# i2/i2/i3Interactive Music Workstation

# **Reference Guide** by Christopher Williams and Andrew Lubman

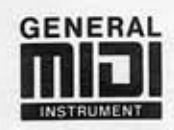

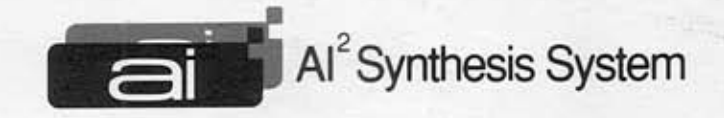

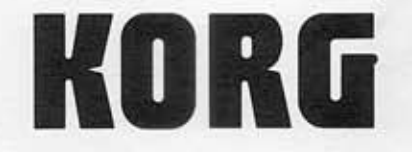

(E) (4)

## **Table of Contents**

| Chapter | 1 |
|---------|---|
|---------|---|

| Arrangement Play Mode              | 1  |
|------------------------------------|----|
| Functions in Arrangement Play mode | 2  |
| ARRANGEMENT PLAY                   | 3  |
| Performance Monitors               | 4  |
| Keyboard Timbres and Mute Buttons  | 6  |
| TRACK PARAMETERS 1                 | 8  |
| TRACK PARAMETERS 2                 | 9  |
| ARRANGEMENT PARAMETERS 1           | 11 |
| ARRANGEMENT PARAMETERS 2           | 13 |
| EFFECT                             | 15 |
| UTILITY                            | 16 |
|                                    |    |

## Chapter 2

| Edit Style Mode                         | 19 |
|-----------------------------------------|----|
| Functions in Edit Style Mode            | 20 |
| REALTIME                                | 21 |
| Style Element Pointers and Style Length | 22 |
| Tempo, Beat, and Recording Controls     | 25 |
| STYLE PARAMETERS                        | 28 |
| CHORD VARIATION TABLES                  | 30 |
| EDIT                                    | 31 |
| EDIT TRACK                              | 35 |
| PATTERN                                 | 41 |

## Chapter 3

| Backing Sequence Mode                         | 47 |
|-----------------------------------------------|----|
| Functions in Backing Sequence mode            | 48 |
| REALTIME                                      | 49 |
| Keyboard Timbres                              | 51 |
| Extra Track Parameters                        | 53 |
| Backing Sequence Pointers, Beat, and Quantize | 54 |
| Tempo Track, Track, and Track Activity        | 56 |
| Record Mode Settings                          | 58 |
| EXTRA TRACK PARAMETERS 1                      | 59 |
| EXTRA TRACK PARAMETERS 2                      | 61 |
| EDIT TRACK                                    | 63 |
| EDIT MEASURE                                  | 67 |
| EFFECT                                        | 73 |
| UTILITY                                       | 74 |

#### Chapter 4

| Song | Mode                                 | 77 |
|------|--------------------------------------|----|
| •    | Functions in Song Mode               | 78 |
|      | REALTIME                             | 80 |
|      | Song Pointers, Beat, and Record Mode | 82 |
|      | Tempo and Recording Controls         | 85 |
|      | TRACK                                | 87 |
|      | CH/WINDOW                            | 89 |
|      | EDIT SONG                            | 91 |
|      | EDIT MEASURE                         | 95 |

| MODIFY MEASURE | <br>103 |
|----------------|---------|
| PATTERN        | <br>108 |
| EFFECT         | <br>113 |
| UTILITY        | <br>114 |
|                |         |

## Chapter 5

| Program Mode        | . 117 |
|---------------------|-------|
| Program Mode        | . 118 |
| Performance Editing | . 119 |

## Chapter 6

| Edit Dragram Mada              | 101 |
|--------------------------------|-----|
| Edit Program Mode              | 121 |
| Functions in Edit Program Mode | 122 |
| OSCILLATOR                     | 123 |
| OSC1                           | 124 |
| OSC2                           | 126 |
| Pitch EG                       | 128 |
| VDF                            | 130 |
| VDF Keyboard Tracking          | 131 |
| VDF Velocity Sensitivity       | 133 |
| VDF EG                         | 135 |
| VDA                            | 137 |
| VDA Keyboard Tracking          | 138 |
| VDA Velocity Sensitivity       | 140 |
| VDA EG                         | 142 |
| PITCH MG                       | 144 |
| VDF MG/JS                      | 147 |
| Joystick and Aftertouch        | 149 |
| EFFECT                         | 151 |
| UTILITY                        | 152 |
|                                |     |

## Chapter 7

| Effects                       |
|-------------------------------|
| The Effects Display 156       |
| Effect Parameters             |
| No Effect                     |
| Reverb                        |
| Early Reflections 162         |
| Stereo Delay 163              |
| Dual Delay 165                |
| Multitap Delay 167            |
| Chorus 169                    |
| Quadrature Chorus 171         |
| Harmonic Chorus 173           |
| Symphonic Ensemble            |
| Flanger 177                   |
| Exciter 179                   |
| Enhancer                      |
| Distortion                    |
| Phaser                        |
| Rotary Speaker 186            |
| Tremolo                       |
| Parametric Equalizer 190      |
| Chorused or Flanged Delay 192 |
| Delay & Reverb                |

| Delay & Chorus         | 196 |
|------------------------|-----|
| Delay & Flanger        | 198 |
| Delay & Distortion     | 200 |
| Delay & Phaser         | 202 |
| Delay & Rotary Speaker | 204 |
| Effect Placement       | 206 |

#### Chapter 8

| Global Mode                        | 209 |
|------------------------------------|-----|
| Functions in Global mode           | 210 |
| GLOBAL PARAMETERS 1                | 211 |
| MIDI Channels                      | 213 |
| MIDI Filter                        | 214 |
| GLOBAL PARAMETERS 2                | 215 |
| Response Curves and Memory Protect | 218 |
| EC5 EXTERNAL CONTROLLER            | 220 |
| SCALE                              | 222 |
| USER KIT                           | 224 |
| DRUM KIT UTILITY                   | 227 |
| STYLE CARD                         | 229 |
| DATA DUMP                          | 230 |

#### Chapter 9

| Disk Mode              | 233 |
|------------------------|-----|
| Functions in Disk mode | 234 |
| LOAD ALL               | 235 |
| LOAD ONE               | 237 |
| SAVE                   | 240 |
| MIDI DATA FILER        | 243 |
| UTILITY                | 245 |

#### Appendix A

| Error Messages                    | 247 |
|-----------------------------------|-----|
| Appendix B                        |     |
| Troubleshooting                   | 253 |
| Appendix C                        |     |
| Keyboard Charts                   | 255 |
| Recognized Chords                 | 256 |
| Kick and Snare Designation Tables | 260 |
| Drum Map Tables                   | 260 |
| MIDI Implementation Chart         | 263 |
| MIDI Data Format                  | 264 |

## Trademarks

MS-DOS is a registered trademark of Microsoft Corporation.

All trademarks or registered trademarks are the property of their respective holders.

# Chapter 1 Arrangement Play Mode

This is the main performance mode of the Korg *i2/i3*. The *i2/i3* will automatically select this mode each time you turn the power switch on.

Arrangement Play mode lets you select the *arrangements* you will play when performing live with the *i2/i3*. The memory of your *i2/i3* contains 64 arrangements. You will find a complete list of the arrangement data that was shipped with your *i2/i3* in the Performance Notes that accompanied this manual.

You can also use this mode to create and perform your own versions of the *i2/i3* styles. If you need more flexibility, you can edit the ROM styles—or even create your own original styles—using the Edit Style mode described in the next chapter, then arrange them for performance in Arrangement Play mode.

This mode divides its parameters and functions among seven display pages, which are summarized on the following page of this manual. You can switch through these pages using the PAGE+ and PAGE– keys, or by pressing the DATA ENTRY key bearing the number of the desired page while holding down the ARR PLAY key.

The general procedures for editing parameters and using utility functions are outlined in Chapter 3 of the Player's Guide. Procedures for playing back and editing arrangements are covered in Chapters 1 and 8 of that manual.

You can set the MIDI settings for the arrangement backing tracks on Page 1 of the Global mode display. The keyboard timbres will use the channel specified by the Global/Keyboard channel. (See page 213 of this manual for details.)

Arrangement editing is similar to the Performance Editing function of Program mode (see page 119) in that you can make changes while an arrangement is playing. However, keep in mind that the changes you make will be lost forever should you mistakenly switch to another mode or select another arrangement. You should store your changes frequently in the *i2/i3* arrangement memory. You can do this using the *Write* function described on page 18.

# Functions in Arrangement Play mode

The table below shows the layout of the *i2/i3* Arrangement Play mode. For each display page we list the page title, a brief outline of the page's contents, and the numbers of the pages in this manual where you will find these contents described.

| Page | Title                       | Contents                                                        | Description |
|------|-----------------------------|-----------------------------------------------------------------|-------------|
|      |                             | Arrangement selection and tempo                                 | 3           |
| 1    | ARRANGEMENT PLAY            | Performance monitors                                            | 4–5         |
|      |                             | Keyboard timbres and mute buttons                               | 6–7         |
| 2    | TRACK PARAMETERS 1          | Backing track program, level, panning, and effect send settings | 8           |
| 3    | TRACK PARAMETERS 2          | Backing track output, octave, and wrap-around settings          | 9–10        |
| 4    | ARRANGEMENT<br>PARAMETERS 1 | Keyboard timbre parameters and arrangement defaults             | 11–12       |
| 5    | ARRANGEMENT<br>PARAMETERS 2 | Drum map parameters and post-fill variation settings            | 13–14       |
| 6    | EFFECTS                     | Effect parameters and placement                                 | Chapter 7   |
|      |                             | Write Arrangement                                               | 16          |
|      |                             | Rename Arrangement                                              | 16          |
| 7    | UTILITY                     | Copy Arrangement                                                | 17          |
|      |                             | Copy All Effects                                                | 17          |
|      |                             | Copy/Swap FX                                                    | 18          |

## ARRANGEMENT PLAY

A display like the one shown below will appear when you press the ARR PLAY key. While this display is showing, you can use the ARRANGEMENT/STYLE keys on the front panel to select arrangements to perform with. You can also use this display to adjust the playback tempo as you perform.

Arrangement number and name

Tempo Keyboard timbres and octave monitors Mute buttons

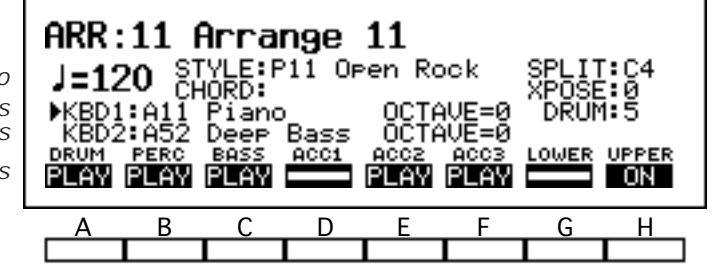

Style and split point Chord and transpose monitors Drum mapping

The second, third, and fourth lines of this display page contain several *performance monitors* that let you see the current style and chord selections, the keyboard split point, the current setting of the TRANSPOSE keys, and the current drum mapping. These fields are explained in the next section.

You can use the first parameters in the fourth and fifth lines of this page to select programs for the two keyboard timbres. Next to these parameters are performance monitors that let you check the OCTAVE key settings for each timbre. Finally, on the bottom line of the display, there are eight *mute buttons* that you can use to mute the backing tracks and the upper and lower keyboards. These items are described in detail on pages 6 through 7.

#### Arrangement

The number and name of the current arrangement appear at the top of the display. The *i2/i3* memory contains sixty-four arrangements, which you can choose from using the ARRANGEMENT/STYLE keys as described on page 28 of the Player's Guide.

#### IN To select arrangements with a footswitch...

You can also change the arrangement selection using a footswitch or one of the pedals on an EC5 External Controller. These methods for controlling the arrangement selection are enabled by Global mode settings.

To use a footswitch, set the Assignable Pedal parameter for the jack you will use to either **ARR/STYLE UP** or **ARR/STYLE DOWN** (see page 215). If you have an EC5, select one of the same two settings for the appropriate Switch parameter (see page 220).

#### Tempo

#### [40...240]

This adjusts the arrangement's playback tempo. You can set the tempo to any value between 40 and 240 beats per minute.

#### External clock control

The letters **EXT** will appear in place of a tempo when the Global mode Clock Source parameter is set to **EXT** (see page 212). This indicates that the tempo of the *i2/i3* is being controlled by MIDI clock messages from an external sequencer. You will not be able to change the tempo setting from the front panel while these letters are displayed.

## Performance Monitors

The fields on the second, third, and fourth lines of this display page are *performance monitors* that let you see the current style and chord selections, the keyboard split point, the current setting of the TRANSPOSE keys, and the current drum mapping.

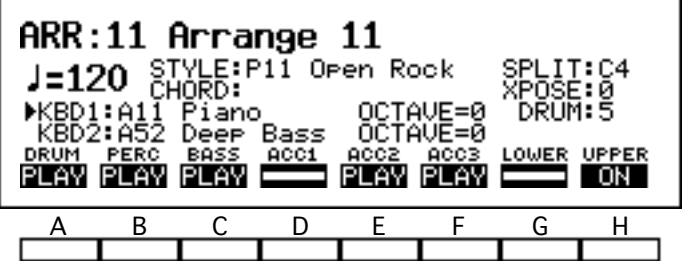

Style and split point Chord and transpose monitors Drum mapping

These fields all represent selections or settings you can make using the *i2/i3* keyboard or the controls on the front panel. It is not possible to select these fields using the CURSOR POSITION keys, as you would do with most other settings.

#### STYLE

This field shows the number and name of the style that has been selected for playing by the current arrangement.

You can change the style selection using the ARRANGEMENT/STYLE keys while the STYLE key is lit, as described on page 29 of the Player's Guide. The effect of this change will vary, however, depending on whether the arrangement is playing when you make your selection.

#### S When you change the style...

If the arrangement is *not* playing when you select a style, the *i2/i3* will change the Program, Volume, Panpot, and Tempo settings for the arrangement's backing tracks to those of the style you select (see page 21 and 25 for details on these parameters). It will also reset the Octave and Wrap-Around settings for the bass and accompaniment tracks to **0** and **STY** respectively (see page 9).

If the arrangement *is* playing, the *i2/i3* will use the new style without changing the backing track settings. This allows you to switch styles as you play without causing abrupt sound changes. The Tempo setting will change to that set as the default for the style, unless the TEMPO LOCK key is lit.

**To select styles with a footswitch...** 

You can also change the style selection using a footswitch or one of the pedals on an EC5 External Controller. These methods for controlling the style selection are enabled by Global mode settings.

To use a footswitch, set the Assignable Pedal parameter for the jack you will use to either **ARR/STYLE UP** or **ARR/STYLE DOWN** (see page 215). If you have an EC5, select one of the same two settings for the appropriate Switch parameter (see page 220).

#### **CHORD**

This field indicates the chord which the arrangement is currently set to play. The chord will determine how the style is processed by the note transposition tables (see page 18 of the Player's Guide).

When you select a new arrangement, this field will remain empty until you play a chord. You can change the chord setting by playing a chord in the chord-scanning range of the keyboard, and cancel the setting by pressing the RESET key. (See page 11 of the Player's Guide for details on the Chord Scanning function.)

You will find a set of figures illustrating the chords recognized by the *i2/i3* in Appendix C of this manual (see page 256).

#### SPLIT

This indicates the current keyboard split point. All of the keys from the split point on up are known as the *upper keyboard*, and those below it are known as the *lower keyboard*.

The split point divides the upper and lower keyboards for the purpose of chord scanning in the UPPER and LOWER chord scanning modes (see page 11 of the Player's Guide). It is also referred to by the mute buttons described on page 7, regardless of the chord scanning mode.

Finally, the split point will separate the two keyboard timbres—putting KBD1 in the upper keyboard, and KBD2 in the lower—when you use the *split* keyboard assign mode (see page 117 of the Player's Guide).

You can set the split point by pressing a key on the *i2/i3* keyboard while holding down any KEYBOARD ASSIGN key other than M.DRUMS.

#### **XPOSE**

This shows how many steps up or down the *i2/i3* has been transposed. Positive values indicate that the pitch has been raised; negative values indicate that it has been lowered.

You can transpose the *i2/i3* up or down to a maximum of eleven semitones using the TRANSPOSE keys. Transposition will affect not only the two keyboard timbres, but also all of the backing tracks and the Chord Scanning function as well.

#### DRUM

This field shows the number of the drum map that the arrangement is currently using. The drum maps determine what drum instruments are used by the arrangement's drum track, as shown by the Drum Map Tables in Appendix C (see page 263).

You can change the drum map selection by pressing one of the lower-row PRO-GRAM keys while the DRUM PROG key is lit, as described on page 10 of the Player's Guide. You can also set a default drum map for each of the arrangement's variations using the Default Drum Mapping parameters on Page 5 of the display (see page 14).

## **Keyboard Timbres and Mute Buttons**

You can use the first parameters in the fourth and fifth lines of the ARR PLAY page to select programs for the two keyboard timbres. Next to these parameters are performance monitors that let you check the OCTAVE key settings for each timbre.

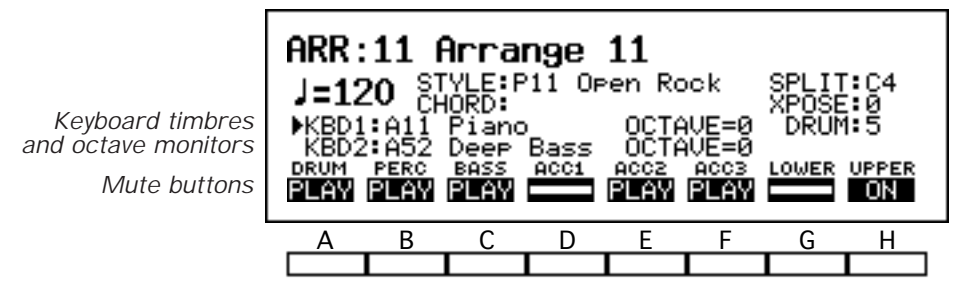

Finally, on the bottom line of the display, there are eight *mute buttons* that you can use to mute the backing tracks and the upper and lower keyboards.

The *i2/i3* will display both keyboard timbres only when you select the *layer* or *split* keyboard assign modes. (See page 117 of the Player's Guide for details on these modes.) To change the program selection or octave of one of these timbres, you must first use the  $\blacktriangle$  and  $\triangledown$  keys to select the timbre you want to edit using the arrowhead that appears to the left of the timbre names.

#### Program (KBD1)

#### [variable]

This parameter shows the number and name of the program selected for keyboard timbre KBD1.

Press the bank keys to switch between program banks. Enter the number of a desired program using the PROGRAM keys.

| Bank | Programs | Comments                           |
|------|----------|------------------------------------|
| А    | 64       | General MIDI programs 1–64 (ROM)   |
| В    | 64       | General MIDI programs 65–128 (ROM) |
| С    | 64       | <i>i2/i3</i> preset programs (ROM) |
| D    | 64       | User programs (RAM)                |

The *i2/i3* will play the selected program across the entire keyboard when you are using the single or layer keyboard assign modes, or on the upper keyboard alone when you use the split keyboard assign mode.

#### **Want to play the drums manually?**

You may have noticed that drum programs are not included in the list of programs above. You must use the *manual drums* keyboard assign mode when you want to play the drums from the keyboard.

When you press the M.DRUMS key to select this keyboard assign mode, the *i2/i3* will automatically select the drum program specified by the Manual Drum parameter on Page 4 of the Arrangement Play display.

You can use the lower-row PROGRAM keys to change the KBD1 program selection to any of the eight *i2/i3* drum programs (Dr1 through Dr8). Please note, however, that you will not be able to change the drum mapping while you are playing in this mode.

#### **Other ways to select programs...**

You can change the program selection for a keyboard timbre using a footswitch, one of the pedals on an EC5 External Controller, or MIDI program change messages. All of these program change methods are enabled by Global mode settings. (If you are using the layer or split keyboard assign modes, you must first select the timbre to be changed, as described above.)

To use a footswitch, set the Assignable Pedal parameter for the jack you will use to either PROGRAM UP or PROGRAM DOWN (see page 215). If you have an EC5, select one of the same two settings for the appropriate Switch parameter (see page 220).

If you want the *i2/i3* to recognize MIDI program change messages, be sure the MIDI Filter Program Change parameter is set to **ENA** (see page 214).

#### Program (KBD2)

#### [A11...D88]

This parameter shows the number and name of the program selected for keyboard timbre KBD2. The procedure for program selection and the range of available programs is the same as described for KBD1, with the exception that it is not possible to select a drum program for KBD2.

The *i2/i3* will play the selected program across the entire keyboard when you are using the layer keyboard assign mode, or on the lower keyboard alone when you use the split keyboard assign mode.

#### OCTAVE

These fields show you how many octaves up or down the corresponding keyboard timbres have been transposed. Positive values indicate that the octave has been raised; negative values indicate that it has been lowered.

You can transpose a selected keyboard timbre up or down to a maximum of two octaves using the OCTAVE keys. (See page 35 of the Player's Guide for details.)

#### **Mute buttons**

#### [--, PLAY] or [--, ON]

The eight fields at the bottom of the ARR PLAY display let you mute the backing tracks and the upper and lower keyboards as you play.

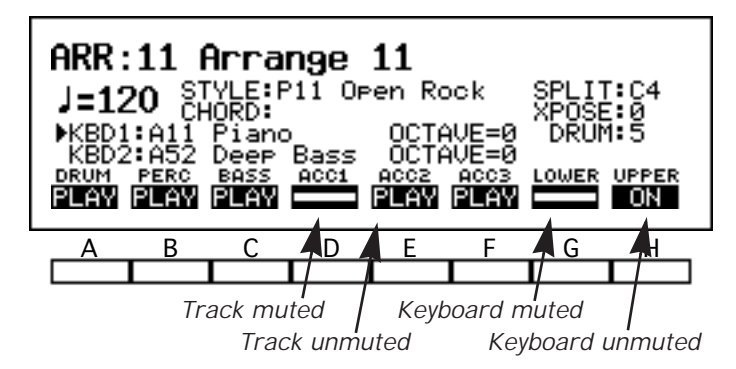

These buttons will appear as a blank bar for tracks or keyboards that are muted. This will switch to the word **PLAY** when you unmute a track, or the word **ON** when you unmute the upper or lower keyboard.

You can toggle the tracks and keyboards between muted and unmuted status by pressing the corresponding cursor keys.

## TRACK PARAMETERS 1

The second page of the Arrangement Play mode display contains the basic track-related parameters. It lets you set the program selection, the volume, the panning, and effect send levels for each of the six backing tracks.

| ARR: 1                                       | 1 2:1                                  | FRACK                                            | PARAM                            | 1€Pro                                                | 9ram                                   |                    |                        |
|----------------------------------------------|----------------------------------------|--------------------------------------------------|----------------------------------|------------------------------------------------------|----------------------------------------|--------------------|------------------------|
| DRUM<br>PERC<br>BASS<br>ACC1<br>ACC2<br>ACC3 | Dr1<br>Dr6<br>A52<br>A11<br>A43<br>A86 | GM Ki<br>Perc<br>Deep<br>Piano<br>JazzG<br>Brass | <b>t</b><br>Kit<br>Bass<br>uitar | V100<br>V100<br>V100<br>V100<br>V100<br>V100<br>V100 | PRG<br>PRT<br>CNT<br>CNT<br>CNT<br>CNT | 0000000<br>0000000 | DØ<br>D01<br>D11<br>D1 |
| Α                                            | В                                      | С                                                | D                                | Е                                                    | F                                      | G                  | Н                      |
|                                              |                                        |                                                  |                                  |                                                      |                                        |                    |                        |

Please note that three of these settings—the Program, Volume, and Panpot parameters—can change automatically when you select a new style. Refer to the description of the STYLE field on page 4 of this manual for details.

#### Program

#### [A11...Dr8]

These parameters let you select the programs to be played by the corresponding backing tracks.

You can change the current program selection using either the VALUE controls or the PROGRAM keys, as described on page 27 and 28 of the Player's Guide.

#### Volume (V)

#### [0...127]

[0...9, P]

These parameters set the volume of the corresponding backing tracks.

Setting a track's volume to **0** will make it inaudible (although it will still use up some of the polyphonic capacity of your *i2/i3*). The highest setting of **127** will raise its volume to the maximum level set by the selected program's Level parameters (see page 124 and 126).

#### Panpot

#### [OFF, L15...L1, CNT, R1...R15, PRG]

These parameters set the stereo position of each track. They do this by adjusting the levels of the signals input to the effects system via channels A and B. (For an explanation of these channels and their relationship to the effects system, see pages 206 through 208 of this manual.)

The **CNT** setting centers the track. Settings preceded by an **L** move it to the left, whereas those preceded by an **R** move it to the right. The sound moves farther from the center as the numerical value of the setting increases.

The **OFF** setting lets you turn off the track's output to channels A and B altogether. Finally, a **PRG** setting tells the *i2/i3* to use the panning specified by the program's Panpot parameters (see page 125 and 126).

## Effect Send Level C, D

These parameters determine the levels of the backing track signals that are sent to the effects system via channels C or D.

You can set a level from **0** (no signal) to **9** (maximum) for each channel. If you set these parameters to **P**, the *i2/i3* will use the effect send levels specified by the program's parameters (see page 125 and 127).

The nature of these effect send channels and their relationship to the stereo channels (A and B) are described in detail on pages 206 through 208.

#### 8

## **TRACK PARAMETERS 2**

Page 3 of the Arrangement Play mode display contains additional parameters for the backing tracks. In addition to settings that select the output destination for each track, there are also parameters that let you adjust the octave in which the bass and accompaniment tracks play.

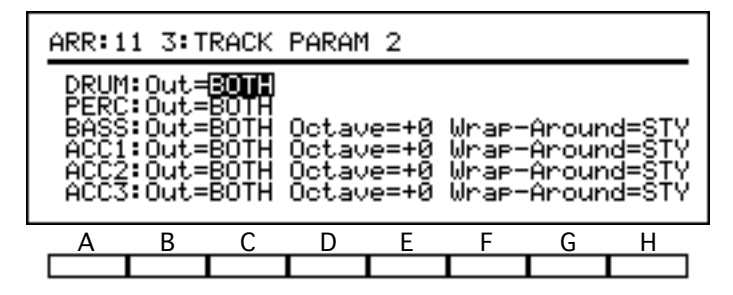

With the exceptions of the Octave and Wrap-Around parameters, which are not available for the drum and percussion tracks, the three parameters on this page are the same for all the backing tracks. They are therefore described below only once.

#### **Track Status (OUT)**

#### [OFF, INT, EXT, BOTH]

These parameters determine whether the *i2/i3* will play or transmit data for the corresponding backing tracks during arrangement playback.

When you set one of these parameters to **OFF**, the *i2/i3* will not play back the corresponding track at all. When you select **INT**, it will send the track's data to the internal tone generator, but it will not transmit it from the MIDI OUT jack.

You can select **EXT** when you want the *i2/i3* to transmit a track's data to an external tone generator without playing the data itself. Finally, the **BOTH** setting lets you send track data to both destinations. This is the normal setting for each track.

#### Octave

#### [-2...+2]

[STY, 1...12]

These parameters let you raise or lower the octaves in which the bass and accompaniment tracks play, to a maximum of two octaves. A setting of **0** produces the standard pitch for the selected program.

#### Wrap-Around

Each of these parameters lets you specify a pitch (relative to the tonic set for each of the selected style's chord variations using the Key parameter described on page 23) at which the corresponding track will drop an octave. This prevents the backing tracks from rising to unnaturally high pitches when you play chords pitched high above the tonic.

You can set a pitch from one to twelve semitones above the tonic as the wraparound point for the bass and each of the accompaniment tracks. You can also select **STY** if you want a track to use the wrap-around setting of the style that is being played.

#### Set different wrap-around points for each track!

It is a good idea to set the wrap-around points to a different value for each track, to increase contrary motion. If you set all of the Wrap-Around parameters to the same value, then all of the backing tracks will drop an octave at the same time, creating a potentially comic effect.

When selecting wrap-around points for an arrangement, you may find it helpful listen to one track only—you can do this by muting all the others with the buttons on Page 1 of the display—and try out each wrap-around point while playing the chord progression you will use when performing. Do this for each track in turn, and you may come up with a very natural-sounding arrangement.

## **ARRANGEMENT PARAMETERS 1**

The fourth display page in Arrangement Play mode contains some basic parameters for the two keyboard timbres, KBD1 and KBD2. It also lets you set the default drum program for the *manual drums* keyboard assign mode, and the default setting of the Chord Latch function.

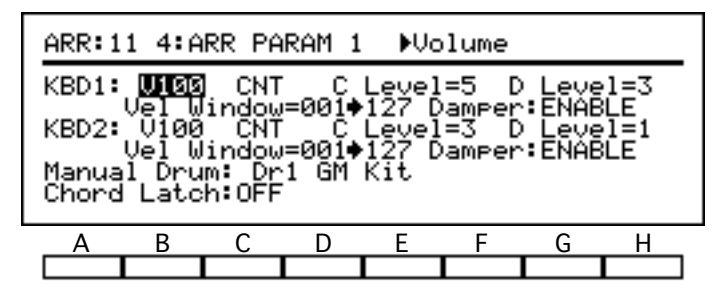

The parameters for KBD1 are on the first and second lines of the display; those for KBD2 are on the third and fourth lines. Since these parameters are the same for both timbres, they are described only once below.

#### Volume (V)

#### [0...127]

These parameters set the volume of the corresponding keyboard timbres.

Setting a timbre's volume to **0** will make it inaudible. The highest setting of **127** will raise its volume to the maximum level set by the selected program's Level parameters (see page 124 and 126).

#### **Use the mute buttons to mute the keyboard!**

A keyboard timbre whose Volume parameter has been set to **0** will still use up some of the polyphonic capacity of your *i2/i3*. If you want to mute the *i2/i3* keyboard for any reason, we suggest using the mute buttons on Page 1 of the Arrangment Play display instead (see page 7).

#### Panpot

#### [OFF, L15...L1, CNT, R1...R15, PRG]

These parameters set the stereo position of each timbre. They do this by adjusting the levels of the signals input to the effects system via channels A and B. (For an explanation of these channels and their relationship to the effects system, see pages 206 through 208 of this manual.)

The **CNT** setting centers the timbre. Settings preceded by an **L** move it to the left, whereas those preceded by an **R** move it to the right. The sound moves farther from the center as the numerical value of the setting increases.

The **OFF** setting lets you turn off the timbre's output to channels A and B altogether. Finally, a **PRG** setting tells the *i2/i3* to use the panning specified by the program's Panpot parameters (see page 125 and 126).

## Effect Send Level C, D

These parameters determine the levels of the timbre signals that are sent to the effects system via channels C or D.

You can set a level from **0** (no signal) to **9** (maximum) for each channel. If you set these parameters to **P**, the *i2/i3* will use the effect send levels specified by the program's parameters (see page 125 and 127).

The nature of these effect send channels and their relationship to the stereo channels (A and B) are described in detail on pages 206 through 208.

#### **Vel Window Top**

These parameters set the highest velocities at which the corresponding timbres will play note data. When performing with the *layer* keyboard assign mode,

#### [001...127]

[0...9, P]

12

KORG i2/i3 Reference Guide

you can use them together with the Vel Window Bottom parameters, described below, to combine the two keyboard timbres in a velocity-switch or velocity-layer arrangement.

For example, you might set the Vel Window Top parameter for KBD1 to **100**, and the Vel Window Bottom parameter for KBD2 to **101**. The timbres would play different programs—muted and picked guitar sounds, for example—to create the overall effect of a guitarist switching between muted and open playing styles.

You can also overlap velocity windows to create layered effects. For example, you might set one timbre to play a piano sound at all times, and another to add an organ at higher velocities only.

#### Set these parameters from the keyboard!

You can set the velocity window parameters by playing notes at the desired velocities on the *i2/i3* keyboard while holding down the cursor key for the corresponding keyboard timbre.

#### **Vel Window Bottom**

These parameters set the lowest velocity at which the corresponding timbres will play note data. You can use them in combination with the Vel Window Top parameters, described above.

#### Damper

These parameters let you disable the damper switch for the corresponding keyboard timbres.

This can be handy when you will be playing two programs—such as an organ and a piano—in the layer keyboard assign mode. By disabling the damper for the organ timbre, you can use the pedal to sustain the piano without affecting the organ.

You may also want to prevent your damper switch from holding notes, as it normally does, if you will be using it to control the Chord Latch function. (See the description of the Chord Latch parameter below, for details on this function.)

#### **Manual Drum**

This parameter shows the number and name of the arrangement's default manual drum program.

You can set this parameter to any one of the eight *i2/i3* drum programs. The program you set here will automatically be selected for KBD1 when you press the M.DRUMS key to switch to the *manual drums* keyboard assign mode. (See page 118 of the Player's Guide for details on this mode.)

#### **Chord Latch**

This turns the *i2/i3* Chord Latch function on and off.

The Chord Latch function lets you use a damper switch to prevent the arrangement's chord setting (that is, the one that appears on Page 1 of the display) from changing. Doing so will allow you to play chords on the keyboard without changing how the arrangement plays back.

If you will use the Chord Latch function, you may want to prevent the damper switch from acting as a hold pedal for one or both keyboard timbres. You can do this using the Damper parameter, described above.

#### [DISABLE, ENABLE]

#### [Dr1...Dr8]

[ON, OFF]

## [001...127]

## **ARRANGEMENT PARAMETERS 2**

Page 5 of the Arrangement Play mode display features settings that determine how the arrangement will play back the style selected on Page 1. On the first three lines you will find parameters that let you adjust the performance of the drum track. The remaining parameters specify which style variations the *i2/i3* will play after each fill.

| ARR:11 5:ARR PARAM 2                                                                           |                        |                  |   |    |   |  |
|------------------------------------------------------------------------------------------------|------------------------|------------------|---|----|---|--|
| Kick Desi9nation:¶ Snare Desi9nation:A<br>Default Drum Mappin9:<br>VAR1=5 VAR2=6 VAR3=8 VAR4=7 |                        |                  |   |    |   |  |
| Variation<br>Variation                                                                         | Chan9e by<br>Chan9e by | Fill 1<br>Fill 2 |   | 24 |   |  |
| A B                                                                                            | C D                    | Е                | F | G  | Н |  |
|                                                                                                |                        |                  |   |    |   |  |

There are two Variation Change parameters: one for Fill 1, and another for Fill 2. We have described these parameters only once below.

#### **Kick Designation**

#### [A...D]

This parameter sets the instruments that your arrangement will use for the selected style's kick drum part.

| Setting | What you will hear (when using drum maps 2–8) |
|---------|-----------------------------------------------|
| А       | Kick 1 (C2)                                   |
| В       | Kick 2 (B1)                                   |
| С       | Kick 3 (G1)                                   |
| D       | Kick 4 (E1)                                   |

This table assumes that the style's kick drum part was recorded using Kick 1. The correspondence will shift for styles that use the other kick sounds. See the Kick and Snare Designation tables on page 263 for details.

Please keep in mind that the actual sound produced by each of these instruments depends on the drum program selection.

This parameter has no effect when using drum map 1 (the percussion map).

#### **Snare Designation**

#### [A...D]

This parameter sets the instruments that your arrangement will use for the selected style's snare drum parts.

| Setting | What you will hear (when using drum maps 3-8) |
|---------|-----------------------------------------------|
| А       | Snare 1 (D2)                                  |
| В       | Snare 2 (E2)                                  |
| С       | Snare 3 (A1)                                  |
| D       | Snare 4 (F1)                                  |

This table assumes that the style's snare drum part was recorded using Snare 1. The correspondence will shift for styles that use the other snare sounds. See the Kick and Snare Designation tables on page 263 for details.

Please keep in mind that the actual sound produced by each of these instruments depends on the drum program selection.

This parameter has no effect when using drum map 1 (percussion), or drum map 2 (no snare).

#### Default Drum Mapping (VAR1...VAR4)

[1...8]

These four parameters select a default drum mapping for each of the arrangement's variations. Set the number of the drum map you want each variation to play.

You can override these defaults while performing with a variation by pressing the DRUM PROG key, then manually selecting the number of the desired drum map, as described on page 10 of the Player's Guide.

The number of the currently selected drum map will appear in the DRUM field on Page 1 of the Arrangement Play display. See page 5 for details.

#### **Variation Change**

#### $[\mathsf{OFF}, \rightarrow 1 \dots \rightarrow 4, 1 \leftrightarrow 2 \dots 3 \leftrightarrow 4, \mathsf{UP}, \mathsf{DOWN}]$

These two parameters let you specify which variation the arrangement should switch to after it plays each of the fills.

You can set one of these parameters to **OFF** when you want the *i2/i3* to continue with the variation it was playing before the fill. Settings preceded by a one-way arrow will always select the same variation; a fill whose Variation Change parameter is set to  $\rightarrow 2$ , for example, will always select Variation 2 when it's done playing.

Settings with two-way arrows will tell a fill to alternate between two variations. If, while playing Variation 2, you select a fill whose Variation Change parameter is set to  $2 \leftrightarrow 3$ , the *i2/i3* will follow the fill with Variation 3. Selecting the same fill again will cause it to switch back to Variation 2. If you select the fill while Variation 1 or 4 is playing, however, it will continue playing the same variation.

The **UP** and **DOWN** settings tell the arrangement to follow each fill with the next variation up or down. These settings will cause the variation to cycle: if, while playing Variation 4, you select a fill whose Variation Change parameter is set to **UP**, the *i2/i3* will switch to Variation 1 when it's done playing the fill.

## EFFECT

Page 6 of Arrangement Play mode lets you use two digital signal processors to apply effects to your arrangements. Since both processors can apply two effects simultaneously, you can apply a variety of different effects to the programs playing the arrangement.

| ARR:11 6                    | S:EFFECT               | ÞEf             | fect Ty                     | Pe                         |
|-----------------------------|------------------------|-----------------|-----------------------------|----------------------------|
| FX1 06:L<br>2.0 P02         | ive Sta9<br>20 E60 H   | 9 :ON<br>D20 L  | Mod:NON<br>+03 H+0          | E I+00<br>0 →60:40         |
| FX2 24:9<br>M80<br>EPARALLE | Symphonic<br>EL3] FX1: | Ens:ON<br>L3 R3 | Mod:NON<br>+00 H+0<br>FX2:L | E I+00<br>0 →50:50<br>4 R4 |
|                             | 3 C                    | DE              | F                           | G H                        |

All of the programs played by an arrangement will use the effect settings you make on this page. You should be aware, however, that the effect settings you select in Arrangement Play mode may differ from those assigned to the programs in Edit Program mode. Hence, if you use Program mode to audition programs before assigning them to an arrangement, you may find that some of them—those that use less common effect settings—will fail to produce the sound you expect when the arrangement plays.

The simplest way around this would be to audition programs in Arrangement Play mode, after first selecting the arrangement's effects. If you find this limiting, however, you may want to try a more involved approach. You could audition the sounds in Program mode, then try to create an effect setup—using dual effects, if necessary—that reproduces as many of the programs' individual effects as possible.

As a third alternative, you could take a course similar to that followed by many recording engineers. First, audition the programs without any effects at all, selecting them for their raw sound qualities. Then, after assigning them to the tracks and keyboard timbres, add the effects in gradually to create a customized effects setup that brings out the best features of each program.

You will find this last method most convenient if you will be creating new styles for your arrangements to play. Since Edit Style mode always plays programs without effects, you can audition your programs in that mode as you record the tracks.

Because the EFFECT page in Arrangement Play mode presents you with the same effect options as the Backing Sequence, Song, and Edit Program modes, the contents of this page are described in their own chapter. Please refer to Chapter 7 for details on the effect settings.

## UTILITY

The UTILITY page in Arrangement Play mode offers several convenient utility functions that you can use when editing programs. The first two functions let you save your arrangements and give them names. The remaining three functions help you save time by copying groups of settings between arrangements, or within an arrangement.

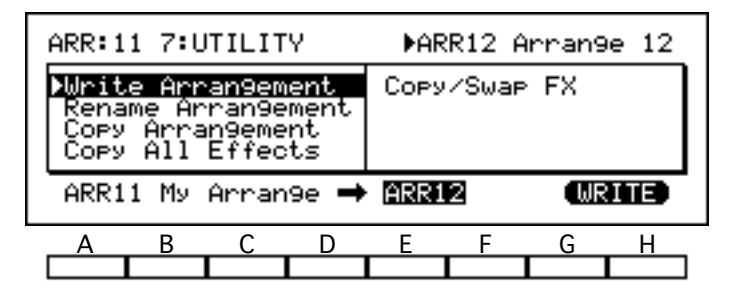

You will make all of the settings for the functions described here on the bottom line of the display. Use the cursor keys (A through H) when you want to select a different setting. Commands such as [WRITE] and [COPY] are displayed in reverse by the LCD (but indicated by brackets in this manual). Selecting such a command will execute an operation.

#### Write Arrangement

#### function

This function lets you store an arrangement you've edited in the memory of the *i2/i3*.

When you store an arrangement, the *i2/i3* will memorize not only the settings you have made in the seven display pages of this mode, but also the current settings of all front panel keys that you can use to control your arrangement (with the exception of the SYNCHRO START/STOP key).

To use this function, enter the arrangement number where you want to save the data above cursor key E. The name of the arrangement already stored under that number will appear in the upper right corner of the display. Be certain that you don't need this arrangement, or that you have a copy of it elsewhere, as its data will be lost—replaced by your edited arrangement—when you execute the Write Arrangement function.

When you are sure of the destination, select [WRITE]. The *i2/i3* will store the data after asking for confirmation.

This function will not work if the Arrangement Protect parameter has been turned on in Global mode. See page 219 of this manual for details.

#### Another Write function...

As an alternative to the Write Arrangment function, you can simply press the REC/WRITE key to store your arrangement under the current arrangement number. See page 18 for details.

#### **Rename Arrangement**

#### function

You can use this function to change the name of the arrangement you're editing. An arrangment's name can consist of up to ten characters.

When you select this function, the current arrangment name will appear on the bottom line of the display above cursor keys B, C, and D. Change this to the new name as described on page 33 of the Player's Guide.

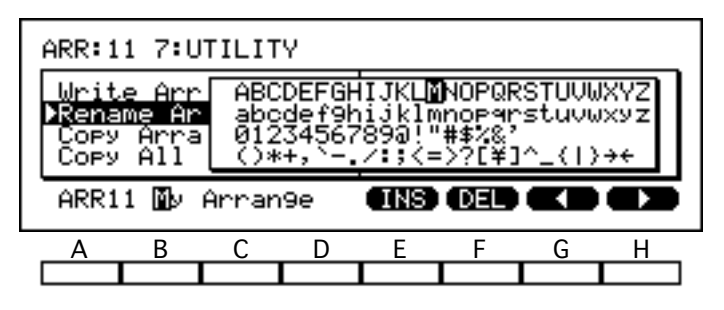

There is no need to "execute" the name change. The arrangement's name is actually a special kind of parameter. The *i2/i3* will memorize the new name—together with the settings on the other pages of the Arrangement Play mode display—when you store the arrangement using the Write Arrangement function, described above.

#### **Copy Arrangement**

#### function

This function lets you copy all of the settings from another arrangement into the arrangement you are editing. It copies all of the settings that are saved by the Write Arrangement function.

To use this function, first select the arrangement whose data you want to copy. The number and name of the arrangement you select will appear on the bottom line of the display above cursor keys A through D.

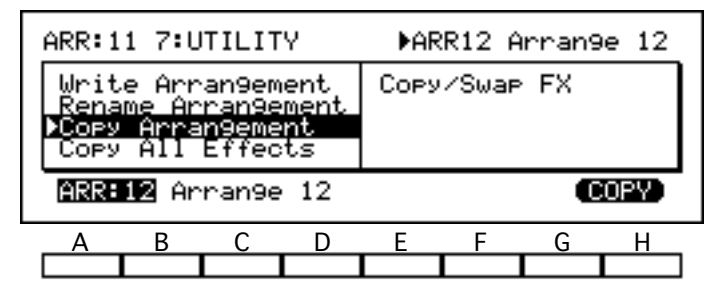

When you have chosen a source arrangement, select [COPY]. The *i2/i3* will copy the data after asking for confirmation.

#### **Copy All Effects**

#### function

This function copies the effect settings from a program, a backing sequence, a song, or another arrangement into the arrangement you are editing.

To use this function, select the type of data from whose effect parameters you want to copy above cursor keys B and C, and the number of the arrangement, backing sequence, song, or program in question above key E.

|                                                                                  | ARR:11 7:UTILITY                |   |   |      | ▶Source Mode |    |   |      |
|----------------------------------------------------------------------------------|---------------------------------|---|---|------|--------------|----|---|------|
| Write Arran9ement<br>Rename Arran9ement<br>Copy Arran9ement<br>▶Copy All Effects |                                 |   |   | Сору | /Swap        | FX |   |      |
|                                                                                  | from <mark>Arran9ement</mark> - |   |   |      | ARR11        |    | Q | OPY) |
|                                                                                  | Α                               | В | С | D    | Е            | F  | G | Н    |
|                                                                                  |                                 |   |   |      |              |    |   |      |

When you are sure of your choices, select [COPY]. The *i2/i3* will copy the data after asking for confirmation.

#### Copy/Swap FX

#### function

This function copies or exchanges the parameter values of the effect selections for the arrangement you're editing.

To use this function, first select the direction in which you will be copying effect data. A one-headed arrow pointing in either direction will result in two effects with exactly the same settings. When the arrow points in both directions, the function will swap the data for Effect 1 with that for Effect 2.

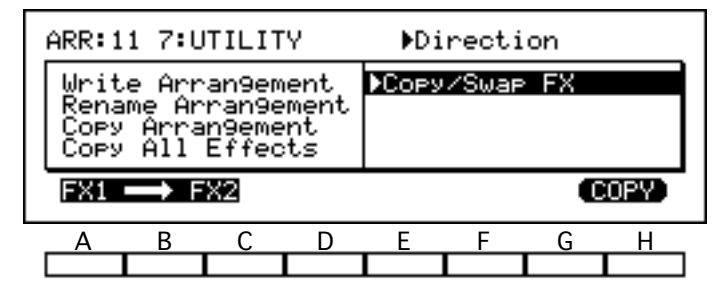

When you are sure of your choice, select [COPY] or [SWAP]. The *i2/i3* will copy or swap the data after asking for confirmation.

#### Write

#### function

It is a good idea to store your arrangements frequently while editing, as the changes you make will be lost forever should you mistakenly switch to another mode or select another arrangement.

You can of course do this with the Write Arrangement function described above. But since it would be a bother to flip to the utility page frequently, the *i2/i3* provides a secondary Write function that you can use to quickly store your arrangements to the current arrangement number.

To use this function, just press the REC/WRITE key. The *i2/i3* will prompt you to confirm the Write operation. Press E or F to store your changes, or G or H if you change your mind.

This function stores not only the settings you have made in the seven display pages of Arrangement Play mode, but also the current settings of all front panel keys that you can use to control your arrangement (with the exception of the SYNCHRO START/STOP key). It is thus like the Write Arrangement function in all ways, except for the fact that you cannot select a destination arrangement number.

This function will not work if the Arrangement Protect parameter has been turned on in Global mode. See page 219 of this manual for details.

# Chapter 2 Edit Style Mode

The *i2/i3*'s Edit Style mode lets you record *styles* composed of ten *elements*: four variations, each having six chord-triggered sub-variations; and two intros, two endings, and two fills, each of which has two sub-variations. All of these elements can consist of up to six *backing tracks*—a drum part, a percussion part, a bass part, and three accompaniment parts—and be as many as sixteen measures long.

The *i2/i3* lets you record styles by playing them on the keyboard, using what is known as *realtime recording*. It can also record music as individual steps of data using the *step recording* method. As a third option, you can record as many as 100 *patterns* for each style, then assign them to the style's tracks. *Pattern recording*, as this is known, helps you save memory when recording short phrases that are repeated often in a style.

The Edit Style mode divides its parameters and functions among six display pages, which are summarized on the following page of this manual. You can switch through these pages using the PAGE+ and PAGE- keys, or by pressing the DATA ENTRY key bearing the number of the desired page while holding down the EDIT STYLE key.

The general procedures for editing parameters and using utility functions are outlined in Chapter 3 of the Player's Guide. Procedures for recording and editing styles are covered in Chapter 9 of that manual.

The *i2/i3*'s sequence memory can hold as many as four user styles and their patterns, up to a total of 15,000 steps of sequence data. Since this memory is battery-backed, its contents will not be lost when you turn off the *i2/i3*.

While recording and editing styles, you can press the COMPARE key at any time to undo the last change you made, be it a newly recorded track or a minor adjustment made with an editing function. Pressing this key a second time will restore the change. You can thus use the COMPARE key to double-check the results of any change you make.

The Compare function may be limited in some cases by the amount of available memory. (It borrows some of the sequence memory used by the Song and Backing Sequence modes.) When there is not enough memory for the *i2/i3* to let you compare data after making a major change, it will warn you of this fact beforehand. You may want to save the current data to disk before going ahead with the change, so you will have the old data handy in case you're not satisfied with the results of the change.

# Functions in Edit Style Mode

The table below shows the layout of the *i2/i3*'s Edit Style mode. For each display page we list the page title, a brief outline of the page's contents, and the numbers of the pages in this manual where you will find these contents described.

| Page | Title                     | Contents                                                | Description |
|------|---------------------------|---------------------------------------------------------|-------------|
|      |                           | Track program, volume, and pan settings                 | 21          |
| 1    | REALTIME                  | Style element pointers, length, and key                 | 22–23       |
|      |                           | Track, tempo, beat, and recording controls              | 25–27       |
| 2    | STYLE PARAMETERS          | Wrap-around point, note retrigger, and tension settings | 28–29       |
| 3    | CHORD VARIATION<br>TABLES | Chord variation assignments                             | 30          |
|      |                           | Step Recording                                          | 31          |
|      |                           | Event Edit                                              | 31          |
|      |                           | Erase Style                                             | 32          |
| 4    | EDIT                      | Copy Style                                              | 32          |
|      |                           | Erase Track                                             | 33          |
|      |                           | Copy Track                                              | 33          |
|      |                           | Rename Style                                            | 34          |
|      |                           | Quantize                                                | 35          |
|      |                           | Shift Note                                              | 36          |
|      |                           | Key Transpose                                           | 36          |
| 5    | EDIT TRACK                | Modify Velocity                                         | 37          |
|      |                           | Put/Copy Pattern                                        | 38          |
|      |                           | Erase Measure                                           | 39          |
|      |                           | Get From Song                                           | 39          |
|      |                           | Realtime Recording                                      | 41          |
|      |                           | Step Recording                                          | 42          |
|      |                           | Event Edit                                              | 42          |
| 6    | DATTEDNI                  | Pattern Parameters                                      | 43          |
| 0    |                           | Erase Pattern                                           | 43          |
|      |                           | Get From Track                                          | 43          |
|      |                           | Bounce Pattern                                          | 44          |
|      |                           | Copy Pattern                                            | 44          |

## REALTIME

On the first page of the Edit Style mode display you will find the settings you need for most realtime style recording operations. The first four lines of the display let you change the basic parameters for each of the style's tracks.

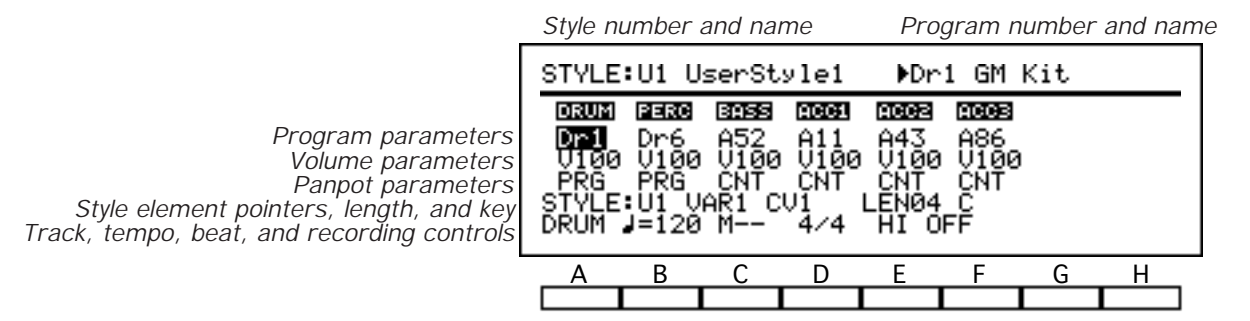

The bottom two lines of this display page contain the style element pointers and a number of other important settings that you will use when recording styles in real time. These settings are all described in the next sections.

#### Program

#### [A11...Dr8]

These fields let you select the default program to be played by each track. The *i2/i3* will display the number and name of the selected program in the upper right corner, in place of the parameter name.

You can change the current program selection using either the VALUE controls or the PROGRAM keys, as described on page 27 and 28 of the Player's Guide.

## Volume (V)

#### [0...127]

These fields set the volume of each track.

Setting a track's volume to **0** will make it inaudible (although it will still use up some of the *i2/i3*'s polyphonic capacity). The highest setting of **127** will raise the volume to the maximum level set by the selected program's Level parameters (see page 124 and 126).

#### Panpot

#### [OFF, L15...L1, CNT, R1...R15, PRG]

These fields set the stereo position of each track.

The **CNT** setting centers the track. Settings preceded by an **L** move it to the left, whereas those preceded by an **R** move it to the right. The sound moves farther from the center as the numerical value of the setting increases.

The **OFF** setting lets you turn off the track's output to channels A and B altogether. Finally, a **PRG** setting tells the *i2/i3* to use the panning specified by the program's Panpot parameters (see page 125 and 126).

Length (LEN)

This parameter lets you set a length of up to sixteen measures for each chord variation you record. All the tracks in the chord variation will have the same length.

#### Style Element

This setting specifies a style element for recording. You can select from four variations (VAR1 through VAR4), two intros (INT1 and INT2), two endings (END1 and END2), and two fills (FIL1 and FIL2).

The number and name of the current style selection also appear in the upper left corner of the display. You can change the style's name using the Rename

#### Beware of untransposed elements!

Style function described on page 34.

Please be aware that two elements of every style-INT1 and END1-are intended mainly for hands-off performance, and so are never processed by the *i2/i3* Note Transposition Tables. If you try playing chord changes in the middle of these elements, you may hear results that you would not normally expect of the *i2/i3*.

When recording sequences for these elements, therefore, you should not worry about making them adaptable to chord changes, as you would for other elements. Play them exactly the way you want them to sound. And if you will be using them for several different songs, you might consider giving them a generic sound that you can garnish with different melody lines, to keep them from sounding repetitious.

## **Chord Variation**

[variable] This setting lets you specify which of the selected style element's chord variations you want to record. You can choose any of six chord variations (CV1 through CV6) when recording a variation, or one of two chord variations (CV1

and CV2) when recording an intro, ending, or fill.

# Style Element Pointers and Style Length

The first setting on the fifth line of the Edit Style mode display lets you change the current style selection. The remaining settings let you select a style element and chord variation to record, and specify the length and tonic key of that chord variation.

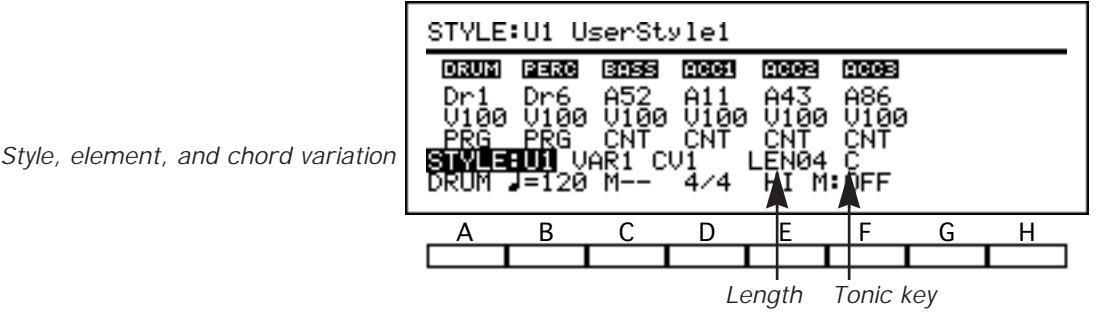

We strongly recommend that you carefully plan out the structure of your style, giving special attention to the length and tonic key of each chord variation, before you begin recording. It is possible to change the length and tonic key settings for chord variations which contain data; however, doing so may entail some tedious editing that you can avoid with forethought.

This setting selects the user style to be recorded.

## Style

#### [U1...U4]

[VAR1...FIL2]

[1...16]

#### **Varying the lengths of chord variations**

It is possible to set different lengths for each of the chord variations within a single style element. You may find, however, that changing chords while such an element is playing can produce some unexpected results.

Let's say, as an example, you have recorded two chord variations for INT1. The first, which you have assigned to major chords on the CHORD VARIATION TABLES display page (see page 30), is eight measures long. The second, which you use for minor chords, is only four measures long.

If you begin playing the intro with a major chord, then switch to a minor chord, the measure in which CV2 begins playing will depend on the timing of your chord change. The first four measures of CV1 correspond exactly to the four measures of CV2. The second four measures of CV1 repeat this correspondence, as shown in the illustration below.

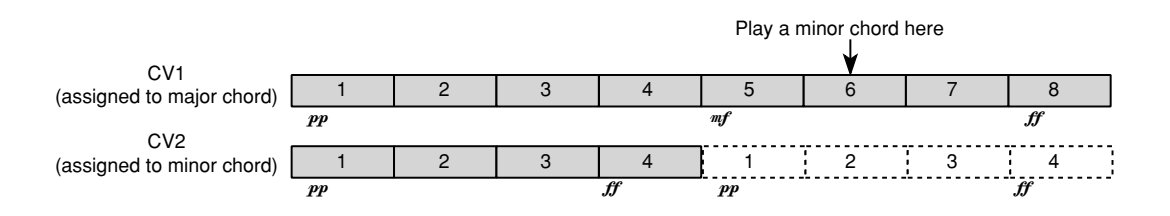

Thus, if you change to a minor chord at the start of the intro's sixth measure, the *i2/i3* will switch to the second measure of CV2. If CV1 had begun building to a climax in measure 5, the switch to CV2 may sound rather abrupt.

Since it takes skillful programming to avoid such difficulties, we recommend using the same Length setting for all chord variations within a style element.

#### Changing the length of a recorded chord variation

It is also possible to change the Length settings of chord variations that already contain recorded data. This means you can lengthen a chord variation, then record new data in the added measures.

If you shorten a chord variation, the *i2/i3* will truncate it by the amount of the change. If you record an eight-measure variation, then shorten it to four measures, for example, the *i2/i3* will loop through the variation as though you had originally recorded it at a length of four measures.

The *i2/i3* will keep the truncated measures, however, so you can restore the chord variation to its original length without having to re-record it. This feature may come in handy when you want to try out shorter and longer versions of a single style element.

#### Key

## [C...Bm]

This parameter lets you set any major or minor key as the tonic key of the chord variation you have selected. All the tracks in the chord variation will use the same key.

Be careful to choose the key that best matches the data you will record for each of the tracks, as the handling of this data by the Note Transposition Tables will be based entirely on this setting. If you enter an inappropriate key, the music that you hear when you try playing the style will be unpredictable at best.

#### Varying the key between chord variations

It is possible to set different keys for different chord variations. As long as the Key setting of each chord variation is appropriate for the data you record in it, the style should play back as expected.

However, the fact that you are using different keys may make it difficult to predict the effects of the Wrap-Around Point settings you make in Edit Style

mode (see page 28) or Arrangement Play mode (see page 9). For this reason, we recommend using the same tonic key throughout each style you create. (The preset styles in your *i2/i3* were recorded entirely in the convenient tonic keys of C major or C minor for this very reason.)

#### IS Changing the key setting for a recorded chord variation

If you want, you can change the Key settings of chord variations that already contain data. You should keep in mind, however, that by doing so you will alter the *i2/i3* music processor's interpretation of the data. The results can range from interesting to bizarre.

One instance in which you may need to change a chord variation's tonic key is when you use the Key Transpose function described on page 36 to transpose its data from a major to a minor key, or vice-versa.

There is really no need (other than personal convenience) to transpose from one major key to another—or one minor key to another—because the *i2/i3* Note Transposition Tables can easily accomplish such transpositions while you perform.

## Tempo, Beat, and Recording Controls

The first four settings on the bottom line of the Edit Style mode REALTIME page let you set the track to be recorded, the style's tempo, and the time signature for the current chord variation. You can use the remaining two settings to change the quantize value used during realtime recording and turn the metronome on and off.

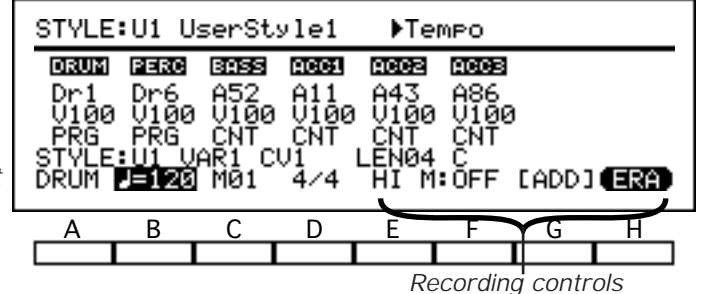

Track, Tempo, Beat

When you start recording, the *i2/i3* will display a pair of function buttons in the lower right corner of the display. These buttons, which let you erase notes from the range of measures being recorded, are explained in the description of the pattern recording method on page 76 of the Player's Guide.

#### Track

#### [DRUM, PERC, BASS, ACC1...ACC3]

This setting lets you specify which track of the currently selected chord variation you want to record.

#### Tempo

#### [40...240]

This adjusts the style's recording tempo. You can set the tempo to any value between 40 and 240 beats per minute.

The tempo you set here will also be the style's default playback tempo. You may find it helpful to slow down the tempo while recording, then speed it up for playback. You can change the tempo as desired while recording.

#### External clock control

The letters **EXT** will appear in place of a tempo when the Global mode Clock Source parameter is set to **EXT** (see page 212). This indicates that the *i2/i3*'s tempo is being controlled by MIDI clock messages from an external sequencer. You will not be able to change the tempo setting from the front panel while these letters are displayed.

#### Measure

#### [1...16]

This indicates the current measure.

The *i2/i3* will reset the measure pointer automatically whenever you press the START/STOP button to end style recording or playback.

#### Beat

[1/4...16/16]

This setting displays the time signature for the current measure.

Each time you begin recording a new style, the Beat parameter will reset to its default value of 4/4. When you press the REC/WRITE key to ready the *i2/i3* for recording, the digits of the time signature will be replaced by asterisks.

| STYLE                               | :U1 U                               | serSt                            | ylei                            | ▶Be-                                          | at                                  |   |   |
|-------------------------------------|-------------------------------------|----------------------------------|---------------------------------|-----------------------------------------------|-------------------------------------|---|---|
| Dr1<br>V100<br>PRG<br>STYLE<br>DRUM | Dr6<br>V100<br>PRG<br>U1 V<br>J=120 | A52<br>V100<br>CNT<br>AR1 C<br>M | A11<br>411<br>U100<br>CNT<br>U1 | 200023<br>A43<br>V100<br>CNT<br>LEN04<br>HI M | A86<br>V100<br>CNT<br>C<br>C<br>OFF |   |   |
| А                                   | В                                   | С                                | D                               | Е                                             | F                                   | G | Н |
|                                     |                                     |                                  |                                 |                                               |                                     |   |   |

You can select a different time signature (1/4 to 5/4, 1/8 to 10/8, or 1/16 to 16/16) *before* you press START/STOP to begin recording. If you do not, the *i2/i3* will record in 4/4 time.

#### Changing the time signature in a track

You cannot set a change of time signature while recording in the middle of a chord variation, as you can in Song mode, because the measure counter will reset when you stop recording. If you want a chord variation to contain time signature changes, you must insert them using the Event Edit function described on page 31.

When you are adding tracks to a chord variation, the *i2/i3* will record the new data using the same time signature as the existing tracks unless you change it before you begin recording. If the other tracks contain a change in time signature, the new track will follow that change.

Be aware, however, that any changes in time signature will apply to *all* tracks that contain data. If you change the Beat parameter for one track, the *i2/i3* will truncate or expand each measure of data in the other tracks to match the new time signature, as shown below.

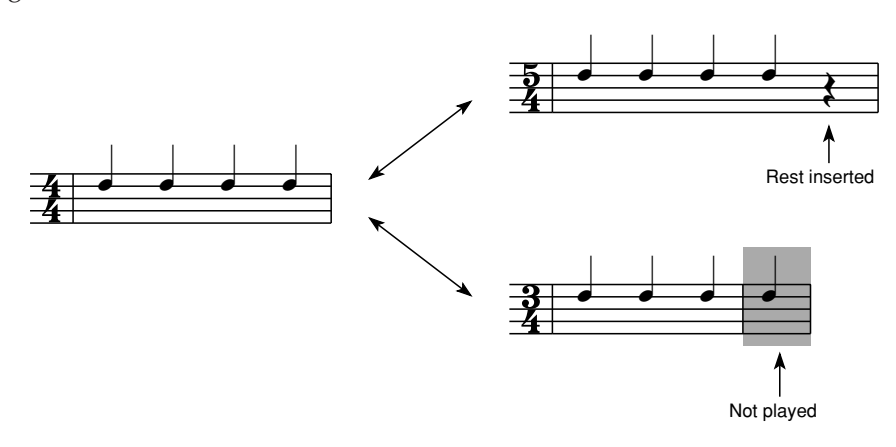

If you should accidentally truncate any measures by changing the beat parameter, don't worry: the *i2/i3* still has the data for the ends of those measures. Just re-record the new track using the old time signature—or change the time signature using the Event Edit function—and the other tracks should return to normal.

It is not possible to change the Beat setting during recording or playback.

#### Quantize

[HI, 3....]

The Quantize parameter sets the degree of accuracy to which the *i2/i3* will adjust the timing of track data as you record it.

You should set this parameter to **HI** when you want your recorded data to reproduce precisely the timing of the original performance. When you use this setting, the *i2/i3* will record data using a resolution of 96 pulses per quarter note (PPQN).

Other settings will adjust the timing of all recorded data to the nearest interval specified by the setting. Thus, if you set this parameter to , all of the notes you play will be recorded as quarter notes.

If you record pitch bends or other constantly changing control data with a rough quantization such as  $\int \text{or } J$ , the control change will produce an unnatural stepped sound when played back. To avoid this, record the data using the highest quantization, then use the Quantize function on Page 5 of the Edit Style mode display to correct the timing of the note data alone. (See page 35 for details on the Quantize function.)

#### Metronome

#### [OFF, ON, REC]

This parameter determines when the *i2/i3*'s metronome will sound.

You can turn the metronome off by setting **OFF** for this parameter. If you switch it to **REC**, the metronome will sound during recording but not during playback. It will sound during both recording and playback when you use the **ON** setting.

## **STYLE PARAMETERS**

Page 2 of the Edit Style mode display contains two groups of parameters that you can use to set the wrap-around point and enable or disable the note retrigger function for the bass and accompaniment tracks.

| STYLE U1 2:STYLE PARAMETERS                                                      |      |      |      |      |       |      |      |
|----------------------------------------------------------------------------------|------|------|------|------|-------|------|------|
| Wrap-Around Point:<br>BASS <b>=08</b> ACC1=08 ACC2=08 ACC3=08<br>Note Potricecon |      |      |      |      |       |      |      |
| BASS                                                                             | ÈËÕŇ | ĂČĊI | =0FF | ACC2 | :=0FF | ACC3 | =OFF |
| Tensi                                                                            | .on: | ACC1 | =0N  | ACC2 | :=0N  | ACC3 | =0N  |
| A                                                                                | В    | С    | D    | Е    | F     | G    | Н    |
|                                                                                  |      |      |      |      |       |      |      |

It is also possible to set the bass and accompaniment wrap-around points at the arrangement level. When you use the style in an arrangement, you can access the wrap-around points on this display page by setting the arrangement's Wrap-Around parameters to STY. (See page 9 for details.)

The parameters on the bottom line of this display page let you add tensions to the accompaniment tracks.

#### Wrap-Around Point

# [1...12]

Each of these parameters lets you specify a pitch (relative to the tonic set for the style's chord variations using the Key parameter described on page 23) at which the corresponding track will drop an octave. This prevents the backing tracks from rising to unnaturally high pitches when you play chords pitched high above the tonic.

You can set a pitch from one to twelve semitones above the tonic as the wraparound point for the bass and each of the accompaniment tracks.

#### Set different wrap-around points for each track!

It is a good idea to set the wrap-around points to a different value for each track, to increase contrary motion. If you set all of the Wrap-Around Point parameters to the same value, then all of the backing tracks will drop an octave at the same time, creating a potentially comic effect.

#### **Note Retrigger**

#### [OFF, ON]

If the bass and accompaniment tracks held their programmed notes through every chord change, the result would be the sort of dissonance you get when you play clashing chords on a keyboard while holding down its damper pedal.

There are two ways for these tracks to avoid this problem: they can either stop altogether—producing a sudden silence—or re-articulate their notes at pitches that match the new chords.

The Note Retrigger parameters allow you to choose between these two alternatives for each track. When a track's Note Retrigger parameter is set to **OFF**, it will end any notes it is sustaining whenever you play a chord, then remain silent until the track data tells it to play a new note. If you set this parameter to **ON**, the track will end any notes and play a new note that matches the chord you play.

#### The pros and cons of note retriggering

The note retriggering function is useful in that it makes your bass and accompaniment tracks more responsive to chord changes. The drawback is that it also makes heavy demands on the sequence processing capacity of your *i2/i3*.

If you turn note retriggering on for all four of these tracks, and play frequent chord changes in a style that uses up a lot of the polyphonic capacity of the

*i2/i3*, you may begin to notice lags in the processing of chord changes or the selection of style elements and chord variations.

To avoid this, you may want to disable note retriggering for tracks that consist mainly of short notes, or notes played in quick succession. Give priority to the bass track and accompaniment parts with many sustained notes.

But be sure to try each track both ways before you make any final decisions: depending on the timing with which you change chords, some tracks may benefit from the sudden gaps that can occur when you turn note triggering off. Here, as elsewhere, let musical taste be your guide.

#### Tension

#### [OFF, ON]

These parameters enable the *i2/i3* to add to the accompaniment the tensions it detects in the chords you play.

You can enable tensions separately for each of the three accompaniment tracks. The tensions recognized by the *i2/i3* are illustrated in the Recognized Chord tables in Appendix C (see page 256 of this manual).

#### Avoid needless tensions!

Judiciously applied, tensions can add a lot to some accompaniment parts. Like the note retriggering function described above, however, their addition can also increase the burden you place on your *i2/i3*. For this reason, you may want to consider disabling tensions for any tracks that won't benefit musically from them.

## CHORD VARIATION TABLES

The third page of the Edit Style mode display gives you access to ten parameter tables that you can use to assign chord variations to the chords recognized by the *i2/i3*. Each of these *chord variation tables* lets you make chord variation assignments for a different *i2/i3* style element.

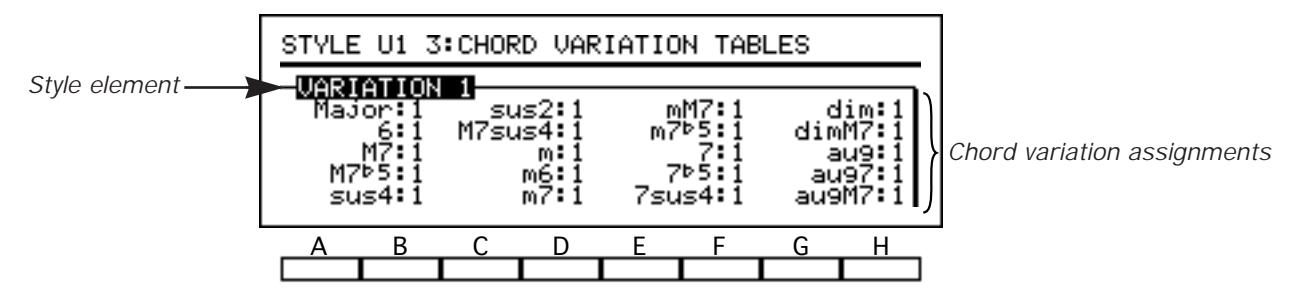

The *i2/i3* can recognize twenty different chord types. Below we give the musical notation for each of these chords, based on a root of C, as a sample. These chords are also illustrated in the Recognized Chord tables of Appendix C (see page 256 of this manual).

#### **Style Element**

#### [VARIATION 1...FILL 2]

This setting lets you select a chord variation table to edit.

Each table bears the name of one of the ten style elements. You can choose from four variations (VARIATION 1 through VARIATION 4), two intros (INTRO 1 and INTRO 2), two endings (ENDING 1 and ENDING 2), and two fills (FILL 1 and FILL 2).

#### Chord variation assignments

Each field in the table lets you assign the chord variation to be selected by the chord named to the left of the field. For each chord, you can choose any of six chord variations (**CV1** through **CV6**) when editing the table for one of the four variations, or one of two chord variations (**CV1** and **CV2**) when editing that for an intro, ending, or fill.

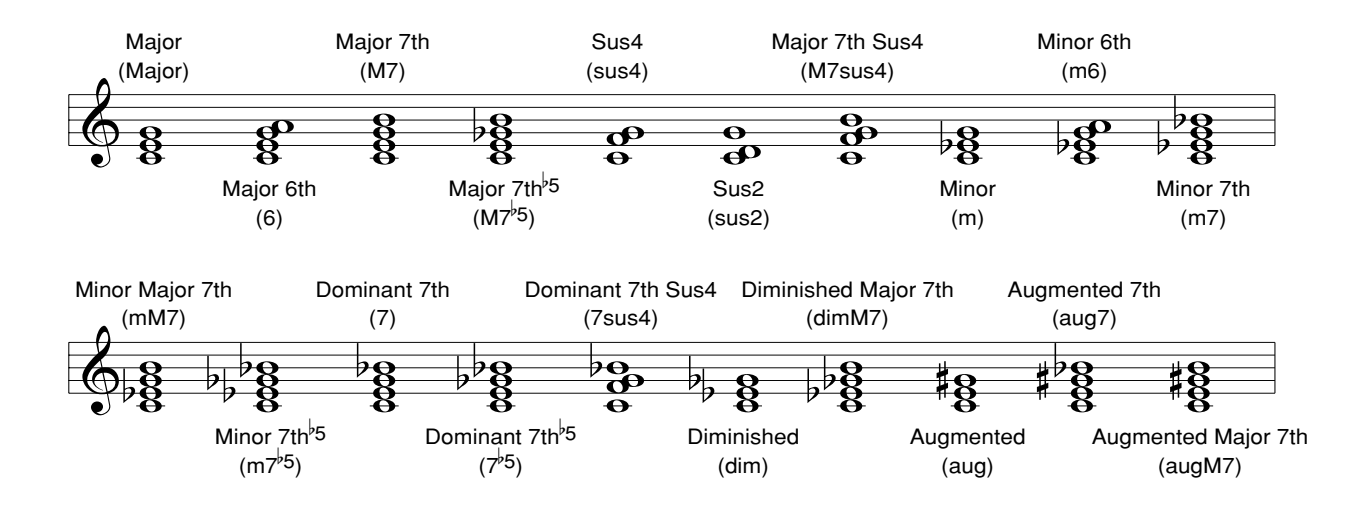

## EDIT

The fourth page of the Edit Style mode display lets you record data in steps rather than in real time, and edit individual events within the style data you have recorded. This page also contains utilities that you can use to erase or copy entire styles or individual tracks and a Rename Style function that lets you name the styles you create.

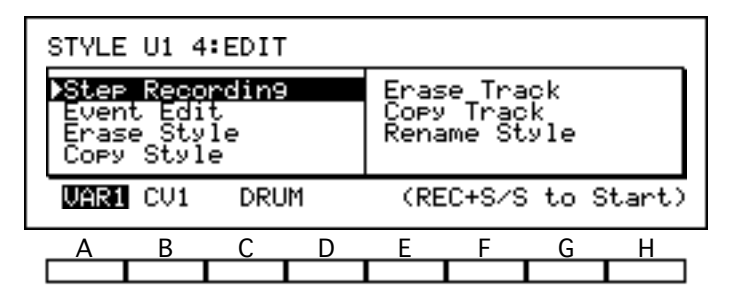

Many of the functions on this page allow you to erase or change large sections of style data. Since you can undo these changes using the COMPARE key, the *i2/i3* will normally not ask for confirmation before carrying them out. (It will ask for confirmation if there is not enough memory to save the old data, however.)

#### Step Recording

#### function

The Step Recording function lets you enter note data one step at a time, specifying the length and velocity of each note. If you use this method to record any measures that already contain data, the old data will be replaced by the data you record.

To use this function, first select the style element, chord variation, and track you want to record above cursor keys A, B, and C. Then press REC/WRITE, followed by START/STOP. The *i2/i3* will switch to the display shown below.

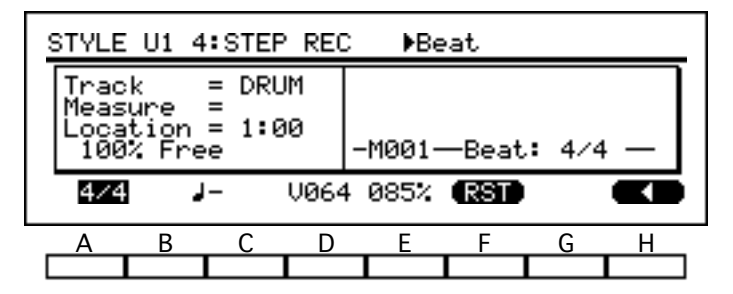

You can use this display to record data in step time. When you are done recording, press the START/STOP key again to exit the Step Recording function.

Detailed instructions for the use of the Step Recording function may be found on page 92 of the Player's Guide.

#### Event Edit

#### function

This function lets you modify the characteristics of individual musical events, such as notes or MIDI control changes. You can also use it to insert or delete events.

To use this function, select the style element, chord variation, and track you want to edit above cursor keys A, B, and C, respectively. Then press the REC/WRITE key. The *i2/i3* will switch to an Event Filter display, which lets you select the types of events you will edit.

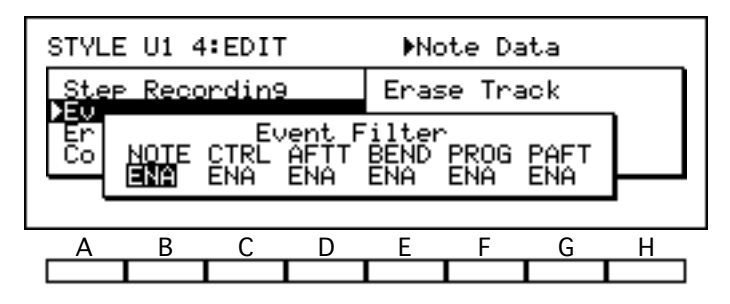

When you are satisfied with your filter settings, press START/STOP to begin editing. The *i2/i3* will switch to the display shown below. Use this display to edit the events you have selected.

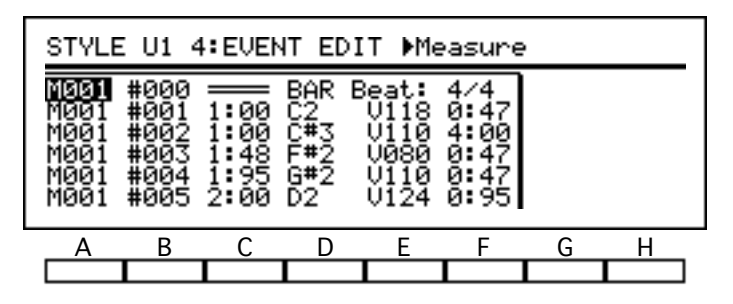

When you are done editing, press the START/STOP key again to exit the Event Edit function.

Detailed instructions for the use of the Event Edit function may be found on page 83 of the Player's Guide.

#### Erase Style

#### function

This operation erases all the data from one or all elements of the currently selected style. It does not erase the data from any patterns assigned to this style, however.

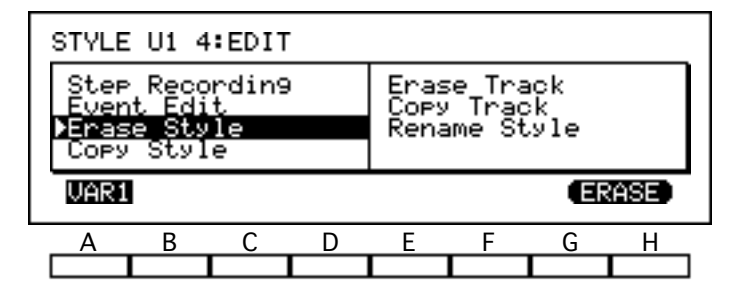

To use this function, first select the style element you want to erase above cursor key A. (Choose **ALL** to erase the data from all elements.) Then select [ERASE]. The *i2/i3* will erase the selected elements without asking for confirmation.

#### Copy Style

#### function

This operation copies data from one or all elements of a style into the currently selected style. It does not copy any pattern data.
| STYL                      | E U1 4                               | EDIT                  |    | ▶01                  | Use                    | erStyl            | e1   |
|---------------------------|--------------------------------------|-----------------------|----|----------------------|------------------------|-------------------|------|
| Ste<br>Eve<br>Era<br>XCop | P Reco<br>nt Edi<br>se Sty<br>y Styl | rdin9<br>t<br>le<br>e |    | Eras<br>Copy<br>Rena | e Tra<br>Trac<br>me St | ack<br>sk<br>syle |      |
| 01                        | VAR1                                 | ⇒ VA                  | R1 |                      |                        | 0                 | OPY) |
| A                         | В                                    | С                     | D  | E                    | F                      | G                 | Н    |
|                           |                                      |                       |    |                      |                        |                   |      |

To use this function, first select the source style from which you want to copy data above cursor key A. Select the element of that style whose data you want to copy above cursor key B, and the element of the current style that is to receive this data above key C. (Select **ALL** above keys B and C to copy all data from one style to the other.) Please note that the destination element must be of the same type—variation, intro, ending, or fill—as the source.

When you are sure of your settings, select [COPY]. The *i2/i3* will copy the selected element data without asking for confirmation.

## Erase Track

#### function

This function erases all style data from one or all tracks of a selected chord variation.

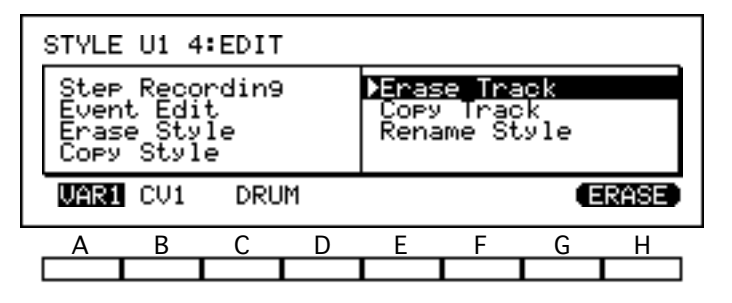

To use this function, select the element, chord variation, and track you want to erase above cursor keys A, B, and C. (Select **ALL** above cursor key C to erase all data from a chord variation.) Then select [ERASE]. The *i2/i3* will erase the track without asking for confirmation.

## Copy Track

## function

This operation copies the data for one or all tracks from one chord variation to another within the currently selected style.

| 9 | STYLE        | U1 4           | EDIT       |   | ×    | Bource           | 9           |      |
|---|--------------|----------------|------------|---|------|------------------|-------------|------|
|   | Step         | Reco<br>t. Edi | rdin9<br>t |   | Er:  | ase Tr<br>av Tra | naok<br>aok |      |
|   | Ēras<br>Copy | ě Šťý<br>Styl  | ľe<br>e    |   | Rei  | name (           | Style       |      |
|   | VAR1         | CV1            | DRUM       | + | VAR1 | CV1              | DRUM        | COPY |
| _ | А            | В              | С          | D | E    | F                | G           | Н    |
|   |              |                |            |   |      |                  |             |      |

To use this function, first select the element, chord variation, and track whose data you want to copy above cursor keys A, B, and C. Then select the receiving element, chord variation, and track above keys E, F, and G. (Select **ALL** above keys C and G to copy all data from one chord variation to another.) Please note that the source and destination elements do *not* have to be of the same type, as they do for the Copy Style function.

When you are sure of your settings, select [COPY]. The *i2/i3* will copy the selected track data without asking for confirmation.

## **Rename Style**

#### function

You can use this function to change the name of the style you're editing. The style name can consist of up to ten characters.

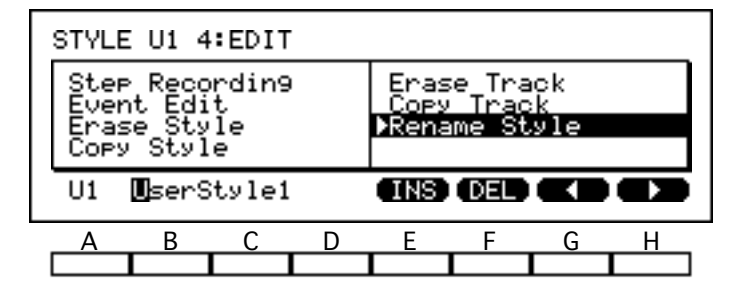

When you select the Rename Style function, the current style name will appear on the bottom line of the display, above cursor keys B and C. Change this to the desired style name as described on page 33 of the Player's Guide.

There is no need to execute the Rename Style function, as it is actually a special parameter. The *i2/i3* will remember the new name together with all of the style's track data and other parameter settings.

## **EDIT TRACK**

The functions on Page 5 of the Edit Style mode display let you modify the data for specific tracks within a selected chord variation. You can correct the timing of recorded data, shift notes, transpose music to a different key, or adjust note velocities, all in one quick operation.

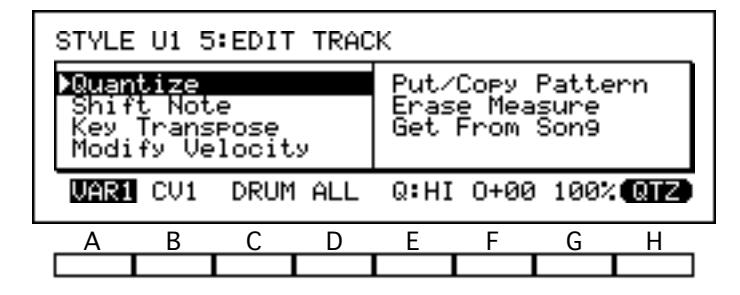

This page also contains a Put/Copy Pattern function, which lets you assign patterns to tracks; an Erase Measure function, which removes specified types of data from a range of measures within a track; and a Get From Song function, which you can use to copy data you record in Song mode to your style.

Many of the functions on this page allow you to erase or change large sections of style data. Since you can undo these changes using the COMPARE key, the *i2/i3* will normally not ask for confirmation before carrying them out. (It will ask for confirmation if there is not enough memory to save the old data, however.)

## Quantize

#### function

You can use the Quantize function to adjust the timing of data you have already recorded.

This function is more flexible than the Quantize parameter on Page 1 of Edit Style mode (see page 26) in that it lets you select a data type to quantize, leaving other data types unaffected. You can also use the COMPARE key to undo the quantization if you are dissatisfied with the results. In addition, the Offset and Intensity parameters give you finer control over how tracks are quantized.

To use this function, first set the element, chord variation, and track to be quantized above cursor keys A, B, and C. Then specify the type of data to be quantized above key D. The table below lists your options.

| Setting | Data quantized                                 |
|---------|------------------------------------------------|
| ALL     | All data                                       |
| NOTE    | All note data                                  |
| CTRL    | All control change messages                    |
| AFTT    | All channel and polyphonic aftertouch messages |
| BEND    | All pitch bend messages                        |
| PROG    | All program change messages                    |

Finally, set the Quantize, Offset, and Intensity parameters above keys E, F, and G. The Quantize parameter is the same as that used in realtime recording. (See page 26 for details.)

The Offset parameter shifts the quantizing grid away from the note value specified by the resolution. You can set this parameter from **-96** to **+96**, to move the grid either backward or forward by so many pulses per quarter note. Hence, a setting of +96 will shift the grid forward one quarter note.

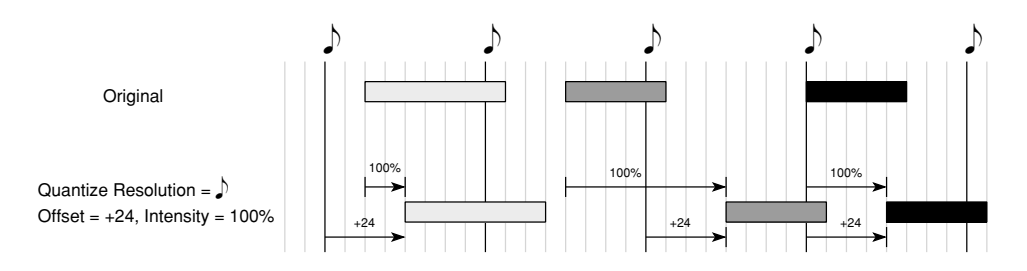

The Intensity parameter sets the effectiveness of the quantize function as a percentage. It is normally set to **100**, to move events all the way to the quantizing grid. You could set this parameter to **50**, for example, to move each event only halfway from its recorded position to the grid. Setting it to **0** would effectively disable the Quantize function.

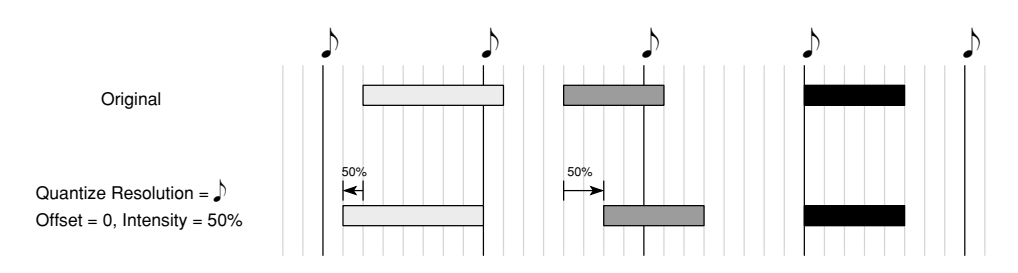

When you are sure of your choices, select [QTZ]. The *i2/i3* will quantize the data you have specified without asking for confirmation.

## Shift Note

#### function

This operation shifts notes up or down. You can use it to transpose either a specified range of notes, or all notes.

| STYLE                               | : U1 5                          | EDIT               | TRAC | ж                   |                       |                       |     |
|-------------------------------------|---------------------------------|--------------------|------|---------------------|-----------------------|-----------------------|-----|
| Quar<br><b>XShir</b><br>Key<br>Modi | tize<br>t Not<br>Trans<br>fy Ve | e<br>Pose<br>locit | у    | Put/<br>Eras<br>Get | Сору<br>æ Mea<br>From | Patte<br>sure<br>Son9 | rn  |
| VAR1                                | CV1                             | DRUM               | C-1  | <b>→</b> 69         | Shif                  | it=+00                | SFT |
| A                                   | В                               | С                  | D    | E                   | F                     | G                     | Н   |
|                                     |                                 |                    |      |                     |                       |                       |     |

To use this function, first set the element, chord variation, and track whose notes you want to shift above cursor keys A, B, and C.

Next, use the Note Range Bottom and Top parameters above keys D and E to specify the range of notes to be shifted. Normally these parameters are set to **C–1** and **G9**, respectively, to shift all notes. You can change both parameters within this range to shift only a limited set of notes. (You can set these parameters by playing the desired notes on the *i2/i3* keyboard while holding down the cursor key for each.)

Finally, set the number of semitones by which the notes will be shifted above key G. You can shift notes up or down a maximum of two octaves.

When you have made your choices, select [SFT]. The *i2/i3* will shift the notes without asking for confirmation.

## Key Transpose

#### function

This operation transposes the key of the music data in a track. It does not affect the tonic key setting for that track.

| STYLE U1 S                                      | 5:EDIT TRA            | СК                        |                   |                       |     |
|-------------------------------------------------|-----------------------|---------------------------|-------------------|-----------------------|-----|
| Quantize<br>Shift Not<br>Mey Trans<br>Modify Vo | te<br>Pose<br>Plocity | Put/Co<br>Erase<br>Get Fr | ору<br>Меа<br>°ом | Patte<br>sure<br>Son9 | ern |
| VAR1 CV1                                        | DRUM                  | KEY:C •                   | ) C               |                       | TRN |
| A B                                             | C D                   | E                         | F                 | G                     | н   |
|                                                 |                       |                           |                   |                       |     |

To use this function, first set the element, chord variation, and track whose key you want to transpose above cursor keys A, B, and C.

Next, set the key to which you want to transpose the selected track to above key F. (The *i2/i3* will get the current key setting for that track from the Key parameter on Page 1 of Edit Style mode and display it above key E.)

You can select any major or minor key for the track's new key. (You can set the note portion of the key name for this parameter by playing the desired note on the *i2/i3* keyboard while holding down cursor key E or F.)

When you have made your choices, select [TRN]. The *i2/i3* will transpose the music without asking for confirmation.

## Modify Velocity

#### function

This operation modifies the velocity of notes in a track by adjusting them to a curve that specifies how note velocity will change over time.

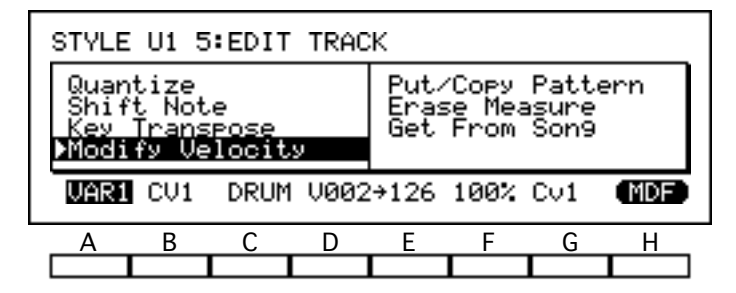

To use this function, first set the element, chord variation, and track whose velocities you want to modify above cursor keys A, B, and C.

Next, set a target velocity for the first measure above key D, and one for the last measure above key E. (You can set these parameters by playing notes at the desired velocities on the *i2/i3* keyboard while holding down the cursor key for each.)

Select a curve to connect these two velocities above cursor key G.

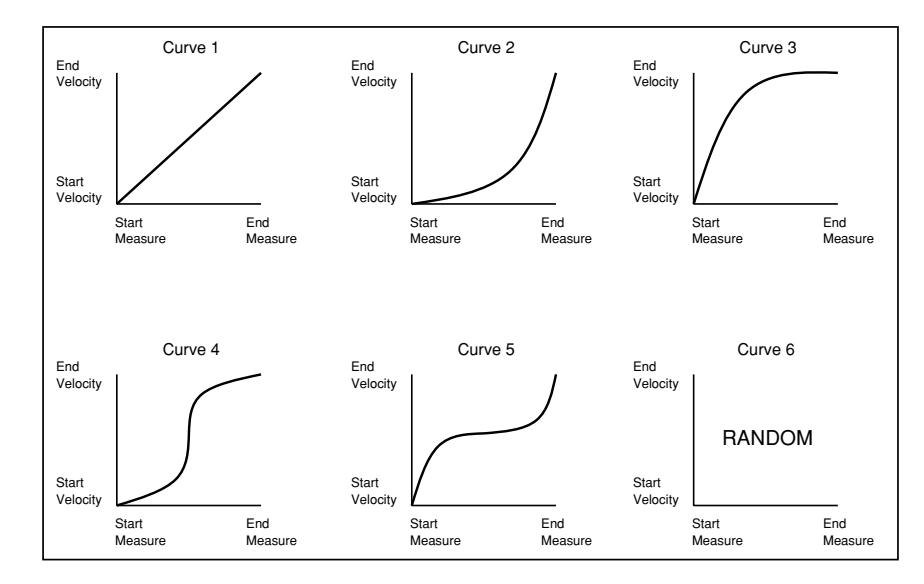

Finally, set the intensity of the velocity modification above key F. This percentage setting determines how closely the current velocities will be modified toward the curve. When the Intensity parameter is set to **100**, the velocities will be fit precisely along the curve. When the Intensity is **0**, the *i2/i3* will not modify the current velocities.

When you have made your choices, select [MDF]. The *i2/i3* will modify the velocities without asking for confirmation.

## Put/Copy Pattern

#### function

Once you have recorded a pattern using the functions on Page 6 of the Edit Style mode display (see pages 41 through 44), you can use Put/Copy Pattern to either assign it or copy its data to a track.

When you *put* a pattern in a track, the track will contain no track data per se, only an instruction to play the assigned pattern. This instruction is known as a *pattern assignment*. You may want to record oft-repeated phrases as patterns and then assign them to tracks to cut down on the amount of memory the style occupies.

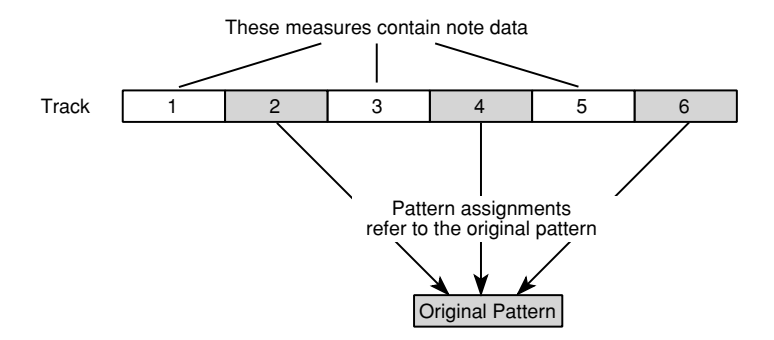

You should *copy* a pattern's data to a track only when you intend to edit the copied data to create a variation on the pattern. An example of this is given on page 78 of the Player's Guide.

| STYLE                       | 01 5                            | EDIT               | TRAC | K <b>)</b> Pa        | tterr                 | n                      |       |
|-----------------------------|---------------------------------|--------------------|------|----------------------|-----------------------|------------------------|-------|
| Quan<br>Shif<br>Key<br>Modi | tize<br>t Not<br>Trans<br>fy Ve | e<br>Pose<br>locit | .y   | ▶Put∕<br>Eras<br>Get | Copy<br>e Mea<br>From | Patte<br>asure<br>Son9 | rn    |
| P00 🕈                       | VAR1                            | CV1                | DRU  | IM M07               |                       | PUT                    | COPY) |
| A                           | В                               | С                  | D    | Е                    | F                     | G                      | Н     |
|                             |                                 |                    |      |                      |                       |                        |       |

To use this function, first select the pattern that you want to put or copy above cursor key A. Then set the destination element, chord variation, and track above keys B, C, and D. Finally, select the measure where the pattern will begin playing above key E.

When you are sure of your settings, select either [PUT] or [COPY]. The *i2/i3* will assign the pattern—or copy its data—to the selected track without asking for confirmation. The measure setting above cursor key E will then advance by the number of measures in the pattern, so you can put or copy another pattern immediately after the first one.

## Erase Measure

#### function

This operation erases some or all data from one or more measures of a selected track.

To use this function, first select an element, chord variation, and track whose data you want to erase above cursor keys A, B, and C. Then set the first and last measures in the range of measures whose data you want to erase above keys D and E. (Set the same number for both these parameters to erase data from only one measure.)

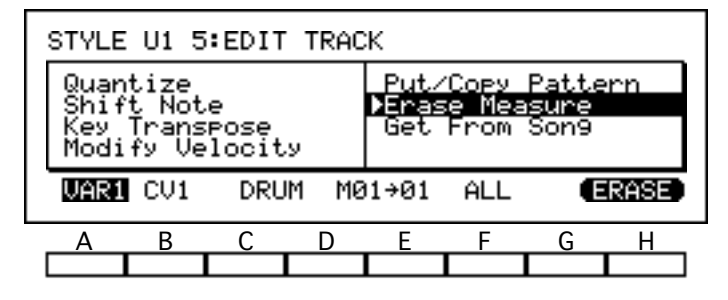

Finally, set the type of data to erase above key F. The table below lists your options.

| Setting | Data erased                                    |
|---------|------------------------------------------------|
| ALL     | All data                                       |
| NOTE    | All note data                                  |
| CTRL    | All control change messages                    |
| AFTT    | All channel and polyphonic aftertouch messages |
| BEND    | All pitch bend messages                        |
| PROG    | All program change messages                    |

When you are sure of your choices, select [ERASE]. The *i2/i3* will erase the specified data from the measures you selected without asking for confirmation.

#### Erasing control changes

Some control changes—such as damper changes or pitch bends—may "stick" if you erase the messages that turn them off. If this happens, you should either erase the messages that are sticking, or use the Event Edit function (see page 42) to correct the data.

## Get From Song

This operation copies data from the track of a song you have recorded in song mode, into a style track.

Before you use this function to copy data to a style track, you should be sure to set the track's length on Page 1 of the Edit Style mode display (see page 22).

## function

The style track will copy this many measures from the song.

If you use this method to copy to a track that already contains data, the old data will be replaced by the data you copy from the song track.

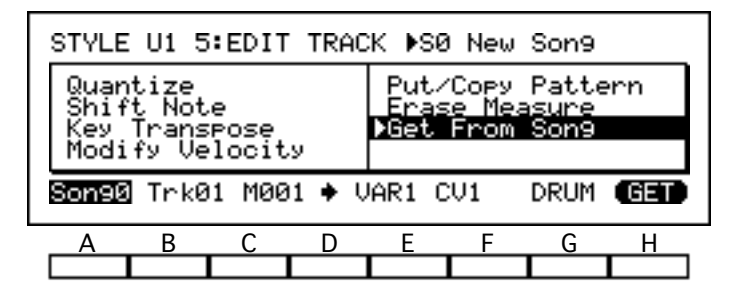

To use this function, first select the numbers of the song and track whose data you want to copy above cursor keys A and B. Then set the first measure to be copied above key C. Finally, select the style element, chord variation, and track to receive the song data above cursor keys E, F and G.

When you are sure of your choices, select [GET]. The *i2/i3* will copy the song track data to the style track without asking for confirmation.

## PATTERN

The *i2/i3* helps you save style memory by letting you record oft-repeated phrases just once, as patterns, and then placing them into tracks. The functions on Page 6 of the Edit Style mode display let you record and edit patterns. You can put the patterns you create here in style tracks using the Put/Copy Pattern function described on page 38.

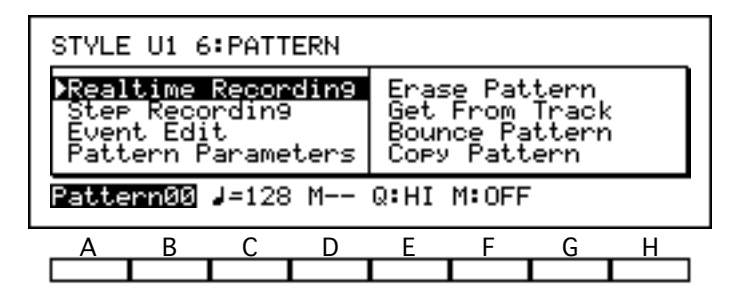

The *i2/i3* can hold up to 100 patterns for each style. Each pattern can be as many as 16 measures long. The patterns occupy the same 15,000 steps' worth of battery-backed sequence memory as the style data you record, and so are limited by available memory in the same way. This is not much of an inconvenience, however, as judicious use of patterns can drastically reduce the amount of memory your styles require.

## **Realtime Recording**

The Realtime Recording function on this display page lets you record patterns in real time, using the pattern recording method.

Before you create a new pattern, you should be sure to set its length and time signature using the Pattern Parameters function described on page 43.

If you use this method to record to a pattern that already contains data, the new data will be added to the old. If you want to replace the old data, you should use the Erase Pattern function described on page 43 to remove its contents before you begin.

To use this function, first select the pattern you want to record above cursor keys A and B. Then set the tempo, the input quantizing resolution, and the metronome mode above keys C, E, and F. The details of these parameters are the same as described for the realtime recording function on Page 1 of Edit Style mode (see pages 25 through 27).

When you are ready to start recording, press REC/WRITE, followed by START/STOP. As the *i2/i3* records, it will display the number of the current measure above cursor key D. It will play the pattern data you record using the program assigned to the track currently selected on Page 1 of the Edit Style mode display. (See the description of the Track parameter on page 25).

When you are done recording, you can exit the Realtime Recording function by pressing the START/STOP key again.

Detailed instructions for the use of the pattern recording method may be found on page 76 of the Player's Guide.

#### Control data in patterns

You can record control changes such as pitch bend or damper pedal data in a pattern. However, be careful to return the controllers to their normal position before the end of the pattern, to prevent them from "sticking" when the pattern ends.

Also, remember that overdubbing the same control change repeatedly over several passes can result in unnatural effects.

## Step Recording

The Step Recording function on this display page lets you enter pattern data one step at a time, specifying the length and velocity of each note. In a sense, it combines the track data Step Recording function described on page 31 with the overdub recording method described on page 74 of the Player's Guide.

Before you create a new pattern, you should set its length and time signature using the Pattern Parameters function described on page 43. If you use this method to record a pattern that already contains data, the new data will be added to the old. (You will not be able to hear the old data, however.)

To use this function, first select the pattern you want to record above cursor keys A and B. Then press REC/WRITE, followed by START/STOP. The *i2/i3* will switch to the display shown below.

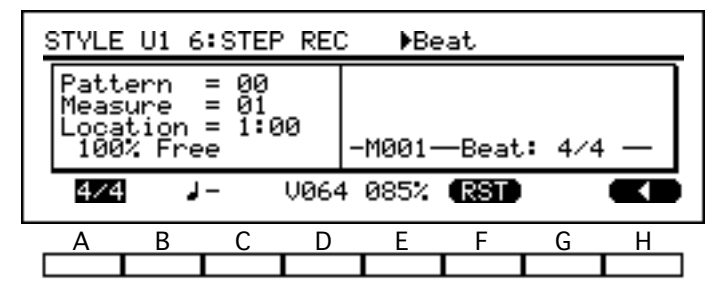

You can use this display to record in step time. The *i2/i3* will play the notes you hit using the program assigned to the track currently selected on Page 1 of the Edit Style mode display. (See the description of the Track parameter on page 25.)

When you reach the end of the pattern, the *i2/i3* will return to the first measure and continue recording, much as described for the pattern recording method. The data of each pass will be overdubbed on top of the previous data.

When you are done recording, you can exit the Step Recording function by pressing the START/STOP key again.

Detailed instructions for the use of the Step Recording function may be found on page 92 of the Player's Guide.

## Event Edit

#### function

This function lets you modify the characteristics of a pattern's musical events, such as notes or MIDI control changes. You can also use it to insert or delete events.

To use this function, select the pattern you want to edit above cursor keys A and B. Then press the REC/WRITE key. The *i2/i3* will switch to an Event Filter display, which lets you select the types of events you will edit.

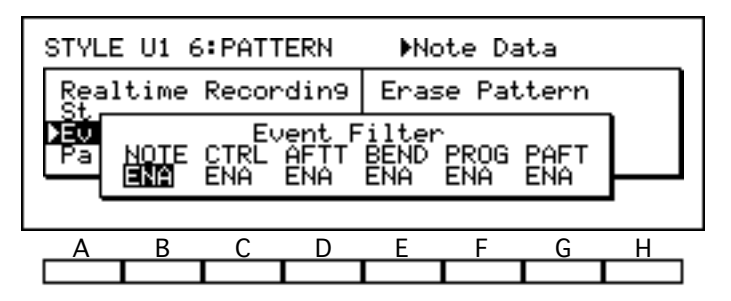

When you are satisfied with your filter settings, press START/STOP to begin editing. The *i2/i3* will switch to the display shown below. Use this display to edit the events you have selected.

| STYLE                                        | E U1 6                                       | 5:EVE                                | VT E                                                                      | )IT ⊫Me                                               | easure                                      |   |   |
|----------------------------------------------|----------------------------------------------|--------------------------------------|---------------------------------------------------------------------------|-------------------------------------------------------|---------------------------------------------|---|---|
| M001<br>M001<br>M001<br>M001<br>M001<br>M001 | #000<br>#001<br>#002<br>#003<br>#004<br>#005 | 1:00<br>1:00<br>1:00<br>2:47<br>2:47 | BAR<br>B33<br>C33<br>B33<br>C33<br>C33<br>C33<br>C33<br>C33<br>C33<br>C33 | Beat:<br>V124<br>V124<br>V122<br>V106<br>V106<br>V106 | 4/4<br>0:95<br>1:02<br>0:95<br>0:06<br>0:09 |   |   |
| Α                                            | В                                            | С                                    | D                                                                         | E                                                     | F                                           | G | Н |
|                                              |                                              |                                      |                                                                           |                                                       |                                             |   |   |

When you are done editing, press the START/STOP key again to exit the Event Edit function.

Detailed instructions for the use of the Event Edit function may be found on page 83 of the Player's Guide.

## Pattern Parameters

#### function

This function is actually a pair of parameters that determine the time signature and length of a pattern.

To use this function, first select the pattern whose parameters you want to edit above cursor keys A and B. You can then set that pattern's time signature above keys C and D, and its length in measures above keys E and F.

The details of the time signature setting are the same as described for the Beat parameter on Page 1 of Edit Style mode (see page 25).

## Erase Pattern

#### function

This function erases all data from a selected pattern. It does not change the pattern settings made with the Pattern Parameters function, described above.

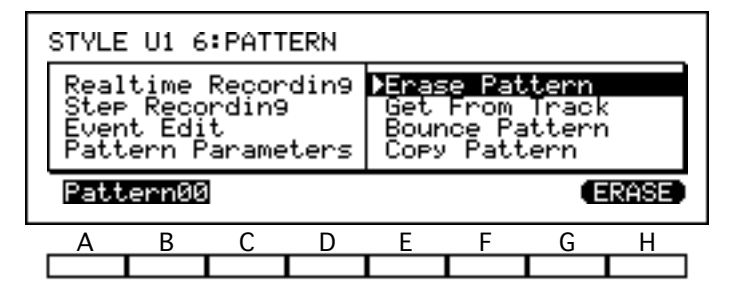

To use this function, select the number of the pattern you want to erase above cursor keys A and B. Then select [ERASE]. The *i2/i3* will erase the pattern without asking for confirmation.

## Get From Track

#### function

This operation copies data from a style track into a pattern, so you can assign this data to other measures in a song.

This function also enables you to edit patterns using functions such as Quantize, Key Transpose, and Modify Velocity, that are not normally available for them. Just copy a pattern's data to an empty style track using the Put/Copy Pattern function described on page 38, then edit the data, and copy the data back to a pattern using Get From Track.

Before you use this function to copy data to a pattern, you should be sure to set the pattern's length using the Pattern Parameters function described above. The pattern will copy this many measures from the style track. (It will adopt the time signature of the track it copies, however.)

If you use this method to copy to a pattern that already contains data, the old data will be replaced by the data you copy from the track.

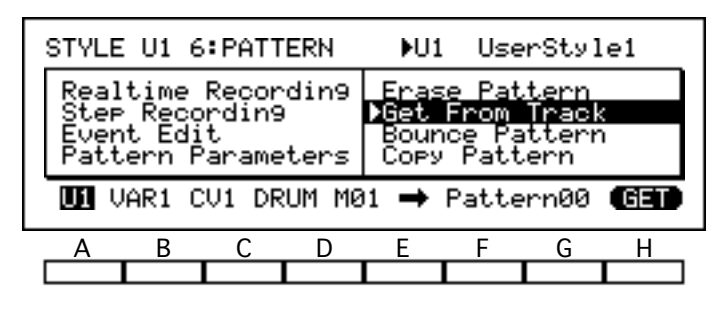

To use this function, first select the number of the style whose data you want to copy above cursor key A. Set the source element, chord variation, and track above keys B, C, and D. Then set the first measure to be copied above key E. Finally, select the pattern to receive the track data above cursor key F.

When you are sure of your choices, select [GET]. The *i2/i3* will copy the track data to a pattern without asking for confirmation.

## **Bounce Pattern**

#### function

This function merges the data of one pattern with that of another. The source and destination patterns may belong to different styles.

The resulting combined pattern will retain the time signature and length set for the destination pattern by the Pattern Parameters function (see page 43). All data will be erased from the source pattern.

If both patterns contain pitch bends, damper changes, or other control change data, these data may create unexpected results when combined. You may want to use the Event Edit function, described above, to delete control change data from one pattern or the other before combining them.

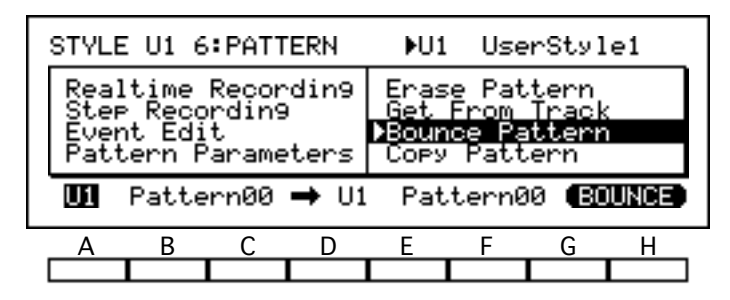

To use this function, select the source style above cursor key A, and the source pattern above keys B and C. Then set the destination style above key D, and the destination pattern above keys E and F.

When you have made your choices, select [BOUNCE]. The *i2/i3* will combine the two patterns without asking for confirmation.

## Copy Pattern

## function

This operation copies data from one pattern to another. The source and destination patterns may belong to different styles.

If the pattern you select as the destination already contains data, the *i2/i3* will replace this data with that from the source pattern. The copied pattern will have the same time signature and length as those you set for the source pattern using the Pattern Parameters function described above (see page 43).

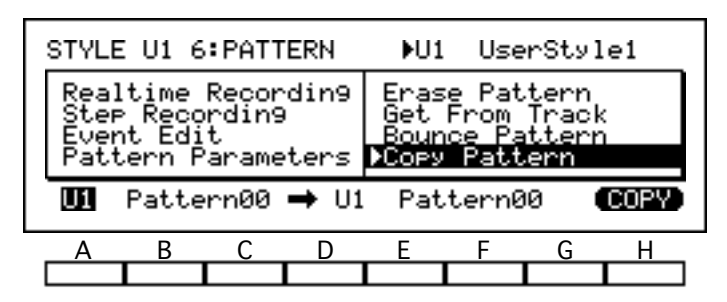

To use this function, select the style from which you want to copy a pattern above cursor key A, and the pattern to copy above keys B and C. Next, select the destination style above cursor key D, and the destination pattern above keys E and F.

When you have made your choices, select [COPY]. The *i2/i3* will copy the pattern without asking for confirmation.

# Chapter 3 Backing Sequence Mode

The *i2/i3* Backing Sequence mode lets you record and perform songs that play arrangements instead of conventional sequence data. At the heart of each *backing sequence* are three tracks known as *arrangement tracks*. Two of these tracks record performance information—which chords you play, which keys you press on the front panel—then use this information to control playback of style tracks using a selected arrangement.

A third arrangement track lets you add a melody line to the accompaniment using the keyboard timbres—though you naturally have the option of leaving this track empty and using the keyboard timbres for live performance. Either way you do it, you can also record additional parts in up to eight tracks known as *extra tracks*.

The Backing Sequence mode divides its parameters and functions among seven display pages, which are summarized on the following page of this manual. You can switch through these pages using the PAGE+ and PAGE– keys, or by pressing the DATA ENTRY key bearing the number of the desired page while holding down the BACKING SEQ key.

The general procedures for editing parameters and using utility functions are outlined in Chapter 3 of the Player's Guide. Procedures for recording, playing back, and editing backing sequences are covered in Chapter 10 of that manual.

The *i2/i3* sequence memory can hold as many as ten backing sequences, up to a total of 40,000 steps of data. Backing Sequence mode shares this memory with the songs and patterns you record in Song mode. Each backing sequence track is limited to 16,000 steps.

The contents of the sequence memory will be lost when you turn off your *i2/i3*. After every programming session, you should be sure to save your backing sequences to disk using one of the Save functions described in Chapter 9. (It is also a good idea to save them periodically during the session, to prevent accidental loss in case of a power failure.)

While recording and editing songs, you can press the COMPARE key at any time to undo the last change you made, be it a newly recorded track or a minor adjustment made with an editing function. Pressing this key a second time will restore the change. You can thus use the COMPARE key to double-check the results of any change you make.

The Compare function may be limited in some cases by the amount of available memory. When there is not enough memory for the *i2/i3* to let you compare data after making a major change, it will warn you of this fact beforehand. You may want to save the data to disk before going ahead with the change, so you will have the old data handy in case you're not satisfied with the results of the change.

## Functions in Backing Sequence mode

The table below shows the layout of the *i2/i3* Backing Sequence mode. For each display page we list the page title, a brief outline of the page's contents, and the numbers of the pages in this manual where you will find these contents described.

| Page       | Title                       | Contents                                      | Description |
|------------|-----------------------------|-----------------------------------------------|-------------|
|            |                             | Arrangement/style selection and chord         | 49–50       |
|            |                             | Keyboard timbres and performance monitors     | 51–52       |
| 1          | DEALTIME                    | Extra track parameters                        | 53          |
| 1          | KEALIIIVIE                  | Backing sequence pointers, beat, and quantize | 54–55       |
|            |                             | Tempo track, track, and track activity        | 56–57       |
|            |                             | Record mode settings                          | 58          |
| 2          | EXTRA TRACK<br>PARAMETERS 1 | Track status, protect, and pitch control      | 59–60       |
| 3          | EXTRA TRACK<br>PARAMETERS 2 | MIDI channel and data windows                 | 61–62       |
|            |                             | Step Recording                                | 63          |
|            |                             | Event Edit                                    | 64          |
| 4 EDIT TRA |                             | Erase Track                                   | 65          |
|            | EDIT TRACK                  | Bounce Track                                  | 65          |
|            |                             | Copy Track                                    | 65          |
|            |                             | Erase B. Sequence                             | 66          |
|            |                             | Quantize                                      | 67          |
|            |                             | Shift Note                                    | 68          |
|            |                             | Key Transpose                                 | 68          |
| 5          | EDIT MEASURE                | Delete Measure                                | 69          |
|            |                             | Erase Measure                                 | 70          |
|            |                             | Copy Measure                                  | 70          |
|            |                             | Insert Measure                                | 71          |
| 6          | EFFECT                      | Effect parameters and placement               | Chapter 7   |
|            |                             | Next Backing Sequence                         | 74          |
|            |                             | Rename Backing Sequence                       | 74          |
| 7          | UTILITY                     | Metronome                                     | 75          |
|            |                             | Copy All Effects                              | 75          |
|            |                             | Copy/Swap FX                                  | 75          |

## REALTIME

The first page of Backing Sequence mode contains the essential settings for most realtime recording and playback operations. The first two lines display the names of the currently selected backing sequence, arrangement, and style, as well as the current chord.

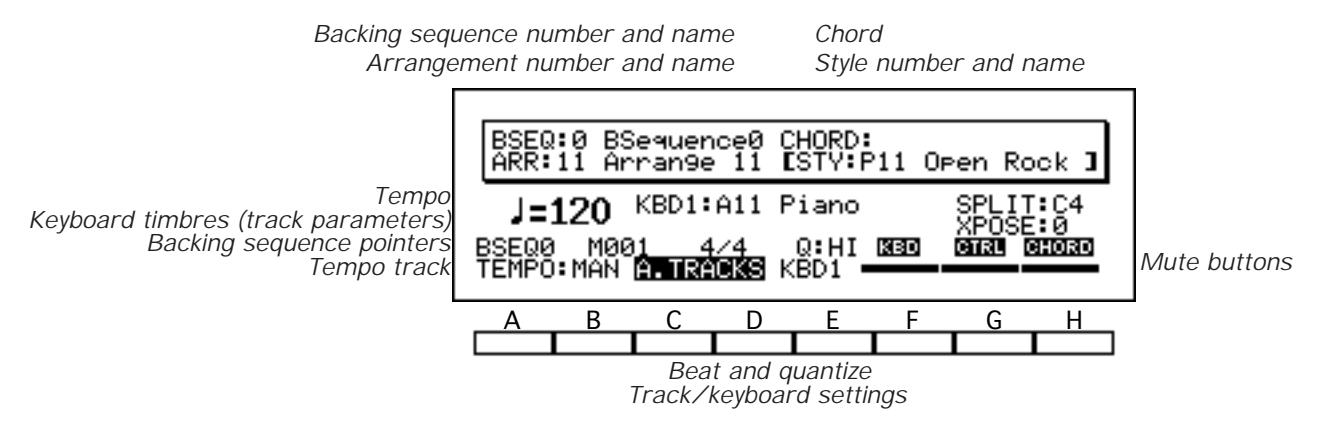

The remaining lines of this display page contain the tempo, keyboard timbre settings, extra track parameters, backing sequence location pointers, and a number of other important settings that you will use when recording backing sequences in real time. These settings are all described in the next sections.

## **BSEQ**

This field shows the number and name of the backing sequence which has been selected for playing or recording. You can change the backing sequence selection using the Backing Sequence setting on the fifth line of the display.

## CHORD

This field indicates the chord that the backing sequence is currently recording or playing. The chord will determine how the style being played is processed by the note transposition tables (see page 18 of the Player's Guide).

You can change the chord setting by playing a chord in the chord-scanning range of the keyboard, and cancel the setting by pressing the RESET key. (See page 11 of the Player's Guide for details on the Chord Scanning function.)

You will find a set of figures illustrating the chords recognized by the *i2/i3* in Appendix C of this manual (see page 256).

## ARR

This field shows the number and name of the arrangement that the backing sequence is currently recording or playing.

You can change the arrangement using the ARRANGEMENT/STYLE keys while the STYLE key is *not* lit, as described on page 28 of the Player's Guide. When you do so, most of the backing sequence's arrangement-related parameters such as the keyboard timbre and effect settings—will change to those of the new arrangement.

#### **To select arrangements with a footswitch...**

You can also change the arrangement selection using a footswitch or one of the pedals on an EC5 External Controller. These methods for controlling the arrangement selection are enabled by Global mode settings.

To use a footswitch, set the Assignable Pedal parameter for the jack you will use to either **ARR/STYLE UP** or **ARR/STYLE DOWN** (see page 215). If you

have an EC5, select one of the same two settings for the appropriate Switch parameter (see page 220). The footswitch will change arrangements when the STYLE key is not lit.

## STY

This field shows the number and name of the style that the backing sequence is currently recording or playing.

You can change the style selection using the ARRANGEMENT/STYLE keys while the STYLE key is lit, as described on page 29 of the Player's Guide.

When you change the style, the *i2/i3* will use the new style without changing the backing track settings. This allows you to switch styles as you play without causing abrupt sound changes.

#### **To select styles with a footswitch...**

You can also change the style selection using a footswitch or one of the pedals on an EC5 External Controller. These methods for controlling the style selection are enabled by Global mode settings.

To use a footswitch, set the Assignable Pedal parameter for the jack you will use to either **ARR/STYLE UP** or **ARR/STYLE DOWN** (see page 215). If you have an EC5, select one of the same two settings for the appropriate Switch parameter (see page 220). The STYLE key must be lit to change styles with a footswitch.

## Tempo

## [40...240]

This adjusts the backing sequence's playback tempo. You can set the tempo to any value between 40 and 240 beats per minute. Unlike the Tempo setting in Arrangement Play mode, you must first move the cursor to this parameter in order to change its value.

You may find it helpful to slow down the tempo while recording, then speed it up for playback. You can change the tempo as desired while recording. The *i2/i3* will not record tempo changes.

#### External clock control

The letters **EXT** will appear in place of a tempo when the Global mode Clock Source parameter is set to **EXT** (see page 212). This indicates that the tempo of the *i2/i3* is being controlled by MIDI clock messages from an external sequencer. You will not be able to change the tempo setting from the front panel while these letters are displayed.

## **Keyboard Timbres**

When **A.TRACKS** is selected as the Track setting (described on page 56), you can use the two parameters to the right of the tempo setting on the REALTIME page to select programs for the two keyboard timbres. Next to these parameters are performance monitors that let you check the keyboard split point and the setting of the TRANSPOSE keys.

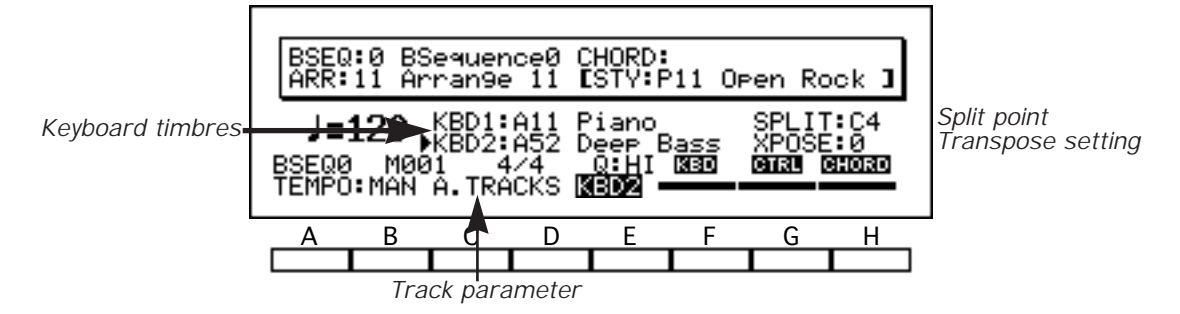

The *i2/i3* will display two keyboard timbres only when you select the *layer* or *split* keyboard assign modes. (See page 117 of the Player's Guide for details on these modes.) To change the program selection or octave of one of these timbres, you must first use the Keyboard Timbre parameter (see page 56) to select the timbre you want to edit using the arrowhead that appears to the left of the timbre names.

## Program (KBD1)

## [variable]

This parameter shows the number and name of the program selected for keyboard timbre KBD1.

Press the bank keys to switch between program banks. Enter the number of a desired program using the PROGRAM keys.

| Bank | Programs                             | Comments                           |  |  |  |  |
|------|--------------------------------------|------------------------------------|--|--|--|--|
| А    | 64                                   | General MIDI programs 1–64 (ROM)   |  |  |  |  |
| В    | 64 General MIDI programs 65–128 (ROM |                                    |  |  |  |  |
| С    | 64                                   | <i>i2/i3</i> preset programs (ROM) |  |  |  |  |
| D    | 64                                   | User programs (RAM)                |  |  |  |  |

The *i2/i3* will play the selected program across the entire keyboard when you are using the single or layer keyboard assign modes, or on the upper keyboard alone when you use the split keyboard assign mode.

#### **Want to play the drums manually?**

You may have noticed that drum programs are not included in the list of programs above. You must use the *manual drums* keyboard assign mode when you want to play the drums from the keyboard.

When you press the M.DRUMS key to select this keyboard assign mode, the *i2/i3* will automatically select the drum program specified by the Manual Drum parameter on Page 4 of the Arrangement Play display.

You can use the lower-row PROGRAM keys to change the KBD1 program selection to any of the eight *i2/i3* drum programs (Dr1 through Dr8). Please note, however, that you will not be able to change the drum mapping while you are playing in this mode.

#### Other ways to select programs...

You can change the program selection for a keyboard timbre using a footswitch, one of the pedals on an EC5 External Controller, or MIDI program change messages. All of these program change methods are enabled by Global mode settings. (Also, if you are using the layer or split keyboard assign modes, you must select the timbre to be changed as described above.)

To use a footswitch, set the Assignable Pedal parameter for the jack you will use to either PROGRAM UP or PROGRAM DOWN (see page 215). If you have an EC5, select one of the same two settings for the appropriate Switch parameter (see page 220).

If you want the *i2/i3* to recognize MIDI program change messages, be sure the MIDI Filter Program Change parameter is set to ENA (see page 214).

## Program (KBD2)

#### [A11...D88]

This parameter shows the number and name of the program selected for keyboard timbre KBD2. The procedure for program selection and the range of available programs is the same as described for KBD1, with the exception that it is not possible to select a drum program for KBD2.

The *i2/i3* will play the selected program across the entire keyboard when you are using the layer keyboard assign mode, or on the lower keyboard alone when you use the split keyboard assign mode.

## SPLIT

This indicates the current keyboard split point. All of the keys from the split point on up are known as the *upper keyboard*, and those below it are known as the *lower keyboard*.

The split point divides the upper and lower keyboards for the purpose of chord scanning in the UPPER and LOWER chord scanning modes (see page 11 of the Player's Guide). It is also referred to by the selected arrangement's mute buttons described on page 7, regardless of the chord scanning mode.

Finally, the split point will separate the two keyboard timbres—putting KBD1 in the upper keyboard, and KBD2 in the lower—when you use the *split* keyboard assign mode (see page 117 of the Player's Guide).

You can set the split point by pressing a key on the *i2/i3* keyboard while holding down any KEYBOARD ASSIGN key other than M.DRUMS.

## **XPOSE**

This shows how many steps up or down the *i2/i3* has been transposed. Positive values indicate that the pitch has been raised; negative values indicate that it has been lowered.

You can transpose the *i2/i3* up or down a maximum of eleven semitones using the TRANSPOSE keys. When the Global mode Xpose Pos parameter (see page 211) is set to **POST-KBD**, the TRANSPOSE keys will have no effect on playback data. However, you can use the TRANSPOSE keys while recording to transpose note and chord data before it reaches the keyboard, chord, and extra tracks. The resulting recorded note and chord data will be changed to match the transpose value you specify. **TRANSPOSE** events will not be recorded by the control track.

When the Global mode Xpose Pos parameter is set to **PRE-OSC**, you can use the TRANSPOSE keys during playback to transpose the *i2/i3* tone generator. All tracks will be transposed by the amount you specify. **TRANSPOSE** events will be recorded by the control track when you select the arrangement tracks for recording. When recording an extra track, these events will not be recorded.

The Transpose parameters on Page 2 of the Backing Sequence display can also be used to transpose the extra tracks (see page 59). Be aware, however, that the value you specify for these parameters will be added to that of the TRANSPOSE keys when the Global mode Xpose Pos parameter is set to **PRE-OSC**.

## **Extra Track Parameters**

When one of the **E.TRACK** settings is selected as the Track setting (described on page 56), the basic track parameters for the corresponding extra track will appear to the right of the Tempo setting. You should use these parameters to set up an extra track before you record data to it.

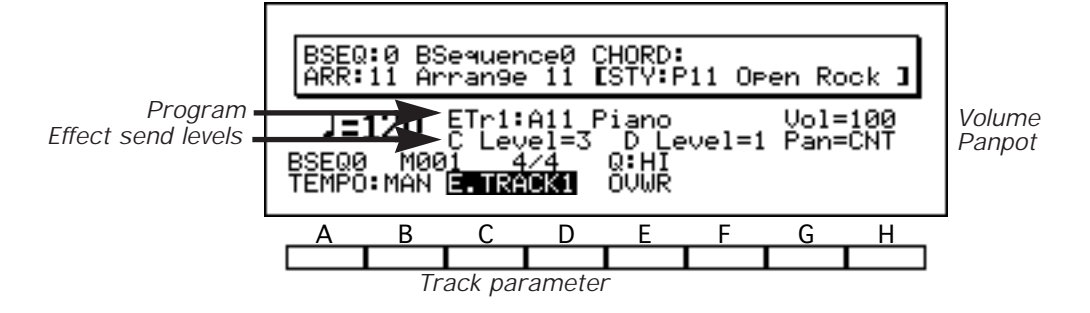

## Program

## [OFF, A11...Dr8]

This field lets you select the program to be played by the corresponding extra track.

You can change the current program selection using either the VALUE controls or the PROGRAM keys, as described on page 27 and 28 of the Player's Guide.

Extra tracks whose Program parameters are set to **OFF** can be used to control the backing tracks. (See page 135 of the Player's Guide for details.)

## Volume (Vol)

#### [0...127]

[0...9, P]

This field sets the volume of the corresponding extra track.

Setting a track's volume to **0** will make it inaudible (although it will still use up some of the *i2/i3* polyphonic capacity). The highest setting of **127** will raise the volume to the maximum level set by the selected program's Level parameters (see page 124 and 126).

## Panpot (Pan)

## [OFF, L15...L1, CNT, R1...R15, PRG]

This field sets the stereo position of each track. It does this by adjusting the levels of the signals input to the effects system via channels A and B. (For an explanation of these channels and their relationship to the effects system, see pages 206 through 208 of this manual.)

The **CNT** setting centers the track. Settings preceded by an **L** move it to the left, whereas those preceded by an **R** move it to the right. The sound moves farther from the center as the numerical value of the setting increases.

The **OFF** setting lets you turn off the track's output to channels A and B altogether. Finally, a **PRG** setting tells the *i2/i3* to use the panning specified by the program's Panpot parameters (see page 125 and 126).

## Effect Send Level C, D

These fields determine the levels of the corresponding track signals that are sent to the effects system via channels **C** and **D**.

You can set a level from **0** (no signal) to **9** (maximum) for each channel. If you set these parameters to **P**, the *i2/i3* will use the effect send levels specified by the program's parameters (see page 125 and 127).

The nature of these effect send channels and their relationship to the stereo channels (A and B) are described in detail on pages 206 through 208.

## Backing Sequence Pointers, Beat, and Quantize

The parameters on the fifth line of the Backing Sequence display let you change the current backing sequence, the current measure (also known as the *backing sequence location pointer*), and the quantize value used during realtime recording. The beat parameter shows the current time signature.

All of these parameters will be displayed regardless of which track you have selected for recording using the Track setting described on page 56.

## Backing Sequence

This setting selects the backing sequence to be played or recorded.

The number and name of the current backing sequence also appear in the upper left corner of the display. You can change the backing sequence's name using the Rename Backing Sequence function described on page 74.

## Measure

This indicates the location at which recording or playback is set to begin. Each track of a backing sequence can contain a maximum of 999 measures.

You can reset the measure pointer to 1 by pressing the RESET key. The *i2/i3* will reset this pointer automatically whenever it plays a backing sequence all the way to the end.

## Beat

This setting shows the current time signature of the measure currently playing.

Each time you begin recording a new backing sequence, the Beat parameter will use the time signature of the currently selected style.

#### Changing the time signature in a track

If you want to change the time signature in the middle of a track, you must stop recording and adjust the Beat parameter using the Event Edit function.

When you are adding tracks to a backing sequence, the *i2/i3* will record the new data using the same time signature as the existing tracks. If the existing tracks contain time signature changes in the middle of a backing sequence, the new track will follow these changes.

Be aware, however, that any changes in time signature will apply to *all* tracks that contain data. If you change the Beat parameter for one track, the *i2/i3* will truncate or expand each measure of data in the other tracks to match the new time signature, as shown below.

G

[0...9]

[1...999]

[1/4...16/16]

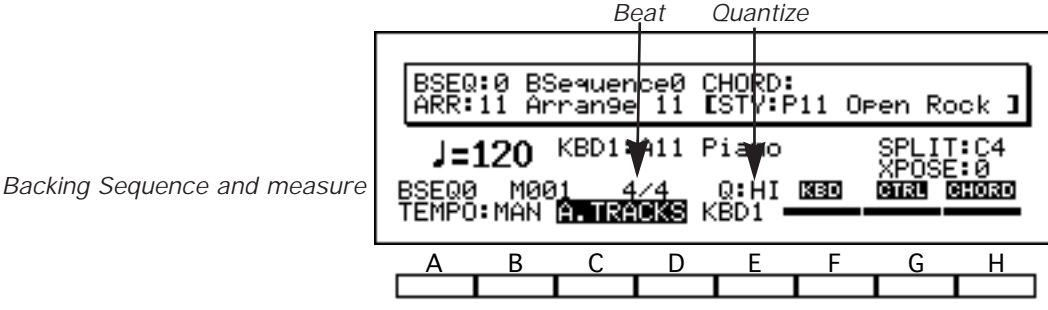

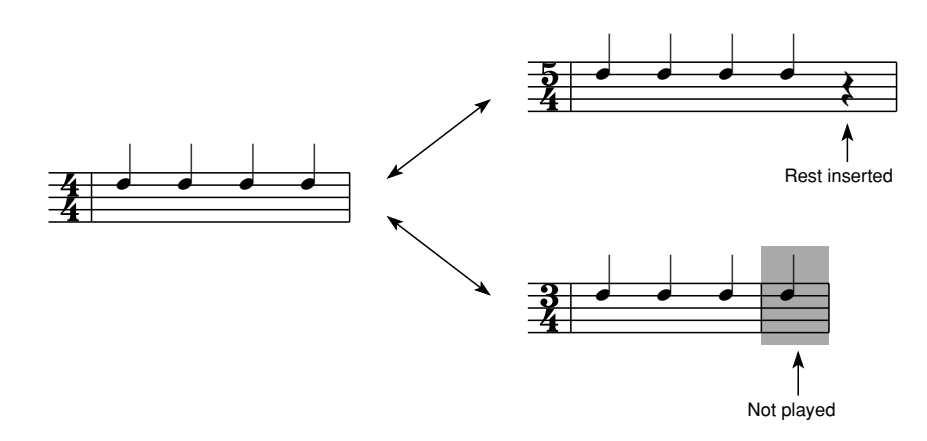

If you should accidentally truncate any measures by changing the beat parameter, don't worry: the *i2/i3* still has the data for the ends of those measures. Just change the time signature back to the previous setting using the Event Edit function described on page 64—and the other tracks should return to normal.

It is not possible to change the Beat setting during recording or playback.

## Quantize

[HI, 3...]

The Quantize parameter sets the degree of accuracy to which the *i2/i3* will adjust the timing of data as you record it.

You should select **HI** for this setting when you want your recorded data to reproduce precisely the timing of the original performance. When you use this setting, the *i2/i3* will record data using a resolution of 96 pulses per quarter note (PPQN).

Other settings will adjust the timing of all recorded data to the nearest interval specified by the setting. Thus, if you set this parameter to , all of the notes you play will be recorded as quarter notes.

If you record pitch bends or other constantly changing control data with a rough quantization such as rough or J, the control change will produce an unnatural stepped sound when played back. To avoid this, record the data at the highest quantization, then use the Quantize function on Page 5 of the Backing Sequence mode display to correct the timing of the note data alone. (See page 67 for details on the Quantize function.)

## Tempo Track, Track, and Track Activity

The first parameter on the bottom line of Page 1 lets you select either manual or automatic tempo control. The next setting selects either the arrangement tracks or one of the eight extra tracks as the track to be recorded next.

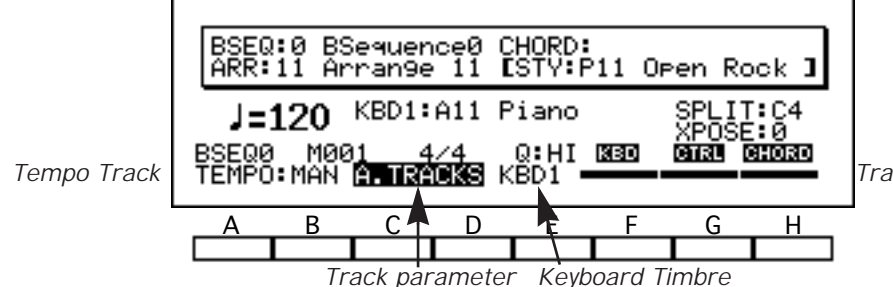

Track activity monitors

When you select the arrangement tracks for recording, the remaining space on the bottom line will contain a Keyboard Timbre setting that lets you select between the keyboard timbres in the layer and split keyboard assign modes, and three *track activity bars* that let you check (and change) the recording and playback status of the keyboard, control, and chord tracks.

If you select one of the extra tracks for recording, this space will be occupied by one or more record mode settings. These settings are described in the next section.

## **Tempo Track**

## [MAN, AUT]

[KBD1, KBD2]

This setting lets you choose whether or not the tempo track will automatically control the backing sequence's tempo during playback.

If you want the tempo track to control the tempo while you play back the backing sequence (or record new tracks), set this parameter to **AUT**.

If you want to adjust the tempo manually during playback or recording, switch this parameter to **MAN**. The backing sequence will play at the tempo you set, ignoring any changes in the tempo track.

Use the Event Edit function described on page 64 to add tempo changes to the tempo track, or to edit existing tempo changes.

## Track

## [A.TRACKS, E.TRACK1...E.TRACK8]

This setting specifies the track to be recorded. You can select **A.TRACKS** to record data to the keyboard, chord, and control tracks, or one of the **E.TRACK** settings to record the corresponding extra track.

If you select the arrangement tracks for recording, the *i2/i3* keyboard will play the programs you have assigned to the keyboard timbres using the Program parameters described on page 6 or page 51. If you select an extra track, the keyboard will play the program you have assigned it using the Program parameter described on page 53.

If you have used the Channel parameter described on page 61 to assign other tracks to the same MIDI channel as the selected track, the keyboard will play their programs as well.

## **Keyboard Timbre**

This setting lets you select the keyboard timbre whose program setting you wish to change. If you change this setting, the arrowhead to the left of the Program parameters described on page 51 will move up and down to indicate which timbre is currently selected.

## **Track activity**

## [--, REC, PLAY, MUTE]

The three bars above keys F, G, and H tell you whether the keyboard, control, and chord tracks are prepared to record or play data.

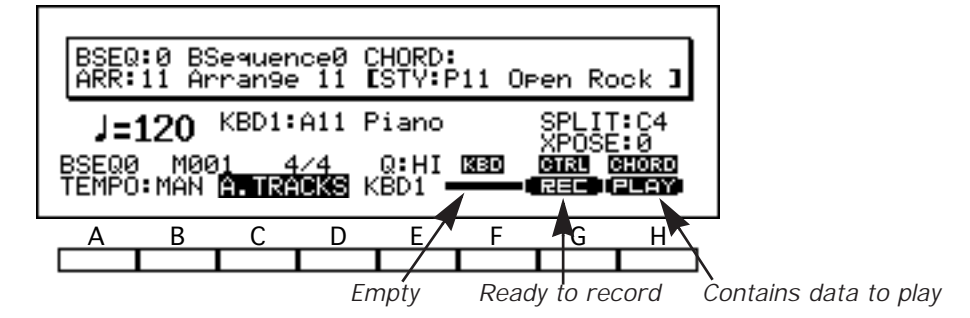

When a track is empty, this setting will appear as an empty bar. The word **PLAY** will appear in the bars for tracks containing data—even if this data consists of nothing but empty measures.

When you press the REC/WRITE key to record the keyboard, chord, and control tracks, the letters **REC** will appear in all three track activity bars. The tracks will begin recording using the *overwrite* record mode—which we describe in the next section—as soon as you press START/STOP.

It is possible to record data on only one or two of these tracks. Just move the cursor to any track you don't want to record, and use the VALUE controls to switch the letters **REC** back to the empty bar.

#### IN Muting tracks

You can also use the track activity bars to mute the keyboard, chord, and control tracks during playback. To mute a track, simply move the cursor to its track activity bar and use the VALUE controls to switch the bar between **PLAY** and **MUTE**.

Muting the keyboard track will silence that part. If you mute the control track, the backing sequence will be unable to switch between style elements or reproduce any of the other control panel operations that you recorded. If you mute the chord track, the backing sequence will not be able to play chord changes as programmed, however, it will play chord changes you enter in real time from the keyboard.

## **Record Mode Settings**

If you select one of the extra tracks for recording on the first page of Backing Sequence mode, a Record Mode setting will appear on the bottom line of the display. This setting lets you choose the recording method you will use to record data to the selected track.

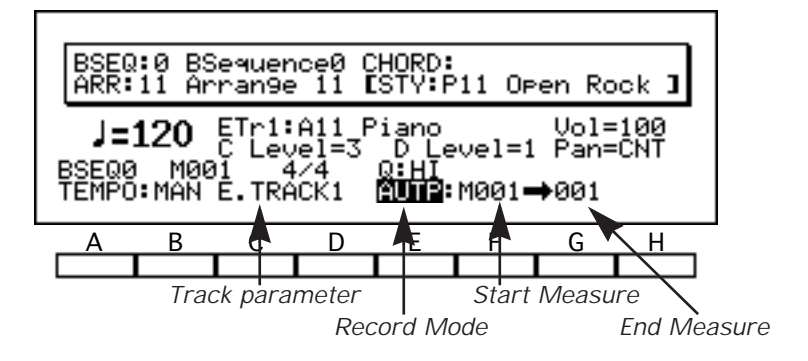

If you pick autopunch recording as the recording method, the *i2/i3* will display a pair of parameters that let you set the start and end points of the segment to be recorded. These parameters will appear at the end of this line.

## **Record Mode**

## [OVWR, OVDB, AUTP, MANP]

This setting selects the realtime recording method you will use to record new backing sequence data. The *i2/i3* gives you four ways to record data to the extra tracks in real time.

First, there are two straightforward recording methods. You can select the **OVWR** setting to overwrite previous track data, or use the **OVDB** setting to overdub new data on top of the old.

If you need to re-record one or more measures in the middle of a backing sequence, you can choose from one of two punch-in recording methods. Use **AUTP** if you want the *i2/i3* to punch in and out of record mode automatically, or **MANP** if you would prefer to do it manually.

Detailed procedures for the use of these recording methods may be found in Chapter 7 of the Player's Guide.

## **Start Measure**

This setting is displayed only when you set the Record Mode setting to **AUTP**. When you use autopunch recording, the *i2/i3* will begin recording at the start of the measure you select here.

## **End Measure**

This setting is displayed only when you set the Record Mode setting to **AUTP**. When you use autopunch recording, the *i2/i3* will stop recording at the end of the measure you select here.

To record only one measure, set this parameter to the same value as the Start Measure parameter.

#### [0...999]

[0...999]

## **EXTRA TRACK PARAMETERS 1**

Page 2 of the Backing Sequence mode display contains parameters for the eight extra tracks. They let you select the output destination for track data and protect the track's contents. You can also transpose or detune each track, or adjust its pitch bend range.

|                                                                          | BSEQØ                                      | 2:E.                                | TRK P                               | ARAM :                              | 1 ⊫Tra                              | ack St                              | tatus                               |                                     |
|--------------------------------------------------------------------------|--------------------------------------------|-------------------------------------|-------------------------------------|-------------------------------------|-------------------------------------|-------------------------------------|-------------------------------------|-------------------------------------|
| Track Status<br>Track Protect<br>Transpose<br>Detune<br>Pitch Bend Range | <b>BOTH</b><br>OFF<br>T+00<br>D+00<br>PROG | BOTH<br>OFF<br>T+00<br>D+00<br>PROG | BOTH<br>OFF<br>T+00<br>D+00<br>PROG | BOTH<br>OFF<br>T+00<br>D+00<br>PROG | BOTH<br>OFF<br>T+00<br>D+00<br>PROG | BOTH<br>OFF<br>T+00<br>D+00<br>PROG | BOTH<br>OFF<br>T+00<br>D+00<br>PROG | BOTH<br>OFF<br>T+00<br>D+00<br>PROG |
|                                                                          | Α                                          | В                                   | С                                   | D                                   | E                                   | F                                   | G                                   | Н                                   |
|                                                                          |                                            |                                     |                                     |                                     |                                     |                                     |                                     |                                     |

This page does not let you make any transpose settings for the keyboard track. Instead, the current setting of the TRANSPOSE keys will be used to transpose the keyboard timbres.

## **Track Status**

## [OFF, INT, EXT, BOTH]

These parameters determine whether the *i2/i3* will play or transmit data for the corresponding tracks during backing sequence playback.

When you set one of these parameters to **OFF**, the *i2/i3* will not play back the corresponding track at all. When you select **INT**, it will send the track's data to the internal tone generator, but it will not transmit it from the MIDI OUT jack.

You can select **EXT** when you want the *i2/i3* to transmit a track's data to an external tone generator without playing the data itself. Finally, the **BOTH** setting lets you send track data to both destinations. This is the normal setting for each track.

This setting also affects the transmission of notes you play on the *i2/i3* keyboard when you select one of the extra tracks for recording. If you select a track set to **OFF** or **INT**, the *i2/i3* will not transmit data for such notes from the MIDI OUT jack. If you select a track set to **EXT**, the *i2/i3* internal tone generator will not respond to keyboard control.

## **Track Protect**

## [OFF, ON]

[-24...+24]

These parameters let you protect your recorded track data.

When you turn one of them **ON**, the *i2/i3* will not let you record new note data, program changes, or volume changes to the corresponding track. Neither will it let you edit the track's current data using the Event Edit function described on page 64.

You will be able to adjust the extra track parameters on Page 1 of the Backing Sequence mode display. However, because the *i2/i3* will not write these changes to memory, you can return the settings to their original values at any time by simply pressing the RESET key. The **ON** setting is thus useful when you want to try out program, volume, or panning changes before you actually record them.

This parameter is normally turned **OFF** to enable the recording and editing of backing sequence data.

## Transpose (T)

These parameters let you transpose tracks up or down in steps of one semitone, to a maximum of two octaves. A setting of **0** produces the standard pitch for the selected program.

The relationship of these parameters to the Global mode Scale settings (see

page 222), and their effect on data transmitted from the MIDI OUT jack, are determined by the Xpose Pos parameter (see page 211).

If a track won't play high notes...

Since every multisound has an upper limit to its pitch range, some tracks may produce no sound if you transpose them up and play notes in the higher reaches of the keyboard.

## Detune (D)

## [-50...+50]

These parameters adjust the pitch of corresponding tracks in one-cent steps, to a maximum of 50 cents (one-half semitone). They are most effectively used to detune two tracks playing in unison, for a thicker sound.

To achieve this effect, set the Channel parameter for two tracks to the same value, but record data on only one of these tracks (see page 61). Then adjust the Detune parameters for both tracks, raising one and lowering the other by the same amount. (If you detune only one track, the pair of tracks will produce an off-key sound.)

## Pitch Bend Range (B)

[-12...+12, PROG]

These parameters set the ranges in which the corresponding tracks will play or record pitch bend data.

The maximum setting of **12** will let you bend the pitch up or down one octave. Positive settings will cause the pitch to rise when you move the joystick to the right, and drop when you move it to the left. Negative settings will have the opposite effect.

These parameters are usually set to **PROG**, so that each track will use the pitch bend range settings for the selected program.

## EXTRA TRACK PARAMETERS 2

Page 3 of the Backing Sequence mode display contains MIDI-related parameters for the extra tracks. The first of these selects the MIDI channel used by each track. The others are filters that let you combine two or more programs in a velocity-switch or split-keyboard setup.

|                                                                                       | BSEQØ                                  | 3:E.                          | TRK P                         | ARAM                          | 2 €Ch                         | annel                         |                               |                               |
|---------------------------------------------------------------------------------------|----------------------------------------|-------------------------------|-------------------------------|-------------------------------|-------------------------------|-------------------------------|-------------------------------|-------------------------------|
| Channel<br>Vel Window Top<br>Vel Window Bottom<br>Key Window Top<br>Key Window Bottom | <b>9139</b><br>127<br>001<br>69<br>C-1 | 03<br>127<br>001<br>69<br>C-1 | 04<br>127<br>001<br>69<br>C-1 | 05<br>127<br>001<br>69<br>C-1 | 06<br>127<br>001<br>69<br>C-1 | 07<br>127<br>001<br>69<br>C-1 | 08<br>127<br>001<br>69<br>C-1 | 09<br>127<br>001<br>69<br>C-1 |
|                                                                                       | A                                      | В                             | С                             | D                             | Е                             | F                             | G                             | Н                             |
|                                                                                       |                                        |                               |                               |                               |                               |                               |                               |                               |

This page does not let you set the MIDI channel or data windows for the keyboard track. A backing sequence will automatically use the channel and velocity window settings you have selected for the keyboard timbres in the arrangement being played (see page 11). Key window settings for the keyboard track are replaced by the keyboard assign modes described on page 116 of the Player's Guide.

## Channel

## [1...16]

These parameters set the MIDI channels for each track. The track will use this channel to receive MIDI data from the keyboard and the MIDI IN jack. It will transmit data on this channel as long as its Track Status parameter (see page 59) has been set to EXT or BOTH.

You can set two or more tracks to use a single MIDI channel. The tone generator will play, in unison, the programs assigned to all tracks set to this channel whenever you select one of the tracks for the Track parameter described on page 56. (It will also play all of the programs when it receives data for that channel via the MIDI IN jack.)

You can also set two or more tracks to use the same MIDI channel, then divide your performance data between the tracks. You might find it convenient, for example, to record note data in one track, and control data such as volume changes and pitch bends in another.

## Vel Window Top

## [1...127]

These parameters set the highest velocities at which the corresponding tracks will play note data. You can use them together with the Vel Window Bottom parameters, described below, to combine tracks in a velocity-switch or velocity-layer arrangement.

For example, you might set the Vel Window Top parameter for one track to 100, and the Vel Window Bottom parameter for another to 101. The two tracks would play different programs-muted and picked guitar sounds, for example-but both would use the same MIDI channel (set by the Channel parameter described above.)

The first track would record all the data, playing only low-velocity notes, while the second track would play the rest. The overall effect would be one of a guitarist switching between muted and open playing styles.

You can also overlap velocity windows to create layered effects. For example, you might set one track to play a string sound at all times, and another to add a touch of brass at higher velocities only.

#### Set these parameters from the keyboard ß

You can set the velocity window parameters by playing notes at the desired velocities on the *i2/i3* keyboard while holding down the cursor key for the corresponding track.

## **Vel Window Bottom**

[1...127]

These parameters set the lowest velocity at which the corresponding tracks will play note data. You can use them in combination with the Vel Window Top parameters, described above.

## **Key Window Top**

## [C-1...G9]

These parameters set the highest notes at which the corresponding tracks will play note data. You can use them together with the Key Window Bottom parameters, described below, to record and play data with keyboard-switched program changes.

The technique for using these parameters is similar to that described for the Vel Window Top parameters, above.

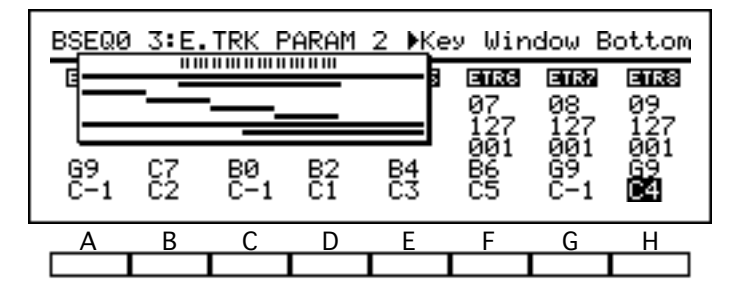

When you edit these parameters, the *i2/i3* will display a graphic of the key window for each track. To cancel this display, move the cursor to a different parameter.

#### Set these parameters from the keyboard

You can set the key window parameters by playing the desired notes on the *i2/i3* keyboard while holding down the cursor key for the corresponding track.

## **Key Window Bottom**

## [C-1...G9]

These parameters set the lowest notes at which the corresponding tracks will play note data. You can use them in combination with the Key Window Top parameters, described above.

## EDIT TRACK

The fourth page of Backing Sequence mode lets you record data in steps rather than in real time, and edit individual events within the backing sequence data you have recorded. This page also contains utilities that you can use to erase, merge, or copy tracks, or erase an entire backing sequence.

| BSEQ                     | 0 4:EC                               | IT TR | ACK                            | ▶Track |       |      |        |  |
|--------------------------|--------------------------------------|-------|--------------------------------|--------|-------|------|--------|--|
| Ste<br>Eve<br>Era<br>Bou | P Reco<br>nt Edi<br>se Tra<br>nce Tr |       | Сору Track<br>Erase B.Sequence |        |       |      |        |  |
| KBD                      | TRACK                                | (     | M001                           | (RE    | C+S∕S | ; to | Start) |  |
| A                        | В                                    | С     | D                              | E      | F     | G    | Н      |  |
|                          |                                      |       |                                |        |       |      |        |  |

Many of the functions on this page allow you to erase or change large sections of backing sequence data. Since you can undo these changes using the COMPARE key, the *i2/i3* will normally not ask for confirmation before carrying them out. (It will ask for confirmation if there is not enough memory to save the old data, however.)

## Step Recording

## function

The Step Recording function lets you enter note, control, or chord data one step at a time. If you use this method to record any measures that already contain data, the old data will be replaced by the data you record.

To use this function, first select a track to record above cursor key A, and the measure where you want to start recording above key D. Then press REC/WRITE, followed by START/STOP. The *i2/i3* will switch to one of the displays shown below.

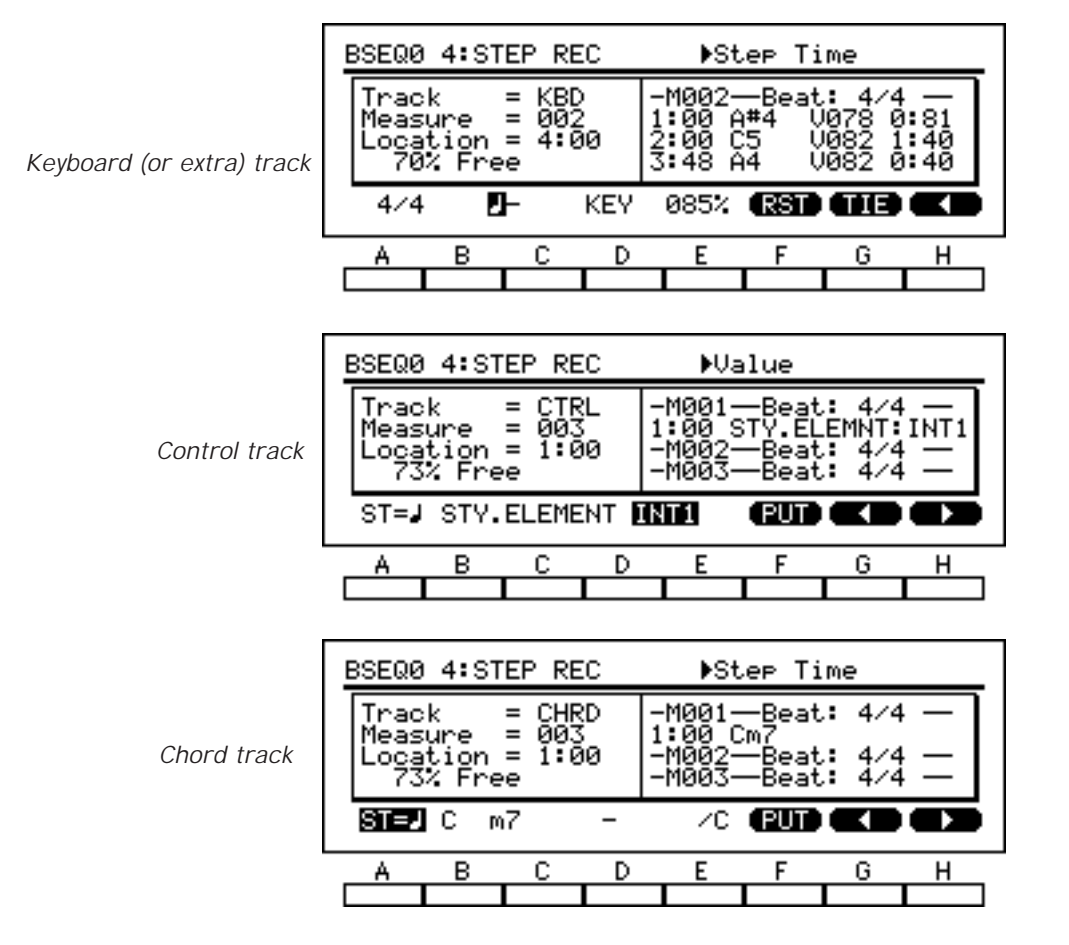

You can use this display to record data in step time. When you are done recording, press the START/STOP key again to exit the Step Recording function.

Detailed instructions for the use of the Step Recording function may be found on page 92 of the Player's Guide.

## Event Edit

#### function

This function lets you modify the characteristics of individual musical events, such as notes or MIDI control changes. You can also use it to insert or delete events.

To use this function, select the track you want to edit above cursor key B. Then press the REC/WRITE key. If you are editing the keyboard track or one of the extra tracks, the *i2/i3* will switch to an Event Filter display, which lets you select the types of events you will edit.

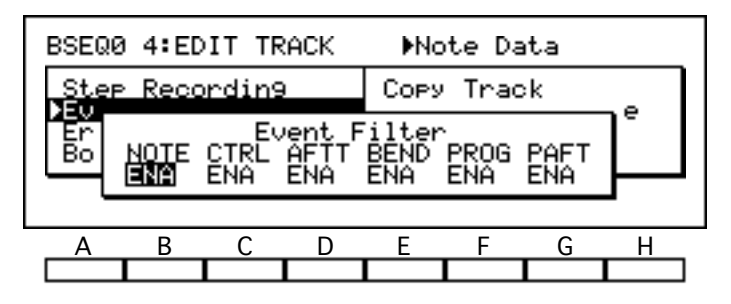

When you are satisfied with your filter settings, press START/STOP to begin editing. The *i2/i3* will switch to the display shown below. Use this display to edit the events you have selected.

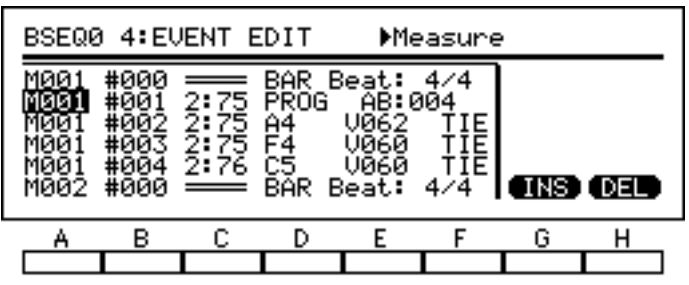

Keyboard or extra track

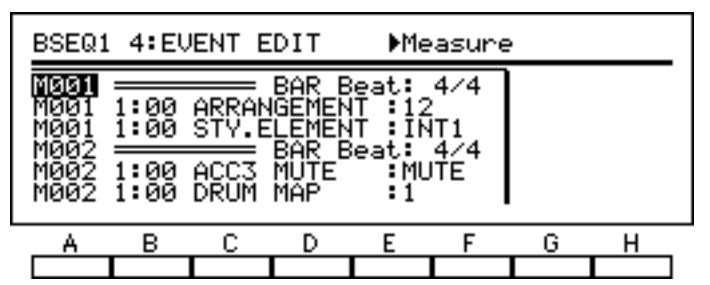

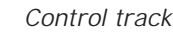

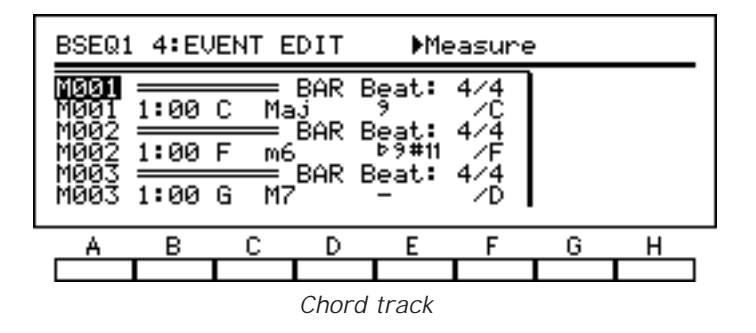

When you are done editing, press the START/STOP key again to exit the Event Edit function.

Detailed instructions for the use of the Event Edit function may be found on page 83 of the Player's Guide.

## Erase Track

### function

This function erases all backing sequence data from an entire track.

| BSEQØ                                                        | 4:ED | ACK | ▶Track |                                |   |    |      |  |
|--------------------------------------------------------------|------|-----|--------|--------------------------------|---|----|------|--|
| Step Recordin9<br>Event Edit<br>Derase Track<br>Bounce Track |      |     |        | Copy Track<br>Erase B.Sequence |   |    |      |  |
| KBD TRACK                                                    |      |     |        |                                |   | EF | RASE |  |
| A                                                            | В    | С   | D      | E                              | F | G  | н    |  |
|                                                              |      |     |        |                                |   |    |      |  |

To use this function, select the track you want to erase above cursor key B. Then select [ERASE]. The *i2/i3* will erase the track without asking for confirmation.

## **Bounce Track**

#### function

This function merges the backing sequence data for one track with that of another. The resulting combined track will use the program assignment, MIDI channel, and other track settings for the destination track. All backing sequence data will be erased from the source track.

If both tracks contain pitch bends, damper changes, or other control change data, these data may create unexpected results when combined. You may want to use the Erase Measure function, described on page 70, to delete all control change data from one track or the other before combining them.

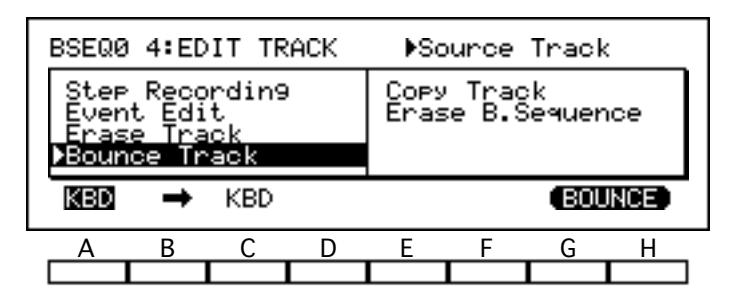

To use this function, select the source track above cursor key A, and the destination track above key C. (You can select only the keyboard track or one of the extra tracks for both of these parameters.) When you have made your choices, select [BOUNCE]. The *i2/i3* will combine the two tracks without asking for confirmation.

## Copy Track

## function

This operation copies backing sequence data from one track to another.

If the track you select as the destination already contains backing sequence data, the *i2/i3* will replace this data with that from the source track. The data in the source track will be unaffected.

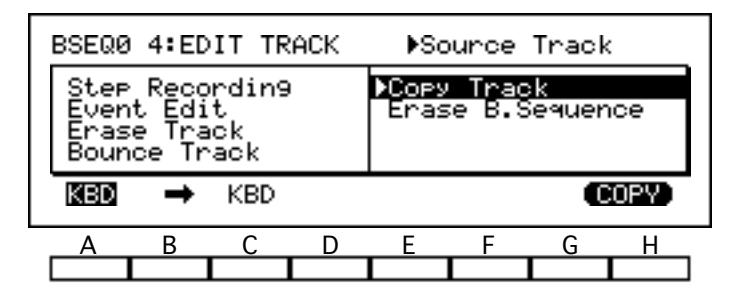

To use this function, select the track you want to copy above cursor key A, and the destination track above cursor key C. (You can select only the keyboard track or one of the extra tracks for both of these parameters.) When you have made your choices, select [COPY]. The *i2/i3* will copy the track without asking for confirmation.

#### A quicker way to copy tracks

The Copy Track function is most useful when you will edit the duplicate track to create a variation, such as a harmony part. If you simply want two instruments to play the same data in unison, however, you don't have to copy the track. You can achieve the same effect at a smaller memory cost by adjusting the Channel parameter of an empty track to the same value as that of the track whose data you want it to play (see page 61).

## Erase Backing Sequence

#### function

This operation erases all data from the currently selected backing sequence.

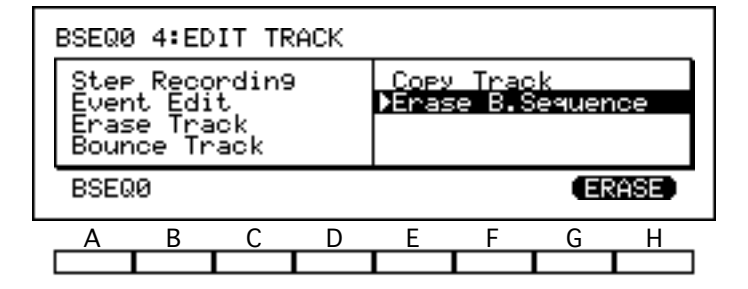

To use this function, just select [ERASE]. The *i2/i3* will erase the backing sequence without asking for confirmation.

## EDIT MEASURE

Page 5 of the Backing Sequence display lets you modify track data within a specified range of measures. You can correct the timing of recorded data, shift notes, or transpose music to a different key. There are also functions that you can use to erase, copy, or insert track data in units of one or more measures

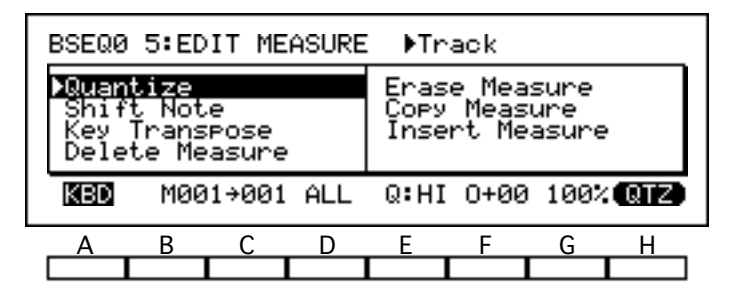

Many of the functions on this page allow you to change large sections of backing sequence data at once. Since you can undo these changes using the COMPARE key, the *i2/i3* will normally not ask for confirmation before carrying them out. (It will ask for confirmation if there is not enough memory to save the old data, however.)

## Quantize

#### function

You can use the Quantize function to adjust the timing of data you have already recorded.

This function is more flexible than the Quantize parameter on Page 1 of Backing Sequence mode (see page 55) in that it lets you select a range of measures or a data type to quantize, leaving other measures or data types unaffected. You can also use the COMPARE key to undo the quantization if you are dissatisfied with the results.

To use this function, first set the track to be quantized above cursor key A. (Select **CHRD**, **CTRL**, or **TEMPO** to quantize the chord, control, or tempo tracks, respectively.) Then set the first and last measures to be quantized above keys B and C.

If you have selected any track other than the chord, control, or tempo tracks, you can specify the type of data to be quantized above key D. The table below lists your options.

| Setting | Data quantized                                 |  |  |  |
|---------|------------------------------------------------|--|--|--|
| ALL     | All data                                       |  |  |  |
| NOTE    | All note data                                  |  |  |  |
| CTRL    | All control change messages                    |  |  |  |
| AFTT    | All channel and polyphonic aftertouch messages |  |  |  |
| BEND    | All pitch bend messages                        |  |  |  |
| PROG    | All program change messages                    |  |  |  |

Finally, set the Quantize, Offset, and Intensity parameters above keys E, F, and G. The Quantize parameter is the same as that used in realtime recording. (See page 55 for details.)

The Offset parameter shifts the quantizing grid away from the note value specified by the resolution. You can set this parameter from **-96** to **+96**, to move the grid either backward or forward by so many pulses per quarter note. Hence, a setting of +96 will shift the grid forward one whole quarter note.

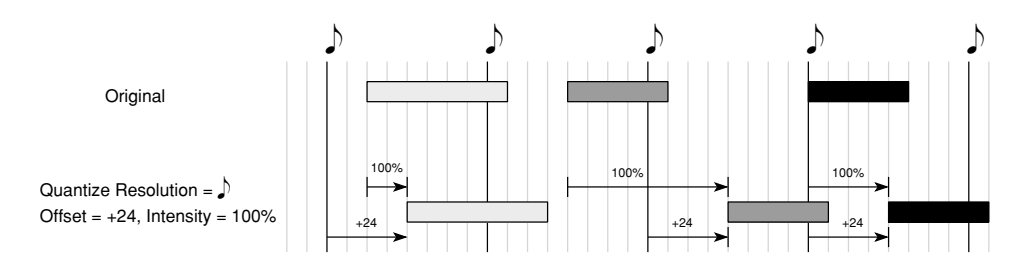

The Intensity parameter sets the effectiveness of the quantize function as a percentage. It is normally set to **100**, to move events all the way to the quantizing grid. You could set this parameter to **50**, for example, to move each event only halfway from its recorded position to the grid. Setting it to **0** will disable the Quantize function.

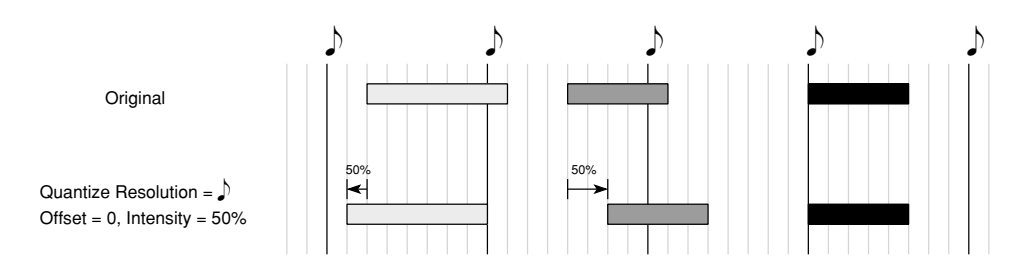

When you are sure of your choices, select [QTZ]. The *i2/i3* will quantize the data you have specified without asking for confirmation.

## Shift Note

#### function

This operation shifts notes up or down. You can use it to transpose either a specified range of notes, or all notes.

|                                                                   | BSEQ0 5∶EDIT MEASURE ▶Track |     |                                                 |     |             |      |        |     |  |
|-------------------------------------------------------------------|-----------------------------|-----|-------------------------------------------------|-----|-------------|------|--------|-----|--|
| Quantize<br><b>XShift Note</b><br>Key Transpose<br>Delete Measure |                             |     | Erase Measure<br>Copy Measure<br>Insert Measure |     |             |      |        |     |  |
|                                                                   | KBD                         | M00 | 1+001                                           | C-1 | <b>→</b> 69 | Shit | ft=+00 | SFT |  |
|                                                                   | А                           | В   | С                                               | D   | Е           | F    | G      | Н   |  |
| [                                                                 |                             |     |                                                 |     |             |      |        |     |  |

To use this function, first set the track whose notes you want to shift above cursor key A. (You can select the keyboard track or any of the extra tracks.) Then set the first and last measures to be affected above keys B and C.

Next, use the Note Range Bottom and Top parameters above keys D and E to specify the range of notes to be shifted. Normally these parameters are set to **C–1** and **G9**, respectively, to shift all notes. You can change both parameters within this range to shift only a limited set of notes.

(You can set these parameters by playing the desired notes on the *i2/i3* keyboard while holding down the cursor key for each.)

Finally, set the number of semitones by which the notes will be shifted above key G. You can shift notes up or down a maximum of two octaves.

When you have made your choices, select [SFT]. The *i2/i3* will shift the notes without asking for confirmation.

## Key Transpose

## function

This operation transposes the key of the music data in a specified range of measures.
| BSEQ0 5:EDIT MEASURE ▶Track |                    |       |                      |                     |                           |       |      |
|-----------------------------|--------------------|-------|----------------------|---------------------|---------------------------|-------|------|
| Quant<br>Shift<br>Delet     | e<br>Pose<br>asure |       | Eras<br>Copy<br>Inse | e Me<br>Mea<br>rt M | asure<br>Isure<br>leasure |       |      |
| KBD                         | M00                | 1+001 | Cmaj                 | <b>→</b> Cr         | aj                        | TRANS | POSE |
| Α                           | В                  | С     | D                    | Е                   | F                         | G     | Н    |
|                             |                    |       |                      |                     |                           |       |      |

To use this function, first set the track whose key you want to transpose above cursor key A. (You can select the keyboard track or one of the extra tracks.) Then set the first and last measures to be affected above keys B and C.

Next, set the current key of the music in the selected measures above cursor key D, and the key you want to transpose it to above key E. You can select any major or minor key for both of these parameters.

(You can set the note portion of the key name for these parameters by playing the desired notes on the *i2/i3* keyboard while holding down the cursor key for each.)

When you have made your choices, select [TRANSPOSE]. The *i2/i3* will transpose the music without asking for confirmation.

## **Delete Measure**

#### function

This operation cuts one or more measures from the track you specify.

To use this function, first select a track above cursor key A. Choose **ALL** to cut measures from all tracks, including the chord, control, and tempo tracks.

Next, select the first and last measures to be deleted above keys B and C, respectively. (Set the same number for both to delete only one measure.)

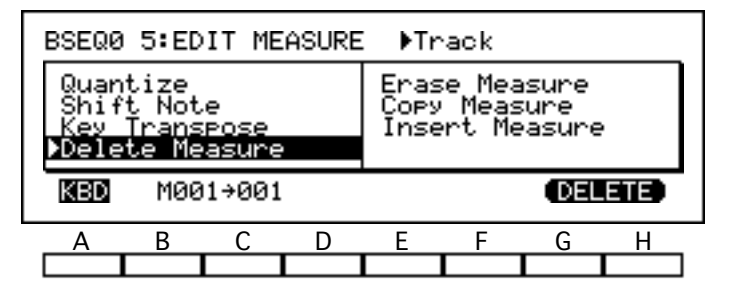

When you are sure of your choices, select [DELETE]. The *i2/i3* will delete the measures without asking for confirmation.

#### If the backing sequence includes changes in time signature

Any measures following the deleted measures will of course be moved forward. If you delete measures from one track only, the measures that are moved forward will use the same time signature as the corresponding measures of other tracks.

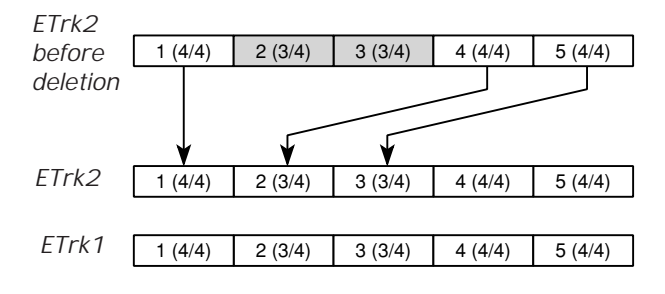

The renumbered measures may thus be truncated or expanded as a result of the deletion. (See the explanation of the Beat parameter for details.)

## Erase Measure

This operation erases some or all data from one or more measures.

To use this function, first select a track above cursor key A. Choose **ALL** to erase all tracks, including the chord, control, and tempo tracks. (If you want to erase data from the tempo track alone, use the Event Edit function described on page 64.)

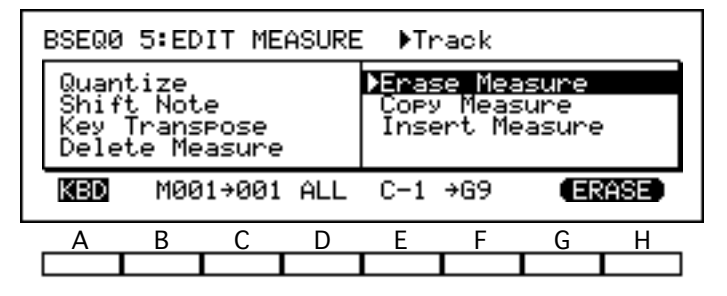

Next, set the first and last measures to be erased above keys B and C, respectively. (Set the same number for both to erase data from only one measure.)

Finally, set the type of data to erase above key D. The table below lists your options.

| Setting | Data erased                                    |
|---------|------------------------------------------------|
| ALL     | All data, including specified note range       |
| NOTE    | Note range specified above cursor keys E and F |
| CTRL    | All control change messages                    |
| AFTT    | All channel and polyphonic aftertouch messages |
| BEND    | All pitch bend messages                        |
| PROG    | All program change messages                    |

If you select **ALL** or **NOTE**, you can use the Note Bottom and Note Top parameters above cursor keys E and F to specify a note range to be erased. Normally these parameters are set to **C–1** and **G9**, respectively, to erase all notes. You can change both parameters within this range to erase only a limited set of notes.

When you are sure of your choices, select [ERASE]. The *i2/i3* will erase the specified data from the measures you selected without asking for confirmation.

#### Erasing control changes

Some control changes—such as damper changes or pitch bends—may "stick" if you erase the messages that turn them off. If this happens, you should either erase the messages that are sticking, or use the Event Edit function (see page 64) to correct the data.

### Copy Measure

#### function

This operation copies one or more measures, either within a track or between tracks.

To use this function, first specify the track containing the measures you want to copy above cursor key A. Choose **ALL** to copy the data from all tracks, including the chord, control, and tempo tracks. Then select the first and last measures to be copied above keys B, and C. (Set the same number for both to copy data from only one measure.)

| BSEQ0 5:EDIT MEASURE →Track                                                                                    |      |      |   |     |     |     |      |  |
|----------------------------------------------------------------------------------------------------|------|------|---|-----|-----|-----|------|--|
| Quantize Erase Measure<br>Shift Note <b>&gt;Copy Measure</b><br>Key Transpose Insert Measure<br>Delete Measure |      |      |   |     |     |     |      |  |
| KBD                                                                                                    | M001 | →001 | + | KBD | M00 | 1 0 | OPY) |  |
| Α                                                                                                    | В    | С    | D | E   | F   | G   | н    |  |
|                                                                                                    |      |      |   |     |     |     |      |  |

Next, select the destination track above key E. (The *i2/i3* will select the **ALL** setting automatically if you have selected **ALL** above cursor key A, and likewise for settings of **CTRL** and **CHRD**. If you want to copy data between the keyboard track and one of the extra tracks, first select the extra track. Then select the keyboard track by pressing DATA ENTRY key **0** while holding the appropriate cursor key.) Finally, enter the number of the measure where the *i2/i3* should place the first of the duplicate measures above key F.

When you are sure of your choices, select [COPY]. The *i2/i3* will copy the data without asking for confirmation. If the destination measures already contain data, this data will be replaced by the copied measures.

#### If the backing sequence includes changes in time signature

If tracks other than the destination track contain data for measures corresponding to the destination measures, the copied measures will use the same time signature as the other tracks.

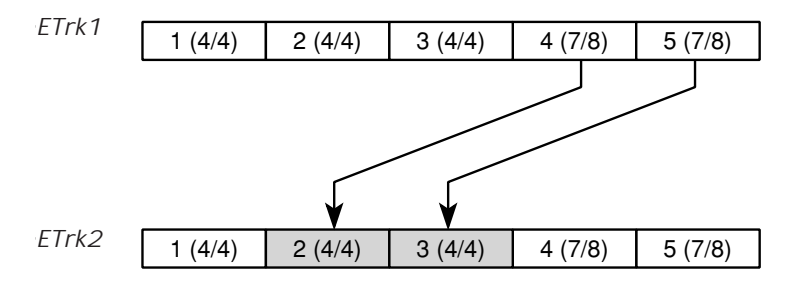

The copied measures may thus be truncated or expanded as a result of the copy operation. (See the explanation of the Beat parameter for details.)

## Insert Measure

#### function

This operation lets you insert one or more measures into a track at a specified location.

To use this function, first select the track to receive the new measures above cursor key A. Choose **ALL** to insert measures in all of the tracks, including the chord, control, and tempo tracks.

|                                                   | BSEQ0 5:EDIT MEASURE Drack |      |                 |    |   |   |     |     |  |
|---------------------------------------------------|----------------------------|------|-----------------|----|---|---|-----|-----|--|
| Quantize Erase Measure<br>Shift Note Copy Measure |                            |      |                 |    |   |   |     |     |  |
| Key Transpose<br>Delete Measure                   |                            |      | ▶Insert Measure |    |   |   |     |     |  |
|                                                   | KBD                        | M001 | L001            | 4/ | 4 |   | INS | ERT |  |
|                                                   | А                          | В    | С               | D  | E | F | G   | Н   |  |
|                                                   |                            |      |                 |    |   |   |     |     |  |

Next, specify the number of the measure *before* which you want to insert the new measures above key B, and the number of new measures to insert above key C. You can also specify a time signature for the new measures above cursor key D—but see the note below.

When you have made your choices, select [INSERT]. The *i2/i3* will insert the new measures without asking for confirmation.

#### If the backing sequence includes changes in time signature

If you select a new time signature above cursor key D, the corresponding measures of all tracks will be truncated or expanded to match this time signature.

Track 2 2 (2/4) 3 (2/4) 1(4/4)before Two new measures A Track 2 1 (4/4) 2 (7/8) 3 (7/8) 4 (4/4) 5 (3/4) after Track 1 1 (4/4) 2 (7/8) 3 (7/8) 4 (4/4) 5 (3/4)

Time signature = 7/8 (above cursor key D)

Otherwise, the *i2/i3* will show \*\*/\*\* for this parameter, and the new measures will use the same time signature as the corresponding measures of other tracks that already contain data, or of the following measures if all other tracks are empty.

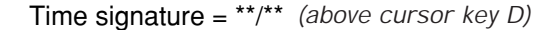

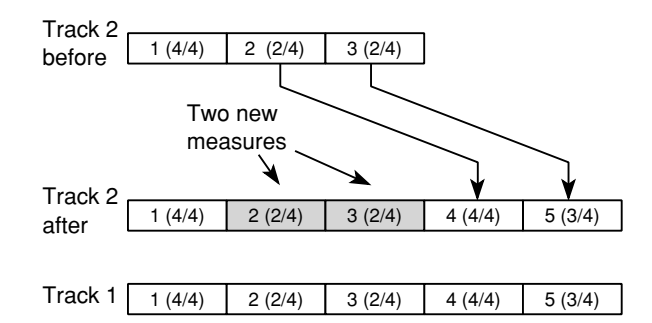

Whether you select a new time signature or not, any measures following the inserted measures will be pushed back. If you insert measures to one track only, the measures that are pushed back will use the same time signature as the corresponding measures of other tracks, as shown in the illustrations above.

The renumbered measures may thus be truncated or expanded as a result of the insertion. (See the explanation of the Beat parameter for details.)

## EFFECT

Page 6 of the Backing Sequence mode display lets you use two digital signal processors to apply effects to each backing sequence you create. Since both processors can apply two effects simultaneously, you can apply a variety of different effects to the programs playing the backing sequence.

| BSEQ0                  | ) 6:EF                  |                         | ▶Effect Type |          |                       |                      |             |
|------------------------|-------------------------|-------------------------|--------------|----------|-----------------------|----------------------|-------------|
| FX1 0<br>2.0           | 11 Hal<br>P060          | 1<br>E62                | HD31         | ON L     | Mod:N<br>-03 H        | 10NE<br>1-01         | I+00<br>→FX |
| FX2 1<br>TØ26<br>EPARA | 9:Cho<br>SØ.3<br>ILLEL3 | rus 1<br>3 M99<br>3 FX1 | TRI<br>L4    | ON<br>R4 | Mod:N<br>+04 H<br>FX2 | 10NE<br>1+04<br>2:L4 | +FX<br>R4   |
| A                      | В                       | С                       | D            | Е        | F                     | G                    | Н           |
|                        |                         |                         |              |          |                       |                      |             |

All of the programs played by your backing sequence will use the effect settings you make on this page. Be aware, however, that the effect settings you select in Backing Sequence mode may differ from those assigned to the programs in Edit Program mode or Arrangement Play mode. Hence, if you audition programs in one of these modes before using them in a backing sequence, you may find that they will fail to produce the sound you expect when the backing sequence plays.

The simplest way around this would be to audition programs in Backing Sequence mode, after first selecting the backing sequence's effects. If you find this limiting, however, you may want to try a more involved approach. You could audition the sounds in Program mode, then try to create an effect setup—using dual effects, if necessary—that reproduces as many of the programs' individual effects as possible.

As a third alternative, you could take a course similar to that followed by many recording engineers. First, audition the programs without any effects at all, selecting them for their raw sound qualities. Then, with the signal processors still turned off, go ahead and record the backing sequence. Finally, when all the tracks are ready, add the effects in gradually to create a customized effects setup that brings out the best features of each program.

Because the EFFECT page in Backing Sequence mode presents you with the same effect options as the Arrangement Play, Song, and Edit Program modes, the contents of this page are described in their own chapter. Please refer to Chapter 7 for details on the effect settings.

You can call up the EFFECT page to edit effect parameters while a backing sequence is playing by pressing the PAGE+ key.

## UTILITY

The final page of the Backing Sequence mode display contains utility functions that let you name your backing sequence and change other special backing sequence parameters. Also, two effect-related functions make it easy to copy or swap effect settings.

| BS                                                                     | BSEQ0 7:UTILITY |   |   |   |      |        |        |     |  |
|------------------------------------------------------------------------|-----------------|---|---|---|------|--------|--------|-----|--|
| ▶Next B.Sequence<br>Rename B.Sequence<br>Metronome<br>Copy All Effects |                 |   |   |   | Сору | /Swap  | > FX   |     |  |
| N                                                                      | Next:OFF        |   |   |   |      | iuto S | Start: | OFF |  |
|                                                                        | A               | в | С | D | Е    | F      | G      | Н   |  |
|                                                                        |                 |   |   |   |      |        |        |     |  |

There is no need to "execute" the Next Backing Sequence, Rename Backing Sequence, or Metronome functions, as these functions are actually nothing more than special parameters. The *i2/i3* will record their settings, together with all backing sequence data and the parameters on the other pages of the Backing Sequence mode display, when you save the backing sequence to disk using the Save All Data or Save All B. Sequenc functions in Disk mode (see page 240 and 241).

## Next Backing Sequence

#### function

This function lets you specify a backing sequence to be selected—and played—when the currently selected backing sequence ends.

This function is actually a pair of parameters. The Next parameter (cursor keys A through E) identifies the number of the backing sequence—**BSEQ0** through **BSEQ9**—that you want the *i2/i3* to select when it's done playing the current backing sequence. (The name of each backing sequence will be displayed next to its number.) If you set this parameter to **OFF**, the current backing sequence will remain selected.

The Auto Start parameter (keys F, G, or H) tells the *i2/i3* whether it should start playing the specified backing sequence when the current backing sequence ends. If you set this parameter to **OFF**, the *i2/i3* will select the next backing sequence, but it will not play it back. If you set it to **ON**, the *i2/i3* will begin playback automatically (unless the Next parameter is turned off, in which case it will simply end playback).

This function lets you set a *chain* of backing sequences that will play automatically. To create a continuous *loop* of backing sequences, just set the last backing sequence's Next parameter to the number of the first backing sequence in the chain, and turn the Auto Start parameter **ON** for all the backing sequences. For example, if you want the loop to repeat backing sequences 0 through 9, set backing sequence 9's Next parameter to **BSEQ0**.

## **Rename Backing Sequence**

## function

You can use this function—which is actually a special parameter—to change the name of the backing sequence you're editing. The backing sequence name can consist of up to ten characters.

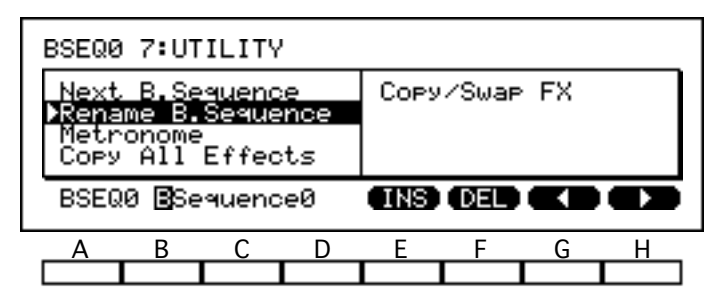

When you select the Rename Backing Sequence function, the current backing sequence name will appear on the bottom line of the display, above cursor keys B and C. Change this to the desired name as described on page 33 of the Player's Guide.

#### Metronome

#### function

This function contains four parameters that let you specify how the metronome will perform while recording and playing the backing sequence you are editing.

The Switch parameter (cursor key A or B) determines when the metronome will sound. You will never hear it when you select **OFF** for this parameter. If you switch it to **REC**, the metronome will sound during recording but not during playback. It will sound during both recording and playback when you use the **ON** setting.

The Lead-In parameter (cursor key C or D) sets the number of measures the metronome will count off before the *i2/i3* starts recording whenever you record in realtime. You can specify a lead-in of **0**, **1**, or **2** measures.

The Level parameter (cursor key E or F) lets you set the volume of the metronome sound. Setting this parameter to **0** will make the metronome inaudible (although it will still use up one note of the *i2/i3* polyphonic capacity). The highest setting of **99** will raise its volume to maximum.

Finally, the Pan parameter (cursor key G or H) lets you select the channels that will output the metronome. The first three settings (L, CNT, and R) let you pan the metronome to the left, center, or right on the stereo channels (A and B). The second three settings (C, C+D, and D) do the same for effect send channels C and D. If you select ALL, the *i2/i3* will output the metronome through all four channels.

## **Copy All Effects**

#### function

This function copies all the effect parameters from a program, an arrangement, a song, or another backing sequence, into the backing sequence you are editing.

To use this function, first select the type of data from whose effect parameters you want to copy. Then press E and select the number of the arrangement, backing sequence, song, or program in question.

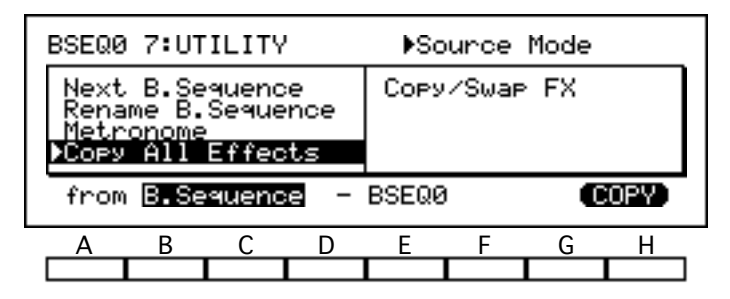

When you have made your choices, select [COPY]. The *i2/i3* will copy the data you selected to the current backing sequence after asking for confirmation.

## Copy/Swap FX

#### function

This function copies or exchanges the parameter values of the two effect selections for the backing sequence you're editing.

To use this function, first select the direction in which you will be copying effect data. A one-headed arrow pointing in either direction will result in two effects with exactly the same settings. When the arrow points in both directions, the function will swap the data for Effect 1 with that for Effect 2.

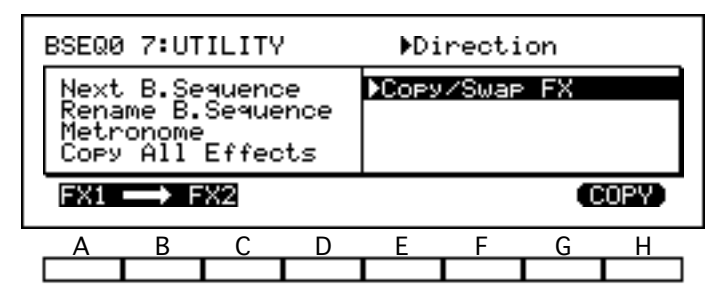

When you are sure of your choice, select [COPY] or [SWAP]. The *i2/i3* will copy or swap the data after asking for confirmation.

# Chapter 4 Song Mode

The *i2/i3* Song mode lets you record songs consisting of up to 16 independent tracks, each of which can play a different *i2/i3* program in response to note information it receives from its own MIDI channel. If you have a leftover track and polyphonic capacity to spare, you can assign the *i2/i3* keyboard to that track and play along with the finished song.

The *i2/i3* lets you choose from five *realtime* recording methods to record music as you play. It can also record music as individual steps of data using the *step recording* method. As a third option, you can record as many as 100 *patterns* of up to 99 measures each, then assign them to tracks. *Pattern recording*, as this is known, helps you save memory when recording short phrases that are repeated often in a song.

The Song mode divides its parameters and functions among eleven display pages, which are summarized on the following page of this manual. You can switch through these pages using the PAGE+ and PAGE– keys, or by pressing the DATA ENTRY key bearing the number of the desired page while holding down the SONG key. (Use the DATA ENTRY "–" key to select Page 11.)

The general procedures for editing parameters and using utility functions are outlined in Chapter 3 of the Player's Guide. Procedures for recording, playing back, and editing songs are covered in Chapter 7 of that manual.

The *i2/i3* sequence memory can hold as many as ten songs, up to a total of 40,000 steps of data. This memory is used by all songs and patterns, as well as any backing sequences you record in Backing Sequence mode. Each track or pattern is limited to 16,000 steps.

The contents of the sequence memory will be lost when you turn off your *i2/i3*. After every programming session, you should be sure to save your sequence data to disk using one of the Save functions described in Chapter 9. (It is also a good idea to save the song periodically during the session, to prevent accidental loss in case of a power failure.)

While recording and editing songs, you can press the COMPARE key at any time to undo the last change you made, be it a newly recorded track or a minor adjustment made with an editing function. Pressing this key a second time will restore the change. You can thus use the COMPARE key to double-check the results of any change you make.

The Compare function may be limited in some cases by the amount of available memory. When there is not enough memory for the *i2/i3* to let you compare data after making a major change, it will warn you of this fact beforehand. You may want to save the data to disk before going ahead with the change, so you will have the old data handy in case you're not satisfied with the results of the change.

## Functions in Song Mode

The table below shows the layout of the *i2/i3* Song mode. For each display page we list the page title, a brief outline of the page's contents, and the numbers of the pages in this manual where you will find these contents described.

| Page | Title               | Contents                                  | Description |
|------|---------------------|-------------------------------------------|-------------|
|      |                     | Track parameters and activity bars        | 80–81       |
| 1    | REALTIME            | Song pointers, beat, and record mode      | 82–84       |
|      |                     | Tempo and recording controls              | 85–86       |
| 2    | TRACK 1–8           | Two de status, protoct, and nitch control | 07 00       |
| 3    | TRACK 9–16          |                                           | 07-00       |
| 4    | CH/WIN-<br>DOW 1–8  | MIDI channel and data windows             | 80, 00      |
| 5    | CH/WIN-<br>DOW 9–16 |                                           | 07-90       |
|      |                     | Step Recording                            | 91          |
|      |                     | Event Edit                                | 91          |
|      |                     | Erase Track                               | 92          |
| 6    | EDIT SONG           | Bounce Track                              | 92          |
|      |                     | Copy Track                                | 93          |
|      |                     | Erase Song                                | 93          |
|      |                     | Append Song                               | 94          |
|      | Delete Measure      |                                           | 95          |
|      |                     | Erase Measure                             | 96          |
| 7    | EDIT<br>MEASURE     | Copy Measure                              | 98          |
|      |                     | Insert Measure                            | 99          |
|      |                     | Put/Copy Pattern                          | 100         |
|      |                     | Quantize                                  | 103         |
|      |                     | Shift Note                                | 104         |
| 0    | MODIFY              | Key Transpose                             | 105         |
| 0    | MEASURE             | Modify Velocity                           | 105         |
|      |                     | Modify Gate Time                          | 106         |
|      |                     | Modify Contrl Data                        | 107         |
|      |                     | Realtime Recording                        | 108         |
|      |                     | Step Recording                            | 109         |
|      |                     | Event Edit                                | 109         |
| 0    | DATTEDNI            | Pattern Parameters                        | 110         |
| 7    | TATIEKIN            | Erase Pattern                             | 110         |
|      |                     | Get From Track                            | 111         |
|      |                     | Bounce Pattern                            | 112         |
|      |                     | Copy Pattern                              | 112         |

| Page | Title   | Contents                        | Description |
|------|---------|---------------------------------|-------------|
| 10   | EFFECT  | Effect parameters and placement | Chapter 7   |
|      |         | Next Song                       | 114         |
|      |         | Rename Song                     | 114         |
| 11   |         | Metronome                       | 115         |
| 11   | UTILITY | Copy All Effects                | 115         |
|      |         | Copy/Swap FX                    | 115         |
|      |         | Base Resolution                 | 116         |

## REALTIME

The first page of Song mode contains the essential settings for most realtime recording and playback operations. The first four lines of the display let you change the basic parameters for each of the song's sixteen tracks. They also contain the track activity bars, which let you check (and change) the recording and playback status of each track.

| 5                                                                    | Song num      | ong number and name |              |              | Program number and name |       |       |     |                     |
|----------------------------------------------------------------------|---------------|---------------------|--------------|--------------|-------------------------|-------|-------|-----|---------------------|
|                                                                      | SONGE         | ) New               | Son9         |              | ▶A1                     | 3:Ham | merPn | 0   | ]                   |
| Track data field                                                     | A11           | A12                 | A13          | A14          | A15                     | A16   | A17   | A18 |                     |
| Track activity bar                                                   | A21           | A22                 | A23          | A24          | A25                     | A26   | A27   | A28 |                     |
| Song pointers, beat, and record mode<br>Tempo and recording controls | SNGØ<br>J=120 | Tr01<br>AUT         | M001<br>Q:HI | 4⁄4<br>M:OFF | OVDB<br>PROG            | RAM   |       |     | Parameter<br>Select |
|                                                                      | A             | В                   | С            | D            | E                       | F     | G     | Щ   | - setting           |

The parameter fields on the first and third lines let you set the program, volume, panning, and effect send levels for each track. You can edit these parameters while recording to insert program and control change data into a track. Use the Parameter Select setting on the bottom line of the display to select the parameter you will edit. (See page 86 for details.)

The name of the parameters currently shown by these fields will not appear in the upper right corner of the display, however. (The number and name of the program assigned to the track you've selected will appear there instead.) You can check the name of the currently displayed parameters by referring to the Parameter Select setting.

The bottom two lines of this display page contain the song location pointers and a number of other important settings that you will use when recording songs in real time. These settings are all described in the next sections.

## Program

### [A11...Dr8]

When Parameter Select is set to **PROGRAM**, these fields let you select the program to be played by each track.

You can change the current program selection using either the VALUE controls or the PROGRAM keys, as described on page 27 and 28 of the Player's Guide.

## Volume (V)

### [0...127]

When Parameter Select is set to **VOLUME**, these fields set the volume of each track.

Setting a track's volume to **0** will make it inaudible (although it will still use up some of the *i2/i3*'s polyphonic capacity). The highest setting of **127** will raise the volume to the maximum level set by the selected program's Level parameters (see page 124 and 126).

## Panpot

## [OFF, L15...L1, CNT, R1...R15, PRG]

When Parameter Select is set to **PANPOT**, these fields set the stereo position of each track. They do this by adjusting the levels of the signals input to the effects system via channels A and B. (For an explanation of these channels and their relationship to the effects system, see pages 206 through 208 of this manual.)

The **CNT** setting centers the track. Settings preceded by an **L** move it to the left, whereas those preceded by an **R** move it to the right. The sound moves farther from the center as the numerical value of the setting increases.

The **OFF** setting lets you turn off the track's output to channels A and B altogether. Finally, a **PRG** setting tells the *i2/i3* to use the panning specified by the program's Panpot parameters (see page 125 and 126).

## Effect Send Level C, D

When Parameter Select is set to **C LEVEL** or **D LEVEL**, these fields determine the levels of the track signals that are sent to the effects system via channels **C** or **D**.

You can set a level from **0** (no signal) to **9** (maximum) for each channel. If you set these parameters to **P**, the *i2/i3* will use the effect send levels specified by the program's parameters (see page 125 and 127).

The nature of these effect send channels and their relationship to the stereo channels (A and B) are described in detail on pages 206 through 208.

## **Track activity**

## [-, REC, PLAY, MUTE, SOLO]

The bar under each track data field tells you whether that track is prepared to record or play song data.

Contains data to play Ready to record Empty

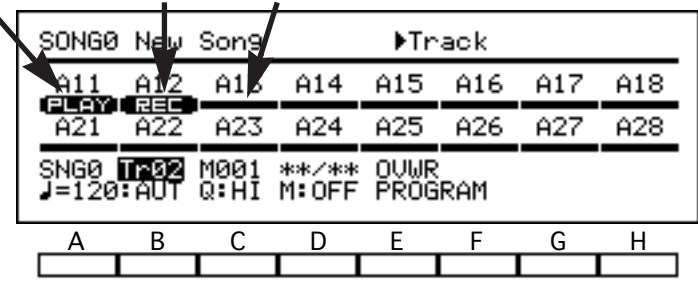

When a track is empty, this setting will appear as an empty bar. The word **PLAY** will appear in the bars for all tracks containing data—even if this data consists of nothing but empty measures.

When you press the REC/WRITE key to record a track, the letters **REC** will appear in the bar for that track. The track will begin recording data—using the recording mode specified by the Record Mode setting described in the next section—as soon as you press START/STOP.

You can record several tracks at once by selecting **MULT** for the Track parameter, then making sure that the **REC** setting appears in the track activity bars for all tracks you want to record. (See the description of the Track parameter, in the next section, for details.)

#### Muting and soloing tracks

You can also use the track activity bars to mute or solo tracks during playback (or while recording new tracks).

To mute a track, press the ARRANGEMENT/STYLE key corresponding to the track you want to mute (that is, one of the upper-row keys for tracks 1 through 8, or one of the lower-row keys for tracks 9 through 16). The word **MUTE** will appear in the bar for that track, and it will not play during playback.

To solo a track, press the same key a second time. The word **SOLO** will appear in the bar for that track, and all other tracks will be muted during playback. If you solo two or more tracks at once, you will hear the soloed tracks, but not any of the others.

To return a muted or soloed track to the normal **PLAY** status, press the AR-RANGEMENT/STYLE key either two times or one time, respectively.

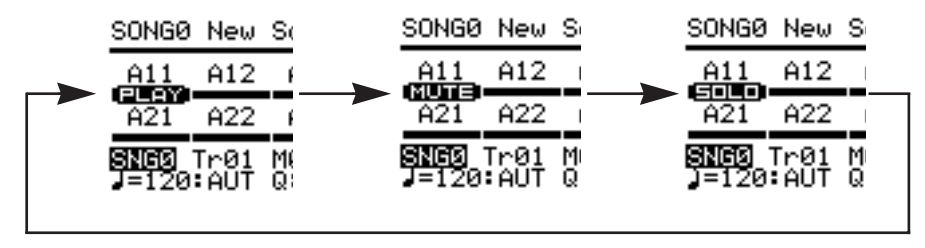

## Song Pointers, Beat, and Record Mode

The parameters on the fifth line of the Song mode display let you change the current song and track selections, the current measure (also known as the *song location pointer*), the beat (or time signature), and the realtime recording method you will use to record new song data.

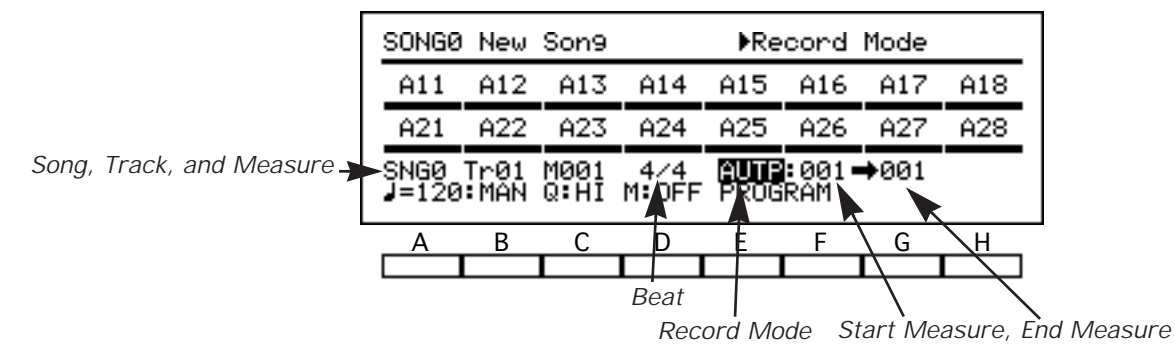

If you select autopunch or loop recording as the recording method, the *i2/i3* will display a pair of parameters that let you set the start and end points of the segment to be recorded. These parameters will appear at the end of the fifth display line.

## Song

**Track** 

## [0...9]

This setting selects the song to be played or recorded.

The number and name of the current song also appear in the upper left corner of the display. You can change the song's name using the Rename Song function described on page 114.

## [Tr1...Tr16, MULT]

This setting specifies the track to be recorded.

You should set this parameter to the number of a specific track when preparing to record from the keyboard. The keyboard will then play the program assigned to that track by the Program parameter described above. (If you have used the Channel parameter described on page 89 to assign other tracks to the same MIDI channel as the selected track, the keyboard will play their programs as well.)

You can set this parameter to **MULT** to record several tracks at once. The *i2/i3* will record incoming data for all tracks whose track activity bars are set to **REC**. The keyboard will play any tracks you have assigned to the Global channel using the Channel parameters described on page 89.

This technique is commonly used to record multiple tracks of sequence data transmitted from another MIDI sequencer.

## Measure

### [1...999]

This indicates the location at which recording or playback is set to begin. Each track can contain a maximum of 999 measures.

You can reset the measure pointer to **1** by pressing the RESET key. The *i2/i3* will reset this pointer automatically whenever it plays a song all the way to the end.

## Beat

[1/4...16/16]

This setting sets the time signature for the currently selected measure.

Each time you begin recording a new song, the Beat parameter will reset to its default value of 4/4. When you press the REC/WRITE key to ready the *i2/i3* for recording, the digits of the time signature will be replaced by asterisks.

| SON         | GØ         | New        | Son9         | ▶Son9          |              |     |     |     |  |  |
|-------------|------------|------------|--------------|----------------|--------------|-----|-----|-----|--|--|
| A1          | 1          | A12        | A13          | A14            | A15          | A16 | A17 | A18 |  |  |
| A2          | 1          | A22        | A23          | A24            | A25          | A26 | A27 | A28 |  |  |
| SNG<br>J=1: | 3 Т<br>20: | rØ1<br>AUT | M001<br>Q:HI | **/**<br>M:OFF | OVWR<br>PROG | RAM |     |     |  |  |
| A           |            | В          | С            | D              | Е            | F   | G   | Н   |  |  |
|             |            |            |              |                |              |     |     |     |  |  |

You can select a different time signature from the list below *before* you press START/STOP to begin recording. If you do not, the *i2/i3* will record in 4/4 time.

| Base Resolution      |            |             |                  |
|----------------------|------------|-------------|------------------|
| LOW ( /48)           | 1/4 to 9/4 | 1/8 to 16/8 | $1/16 \pm 16/16$ |
| HIGH ( <b>,</b> /96) | 1/4 to 5/4 | 1/8 to 10/8 | 1/10/10/10       |

As this table shows, a wider selection of time signatures is available when you set the song's Base Resolution to LOW ( $\downarrow/48$ ). See page 116 for details regarding the Base Resolution parameter.

#### Changing the time signature in a track

If you want to change the time signature in the middle of a track, you must stop recording and adjust the Beat parameter as described above before you start again. The new time signature will take effect beginning with the measure where you start recording.

When you are adding tracks to a song, the *i2/i3* will record the new data using the same time signature as the existing tracks unless you change it before you begin recording. If the existing tracks change their time signature during the song, the new track will do so as well.

Be aware, however, that any changes in time signature will apply to *all* tracks that contain data. If you change the Beat parameter for one track, the *i2/i3* will truncate or expand each measure of data in the other tracks to match the new time signature, as shown below.

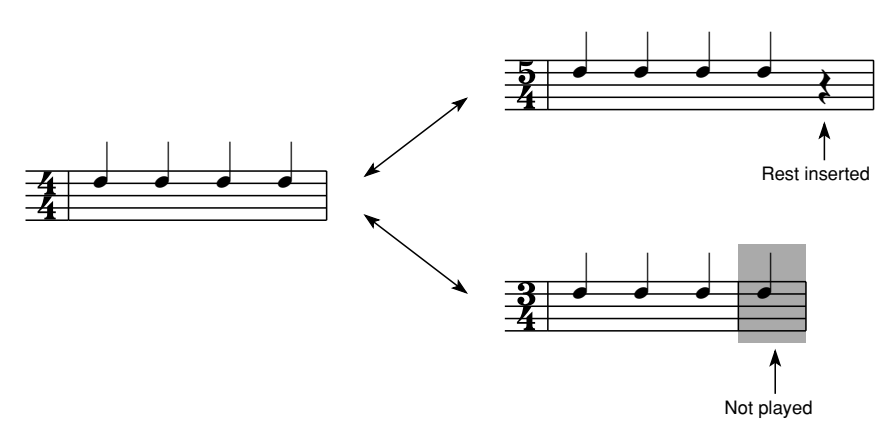

If you should accidentally truncate any measures by changing the beat parameter, don't worry: the *i2/i3* still has the data for the ends of those measures. Just re-record the new track using the old time signature—or change the time signature using the Event Edit function described on page 91—and the other tracks should return to normal.

It is not possible to change the Beat setting during playback.

## **Record Mode**

## [OVWR, OVDB, AUTP, MANP, LOOP]

This setting selects the realtime recording method you will use to record new song data. The *i2/i3* gives you five ways to record musical data in real time.

First, there are two straightforward recording methods. You can select the **OVWR** setting to overwrite previous track data, or use the **OVDB** setting to overdub new data on top of the old.

If you need to re-record one or more measures in the middle of a song, you can choose from one of two punch-in recording methods. Use **AUTP** if you want the *i2/i3* to punch in and out of record mode automatically, or **MANP** if you would prefer to do it manually.

Finally, you can use the **LOOP** setting to record one or more measures in a repeating loop, so you can add new note or control data each time.

Detailed procedures for the use of these recording methods may be found in Chapter 7 of the Player's Guide.

### **Start Measure**

#### [0...999]

[0...999]

This setting is displayed only when you set the Record Mode setting to **AUTP** or **LOOP**. When you use autopunch or loop recording, the *i2/i3* will begin recording at the start of the measure you select here.

## **End Measure**

This setting is displayed only when you set the Record Mode setting to **AUTP** or **LOOP**. When you use autopunch or loop recording, the *i2/i3* will stop recording at the end of the measure you select here.

To record only one measure, set this parameter to the same value as the Start Measure parameter.

## Tempo and Recording Controls

The first two settings on the bottom line of Song mode Page 1 let you change the tempo, and record your tempo changes to a tempo track. You can use the remaining settings to change the quantize value used during realtime recording, turn the metronome on and off, and switch between the parameters displayed in the first four lines of the display.

| Quantize value Metronome mode |            |              |               |         |               |              |       |  |
|-------------------------------|------------|--------------|---------------|---------|---------------|--------------|-------|--|
| SONG0 New \$on9               |            |              |               |         |               |              |       |  |
| <u>A11</u>                    | A12        | :  A13       | A14           | A15     | A16           | A17          | A18   |  |
| A21                           | A22        | : A23        | A2            | A25     | A26           | A27          | A28   |  |
| SNG0<br>J=120                 | Tr01<br>AU | M001<br>Q:HI | 4/4<br>M: OFI | F PROG  | 9:001<br>BRAM | 001<br>(ADD) | ERA   |  |
| A                             | B          | C            | D             | E       | F             | G            | 7н    |  |
| Tempo                         | Tem        | po Traci     | k P           | aramete | er Seleo      | ct Bui       | ttons |  |

If you select the loop recording method using the Record Mode setting (see the preceding section), the *i2/i3* will display a pair of function buttons in the lower right corner of the display. These buttons, which let you erase notes from the range of measures being recorded, are explained in the description of the pattern recording method on page 77 of the Player's Guide.

## Tempo

#### [40...240]

This adjusts the song's recording and playback tempo. You can set the tempo to any value between 40 and 240 beats per minute.

You may find it helpful to slow down the tempo while recording, then speed it up for playback. You can change the tempo as desired while recording. The *i2/i3* will not record tempo changes unless the Tempo Track parameter, described below, is set to **REC**.

External clock control

The letters **EXT** will appear in place of a tempo when the Global mode Clock Source parameter is set to **EXT** (see page 212). This indicates that the *i2/i3* tempo is being controlled by MIDI clock messages from an external sequencer. You will not be able to change the tempo setting from the front panel while these letters are displayed.

## **Tempo Track**

## [MAN, AUT, REC]

This setting lets you create a tempo track to automatically control the song's tempo during playback. The tempo track is a seventeenth track of data, which exists independently of the sixteen tracks that we discussed in the preceding section.

To record tempo control data, begin by recording some or all of the tracks of your song. Then select an empty track for recording, being sure to set the Tempo Track parameter to **REC**, then move the cursor to the tempo parameter before you press the START/STOP key.

Use the VALUE dial to adjust the tempo as the song plays. The *i2/i3* will record any tempo changes you make to the tempo track. When you're done, you can use the Erase Track function described on page 92 to delete the empty track you "recorded" while creating the tempo track, to free any memory it occupies.

If you want the tempo track to control the tempo while you play back the song (or record new tracks), set this parameter to **AUT**.

If you want to adjust the tempo manually during playback or further recording, switch this parameter to **MAN**. The song will play at the tempo you set, ignoring any changes recorded by the tempo track. You can edit the contents of the tempo track directly using the Event Edit function described on page 91.

### Quantize

## [HI, ♪3…↓]

The Quantize parameter sets the degree of accuracy to which the *i2/i3* will adjust the timing of data as you record it.

You should select **HI** for this setting when you want your recorded data to reproduce precisely the timing of the original performance. When you use this setting, the *i2/i3* will record data using the resolution specified by the Base Resolution parameter described on page 116.

Other settings will adjust the timing of all recorded data to the nearest interval specified by the setting. Thus, if you set this parameter to  $\downarrow$ , all of the notes you play will be recorded as quarter notes.

If you record pitch bends or other constantly changing control data with a rough quantization such as rough or J, the control change will produce an unnatural stepped sound when played back. To avoid this, record the data at the highest quantization, then use the Quantize function on Page 8 of the Song mode display to correct the timing of the note data alone. (See page 103 for details on the Quantize function.)

## Metronome

#### [OFF, ON, REC]

This setting determines when the *i2/i3* metronome will sound.

You can turn the metronome off by setting **OFF** for this parameter. If you switch it to **REC**, the metronome will sound during recording but not during playback. It will sound during both recording and playback when you use the **ON** setting.

More about the metronome

The metronome decreases the simultaneous note capacity of the *i2/i3* by one note while it is playing.

You can set the metronome's volume and panning—as well as the number of lead-in measures it plays before the *i2/i3* begins recording—using the Metronome function (see page 115 of this manual for details).

## **Parameter Select**

This setting selects the contents of the track data fields in the first and third lines of the display. You can change this setting using either the VALUE controls or the STYLE key to switch between the five parameters listed below. See pages 80 and 81 of this manual for a description of each setting.

| Setting | Parameter                               | MIDI message      |
|---------|-----------------------------------------|-------------------|
| PROGRAM | Program                                 | Program change    |
| VOLUME  | Volume                                  | Control change 7  |
| PANPOT  | Panpot                                  | Control change 10 |
| C LEVEL | C LEVEL Effect Send Level C Control cha |                   |
| D LEVEL | Effect Send Level D                     | Control change 93 |

If you edit these parameters while recording, the *i2/i3* will insert your changes in the currently selected track as the MIDI messages listed in the table above.

## TRACK

Pages 2 and 3 of the Song mode display contain several track-related parameters. They let you select the output destination for track data and protect the track's contents. You can also transpose or detune each track, or adjust its pitch bend range.

|                                                                          | SONGØ                                      | 2: TR                               | ACK 1·                                        | -8                                  | •Tra                                | ack St                              | tatus                               |                                             |  |
|--------------------------------------------------------------------------|--------------------------------------------|-------------------------------------|-----------------------------------------------|-------------------------------------|-------------------------------------|-------------------------------------|-------------------------------------|---------------------------------------------|--|
| Track Status<br>Track Protect<br>Transpose<br>Detune<br>Pitch Bend Range | <b>1881</b><br>OFF<br>T+00<br>D+00<br>PROG | BOTH<br>OFF<br>T+00<br>D+00<br>PROG | DISTRE<br>BOTH<br>OFF<br>T+00<br>D+00<br>PROG | BOTH<br>OFF<br>T+00<br>D+00<br>PROG | BOTH<br>OFF<br>T+00<br>D+00<br>PROG | BOTH<br>OFF<br>T+00<br>D+00<br>PROG | BOTH<br>OFF<br>T+00<br>D+00<br>PROG | DESE<br>BOTH<br>OFF<br>T+00<br>D+00<br>PROG |  |
| -                                                                        | Α                                          | В                                   | С                                             | D                                   | E                                   | F                                   | G                                   | Н                                           |  |
|                                                                          |                                            |                                     |                                               |                                     |                                     |                                     |                                     |                                             |  |

The settings for tracks 1 through 8 are found on Page 2, while those for tracks 9 through 16 are on Page 3. The contents of these two display pages are otherwise the same.

## **Track Status**

## [OFF, INT, EXT, BOTH]

These parameters determine whether the *i2/i3* will play or transmit data for the corresponding tracks during song playback.

When you set one of these parameters to **OFF**, the *i2/i3* will not play back the corresponding track at all. When you select **INT**, it will send the track's data to the internal tone generator, but it will not transmit it from the MIDI OUT jack.

You can select **EXT** when you want the *i2/i3* to transmit a track's data to an external tone generator without playing the data itself. Finally, the **BOTH** setting lets you send track data to both destinations. This is the normal setting for each track.

This setting also affects the transmission of notes you play on the *i2/i3* keyboard. When you select a track set to **OFF** or **INT**, the *i2/i3* will not transmit data for such notes from the MIDI OUT jack. If you select a track set to **EXT**, the *i2/i3* internal tone generator will not respond to keyboard control.

## **Track Protect**

### [OFF, ON]

[-24...+24]

These parameters let you protect your recorded track data.

When you turn one of them **ON**, the *i2/i3* will not let you record new note data, program changes, or volume changes to the corresponding track. Neither will it let you edit the track's current data using the Event Edit function described on page 91.

You will be able to adjust the track parameters on Page 1 of the Song mode display. However, because the *i2/i3* will not write these changes to memory, you can return the settings to their original values at any time by simply pressing the RESET key. The **ON** setting is thus useful when you want to try out program, volume, or panning changes before you actually record them.

This parameter is normally turned **OFF** to enable the recording and editing of song data.

## Transpose (T)

These parameters let you transpose tracks up or down in steps of one semitone, to a maximum of two octaves. A setting of **0** produces the standard pitch for the selected program.

The relationship of these parameters to the Global mode Scale settings (see page 222), and their effect on data transmitted from the MIDI OUT jack, are determined by the Xpose Pos parameter (see page 211).

#### If a track won't play high notes...

Since every multisound has an upper limit to its pitch range, some tracks may produce no sound if you transpose them up and play notes in the higher reaches of the keyboard.

## Detune (D)

#### [-50...+50]

These parameters adjust the pitch of corresponding tracks in one-cent steps, to a maximum of 50 cents (one-half semitone). They are most effectively used to detune two tracks playing in unison, for a thicker sound.

To achieve this effect, set the Channel parameter for two tracks to the same value, but record data on only one of these tracks (see page 89). Then adjust the Detune parameters for both tracks, raising one and lowering the other by the same amount. (If you detune only one track, the pair of tracks will produce an off-key sound.)

## Pitch Bend Range (B)

## [-12...+12, PROG]

These parameters set the ranges in which the corresponding tracks will play or record pitch bend data.

The maximum setting of **12** will let you bend the pitch up or down one octave. Positive settings will cause the pitch to rise when you move the joystick to the right, and drop when you move it to the left. Negative settings will have the opposite effect.

These parameters are usually set to **PROG**, so that each track will use the pitch bend range settings for the selected program.

## CH/WINDOW

Pages 4 and 5 of the Song mode display contain MIDI-related parameters for each track. The first of these selects the MIDI channel used by each track. The others are filters that let you combine two or more programs in a velocity-switch or split-keyboard setup.

Channel Vel Window Top Vel Window Bottom Key Window Top Key Window Bottom

| SONGØ     | 4:CH      | ∕WIND     | 0₩ 1-     | 8 ⊧Ch     | annel     |           |           |
|-----------|-----------|-----------|-----------|-----------|-----------|-----------|-----------|
| TRK1      | TRK2      | TRKB      | TRK4      | TRKS      | TRK6      | TRK7      | TRKS      |
| 81<br>127 | 127       | 03<br>127 | 04<br>127 | 05<br>127 | 127       | 127       | 127       |
| 001<br>69 | 001<br>69 | 001<br>69 | 001<br>69 | 001<br>69 | 001<br>69 | 001<br>69 | 001<br>69 |
| Č-1       | Č-1       | Č-1       | Č-1       | Č-1       | Č-1       | Č-1       | Č-1       |
| Α         | В         | С         | D         | E         | F         | G         | Н         |
|           |           |           |           |           |           |           |           |

The settings for tracks 1 through 8 are found on Page 4, while those for tracks 9 through 16 are on Page 5. The contents of these two display pages are otherwise the same.

## Channel

## [1...16]

These parameters set the MIDI channels for each track. The track will use this channel to receive MIDI data from the keyboard and the MIDI IN jack. It will transmit data on this channel as long as its Track Status parameter (see page 87) has been set to **EXT** or **BOTH**.

You can set two or more tracks to use a single MIDI channel. The tone generator will play, in unison, the programs assigned to all tracks set to this channel whenever you select one of the tracks for the Track parameter described on page 82. (It will also play all of the programs when it receives data for that channel via the MIDI IN jack.)

When you set the Track parameter to **MULT** for multichannel recording, the *i2/i3* will play the programs for all tracks assigned to the global channel. (A letter **G** will appear after the channel number for any such tracks. See page 213 for details on the global channel.)

You can also set two or more tracks to use the same MIDI channel, then divide your performance data between the tracks. You might find it convenient, for example, to record note data in one track, and control data such as volume changes and pitch bends in another.

## **Vel Window Top**

These parameters set the highest velocities at which the corresponding tracks will play note data. You can use them together with the Vel Window Bottom parameters, described below, to combine tracks in a velocity-switch or velocity-layer arrangement.

For example, you might set the Vel Window Top parameter for one track to **100**, and the Vel Window Bottom parameter for another to **101**. The two tracks would play different programs—muted and picked guitar sounds, for example—but both would use the same MIDI channel (set by the Channel parameter described above.)

The first track would record all the data, playing only low-velocity notes, while the second would play the rest. The overall effect would be one of a guitarist switching between muted and open playing styles.

You can also overlap velocity windows to create layered effects. For example, you might set one track to play a string sound at all times, and another to add a touch of brass at higher velocities only.

## [1...127]

#### Set these parameters from the keyboard

You can set the velocity window parameters by playing notes at the desired velocities on the *i2/i3* keyboard while holding down the cursor key for the corresponding track.

#### **Vel Window Bottom**

[1...127]

[C-1...G9]

[C-1...G9]

These parameters set the lowest velocity at which the corresponding tracks will play note data. You can use them in combination with the Vel Window Top parameters, described above.

## **Key Window Top**

These parameters set the highest notes at which the corresponding tracks will play note data. You can use them together with the Key Window Bottom parameters, described below, to record and play data with keyboard-switched program changes.

The technique for using these parameters is similar to that described for the Vel Window Top parameters, above.

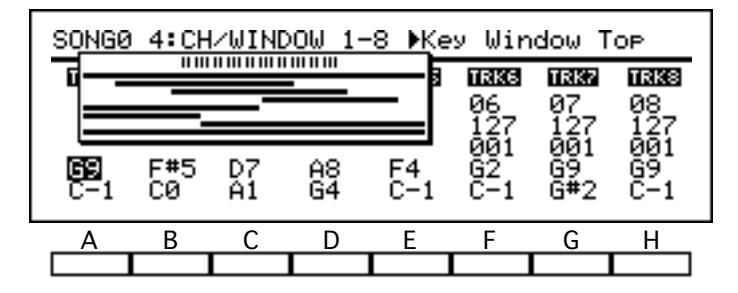

When you edit these parameters, the *i2/i3* will display a graphic of the key window for each track. To cancel this display, move the cursor to a different parameter.

#### Set these parameters from the keyboard

You can set the key window parameters by playing the desired notes on the *i2/i3* keyboard while holding down the cursor key for the corresponding track.

## **Key Window Bottom**

These parameters set the lowest notes at which the corresponding tracks will play note data. You can use them in combination with the Key Window Top parameters, described above.

## EDIT SONG

The sixth page of the Song mode display lets you record data in steps rather than in real time, and edit individual events within the song data you have recorded. This page also contains several utilities that you can use to erase, merge, or copy tracks, erase an entire song, or append one song to the end of another.

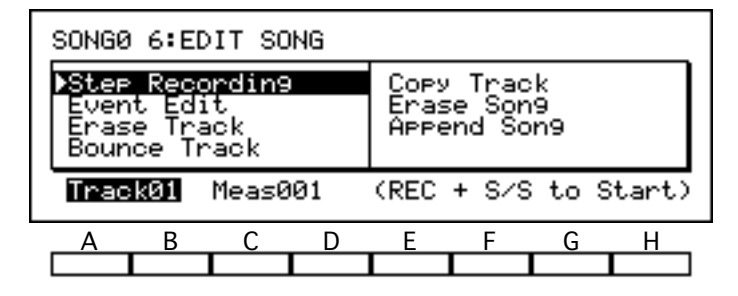

Many of the functions on this page allow you to erase or change large sections of song data. Since you can undo these changes using the COMPARE key, the *i2/i3* will normally not ask for confirmation before carrying them out. (It will ask for confirmation if there is not enough memory to save the old data, however.)

## Step Recording

#### function

The Step Recording function lets you enter note data one step at a time, specifying the length and velocity of each note. If you use this method to record any measures that already contain data, the old data will be replaced by the data you record.

To use this function, first select a track to record above cursor key A, and the measure where you want to start recording above key C. Then press REC/WRITE, followed by START/STOP. The *i2/i3* will switch to the display shown below.

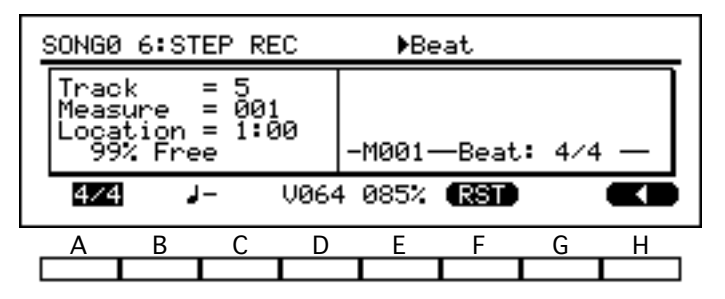

You can use this display to record data in step time. When you are done recording, press the START/STOP key again to exit the Step Recording function.

Detailed instructions for the use of the Step Recording function may be found in Chapter 7 of the Player's Guide.

## Event Edit

#### function

This function lets you modify the characteristics of individual musical events, such as notes or MIDI control changes. You can also use it to insert or delete events.

To use this function, select the track you want to edit above cursor key B. Then press the REC/WRITE key. The *i2/i3* will switch to an Event Filter display, which lets you select the types of events you will edit.

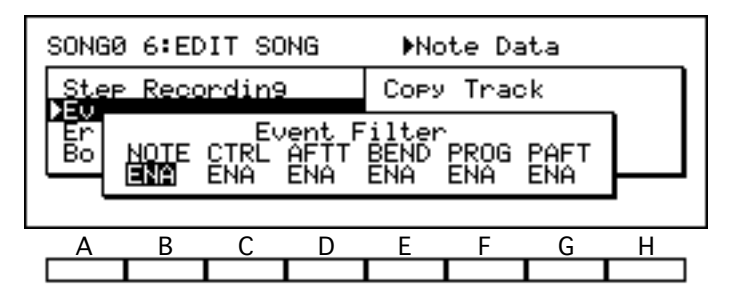

When you are satisfied with your filter settings, press START/STOP to begin editing. The *i2/i3* will switch to the display shown below. Use this display to edit the events you have selected.

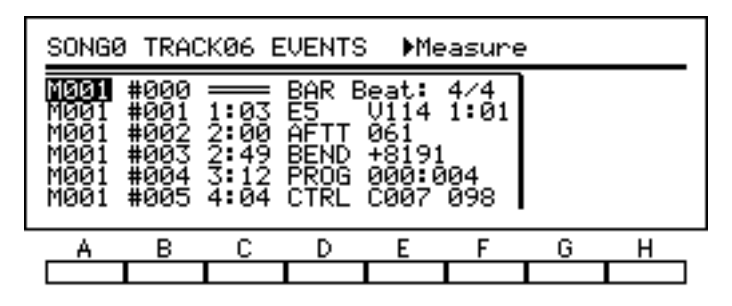

When you are done editing, press the START/STOP key again to exit the Event Edit function.

Detailed instructions for the use of the Event Edit function may be found on page 83 of the Player's Guide.

## Erase Track

#### function

This function erases all song data from an entire track.

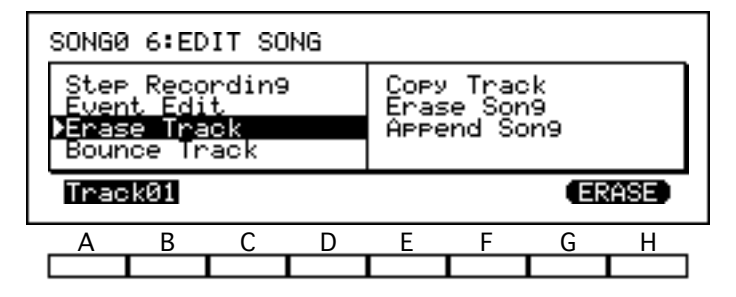

To use this function, select the number of the track you want to erase above cursor key B. Then select [ERASE]. The *i2/i3* will erase the track without asking for confirmation.

## **Bounce Track**

### function

This function merges the song data for one track with that of another. The resulting combined track will use the program assignment, MIDI channel, and other track settings for the destination track. All song data will be erased from the source track.

If both tracks contain pitch bends, damper changes, or other control change data, these data may create unexpected results when combined. You may want to use the Erase Measure function, described on page 96, to delete all control change data from one track or the other before combining them.

| SONGØ 6:E                                     | DIT SONG                      | ♦Source                             |                 |
|-----------------------------------------------|-------------------------------|-------------------------------------|-----------------|
| Step Rec<br>Event Ec<br>Erase Tr<br>>Bounce T | ordin9<br>Hit<br>Pack<br>rack | Copy Trad<br>Erase Son<br>Append So | ck<br>19<br>019 |
| Track02                                       | → Track                       | <01                                 | BOUNCE          |
|                                               | C D                           | E F                                 | G H             |
| Irack02                                       | C D                           | <01<br>E F                          | G H             |

To use this function, select the source track above cursor key B, and the destination track above key D. When you have made your choices, select [BOUNCE]. The *i2/i3* will combine the two tracks without asking for confirmation.

#### Pattern assignments and the Bounce Track function

If the *i2/i3* finds any pattern assignments in either track, it will ask for permission to expand the patterns into track data. If you refuse, it will display an error message and cancel the Bounce Track operation.

See the description of the Put/Copy Pattern function on page 100 for an explanation of pattern assignments.

## Copy Track

#### function

This operation copies song data from one track to another.

If the track you select as the destination already contains song data, the *i2/i3* will replace this data with that from the source track. The data in the source track will be unaffected.

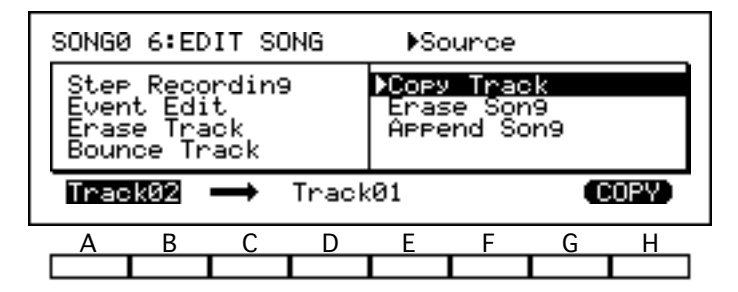

To use this function, select the track you want to copy above cursor key B, and the destination track above cursor key D. When you have made your choices, select [COPY]. The *i2/i3* will copy the track without asking for confirmation.

#### A quicker way to copy tracks

The Copy Track function is most useful when you will edit the duplicate track to create a variation, such as a harmony part. If you simply want two instruments to play the same data in unison, however, you don't have to copy the track. You can achieve the same effect at a smaller memory cost by adjusting the Channel parameter of an empty track to the same value as that of the track whose data you want it to play (see page 89).

### Erase Song

#### function

This operation erases all data from the currently selected song. It does not erase the data from any patterns assigned to this song, however.

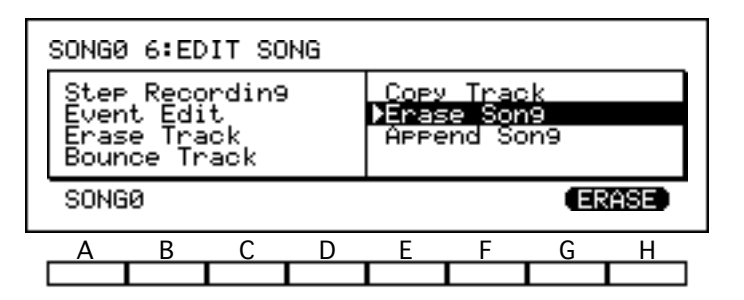

To use this function, just select [ERASE]. The *i2/i3* will erase the song without asking for confirmation.

## Append Song

#### function

This operation appends the data from a song you specify to the end of the currently selected song.

The resulting combined song will retain the current song's settings for the track parameters on Pages 2 through 5 of the Song mode display. The source song you select will be unaffected by this operation.

Before you use this function, you may want to make sure in advance that the currently selected song does not have any unneeded blank space at the end. If it does, you can remove it using the Delete Measure function (see page 95).

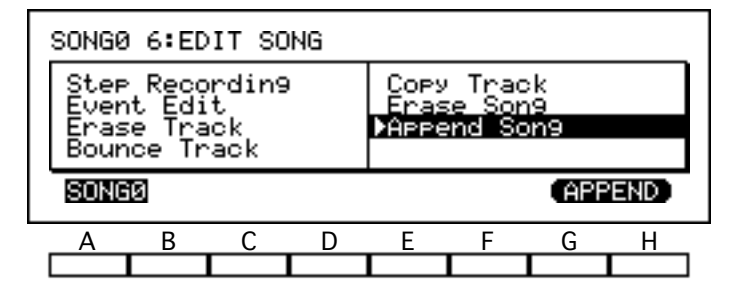

When the song you're editing is ready to receive the new data, select the song you want to append above cursor key A. Then select [APPEND]. The *i2/i3* will append the song without asking for confirmation.

#### Base resolution mismatches

It is not possible to append songs with different base resolutions. See page 116 for details on the Base Resolution parameter.

## EDIT MEASURE

The functions on Page 7 of the Song mode display let you erase, insert, or copy track data in units of one or more measures. This page also contains the Put/Copy Pattern function, which lets you assign patterns for playing by one or more of your song's tracks.

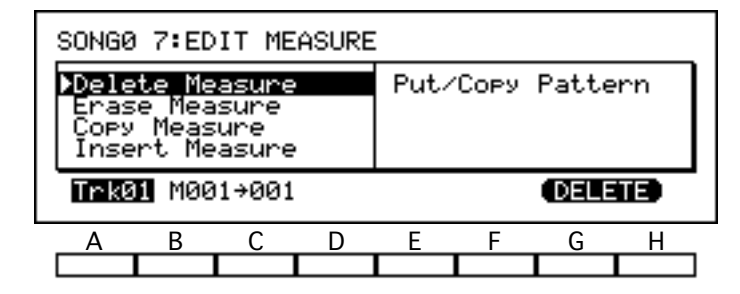

When you select the range of measures to be affected by one of these functions, the *i2/i3* will display a graphic indicating the status of each track for 16 measures beginning with the first measure in the series.

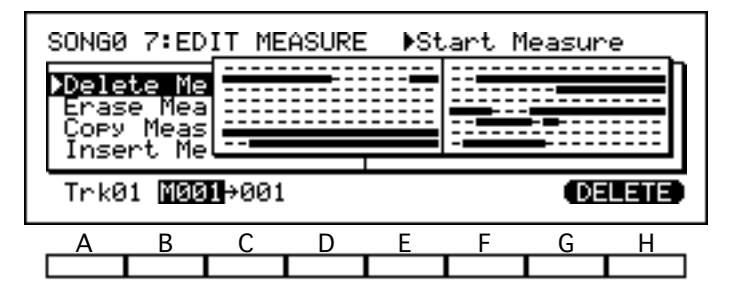

The left half of this graphic shows tracks 1 through 8; the right half shows tracks 9 through 16. Measures that contain track data appear as black boxes, whereas those with pattern assignments are shown as white boxes. Empty measures appear as dashes.

If any of the measures you select contains a pattern assignment, the *i2/i3* may ask for permission to expand the pattern to track data so that it can apply the change to those measures as well. If you refuse permission, it will either apply the changes only to measures containing track data (ignoring those with pattern assignments), or cancel the operation altogether.

Many of the functions on this page allow you to erase or change large sections of song data. Since you can undo these changes using the COMPARE key, the *i2/i3* will normally not ask for confirmation before carrying them out. (It will ask for confirmation if there is not enough memory to save the old data, however.)

## **Delete Measure**

#### function

This operation cuts one or more measures from the track you specify.

To use this function, first select a track above cursor key A. Choose **ALL** to cut measures from all tracks, including the tempo track.

Next, select the first and last measures to be deleted above keys B and C, respectively. (Set the same number for both to delete only one measure.) The *i2/i3* will show the status of each track for 16 measures beginning with whichever measure number is highlighted (above cursor key B or C).

| SONGE                        | ) 7:ED                            | IT ME                            | ASURE | Ξ    |      |       |    |
|------------------------------|-----------------------------------|----------------------------------|-------|------|------|-------|----|
| Dele<br>Eras<br>Copy<br>Inse | te Mea<br>e Meas<br>Meas<br>rt Me | asune<br>isure<br>iure<br>iasure |       | Put⁄ | Сору | Patte | rn |
| Trke                         | <b>1</b> M00                      | 1→001                            |       |      |      | DELE  | TE |
| A                            | В                                 | С                                | D     | E    | F    | G     | Н  |
|                              |                                   |                                  |       |      |      |       |    |

When you are sure of your choices, select [DELETE]. The *i2/i3* will delete the measures without asking for confirmation.

#### Pattern assignments and the Delete Measure function

If the last measure to be deleted falls within a pattern assignment that continues in the next measure, the *i2/i3* will ask for permission to expand the patterns into track data. If you refuse, it will cancel the Delete Measure operation and display an error message.

Range of measures to edit

| Pattern | ~ |         | <br> |
|---------|---|---------|------|
|         |   | Pattern |      |

See the description of the Put/Copy Pattern function on page 100 for an explanation of pattern assignments.

#### If the song includes changes in time signature

Any measures following the deleted measures will of course be moved forward. If you delete measures from one track only, the measures that are moved forward will use the same time signature as the corresponding measures of other tracks.

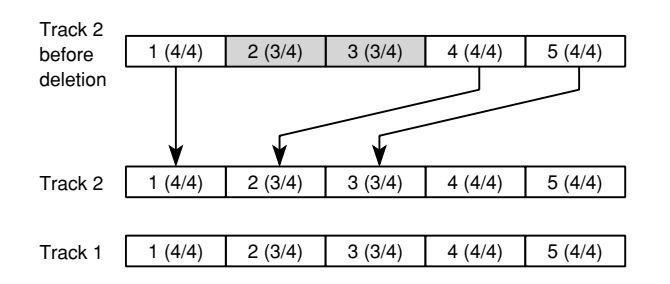

The renumbered measures may thus be truncated or expanded as a result of the deletion. (See the explanation of the Beat parameter for details.)

## Erase Measure

#### function

This operation erases some or all data from one or more measures.

To use this function, first select a track above cursor key A. Choose **ALL** to erase all tracks, including the tempo track. (If you want to erase data from the tempo track alone, use the Event Edit function described on page 91, or the Modify Contrl Data function described on page 107.)

| SONGØ 7                                     | 7:EDIT                               | MEA               | ASURE |      |             |       |       |
|---------------------------------------------|--------------------------------------|-------------------|-------|------|-------------|-------|-------|
| Deleta<br><b>Xerase</b><br>Copy f<br>Insert | e Measu<br>Measu<br>1easur<br>1 Meas | ine<br>re<br>Sure |       | Put/ | ′Сору       | Patte | rn    |
| Trk01                                       | M001→                                | 001               | ALL   | C-1  | <b>→</b> 69 | ALL   | (ERA) |
| A                                           | В                                    | С                 | D     | E    | F           | G     | Н     |
|                                             |                                      |                   |       |      |             |       |       |

Next, set the first and last measures to be erased above keys B and C, respectively. (Set the same number for both to erase data from only one measure.) The *i2/i3* will show the status of each track for 16 measures beginning with whichever measure number is highlighted (above key B or C).

Finally, set the type of data to erase above key D. The table below lists your options.

| Setting | Data erased                                                  |
|---------|--------------------------------------------------------------|
| ALL     | All data, including specified note range and control changes |
| NOTE    | Note range specified above cursor keys E and F               |
| CTRL    | Control change messages specified above cursor key G         |
| AFTT    | All channel and polyphonic aftertouch messages               |
| BEND    | All pitch bend messages                                      |
| PROG    | All program change messages                                  |

If you select **ALL** or **NOTE**, you can use the Note Bottom and Note Top parameters above cursor keys E and F to specify a note range to be erased. Normally these parameters are set to **C–1** and **G9**, respectively, to erase all notes. You can change both parameters within this range to erase only a limited set of notes.

If you select **ALL** or **CTRL** above cursor key D, you can use the Control Number parameter above cursor key G to set the control change message type to be erased. Normally this parameter is set to **ALL** to erase all control changes. You can select a number from **0** to **127** to erase only messages with that number, leaving other control change messages intact. (See the table on page 88 of the Player's Guide for a list of control change numbers and their meanings.)

When you are sure of your choices, select [ERASE]. The *i2/i3* will erase the specified data from the measures you selected without asking for confirmation.

#### Pattern assignments and the Erase Measure function

If the last measure to be erased falls within a pattern assignment that continues in the next measure, and you have selected **ALL** as the type of data to erase, the *i2/i3* will ask for permission to expand the pattern into track data. If you refuse, it will cancel the Erase Measure operation and display an error message.

Range of measures to edit

| Pattern |         |  |
|---------|---------|--|
|         | Pattern |  |

If the range of measures to be erased contains any pattern assignments, and you are trying to erase a data type other than **ALL**, the *i2/i3* will ask for permission to expand the pattern into track data. If you refuse, it will erase the specified data from all measures except those containing pattern assignments.

Range of measures to edit

| Pattern | - |         | <br> |
|---------|---|---------|------|
|         |   | Pattern |      |

 Range of measures to edit

 P a t t e r n
 Range of measures to edit

 P a t t e r n
 Range of measures to edit

 P a t t e r n
 Range of measures to edit

 P a t t e r n
 Range of measures to edit

See the description of the Put/Copy Pattern function on page 100 for an explanation of pattern assignments.

#### Erasing control changes

Some control changes—such as damper changes or pitch bends—may "stick" if you erase the messages that turn them off. If this happens, you should either erase the messages that are sticking, or use the Event Edit function (see page 91) to correct the data.

## Copy Measure

This operation copies one or more measures, either within a track or between tracks.

function

To use this function, first specify the track containing the measures you want to copy above cursor key A. Choose **ALL** to copy the data from all tracks, including the tempo track. Then select the first and last measures to be copied above keys B, and C. (Set the same number for both to copy data from only one measure.)

| SONGØ          | 7:ED)          | ІТ МЕА       | ASURE | E ∳So | urce   |      |      |
|----------------|----------------|--------------|-------|-------|--------|------|------|
| Delet          | e Mea          | asure        |       | Put/  | Сору В | Patt | ern  |
| Copy<br>Insert | 1easi<br>t Mea | ure<br>asure |       | 4     |        |      |      |
| TrkØ1          | M00:           | 1→001        | +     | Trk01 | M001   |      | COPY |
| А              | В              | С            | D     | Е     | F      | G    | Н    |
|                |                |              |       |       |        |      |      |

Next, select the destination track above key E. (The *i2/i3* will select the **ALL** setting automatically if you have selected **ALL** above cursor key A.) Finally, enter the number of the measure where the *i2/i3* should place the first of the duplicate measures above key F.

When you are sure of your choices, select [COPY]. The *i2/i3* will copy the data without asking for confirmation. If the destination measures already contain data, this data will be replaced by the copied measures.

#### Pattern assignments and the Copy Measure function

If the first source measure continues a pattern assignment from the previous measure, or if the last destination measure already contains a pattern assignment that continues in the next measure, the *i2/i3* will ask for permission to expand the patterns into track data. If you refuse, it will cancel the Copy Measure operation and display an error message.

First source measure

| Pattern |  |
|---------|--|

Last destination measure

| 4 | ~ |     |      | <br> |
|---|---|-----|------|------|
|   |   | Pat | tern |      |
|   |   |     |      |      |

See the description of the Put/Copy Pattern function on page 100 for an explanation of pattern assignments.

#### **If the song includes changes in time signature**

If tracks other than the destination track contain data for measures corresponding to the destination measures, the copied measures will use the same time signature as the other tracks.

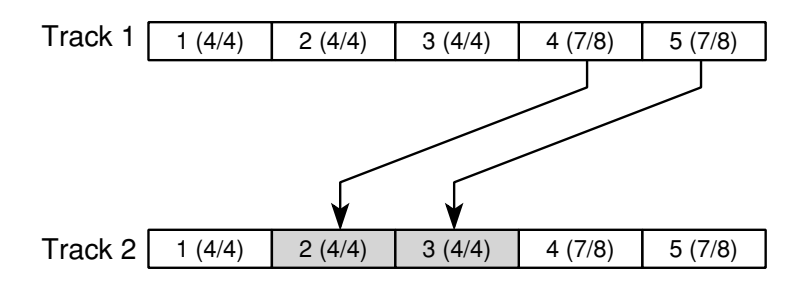

The copied measures may thus be truncated or expanded as a result of the copy operation. (See the explanation of the Beat parameter for details.)

### Insert Measure

#### function

This operation lets you insert one or more measures into a track at a specified location.

To use this function, first select the track to receive the new measures above cursor key A. Choose **ALL** to insert measures in all tracks, including the tempo track.

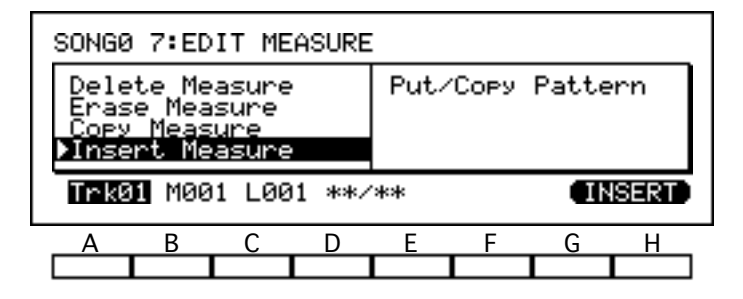

Next, specify the number of the measure *before* which you want to insert the new measures above key B, and the number of new measures to insert above key C. You can also specify a time signature for the new measures above cursor key D—but see the note below.

When you have made your choices, select [INSERT]. The *i2/i3* will insert the new measures without asking for confirmation.

#### Pattern assignments and the Insert Measure function

If you attempt to insert new measures between two measures which share a pattern assignment, the *i2/i3* will ask for permission to expand the pattern into track data. If you refuse, it will cancel the Insert Measure operation and display an error message.

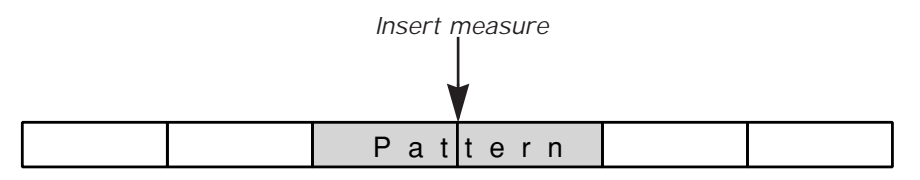

See the description of the Put/Copy Pattern function below, for an explanation of pattern assignments.

#### If the song includes changes in time signature

If you select a new time signature above cursor key D, the corresponding measures of all tracks will be truncated or expanded to match this time signature.

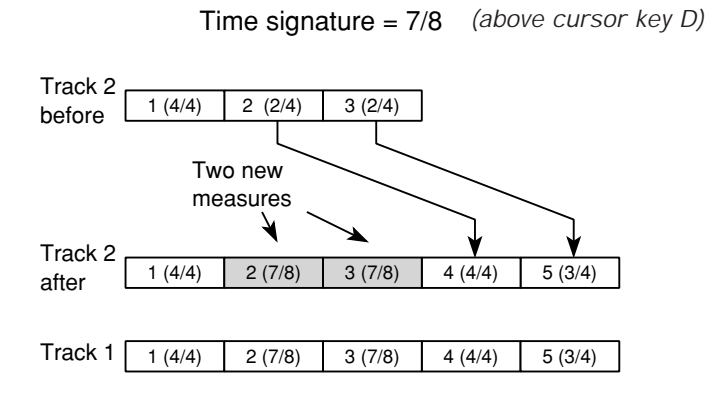

Otherwise, the *i2/i3* will show \*\*/\*\* for this parameter, and the new measures will use the same time signature as the corresponding measures of other tracks that already contain data, or of the following measures if all other tracks are empty.

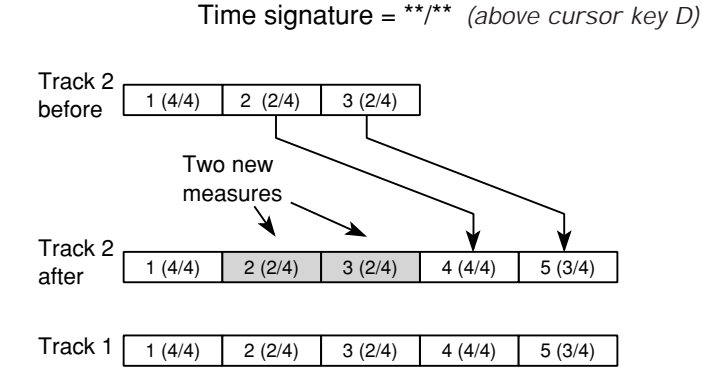

Whether you select a new time signature or not, any measures following the inserted measures will be pushed back. If you insert measures to one track only, the measures that are pushed back will use the same time signature as the corresponding measures of other tracks, as shown in the illustrations above.

The renumbered measures may thus be truncated or expanded as a result of the insertion. (See the explanation of the Beat parameter for details.)

## Put/Copy Pattern

Once you have recorded a pattern using the functions on Page 9 of the Song mode display (see pages 108 through 112), you must use Put/Copy Pattern to

function

When you *put* a pattern in a track, the track will contain no song data per se, only an instruction to play the assigned pattern. This instruction is known as a

either assign it or copy its data to a track.

*pattern assignment*. You may want to record oft-repeated phrases as patterns and then assign them to tracks to cut down on the amount of memory the song occupies.

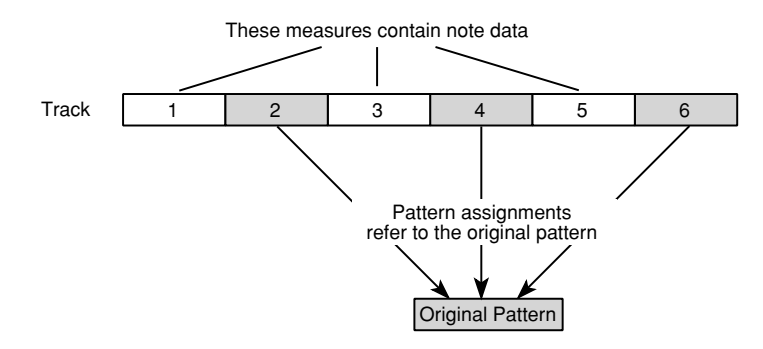

You should *copy* a pattern's data to a track only when you intend to edit the copied data to create a variation on the pattern. An example of this is given on page 78 of the Player's Guide.

| S | SONGØ 7:EDIT MEASURE                                              |        |          |       |                   |     |     |      |
|---|-------------------------------------------------------------------|--------|----------|-------|-------------------|-----|-----|------|
|   | Delete Measure<br>Erase Measure<br>Copy Measure<br>Insert Measure |        |          |       | ▶Put/Copy Pattern |     |     |      |
|   | Patt                                                              | ern00. | <b>)</b> | Track | :01 M(            | 301 | PUT | COPY |
| C | Α                                                                 | B      | С        | D     | E                 | F   | G   | H    |

To use this function, first select the pattern that you want to put or copy above cursor keys A and B. Then set the destination track above key D. Finally, select the measure where the pattern will begin playing above key E.

When you are sure of your settings, select either [PUT] or [COPY]. The *i2/i3* will assign the pattern—or copy its data—without asking for confirmation. The measure setting above cursor key E will then advance by the number of measures in the pattern, so you can put or copy another pattern immediately after the first one.

#### Pattern assignments and the Put/Copy Pattern function

You can replace old pattern assignments with this function as long as the old pattern assignment ends within the range of patterns to be occupied by the new pattern (or its data).

If the new pattern will end somewhere in the middle of an existing pattern assignment, however, the *i2/i3* will ask for permission to expand the old pattern into track data. If you refuse, it will cancel the Put/Copy Pattern operation and display an error message.

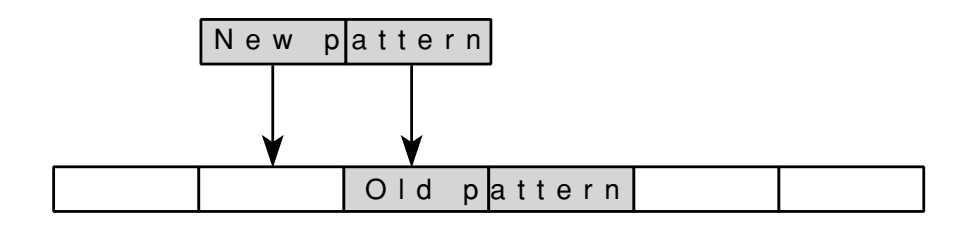

#### IF When the destination measures already contain data

If you assign or copy a pattern to measures that already contain track data (or another pattern assignment), the old data for these measures will be replaced by the new data. The number of measures thus replaced will of course depend on the length of the new pattern (see the Pattern Parameters function on page 110).

This operation will also erase all control changes—such as volume or panning messages—in the destination measures. If you want such control changes to affect the patterns, you should record them to another track and assign that track to the same MIDI channel as those playing the patterns.

#### Base resolution mismatches

In principle, you should record patterns at the same base resolution as the songs that will play them. You can assign or copy patterns to a song with a different base resolution; keep in mind, however, that the *i2/i3* will modify the pattern data to match the song's base resolution.

See page 110 and 116 for details on the Base Resolution parameters for patterns and songs, respectively.

## MODIFY MEASURE

Page 8 of the Song mode display lets you modify track data within a specified range of measures. You can correct the timing of recorded data, shift notes, transpose music to a different key, adjust note velocity and gate time, or add control changes, all in one quick operation.

| SONGE                                                       | SONG0 8∶MODIFY MEASURE⊧Track |      |     |                                        |      |      |     |  |
|-------------------------------------------------------------|------------------------------|------|-----|----------------------------------------|------|------|-----|--|
| ▶Quantize<br>Shift Note<br>Key Transpose<br>Modify Velocity |                              |      |     | Modify Gate Time<br>Modify Contrl Data |      |      |     |  |
| Trk01                                                       | M001                         | →001 | ALL | Q:HI                                   | 0+00 | 100% | QTZ |  |
| Α                                                           | В                            | С    | D   | Е                                      | F    | G    | Н   |  |
|                                                             |                              |      |     |                                        |      |      |     |  |

When you select the range of measures to be affected by one of these functions, the *i2/i3* will display a graphic indicating the status of each track for 16 measures starting with the first measure in the series.

| SONGØ 8:MODIFY MEASURE⊧Start Measure |                |      |   |       |      |      |       |  |
|--------------------------------------|----------------|------|---|-------|------|------|-------|--|
| <mark>)Quan</mark><br>Shi⊀           | tize           |      |   |       |      |      |       |  |
| Key<br>Modi                          | Trans<br>fy Ue |      |   |       |      |      |       |  |
| Tek01                                | MGG1           | 4001 |   | 0: HT | 0+00 | 1002 | 0172  |  |
| 11.401                               | 11001          | /001 |   |       | 0.00 | 100% | (W12) |  |
| A                                    | В              | С    | D | Е     | F    | G    | Н     |  |
|                                      |                |      |   |       |      |      |       |  |

The left half of this graphic shows tracks 1 through 8; the right half shows tracks 9 through 16. Measures that contain track data appear as black boxes, whereas those with pattern assignments are shown as white boxes. Empty measures appear as dashes.

If any of the measures you select contain a pattern assignment, the *i2/i3* may ask for permission to expand the pattern to track data so that it can apply the change to those measures as well. If you refuse permission, it will apply the changes only to measures containing track data, ignoring those with pattern assignments.

Many of the functions on this page allow you to change large sections of song data at once. Since you can undo these changes using the COMPARE key, the *i2/i3* will normally not ask for confirmation before carrying them out. (It will ask for confirmation if there is not enough memory to save the old data, however.)

## Quantize

### function

You can use the Quantize function to adjust the timing of data you have already recorded.

This function is more flexible than the Quantize parameter on Page 1 of Song mode (see page 86) in that it lets you select a range of measures or a data type to quantize, leaving other measures or data types unaffected. You can also use the COMPARE key to undo the quantization if you are dissatisfied with the results.

To use this function, first set the track to be quantized above cursor key A. (Select **TEMP** to quantize the tempo track.) Then set the first and last measures to be quantized above keys B and C.

If you have selected any track other than the tempo track, you can specify the type of data to be quantized above key D. The table below lists your options.

| Setting | Data quantized                                 |
|---------|------------------------------------------------|
| ALL     | All data                                       |
| NOTE    | All notes                                      |
| CTRL    | All control change messages                    |
| AFTT    | All channel and polyphonic aftertouch messages |
| BEND    | All pitch bend messages                        |
| PROG    | All program change messages                    |

Finally, set the Quantize, Offset, and Intensity parameters above keys E, F, and G. The Quantize parameter is the same as that used in realtime recording. (See page 86 for details.)

The Offset parameter shifts the quantizing grid away from the note value specified by the resolution. You can set this parameter from -96 to +96, to move the grid either backward or forward by so many pulses per quarter note. Hence, a setting of +96 will shift the grid forward one whole quarter note. (The same range of values is used for a song whose Base Resolution parameter [see page 116] is set to LOW ( $\downarrow/48$ ).)

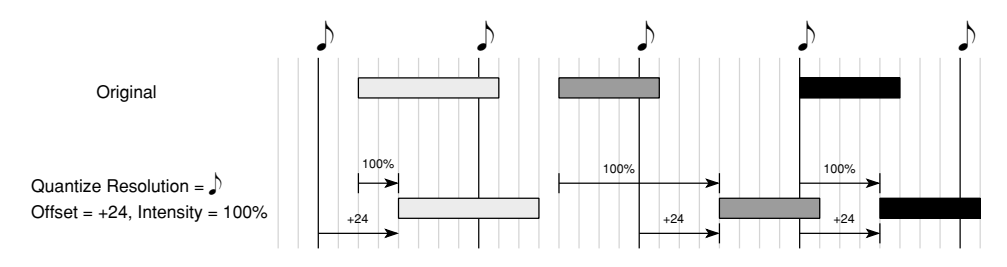

The Intensity parameter sets the effectiveness of the quantize function as a percentage. It is normally set to **100**, to move events all the way to the quantizing grid. You could set this parameter to **50**, for example, to move each event only halfway from its recorded position to the grid. Setting it to **0** will disable the Quantize function.

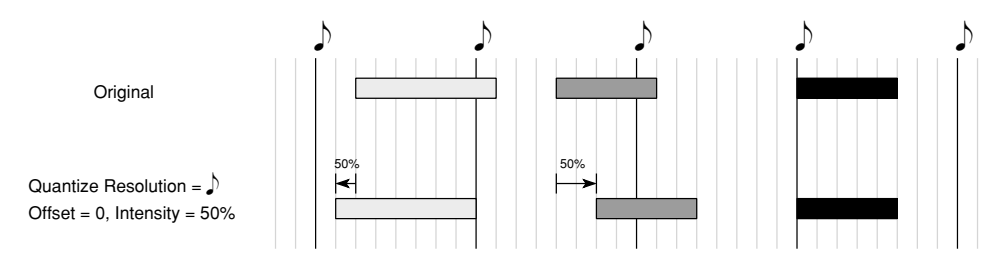

When you are sure of your choices, select [QTZ]. The *i2/i3* will quantize the data you have specified without asking for confirmation.

## Shift Note

#### function

This operation shifts notes up or down. You can use it to transpose either a specified range of notes, or all notes.
| SONGØ 8:MODIFY M                 | SONGØ 8:MODIFY MEASURE |                  |               |                |  |  |  |  |
|----------------------------------|------------------------|------------------|---------------|----------------|--|--|--|--|
| Quantize<br>≯Shift Note          |                        | Modify<br>Modify | Gate<br>Contr | Time<br>1 Data |  |  |  |  |
| Key Transpose<br>Modify Velocity |                        |                  |               |                |  |  |  |  |
| Trk01 M001→001                   | C-1                    | →69 S            | hift=+∣       | 99 SFT         |  |  |  |  |
| A B C                            | D                      | E                | F G           | Н              |  |  |  |  |
|                                  |                        |                  |               |                |  |  |  |  |

To use this function, first set the track whose notes you want to shift above cursor key A. Then set the first and last measures to be affected above keys B and C.

Next, use the Note Range Bottom and Top parameters above keys D and E to specify the range of notes to be shifted. Normally these parameters are set to C–1 and G9, respectively, to shift all notes. You can change both parameters within this range to shift only a limited set of notes.

(You can set these parameters by playing the desired notes on the *i2/i3* keyboard while holding down the cursor key for each.)

Finally, set the number of semitones by which the notes will be shifted above key G. You can shift notes up or down a maximum of two octaves.

When you have made your choices, select [SFT]. The *i2/i3* will shift the notes without asking for confirmation.

#### Key Transpose

#### function

This operation transposes the key of the music data in a specified range of measures.

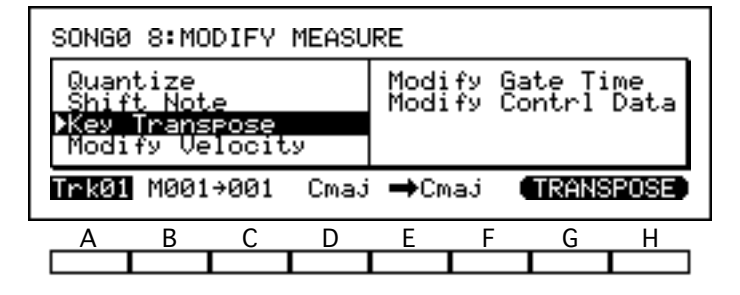

To use this function, first set the track whose key you want to transpose above cursor key A. Then set the first and last measures to be affected above keys B and C.

Next, set the current key of the music in the selected measures above cursor key D, and the key you want to transpose it to above key E. You can select any major or minor key for both of these parameters.

(You can set the note portion of the key name for these parameters by playing the desired notes on the i2/i3 keyboard while holding down the cursor key for each.)

When you have made your choices, select [TRANSPOSE]. The i2/i3 will transpose the music without asking for confirmation.

#### **Modify Velocity**

This operation modifies the velocity of notes in a specified range of measures by adjusting them to a curve that specifies how note velocity will change over time during those measures.

function

| SONGØ 8                                                    | SONGØ 8:MODIFY MEASURE |     |              |                |                 |             |       |  |
|------------------------------------------------------------|------------------------|-----|--------------|----------------|-----------------|-------------|-------|--|
| Quantize<br>Shift Note<br>Key Transpose<br>Modify Velocity |                        |     | Modi<br>Modi | fy Ga<br>fy Co | ate Ti<br>ontrl | ime<br>Data |       |  |
| Trk01                                                      | 1001→                  | 001 | V=002        | <b>→</b> 126   | 100%            | Cv1         | (MDF) |  |
| A                                                          | В                      | С   | D            | E              | F               | G           | н     |  |
|                                                            |                        |     |              |                |                 |             |       |  |

To use this function, first set the track whose velocities you want to modify above cursor key A. Then set the first and last measures to be affected above keys B and C.

Next, set a target velocity for the first measure above key D, and one for the last measure above key E. (You can set these parameters by playing notes at the desired velocities on the *i2/i3* keyboard while holding down the cursor key for each.)

Select a curve to connect these two velocities above cursor key G.

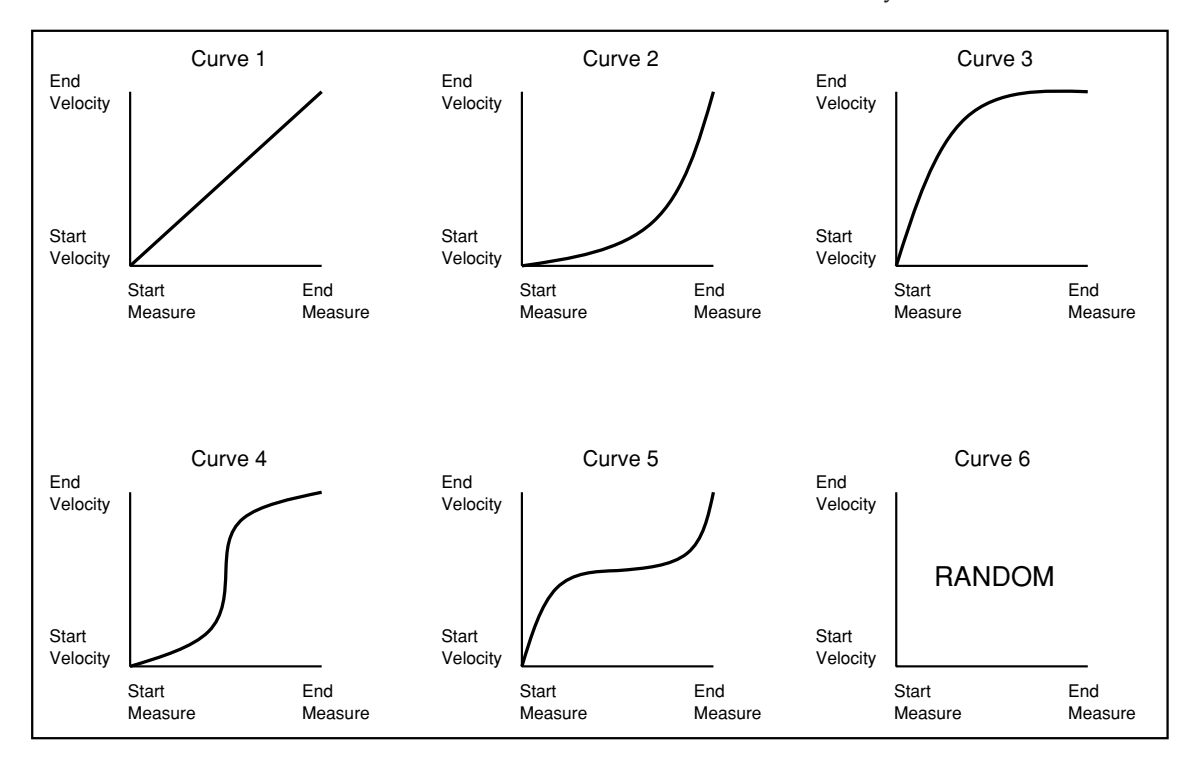

Finally, set the intensity of the velocity modification above key F. This percentage setting determines how closely the current velocities will be modified toward the curve. When the Intensity parameter is set to **100**, the velocities will be fit precisely along the curve. When the Intensity is **0**, the *i2/i3* will not modify the current velocities.

When you have made your choices, select [MDF]. The *i2/i3* will modify the velocities without asking for confirmation.

#### Modify Gate Time

function

This operation modifies the gate times of notes in a specified range of measures.

| SONGØ 8:                                | SONGØ 8:MODIFY MEASURE        |       |                                         |    |    |       |  |  |  |
|-----------------------------------------|-------------------------------|-------|-----------------------------------------|----|----|-------|--|--|--|
| Quantiz<br>Shift N<br>Key Tra<br>Modify | e<br>ote<br>nspose<br>Velocit | ,y    | ▶Modify Gate Time<br>Modify Contrl Data |    |    |       |  |  |  |
| Trk01 M0                                | 01 <del>)</del> 001           | EXPAN | ID 15                                   | 0% | MO | DIFY) |  |  |  |
| A B                                     | С                             | D     | E                                       | F  | G  | H     |  |  |  |
|                                         |                               |       |                                         |    |    |       |  |  |  |

To use this function, first set the track whose gate times you want to modify above cursor key A. Then set the first and last measures to be affected above keys B and C.

Next, set the Expand/Slur parameter above key D to determine how the gate times will be affected. If you select **EXPAND**, the *i2/i3* will expand or contract notes to a percentage of their current length. You can set the intensity of expansion from 1% to 200% above cursor key E.

If you select **SLUR** above key D, the *i2/i3* will expand the gate times of each note in the selected range of measures so that it continues playing until the next note starts.

When you have made your choices, select [MODIFY]. The *i2/i3* will modify the gate times without asking for confirmation.

#### Modify Contrl Data

#### function

This operation creates, erases, or modifies a specified control change within a specified range of measures. You can use it to add pitch bends, crescendos and decrescendos, and other control effects to music you have already recorded

| Ş                                                          | SONGØ 8:MODIFY MEASURE⊧Track |      |               |                |               |            |      |     |  |
|------------------------------------------------------------|------------------------------|------|---------------|----------------|---------------|------------|------|-----|--|
| Quantize<br>Shift Note<br>Key Transpose<br>Modify Velocity |                              |      | Modi<br>⊁Modi | fy Ga<br>fy Co | te Ti<br>ntrl | me<br>Data |      |     |  |
| Ì                                                          | [rk01                        | M001 | 1:00          | H001           | 1:00          | C000       | =000 | MDF |  |
| г                                                          | Α                            | В    | С             | D              | E             | F          | G    |     |  |
|                                                            |                              |      |               |                |               |            |      |     |  |

To use this function, first set the track you want to modify above cursor key A. (Select **TEMPO** to modify the tempo track.) Then set the measure and location where the change will begin above keys B and C, and those where it will end above keys D and E. (The location in each case consists of numbers representing the beat and pulse, separated by a colon.)

Next, set the type of control change you want to modify above key F. Select **BEND** for pitch bends, **AFTT** for aftertouch, or a control change number from **0** to **102** for other control changes.

Finally, set the end value for the change above cursor key G. When you execute the change, the *i2/i3* will add data so that the controller will change gradually from the level at the start location (keys B and C) to this level at the end location (keys D and E). These levels will appear in the upper right corner of the display, in place of a parameter name.

If you have selected **BEND** above key F, you can set an end value from **–8192** to **+8191**. If you have selected **AFTT** or any other control number, you can set an end value between **0** and **127**. If you selected the tempo track above key A, you can set a tempo between **40** and **240**.

You can also set the end value for any controller to **ERA**. This will cause the *i2/i3* to erase all control changes of the selected type between the start and end points.

When you have made your choices, select [MDF]. The *i2/i3* will modify the control data without asking for confirmation.

# PATTERN

The *i2/i3* helps you save song memory by letting you record oft-repeated phrases just once, as patterns, and then place them into song tracks. The functions on Page 9 of the Song mode display let you record and edit patterns. You can put the patterns you create here in song tracks using the Put/Copy Pattern function described on page 100.

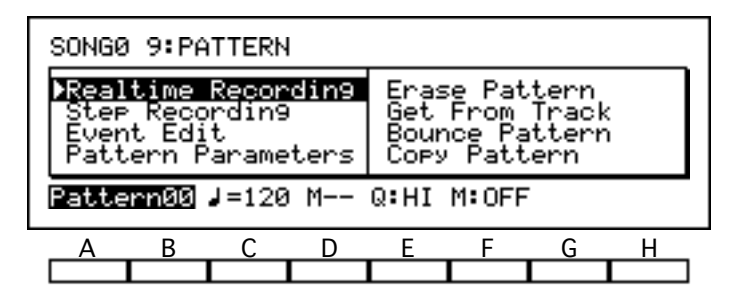

The *i2/i3* can hold up to 100 patterns, each as many as 99 measures long. The patterns occupy the same 40,000 steps' worth of sequence memory as the songs and backing sequences you record, and so are limited by available memory in the same way. This is not much of an inconvenience, however, as judicious use of patterns can drastically reduce the amount of memory your songs require.

#### **Realtime Recording**

The Realtime Recording function on this display page lets you record patterns in real time, using the pattern recording method.

Before you create a new pattern, you should be sure to set its length and time signature using the Pattern Parameters function described on page 110.

If you use this method to record to a pattern that already contains data, the new data will be added to the old. If you want to replace the old data, you should use the Erase Pattern function described on page 110 to remove its contents before you begin.

To use this function, first select the pattern you want to record above cursor keys A and B. Then set the tempo, the input quantizing resolution, and the metronome mode above keys C, E, and F. The details of these parameters are the same as described for the realtime recording function on Page 1 of Song mode (see page 85 and 86).

When you are ready to start recording, press REC/WRITE, followed by START/STOP. As the *i2/i3* records, it will display the number of the current measure above cursor key D. It will play the pattern data you record using the program assigned to the track currently selected on Page 1 of the Song mode display. (See the description of the Track parameter on page 82).

When you are done recording, you can exit the Realtime Recording function by pressing the START/STOP key again.

Detailed instructions for the use of the pattern recording method may be found on page 76 of the Player's Guide.

#### Control data in patterns

You can record control changes such as pitch bend or damper pedal data in a pattern. However, be careful to return the controllers to their normal position before the end of the pattern, to prevent them from "sticking" when the pattern ends.

Also, remember that overdubbing the same control change repeatedly over several passes can result in unnatural effects.

#### Step Recording

The Step Recording function on this display page lets you enter pattern data one step at a time, specifying the length and velocity of each note. In a sense, it combines the track data Step Recording function described on page 91 with the overdub recording method described on page 84.

Before you create a new pattern, you should set its length and time signature using the Pattern Parameters function described on page 110. If you use this method to record a pattern that already contains data, the new data will be added to the old. (You will not be able to hear the old data, however.)

To use this function, first select the pattern you want to record above cursor keys A and B. Then press REC/WRITE, followed by START/STOP. The *i2/i3* will switch to the display shown below.

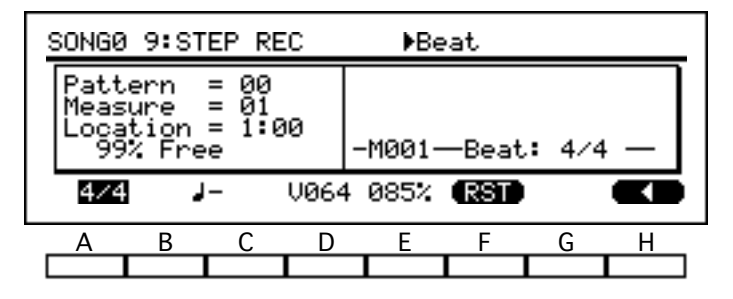

You can use this display to record in step time. The *i2/i3* will play the notes you hit using the program assigned to the track currently selected on Page 1 of the Song mode display. (See the description of the Track parameter on page 82.)

When you reach the end of the pattern, the *i2/i3* will return to the first measure and continue recording, much as described for the pattern recording method. The data of each pass will be overdubbed on top of the previous data.

When you are done recording, you can exit the Step Recording function by pressing the START/STOP key again.

Detailed instructions for the use of the Step Recording function may be found on page 92 of the Player's Guide.

#### Event Edit

#### function

This function lets you modify the characteristics of a pattern's musical events, such as notes or MIDI control changes. You can also use it to insert or delete events.

To use this function, select the pattern you want to edit above cursor keys A and B. Then press the REC/WRITE key. The *i2/i3* will switch to an Event Filter display, which lets you select the types of events you will edit.

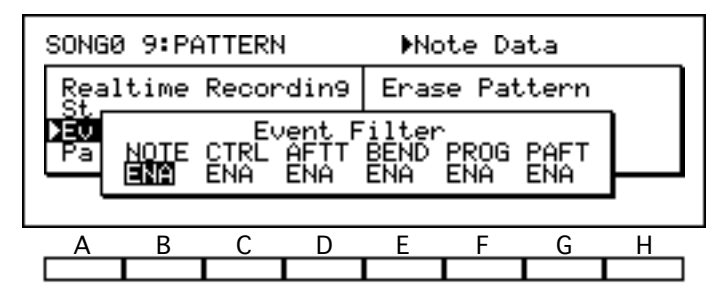

When you are satisfied with your filter settings, press START/STOP to begin editing. The *i2/i3* will switch to the display shown below. Use this display to edit the events you have selected.

| PATTERNØØ                                                                  | EVENTS                                                                          | €Measure                                                                               | , |   |
|----------------------------------------------------------------------------|---------------------------------------------------------------------------------|----------------------------------------------------------------------------------------|---|---|
| M001 #000<br>M001 #001<br>M001 #002<br>M001 #003<br>M001 #004<br>M001 #005 | Hite BAR<br>1:48 GA<br>1:72 D4<br>2:00 D#4<br>2:24 C4<br>2:72 CTRI<br>2:72 CTRI | Beat: 4/4<br>V112 0:22<br>V112 0:18<br>V112 0:18<br>V112 0:16<br>V112 2:72<br>C011 127 |   |   |
| A B                                                                        | C D                                                                             | E F                                                                                    | G | Н |
|                                                                            |                                                                                 |                                                                                        |   |   |

When you are done editing, press the START/STOP key again to exit the Event Edit function.

Detailed instructions for the use of the Event Edit function may be found on page 83 of the Player's Guide.

#### **Pattern Parameters**

#### function

This function is actually a collection of parameters that determine the time signature, base resolution, and length of a pattern.

To use this function, first select the pattern whose parameters you want to edit above cursor keys A and B. You can then set that pattern's time signature above key C, its base resolution above keys D and E, and its length in measures above keys F and G.

The details of the time signature setting are the same as described for the Beat parameter on Page 1 of Song mode (see page 82), with one exception: you cannot change the time signature while recording in the middle of a pattern, because the pattern's measure counter will reset when you stop recording. If you want a pattern to contain time signature changes, you must insert them using the Event Edit function described above.

The Base Resolution parameter corresponds to that which you set for songs on Page 11 of this mode (see page 116).

#### Editing patterns that have already been assigned

If you select a pattern that has already been assigned to a track, the *i2/i3* will inform you of this fact.

| SONG                                                                    | SONGØ 9: PATTERN |     |                   |                  |             |        |        |  |  |
|-------------------------------------------------------------------------|------------------|-----|-------------------|------------------|-------------|--------|--------|--|--|
| Realtime Recordin<br>Step Recordin9<br>Event Edit<br>)Pattern Parameter |                  |     | din F<br>S<br>ter | Patter<br>30 Ti. | n00 i<br>.4 | used i | n:<br> |  |  |
| Patt                                                                    | ern00.           | 4/4 | Res               | so:HIG           | iH Ler      | n9th01 | SET    |  |  |
| Α                                                                       | В                | С   | D                 | Е                | F           | G      | Н      |  |  |
|                                                                         |                  |     |                   |                  |             |        |        |  |  |

You can edit the pattern's parameters, if you wish—but remember that any tracks that use the pattern may not play back correctly.

#### Base resolution mismatches

In principle, you should record patterns at the same base resolution as the songs that will play them. You can record patterns at a resolution other than that of the song that will use them, if you wish; keep in mind, however, that the *i2/i3* will modify the pattern data to match the song's base resolution.

#### Erase Pattern

#### function

This function erases all data from a selected pattern. It does not change the pattern settings made with the Pattern Parameters function, described above.

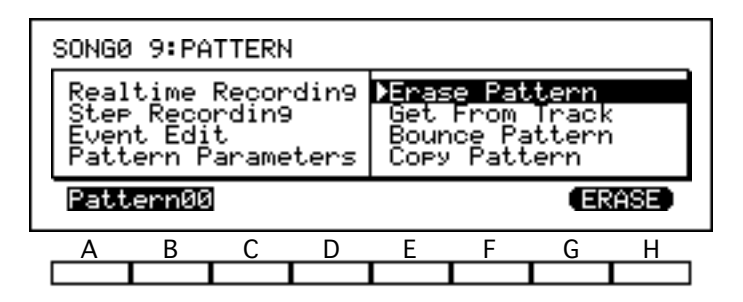

To use this function, select the number of the pattern you want to erase above cursor keys A and B. Then select [ERASE]. The *i2/i3* will erase the pattern without asking for confirmation.

#### **Editing patterns that have already been assigned**

If you select a pattern that has already been assigned to a track, the *i2/i3* will inform you of this fact.

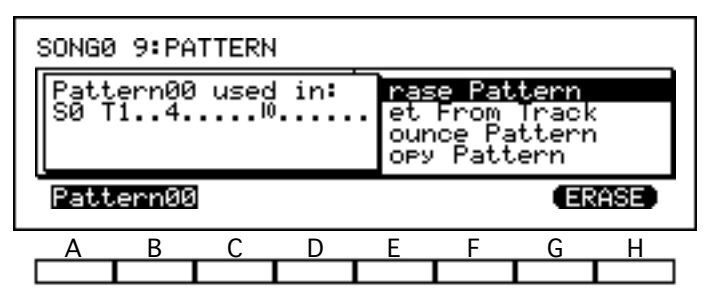

If you erase the pattern, the tracks that use it may not play back correctly.

#### Get From Track

#### function

This operation copies data from a track into a pattern, so you can assign this data to other measures in a song.

This function also makes it possible to edit patterns using functions such as Quantize, Key Transpose, and Modify Contrl Data, that are not normally available for them. Just copy a pattern's data to an empty track using the Put/Copy Pattern function described on page 100, then edit the data, and copy the data back to a pattern using Get From Track.

Before you use this function to create a new pattern, you should be sure to set its length using the Pattern Parameters function described on page 110. The pattern will copy this many measures from the song. (It will adopt the time signature and base resolution of the source track, however.)

If you use this method to copy to a pattern that already contains data, the old data will be replaced by the data you copy from the track.

| SONGØ                              | 9:P6                           | TTERN                        |              | ♦SØ                          | AKI                             |                               |        |
|------------------------------------|--------------------------------|------------------------------|--------------|------------------------------|---------------------------------|-------------------------------|--------|
| Real<br>Step<br>Even<br>Patt       | time<br>Recc<br>t Edi<br>ern F | Recor<br>rdin9<br>t<br>arame | din9<br>ters | Eras<br>ÞGet<br>Boun<br>Copy | e Pat<br>From<br>Ice Pa<br>Patt | tern<br>Trac:<br>tterr<br>ern | (<br>) |
| SongØ Trk10 M001 → Pattern00 (GET) |                                |                              |              |                              |                                 | GET                           |        |
| Α                                  | В                              | С                            | D            | Е                            | F                               | G                             | Н      |
|                                    |                                |                              |              |                              |                                 |                               |        |

To use this function, first select the numbers of the song and track whose data you want to copy above cursor keys A and B. Then set the first measure to be copied above key C. Finally, select the pattern to receive the track data above cursor keys E and F.

When you are sure of your choices, select [GET]. The *i2/i3* will copy the track data to a pattern without asking for confirmation.

#### Pattern assignments and the Get From Track function

If the *i2/i3* finds any pattern assignments in the track measures selected for copying, it will ask for permission to expand the patterns into track data. If you refuse, it will display an error message and cancel the Get From Track operation.

See the description of the Put/Copy Pattern function on page 100 for an explanation of pattern assignments.

#### **Bounce Pattern**

#### function

This function merges the data of one pattern with that of another. The resulting combined pattern will retain the time signature, resolution, and length set for the destination pattern by the Pattern Parameters function (see page 110). All data will be erased from the source pattern.

If both patterns contain pitch bends, damper changes, or other control change data, these data may create unexpected results when combined. You may want to use the Event Edit function, described above, to delete control change data from one pattern or the other before combining them.

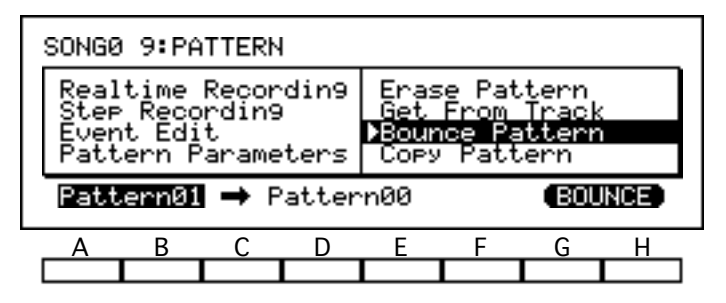

To use this function, select the source pattern above cursor keys A and B, and the destination pattern above keys D and E. When you have made your choices, select [BOUNCE]. The *i2/i3* will combine the two patterns without asking for confirmation.

#### Copy Pattern

#### function

This operation copies data from one pattern to another. If the pattern you select as the destination already contains data, the *i2/i3* will replace this data with that from the source pattern.

The copied pattern will have the same time signature, base resolution, and length as those you set for the source pattern using the Pattern Parameters function described above (see page 110).

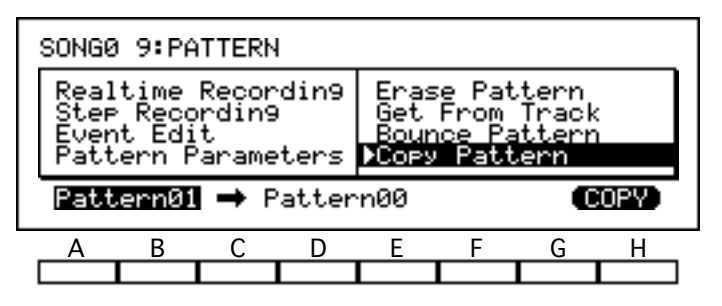

To use this function, select the pattern you want to copy above cursor keys A and B, and the destination pattern above cursor keys C and D. When you have made your choices, select [COPY]. The *i2/i3* will copy the track without asking for confirmation.

# EFFECT

Page 10 of the Song mode display lets you use two digital signal processors to apply effects to each song you create. Since both processors can apply two effects simultaneously, you can apply a variety of different effects to the programs playing the song.

| SONGØ                    | 10:E                   | FFECT             |             | ▶Ef       | fect                  | Туре                 | •                    |
|--------------------------|------------------------|-------------------|-------------|-----------|-----------------------|----------------------|----------------------|
| FX1 1<br>D010            | ЭНСho<br>S0.3          | rus 1<br>0 M60    | TRI         | :OFF<br>L | Mod:N<br>+00 H        | 10NE<br>1+00         | I+00<br>→60:40       |
| FX2_0<br>3.2  <br>EPARAI | 1:Hal<br>0060<br>LLEL3 | 1<br>E62<br>J FX1 | HD30<br>:L5 | OFF<br>R5 | Mod:N<br>-04 H<br>FX2 | 10NE<br>1+00<br>2:L5 | I+00<br>→75:25<br>R5 |
| A                        | В                      | С                 | D           | E         | F                     | G                    | H                    |

All of the programs played by your song will use the effect settings you make on this page. You should be aware, however, that the effect settings you select in Song mode may differ from those assigned to the programs in Edit Program mode. Hence, if you use Program mode to audition programs before using them in a song, you may find that some of them—those that use less common effect settings—will fail to produce the sound you expect when the song plays.

The simplest way around this would be to audition programs in Song mode, after first selecting the song's effects. If you find this limiting, however, you may want to try a more involved approach. You could audition the sounds in Program mode, then try to create an effect setup—using dual effects, if necessary—that reproduces as many of the programs' individual effects as possible.

As a third alternative, you could take a course similar to that followed by many recording engineers. First, audition the programs without any effects at all, selecting them for their raw sound qualities. Then, with the signal processors still turned off, go ahead and record the song. Finally, when all the tracks are ready, add the effects in gradually to create a customized effects setup that brings out the best features of each program.

Because the EFFECT page in Song mode presents you with the same effect options as the Arrangement Play, Backing Sequence, and Edit Program modes, the contents of this page are described in their own chapter. Please refer to Chapter 7 for details on the effect settings.

You can call up the EFFECT page to edit effect parameters while a song is playing by pressing the PAGE+ key.

# UTILITY

The final page of the Song mode display contains utility functions that let you name your song and change other special song parameters. Also, two effect-related functions make it easy to copy or swap effect settings.

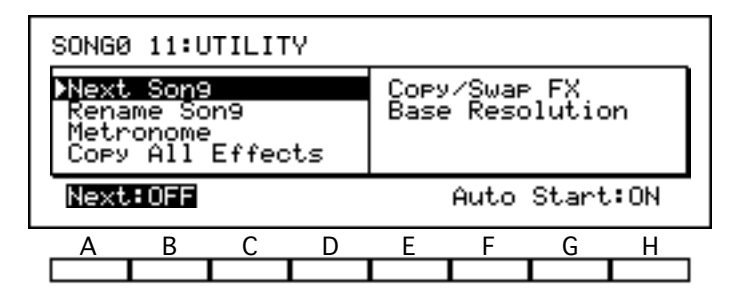

There is no need to "execute" the Next Song, Rename Song, or Metronome functions, as these functions are actually nothing more than special parameters. The *i2/i3* will record their settings, together with all song data and the parameters on the other pages of the Song mode display, when you save the song to disk using the Save All Data or Save All Song functions in Disk mode (see page 240).

#### Next Song

#### function

This function lets you specify a song to be selected—and played—when the currently selected song ends.

This function is actually a pair of parameters. The Next parameter (cursor keys A through E) identifies the number of the song—**S0** through **S9**—that you want the *i2/i3* to select when it's done playing the current song. (The name of each song will be displayed next to its number.) If you set this parameter to **OFF**, the current song will remain selected.

The Auto Start parameter (keys F, G, or H) tells the *i2/i3* whether it should start playing the specified song when the current song ends. If you set this parameter to **OFF**, the *i2/i3* will select the next song, but it will not play it back. If you set it to **ON**, the *i2/i3* will begin playback automatically (unless the Next parameter is turned off, in which case it will simply end playback).

This function lets you set a *chain* of songs that will play automatically. To create a continuous *loop* of songs, just set the last song's Next parameter to the number of the first song in the chain, and turn the Auto Start parameter **ON** for all the songs. For example, if you want the loop to repeat songs 0 through 9, set song 9's Next parameter to **S0**.

#### Rename Song

#### function

You can use this function—which is actually a special parameter—to change the name of the song you're editing. The song name can consist of up to ten characters.

| SONGE                | ) 11:U                                                                | TILIT | Υ |              |               |                |    |
|----------------------|-----------------------------------------------------------------------|-------|---|--------------|---------------|----------------|----|
| Next<br>Netr<br>Copy | Next Son9<br><del>)Rename Son9</del><br>Metronome<br>Copy All Effects |       |   | Copy<br>Base | /Swap<br>Resc | > FX<br>)lutio | 'n |
| SONG                 | SONGØ New Son9                                                        |       |   |              | DEL           |                |    |
| A                    | В                                                                     | С     | D | Е            | F             | G              | Н  |
|                      |                                                                       |       |   |              |               |                |    |

When you select the Rename Song function, the current song name will appear on the bottom line of the display, above cursor keys B and C. Change this to the desired song name as described on page 33 of the Player's Guide.

#### Metronome

This function contains three parameters that let you specify how the metronome will perform while recording and playing the song you are editing.

The Lead-In parameter (cursor key A or B) sets the number of measures the metronome will count off before the *i2/i3* starts recording whenever you record in realtime. You can specify a lead-in of 0, 1, or 2 measures.

The Level parameter (cursor key C or D) lets you set the volume of the metronome sound. Setting this parameter to **0** will make the metronome inaudible (although it will still use up one note of the *i2/i3*'s polyphonic capacity). The highest setting of **99** will raise the volume to maximum.

The Pan parameter (cursor key E or F) lets you select the channels that will output the metronome. The first three settings (L, CNT, and R) let you pan the metronome to the left, center, or right on the stereo channels (A and B). The second three settings (C, C+D, and D) do the same for effect send channels C and D. If you select ALL, the *i2/i3* will output the metronome through all four channels.

The metronome will be affected by the *i2/i3* signal processors in the manner specified by your EFFECTS page settings. If your effect selections make the metronome difficult to hear, you can use the Pan parameter to select an unprocessed channel for metronome output. (See Chapter 7 for details on signal routing and other effects parameters.)

#### More about the metronome

The metronome decreases the simultaneous note capacity of the *i2/i3* by one note while it is playing. You can specify when the metronome should play using the Metronome parameter on Page 1 of the Song mode display (see page 86 for details).

#### **Copy All Effects**

#### function

This function copies all the effect parameters from a program, an arrangement, a backing sequence, or another song, into the song you are editing.

To use this function, first select the type of data from whose effect parameters you want to copy. Then press E and select the number of the arrangement, backing sequence, song, or program in question.

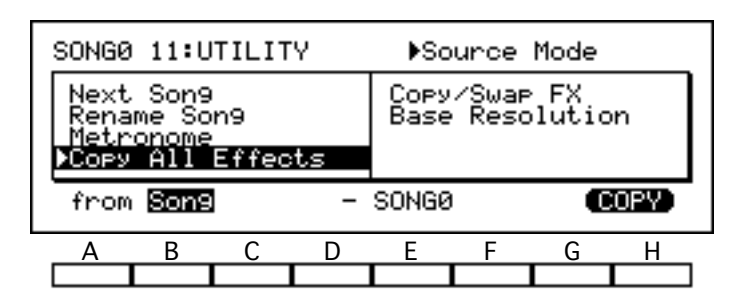

When you have made your choices, select [COPY]. The *i2/i3* will copy the data you selected to the current song after asking for confirmation.

#### Copy/Swap FX

#### function

This function copies or exchanges the parameter values of the two effect selections for the song you're editing.

To use this function, first select the direction in which you will be copying effect data. A one-headed arrow pointing in either direction will result in two effects with exactly the same settings. When the arrow points in both directions, the function will swap the data for Effect 1 with that for Effect 2.

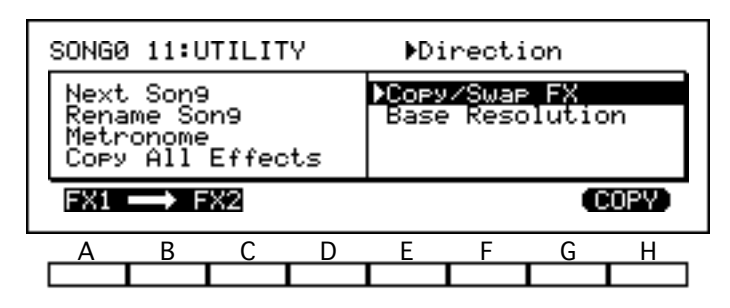

When you are sure of your choice, select [COPY] or [SWAP]. The *i2/i3* will copy or swap the data after asking for confirmation.

#### **Base Resolution**

#### function

This parameter specifies the maximum degree of precision to which the *i2/i3* can quantize musical data for the current song. You can set the *i2/i3* to use either low or high resolution.

When you set this parameter to LOW ( $\downarrow/48$ ), the *i2/i3* will quantize data to a maximum resolution of 48 pulses per quarter note (PPQN). The HIGH ( $\downarrow/96$ ) setting doubles the resolution, for a maximum resolution of 96 PPQN.

The *i2/i3* will quantize at this resolution whenever you select **HI** as the Quantize setting for realtime recording (see page 86) or for the Quantize function (see page 103).

When you use the Event Edit function (see page 91), the *i2/i3* will advance the location setting in one-pulse steps if the base resolution is set to **HIGH** ( $\frac{1}{96}$ ), but in steps of two pulses when it is set to **LOW** ( $\frac{1}{48}$ ).

The **HIGH** ( $\downarrow/96$ ) setting thus gives you the advantages of the *i2/i3*'s highest resolution. However, it also reduces the time signature options available through the Beat parameter (see page 82). We recommend that you use the **HIGH** ( $\downarrow/96$ ) setting unless you need one of the time signatures made available by the lower resolution.

#### Image: Setting is permanent!

Once you have recorded data for a song, you cannot change that song's Base Resolution setting unless you erase the entire song using the Erase Song function described on page 93.

# Chapter 5 Program Mode

This mode lets you select *programs* (individual sounds) to play on the *i2/i3* keyboard. The *i2/i3* internal memory contains four banks of 64 programs each, plus a fifth bank containing eight drum programs. You will find a complete listing of these programs in the Performance Notes that accompanied this manual.

You can use the TRANSPOSE and OCTAVE keys on the front panel to alter the pitch of any program you play in Program mode. Please see page 35 of the Player's Guide for details on the use of these keys.

Program mode has a *Performance Editing* function that makes it easy to change some of the more important parameters of the program you're playing. This function is described in detail on pages 119 through 120. You can also use the *Write* function, described on page 120, to save any changes you make. (To change any parameters that are not available through Performance Editing, you should edit the program using the Edit Program mode described in Chapter 6.)

Finally, Program mode has a *Recall* function that lets you recall the data for the last program you edited in Edit Program mode. This function will come in handy if you should return from Edit Program mode to Program mode and select a different program without first saving your edited data. The Recall function is described in detail on page 120.

# **Program Mode**

A display like the one below will appear when you press the PROG key. While this display is showing, you can use the VALUE keys to select a program to play on the *i2/i3* keyboard. You must also use this display to select a program that you wish to edit in Edit Program mode.

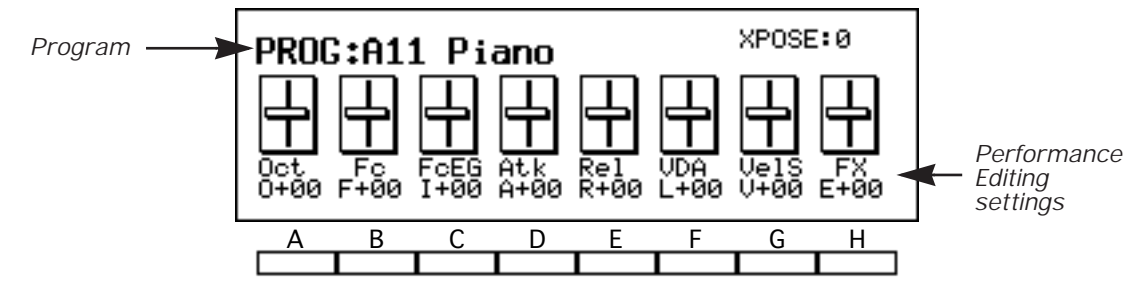

The bottom line of the Program mode display contains the *Performance Editing settings* for the selected program. You can edit any of these settings by pressing the corresponding cursor key. The Performance Editing function is described in detail in the next section.

#### Program

#### [A11...D88, Dr1...Dr8]

The number and name of the selected program appear at the top of the display. The *i2/i3* internal memory contains the five program banks shown in the table below.

| Bank | Programs | Comments                           |
|------|----------|------------------------------------|
| А    | 64       | General MIDI programs 1–64 (ROM)   |
| В    | 64       | General MIDI programs 65–128 (ROM) |
| С    | 64       | Preset <i>i2/i3</i> programs (ROM) |
| D    | 64       | User programs (RAM)                |
| Dr   | 8        | Drum programs (1–6 ROM, 7–8 RAM)   |

Press the bank keys to switch between program banks. Use the VALUE controls to select the next or previous program within a bank, or enter the number of a desired program using the PROGRAM keys.

#### **Other ways to select programs...**

You can change the program selection using a footswitch, one of the pedals on an EC5 External Controller, or MIDI program change messages. All of these program change methods are enabled by Global mode settings.

To use a footswitch, set the Assignable Pedal parameter for the jack you will use to either **PROGRAM UP** or **PROGRAM DOWN** (see page 215). If you have an EC5, select one of the same settings for the appropriate Switch parameter (see page 220).

If you want the *i2/i3* to recognize MIDI program change messages, be sure the MIDI Filter Program Change parameter is set to **ENA** (see page 214).

# Performance Editing

The *i2/i3* Performance Editing feature lets you adjust some of the more important program parameters without leaving Program mode. The ability to change program parameters quickly and easily can come in handy during practice sessions and live performances.

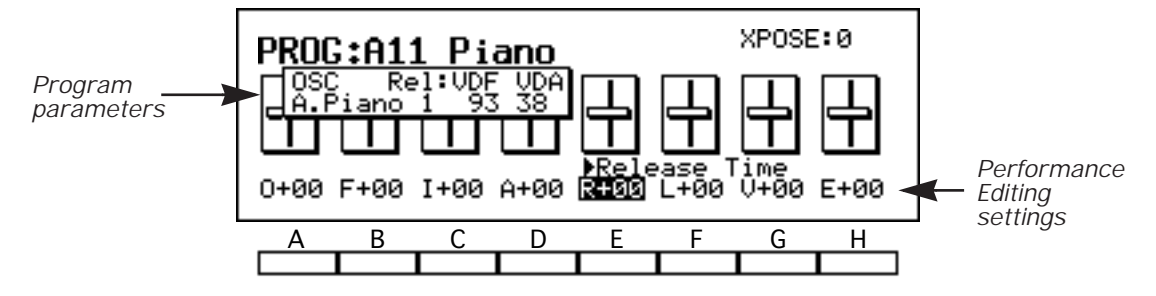

The *i2/i3* shows the Performance Editing settings both graphically, as sliders, and as values from –10 to +10. Each setting changes one or more parameters for both oscillators (except for the Dry:FX Balance setting, which is not oscillator-specific). The names and current values of the affected parameters will appear in the display as soon as you select a setting.

To use the Performance Editing function, press the cursor key under the setting you wish to adjust. Then use the VALUE dial or the VALUE keys to move the slider for this setting up or down. Press the  $\blacktriangle$  or  $\checkmark$  key to return to the Program mode display when you're done.

You may move a Performance Editing slider to its minimum or maximum position and find that you would like to raise or lower it still further. If this happens, press the EDIT PROG key followed the PROG key. This will reset the Performance Editing sliders to their center positions without affecting your earlier adjustments, giving you an additional ten steps' range. Just select the setting again and continue moving the slider up or down.

### **Octave (Oct)**

This setting changes the octave in which the program plays by adjusting the Octave parameters (see page 124 and 126) for both oscillators. It raises or lowers the program one octave with each step. (The name of the multisound played by each oscillator is also displayed for reference.)

### VDF Cutoff (Fc)

This adjusts the program's tone by changing the VDF Cutoff parameters (see page 130) for both oscillators. It raises or lowers the values of these parameters five points with each step. (The VDF EG Intensity parameters are also displayed, for reference.)

#### **VDF EG Intensity (FcEG)**

This setting adjusts how the program's tone changes over time by changing the VDF EG Intensity parameters (see page 130) for both oscillators. It raises or lowers the values of these parameters three points with each step. (The VDF Cutoff parameters are also displayed, for reference.)

#### Attack Time (Atk)

This adjusts the length of the program's attack by changing the VDA Attack Time parameters (see page 142) for both oscillators. It raises or lowers the values of these parameters five points with each step.

#### **Release Time (Rel)**

This adjusts the program's release rate by raising the VDF and VDA Release Time parameters (see page 135 and 143) for both oscillators. It raises or lowers the values of these parameters five points with each step.

#### VDA Level (VDA)

This setting adjusts the program's overall volume by changing the VDA Level parameters (see page 124 and 126) for both oscillators. It raises or lowers the values of these parameters by five points with each step.

#### Velocity Sensitivity (VelS)

This setting adjusts the degree to which the program's sound will be affected by note velocity. It does so by changing the VDF and VDA Velocity Sensitivity parameters (see page 133 and 140) for both oscillators. It raises or lowers the values of these parameters five points with each step.

#### **Dry:FX Balance (FX)**

This setting adjusts the balance between the program's unprocessed (dry) and processed (wet) sounds by changing the Balance parameters (see Chapter 7) for both effects. It raises or lowers the values of these parameters by five points with each step.

#### Write

#### function

Once you have changed a program's parameters using the Performance Editing feature, you may want to store your changes for future use. To do so, press the REC/WRITE key. The *i2/i3* will prompt you to confirm the Write operation. Press E or F to store your changes, or G or H if you change your mind.

#### User programs only!

You can only use this function to store user programs (that is, the programs in bank D or drum programs 7 and 8). If you edit a ROM program, or if you want to store your changes in a different location to preserve the original data, then you should enter Edit Program mode and store them to a RAM program number using the Write Program function described on page 152.

#### **When the program memory is protected...**

This function will not work if the Program Protect parameter in Global mode has been set to ON. See page 219 for details on the Program Protect parameter.

#### Recall

#### function

You can press the COMPARE key while in Program mode to recall the data for a program you have created in Edit Program mode. This will not change the current program selection; the data you edited will replace that of the program number you have selected.

Let us say, for example, that you have just created a piano sound in Edit Program mode, then switched to Program mode and selected a program number containing a brass sound. If you press the COMPARE key at this point, the piano sound will replace the brass sound as the data for the program number you selected.

#### Be sure to save recalled data!

Any data that you recall in this way will be lost as soon as you select a new program number, unless you first store it using either the Write function described above, or the Write Program function described on page 152. Also, the Recall function works just once: when you press the COMPARE key to recall edited data, the edit buffer is cleared and the data cannot be recalled again.

# Chapter 6 Edit Program Mode

This is the mode you will use to change program parameters such as waveform selections and EG settings. To edit a program, you must first select it in Program mode. (You can also use Program mode's Performance Editing feature, described on page 119, to quickly change some of a program's more important parameters without leaving Program mode.)

The Edit Program mode has a total of nine display pages, whose functions are summarized in the table on the following page of this manual. You can switch through these pages using the PAGE+ and PAGE– keys, or by pressing the DATA ENTRY key corresponding to the number of the desired page while holding down the EDIT PROG key.

The general procedures for editing parameters and using utility functions are outlined in Chapter 3 of the Player's Guide. Specific applications for some of the functions in this mode may be found in Chapters 5 and 6 of that manual.

While editing, you can press the COMPARE key to hear the original program as it sounded before you made any changes. You can then begin editing the program from scratch once again, or press COMPARE a second time—without editing—to return to the data you've already edited.

When you've finished editing your program, you should use the *Write Program* function described on page 152 to store your changes in the *i2/i3* memory. (If you are editing a user program in bank D, you can save your changes to the current program number by simply pressing the REC/WRITE key.)

If you return to Program mode and select another program before storing the one you've edited, you can use the *Recall* function, described on page 120, to retrieve your edited data. Once you switch back to Edit Program mode and begin editing the newly selected program, however, all of your previously edited data will be lost.

# Functions in Edit Program Mode

The table below shows the layout of the *i2/i3* Edit Program mode. For each display page we list the page title, a brief outline of the page's contents, and the numbers of the pages in this manual where you will find these contents described.

| Page | Title      | Contents                           | Description  |
|------|------------|------------------------------------|--------------|
|      |            | Program type and mode settings     | 123          |
| 1    |            | Basic parameters for OSC1          | 124–125      |
| Ţ    | USCILLATOR | Basic parameters for OSC2          | 126–127      |
|      |            | Pitch EG parameters                | 128–129      |
|      |            | Basic filter settings for OSC1     | 130          |
| 2    | VDE1       | VDF1 keyboard tracking             | 131–132      |
| Δ    | VDF1       | VDF1 velocity sensitivity          | 133–134      |
|      |            | VDF1 EG parameters                 | 135–136      |
|      |            | Basic filter settings for OSC2     |              |
| 2    | N IDEO     | VDF2 keyboard tracking             | Same as      |
| 3    | VDF2       | VDF2 velocity sensitivity          | above (VDF1) |
|      |            | VDF2 EG parameters                 |              |
|      |            | Amplifier settings for OSC1        | 137          |
| 4    |            | VDA1 keyboard tracking             | 138–139      |
|      | VDAI       | VDA1 velocity sensitivity          | 140–141      |
|      |            | VDA1 EG parameters                 | 142–143      |
|      |            | Amplifier settings for OSC2        |              |
| _    |            | VDA2 keyboard tracking             | Same as      |
| 5    | VDA2       | VDA2 velocity sensitivity          | above (VDA1) |
|      |            | VDA2 EG parameters                 | 1            |
| 6    | PITCH MG   | Pitch modulation parameters        | 144–145      |
| 7    |            | Filter modulation parameters       | 147–148      |
| 1    | VDF MG/J5  | Joystick and aftertouch parameters | 149          |
| 8    | EFFECTS    | Effect parameters and placement    | Chapter 7    |
|      |            | Write Program                      | 152          |
|      |            | Rename Program                     | 152          |
| 0    |            | Copy All Effects                   | 153          |
| 9    |            | Copy/Swap FX                       | 153          |
|      |            | Copy/Swap OSC                      | 153          |
|      |            | Initialize Program                 | 154          |

Please note that parameters for OSC2, VDF2, and VDA2 are only available for double-oscillator programs. The *i2/i3* will not display OSC2-related parameters, nor will it let you select the VDF2 and VDA2 display pages, when editing a single-oscillator or drum program.

# OSCILLATOR

Page 1 of the Edit Program display lets you select a basic program type—that is, whether the program will use a single oscillator, two oscillators, or a drum kit. In addition, you can specify whether the program will hold notes even after note off messages are received, and whether it will play monophonically or polyphonically.

Program settings OSC1 parameters

OSC2 parameters Pitch EG parameters

| PROG         | C11 1          | :OSCI         | LLATO       | R      |                |               |                   |  |
|--------------|----------------|---------------|-------------|--------|----------------|---------------|-------------------|--|
| Doubl<br>888 | e Osc<br>A.Pia | illat<br>no 1 | or H<br>L31 | 1014 Q | lff P<br>EG+00 | olyph<br>Pan= | ionic<br>LØ6_     |  |
| 012:<br>Inte | Piano          | Pad 2         | L24         | 8' F   | 'EG+00         | C=0<br>Pan=   | D=0<br>R06<br>D=0 |  |
| s+00`        | ÂTOO           | A+ÖÖ          | DT00        | RTOO   | R+00           | L+00          | т+00              |  |
| Α            | В              | С             | D           | E      | F              | G             | Н                 |  |
|              |                |               |             |        |                |               |                   |  |

This display page also contains oscillator-specific settings. Parameters for OSC1 are described on page 124, and those for OSC2 on page 126. Finally, the bottom row of this display page contains the program's *Pitch EG* parameters, which are described on page 128.

#### **Program Type**

#### [Single Oscillator, Double Oscillator, Drums]

This setting determines the program's basic structure. When it is set to **Single Oscillator**, the program will use only one oscillator. You will be able to play up to 32 simultaneous notes with the program.

When **Double Oscillator** is selected, the program will use two oscillators. This allows you to create more complex sounds, but it also limits the program to a maximum of only 16 simultaneous notes. Parameters pertaining to Oscillator 2 will appear in the display only when this type is selected.

When **Drums** is selected, you will be able to assign a drum kit instead of a multisound to the program's oscillator. (See the description of the Multisound/Drum Kit parameter, below, for details.)

#### Hold

#### [On, Off]

This parameter determines whether *note off* messages (such as those generated when you release a key on the *i2/i3* keyboard) will end notes played using the program. When it is set to **Hold On**, notes will continue sounding even after the keys are released. This is useful mainly when playing drum sounds.

You should use the **Hold Off** setting for most programs. If you turn the hold parameter on and set the VDA EG Sustain Level parameter (see page 143) to any value other than **0**, the notes played by the program will never end!

#### **Assign Mode**

#### [Monophonic, Polyphonic]

This determines how many notes the program can play at once in response to note messages received on a single MIDI channel. When set to **Monophonic**, the program will play only one note at a time. When set to **Polyphonic**, it will play chords.

# OSC1

The parameters on the second and third lines of the OSCILLATOR page let you select the waveform played by OSC1, and make other settings related to this oscillator.

|                 | PROG                 | C11 1                  | :OSCI                 | LLATO                | IR                    |                        |                         |                    |
|-----------------|----------------------|------------------------|-----------------------|----------------------|-----------------------|------------------------|-------------------------|--------------------|
| OSC1 parameters | Doubl<br>000:        | e Osc<br>A.Pia         | illat<br>no 1         | or H<br>L31          | 1014 (<br>8' F        | ∣ff P<br>′EG+00        | olyph<br>Pan=           | onic<br>LØ6        |
|                 | 012:<br>Intu<br>S+00 | Pianc<br>1=+00<br>AT00 | Pad 2<br>Detu<br>A+00 | L24<br>ne=-0<br>DT00 | 8' F<br>3 Del<br>RT00 | ΈG+00<br>ау=00<br>R+00 | Pan=<br>  C=0<br>  L+00 | D=0<br>D=0<br>T+00 |
|                 | A                    | В                      | С                     | D                    | E                     | F                      | G                       | Н                  |
|                 |                      |                        |                       |                      |                       |                        |                         |                    |

Most of these settings will be available regardless of the program type you've selected. Please note, however, that "Drum Kit" will be displayed as the name of the first parameter, and the Panpot parameter will not appear at all, if you've chosen **Drums** as the program type.

### Multisound (or Drum Kit)

#### [variable]

This parameter selects the basic waveform played by OSC1. The name and number of the multisound will be displayed. (Multisounds whose names are accompanied by the abbreviation "NT" will always play at the same pitch for any note.)

You will find a complete list of the available multisounds in the Performance Notes that accompanied this manual.

#### If you are editing a drum program...

If the Program Type parameter has been set to **Drums**, the words "Drum Kit" will appear as the name of this parameter, and you will be able to select a drum kit instead of a multisound. Drum programs use the drum sound assignments and pan settings for the selected drum kit. Other details are handled as for single-oscillator programs. (Drum kit settings are made in Global mode, as described on pages 224 through 226.)

#### Level (L)

#### [0...99]

This parameter sets the overall volume of the sound put out by the VDA for OSC1. Please note that high volume levels may distort some sounds when chords are played. If this happens, lower this setting.

The volume level of an oscillator's output can be adjusted to match the keyboard range of notes that are played, and the velocity at which they are played. Also, the volume of a single note can be varied over time using the VDA EG. See pages 138 through 143 for details.

#### Octave

#### [4', 8', 16', 32']

This sets the basic pitch for OSC1 in units of one octave. The standard octave for all multisounds is 8'. You can lower the pitch by one or two octaves, or raise it one octave.

Be sure to set this parameter to **8'** when editing a drum program. Other settings will shift the drum kit's key assignments up or down, which could lead to confusion. (See page 225 for details.)

#### If your upper keys won't play OSC1...

Please be aware that since every multisound has an upper limit to its pitch range, some multisounds may not produce any sound at the upper end of the keyboard when you set the Octave parameter to 4', especially if you use the OCTAVE or TRANSPOSE keys to raise the pitch of the keyboard even further.

[0...9]

#### Pitch EG Intensty (PEG)

This determines how deeply the pitch of OSC1 will be affected by the pitch EG. Higher settings increase the depth of the pitch change. Negative values invert the pitch change. A setting of **0** disables the pitch EG, resulting in no pitch change at all.

The shape of the pitch EG is determined by the parameters on the bottom line of the OSCILLATOR page. See page 128 for details.

### Panpot (Pan)

[OFF, L15...L1, CNT, R1...R15]

This parameter sets the stereo position of OSC1. It does this by adjusting the levels of the OSC1 signals input to the effects system via channels A and B. (For details on these channels, see the Effect Placement section on pages 206 through 208 of this manual.)

The **CNT** setting centers the sound produced by OSC1. Settings preceded by an **L** move it to the left, whereas those preceded by an **R** move it to the right. The sound moves farther from the center as the numerical value of the setting increases. Finally, an **OFF** setting lets you turn off the output of OSC1 to channels A and B altogether.

#### Drum kits have their own pan settings!

This parameter will not appear in the display for drum programs, as such programs use the pan settings for the individual drum kit instruments instead. (Drum kit pan settings are made in Global mode. See page 226.)

#### If you are using the *i*2...

The *i2*'s special stereo piano multisound, **340:A.Piano 3**, consists of several sound samples, each of which has its own panning. When you select this multisound for an oscillator, therefore, the *i2* will not display the Panpot parameter for that oscillator.

### Effect Send Level (C, D)

These parameters determine the levels of the OSC1 output signals that are sent to the effects system via channels C and D.

The nature of these effect send channels and their relationship to the other effect channels are described in detail on pages 206 through 208.

#### [-99...+99]

## OSC2

The parameters on the fourth and fifth lines of the OSCILLATOR page let you select the waveform played by OSC2, and make other settings related to this oscillator.

|                 | PROG                 | C11 1                  | :OSCI                   | LLATO                | R                     |                        |                      |                     |
|-----------------|----------------------|------------------------|-------------------------|----------------------|-----------------------|------------------------|----------------------|---------------------|
|                 | Doub1<br>888         | e Oso<br>A.Pia         | ano 1                   | or H<br>L31          | 101d 0<br>8' P        | lff P<br>EG+00         | olyeh<br>Pan=<br>C=0 | ionic<br>106<br>D=0 |
| OSC2 parameters | 012:<br>Intu<br>S+00 | Piano<br>1=+00<br>AT00 | Pad 2<br>) Detu<br>A+00 | L24<br>ne=-0<br>DT00 | 8' P<br>3 Del<br>RT00 | EG+00<br>ау=00<br>R+00 | Pan=<br>C=0<br>L+00  | RØ6<br>D=0<br>T+00  |
|                 | A                    | В                      | С                       | D                    | E                     | F                      | G                    | Н                   |
|                 |                      |                        |                         |                      |                       |                        |                      |                     |

The Interval, Detune, and Delay parameters are offsets which adjust the action of OSC1 and OSC2 relative to each other. The remaining parameters function in much the same way as described for OSC1 in the preceding section. These settings are only available when you select **Double Oscillator** as the program type.

#### Multisound

This parameter selects the basic waveform played by OSC2. Unlike the first parameter for OSC1, it can never be used to select a drum kit.

#### Level (L)

[0...99]

This parameter sets the overall volume of the sound put out by the VDA for OSC2. Please note that high volume levels may distort some sounds when chords are played. If this happens, lower the setting of this parameter.

#### Octave

#### [4', 8', 16', 32']

[-99...+99]

This sets the basic pitch for OSC2 in units of one octave. The standard octave for all multisounds is **8'**. You can lower the pitch by one or two octaves, or raise it one octave.

#### If your upper keys won't play OSC2...

Please be aware that since every multisound has an upper limit to its pitch range, some multisounds may not produce any sound at the upper end of the keyboard when you set the Octave parameter to 4', especially if you use the OCTAVE or TRANSPOSE keys to raise the pitch of the keyboard even further.

### Pitch EG Intensty (PEG)

This determines how deeply the pitch of OSC2 will be affected by the pitch EG. Higher settings increase the depth of the pitch change. Negative values invert the pitch change. A setting of **0** will disable the pitch EG, resulting in no pitch change at all.

### Panpot (Pan)

#### [OFF, L15...L1, CNT, R1...R15]

This parameter sets the stereo position of OSC2. It does this by adjusting the levels of the OSC2 signals sent to the effects system via channels A and B. (For details on these channels, see the Effect Placement section on pages 206 through 208 of this manual.)

The **CNT** setting centers the sound produced by OSC2. Settings preceded by an **L** move it to the left, whereas those preceded by an **R** move it to the right. The sound moves farther from the center as the numerical value of the setting increases. Finally, an **OFF** setting lets you turn off the output of OSC2 to channels A and B altogether.

#### [-12...+12]

This lets you raise or lower the pitch of OSC2 with respect to OSC1, so that the program will play a two-note chord. You can raise or lower OSC2 in chromatic steps, to a maximum of one octave. Positive settings raise OSC2; negative settings lower it.

#### Detune

Interval (Intvl)

This parameter lets you detune OSC1 and OSC2 with respect to each other, to create a richer sound. Positive settings raise OSC2 and lower OSC1 from the standard pitch, whereas negative settings have the opposite effect.

The numerical value of the setting indicates the pitch difference between OSC1 and OSC2 in one-cent steps. This means that one oscillator is raised and the other lowered by half the amount set, as shown in the table below.

**OSC1 PITCH** 

| +50      | –25 cents      | +25 cents      |       |
|----------|----------------|----------------|-------|
| :<br>+0  | :<br>0 cents   | :<br>0 cents   |       |
| :<br>-50 | :<br>+25 cents | :<br>_25 cents |       |
| -50      | 125 cents      | -25 cents      |       |
|          |                |                | [099] |

#### Delay

This parameter lets you delay the onset of OSC2 so that it will start playing after OSC1. You can set a value from **0** (for no delay) to **99** (for maximum delay).

## Effect Send Level (C, D)

These parameters determine the volume levels of the OSC2 output signals that are sent to the effects system via channels C and D. The nature of these effect send channels and their relationship to the other effect channels are described in detail on pages 206 through 208.

DETUNE

#### [-50...+50]

**OSC2 PITCH** 

#### [0...9]

# Pitch EG

The parameters on the bottom line of the OSCILLATOR page set the shape of the pitch EG, which determines how the pitch of notes played by the program will change over time. The EG will appear as a graphic in the display when you select any of these parameters.

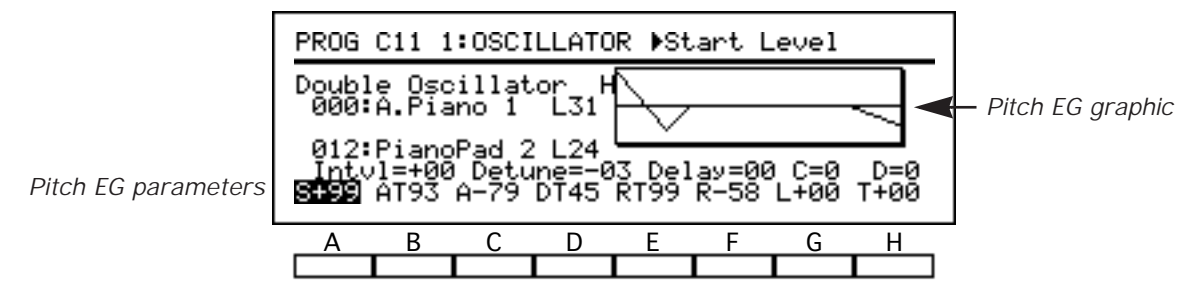

Both oscillators of a double-oscillator program will use the same pitch EG; however, you can adjust the intensity of each oscillator's EG response—and even invert the shape of the EG, if you desire—using the Pitch EG Intensity parameters described in the preceding sections.

Please note that the total of all pitch changes (i.e., all changes produced by the pitch EG, the pitch bend lever, and the pitch MG) is limited to a range of three octaves. Moreover, certain multisounds may have an even narrower pitch range in some instances.

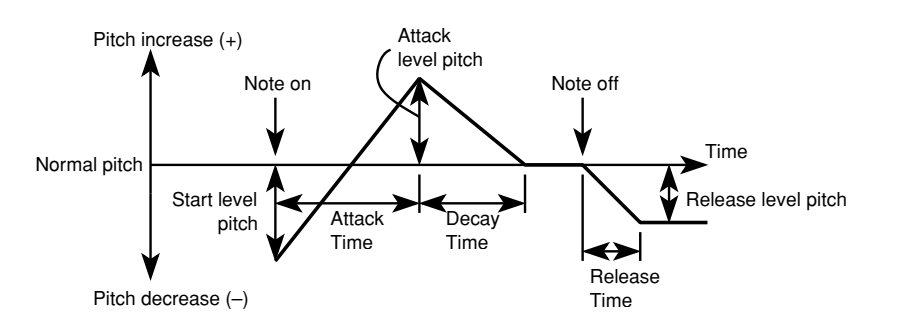

### Start Level (S)

This parameter sets the program's onset pitch level. Positive values raise the pitch from the standard, whereas negative values lower it. Settings of +99 and -99 raise and lower the pitch approximately one octave when the Pitch EG Intensity parameters are set to +99 or -99. When this parameter is set to 0, the program will start each note at its standard pitch.

### Attack Time (AT)

This parameter sets the time required for the pitch to sweep from the start level (S) to the attack level (A). A setting of **0** will result in an instantaneous change, whereas the maximum setting of **99** will produce the slowest change.

### Attack Level (A)

This parameter sets the pitch to which the program will sweep as the attack time (AT) elapses. It sets the pitch as described for the Start Level parameter, above.

### Decay Time (DT)

This parameter sets the time it takes the program to sweep from the attack level (A) to the standard pitch for the note. It sets time as described for the Attack Time parameter, above.

#### [-99...+99]

#### [-99...+99]

[0...99]

[0...99]

[0...99]

[-99...+99]

[0...99]

[0...99]

#### Release Time (RT)

This parameter sets the time it takes the program to sweep from the standard pitch to the release level (R) after the note ends (i.e., the key is released). It sets time as described for the Attack Time parameter, above.

#### **Release Level (R)**

This parameter sets the pitch to which the program will sweep as the release time (RT) elapses. It sets the pitch as described for the Start Level parameter, above.

## Level Vel. Sense (L)

This parameter lets you specify how the *depth* of the pitch EG will react to note velocity. Higher values will result in greater pitch changes. The pitch EG will not be affected by velocity when this parameter is set to **0**.

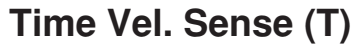

This parameter lets you specify how the *speed* of the pitch EG will react to note velocity. Higher values will result in faster pitch changes. The pitch EG will not be affected by velocity when this parameter is set to **0**.

Pitch EG time sensitivity

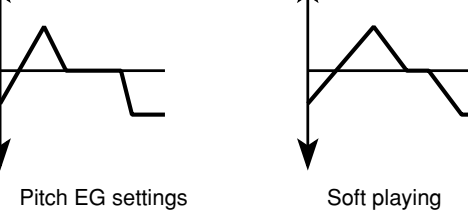

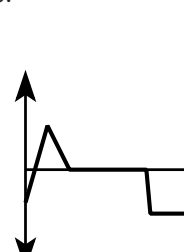

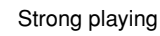

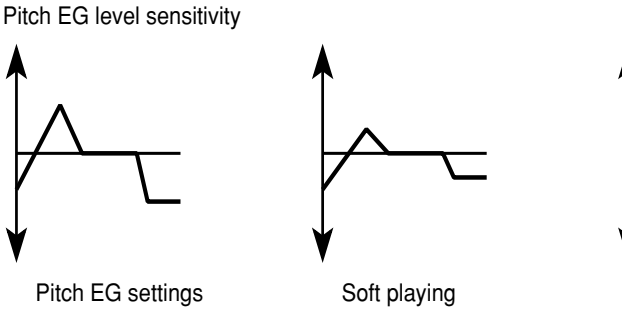

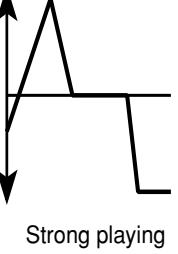

130

# VDF

Pages 2 and 3 of the Edit Program display contain the program's filter parameters. The variable digital filters of the *i2/i3* adjust the tone of the oscillator output by cutting out some of the high-frequency components of the multisound waveform.

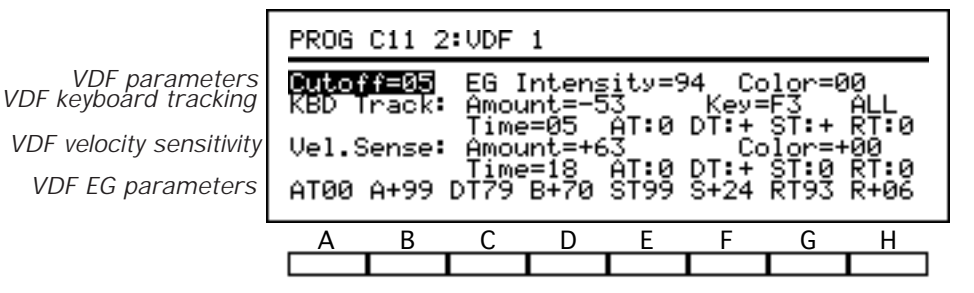

The settings used to filter OSC1 are found on Page 2, while those used to filter OSC2 are on Page 3. The contents of these two display pages are the same. The VDF2 page is only available with double-oscillator programs, however; pressing the 3 key while holding down the PROG key will select Page 2 when editing a single-oscillator program or a drum program.

In addition to the Cutoff Frequency and Color parameters, there are *keyboard tracking* settings that let you vary the filtering effect across the keyboard (see page 131) and *velocity sensitivity* settings that adjust the depth and speed of the filter EG in response to note velocity (see page 133). These display pages also include the *VDF EG* parameters, which are described on page 135.

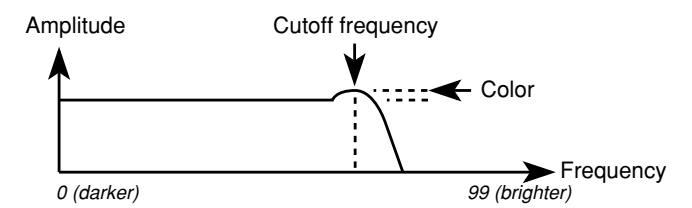

### **Cutoff Frequency**

This parameter sets the frequency at which the VDF begins filtering. Lower settings will result in darker tones.

### **EG Intensity**

This determines how deeply the tone of the oscillator will be affected by the VDF EG. Higher settings will produce more dramatic changes in tone. A setting of **0** will disable the VDF EG, resulting in no tone variation at all.

The shapes of the VDF EGs are set by the parameters at the bottom of the VDF pages. (See page 135 of this manual for details.)

#### Color

This parameter increases the resonance of the tone. Higher settings will emphasize the frequencies around the cutoff point, making filter changes (such as those produced by the VDF EG or VDF modulation) easier to notice.

#### [0...99]

[0...99]

# [0...99]

# VDF Keyboard Tracking

The keyboard tracking function adjusts the cutoff frequency to match the keyboard position of each note that is played. This lets you create more realistic simulations of many acoustic instruments, such as those that tend to produce brighter tones at higher pitches.

VDF keyboard tracking

|   | PROG        | C11 2                  | 2:VDF        | 1                   |       |               |                      |                   |   |
|---|-------------|------------------------|--------------|---------------------|-------|---------------|----------------------|-------------------|---|
| g | Cuto<br>KBD | f <b>f=05</b><br>Track | EG I<br>Amou | ntens<br>nt=-5      | ity=9 | 94 Co<br>Key= | )lor=0<br>F3<br>⊖T•+ | IØ<br>ALL<br>BT•0 |   |
|   | Vel.S       | Gense <b>:</b>         | Amou<br>Timo | -05<br>nt=+6<br>-10 | 3     |               | 010r=+               | 00<br>07.0        |   |
|   | AT00        | A+99                   | DT79         | B+70                | St99  | S+24          | ŘŤ93                 | R+06              |   |
|   | Α           | В                      | С            | D                   | E     | F             | G                    | Н                 | _ |
|   |             |                        |              |                     |       |               |                      |                   |   |

The effect of the tracking function is set by the Amount, Pivot Key, and Mode parameters on the second line of the VDF pages. The five parameters on the third line let keyboard tracking vary the speed of the VDF EG as well. Each of the four EG time parameters can be lengthened or shortened depending on the keyboard position of a note.

#### Amount

#### [-99...+99]

This parameter specifies how much the cutoff frequency will be changed by keyboard tracking. Higher settings make the notes above the point specified by the Pivot Key parameter progressively brighter, and the notes below it progressively darker. Negative values have the opposite effect.

When this parameter is set to -50, the cutoff frequency of the note specified by the Key parameter will be used as the standard cutoff for *all* notes. When this parameter is set to 0, the cutoff frequency will change in exact proportion to the pitch of each note played. (This produces the same effect as setting the Mode parameter to OFF.)

#### **Pivot Key**

#### [C-1...G9]

This parameter sets a note which serves as the pivot point for the keyboard tracking function. The way in which this note is used depends on the Mode parameter, described below.

You can set this parameter by pressing a key on the *i2/i3* keyboard while hold-ing down cursor key F.

#### Mode

#### [OFF, LOW, HIGH, ALL]

This parameter sets the note range that will be affected by the keyboard tracking function. Setting this parameter to **OFF** produces a proportional keyboard tracking equivalent to that set by an Amount of **0**.

When it is set to **LOW**, only notes *below* the pivot point will be affected by the keyboard tracking function. When it is set to **HIGH**, only notes *above* the pivot point will be affected. Finally, a setting of **ALL** adjusts the cutoff frequency of *all* notes, taking that of the pivot-point note as the standard.

#### KORG i2/i3 Reference Guide

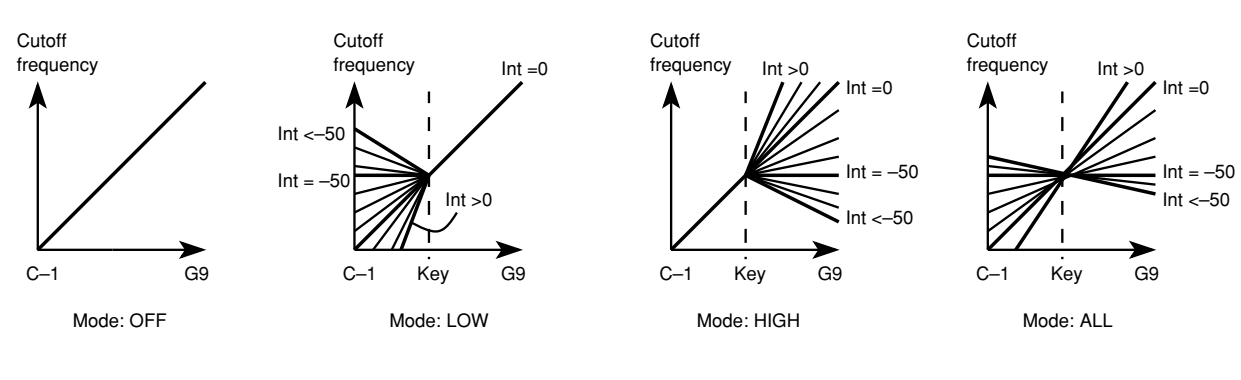

Time

#### [0...99]

This parameter determines how deeply the *speed* of the VDF EG will be affected by keyboard tracking. Higher settings will result in greater variation. The EG speed will not change at all if this parameter is set to **0**.

This parameter only sets the *intensity* of the keyboard tracking function's influence on EG speed. You can specify whether keyboard tracking *shortens* or *lengthens* each EG segment using the four parameters below.

## Attack Time (AT)

[-, 0, +]

This specifies how keyboard tracking will affect the Attack Time segment. Keyboard tracking will shorten the attack duration if you use the plus (+) setting, or lengthen it if you use the minus (-) setting. The attack speed will be unaffected by keyboard tracking if you set this parameter to **0**.

#### **Decay Time (DT)**

# This parameter specifies how keyboard tracking will affect the Decay Time segment. Details are the same as described for the AT parameter above.

#### Slope Time (ST)

#### [-, 0, +]

[-, 0, +]

[-, 0, +]

This parameter specifies how keyboard tracking will affect the Slope Time segment. Details are the same as described for the AT parameter above.

### **Release Time (RT)**

This parameter specifies how keyboard tracking will affect the Release Time segment. Details are the same as described for the AT parameter above.

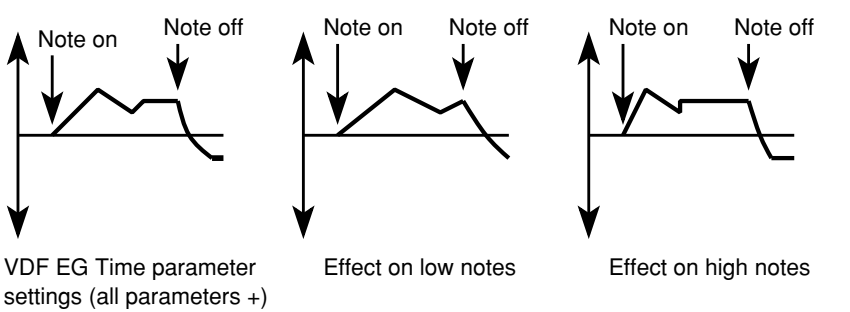

# **VDF Velocity Sensitivity**

The *i2/i3* can adjust the VDF EG to match keyboard dynamics or MIDI velocity data received with note messages from an external device. This makes it easy to simulate instruments that produce brighter tones when played louder, as pianos do. You can also create interesting effects by varying filter changes in response to velocity even when the VDA does not change.

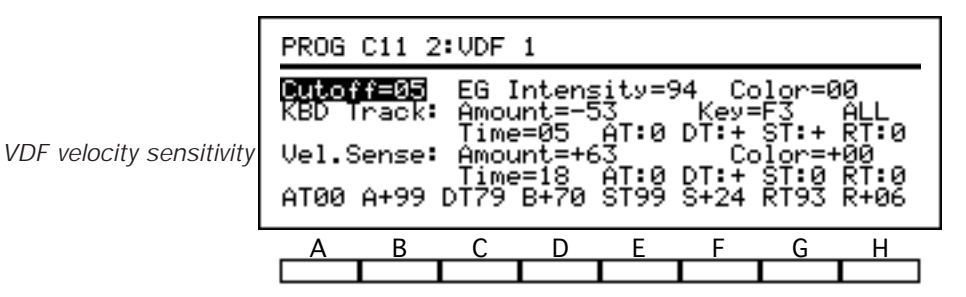

The effect of velocity on the depth of the VDF EG is set by the Amount parameter on the fourth line of the VDF pages. The five parameters on the fifth line let velocity vary the speed of the VDF EG as well. Each of the four EG segments can be lengthened or shortened in proportion to note velocity.

#### Amount

#### [-99...+99]

This lets you specify how the *depth* of the VDF EG will react to note velocity. Positive values will reduce the depth of the EG, for smaller changes in the cutoff frequency, when notes are played softly. Negative values will reduce the depth of the EG when notes are played strongly.

When this parameter is set to **0**, the VDF EG will have the depth specified by the EG Intensity parameter described on page 130.

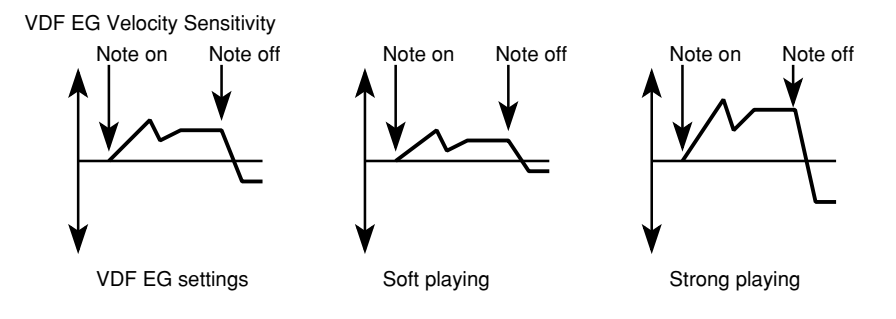

#### Color

#### [-99...+99]

[0...99]

This specifies how the *resonance* of the oscillator's tone will react to note velocity. Positive values will increase the resonance when notes are played strongly, and decrease it when you play softly. Negative values will have the opposite effect.

When you set this parameter to **0**, all notes will have the resonance set by the Color parameter described on page 130.

#### Time

# This parameter determines how deeply the *speed* of the VDF EG will be affected by velocity. Higher settings will result in greater variation. The EG speed will not change at all if this parameter is set to **0**.

This parameter only sets the *intensity* of velocity's influence on EG speed. You can specify whether velocity *shortens* or *lengthens* each EG segment using the four parameters below.

#### Attack Time (AT)

This specifies how velocity will affect the Attack Time segment. Higher velocities will shorten the attack time (making the attack faster) if you use the plus (+) setting, or lengthen it if you use the minus (–) setting. The attack speed will be unaffected by velocity if you set this parameter to **0**.

#### **Decay Time (DT)**

This parameter specifies how velocity will affect the Decay Time segment. Details are the same as described for the AT parameter above.

### Slope Time (ST)

This parameter specifies how velocity will affect the Slope Time segment. Details are the same as described for the AT parameter above.

#### **Release Time (RT)**

This parameter specifies how velocity will affect the Release Time segment. Details are the same as described for the AT parameter above.

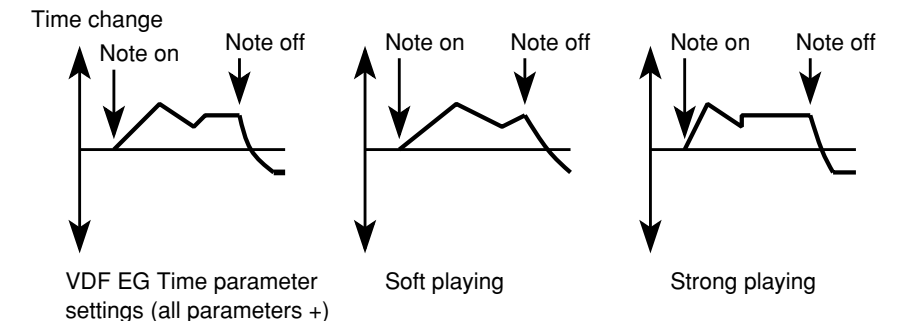

[-, 0, +]

[-, 0, +]

[-, 0, +]

[-, 0, +]

# VDF FG

The parameters on the bottom line of the VDF pages set the shape of the VDF EG, which determines how the VDF's cutoff frequency will change over time. The EG will appear as a graphic in the display when you select any of these parameters.

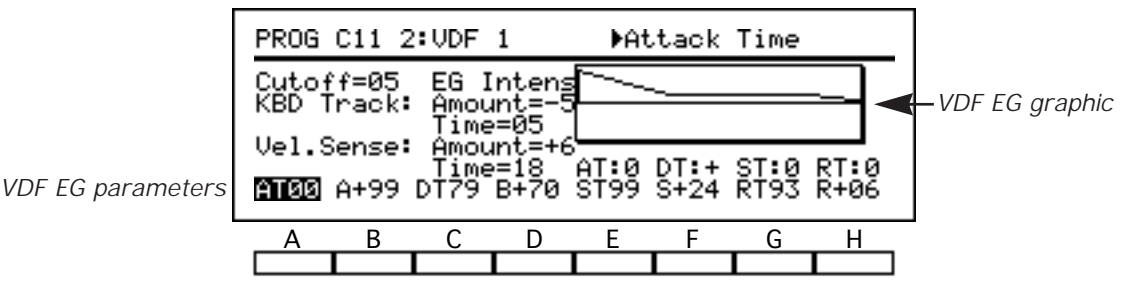

You can adjust the intensity of an oscillator's EG response using the EG Intensity parameter described on page 130. It is also possible to modify the EG automatically in response to changes in keyboard position or note velocity, using the parameters described in the preceding sections.

#### Attack Time (AT)

This parameter sets the time required for the VDF to sweep from the standard cutoff frequency to the attack level (A) when a note is played. A setting of **0** will result in an instantaneous change, whereas the maximum setting of 99 will produce the longest change.

## Attack Level (A)

This parameter sets the cutoff frequency to which the VDF will sweep as the attack time (AT) elapses. Positive values raise the attack level above the standard cutoff frequency for the note in question, whereas negative values lower it.

### Decay Time (DT)

This sets the time it takes the VDF to sweep from the attack level (A) to the break point (B). It sets time as described for the Attack Time parameter, above.

#### **Break Point (B)**

This sets the cutoff frequency to which the VDF will sweep as the decay time (DT) elapses. It sets the level as described for the Attack Level parameter, above.

#### Slope Time (ST)

This parameter sets the time it takes the VDF to sweep from the break point (B) to the sustain level (S). It sets time as described for the Attack Time parameter, described above.

### Sustain Level (S)

This parameter sets the cutoff frequency to which the VDF will sweep as the slope time (ST) elapses. It sets the level as described for the Attack Level parameter, above.

### Release Time (RT)

This parameter sets the time it takes the VDF to sweep from the sustain level (S) to the release level (R) after the note ends (i.e., the key is released). It sets time described for the Attack parameter, as Time above.

#### [0...99]

[0...99]

[-99...+99]

#### [-99...+99]

[-99...+99]

[0...99]

[0...99]

#### **Release Level (R)**

#### [-99...+99]

This parameter sets the cutoff frequency to which the VDF will sweep as the release time (RT) elapses. It sets the level as described for the Attack Level parameter, above.

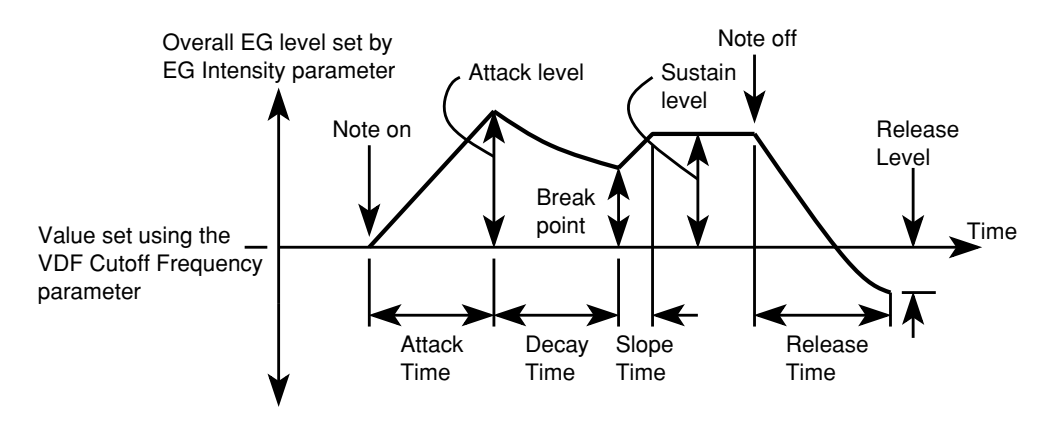

## VDA

Pages 4 and 5 of the Edit Program display contain the amplifier parameters. The variable digital amplifiers of the *i2/i3* determine the volume levels at which the filtered oscillator signals are finally output.

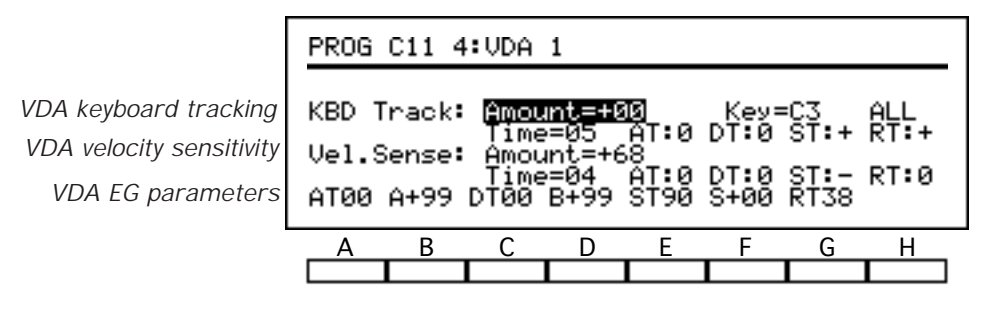

The settings used to amplify OSC1 are found on Page 4, while those for OSC2 are on Page 5. The contents of these two display pages are the same. The OSC2 page is only available with double-oscillator programs, however; pressing the 5 key while holding down the PROG key will select Page 4 when editing a single-oscillator program or a drum program.

These displays contain no basic amplifier parameters corresponding to the Cutoff Frequency and Color parameters on the VDF pages. You can set the standard volume level for an oscillator using the appropriate Level parameter on the OSCILLATOR display page (see page 124 of this manual).

There are, however, *keyboard tracking* settings that let you vary the level across the keyboard range (see page 138) and *velocity sensitivity* settings that adjust the depth and speed of the amplifier EG in response to note velocity (see page 140). These display pages also include the *VDA EG* parameters, which are described on page 142.

# VDA Keyboard Tracking

The keyboard tracking function adjusts the oscillator's level to match the keyboard position of each note that is played. This is useful in creating simulations of many acoustic instruments, such as wind instruments, which tend to be slightly louder when played at higher pitches.

|                       | PROG C11 4:VDA 1 |        |              |                      |              |              |              |             |   |
|-----------------------|------------------|--------|--------------|----------------------|--------------|--------------|--------------|-------------|---|
| VDA keyboard tracking | KBD 1            | Frack: | Amou<br>Time | <u>int=+0</u><br>=05 | 13<br>AT:0   | Key=<br>DT:0 | =C3<br>ST:+  | ALL<br>RT:+ |   |
|                       | AT00             | A+99   | Time<br>DT00 | 8+99                 | AT:0<br>ST90 | DT:0<br>S+00 | ST:-<br>RT38 | RT:0        |   |
|                       | A                | В      | С            | D                    | E            | F            | G            | Н           |   |
|                       |                  |        |              |                      |              |              |              |             | נ |

The effect of the tracking function is set by the Amount, Pivot Key, and Mode parameters on the first line of the VDA displays. The five parameters on the second line let keyboard tracking vary the speed of the VDA EG as well. Each of the four EG segments can be lengthened or shortened depending on the keyboard position of a note.

#### Amount

#### [-99...+99]

This parameter specifies how much the level will be changed by keyboard tracking. (See the explanation of the Mode parameter below.)

When this parameter is set to **0**, the same level will be used for all notes. (This produces the same effect as setting the Mode parameter to **OFF**.)

#### **Pivot Key**

#### [C-1...G9]

This parameter sets a note which serves as the pivot point for the keyboard tracking function. The way in which this note is used depends on the Mode parameter, described below.

You can set this parameter by pressing a key on the *i2/i3* keyboard while hold-ing down cursor key F.

#### Mode

#### [OFF, LOW, HIGH, ALL]

This parameter sets the note range that will be affected by the keyboard tracking function. Setting this parameter to **OFF** disables the keyboard tracking function, so that the same level will be used for all notes.

When it is set to **LOW**, only notes *below* the pivot point will be affected by the keyboard tracking function. When it is set to **HIGH**, only notes *above* the pivot point will be affected. Finally, a setting of **ALL** adjusts the level of *all* notes, with that of the pivot-point note as the standard.

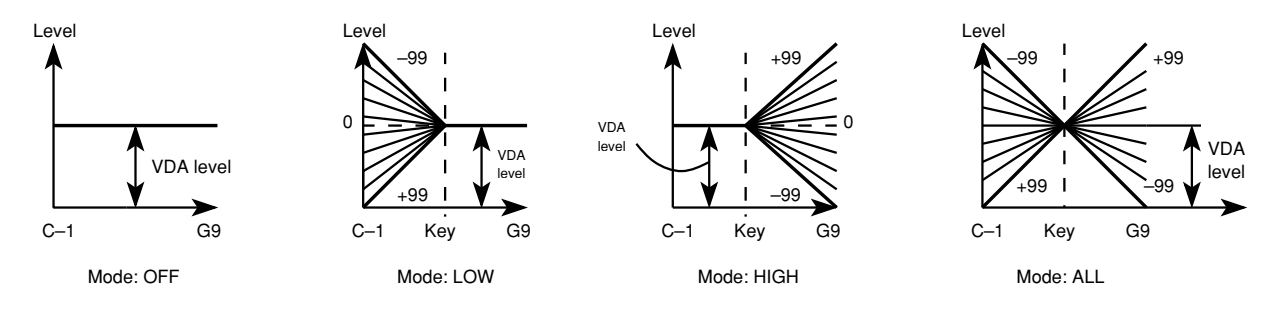

#### Time

#### [0...99]

This parameter determines how deeply the *speed* of the VDA EG will be affected by keyboard tracking. Higher settings will result in greater variation. The

EG speed will not change at all if this parameter is set to 0.

This parameter only sets the *intensity* of the keyboard tracking function's influence on EG speed. You can specify whether keyboard tracking *shortens* or *lengthens* each EG segment using the four parameters below.

#### Attack Time (AT)

This specifies how keyboard tracking will affect the Attack Time segment. Keyboard tracking will shorten the attack duration if you use the plus (+) setting, or lengthen it if you use the minus (–) setting. The attack speed will be unaffected by keyboard tracking if you set this parameter to **0**.

#### **Decay Time (DT)**

This parameter specifies how keyboard tracking will affect the Decay Time segment. Details are the same as described for the AT parameter above.

#### Slope Time (ST)

[–, 0, +]

[-, 0, +]

[-, 0, +]

This parameter specifies how keyboard tracking will affect the Slope Time segment. Details are the same as described for the AT parameter above.

#### **Release Time (RT)**

This parameter specifies how keyboard tracking will affect the Release Time segment. Details are the same as described for the AT parameter above.

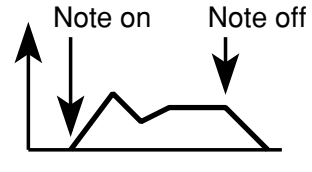

VDA EG Time settings

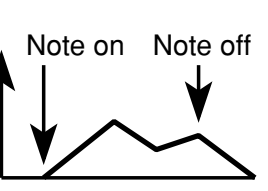

Notes below the Pivot Key

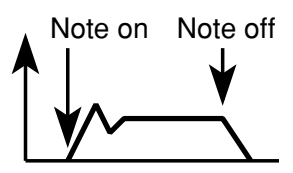

Notes above the Pivot Key

#### [-, 0, +]

# VDA Velocity Sensitivity

The *i2/i3* can adjust the VDA EG to match keyboard dynamics or MIDI note-on velocities received from an external device. This can be used to make the attack and decay segments more noticeable when notes are played with a heavier touch.

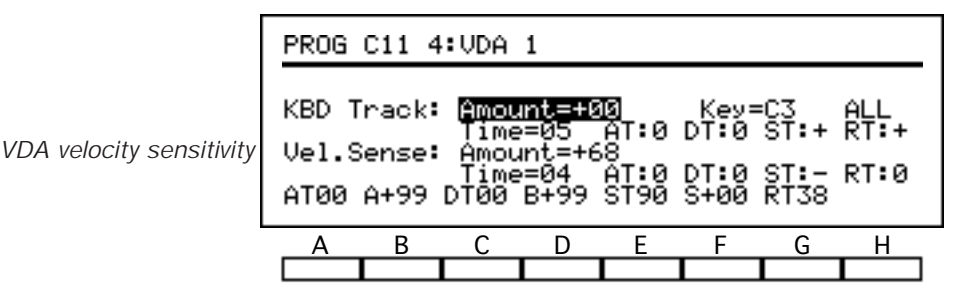

The effect of velocity on the depth of the VDA EG is set by the Amount parameter on the third line of the VDA displays. The five parameters on the fourth line let velocity vary the speed of the VDA EG as well. Each of the four EG segments can be lengthened or shortened in proportion to note velocity.

#### Amount

#### [-99...+99]

This lets you specify how the *depth* of the VDA EG will react to note velocity. Positive values will reduce the depth of the EG, for smaller changes in level, when notes are played softly. Negative values will reduce the depth of the EG when notes are played strongly.

When this parameter is set to **0**, the VDA EG will have the depth specified by the EG parameters described in the following section.

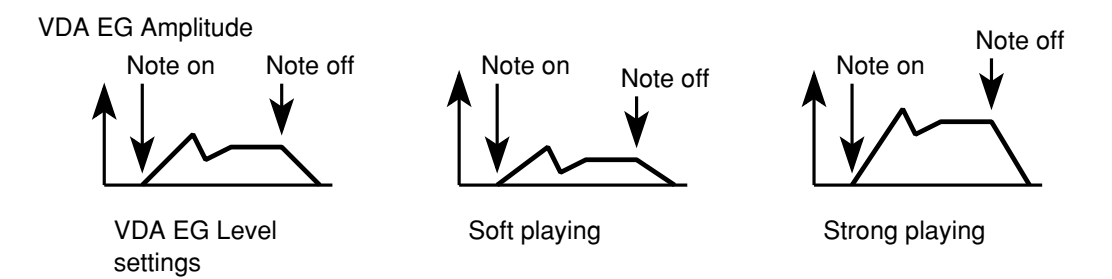

#### Time

[0...99]

[-, 0, +]

[-, 0, +]

This parameter determines how deeply the *speed* of the VDA EG will be affected by velocity. Higher settings will result in greater variation. The EG speed will not change at all if this parameter is set to **0**.

This parameter only sets the *intensity* of velocity's influence on EG speed. You can specify whether velocity *shortens* or *lengthens* each EG segment using the four parameters below.

#### Attack Time (AT)

This specifies how velocity will affect the Attack Time segment. Higher velocities will shorten the attack time if you use the plus (+) setting, or lengthen it if you use the minus (-) setting. The attack speed will be unaffected by velocity if you set this parameter to **0**.

#### **Decay Time (DT)**

This parameter specifies how velocity will affect the Decay Time segment. Details are the same as described for the AT parameter above.
### Slope Time (ST)

#### [-, 0, +]

This parameter specifies how velocity will affect the Slope Time segment. Details are the same as described for the AT parameter above.

### Release Time (RT)

#### [-, 0, +]

This parameter specifies how velocity will affect the Release Time segment. Details are the same as described for the AT parameter above.

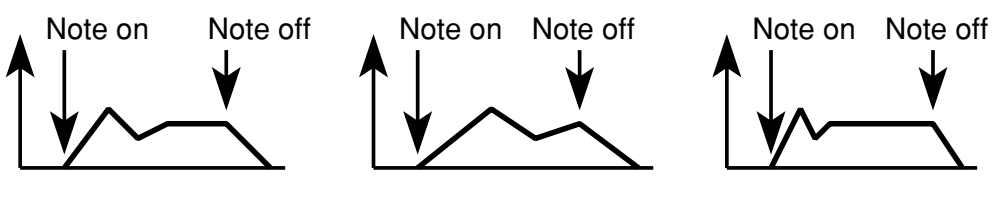

VDA EG Time settings

Soft playing

Strong playing

### VDA EG

The parameters on the bottom line of the VDA pages set the shape of the VDA EG, which determines how the oscillator's VDA level will change over time. The EG will appear as a graphic in the display when you select any of these parameters.

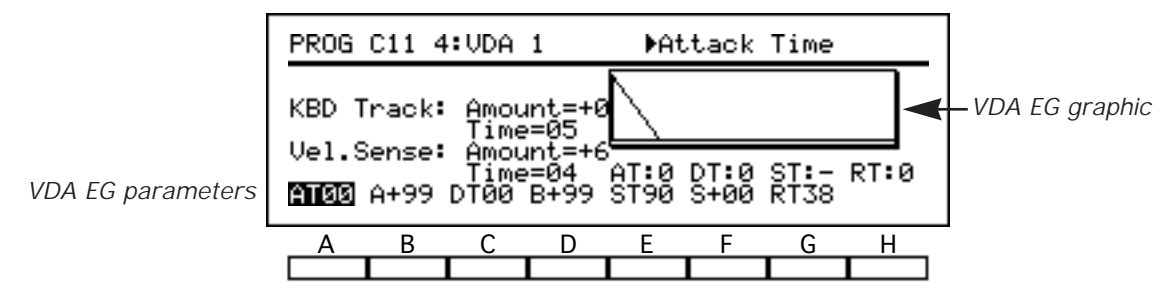

You can modify the EG automatically in response to changes in keyboard position or note velocity using the parameters described in the preceding sections.

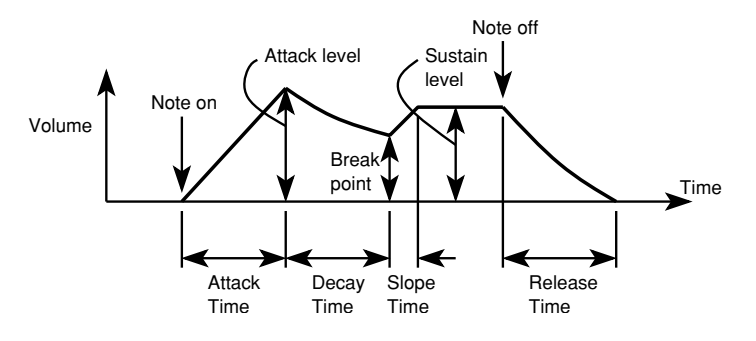

### Attack Time (AT)

[0...99]

[+0...+99]

This parameter sets the time required for the VDA to sweep from zero volume to the attack level (A) when a note is played. A setting of **0** will result in an instantaneous change, whereas the maximum setting of **99** will produce the longest change.

#### Attack Level (A)

This parameter sets the level to which the VDA will sweep as the attack time (AT) elapses. Higher values raise the attack level, whereas a value of +0 will produce no volume at all, effectively delaying the onset of the note.

### Decay Time (DT)

This parameter sets the time it takes the VDA to sweep from the attack level (A) to the break point (B). It sets time as described for the Attack Time parameter, above.

#### **Break Point (B)**

This parameter sets the level to which the VDA will sweep as the decay time (DT) elapses. It sets the level as described for the Attack Level parameter, above.

### Slope Time (ST)

This parameter sets the time it takes the VDA to sweep from the break-point level (B) to the sustain level (S). It sets time as described for the Attack Time parameter, above.

### [0...99]

[+0...+99]

[0...99]

#### Sustain Level (S)

#### [+0...+99]

This parameter sets the level to which the VDA will sweep as the slope time (ST) elapses. It sets the level as described for the Attack Level parameter, above.

### **Release Time (RT)**

#### [0...99]

This parameter sets the time it takes the VDA to sweep from the sustain level (S) to zero after the note ends (i.e., the key is released). It sets time in the manner described for the Attack Time parameter, above.

## PITCH MG

Page 6 of the Edit Program display contains settings which control pitch modulation. The pitch of an oscillator can be modulated using one of five waveforms. This function is commonly used to simulate the vibrato effect that can be achieved with many acoustic instruments.

|                 | PROG | C11        | 6:PI       | тсн ме         | à ⊅W             | lavefo        | rm             |              |
|-----------------|------|------------|------------|----------------|------------------|---------------|----------------|--------------|
| PMG1 parameters | PMG1 | RAND<br>Fr | OM<br>Yeq: | I:0)<br>F=50 k | L DL00<br>(BD=+2 | FI00<br>5 AT+ | JS00<br>JS=0 : | AT00<br>SYNC |
| PMG2 parameters | PMG2 | RAND<br>Fr | OM<br>eq:  | I:01<br>F=50 k | L DL00<br>(BD=+2 | FI00<br>5 AT+ | JS00<br>JS=0 : | ATØØ<br>SYNC |
|                 | A    | B          |            | ; D            | E                | F             | G              | H            |

In double-oscillator programs, the pitch of each oscillator can be modulated independently of the other. The settings used to modulate OSC1 are found on the top two lines of the display, while those for OSC2 are found on the bottom two lines. The names and effects of the parameters are the same for both oscillators; however, the PMG2 parameters will only be available when editing a double-oscillator program.

#### Waveform

This parameter selects the waveform that will be used to modulate the oscillator's pitch. You can select from the five waveforms shown below.

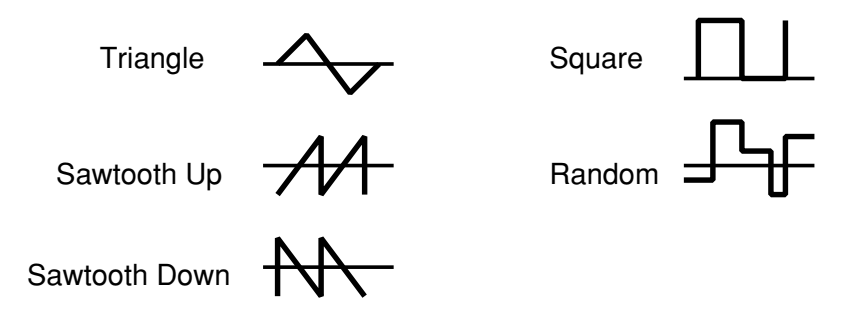

Intensity (I)

[0...99]

This sets the depth of automatic pitch modulation. The maximum setting of **99** will vary the pitch across a range of one or two octaves, depending on the waveform you've selected. A setting of **0** will result in no modulation.

Delay (DL)

#### [0...99]

[0...99]

This parameter lets you delay the onset of automatic pitch modulation. Higher values will delay the modulation longer. A setting of **0** will begin modulation promptly at the start of each note.

#### Fade In (FI)

This parameter lets you fade in the automatic pitch modulation, so that the pitch begins modulating over a shallow depth, and gradually increases to the depth specified by the Intensity parameter. Higher settings produce a longer, more gradual fade-in; a setting of **0** will begin the modulation at full intensity with no fade-in.

# Key pitch

### Joystick (JS)

This parameter sets the maximum depth of the modulation you can produce by moving the joystick upward. It is analogous to the Intensity parameter described above, except that the modulation it specifies will not begin until the joystick is moved.

### Aftertouch (AT)

This parameter sets the maximum depth of the modulation you can produce with aftertouch. It is analogous to the Intensity parameter described above, except that the modulation it specifies will not begin until aftertouch is applied to a note.

### Frequency (F)

This sets the rate of all pitch modulation. Higher settings produce faster modulation. A setting of **0** disables pitch modulation entirely, so no modulation whether automatic, joystick-controlled, or aftertouch-controlled—will be possible.

## Keyboard Tracking (KBD)

This parameter lets you scale the pitch modulation frequency to match the keyboard range of the notes you play. Higher settings will cause the pitch MG to modulate notes above C4 progressively faster, and notes below it progressively slower. Negative values will have the opposite effect.

### Frequency Control (JS+AT)

This parameter lets you increase the modulation frequency by either moving the joystick forward or applying aftertouch to a note. Higher settings let you increase the frequency at a faster rate. A setting of **0** disables joystick and after-touch control of modulation frequency.

### Key Sync (S)

This parameter determines whether the pitch MG is reset for each note. When it is set to **ON**, the modulation waveform will reset at the start of each note that is played. When it is set to **OFF**, the waveform will continue cycling at the standard frequency, independently of any note onsets.

Low setting

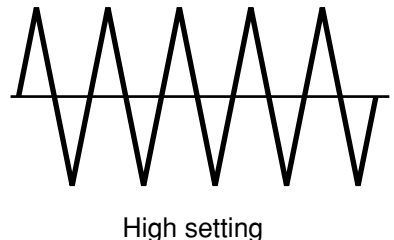

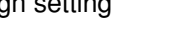

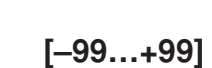

#### [0...9]

[ON, OFF]

#### [0...99]

[0...99]

[0...99]

#### Pitch modulation and chords

If you will be playing chords, you may want to set this parameter **OFF** so that all of the notes in a chord will modulate in unison even if played with a staggered timing.

### **VDF MG/JS**

You can also modify filter cutoff frequencies with one of five waveforms. The parameters controlling VDF modulation are found on Page 7 of Edit Program mode. Unlike pitch, the two VDFs of a double-oscillator program are modulated by a single MG.

VDF MG parameters

Pitch bend settings Cutoff frequency control Level control

| PROG                                                       | C11 7                                                                                                   | :VDF | MG∕JS | €Wa | vefor | 'n |   |  |
|------------------------------------------------------------|----------------------------------------------------------------------------------------------------|------|-------|-----|-------|----|---|--|
| VDFMG TRIANGLE Freq=15 DL15 I:00<br>OSC:OFF AT00 JS00 SYNC |                                                                                                    |      |       |     |       |    |   |  |
| Pitch<br>C                                                 | Pitch Bend: Joystick=+00 Aftertouch=+00<br>Cutoff: Joystick=+00 Aftertouch=+00<br>Level: Aftertouch=+00 |      |       |     |       |    |   |  |
| Α                                                          | В                                                                                                    | С    | D     | Е   | F     | G  | Н |  |
|                                                            |                                                                                                    |      |       |     |       |    |   |  |

The VDF MG parameters are found on the first and second lines of the display. The lower half of the display contains joystick and aftertouch settings that give you direct control of pitch bending, cutoff frequency changes, and level. These settings are described in detail in the following section.

#### Waveform

This parameter selects the waveform that will be used to modulate the VDF cutoff frequency. You can select from the five waveforms shown below.

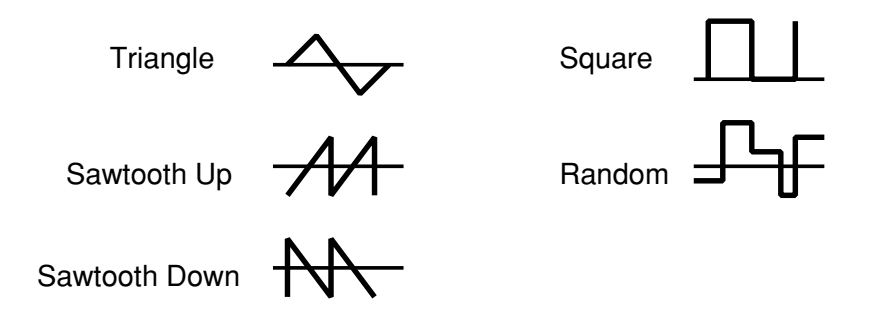

#### Frequency (Freq)

#### [0...99]

This sets the rate at which the cutoff frequency is modulated. Higher settings produce faster modulation. A setting of **0** disables VDF modulation entirely.

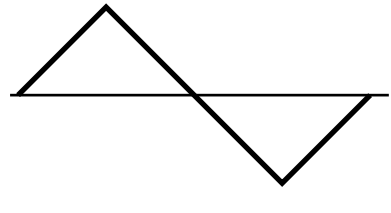

Low setting

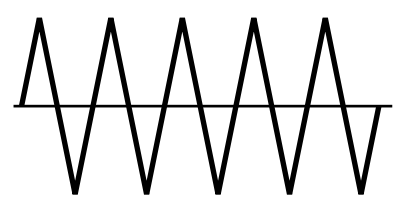

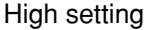

Delay (DL)

[0...99]

This parameter lets you delay the onset of automatic VDF modulation. Higher values will delay the modulation longer. A setting of **0** will begin modulation promptly with the start of each note.

### Intensity (I)

#### [0...99]

This sets the depth of automatic VDF modulation. A setting of  ${\bf 0}$  will result in no modulation.

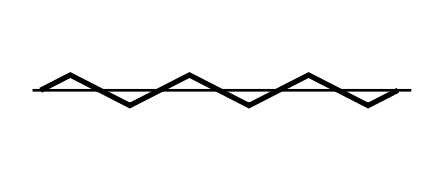

Low setting

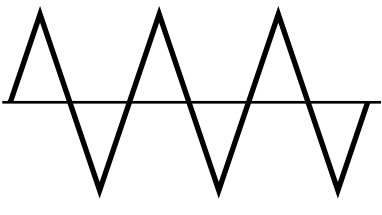

High setting

**Oscillator (OSC)** 

#### [OFF, OSC1, OSC2, BOTH]

This lets you specify the oscillators to which VDF modulation is to be applied. You can modulate the cutoff frequency for OSC1, OSC2, or both oscillators. Setting this parameter to **OFF** disables the VDF MG.

### Aftertouch (AT)

This parameter sets the maximum depth of modulation you can produce with aftertouch. It is analogous to the Intensity parameter described above, except that the modulation it sets will not begin until aftertouch is applied to a note.

### Joystick (JS)

This sets the maximum depth of modulation you can produce by pulling the joystick back. It is analogous to the Intensity parameter described above, except that the modulation it sets will not begin until the joystick is moved.

### Key Sync (S)

#### [ON, OFF]

[0...99]

[0...99]

This parameter determines whether the VDF MG is reset for each note. When it is set to **ON**, the modulation waveform will reset at the start of each note that is played. When it is set to **OFF**, the waveform will continue cycling at the standard frequency, independently of any note onsets.

#### **VDF modulation and chords**

If you will be playing chords, you may want to set this parameter **OFF** so that all of the notes in a chord will modulate in unison, even if played with a staggered timing.

### Joystick and Aftertouch

The lower half of the VDF MG/JS display contains settings that let you control a program's pitch, filter cutoff frequency, and level using joystick movements and aftertouch.

Freg=15

PROG C11 7:VDF MG/JS

VDFMG TRIANGLE

Pitch Bend: Cutoff: Level:

Pitch bend settings Cutoff frequency control Level control

| The parameters described below control direct changes of pitch, cutoff frequency, and volume |
|----------------------------------------------------------------------------------------------|
| They are unlike the Joystick and Aftertouch parameters described in the Pitch MG and VD      |
| MG sections, as the latter are concerned with the amount and speed of modulation.            |

### Pitch Bend (Joystick)

This parameter specifies, in semitones, the range of the pitch change that will occur when you move the joystick to the left or right.

▶Waveform

Joystick=+00 Aftertouch=+00 Joystick=+00 Aftertouch=+00 Aftertouch=+00

SYNC

н

G

The maximum setting of **12** will let you bend the pitch up or down one octave. Positive settings will cause the pitch to rise when you move the joystick to the right, and drop when you move it to the left. Negative settings will have the opposite effect.

#### **Pitch Bend (Aftertouch)**

This parameter specifies, in semitones, the range of the pitch change that will occur when you apply aftertouch to a note.

The maximum setting of **12** will let you bend the pitch up or down one octave. Positive settings will cause the pitch to rise as you press down on the keys. Negative settings will cause the pitch to drop.

### **Cutoff (Joystick)**

This parameter specifies the maximum range over which you can vary the VDF cutoff frequency by moving the joystick to the left or right.

The range of the frequency change will grow as the numerical value of this setting increases. Positive settings will cause the sound to become brighter when you move the joystick to the right, and darker when you move it to the left. Negative settings will have the opposite effect.

#### **Cutoff (Aftertouch)**

This parameter specifies the maximum range over which you can vary the cutoff frequency by applying aftertouch.

The range of the frequency change will grow as the numerical value of this setting increases. Positive settings will cause the sound to become brighter as you press down on the keys. Negative settings will cause the sound to become darker.

#### Level (Aftertouch)

This setting lets you increase or decrease the volume of notes you have played by applying aftertouch.

#### [-99...+99]

#### 149

## [-99...+99]

[-99...+99]

[–12...+12]

[–12...+12]

The range of the volume change will grow as the numerical value of this setting increases. Positive settings will cause the sound to become louder as you press down on the keys. Negative settings will cause the notes to become quieter.

### EFFECT

Page 8 of the Edit Program display lets you use two digital signal processors to apply effects to each program you create in Edit Program mode. This means you can put effects to work as an important part of the sound creation process. They will serve you well as a tool for producing exciting new sounds.

| PROG C11 8:EFFECT     |                       |                  |               | ▶Effect Type |                       |                         |                    |  |
|-----------------------|-----------------------|------------------|---------------|--------------|-----------------------|-------------------------|--------------------|--|
| FX1 2<br>B+50         | 28:Ex                 | citer<br>EP01    |               | :0N [        | Mod:N<br>+06 H        | 10NE<br>1+06 →          | I+07<br>•FX        |  |
| FX2_0<br>2.3<br>[ SER | )1:Ha<br>D060<br>(IAL | 11<br>E62<br>J C | HD30<br>PAN = | :0N L        | Mod:h<br>+00 H<br>D F | 10NE<br>1+00 →<br>°AN = | I-04<br>79:21<br>R |  |
| A                     | В                     | С                | D             | Е            | F                     | G                       | Н                  |  |
|                       |                       |                  |               |              |                       |                         |                    |  |

The program will use the effect settings you make on this page whenever you play it in Program mode. However, these effects will not be applied to the program when you play it in an arrangement, backing sequence, or song which uses other settings. You should therefore keep your final goal in mind—and perhaps even plan your effect settings in advance—when creating a program specifically for use in an arrangement, backing sequence, or song.

Since the Edit Program mode has the same effect options as the Arrangement Play, Backing Sequence, and Song modes, the contents of this page are described in their own chapter. Please refer to Chapter 7 for details on the effect settings.

### UTILITY

The last page of the Edit Program display contains several convenient functions that you can use when editing programs. The first two functions let you save your programs and give them names. The next three functions help you save time by copying groups of settings between programs, or within a program. Finally, the last function lets you reset all parameters for the current program to their default values, for the purpose of creating programs from scratch.

| PROG                          | PROG C11 9:UTILITY D11 i2 Piano                                   |       |   |   |      |   |      |  |
|-------------------------------|-------------------------------------------------------------------|-------|---|---|------|---|------|--|
| Nurit<br>Rena<br>Copy<br>Copy | Pite Program<br>Copy/Swap OSC<br>Copy All Effects<br>Copy/Swap FX |       |   |   |      |   | 9ram |  |
| C11                           | Midi                                                              | Piano | I | 0 | RITE | 1 | D11  |  |
| A                             | В                                                                 | С     | D | Е | F    | G | Н    |  |
|                               |                                                                   |       |   |   |      |   |      |  |

#### Write Program

#### function

This function lets you store a program you've edited in the *i2/i3* memory.

To use this function, enter the program number where you want to save the data above cursor key H. The program number you select must be in bank D if you are saving a normal program, or program Dr7 or Dr8 if it is a drum program.

The name of the program already stored under the number you select will appear in the upper right corner of the display. Be sure that you don't need this program, or that you have a copy of it elsewhere, as its data will be lost—replaced by your edited program—when you execute the Write Program function.

When you are sure of the program destination, select [WRITE]. The *i2/i3* will store the data after asking for confirmation.

This function will not work if the Program Protect parameter has been turned on in Global mode. See page 219 of this manual for details.

#### 🖙 Another Write function...

As an alternative to the Write Program function, you can simply press the REC/WRITE key if you are editing a program in bank D and want to store it under the current program number. See page 120 of this manual for details.

#### **Rename Program**

You can use this function to change the name of the program you're editing. The program name can consist of up to ten characters.

When you select this function, the current program name will appear on the bottom line of the display above cursor keys B and C. Change this to the new program name as described on page 33 of the Player's Guide.

| PROG C11 9:UTILITY            |                                |                                |    |              |                |                 |      |  |
|-------------------------------|--------------------------------|--------------------------------|----|--------------|----------------|-----------------|------|--|
| Writ<br>DRens<br>Copy<br>Copy | e Pro<br>Me Pr<br>All<br>⁄Swap | 9ram<br>09ram<br>Effec<br>> FX | ts | Copy<br>Init | ∕Swa⊨<br>ializ | · OSC<br>:e Pro | 9ram |  |
| C11                           | Midi                           | Piano                          |    | (INS)        | DEL            |                 |      |  |
| Α                             | В                              | С                              | D  | E            | F              | G               | Н    |  |
|                               |                                |                                |    |              |                |                 |      |  |

There is no need to "execute" the name change. The program's name is actu-

#### function

ally a special kind of parameter. The *i2/i3* will memorize the new name—together with the parameters on the other pages of the Edit Program mode display—when you store the program using the Write Program function, described above.

#### **Copy All Effects**

#### function

This function copies the effect parameters from an arrangement, a backing sequence, a song, or another program into the program you are editing.

To use this function, select the type of data from whose effect parameters you want to copy above cursor keys B and C, and the number of the arrangement, backing sequence, song, or program in question above key E.

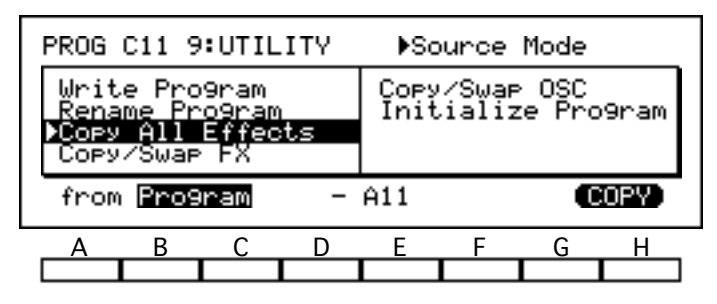

When you are sure of your choices, select [COPY]. The *i2/i3* will copy the data after asking for confirmation.

#### Copy/Swap FX

#### function

This function copies or exchanges the parameter values of the effect selections for the program you're editing.

To use this function, first select the direction in which you will be copying effect data. A one-headed arrow pointing in either direction will result in two effects with exactly the same settings. When the arrow points in both directions, the function will swap the data for Effect 1 with that for Effect 2.

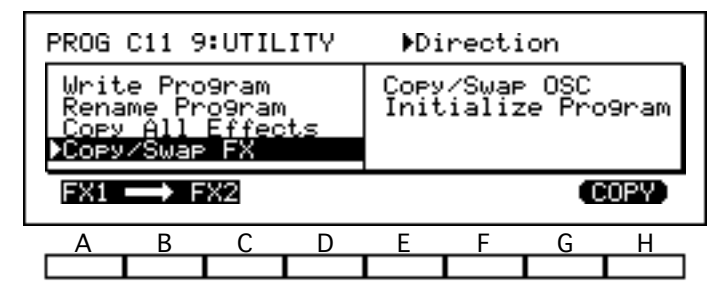

When you are sure of your choice, select [COPY] or [SWAP]. The *i2/i3* will copy or swap the data after asking for confirmation.

#### Copy/Swap OSC

#### function

This function copies or exchanges the parameter values for the two oscillators in the program you are editing.

This operation affects most parameters that are related to a specific oscillator. In a swap operation, for example, the *i2/i3* will exchange all OSC1 settings with those for OSC2; those for VDF1 with those for VDF2; and those for VDA1 with those for VDA2.

The Program Type, Hold, and Assign Mode parameters, the pitch EG parameters, and the effect settings will remain unaffected.

You can use this function with both single-oscillator programs and double-oscillator programs. Although the former do not use the data for OSC2, the OSC2 parameters are nonetheless remembered and can be copied or swapped to OSC1 at any time.

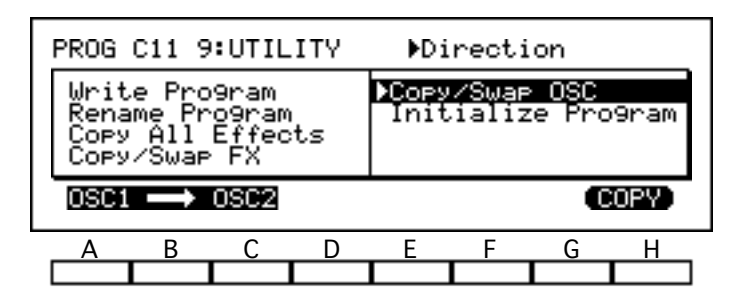

With single-oscillator programs, then, this function lets you swap the unused settings with those you are using. This feature thus makes it easy to compare the effects of changes you make on different parameters.

The procedure for using this function is the same as that described for the Copy/Swap FX function, above.

#### Initialize Program

#### function

This function lets you set all of the current program's parameters to their initial values. You may find it useful when you want to start programming from a blank slate.

To use this function, simply select [INIT]. The *i2/i3* will initialize the current program after asking for confirmation.

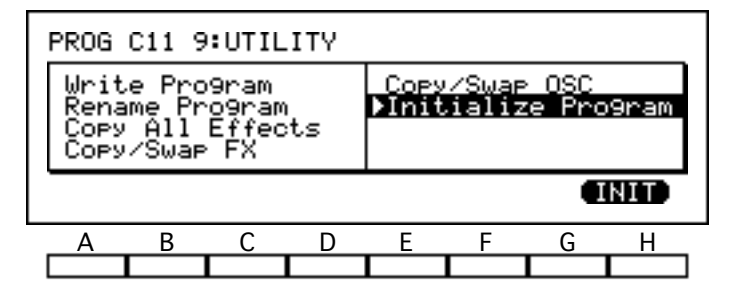

# Chapter 7 Effects

When you perform in one of the *i2/i3* sequencing modes, all of the programs will use a single set of effect settings. You can turn some or all of the effects off for certain instruments by routing their output selectively. See Chapters 5 and 6 in the Player's Guide for some examples of this.

Every program also has its own effect settings, which the *i2/i3* will use when you play it in Program mode. If you enjoy creating programs to play in this mode, you will find effects to be a powerful tool that can help you achieve precisely the sound you're looking for.

We describe the effects in their own chapter because all of the *i2/i3* performance modes handle effects in the same way. The effect-related parameters for each arrangement, backing sequence, song, or program are always located on a single display page. The contents of this display page are summarized in the next section.

You can use the joystick, a foot pedal, or other controllers to adjust effect parameters while you perform. This capacity for realtime control over effects—or *dynamic modulation*, as it is known—can dramatically broaden the expressive potential of your *i2/i3*. We explain the effect parameters that control dynamic modulation on page 158.

On the UTILITY page of each mode that has effects, you will find a pair of functions that make it easy to copy and swap entire groups of effect settings at once. For details, please refer to the section describing the UTILITY page of the mode you're working in.

The general procedures for editing parameters and using utility functions are outlined in Chapter 3 of the Player's Guide. Specific applications for some of the effect settings may be found in Chapters 5, 6, and 7 of that manual.

### The Effects Display

All of the effect settings for each arrangement, backing sequence, song, or program are located on a display page known as the Effects page. This page contains two basic types of settings.

The *effect parameters*, which are explained on the following page of this manual, let you select the effect to be applied by each signal processor and adjust its performance to meet your needs. The parameters for the first processor (FX1) are on the first and second lines of the display, while those for the second processor (FX2) are on the third and fourth lines.

| Effect Type            | Effect Nos. | Description |
|------------------------|-------------|-------------|
| No Effect              | 0           | 159         |
| Reverb                 | 1–9         | 160         |
| Early Reflection       | 10–12       | 162         |
| Stereo Delay           | 13–14       | 163         |
| Dual Delay             | 15          | 165         |
| Multitap Delay         | 16–18       | 167         |
| Chorus                 | 19–20       | 169         |
| Quadrature Chorus      | 21–22       | 171         |
| Harmonic Chorus        | 23          | 173         |
| Symphonic Ensemble     | 24          | 175         |
| Flanger                | 25–27       | 177         |
| Exciter                | 28          | 179         |
| Enhancer               | 29          | 180         |
| Distortion             | 30–31       | 182         |
| Phaser                 | 32–33       | 184         |
| Rotary Speaker         | 34          | 186         |
| Tremolo                | 35–36       | 188         |
| Parametric Equalizer   | 37          | 190         |
| Chorused/Flanged Delay | 38–39       | 192         |
| Delay & Reverb         | 40-41       | 194         |
| Delay & Chorus         | 42          | 196         |
| Delay & Flanger        | 43          | 198         |
| Delay & Distortion     | 44-45       | 200         |
| Delay & Phaser         | 46          | 202         |
| Delay & Rotary Speaker | 47          | 204         |

The range of available effects is the same for both processors.

The bottom line of the display contains the *effect placement* parameters, which define how signals flow through the effect system. These parameters are explained in detail on pages 206 through 208 of this manual.

### **Effect Parameters**

The parameters for the first signal processor (FX1) are on the first and second lines of the display. Those for the second processor (FX2) are on the third and fourth lines. The layout of the parameters, described below, is the same for both processors.

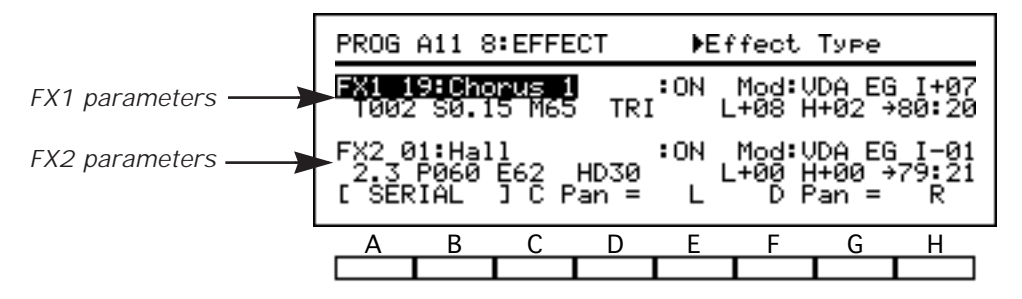

The effect selection to be applied by each processor is found in the first line of parameters for that processor. It is followed by a Switch parameter that lets you turn the effect on and off, and a pair of parameters that determine how the effect can be controlled with dynamic modulation. These parameters are always displayed, regardless of the effect selection.

The second line of parameters for either processor control the effect selected in the line above. The number and variety of parameters displayed in this line are different for each effect type; they are explained in the following sections (pages 159 through 204), which describe each effect type in turn.

These effect-specific parameters are reset to their default values whenever you select a new effect while creating an arrangement, backing sequence, song, or program.

The effect-specific parameters that you can control with dynamic modulation are indicated by an arrow. (The arrow will not appear when the rotary speaker effects [34 and 47] are selected, but you can still use dynamic modulation to switch between slow and fast speaker rotation.)

### **Effect Type**

#### [0...47]

This specifies the effect to be applied by the curently selected processor. The effect selections are described in the following sections (pages 159 through 204).

#### Overloading the effects...

Some of the *i2/i3* effects may break up slightly, producing a distorted sound, if overloaded by high-level input signals. If this happens, try lowering the signal levels using the program Level or track Volume parameters for channels A and B, or the C Level and D Level parameters for channels C and D.

#### Switch

#### [ON, OFF]

This turns the effect on and off. If you want to turn an effect on and off while performing, you can assign a footswitch to control this parameter using the Assignable Pedal parameters in Global mode (see page 215).

You can also turn effects on and off with control change messages from a MIDI sequencer. Control change messages 92 and 94 control the Switch parameters for FX1 and FX2, respectively.

#### **How to turn off the shelving equalizers.**

Many of the *i2/i3* effects include two-level shelving equalizers that remain active even when the effect is turned off with the Switch parameter. The exceptions to this rule are the stereo delay (13 and 14), stereo chorus (19 and 20), exciter (28), and tremolo (35 and 36) effects.

If you want to hear the unequalized sound while editing a program, you should turn both processors off by setting **00:No Effect** as the effect selection for each. (See the description of this effect selection in the following section.)

#### D. Mod Source (Mod)

This parameter selects the controller you will use to modulate the effect while playing. You can assign dynamic modulation of each effect to any of a number of controllers.

| Setting | Controller    | Notes                                                                                        |
|---------|---------------|----------------------------------------------------------------------------------------------|
| NONE    | No controller | Disables dynamic modulation.                                                                 |
| JS UP   | Joystick up   | Push joystick forward to modulate.                                                           |
| JS DWN  | Joystick down | Pull joystick back to modulate.                                                              |
| AFTT    | Aftertouch    | Apply aftertouch to modulate.                                                                |
| PEDAL1  | Foot Pedal 1  | Set Assignable Pedal 1 parameter in Global mode (see page 215).                              |
| PEDAL2  | Foot Pedal 2  | Set Assignable Pedal 2 parameter in Global mode (see page 215).                              |
| VDA EG  | VDA EG        | Modulation is controlled by the combined value of all currently playing amplitude envelopes. |

If you want to control dynamic modulation with a foot pedal, you must set the corresponding Assignable Pedal parameter to **Effect Control** in Global mode (see page 215). It is also possible to modulate effects using MIDI control change messages 12 and 13.

#### D. Mod Amount (I)

[-15...+15]

This parameter sets the intensity with which dynamic modulation will change the effect. Positive values will cause the depth of the effect to increase when the controller is operated. Negative values will have the opposite effect. Higher numerical values will let you make more drastic changes in the sound of the effect.

### No Effect

This setting lets you turn the *i2/i3* signal processors off when playing an arrangement, backing sequence, song, or program. You will find this setting useful when you want to perform with an unprocessed sound, as well as when editing program parameters.

| PROG A11 8:EFFECT Deffect Type |      |       |      |     |       |       |      |
|--------------------------------|------|-------|------|-----|-------|-------|------|
| FX1 0                          | 0:No | Effec | t    | :ON | Mod:V | DA EG | I+07 |
| FX2 0                          | 0:No | Effec | t    | :ON | Mod:V | DA EG | I-01 |
| E SER                          | IAL  | ј С Р | an = | L   | DP    | an =  | R    |
| A                              | В    | С     | D    | Е   | F     | G     | Н    |
|                                |      |       |      |     |       |       |      |

As its name implies, a signal processor using the **00:No Effect** setting will pass all input through without applying any effects. You can thus hear the raw, unprocessed signal when this setting is selected for both signal processors.

It is particularly useful to turn both processors off and listen to the unprocessed sound while editing program parameters. Once you are satisfied with the basic structure of the sound, you can add your effect selections as a final polishing touch.

It is also possible to turn the effect processors off using the Switch parameter, described on page 157. However, many of the *i2/i3* effects include an equalizer component that remains active even when the effect has been turned off using the Switch parameter. (See the description of this parameter in the previous section.)

For this reason, it may be best to think of the Switch parameter as a means of realtime control that lets you use a footswitch to turn effects off temporarily while performing. If you wish to turn a signal processor off permanently—when editing program parameters or performing with unprocessed sounds, for example—it is better to use the **00:No Effect** setting.

### Reverb

Reverb effects add ambience by simulating a natural acoustic environment, thus making your music sound more natural. You will probably use these effects more than any other effect type, especially when playing the *i2/i3* in the Arrangement Play, Backing Sequence, or Song modes.

| PROG A11 8:EFFECT     |                        |             |               | ÞE       | ffect               | Туре                      |                    |
|-----------------------|------------------------|-------------|---------------|----------|---------------------|---------------------------|--------------------|
| FX1_0<br>3.2          | 11 Hal<br>P060         | 1<br>E62    | HD30          | :ON      | Mod:<br>L-04        | UDA EG<br>H+00 →          | I+07<br>75:25      |
| FX2 0<br>1.1<br>1 SER | )4:Roc<br>PØ10<br>≀IAL | Е75<br>јс р | HD20<br>Pan = | :ON<br>L | Mod:<br>L+03  <br>D | VDA EG<br>H-02 →<br>Pan = | I-01<br>68:32<br>R |
| A                     | В                      | С           | D             | Е        | F                   | G                         | Н                  |
|                       |                        |             |               |          |                     |                           |                    |

The *i2/i3* has nine reverb effects. **01:Hall** simulates the acoustic ambience of a small concert hall, where you might hear a string quartet or a live jazz band. **02:Ensemble Hall** is a larger hall, suitable for string and brass ensembles. **03:Concert Hall** gives you the setting for a full-fledged orchestra, with emphasized early reflections.

Effect **04:Room** simulates the ambience of a typical room. **05:Large Room** is a bigger room with emphasized density. This effect will produce results similar to a gated reverb effect when you set the Reverb Time parameter to about 0.5 seconds. Effect **06:Live Stage** produces a sound like you'd hear in a gymnasium, and is useful for recreating the sound of a live rock band.

Effects **07:Wet Plate** and **08:Dry Plate** simulate the plate reverb devices commonly used to emphasize vocals and solo instruments. The former is applied heavily, the latter only lightly. Finally, **09:Spring Reverb** reproduces the sound of the spring reverb device commonly used in guitar amplifiers.

All of the reverb effects are preceded by a two-level shelving equalizer. The reverb effect proper produces a number of initial echoes, known as *early reflections*, followed by a less distinct reverberation that gradually fades away.

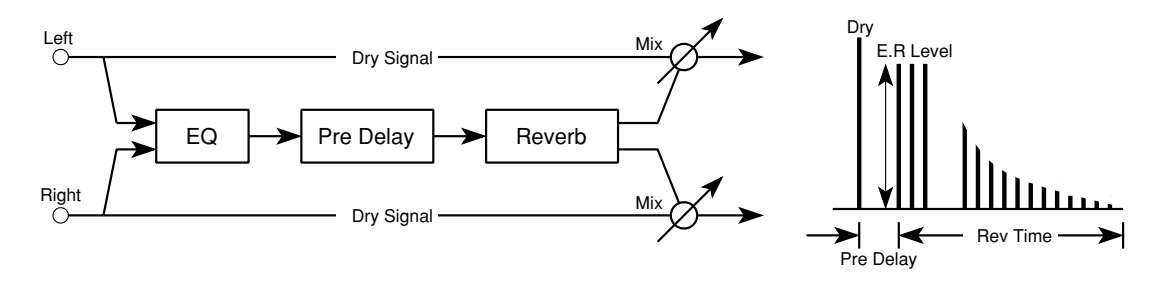

#### **Reverb Time**

This sets the amount of time over which the reverberation will decay. You can set a time of **0.2** to **9.9** seconds for the hall reverbs, or **0.2** to **4.9** seconds for the room and live stage reverbs. For the plate and spring reverbs, this parameter sets an abstract intensity from **0** to **99**.

### **Pre-Delay (P)**

This parameter sets the delay between the direct sound and the start of the reverb's initial reflections. Higher values will cause the reverb to stand out, making it more echo-like.

### E.R. Level (E)

This sets the volume of the early reflection component of the reverb sound. You can set a level of 0 to 99 for the hall, room, and stage reverbs, or 1 to 10 for the plate and spring reverbs. Higher values will emphasize the reverb slightly, making it more noticeable.

### [variable]

#### [variable]

[0 ms...200 ms]

#### High Damp (HD)

This determines the rate at which the high frequency components of the sound will decay. Higher values will result in faster decay.

#### EQ Low (L)

[–12 dB...+12 dB]

This sets the amount by which the low-range shelving equalizer will cut or boost frequencies below 1 kHz.

#### EQ High (H)

#### [–12 dB...+12 dB]

[DRY, 99:1...1:99, FX]

This sets the amount by which the high-range shelving equalizer will cut or boost frequencies above 1 kHz.

#### **Dry:FX Balance**

This sets the balance between the direct (DRY) and processed (FX) sounds. Selecting **DRY** will turn the effect off. The **FX** setting will result in a sound that is all reverb. Other settings show the ratio of direct to processed sounds.

You can use dynamic modulation to adjust this parameter while performing. (See the description of dynamic modulation on page 158.)

#### [0%...99%]

### Early Reflections

These effects reproduce only the *early reflection* portion of natural reverb (see page 160.) Early reflections play an important role in determining the properties of an acoustic environment. You can thus use them to thicken a sound, create echo-like reflections, or add other interesting nuances.

| PROG A11 8:EFFECT Deffect T |              |                        |             |          |                     |                           |                    |
|-----------------------------|--------------|------------------------|-------------|----------|---------------------|---------------------------|--------------------|
| FX1 1<br>T220               | 0:Ear        | ly Re<br>P015          | f 1         | :0N      | Mod:<br>L+03        | VDA EG<br>H-05 →          | I+07<br>67:33      |
| FX2 1<br>T200<br>[ SER      | 1:Ear<br>IAL | 19 Re<br>P020<br>] C P | f 2<br>an = | :0N<br>L | Mod:<br>L+00  <br>D | VDA EG<br>H+00 →<br>Pan = | I-01<br>60:40<br>R |
| Α                           | В            | С                      | D           | Е        | F                   | G                         | Н                  |
|                             |              |                        |             |          |                     |                           |                    |

You can use **10:Early Ref 1** to emphasize the low frequency range or to produce gated reverb effects. It is especially useful with drum sounds. **11:Early Ref 2** produces reflections that die out more slowly. **12:Early Ref 3** creates reflections that increase in volume instead of dying out. It can create reversed-tape effects when used on sounds with strong attacks.

All three of the early reflection effects include a two-level shelving equalizer function.

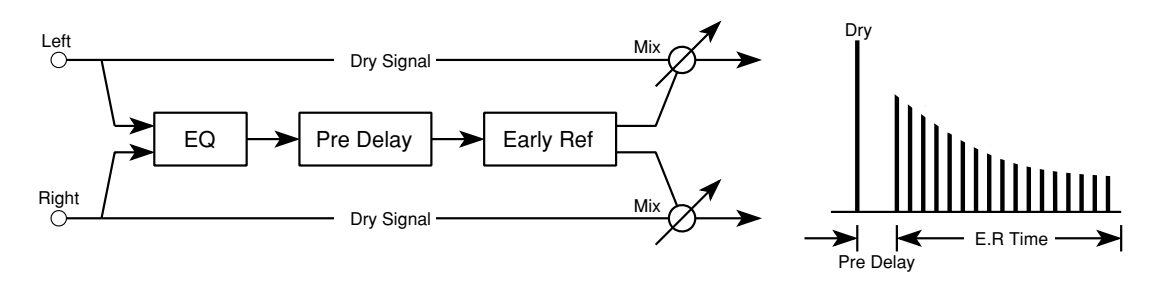

### E.R. Time (T)

#### [100 ms...800 ms]

This sets the amount of time over which the early reflections will decay. Longer settings will make the early reflections more noticeable.

#### **Pre-Delay (P)**

#### [0 ms...200 ms]

This parameter sets the delay between the direct sound and the start of the early reflections. Higher values will cause the reflections to stand out, making them sound more like a distinct echo.

#### EQ Low (L)

**(–12 dB...+12 dB]** This sets the amount by which the low-range shelving equalizer will cut or boost frequencies below 1 kHz.

#### EQ High (H)

[–12 dB...+12 dB]

[DRY, 99:1...1:99, FX]

This sets the amount by which the high-range shelving equalizer will cut or boost frequencies above 1 kHz.

#### **Dry:FX Balance**

This sets the balance between the direct (DRY) and processed (FX) sounds. Selecting **DRY** will turn the effect off. The **FX** setting will result in a sound that is nothing but early reflections. Other settings show the ratio of direct to processed sounds.

You can use dynamic modulation to adjust this parameter while performing. (See the description of dynamic modulation on page 158.)

#### 162

### Stereo Delay

These effects create stereo delay or "echo" patterns. Because they are stereo effects, you can set different left and right delay times to produce interesting panned echoes. A High Damp parameter lets you adjust the high frequency attenuation to make the repeated delays sound more natural.

| PROG                   | A11 8                | EFFE                   | ст                  | €€      | ffect                  | Туре                      |                      |
|------------------------|----------------------|------------------------|---------------------|---------|------------------------|---------------------------|----------------------|
| FX1 1<br>L259          | 3:Ste<br>  R260      | reo D<br>F-40          | elay<br>HD30        | :ON     | Mod:U<br>_+00 H        | /DA EG<br> +00 →          | i 1+07<br>75:25      |
| FX2 1<br>L180<br>[ SER | 4:Cro<br>R360<br>IAL | ss De<br>F+80<br>J C P | lay<br>HD10<br>an = | ON<br>L | Mod:U<br>_+00 H<br>D F | IDA EG<br> +00 →<br>'an = | i I-01<br>70:30<br>R |
| A                      | В                    | С                      | D                   | Е       | F                      | G                         | Н                    |
|                        |                      |                        |                     |         |                        |                           |                      |

Effect 13:Stereo Delay applies feedback independently to the right and left channels. 14:Cross Delay crosses the delay feedback from the right channel to the left and vice versa, making the delay sounds bounce back and forth between the right and left channels.

Both of these effects run the right- and left-channel signals through a two-level shelving equalizer before applying the delay.

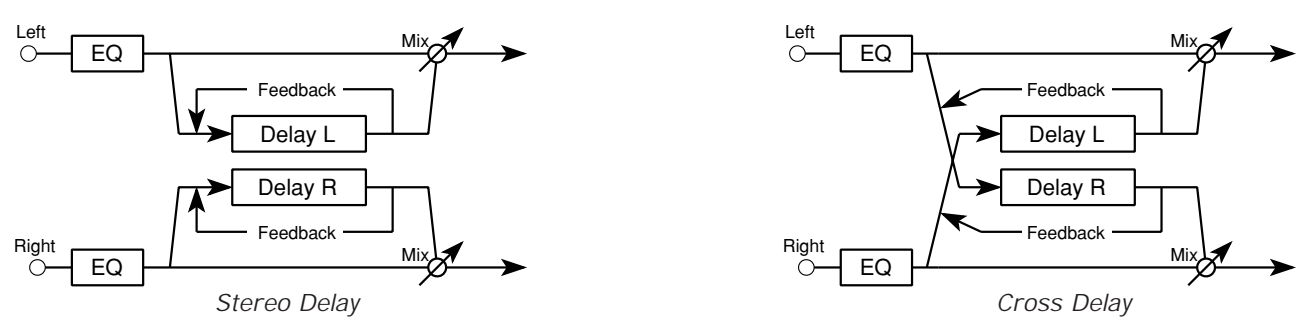

#### Delay Time L (L)

This parameter sets the length of the delay for the left channel.

### Delay Time R (R)

This parameter sets the length of the delay for the right channel.

#### Feedback (F)

#### [-99%...+99%]

[0 ms...500 ms]

[0 ms...500 ms]

This sets the amount of feedback (that is, the amount of the delay signal that is fed back into the delay). Higher numerical values will produce more delay repetitions, so the echo will take longer to die out. Negative values will invert the phase of the feedback, giving the echoes a harder, less hollow-sounding quality.

#### High Damp (HD)

This determines the rate at which the high frequency components of the sound will decay. Higher values will result in faster decay.

#### EQ Low (L)

#### [-12 dB...+12 dB]

This sets the amount by which the low-range shelving equalizer will cut or boost frequencies below 1 kHz.

[0%...99%]

#### EQ High (H)

This sets the amount by which the high-range shelving equalizer will cut or boost frequencies above 1 kHz.

#### **Dry:FX Balance**

#### [DRY, 99:1...1:99, FX]

This sets the balance between the direct (DRY) and processed (FX) sounds. Selecting **DRY** will turn the effect off. The **FX** setting will result in a sound that is all delay echoes. Other settings show the ratio of direct to processed sounds.

You can use dynamic modulation to adjust this parameter while performing. (See the description of dynamic modulation on page 158.)

### Dual Delay

The dual delay effect runs the right and left channel signals through independent mono delays. Since you can set all of the delay parameters separately for the right and left channels, you can use it to process two sounds—one played through each channel—with entirely different delays.

| PROG 6          | A11 8         | BEFFE          | ст          | ÞEf        | ffect         | Туре          |               |
|-----------------|---------------|----------------|-------------|------------|---------------|---------------|---------------|
| FX1 15<br>250 l | аноца<br>.+50 | al Del<br>HD10 | ау<br>70:30 | :ON<br>260 | Mod:U<br>R+50 | DA EG<br>HD10 | I+07<br>70:30 |
| FX2 00          | ð:No          | Effec          | t           | :ON        | Mod:V         | DA EG         | I-01          |
| E SER:          | [AL           | ј С Р          | an =        | L          | DP            | 'an =         | R             |
| A               | В             | С              | D           | Е          | F             | G             | Н             |
|                 |               |                |             |            |               |               |               |

The *i2/i3* has one dual delay effect, **15:Dual Delay**. This effect has four parameters for each channel: the first four (cursor keys A through D) apply to the left channel, the second four (keys E through H) to the right channel. The details of these four parameters are the same for both channels.

This effect does not equalize the input signal for either channel.

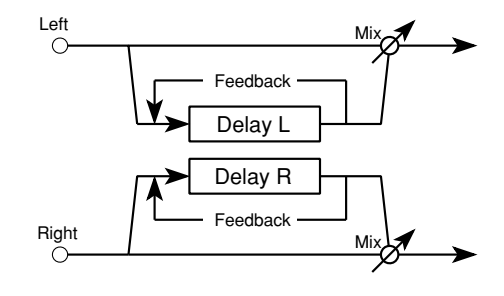

#### **Delay Time L**

[0 ms...500 ms]

[-99%...+99%]

This parameter sets the length of the delay for the left channel.

#### Feedback L (L)

This parameter sets the amount of feedback (that is, the amount of the delay signal that is fed back into the delay) for the left channel. Higher numerical values will produce more delay repetitions, so the echoes will take longer to die out. Negative values will invert the phase of the feedback, giving the echoes a harder, less hollow-sounding quality.

#### High Damp L (HD)

This sets the rate at which the high frequency components of the left channel sound will decay. Higher values will result in faster decay.

#### **Dry:FX Balance**

This parameter sets the balance between the direct (DRY) and processed (FX) sounds for the left channel. Selecting **DRY** will turn the effect off. The **FX** setting will result in a sound that is all echoes. Other settings show the ratio of direct to processed sounds.

You can use dynamic modulation to adjust this parameter while performing. (See the description of dynamic modulation on page 158.)

#### [0%...99%]

[DRY, 99:1...1:99, FX]

#### **Delay Time R**

This parameter sets the length of the delay for the right channel.

#### Feedback R (R)

This parameter sets the amount of feedback for the right channel. Details are the same as described for the Feedback L parameter, above.

### High Damp R (HD)

This sets the rate at which the high frequency components of the right channel sound will decay. Higher values will result in faster decay.

### **Dry:FX Balance**

This parameter sets the balance between the direct (DRY) and processed (FX) sounds for the right channel. Details are the same as described for the Dry:FX Balance parameter, above.

[0%...99%]

[DRY, 99:1...1:99, FX]

#### [0 ms...500 ms]

[-99%...+99%]

### Multitap Delay

The multitap delay effects run the signals from each effect input through two independent delays. They create a multiple-echo effect that produces a pair of echoes in response to each note you play.

| PROG                   | A11 8        | BEFFE                   | ст                   | ÞEf      | fect                  | Туре                      |                    |
|------------------------|--------------|-------------------------|----------------------|----------|-----------------------|---------------------------|--------------------|
| FX1_1<br>A300          | 6:Mu)        | ltitap<br>3400          | D1y1<br>F+50         | ON L     | Mod:(<br>+00 H        | /DA EG<br>1+00 →          | I+07<br>50:50      |
| FX2 1<br>A300<br>[ SER | 8:Mu)<br>IAL | ltitae<br>3400<br>J C P | D1y3<br>F+50<br>an = | :0N<br>L | Modil<br>+00 H<br>D F | /DA EG<br> +00 →<br>'an = | I-01<br>50:50<br>R |
| A                      | В            | С                       | D                    | Е        | F                     | G                         | Н                  |
|                        |              |                         |                      |          |                       |                           |                    |

The *i2/i3* has three multitap effects. **16:Multitap Dly1** is the standard multitap delay. **17:Multitap Dly2** cross-pans the signals, reversing the right- and left-channel signals with each echo. **18:Multitap Dly3** crosses the feedback between the channels, so that the right and left channels reverse with each pair of echoes.

All three of these effects run the right- and left-channel signals through a two-level shelving equalizer before applying the delays.

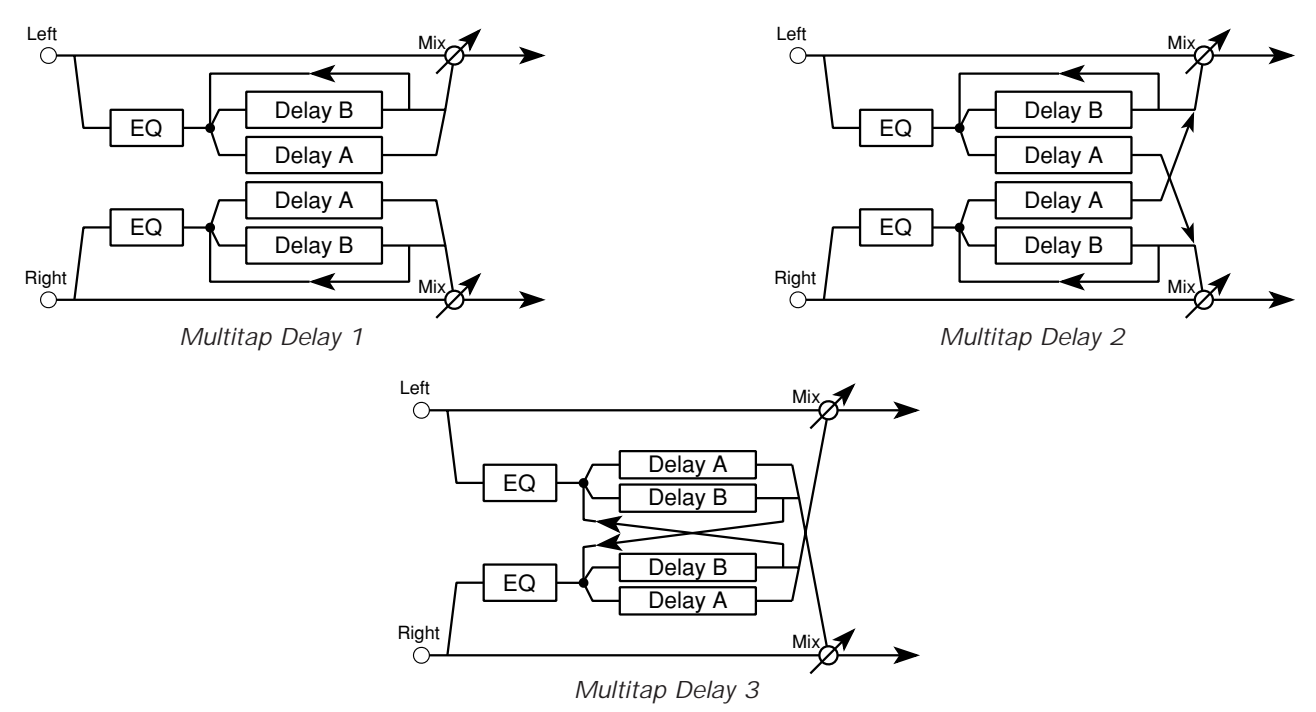

The signal from only one of the two delays (DLY B) is fed back to the input. The timing of the secondary and subsequent echoes produced by both delays is thus determined by the Delay Time B parameter, as shown in the illustrations below.

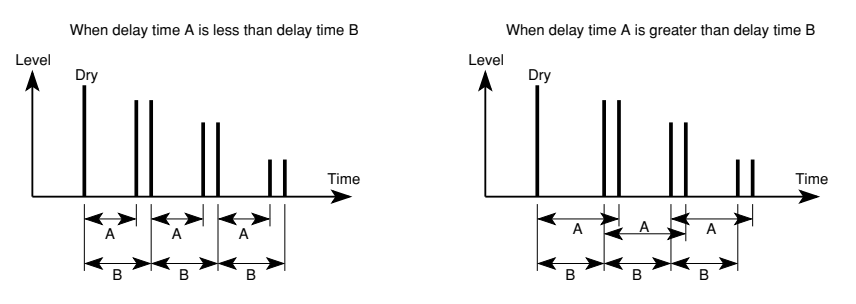

## 168

# Delay Time B (B)

This parameter sets the length of the delay for DLY B.

#### Feedback (F)

This sets the amount of feedback (that is, the amount of the signal from DLY B that is fed back into the delays). Higher numerical values will produce more delay repetitions, so the echo will take longer to die out. Negative values will invert the phase of the feedback, giving the echoes a harder, less hollow-sounding quality.

EQ Low (L)

#### EQ High (H)

This sets the amount by which the high-range shelving equalizer will cut or boost frequencies above 1 kHz.

#### **Dry:FX Balance**

This sets the balance between the direct (DRY) and processed (FX) sounds. Selecting **DRY** will turn the effect off. The **FX** setting will result in a sound that is all echoes. Other settings show the ratio of direct to processed sounds.

You can use dynamic modulation to adjust this parameter while performing. (See the description of dynamic modulation on page 158.)

#### **Delay Time A (A)**

This parameter sets the length of the delay for DLY A.

[0 ms...500 ms]

#### [-99%...+99%]

### [DRY, 99:1...1:99, FX]

### This sets the amount by which the low-range shelving equalizer will cut or

[-12 dB...+12 dB]

[-12 dB...+12 dB]

0 m a 500 m a l

[0 ms...500 ms]

#### (A)

boost frequencies below 1 kHz.

### Chorus

Chorus effects thicken signals by running them through a short delay whose length is modulated by a low-frequency oscillator (LFO). This delay creates minute fluctuations in pitch which, when combined with the original signal, produce the impression of two or more instruments playing in unison.

| PROG                   | A11 8                  | EFFE                    | ст          | ÞE       | ffect             | Туре                      |                      |
|------------------------|------------------------|-------------------------|-------------|----------|-------------------|---------------------------|----------------------|
| FX1 1<br>T010          | 9:Cho<br>) S0.3        | irus 1<br>10 M60        | TRI         | :ON      | Mod:<br>L+00      | VDA EG<br>H+00 →          | i I+07<br>60:40      |
| FX2 2<br>T005<br>[ SER | 0:Cho<br>5 S1.1<br>1AL | rus 2<br>1 M40<br>] C P | SIN<br>an = | :ON<br>L | Mod:<br>L+00<br>D | VDA EG<br>H+00 →<br>Pan = | i I-01<br>60:40<br>R |
| Α                      | В                      | С                       | D           | Е        | F                 | G                         | Н                    |
|                        |                        |                         |             |          |                   |                           |                      |

The *i2/i3* lets you choose from two basic stereo chorus effects, both of which process the left and right channels independently. **19:Chorus 1** modulates the delay of the right and left channels with the opposite phase, giving the sound a shimmering stereo motion. **20:Chorus 2** modulates the delay for both channels with the same phase.

Both of these effects run the right- and left-channel signals through a two-level shelving equalizer before applying the chorus effect.

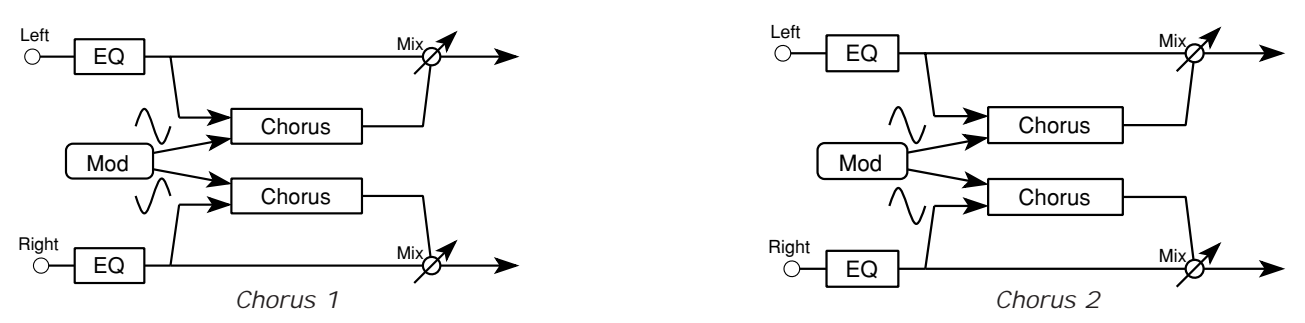

### Delay Time (T)

#### [0 ms...200 ms]

[0.03 Hz...30 Hz]

This parameter sets the basic length of the delay. The same delay time is used for both channels.

### Mod Speed (S)

This sets the frequency at which the LFO will modulate the delays. Low values (around 1 Hz) are sufficient for a standard chorus effect.

#### Mod Depth (M)

This sets the intensity of the modulation (that is, how far the LFO will vary the delay time). Higher values will make the modulation more noticeable. A value of **0** will disable the chorus effect.

#### **LFO Waveform**

This selects the waveform with which the LFO will modulate the delay time. You can choose either a sine wave (**SIN**) or a triangle wave (**TRI**).

#### EQ Low (L)

#### [-12 dB...+12 dB]

This sets the amount by which the low-range shelving equalizer will cut or boost frequencies below 1 kHz.

#### [0...99]

[SIN, TRI]

#### EQ High (H)

This sets the amount by which the high-range shelving equalizer will cut or boost frequencies above 1 kHz.

#### **Dry:FX Balance**

#### [DRY, 99:1...1:99, FX]

This sets the balance between the direct (DRY) and processed (FX) sounds. Selecting **DRY** will turn the effect off. The **FX** setting will result in a sound that consists of the chorus effect only. Other settings show the ratio of direct to processed sounds.

You can use dynamic modulation to adjust this parameter while performing. (See the description of dynamic modulation on page 158.)

### Quadrature Chorus

Quadrature chorus effects are similar to the stereo choruses described in the previous section. They differ mainly in that the LFO modulates the delays for the right and left channels 90 degrees out of phase with each other. They also let you use different delay times for each channel.

| PROG                   | PROG A11 8:EFFECT    |                           |                      | ▶Effect Type     |                      |                         |                      |
|------------------------|----------------------|---------------------------|----------------------|------------------|----------------------|-------------------------|----------------------|
| FX1 2<br>LØ11          | 1 Qua<br>R023        | ad Cho<br>S →S33          | rus<br>M50           | :0N<br>T+00      | Mod:U<br>L+00        | IDA EG<br>H+00          | I+07<br>50:50        |
| FX2 2<br>LØ11<br>C SER | 2:X00<br>RØ23<br>IAL | ver Ch<br>5 →S33<br>] C P | orus<br>M50<br>'an = | :0N<br>T+00<br>L | Mod:U<br>L+00<br>D F | IDA EG<br>H+00<br>'an = | i I-01<br>50:50<br>R |
| Α                      | В                    | С                         | D                    | Е                | F                    | G                       | Н                    |
|                        |                      |                           |                      |                  |                      |                         |                      |

The *i2/i3* has two quadrature chorus effects. The basic version, **21:Quad Chorus**, processes the left and right channels independently. **22:XOver Chorus** mixes the chorused signal for each channel into the output of the other channel, producing a crossover effect.

Both of these effects run the right- and left-channel signals through a two-level shelving equalizer before applying the chorus effect.

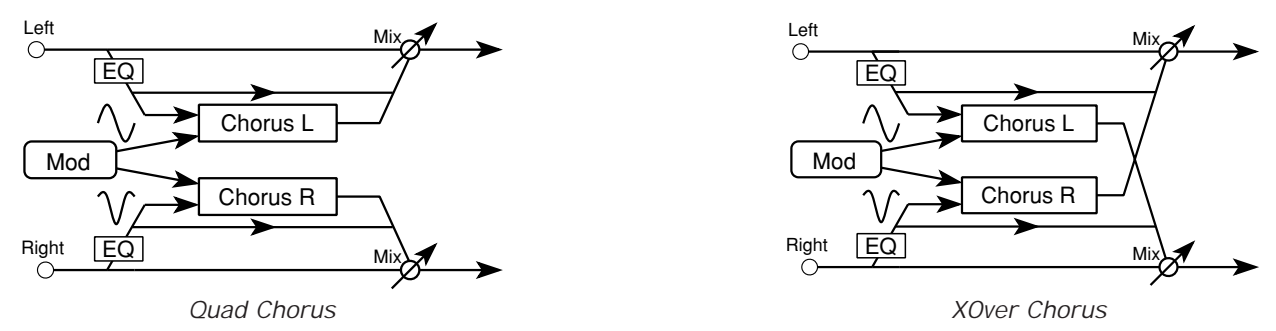

#### Delay Time L (L)

This parameter sets the basic delay length for the left channel.

### Delay Time R (R)

This parameter sets the basic delay length for the right channel.

#### Mod Speed (S)

This sets the rate at which the LFO will modulate the delays. Higher values will produce faster oscillation.

You can use dynamic modulation to adjust this parameter while performing. (See the description of dynamic modulation on page 158.)

#### Mod Depth (M)

This sets the intensity of the modulation (that is, how far the LFO will vary the delay times). Higher values will make the modulation more noticeable. A value of **0** will disable the chorus effect.

#### LFO Shape

#### [T+10...T–10, S–10...S+10]

This selects the waveform with which the LFO will modulate the delay time. You can choose either a triangle wave (**T**) or a sine wave (**S**).

The numerical value adjusts the shape of the modulation waveform. Higher positive values will result in wider high-level peaks. Negative values will create narrower, sharper high-level peaks.

#### [0 ms...250 ms]

[0 ms...250 ms]

#### [1...99]

[0...99]

#### EQ Low (L)

#### [-12 dB...+12 dB]

This sets the amount by which the low-range shelving equalizer will cut or boost frequencies below 1 kHz.

#### EQ High (H)

#### [-12 dB...+12 dB]

This sets the amount by which the high-range shelving equalizer will cut or boost frequencies above 1 kHz.

#### **Dry:FX Balance**

#### [DRY, 99:1...1:99, FX]

This sets the balance between the direct (DRY) and processed (FX) sounds. Selecting **DRY** will turn the effect off. The **FX** setting will result in a sound that consists of the chorus effect only. Other settings show the ratio of direct to processed sounds.

### Harmonic Chorus

The harmonic chorus effect is a quadrature chorus that uses a filter to split the input sound into high and low frequency ranges, then applies two choruses to the high range only. It works especially well with low-frequency instruments such as basses.

| PROG A         | EFFE       | ст         | ÞEf          | fect       | Туре          |       |            |
|----------------|------------|------------|--------------|------------|---------------|-------|------------|
| FX1_23<br>A922 | Har<br>804 | monic<br>6 | Cho.<br>→S35 | :ON<br>M99 | Mod:V<br>SPØ1 | DA EG | I+07<br>FX |
| FX2 00         | No I       | Effec      | t            | :ON        | Mod:V         | DA EG | I-01       |
| [ SERI         | AL         | ј С Р      | an =         | L          | DP            | an =  | R          |
| Α              | В          | С          | D            | E          | F             | G     | Н          |
|                |            |            |              |            |               |       |            |

The *i2/i3* has one harmonic chorus effect, **23:Harmonic Cho**. Unlike the other chorus effects, it does not let you set the shape of the waveform used to modulate the delay. However, you can adjust the frequency at which the filter splits the high- and low-range components.

This effect does not equalize the input signal for either channel.

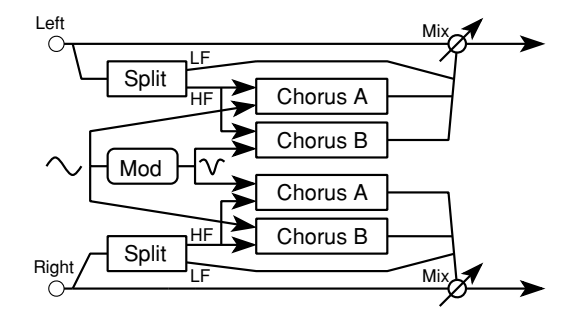

### Delay Time A (A)

This parameter sets the basic delay length for chorus unit A.

#### Delay Time B (B)

This parameter sets the basic delay length for chorus unit B.

### Mod Speed (S)

This sets the rate at which the LFO will modulate the delays. Higher values will produce faster oscillation.

You can use dynamic modulation to adjust this parameter while performing. (See the description of dynamic modulation on page 158.)

#### Mod Depth (M)

This sets the intensity of the modulation (that is, how far the LFO will vary the delay times). Higher values will make the modulation more noticeable. A value of **0** will disable the chorus effect.

### Filter Splt Point (SP)

This parameter represents the frequency at which the filter splits the input signals into high- and low-frequency components. Higher values will raise the split point frequency. The chorus effect will be applied to the components above this frequency only. See the table below for a list of the actual frequencies that correspond to these values.

### [0 ms...500 ms]

[0 ms...500 ms]

### [1...99]

[0...99]

[0...18]

#### 173

| Value | Frequency |
|-------|-----------|
| 0     | 160 Hz    |
| 1     | 200 Hz    |
| 2     | 250 Hz    |
| 3     | 320 Hz    |
| 4     | 400 Hz    |
| 5     | 500 Hz    |
| 6     | 640 Hz    |
| 7     | 800 Hz    |
| 8     | 1.00 kHz  |
| 9     | 1.25 kHz  |
| 10    | 1.60 kHz  |
| 11    | 2.00 kHz  |
| 12    | 2.50 kHz  |
| 13    | 3.20 kHz  |
| 14    | 4.00 kHz  |
| 15    | 5.00 kHz  |
| 16    | 6.40 kHz  |
| 17    | 8.00 kHz  |
| 18    | 10.0 kHz  |

#### **Dry:FX Balance**

#### [DRY, 99:1...1:99, FX]

This sets the balance between the direct (DRY) and processed (FX) sounds. Selecting **DRY** will turn the effect off. The **FX** setting will result in a sound that consists of the chorus effect only. Other settings show the ratio of direct to processed sounds.

### Symphonic Ensemble

The symphonic ensemble effect works on the same basic principle as the chorus effects described in the preceding sections. It is particularly effective when used with large ensemble sounds such as orchestral string sections.

| PROG A11         | 8:EFFE | СТ     | ÞE   | ffect           | Туре               |               |
|------------------|--------|--------|------|-----------------|--------------------|---------------|
| FX1 24:Sy<br>M80 | mehoni | ic Ens | ON : | Mod:l<br>L+00 H | /DA EG<br>1+00 →\$ | I+07<br>50:50 |
| FX2 00:No        | Effec  | :t     | :ON  | Model           | JDA EG             | I-01          |
| E SERIAL         | ЗСF    | 'an =  | L    | DF              | °an =              | R             |
| A B              | С      | D      | Е    | F               | G                  | Н             |
|                  |        |        |      |                 |                    |               |

The *i2/i3* has one symphonic ensemble effect, **24:Symphonic Ens**. This effect mixes the input from the right and left channels, then applies the ensemble effect to the mixed input. The output is sent equally to both channels.

The symphonic ensemble effect includes a two-level shelving equalizer function.

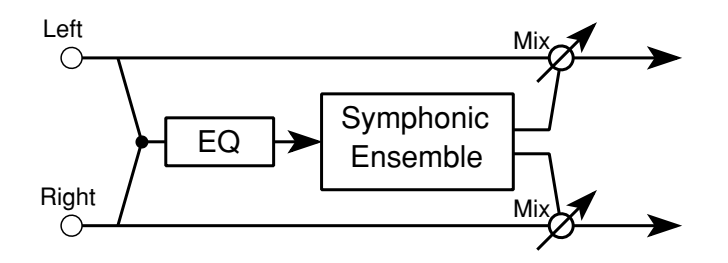

This effect cannot be used in combination with other modulated effects. If you select **24:Symphonic Ens** as the Effect Selection for one signal processor, you cannot set the other processor to use any of the following effects:

| Effect Type        | Effect No. |
|--------------------|------------|
| Chorus             | 19–20      |
| Quadrature Chorus  | 21–22      |
| Harmonic Chorus    | 23         |
| Symphonic Ensemble | 24         |
| Flanger            | 25–27      |
| Phaser             | 32–33      |
| Rotary Speaker     | 34         |
| Tremolo            | 35–36      |

| Effect Type            | Effect No. |
|------------------------|------------|
| Chorused/Flanged Delay | 38–39      |
| Delay & Chorus         | 42         |
| Delay & Flanger        | 43         |
| Delay & Phaser         | 46         |
| Delay & Rotary Speaker | 47         |

#### Mod Depth (M)

[0...99]

This sets the intensity of the modulation. Higher values will make the modulation more noticeable. A value of **0** will disable the ensemble effect.

#### EQ Low (L)

#### [-12 dB...+12 dB]

This sets the amount by which the low-range shelving equalizer will cut or boost frequencies below 1 kHz.

#### EQ High (H)

This sets the amount by which the high-range shelving equalizer will cut or boost frequencies above 1 kHz.

#### **Dry:FX Balance**

#### [DRY, 99:1...1:99, FX]

This sets the balance between the direct (DRY) and processed (FX) sounds. Selecting **DRY** will turn the effect off. The **FX** setting will result in a sound that consists of the ensemble effect only. Other settings show the ratio of direct to processed sounds.

You can use dynamic modulation to adjust this parameter while performing. (See the description of dynamic modulation on page 158.)
# Flanger

Flanger effects use the same basic principle as the choruses, but add a loop that feeds the output back into the delay. They create chorus-like effects, but they can also add a sense of pitch to non-pitched sounds. They are effective when used to process sounds that contain a lot of high frequency energy, such as cymbals.

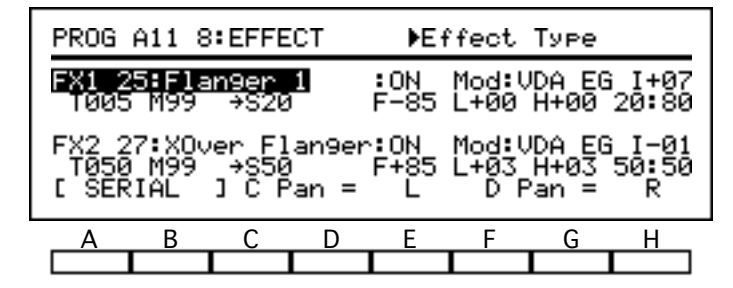

The *i2/i3* has three stereo flanger effects. **25:Flanger 1** modulates the delays applied to the right and left channels in the same phase. **26:Flanger 2** modulates the delays in the opposite phase, resulting in a wider stereo motion. **27:XOver Flanger** also modulates the delays in inverse phases, but each flanger sends its feedback to the other channel.

All three of these effects run the right- and left-channel signals through a two-level shelving equalizer before flanging them.

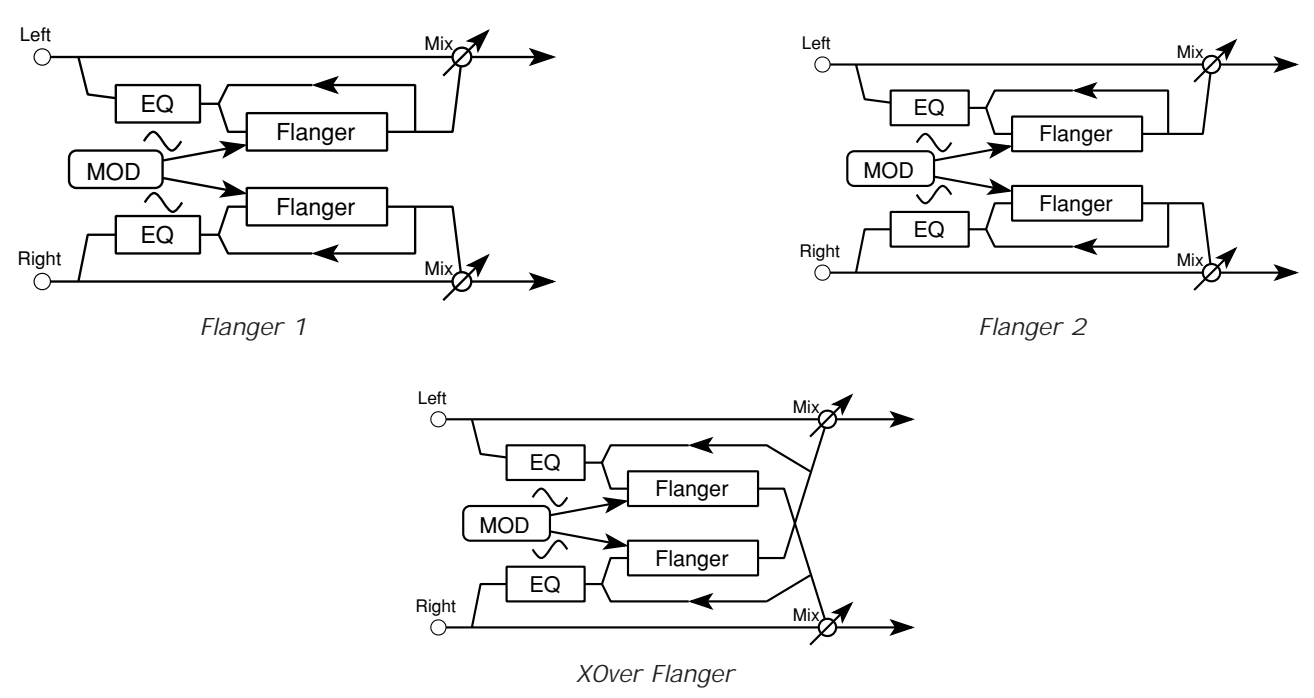

## **Delay Time (T)**

This parameter sets the basic length of the delay. The same delay time is used for both channels.

#### Mod Depth (M)

This sets the intensity of the modulation (that is, how far the LFO will vary the delay time). Higher values will make the modulation more noticeable. A value of **0** will disable the flanger effect.

#### [0 ms...200 ms]

[0...99]

## Mod Speed (S)

This sets the rate at which the LFO will modulate the delays. Higher values will produce faster oscillation.

You can use dynamic modulation to adjust this parameter while performing. (See the description of dynamic modulation on page 158.)

#### Feedback (F)

This sets the level of the feedback that is returned to the flanger input. Higher numerical values increase the resonance that is produced by the flanger effect. Negative values invert the phase of the feedback, lowering the pitch of the effect by an octave.

### EQ Low (L)

This sets the amount by which the low-range shelving equalizer will cut or boost frequencies below 1 kHz.

This sets the amount by which the high-range shelving equalizer will cut or

#### EQ High (H)

**Dry:FX Balance** 

#### [DRY, 99:1...1:99, FX]

This sets the balance between the direct (DRY) and processed (FX) sounds. Selecting DRY will turn the effect off. The FX setting will result in a sound that consists of the flanger effect only. Other settings show the ratio of direct to processed sounds.

boost frequencies above 1 kHz.

[-12 dB...+12 dB]

[-12 dB...+12 dB]

[-99%...+99%]

# [-12 dB...+12 dB]

[-12 dB...+12 dB]

[DRY, 99:1...1:99, FX]

[-99...+99]

[1...10]

This sets the amount by which the low-range shelving equalizer will cut or boost frequencies below 1 kHz.

# EQ High (H)

This sets the amount by which the high-range shelving equalizer will cut or boost frequencies above 1 kHz.

## **Dry:FX Balance**

This sets the balance between the direct (DRY) and processed (FX) sounds. Selecting DRY will turn the effect off. The FX setting will result in a sound that consists of the exciter effect only. Other settings show the ratio of direct to processed sounds.

You can use dynamic modulation to adjust this parameter while performing. (See the description of dynamic modulation on page 158.)

## Harmonic Density (D)

Left

Right

EQ

EQ

This sets the density of the harmonics that are added to the signal. Higher numerical values will increase the depth of the exciter effect. Negative values suppress rather than boost harmonics, producing a tinny sound.

Mi

Mi

## Hot Spot (HS)

This sets the center of the frequency range to be emphasized by the exciter effect. The harmonics added are based on this frequency. Higher values will raise the excited frequency.

EQ Low (L)

# Exciter

The exciter effect adds harmonics which emphasize a certain frequency of the sound, giving it greater definition and presence. You can use it most effectively with solo instruments such as electric guitars and lead synths, to bring them to the forefront.

| PROG A11 8:EFFECT Deffect Type |      |            |      |       |                |                   |           |  |
|--------------------------------|------|------------|------|-------|----------------|-------------------|-----------|--|
| FX1 28<br>D+50                 | Exci | ter<br>SØ5 |      | :ON L | Mod:U<br>+04 H | IDA EG<br>I+00 →F | I+07<br>X |  |
| FX2 00                         | No E | Effec      | t    | :ON   | Mod:V          | IDA EG            | I-01      |  |
| E SERI                         | AL : | I C P      | an = | L     | DP             | 'an =             | R         |  |
| Α                              | В    | С          | D    | Е     | F              | G                 | Н         |  |
|                                |      |            |      |       |                |                   |           |  |

The *i2/i3* has one exciter effect, 28:Exciter, which excites the signals for the right and left channels individually. It also runs the right- and left-channel signals through a two-level shelving equalizer before exciting them.

Exciter

Exciter

# Enhancer

The enhancer effect excites sounds by adding harmonics that make them clearer and more well-defined. It also applies a short inverse-phase delay to each channel, giving the sound a greater sense of breadth.

| PROG         | A11 8          | EFFE          | ст    | ÞE  | ffect        | Туре             |            |
|--------------|----------------|---------------|-------|-----|--------------|------------------|------------|
| FX1_2<br>D89 | 9: Enh<br>HSØ1 | ancer<br>SW50 | T25   | :ON | Mod:<br>L+01 | VDA EG<br>H+01 → | 1+07<br>FX |
| FX2 0        | 0:No           | Effec         | t     | :ON | Mod:         | VDA EG           | I-01       |
| E SER        | RIAL           | ЈСР           | 'an = | L   | D            | Pan =            | R          |
| A            | В              | С             | D     | E   | F            | G                | Н          |
|              |                |               |       |     |              |                  |            |

The *i2/i3* has one enhancer effect, **29:Enhancer**, which enhances the signals for the right and left channels individually. It also runs the right- and left-channel signals through a two-level shelving equalizer before applying the exciter and delay effects.

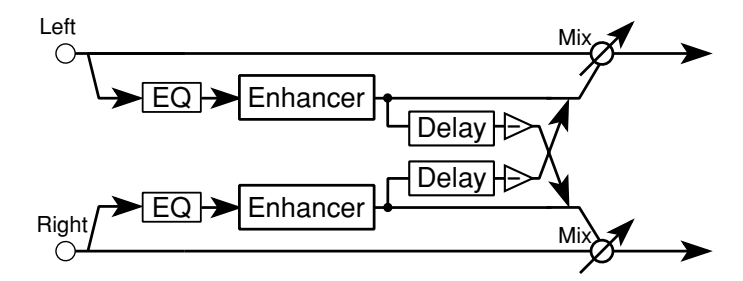

## Harmonic Density (D)

[1...99]

This sets the density of the harmonics that are added to the signal. Higher values will increase the depth of the exciter effect.

### Hot Spot (HS)

This sets the center of the frequency range to be emphasized by the exciter portion of the effect. The harmonics added are based on this frequency. Higher values will raise the enhanced frequency.

## Stereo Width (SW)

This sets the proportion of the delay signal for each channel that is added to the output of the other channel. Higher values will increase the stereo width of the delay effect.

## Delay Time (T)

This parameter sets the basic length of the delay. The same delay time is used for both channels.

### EQ Low (L)

This sets the amount by which the low-range shelving equalizer will cut or boost frequencies below 1 kHz.

### EQ High (H)

This sets the amount by which the high-range shelving equalizer will cut or boost frequencies above 1 kHz.

#### [1...20]

[0...99]

[1...99]

#### [-12 dB...+12 dB]

[-12 dB...+12 dB]

# **Dry:FX Balance**

This sets the balance between the direct (DRY) and processed (FX) sounds. Selecting **DRY** will turn the effect off. The **FX** setting will result in a sound that consists of the enhancer effect only. Other settings show the ratio of direct to processed sounds.

You can use dynamic modulation to adjust this parameter while performing. (See the description of dynamic modulation on page 158.)

# Distortion

Devised for use with guitars, distortion effects simulate the distortion that occurs when a signal's gain exceeds an amplifier's input capacity. Distortion is often used with solo instruments, as it adds thickness to single notes. It produces a muddy sound when applied to an instrument playing chords.

| PROG                   | A11 8                    | EFFE                    | ст                 | ▶Ef              | fect                 | Туре                |                      |
|------------------------|--------------------------|-------------------------|--------------------|------------------|----------------------|---------------------|----------------------|
| FX1 3<br>D111          | 0∶Di⊆<br>→HS0            | torti<br>15 R80         | on<br>L+02         | :ON<br>H-12      | Mod:U<br>DL1         | DA EG<br>Ø          | i I+07<br>50:50      |
| FX2 3<br>DØ50<br>E SER | (1:Ove<br>) →HS4<br>(IAL | rdriv<br>5 RØØ<br>] C P | e<br>L+03<br>'an = | :0N<br>H-03<br>L | Mod: U<br>DL2<br>D P | DA EG<br>Ø<br>'an = | i I-01<br>50:50<br>R |
| A                      | В                        | С                       | D                  | Е                | F                    | G                   | Н                    |
|                        |                          |                         |                    |                  |                      |                     |                      |

The *i2/i3* offers two distortion effects, both of which distort the sound and add a slight wah. **30:Distortion** creates a hard, solid-state distortion frequently used in hard rock and heavy metal. It is especially effective with solo instruments. **31:Overdrive** simulates a warmer tube amp distortion. It produces a nice bluesy effect when used with guitar and organ sounds.

Both of these effects run the right- and left-channel signals through a two-level shelving equalizer before applying the distortion and wah effects.

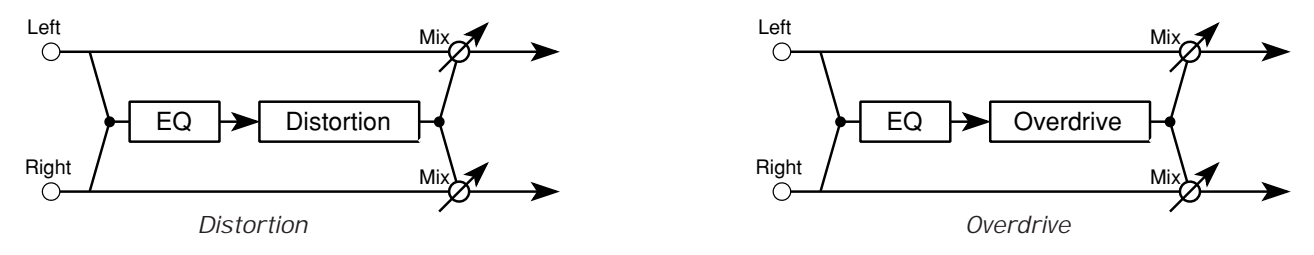

### Drive (D)

#### [1...111]

[1...99]

[0...99]

This parameter sets the intensity of the distortion effect. Higher values will increase the level of distortion.

#### Hot Spot (HS)

This sets the center of the frequency range to which the wah filter will be applied. Higher values will raise the wah frequency.

You can use dynamic modulation to manipulate this parameter while performing. (See the description of dynamic modulation on page 158.)

### **Resonance (R)**

This sets the amount of resonance that is added by the wah filter. Higher values will increase the intensity of the wah effect.

#### EQ Low (L)

This sets the amount by which the low-range shelving equalizer will cut or boost frequencies below 1 kHz.

#### EQ High (H)

#### [-12 dB...+12 dB]

[-12 dB...+12 dB]

This sets the amount by which the high-range shelving equalizer will cut or boost frequencies above 1 kHz.

#### 182

### **Distortion Level (DL)**

This sets the output level of the distorted sound. Higher values will increase the distortion. A value of **0** will disable the distortion effect.

#### **Dry:FX Balance**

#### [DRY, 99:1...1:99, FX]

This sets the balance between the direct (DRY) and processed (FX) sounds. Selecting **DRY** will turn the effect off. The **FX** setting will result in a sound that is all distortion. Other settings show the ratio of direct to processed sounds.

#### [0...99]

# Phaser

Whereas chorus and flanger effects modulate delays, phasers modulate the phase of the input signal itself, creating an even clearer modulation effect. Phasers—or phase shifters, as they are formally known—are especially suitable for electric pianos and guitars.

| PROG                   | A11 8                | EFFE                     | ст             | ▶Ef               | fect         | Туре            |                    |
|------------------------|----------------------|--------------------------|----------------|-------------------|--------------|-----------------|--------------------|
| FX1 31<br>HS99         | 2 Pha<br>→S0         | ser 1<br>69 M6           | 0 F-7          | :ON<br>5 SIN      | Mod:(        | IDA EG          | I+07<br>25:75      |
| FX2 3<br>HS99<br>L SER | 3∶Pha<br>→S0.<br>IAL | iser 2<br>57 M6<br>] C P | 9 F+8<br>'an = | :ON<br>7 TRI<br>L | Mod:U<br>D F | 'DA EG<br>'an = | I-01<br>60:40<br>R |
| А                      | В                    | С                        | D              | E                 | F            | G               | Н                  |
|                        |                      |                          |                |                   |              |                 |                    |

The *i2/i3* has two phaser effects. **32:Phaser 1** modulates the signals of the right and left channels in opposite phases, making the sound shift back and forth in stereo. 33: Phaser 2 modulates the right- and left-channel signals with the same phase.

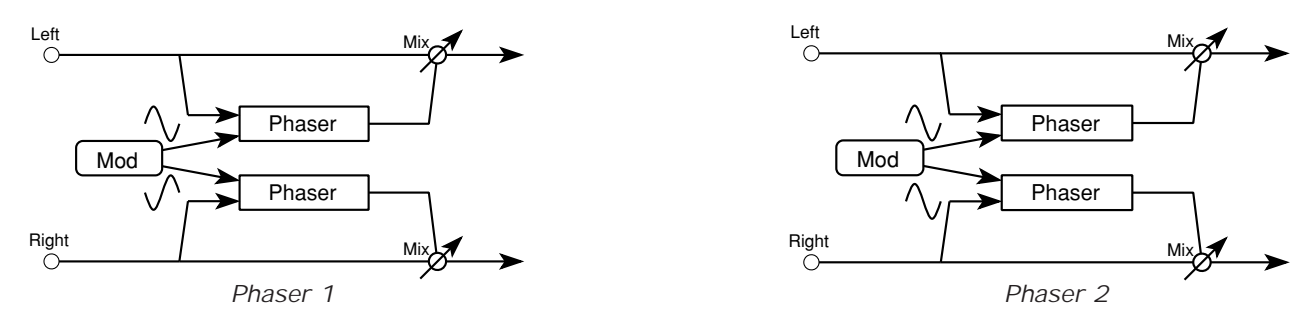

shifted. Higher values will raise the shifted frequency.

### Hot Spot (HS)

Mod Speed (S)

#### [0.03 Hz...30 Hz]

This sets the rate at which the LFO will modulate the phase of the input signal. Higher values will produce faster oscillation.

This parameter sets the center of the frequency range whose phase is to be

You can use dynamic modulation to adjust this parameter while performing. (See the description of dynamic modulation on page 158.)

### Mod Depth (M)

This sets the intensity of the modulation (that is, how far the LFO will vary the phase). Higher values will make the modulation more noticeable. A value of 0 will disable the phaser effect.

### Feedback (F)

This sets the amount of feedback (that is, the amount of the delay signal that is fed back into the phaser). Higher numerical values will increase the resonance produced by the phaser effect. Negative values will invert the phase of the feedback, increasing the resonance of the effect.

### LFO Waveform

This selects the waveform with which the LFO will modulate the signal phase. You can choose a sine wave (SIN) or a triangle wave (TRI).

[0...99]

[0...99]

### [SIN, TRI]

[-99%...+99%]

# **Dry:FX Balance**

This sets the balance between the direct (DRY) and processed (FX) sounds. Selecting **DRY** will turn the effect off. The **FX** setting will result in a sound that consists of the phaser effect only. Other settings show the ratio of direct to processed sounds.

# **Rotary Speaker**

This effect simulates the sound produced by the rotary speakers used with electric organs. These speakers have a motor which rotates the high range speaker horn at one of two speeds. The low speed produces a chorus-like effect, whereas the high speed produces a tremolo effect.

| PROG A11 8:EFFECT Deffect Type |              |            |           |            |               |           |  |  |
|--------------------------------|--------------|------------|-----------|------------|---------------|-----------|--|--|
| FX1 34:Rot<br>VIB99            | ary S<br>ACØ | peakr<br>4 | ON<br>S25 | Mod:V<br>F | DA EG<br>70 F | I+07<br>X |  |  |
| FX2 00:No                      | Effec        | t          | : ON      | Mod:V      | DA EG         | I-01      |  |  |
| [ SERIAL                       | ј С Р        | an =       | L         | DP         | an =          | R         |  |  |
| A B                            | С            | D          | Е         | F          | G             | Н         |  |  |
|                                |              |            |           |            |               |           |  |  |

The *i2/i3* rotary speaker effect, **34:Rotary Speakr**, mixes the input from the right and left channels, then modulates the mixed input using a completely independent low-frequency oscillator (LFO). It does not equalize the input signal for either channel.

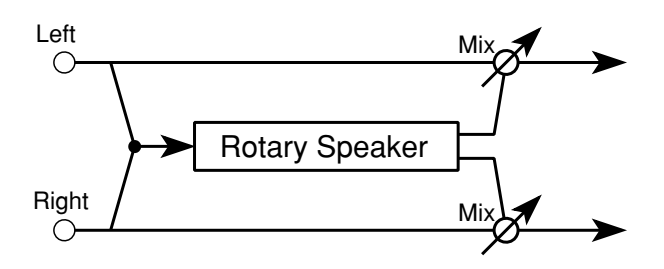

You can use dynamic modulation to switch between slow and fast oscillation speeds while performing. The controller you use to switch speeds will act as a two-position switch, rather than a continuous controller. This means that the speed with which you move the controller has no effect on the sound; the rate of change between slow and fast speeds is controlled entirely by the Acceleration parameter.

## Vibrato Depth (VIB)

This sets the intensity of the oscillation produced by the effect. (On a real rotary speaker, you would have to change the diameter of the rotating horn to change the depth.) Higher values will produce more noticeable vibrato.

## Acceleration (AC)

This sets the time it takes the effect to accelerate from the slow speed to the fast speed (or decelerate from fast to slow) when the oscillation speed is switched using dynamic modulation. Higher values will result in faster acceleration and deceleration.

### Slow Speed (S)

This sets the rate of oscillation when the LFO is switched to slow speed. Higher values will result in faster oscillation.

# Fast Speed (F)

This sets the rate of oscillation when the LFO is switched to fast speed. Higher values will result in faster oscillation.

# [0...15]

[1...15]

#### [1...99]

[1...99]

# **Dry:FX Balance**

This sets the balance between the direct (DRY) and processed (FX) sounds. Selecting **DRY** will turn the effect off. The **FX** setting will result in a sound that consists of the rotary speaker effect only. Other settings show the ratio of direct to processed sounds.

# Tremolo

The tremolo effect uses a low-frequency oscillator (LFO) to modulate the volume of output sounds. It is extremely effective when applied to instruments playing languid melodies and broad chords, less so when used with detailed phrases.

| PROG                  | A11 8                 | EFFE                  | ст             | ÞEf        | fect                  | Туре                      |            |
|-----------------------|-----------------------|-----------------------|----------------|------------|-----------------------|---------------------------|------------|
| FX1 3<br>SIN          | <b>5:Aut</b><br>₩+99  | o Pan<br>Si.5         | 9 M80          | :ON<br>  L | Mod:\<br>+00 F        | /DA EG<br>1+00 →          | I+07<br>FX |
| FX2 3<br>TRI<br>I SER | 6:Tre<br>₩+00<br>XIAL | molo<br>SØ4.<br>J C P | 0 M63<br>'an = | E L        | Modil<br>+00 H<br>D F | JDA EG<br> +00 →<br>'an = | FX<br>R    |
| Α                     | В                     | С                     | D              | Е          | F                     | G                         | Н          |
|                       |                       |                       |                |            |                       |                           |            |

The *i2/i3* has two tremolo effects. The first, **35:Auto Pan**, modulates the volume of the right and left channels inversely, so that the sound moves as if it were being panned back and forth. **36:Tremolo** modulates both channels with the same phase, for a true tremolo effect.

Both of these effects run the right- and left-channel signals through a two-level shelving equalizer before applying the tremolo.

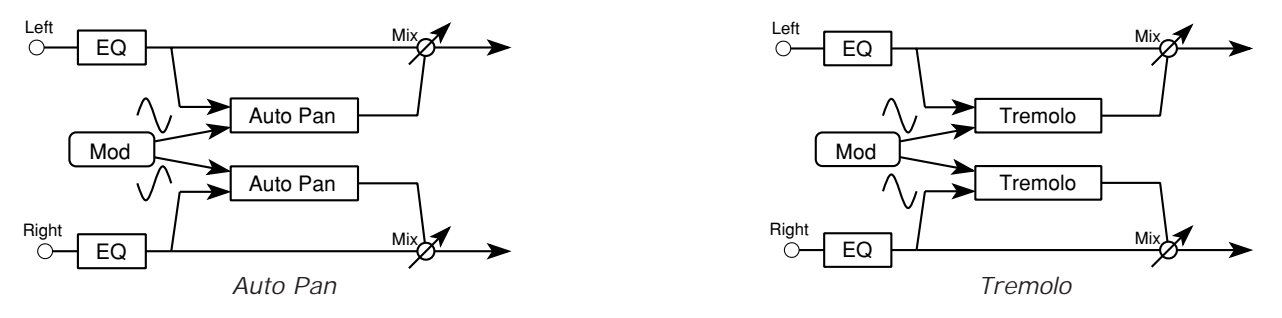

### LFO Waveform

#### [SIN, TRI]

[-99...+99]

This selects the waveform with which the LFO will modulate the input signal levels. You can choose either a sine wave (**SIN**) or a triangle wave (**TRI**).

## LFO Width (W)

This adjusts the shape of the LFO waveform. Higher positive values result in wider high-level peaks. Negative values will create narrower, sharper high-level peaks.

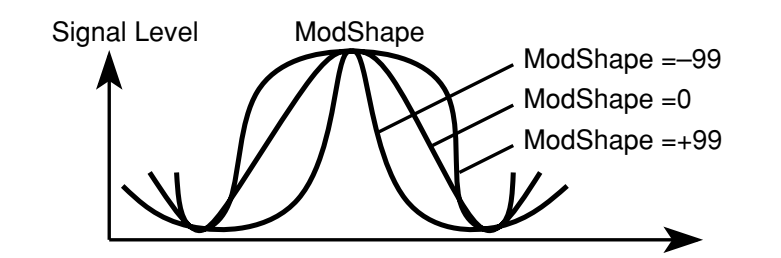

## Mod Speed (S)

#### [0.03 Hz...30 Hz]

This sets the frequency at which the LFO will modulate the input signal levels.

### Mod Depth (M)

#### [0...99]

This sets the intensity of the modulation (that is, how far the LFO will vary the amplitude). Higher values will make the modulation more noticeable. A value of **0** will disable the tremolo.

### EQ Low (L)

#### [-12 dB...+12 dB]

This sets the amount by which the low-range shelving equalizer will cut or boost frequencies below 1 kHz.

#### EQ High (H)

#### [-12 dB...+12 dB]

This sets the amount by which the high-range shelving equalizer will cut or boost frequencies above 1 kHz.

#### **Dry:FX Balance**

#### [DRY, 99:1...1:99, FX]

This sets the balance between the direct (DRY) and processed (FX) sounds. Selecting **DRY** will turn the effect off. The **FX** setting will result in a sound that consists of the tremolo effect only. Other settings show the ratio of direct to processed sounds.

You can use dynamic modulation to adjust this parameter while performing. (See the description of dynamic modulation on page 158.)

# Parametric Equalizer

Many of the *i2/i3* effects include two-level shelving equalizers that let you adjust the high- and low-frequency ranges of the output sound. However, these equalizers use fixed cutoff frequencies that limit their flexibility. For sounds that require more detailed equalization, a parametric equalizer is the answer.

| PROG A1          | PROG A11 8:EFFECT Deffect Type |                  |            |                        |               |            |  |  |  |
|------------------|--------------------------------|------------------|------------|------------------------|---------------|------------|--|--|--|
| FX1 37<br>LF12 0 | Paramet<br>∺12 →M0             | ric EQ<br>8 6+12 | :ON<br>W50 | Mod <b>:</b> V<br>HF20 | DA EG<br>G+12 | I+07<br>FX |  |  |  |
| FX2 00:          | No Effe                        | ct               | :ON        | Mod <b>:</b> V         | DA EG         | I-01       |  |  |  |
| E SERIA          | ас вс                          | Pan =            | L          | DP                     | 'an =         | R          |  |  |  |
| Α                | B C                            | D                | Е          | F                      | G             | Н          |  |  |  |
|                  |                                |                  |            |                        |               |            |  |  |  |

The last single effect, **37:Parametric EQ**, is a three-band parametric equalizer. You can independently adjust both the cutoff or center frequencies and the gain settings for three frequency ranges—low, mid, and high.

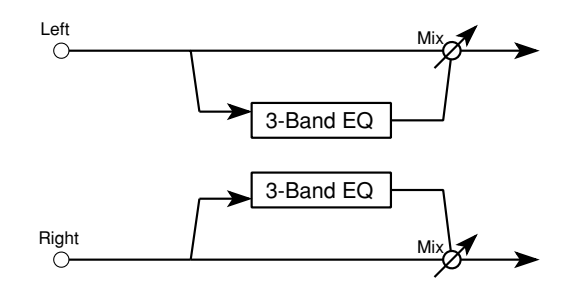

### Low Frequency (LF)

This parameter sets the cutoff frequency for the low-range filter. Higher values raise the cutoff frequency.

### Low Gain (G)

This sets the amount by which the low-range filter will cut or boost the frequencies below the cutoff point set by the Low Frequency parameter.

### Middle Frequency (M)

This parameter sets the center frequency for the mid-range filter. Higher values raise the center frequency.

You can use dynamic modulation to adjust this parameter, creating a wah effect, while you perform. (See the description of dynamic modulation on page 158.)

### Middle Gain (G)

This sets the amount by which the mid-range filter will cut or boost the frequency set by the Middle Frequency parameter.

### Middle Width (W)

This parameter adjusts the bandwidth of frequencies affected by the midrange filter. Higher values will increase the range of frequencies boosted or cut by this filter.

### [-12 dB...+12 dB]

[0...29]

[0...99]

[0...99]

#### [-12 dB...+12 dB]

## High Frequency (HF)

This parameter sets the cutoff frequency for the high-range filter. Higher values raise the cutoff frequency.

#### High Gain (G)

#### [-12 dB...+12 dB]

This sets the amount by which the high-range filter will cut or boost the frequencies above the cutoff point set by the High Frequency parameter.

#### **Dry:FX Balance**

#### [DRY, 99:1...1:99, FX]

This sets the balance between the direct (DRY) and processed (FX) sounds. Selecting **DRY** will turn the equalizer off. The **FX** setting will result in a sound that consists of equalized sound only. Other settings show the ratio of direct to processed sounds.

### [0...29]

# Chorused or Flanged Delay

The effects in this section are dual effects connected in series. That is, they apply two effects first a mono-in, stereo-out chorus or flanger, then a stereo delay-to both the right and left channels. They are particularly useful with solo instruments.

| PRO              | G A1:                 | 18        | EFFE                  | СТ                    | ÞEf               | fect                 | Туре                |                      |
|------------------|-----------------------|-----------|-----------------------|-----------------------|-------------------|----------------------|---------------------|----------------------|
| <b>FX1</b><br>11 | 38H)<br>1 F+:         | Cho<br>10 | rus—D<br>S30          | elay<br>M50           | :0N<br>T054       | Mod:l                | /DA EG              | i I+07<br>70:30      |
| FX2<br>TØ<br>E S | 39:1<br>0 F-1<br>ERIA | -1a<br>90 | n9er-<br>S10<br>J C F | Delay<br>M50<br>'an = | * ON<br>T200<br>L | Mod:l<br>F+60<br>D F | /DA EG<br>)<br>an = | i I-01<br>50:50<br>R |
| A                | E                     | 3         | С                     | D                     | E                 | F                    | G                   | Н                    |
|                  |                       |           |                       |                       |                   |                      |                     |                      |

38:Chorus-Delay serially connects a chorus with a delay. 39:Flanger-Delay connects a flanger with a delay. Both the chorus and the flanger use quadrature modulation (that is, the right and left channels are modulated 90 degrees out of phase with each other).

These effects do not equalize the input signal for either channel.

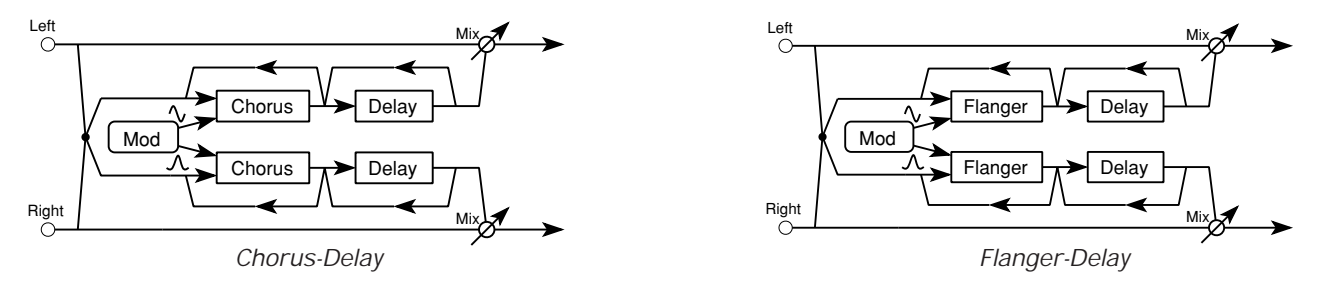

## **Delay Time (T)**

#### [0 ms...50 ms]

This parameter sets the basic length of the delay for the chorus and flanger effects. The same delay time is used for both channels.

## Feedback (F)

This sets the level of the feedback that is returned to the flanger's input. Higher numerical values increase the resonance that is produced by the flanger effect. Negative values invert the phase of the feedback, lowering the pitch of the effect by an octave.

### Mod Speed (S)

This sets the rate at which the LFO will modulate the chorus or flanger delays. Higher values will produce faster oscillation.

### Mod Depth (M)

This sets the intensity of the LFO modulation (that is, how far the LFO will vary the delay time). Higher values will make the modulation more noticeable. A value of **0** will disable the chorus or flanger effect.

### Delay Time (T)

This parameter sets the length of the delay for the delay effect.

#### Feedback (F)

This parameter sets the amount of delay feedback (that is, the amount of the delay signal that is fed back into the delay). Higher numerical values will pro-

#### [-99%...+99%]

[1...99]

#### [0...99]

[0 ms...500 ms]

[-99%...+99%]

duce more delay repetitions, so the echoes will take longer to die out. Negative values will invert the phase of the feedback, giving the echoes a harder, less hollow-sounding quality.

#### **Dry:FX Balance**

### [DRY, 99:1...1:99, FX]

This parameter sets the balance between the direct (DRY) and processed (FX) sounds for both the chorus or flanger and delay effects. Selecting **DRY** will turn this effect off. The **FX** setting will result in a sound that consists entirely of chorused or flanged echoes. Other settings show the ratio of direct to processed sounds.

You can use dynamic modulation to adjust this parameter while performing. (See the description of dynamic modulation on page 158.)

# Delay & Reverb

The effects in this section are dual effects whose component effects—a mono delay and a mono reverb—are arranged in parallel. You can use them, for example, to apply a delay to a solo guitar or lead synth on one channel, and reverb to remaining instruments on the other channel.

| PROG                   | A11 8                  | BEFFE                   | ст                   | ÞEf             | fect                 | Туре                    |                      |
|------------------------|------------------------|-------------------------|----------------------|-----------------|----------------------|-------------------------|----------------------|
| FX1_4<br>T250          | 0+Del<br>F+50          | lay∠Ha<br>HD10          | <b>11</b><br>70:30   | :ON<br>3.5      | Mod:U<br>PØ55        | IDA EG<br>HD40          | i I+07<br>60:40      |
| FX2 4<br>T250<br>I SER | ¦1:De)<br>F+50<br>≷IAL | lay∕Ro<br>HD10<br>J C P | om<br>70:30<br>'an = | :0N<br>1.5<br>L | Mod:U<br>P030<br>D P | 'DA EG<br>HD30<br>'an = | i I-01<br>60:40<br>R |
| Α                      | В                      | С                       | D                    | Е               | F                    | G                       | Н                    |
|                        |                        |                         |                      |                 |                      |                         |                      |

The *i2/i3* has two effects that arrange a delay and reverb in parallel. **40:Delay/Hall** combines the delay with a hall reverb. **41:Delay/Room** combines it with a room reverb. These effects do not equalize the input signal for either channel.

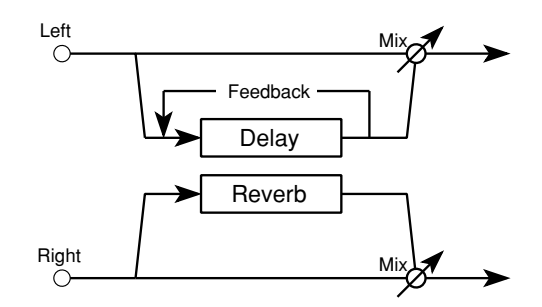

You can use dynamic modulation to control the Dry:FX Balance parameters for both the delay and reverb effects. (See the description of dynamic modulation on page 158.)

# Delay Time (T)

#### [0 ms...500 ms]

[-99%...+99%]

[0%...99%]

[variable]

This parameter sets the length of the delay for the delay effect.

## Feedback (F)

This parameter sets the amount of delay feedback (that is, the amount of the delay signal that is fed back into the delay). Higher numerical values will produce more delay repetitions, so the echoes will take longer to die out. Negative values will invert the phase of the feedback, giving the echoes a harder, less hollow-sounding quality.

## High Damp (HD)

This sets the rate at which the high frequency components of the delay sounds will decay. Higher values will result in faster decay.

### **Dry:FX Balance**

This parameter sets the balance between the direct (DRY) and processed (FX) sounds for the delay effect. Selecting **DRY** will turn this effect off. The **FX** setting will result in a sound that is all echoes. Other settings show the ratio of direct to processed sounds.

#### **Reverb Time**

This sets the amount of time over which the reverberation will decay. You can set a time of **0.2** to **9.9** seconds for the hall reverb, or **0.2** to **4.9** seconds for the room reverb.

# [DRY, 99:1...1:99, FX]

# **Pre-Delay (P)**

This parameter sets the delay between the direct sound and the start of the reverb's initial reflections. Higher values will cause the reverb to stand out, making it more echo-like.

# High Damp (HD)

This sets the rate at which the high frequency components of the reverberation will decay. Higher values will result in faster decay.

## **Dry:FX Balance**

[DRY, 99:1...1:99, FX]

This parameter sets the balance between the direct (DRY) and processed (FX) sounds for the reverb effect. Selecting **DRY** will turn this effect off. The **FX** setting will result in a sound that is all reverberation. Other settings show the ratio of direct to processed sounds.

#### [0 ms...200 ms]

#### [0%...99%]

# **Delay & Chorus**

This effect combines two components—a mono delay and a mono chorus—in parallel. You can use it, for example, to apply a delay to a solo guitar or lead synth on one channel, and a chorus to an electric piano on the other.

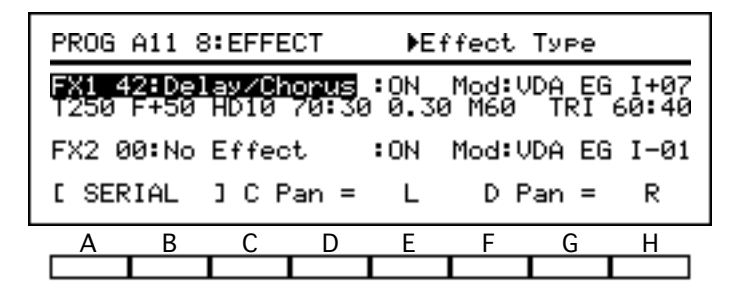

The *i2/i3* has one effect, **42:Delay/Chorus**, that combines a mono delay and a mono chorus in a parallel arrangement. This effect does not equalize the input signal for either channel.

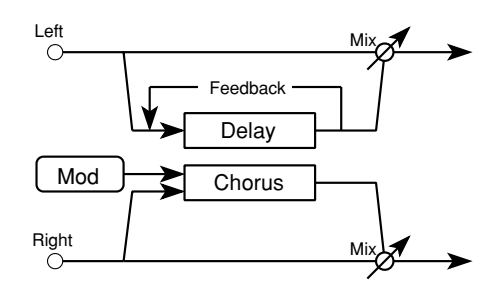

You can use dynamic modulation to control the Dry:FX Balance parameters for both the delay and chorus effects. (See the description of dynamic modulation on page 158.)

# **Delay Time (T)**

#### [0 ms...500 ms]

[-99%...+99%]

[0%...99%]

This parameter sets the length of the delay for the delay effect.

## Feedback (F)

This parameter sets the amount of delay feedback (that is, the amount of the delay signal that is fed back into the delay). Higher numerical values will produce more delay repetitions, so the echoes will take longer to die out. Negative values will invert the phase of the feedback, giving the echoes a harder, less hollow-sounding quality.

# High Damp (HD)

This sets the rate at which the high frequency components of the delay sounds will decay. Higher values will result in faster decay.

### **Dry:FX Balance**

This parameter sets the balance between the direct (DRY) and processed (FX) sounds for the delay effect. Selecting **DRY** will turn this effect off. The **FX** setting will result in a sound that is all echoes. Other settings show the ratio of direct to processed sounds.

#### **Mod Speed**

This sets the frequency at which the LFO will modulate the delay for the chorus. Low values (around 1 Hz) are sufficient for a standard chorus effect.

# [DRY, 99:1...1:99, FX]

[0.03 Hz...30 Hz]

### Mod Depth (M)

This sets the intensity of the chorus modulation. Higher values will make the modulation more noticeable. A value of **0** will disable the chorus effect.

#### **LFO Waveform**

This selects the waveform with which the LFO will modulate the delay time. You can choose a sine wave (**SIN**) or a triangle wave (**TRI**).

#### **Dry:FX Balance**

#### [DRY, 99:1...1:99, FX]

This parameter sets the balance between the direct (DRY) and processed (FX) sounds for the chorus effect. Selecting **DRY** will turn this effect off. The **FX** setting will result in a sound that consists entirely of the chorus effect. Other settings show the ratio of direct to processed sounds.

#### [0...99]

[SIN, TRI]

# **Delay & Flanger**

This effect combines two components—a mono delay and a mono flanger—in parallel. You can use it, for example, to apply a delay to a solo guitar or lead synth on one channel, and a flanger to rhythm guitars and drums on the other.

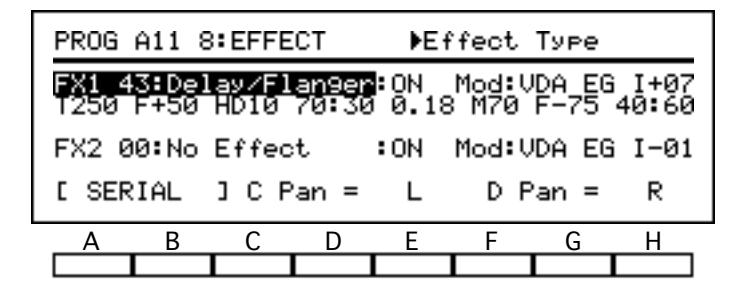

The *i2/i3* has one effect, **43:Delay/Flanger**, that combines a mono delay and a mono flanger in a parallel arrangement. This effect does not equalize the input signal for either channel.

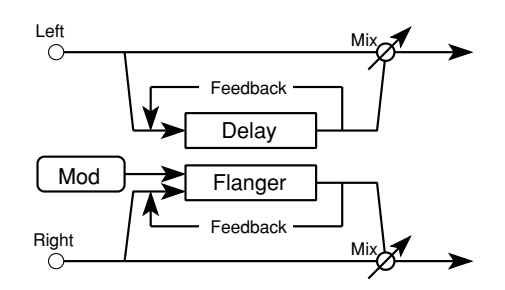

You can use dynamic modulation to control the Dry:FX Balance parameters for both the delay and flanger effects. (See the description of dynamic modulation on page 158.)

# **Delay Time (T)**

#### [0 ms...500 ms]

[-99%...+99%]

[0%...99%]

[DRY, 99:1...1:99, FX]

[0.03 Hz...30 Hz]

This parameter sets the length of the delay for the delay effect.

## Feedback (F)

This parameter sets the amount of delay feedback (that is, the amount of the delay signal that is fed back into the delay). Higher numerical values will produce more delay repetitions, so the echoes will take longer to die out. Negative values will invert the phase of the feedback, giving the echoes a harder, less hollow-sounding quality.

# High Damp (HD)

This sets the rate at which the high frequency components of the delay sounds will decay. Higher values will result in faster decay.

### **Dry:FX Balance**

This parameter sets the balance between the direct (DRY) and processed (FX) sounds for the delay effect. Selecting **DRY** will turn this effect off. The **FX** setting will result in a sound that is all echoes. Other settings show the ratio of direct to processed sounds.

#### Mod Speed

This sets the frequency at which the LFO will modulate the delay for the flanger. Low values (around 0.18 Hz) are sufficient for a standard flanger effect.

### Mod Depth (M)

This sets the intensity of the flanger modulation. Higher values will make the modulation more noticeable. A value of **0** will disable the flanger effect.

#### Feedback (F)

This sets the level of the feedback that is returned to the input of the flanger. Higher numerical values increase the resonance that is produced by the flanger effect. Negative values invert the phase of the feedback, lowering the pitch of the effect by an octave.

#### **Dry:FX Balance**

#### [DRY, 99:1...1:99, FX]

This parameter sets the balance between the direct (DRY) and processed (FX) sounds for the flanger effect. Selecting **DRY** will turn this effect off. The **FX** setting will result in a sound that consists entirely of the flanger effect. Other settings show the ratio of direct to processed sounds.

#### [0...99]

[-99...+99]

# **Delay & Distortion**

These effects combine two components—a mono delay and a mono distortion or overdrive unit—in parallel. You can use them, for example, to apply a delay to a lead synth on one channel, and distortion to guitars on the other.

| PROG                   | A11 8               | B:EFFE                | ст                          | ÞEf              | fect                 | Туре                  |                   |
|------------------------|---------------------|-----------------------|-----------------------------|------------------|----------------------|-----------------------|-------------------|
| FX1 4<br>T250          | 4:De                | lay∕Di<br>40          | <b>st</b><br>60 <b>:</b> 40 | :ON<br>D111      | Mod:U<br>HS50        | IDA EG<br>I R75       | I+07<br>DL05      |
| FX2 4<br>T250<br>I SER | 5:De)<br>F+4<br>IAL | lay∕Ov<br>40<br>] C P | erdru<br>60:40<br>an =      | :0N<br>D050<br>L | Mod:U<br>HS90<br>D P | DA EG<br>RØØ<br>'an = | I-01<br>DL15<br>R |
| Α                      | В                   | С                     | D                           | Е                | F                    | G                     | Н                 |
|                        |                     |                       |                             |                  |                      |                       |                   |

The *i2/i3* has two effects that arrange a delay and a distortion unit in series. **44:Delay/Dist** combines the delay with distortion. **45:Delay/Overdrv** combines it with overdrive. Both the distortion and the overdrive include a wah effect.

These effects do not equalize the input signal for either channel.

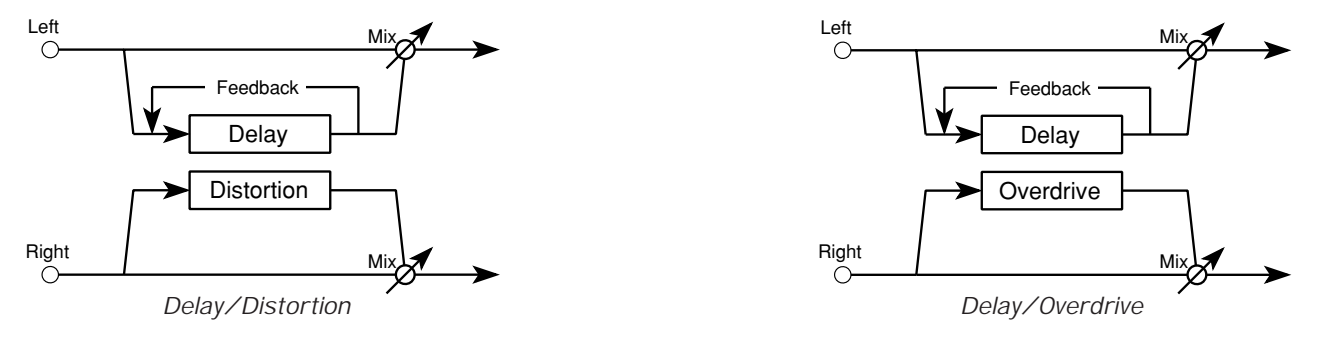

You cannot use dynamic modulation to control any of the parameters for these effects.

# Delay Time (T)

This parameter sets the length of the delay.

### Feedback (F)

This parameter sets the amount of delay feedback (that is, the amount of the delay signal that is fed back into the delay). Higher numerical values will produce more delay repetitions, so the echoes will take longer to die out. Negative values will invert the phase of the feedback, giving the echoes a harder, less hollow-sounding quality.

#### **Dry:FX Balance**

This parameter sets the balance between the direct (DRY) and processed (FX) sounds for the delay effect. Selecting **DRY** will turn this effect off. The **FX** setting will result in a sound that is all echoes. Other settings show the ratio of direct to processed sounds.

#### Drive (D)

This parameter sets the intensity of the distortion effect. Higher values will increase the level of distortion.

#### Hot Spot (HS)

This sets the center of the frequency range to which the wah filter will be applied. Higher values will raise the wah frequency.

#### [0 ms...500 ms]

#### [-99%...+99%]

[DRY, 99:1...1:99, FX]

# 200

[1...99]

[1...111]

### **Resonance (R)**

This sets the amount of resonance that is added by the wah filter. Higher values will increase the intensity of the wah effect.

## **Distortion Level (DL)**

#### [1...99]

This sets the output level of the distorted sound. Higher values will increase the distortion. A value of 0 will disable the distortion effect.

# **Delay & Phaser**

This effect combines two components—a mono delay and a mono phase shifter—in parallel. You can use it, for example, to apply a delay to a lead synth on one channel, and a phaser to an electric guitar on the other.

| PROG          | A11 8         | EFFE          | ст            | ÞEf         | fect         | Туре             |               |
|---------------|---------------|---------------|---------------|-------------|--------------|------------------|---------------|
| FX1 4<br>T250 | 6:Del<br>F+50 | ay∕Ph<br>HD10 | aser<br>70:30 | :ON<br>0.69 | Mod:l<br>M60 | /DA EG<br>F-75 ( | I+07<br>25:75 |
| FX2 0         | 0:No          | Effec         | t             | :ON         | Mod: (       | /DA EG           | I-01          |
| E SER         | IAL           | ј С Р         | an =          | L           | DF           | an =             | R             |
| A             | В             | С             | D             | Е           | F            | G                | Н             |
|               |               |               |               |             |              |                  |               |

The *i2/i3* has one effect, **46:Delay/Phaser**, that combines a mono delay and a mono phaser in a parallel arrangement. This effect does not equalize the input signal for either channel.

You can use dynamic modulation to control the Dry:FX Balance parameters for both the delay and phaser effects. (See the description of dynamic modulation on page 158.)

# Delay Time (T)

This parameter sets the length of the delay.

## Feedback (F)

This parameter sets the amount of delay feedback (that is, the amount of the delay signal that is fed back into the delay). Higher numerical values will produce more delay repetitions, so the echoes will take longer to die out. Negative values will invert the phase of the feedback, increasing the resonance of the effect.

## High Damp (HD)

This sets the rate at which the high frequency components of the delay sounds will decay. Higher values will result in faster decay.

### **Dry:FX Balance**

This parameter sets the balance between the direct (DRY) and processed (FX) sounds for the delay effect. Selecting **DRY** will turn this effect off. The **FX** setting will result in a sound that is all echoes. Other settings show the ratio of direct to processed sounds.

#### **Mod Speed**

This sets the rate at which the LFO will modulate the phase of the input signal. Higher values will produce faster oscillation.

# [-99%...+99%]

[0%...99%]

[0 ms...500 ms]

#### [DRY, 99:1...1:99, FX]

[0.3 Hz...30 Hz]

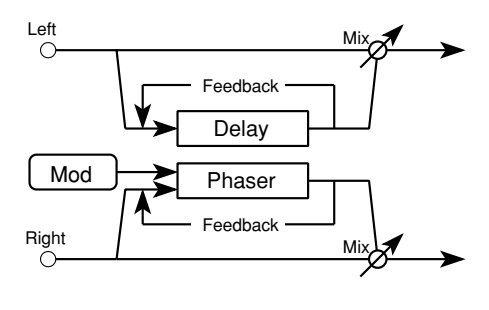

This sets the intensity of the modulation (that is, how far the LFO will vary the phase). Higher values will make the modulation more noticeable. A value of **0** will disable the phaser effect.

## Feedback (F)

[-99%...+99%]

[DRY, 99:1...1:99, FX]

This sets the amount of feedback (that is, the amount of the delay signal that is fed back into the phaser). Higher numerical values will increase the resonance produced by the phaser effect. Negative values will invert the phase of the feedback, increasing the resonance of the effect.

## **Dry:FX Balance**

This parameter sets the balance between the direct (DRY) and processed (FX) sounds for the phaser effect. Selecting **DRY** will turn this effect off. The **FX** setting will result in a sound that consists entirely of the phaser effect. Other settings show the ratio of direct to processed sounds.

#### [0...99]

# Delay & Rotary Speaker

This effect combines two components—a mono delay and a mono rotary speaker—in parallel. You can use it, for example, to apply a delay to a solo guitar or lead synth on one channel, and a rotary speaker to an organ sound on the other.

| PROG          | A11 8          | BEFFE        | ст            | ÞEf            | fect         | Туре          |               |
|---------------|----------------|--------------|---------------|----------------|--------------|---------------|---------------|
| FX1 4<br>T258 | 7:Del<br>  F+4 | lay∕Ro<br>¥Ø | tary<br>60:40 | : ON<br>0 AC04 | Mod:(<br>S25 | JDA EG<br>F70 | 1+07<br>30:70 |
| FX2 0         | 0:No           | Effec        | :t            | : ON           | Mod:         | JDA EG        | I-01          |
| E SER         | IAL            | ЗСР          | 'an =         | L              | DF           | °an =         | R             |
| A             | В              | С            | D             | E              | F            | G             | Н             |
|               |                |              |               |                |              |               |               |

The *i2/i3* has one effect, **47:Delay/Rotary**, that combines a delay and a rotary speaker effect in a parallel arrangement. The mono rotary speaker produces a heavier tremolo than the stereo rotary speaker effect, **34:Rotary Speakr**.

This effect does not equalize the input signal for either channel.

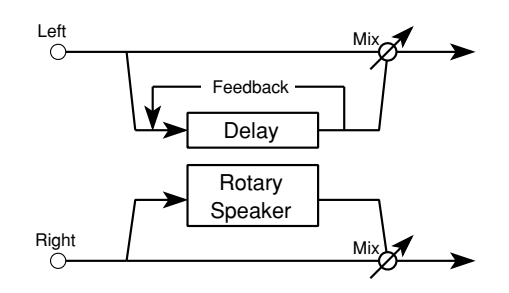

You can use dynamic modulation to switch between slow and fast oscillation speeds while performing. The controller you use to switch speeds will act as a two-position switch, rather than a continuous controller. This means that the speed with which you move the controller has no effect on the sound; the rate of change between slow and fast speeds is controlled entirely by the Acceleration parameter.

## **Delay Time (T)**

This parameter sets the length of the delay.

Feedback (F)

This parameter sets the amount of delay feedback (that is, the amount of the delay signal that is fed back into the delay). Higher numerical values will produce more delay repetitions, so the echoes will take longer to die out. Negative values will invert the phase of the feedback, giving the echoes a harder, less hollow-sounding quality.

#### **Dry:FX Balance**

This parameter sets the balance between the direct (DRY) and processed (FX) sounds for the delay effect. Selecting **DRY** will turn this effect off. The **FX** setting will result in a sound that is all echoes. Other settings show the ratio of direct to processed sounds.

## Acceleration (AC)

This sets the time it takes the rotary speaker effect to accelerate from the slow speed to the fast speed (or decelerate from fast to slow) when the oscillation speed is switched using dynamic modulation. Higher values will result in faster acceleration and deceleration.

#### [0 ms...500 ms]

### [-99%...+99%]

[DRY, 99:1...1:99, FX]

#### 204

#### [1...15]

## Slow Speed (S)

This sets the rate of rotary speaker oscillation when the LFO is switched to slow speed. Higher values will result in faster oscillation.

## Fast Speed (F)

[1...99]

This sets the rate of rotary speaker oscillation when the LFO is switched to fast speed. Higher values will result in faster oscillation.

#### **Dry:FX Balance**

#### [DRY, 99:1...1:99, FX]

This sets the balance between the direct (DRY) and processed (FX) sounds for the rotary speaker effect. Selecting **DRY** will turn this effect off. The **FX** setting will result in a sound that consists of the rotary speaker effect only. Other settings show the ratio of direct to processed sounds.

#### [1...99]

# **Effect Placement**

The parameters on the bottom line of the Effects display let you set the effect placement and the panning (or level) of the output from effect channels C and D. These settings determine how the two processors combine to affect the sound of your *i2/i3*.

| PROG A11 8:EFFECT Deffect Type |                        |                   |               |          |                   |                           |                    |
|--------------------------------|------------------------|-------------------|---------------|----------|-------------------|---------------------------|--------------------|
| FX1 1<br>1992                  | 9:Cho<br>30.1          | orus 1<br>5 M65   | TRI           | : ON     | Mod:<br>L+08      | VDA EG<br>H+02 →          | I+07<br>80:20      |
| FX2_0<br>2°.3<br>C SER         | )1:Hal<br>P060<br>XIAL | 1<br>E62<br>J C F | HD30<br>'an = | ON:<br>L | Mod:<br>L+00<br>D | VDA EG<br>H+00 →<br>Pan = | I-01<br>79:21<br>R |
| A                              | В                      | С                 | D             | E        | F                 | G                         | Н                  |
|                                |                        |                   |               |          |                   |                           |                    |

A graphic representation of the effect connections will appear when you move the cursor to the bottom line of the display. To cancel the graphic, just move the cursor to another line.

#### **Effect Placement**

This parameter specifies how the two signal processors combine to affect the arrangement, backing sequence, song, or program you are editing. You can choose from among four placement settings: **Serial**, **Parallel 1**, **Parallel 2**, and **Parallel 3**.

Each of these settings applies a different combination of effects to the signals sent to the effects system via the four input channels. The levels of the stereo channel signals (A and B) are set by the Panpot parameters for the arrangement, backing sequence, song, or program you're editing. Those of the individual channels (C and D) are set by the C Pan and D Pan parameters (or the FX1 Level and FX2 Level parameters) described below.

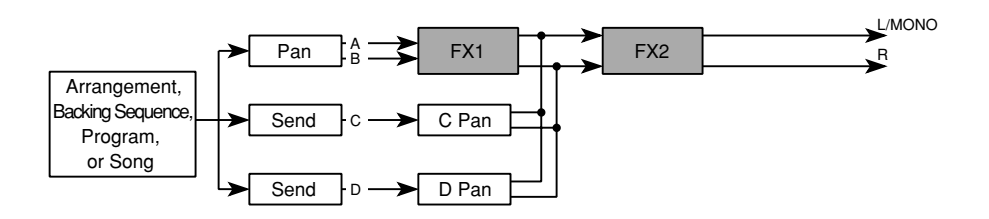

The **Serial** setting applies both signal processors FX1 and FX2 to channels A and B, in that order. Signals routed to channels C and D are mixed in after FX1 (at stereo positions set by the C Pan and D Pan parameters), and so are processed by FX2 only. This lets you avoid applying FX1 to one or more sounds.

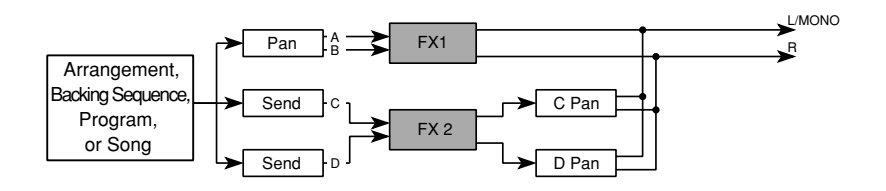

The **Parallel1** setting applies FX1 to channels A and B, and FX2 to channels C and D. Then, after setting the stereo positions of channels C and D as specified by the C Pan and D Pan parameters, it mixes the signals from the two processors for final output.

This setting is handy when you want to apply two stereo effects to two stereo channels. To do this, use the Effect Send Level C and D parameters of your arrangement, backing sequence, song, or program to set stereo positions for all sounds to be processed by FX2. Then, set the C Pan and D Pan parameters to **L** and **R**, respectively.

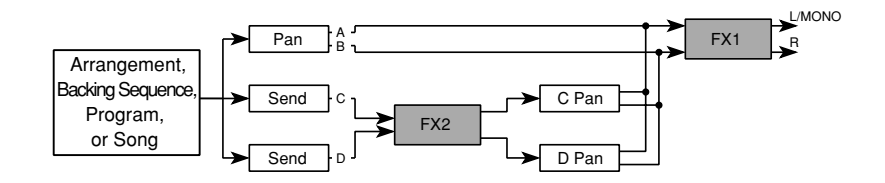

The **Parallel2** setting is, in a sense, the converse of the **Serial** placement. It applies FX2 to channels C and D. After setting the stereo positions of these channels as specified by the C Pan and D Pan parameters, it mixes their output with the dry signals of channels A and B. The resulting signals are then processed by FX1 before final output.

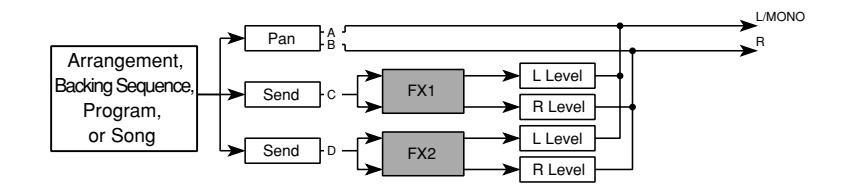

The **Parallel3** setting applies FX1 to channel C and FX2 to channel D. It then mixes the output of these channels with the unprocessed signals of channels A and B. You can thus use this placement to simulate the effect send/return circuit of a standard audio mixer, when you want to set the levels of your dry sounds first and manually mix in the effects later.

To do this, you should set the Dry:FX Balance parameters of both effects to **FX**, so the output of channels C and D will be completely wet. Then you can add the desired amount of each effect to the dry signals for the right and left channels using the FX1 Level and FX2 Level parameters. Finally, you can adjust the degree to which each effect is applied to each sound using the Effect Send Level C and D parameters of your arrangement, backing sequence, song, or program.

#### [L, 99:1...1:99, R, OFF]

This parameter appears when **Serial**, **Parallel1**, or **Parallel2** is selected as the effect placement. It sets the stereo position of the signal output from channel C. (You can assign signals to this channel using the Effect Send Level C parameter of the arrangement, backing sequence, song, or program you are editing.)

Selecting L for this parameter will pan the signal all the way to the left. The **R** setting will pan it to the right. Numerical settings show the stereo position of this channel as a percentile ratio. Finally, the **OFF** setting turns the channel C signal off altogether.

D Pan

#### [L, 99:1...1:99, R, OFF]

This parameter appears when **Serial**, **Parallel1**, or **Parallel2** is selected as the effect placement. It sets the stereo position of the output from channel D. (You can assign signals to this channel using the Effect Send Level D parameter of the arrangement, backing sequence, song, or program you are editing.)

#### C Pan

The details of this setting are the same as for the C Pan parameter, above.

#### FX1 Level (L, R)

These parameters appear only when **Parallel3** is selected as the effect placement. They set the levels at which the signals from FX1 are fed into channels A and B, respectively. (You can assign signals to FX1 using the Effect Send Level C parameter of the arrangement, backing sequence, song, or program you are editing.)

Higher values increase the levels at which the signals are fed into channels A and B. A setting of **0** will turn the corresponding signal off.

#### FX2 Level (L, R)

These parameters appear only when **Parallel3** is selected as the effect placement. They set the levels at which the signals from FX2 are fed into channels A and B, respectively. (You can assign signals to FX2 using the Effect Send Level D parameter of the arrangement, backing sequence, song, or program you are editing.)

Higher values increase the levels at which the signals are fed into channels A and B. A setting of **0** will turn the corresponding signal off.

#### [0...9]

[0...9]

# Chapter 8 Global Mode

In Global mode you will find several settings that affect the overall performance of the *i2/i3*. These include keyboard tuning parameters, foot pedal and external controller settings that set the *i2/i3* response to connected foot pedals and foot switches, and MIDI parameters that control how the *i2/i3* sends and responds to MIDI information.

This mode also lets you edit the two *i2/i3* user drum kits. You can assign drum sounds to different notes on the keyboard, then adjust the pitch, volume, and stereo position of each to suit your preferences. You can also sort or initialize your user kits to make editing easier, or load data from ROM when you want to restore the user drum kits to their factory settings.

Finally, Global mode includes functions that let you load data from style cards into the *i2/i3* memory, or transmit bulk data dumps from the *i2/i3* to a MIDI device capable of receiving it.

Global mode has nine display pages, whose functions are summarized in the table on the following page of this manual. You can switch through these pages using the PAGE+ and PAGE– keys, or by pressing the DATA ENTRY key corresponding to the number of the desired page while holding down the GLOBAL key.

The general procedures for editing parameters and using utility functions are outlined in Chapter 3 of the Player's Guide. Specific procedures for the use of some functions in this mode may be found in Chapter 6 of that manual.

Unlike program or arrangement data, you do not have to write Global mode settings into memory. With the exception of three settings—the Xpose Pos parameter described on page 211, and the Local Control and Clock Source parameters described on page 212—the *i2/i3* will remember all of your Global mode settings, even when the power is turned off.

The *i2/i3* also saves its global settings to disk whenever you create a program file using the Save All Data or Save All Program functions described on page 240. You can reload all global data using the Load All Program function described on page 235.

# Functions in Global mode

The table below shows the layout of the *i2/i3* Global mode. For each display page we list the page title, a brief outline of the page's contents, and the numbers of the pages in this manual where you will find these contents described.

| Page | Title Contents                       |                                      | Description |  |
|------|--------------------------------------|--------------------------------------|-------------|--|
| 1    |                                      | Master tuning and MIDI configuration | 211–212     |  |
|      | GLOBAL<br>PARAMETERS 1               | MIDI channel settings                | 213         |  |
|      |                                      | MIDI data filters                    | 214         |  |
| 2    | GLOBAL                               | Foot pedal settings                  | 215–217     |  |
|      | PARAMETERS 2                         | Response curves and memory protect   | 218–219     |  |
| 3    | EC5 EXTERNAL<br>CONTROLLER           | EC5 foot controller settings         | 220–221     |  |
| 4    | SCALE                                | Main, sub, and user scale settings   | 222–223     |  |
| 5    | USER KIT 1 Parameters for User Kit 1 |                                      | 224–226     |  |
| 6    | USER KIT 2                           | SER KIT 2 Parameters for User Kit 2  |             |  |
| 7    | DRUM KIT<br>UTILITY                  | Load One Drum Kit                    | 227         |  |
|      |                                      | Sort Drum Kit                        | 227         |  |
|      |                                      | Initialize Drum Kit                  | 228         |  |
| 8    | STVLE CARD                           | Load All Style                       | 229         |  |
|      | 51 ILE CARD                          | Load One Style                       | 229         |  |
| 9    |                                      | Dump Program                         | 230         |  |
|      |                                      | Dump Drum Kit                        | 230         |  |
|      |                                      | Dump Global                          | 230         |  |
|      | DATA DUMP                            | Dump Song                            | 230         |  |
|      |                                      | Dump Style                           | 230         |  |
|      |                                      | Dump Arrangement                     | 230         |  |
|      |                                      | Dump B. Sequence                     | 231         |  |
|      |                                      | Dump All Data                        | 231         |  |

# **GLOBAL PARAMETERS 1**

On the first Global mode display page you will find a number of parameters that affect the *i2/i3*'s overall performance. In addition to the Master Tune parameter, which adjusts the *i2/i3* tuning, this page contains a variety of MIDI-related parameters.

MIDI channel parameters MIDI filter parameters

|                                                                                               | GLOBAL 1:GLOBAL PARAMETERS 1 |                     |                      |                    |                       |                   |                       |                   |   |
|-----------------------------------------------------------------------------------------------|------------------------------|---------------------|----------------------|--------------------|-----------------------|-------------------|-----------------------|-------------------|---|
| Master Tune = +00 Xpose Pos: POST-KBD<br>Local Control: ON Clock Source: INT<br>MIDI Chappel: |                              |                     |                      |                    |                       |                   |                       |                   |   |
|                                                                                               | Glob<br>Bass<br>PROG:        | a1∕Ke<br>≔12<br>ENA | Acc1<br>Acc1<br>AFTT | d=01<br>=13<br>ENA | Drum<br>Acc2<br>CTRL: | =10<br>=14<br>ENA | Perc<br>Acc3<br>EXCL: | =11<br>=15<br>DIS |   |
|                                                                                               | Α                            | В                   | С                    | D                  | E                     | F                 | G                     | Н                 | _ |
|                                                                                               |                              |                     |                      |                    |                       |                   |                       |                   |   |

On the first two lines of the display are the Master Tune, Xpose Pos, Local Control, and Clock Source parameters, which are described below. The MIDI Channel parameters on the fourth and fifth lines of the display are explained in the next section. The MIDI Filter parameters on the bottom line of the display are described on page 214.

### **Master Tune**

#### [-50...+50]

This parameter adjusts the pitch of all notes played by the *i2/i3*. You can raise or lower the tuning 50 cents (one half of one semitone) to adjust it to that of other instruments.

This pitch adjustment will not affect the pitch of notes that connected MIDI instruments play in response to note messages transmitted from the MIDI OUT jack.

#### **Xpose Pos**

#### [POST-KBD, PRE-OSC]

This parameter determines whether the OCTAVE and TRANSPOSE keys will transpose note information from the keyboard *before* or *after* the notes are transmitted from the MIDI OUT jack.

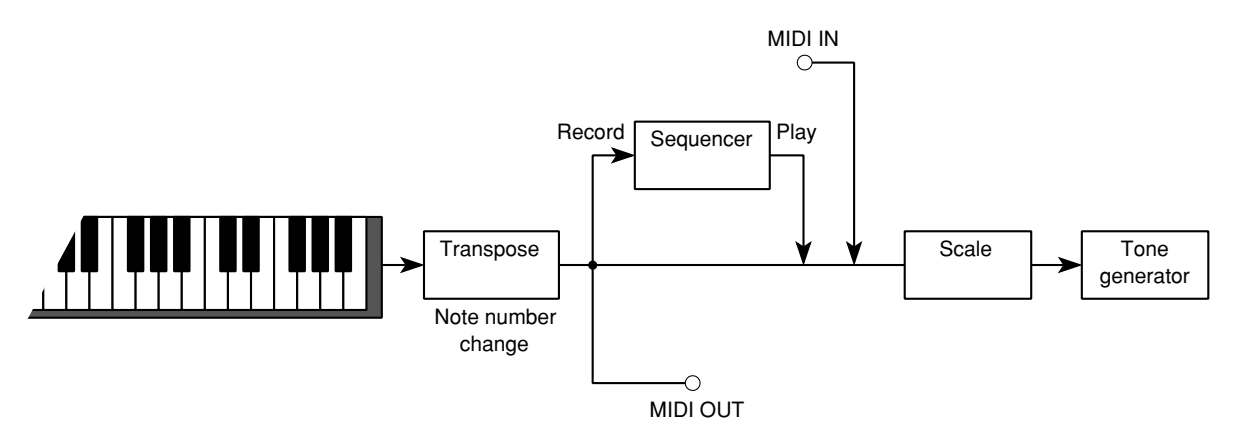

When you set this parameter to **POST-KBD**, the *i2/i3* will transpose notes as they leave the keyboard. It will thus send transposed notes to both the tone generator and to any instruments connected to the MIDI OUT jack. It will not transpose any notes it receives from the MIDI IN jack.

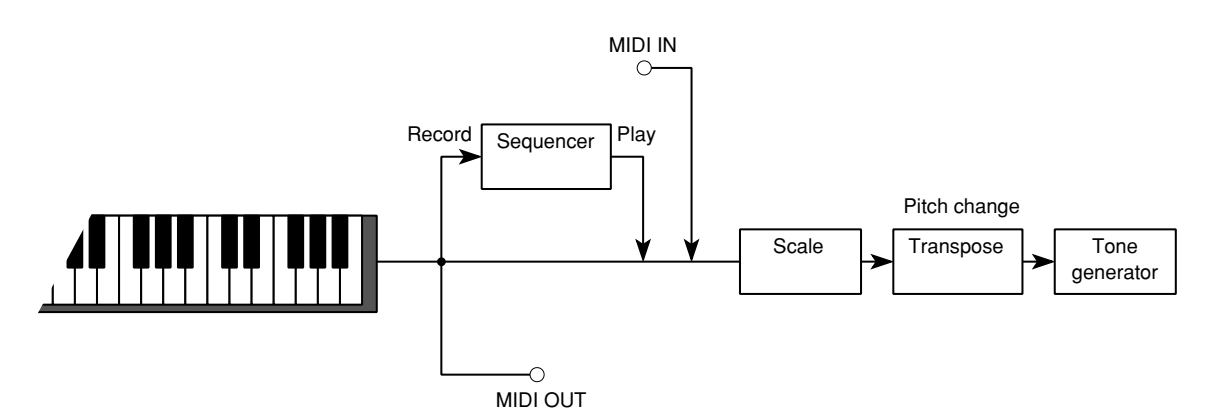

When you use the **PRE-OSC** setting, the *i2/i3* will transpose the notes just before they reach the tone generator. It will thus play transposed notes, but send untransposed data from the MIDI OUT jack. It will also transpose any notes it receives from the MIDI IN jack.

#### **Xpose Pos and the Scale settings**

As the above illustrations show, the Xpose Pos setting also affects the sequence of keyboard transposition relative to the Scale parameters described on page 222. Depending on the scale you use, this could produce unexpected results. Please refer to page 144 of the Player's Guide for an explanation of the relationship between these settings.

#### **Local Control**

#### [ON, OFF]

This parameter determines whether the *i2/i3* tone generator will respond to messages from local controllers.

When this parameter is set to **ON**, the *i2/i3* will respond normally to the local controllers (which include the keyboard, joystick, and foot pedals.)

Switching this to **OFF** will disconnect the tone generator from the local controllers. It will also prevent the *i2/i3* sequencer from recording any data from these controllers. Likewise, the *i2/i3* music processor will not be able to scan the keyboard for chords.

You should use the **OFF** setting only to disable local control when you are using the *i2/i3* keyboard to control other MIDI devices and don't want it to send the notes you play to its own tone generator. The *i2/i3* will set this parameter to **ON** whenever you turn the power on.

#### **Clock Source**

#### [INT, EXT]

This lets you synchronize the *i2/i3* to another MIDI sequencer.

When this parameter is set to **INT**, the *i2/i3* will set its own tempo. It will also transmit MIDI clock messages from the MIDI OUT jack whenever it is in a sequencing mode, so you can synchronize other MIDI sequencers to the *i2/i3*.

Switching this parameter to **EXT** will tell the *i2/i3* to synchronize to MIDI clock data it receives from another sequencer. The *i2/i3* will also respond to received start, stop, continue, song select, and song position messages.

The *i2/i3* tempo settings will have no effect—meaning that the *i2/i3* will not be able to play sequence data on its own—when you use the **EXT** setting. You should not select this setting if you have not connected a MIDI sequencer to the *i2/i3* MIDI IN jack.

The *i2/i3* will automatically set this parameter to **INT** whenever you turn the power on.
# **MIDI** Channels

The *i2/i3* has seven MIDI Channel parameters that let you select the channels the *i2/i3* will use to send and receive MIDI messages. You may want to adjust these settings to match those of other instruments you connect to the *i2/i3* in order to ensure proper communication.

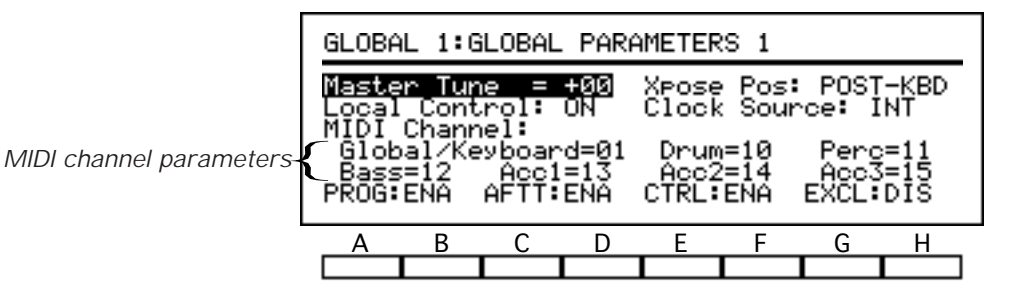

Please note that these settings pertain primarily to the Program, Arrangement Play, and Backing Sequence modes. When you play the *i2/i3* in Song mode, the *i2/i3* will send and receive note and program change information on the channels you select using the MIDI Channel parameters on the CH/WINDOW display page (see page 89 of this manual).

### **Global/Keyboard**

#### [1...16]

[1...16]

The first MIDI Channel parameter selects the *i2/i3*'s basic MIDI channel. It is normally set to channel **01**. The *i2/i3* will use this channel to transmit MIDI messages for the notes you play on its keyboard.

In Program or Edit Program modes, the *i2/i3* will play notes with the currently selected program when it receives note messages on this channel. In Arrangement Play, and Backing Sequence modes, it will play the programs selected for the keyboard timbres.

In any of the above modes, the *i2/i3* will change the current program selection in response to program change messages it receives on this channel, as long as it is not filtering program change messages. (See the description of the MIDI Filter parameters in the next section).

The *i2/i3* will also use the Global/Keyboard channel to receive system exclusive messages, as long as these messages are not being filtered. It will ignore system exclusive messages arriving on any other channel.

#### **Other MIDI Channels**

The remaining six MIDI Channel parameters apply only to the Arrangement Play, Edit Style, and Backing Sequence modes. They select the channels the *i2/i3* will use to transmit data for the backing tracks. They are normally set to channels **10** through **15**.

The *i2/i3* will also respond to note information and program change messages it receives on these channels when it is in one of these three modes.

For details on the backing tracks, please see the chapters describing the Arrangement Play, Edit Style, and Backing Sequence modes.

# **MIDI** Filter

The bottom line of the GLOBAL PARAMETERS 1 display contains four parameters that let you filter incoming and outgoing MIDI data. You can use these filters to prevent the *i2/i3* from responding to certain types of MIDI data, such as program change and system exclusive messages.

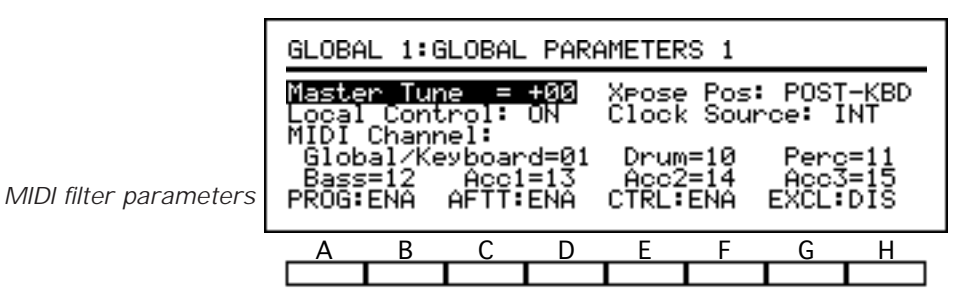

You may also find them useful when recording, if you need to screen out memory-consuming messages—such as aftertouch and control change data—that you don't need.

You can filter out a particular data type by setting the appropriate parameter to **DIS**. The *i2/i3* will neither record nor transmit data types which you disable with this setting. When playing back sequence data that includes a disabled data type, however, it will transmit the disabled data normally.

# **Program Change (PROG)**

This parameter controls the *i2/i3*'s handling of program change messages. The *i2/i3* will handle program change messages normally when this parameter is set to **ENA**. Setting it to **DIS** will prevent the *i2/i3* from receiving or transmitting program changes on any channel. Setting it to **NUM** will instruct the *i2/i3* to ignore MIDI Bank Change messages.

## Aftertouch (AFTT)

This controls the *i2/i3* response to aftertouch. The *i2/i3* will handle aftertouch normally when this parameter is set to **ENA**. You can set it to **DIS** to filter out unwanted aftertouch when recording from the *i2/i3* keyboard or another MIDI device. Doing so will also prevent the *i2/i3* from transmitting aftertouch data.

## **Control Change (CTRL)**

This controls the *i2/i3* response to control changes such as pitch bend, volume, sustain pedal, and other controller messages. The *i2/i3* will handle these messages normally when this parameter is set to **ENA**. You can set it to **DIS** to filter out unwanted control changes when recording from the *i2/i3* keyboard or another MIDI device. Doing so will also prevent the *i2/i3* from transmitting these messages to another device.

## Exclusive (EXCL)

This controls the *i2/i3*'s handling of system exclusive parameter change messages. These messages are used mainly by personal computer software designed to facilitate editing of the *i2/i3* program data.

The *i2/i3* will accept such messages, allowing the computer to change the *i2/i3*'s data, when this parameter is set to **ENA**. Setting it to **DIS** will prevent your *i2/i3* parameters from being changed.

#### [DIS, ENA]

[DIS, ENA]

[DIS, ENA]

[DIS, ENA, NUM]

# **GLOBAL PARAMETERS 2**

The parameters on the first three lines of Global mode Page 2 let you assign functions to the DAMPER and ASSIGN PDL/SW jacks on the rear of the *i2/i3*. If you will be using an EC5 External Controller to control your *i2/i3*, you can select its functions on Page 3 of the display. (See page 220 for details.)

Assignable pedal parameters Response curve settings

Memory protect settings

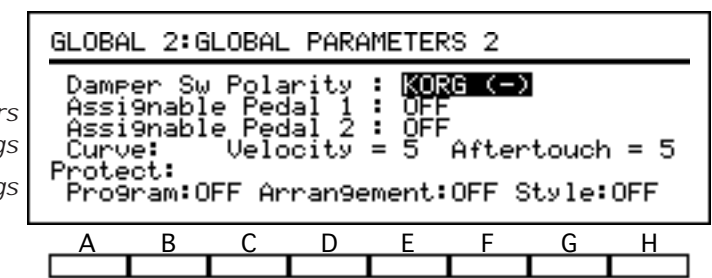

This display page also contains Curve parameters that adjust the response of the *i2/i3* keyboard to velocity and aftertouch, and Protect parameters that you can use to safeguard your program, style, and arrangement data from accidental deletion. These parameters are described in the following section.

### **Damper Sw Polarity**

#### [REVERSE (+), KORG (-)]

You can connect a footswitch to the DAMPER jack on the rear of the *i2/i3* for use as a sustain pedal. If you press this switch before releasing a note, the note will continue to play as though you had not released it.

You should set this parameter to match the polarity of your footswitch. Most Korg footswitches, such as the DS-1 and the PS-1, have a switch polarity that is known as *normally open*. Select the **KORG (–)** setting when using one of these pedals.

The Korg DS-2 and many pedals made by other manufacturers use the opposite, or *normally closed*, polarity. Select the **REVERSE (+)** setting for these pedals.

If you will use one of the pedals of a Korg PS-2 as a damper, select **KORG** (–) for the right-hand jack and **REVERSE** (+) for the left-hand jack of each pedal. If you have a pedal whose polarity you are not sure of, try using it with one setting, then switch it to the other if the *i2/i3* holds notes when you're not pressing the pedal.

#### Assignable Pedal 1/2

#### [see table]

The two ASSIGN PDL/SW jacks on the rear of the *i2/i3* let you control a variety of *i2/i3* functions with footswitches or expression pedals. If you connect a pedal to one of these jacks, you should set its function using the corresponding Assignable Pedal parameter. Select pedal functions from the tables on the next page.

Most performers will prefer to use a footswitch with the *normally open* polarity—such as the Korg PS-1—for the functions in the Footswitch Functions table. If you use a *normally closed* footswitch, you will have to hold the footswitch down while playing, then release it to execute the assigned function.

We recommend that you use only the Korg EXP-2 to control the functions in the Expression Pedal Functions table.

If you change these settings, be sure to connect appropriate pedals before playing. If you want to play without connecting a pedal to one of these jacks, you should set its Assignable Pedal parameter to **OFF**.

# **Footswitch Functions**

| Setting         | Function                                            |
|-----------------|-----------------------------------------------------|
| OFF             | None                                                |
| START/STOP      | Same as START/STOP key                              |
| SYNC START/STOP | Same as SYNCHRO START/STOP key                      |
| RESET           | Same as RESET key                                   |
| INTRO/ENDING 1  | Same as INTRO/ENDING 1 key                          |
| INTRO/ENDING 2  | Same as INTRO/ENDING 2 key                          |
| FILL 1          | Same as FILL 1 key                                  |
| FILL 2          | Same as FILL 2 key                                  |
| VARIATION 1     | Same as VARIATION 1 key                             |
| VARIATION 2     | Same as VARIATION 2 key                             |
| VARIATION 3     | Same as VARIATION 3 key                             |
| VARIATION 4     | Same as VARIATION 4 key                             |
| CHORD HOLD      | Same as CHORD HOLD key                              |
| BASS INVERSION  | Same as BASS INVERSION key                          |
| SCALE CHANGE    | Switches between main and sub scales (see page 222) |
| ARR/STYLE UP    | Selects next arrangement/style                      |
| ARR/STYLE DOWN  | Selects previous arrangement/style                  |
| PROGRAM UP      | Selects next program                                |
| PROGRAM DOWN    | Selects previous program                            |
| VARIATION UP    | Selects next variation                              |
| VARIATION DOWN  | Selects previous variation                          |
| PUNCH IN/OUT    | Punch-in recording switch (see page 84)             |
| EFFECT 1 ON/OFF | FX1 Switch parameter (see page 157)                 |
| EFFECT 2 ON/OFF | FX2 Switch parameter (see page 157)                 |
| DRUM MUTE       | Mutes the drum track                                |
| PERC MUTE       | Mutes the percussion track                          |
| BASS MUTE       | Mutes the bass track                                |
| ACC1 MUTE       | Mutes accompaniment Track 1                         |
| ACC2 MUTE       | Mutes accompaniment Track 2                         |
| ACC3 MUTE       | Mutes accompaniment Track 3                         |

| Setting        | Function                                          |
|----------------|---------------------------------------------------|
| VOLUME         | Standard volume of program or select-<br>ed track |
| EXPRESSION     | Relative volume of program or select-<br>ed track |
| VDF CUTOFF     | VDF cutoff frequency (brightness)                 |
| EFFECT CONTROL | Dynamic modulation of effects                     |
| DATA ENTRY     | Entry of parameter values (same as VALUE dial)    |

# **Expression Pedal Functions**

# **Response Curves and Memory Protect**

Following the Assignable Pedal parameters on Global mode Page 2, you will find a pair of Curve parameters that adjust the response of the *i2/i3* to key velocity and aftertouch. Also, three parameters on the bottom of this page let you safeguard your program, style, and arrangement data from accidental deletion.

2. CLODAL DADAMETERS 2

Response curve settings

Memory protect settings

| GLUBF                                         | 1L Z•0                                                                                                    | LODHL | FARA | INE I ER | .5 Z |   |   |  |
|-----------------------------------------------|----------------------------------------------------------------------------------------------------|-------|------|----------|------|---|---|--|
| Damp<br>Assi<br>Assi<br>Curu<br>Prote<br>Pros | Damper Sw Polarity : <b>KORG (-)</b><br>Assi9nable Pedal 1 : OFF<br>Assi9nable Pedal 2 : OFF<br>Curve: Velocity = 5 Aftertouch = 5<br>Protect:<br>Pro9ram:OFF Arran9ement:OFF Style:OFF |       |      |          |      |   |   |  |
| _Α                                            | В                                                                                                    | С     | D    | Е        | F    | G | Н |  |
|                                               |                                                                                                    |       |      |          |      |   |   |  |

The response curves you select on this page will adjust the response of the *i2/i3* keyboard to the velocity and aftertouch you apply when playing. This adjustment will affect the data that the keyboard sends to the *i2/i3* tone generator and transmits from the MIDI OUT jack. It does not affect data received from the MIDI IN jack.

## **Curve (Velocity)**

#### [1...8]

This parameter lets you select one of eight curves that modify the effect of key velocity on the volume or tone of the program you're playing. The curves adjust the performance of the *i2/i3* as shown in the illustration below.

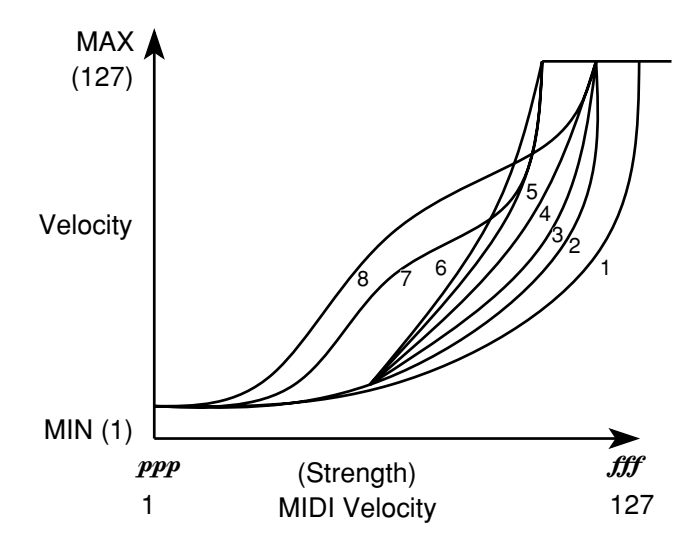

### **Curve (Aftertouch)**

[1...8]

This parameter lets you select one of eight curves that modify the effect of key pressure on the volume, tone, or pitch of the program you're playing. Curve 8, not pictured in the illustration below, produces random changes in aftertouch and can be used for special effects.

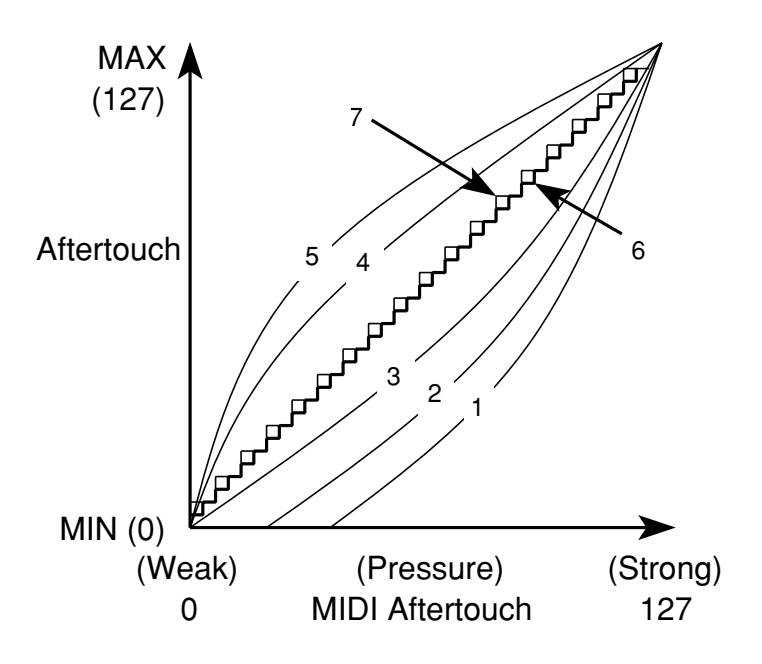

#### Protect

#### [OFF, ON]

You can use the three parameters on the bottom line of the display to protect your *i2/i3* internal data from accidental deletion.

| Parameter             | Protected data                 |
|-----------------------|--------------------------------|
| Protoct (Program)     | All user programs in bank D    |
| i iotect (i iografii) | User drum programs Dr7 and Dr8 |
| Protect (Arrangement) | All arrangements               |
| Protect (Style)       | User styles U1 through U4      |

When one of these parameters is set to **ON**, the *i2/i3* will not let you overwrite the data in the corresponding memory area. This will prevent you from using functions such as Write Program (see page 152) and Write Arrangement (see page 16), as well as any of the recording or editing functions in Edit Style mode.

The **ON** setting will also prevent you from loading data from style cards, factory data ROM, or disks. If you attempt to load data to a protected memory area, the *i2/i3* will display a message explaining that it cannot accept the data.

The *i2/i3* will ignore any attempts by other MIDI devices to dump data to a protected memory area.

# **EC5 EXTERNAL CONTROLLER**

The parameters on Global mode Page 3 let you assign functions to the pedals of an EC5 External Controller which you have connected to the EC5 jack on the rear of the *i2/i3*. To use a damper pedal or assignable foot controllers, use the parameters on Page 2 of the display. (See page 215 for details.)

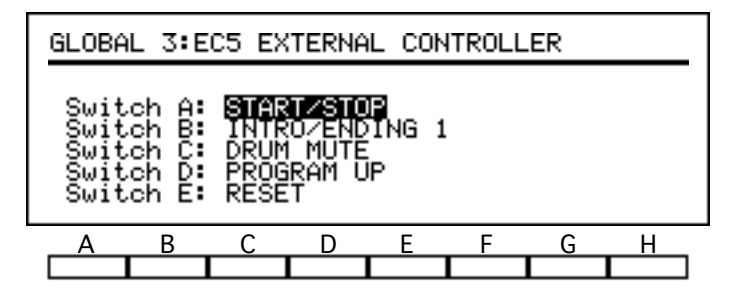

The EC5 External Controller is an optional control device consisting of five footswitches, which Korg has made available especially for use with the *i2/i3*. Be sure to plug your EC5 into the EC5 jack before using any of the parameters on this display page. (See page 2 of the Player's Guide for instructions regarding the EC5.)

#### Switch A...E

These five parameters assign functions to the corresponding pedals on the EC5 External Controller. Select pedal functions from the table below.

| Setting         | Function                             |
|-----------------|--------------------------------------|
| OFF             | None                                 |
| START/STOP      | Same as START/STOP key               |
| SYNC START/STOP | Same as SYNCHRO START/STOP key       |
| RESET           | Same as RESET key                    |
| INTRO/ENDING 1  | Same as INTRO/ENDING 1 key           |
| INTRO/ENDING 2  | Same as INTRO/ENDING 2 key           |
| FILL 1          | Same as FILL 1 key                   |
| FILL 2          | Same as FILL 2 key                   |
| VARIATION 1     | Same as VARIATION 1 key              |
| VARIATION 4     | Same as VARIATION 2 key              |
| VARIATION 3     | Same as VARIATION 3 key              |
| VARIATION 4     | Same as VARIATION 4 key              |
| CHORD HOLD      | Same as CHORD HOLD key               |
| BASS INVERSION  | Same as BASS INVERSION key           |
| SCALE CHANGE    | Switches between main and sub scales |
| ARR/STYLE UP    | Selects next arrangement/style       |
| ARR/STYLE DOWN  | Selects previous arrangement/style   |
| PROGRAM UP      | Selects next program                 |
| PROGRAM DOWN    | Selects previous program             |

### **EC5 Functions**

| Setting         | Function                    |  |
|-----------------|-----------------------------|--|
| VARIATION UP    | Selects next variation      |  |
| VARIATION DOWN  | Selects previous variation  |  |
| PUNCH IN/OUT    | Punch-in recording switch   |  |
| EFFECT 1 ON/OFF | FX1 Switch parameter        |  |
| EFFECT 2 ON/OFF | FX2 Switch parameter        |  |
| DRUM MUTE       | Mutes the drum track        |  |
| PERC MUTE       | Mutes the percussion track  |  |
| BASS MUTE       | Mutes the bass track        |  |
| ACC1 MUTE       | Mutes accompaniment Track 1 |  |
| ACC2 MUTE       | Mutes accompaniment Track 2 |  |
| ACC3 MUTE       | Mutes accompaniment Track 3 |  |

# SCALE

The two parameters in the upper left corner of Global mode Page 4 let you specify the basic tuning temperaments used by the *i2/i3* tone generator. You can select main and sub scales, then switch between them using a footswitch or EC5 External Controller, or via MIDI.

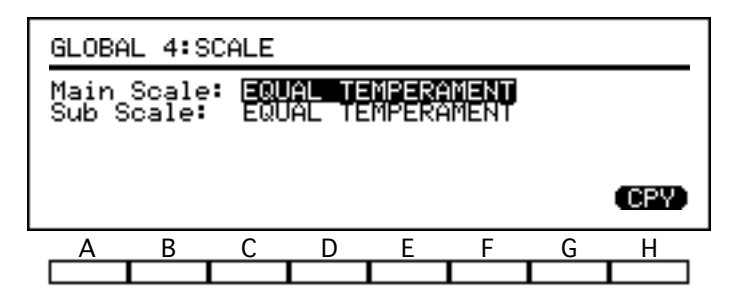

In addition to a variety of traditional temperaments—many of which let you optimize the *i2/i3* tuning for playing a selected key—the *i2/i3* lets you create your own scale. When you select **USER SCALE** for either of the scale settings, the *i2/i3* will display a keyboard graphic that you can use to adjust the tuning of each key.

#### Main Scale

This parameter lets you select the *i2/i3*'s normal temperament. If you select a setting other than **EQUAL TEMPERAMENT** or **EQUAL TEMPERAMENT2**, the *i2/i3* will display a Key parameter to the right of that setting so you can select a tonic key for the temperament.

The **EQUAL TEMPERAMENT** setting represents the most widely used temperament. With this temperament, every semitone consists of an equal change in pitch.

**EQUAL TEMPERAMENT2** adds slight, random pitch variations to an equal temperament. It is useful when simulating acoustic instruments with natural irregularities in pitch.

The **PURE MAJOR** setting perfectly tunes major chords in the selected tonic key. **PURE MINOR** does the same for minor chords.

The **ARABIC** setting simulates the quarter tone scales of Arabic music. Set the Key parameter to **C** for *rast do/bayati re* tuning, **D** for *rast re/bayati mi*, **F** for *rast fa/bayati sol*, **G** for *rast sol/bayati la*, and **A**<sup>#</sup> for *rast sib/bayati do*.

The **PYTHAGOREAN** setting simulates an ancient Greek tuning that is useful for playing melodies. **WERKMEISTER** is an essentially equal temperament used in the latter Baroque period. **KIRNBERGER** is a harpsichord tuning developed in the 18th century.

**SLENDRO** and **PELOG** simulate Indonesian gamelan tunings with five notes and seven notes per octave, respectively. Play keys C, D, F, G, and A with the former, and only the white keys with the latter, when the Key parameter is set to **C**. (Other notes are set to standard pitches of the **EQUAL TEMPERAMENT** setting.)

The **USER SCALE** setting lets you adjust the pitch of each key over a range of  $\pm$  50 cents. See the description of the User Scale parameters, below.

#### **Xpose Pos and the Scale settings**

When you use a Scale setting other than EQUAL TEMPERAMENT or EQUAL TEMPERAMENT2, the TRANSPOSE keys may shift the tuning away from the desired tonic key, depending on your setting for the Xpose Pos parameter. Please refer to page 144 of the Player's Guide for an explanation of the relationship between these settings.

#### Sub Scale

This lets you select an alternative temperament. If you select a setting other than **EQUAL TEMPERAMENT** or **EQUAL TEMPERAMENT2**, the *i2/i3* will display a Key parameter to the right of that setting, so you can select a tonic key for the temperament.

The details of the Sub Scale settings are the same as those described for the Main Scale parameter, above.

#### Key

#### [C...B]

The *i2/i3* will display Key parameters next to the Main and Sub Scale parameters, described above, when you select a scale setting other than **EQUAL TEM - PERAMENT** or **EQUAL TEMPERAMENT2**. Use these parameters to choose a tonic key for the temperament you've selected.

#### **User Scale**

#### [-50...+50]

When you select **USER SCALE** for either of the scale settings, the *i2/i3* will display a keyboard graphic that you can use to adjust the tuning of each key.

To create your own original temperament, move the cursor among the twelve keys in this graphic and adjust their tuning as desired. You can raise or lower the pitch of each note as much as 50 cents, or one-half semitone, from their standard (equal temperament) pitches. The *i2/i3* will apply these settings to the entire keyboard range.

#### **Easy variations on the preset scales**

If you want to create a variation on one of the preset scales, you can select the desired scale for either the Main Scale or Sub Scale parameter, then press cursor key H to copy its data to the user scale. You can then edit the user scale settings to suit your taste.

# **USER KIT**

The *i2/i3* memory contains six ROM drum kits and two user drum kits, which it uses as the waveform sources for its drum programs. The user drum kits let you assign drum sounds to different notes on the keyboard, then adjust the pitch, volume, decay, stereo position, and effect send levels separately for each.

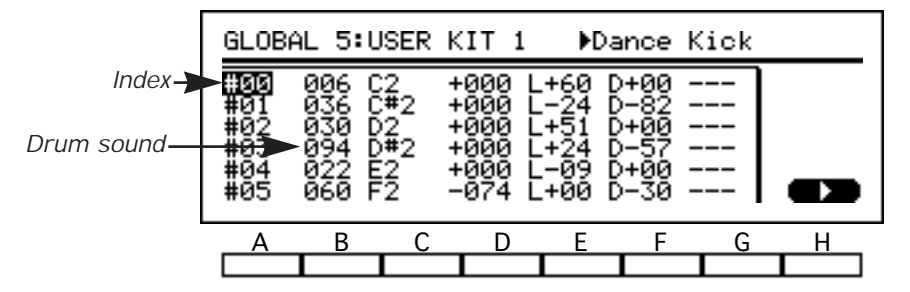

The parameters for User Kit 1 are on Page 5 of the Global mode display; those for User Kit 2 are on Page 6. The organization of these two display pages are the same. The parameters for each drum kit are divided between two sub-pages, which you can switch between by pressing cursor key H.

| GLOB                     | AL 5:             | USER                  | KIT 1                      | ▶Da                        | ince k            | lick |   |
|--------------------------|-------------------|-----------------------|----------------------------|----------------------------|-------------------|------|---|
| <b>#01</b><br>#01<br>#02 | 006<br>036<br>030 | C2<br>C#2<br>D2       | Pan=CN<br>Pan=CN<br>Pan=CN | IT C=1<br>IT C=4<br>IT C=2 | D=0<br>D=0<br>D=0 |      |   |
| #03<br>#04<br>#05        | 094<br>022<br>060 | D#2<br>E2<br>F2<br>F2 | Pan=L0<br>Pan=CN<br>Pan=L0 | 13 C=4<br>IT C=2<br>18 C=2 | D=0<br>D=0<br>D=0 |      |   |
| A                        | В                 | С                     | D                          | Е                          | F                 | G    | Н |
|                          |                   |                       |                            |                            |                   |      |   |

When you select a drum kit as the waveform source for a program, the *i2/i3* will play the kit using that program's VDA and VDF settings (see Chapter 6). Like any other program, the drum program will use its own effect settings when you play it in Program mode, or those of any track that plays it in a sequencing mode.

If you play the keyboard while editing a user drum kit in Global mode, the *i2/i3* will play all instruments using the parameters of the program you last selected in Program mode.

#### Index (#)

#### [0...59]

[---, 000...163]

This setting lets you select a drum kit instrument for editing.

When you move the cursor to an index number, the *i2/i3* will show the name of the drum sound assigned to that index in the upper right corner of the display. (See the Drum Sound parameter for details.)

Use the CURSOR POSITION  $\blacktriangle$  and  $\triangledown$  keys to scroll through the index numbers. You can also select the index number for an instrument you want to edit by hitting the key for that instrument while holding down cursor key A.

#### **Drum Sound**

These parameters select the drum sounds used by the corresponding instruments.

You can assign one of 164 drum sounds to each index. (You will find a list of the available drum sounds in the Performance Notes that accompanied this manual.) Select the "——" setting for an index number when you don't want the assigned key to play its own drum sound. It will then play the drum sound of the next key up on the keyboard.

When you move the cursor to this parameter, the *i2/i3* will show the name of the drum sound assigned in the upper right corner of the display. The words "No Drum Sound" will appear for those indexes that have been given a value of "——".

[C0...G8]

These parameters let you assign a key from **C0** to **G8** to each of the sixty indexes selected by the Index parameters.

The *i2/i3* will not let you select a key that has already been assigned to another index number. You can, however, assign different keys to several indexes that play the same drum sound. You can then set those keys to play that sound at different pitches or pan positions using the Tune and Pan parameters.

Any key that has not been assigned to an index will play the same drum sound as the next higher key, but at a pitch determined by the Scale parameter. This feature lets you create ranges of chromatically tuned instruments within a drum kit.

You can set this parameter by pressing a key on the *i2/i3* keyboard while hold-ing down cursor key C.

#### Drum kit keys and the Octave parameter

The Key parameters show the names of the notes that will play their corresponding instruments at the drum program's standard Octave setting of **8'**. If you change the Octave parameter, the notes played will shift up or down. Although the displayed key assignments will also change, hitting a key while holding down cursor key A will not call up the desired drum instrument.

Since this could lead to confusion, you should always be sure to select the program that will play the user kit—and set this program's Octave parameter to **8**′—*before* you begin editing.

#### To view a kit in keyboard order

If you find you want to view a drum kit's instruments in keyboard order, you can sort it by pressing cursor key H while holding down key A. The *i2/i3* will ask for confirmation, then sort the kit—renumbering the indexes to match the order of their assigned keys—and display it in the new order.

This function is the same as the Sort Drum Kit function on Page 7 of the Global mode display. Please see the description of that function in the following section for further information.

#### [-120...+120]

[-99...+99]

[-99...+99]

These parameters adjust the pitch of the corresponding drum sounds.

A drum sound will play at its standard pitch when its Tune parameter is set to **0**. Raising or lowering this parameter will raise or lower the instrument's pitch by ten cents (that is, one-tenth of a semitone) for each step, to a maximum of one octave either way.

#### Level (L)

Tune

These parameters adjust the output levels for their corresponding instruments.

Positive values will raise an instrument's volume relative to the program's Level setting; negative values will lower it.

#### Decay (D)

These parameters adjust the decay time for their corresponding instruments.

Positive values will lengthen an instrument's decay relative to the program's VDA1 EG Decay Time setting; negative values will shorten it.

#### Key

#### 225

#### **Exclusive Group**

These parameters let you create six groups of instruments that will play monophonically rather than polyphonically.

All of the drum sounds assigned to the same group will play as if they were one instrument. For example, you might set this parameter to **EX1** for both the open and closed hi-hat sounds so that the closed sound will cut off the open sound, just as it does with a real hi-hat.

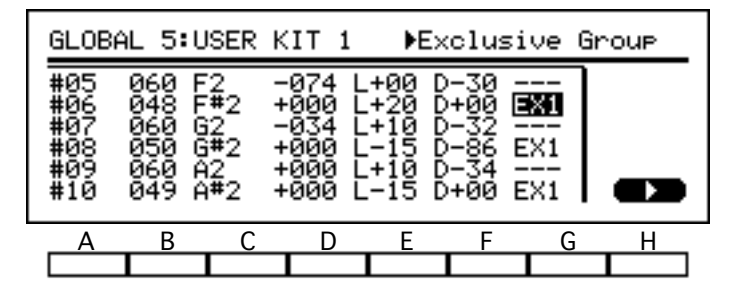

There is also a **SLF** setting for instruments that cut themselves off, but are not affected by other instruments. You can use this setting for sounds such as crash cymbals so that a softly played note will mute a preceding crash.

Set this to "---" when you want an instrument to play polyphonically.

#### Panpot (Pan)

#### [OFF, L15...L1, CNT, R1...R15]

This parameter sets the stereo position of the instrument. It does this by adjusting the levels of the drum sound signal input to the effects system via channels A and B.

The **CNT** setting centers the sound. Settings preceded by an **L** move it to the left, whereas those preceded by an **R** move it to the right. The sound moves farther from the center as the numerical value of the setting increases. Finally, an **OFF** setting lets you turn off the output of the instrument to channels A and B altogether.

### Effect Send Level (C, D)

#### [0...9]

These parameters determine the levels of the drum sound signals that are sent to the effects system via channels C and D.

# DRUM KIT UTILITY

On the Global mode's DRUM KIT UTILITY page are three functions that ease the task of editing drum kits. You can load the factory preset and user drum kits from ROM; sort the indexes of a drum kit according to note number; or reset a drum kit's parameters to their initial values, so you can build a new kit up from scratch.

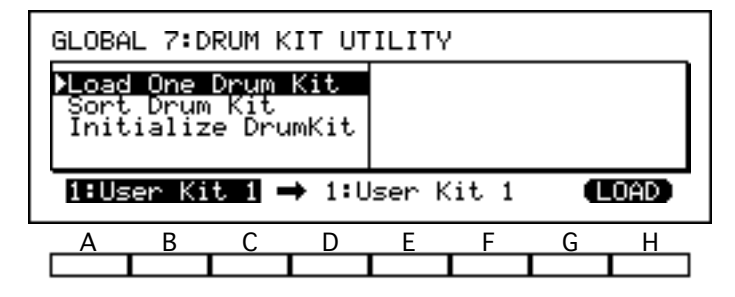

The Sort Drum Kit function on this page is essentially the same as that available on the USER KIT pages.

#### Load One Drum Kit

#### function

This function loads the data for one drum kit from ROM into the user drum kit memory. You can load data for any of the six factory preset drum kits or the original settings for the two user drum kits.

To use this function, first select the drum kit you want to load above cursor keys A through C. Then select the number of the user kit you want to load it to above keys D through F.

When you are sure of your selections, select [LOAD]. The *i2/i3* will load the drum kit after asking for confirmation.

#### Sort Drum Kit

#### function

This function lets you sort the instruments in your drum kit according to their keyboard order.

When creating a user kit, you may find it convenient to assign keys to indexes out of the keyboard order. This will make it easy, for example, to compare the settings for instruments you have assigned to the same group using the Exclusive Group parameter.

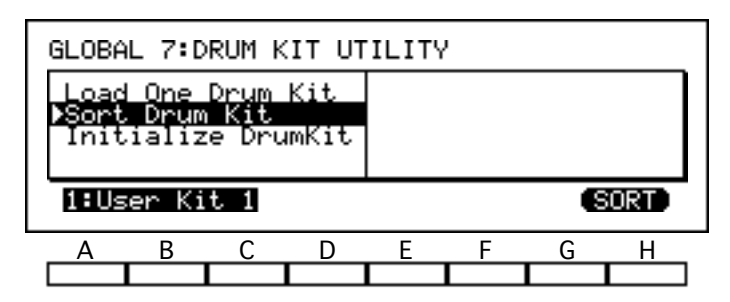

If you find you want to view a kit's instruments in keyboard order, you can use this function to sort the kit. Simply select [SORT]. The *i2/i3* will ask for confirmation, then sort the kit—renumbering the indexes to match the order of their assigned keys—and display it in the new order.

You can access this function directly from any of the USER KIT display pages by pressing cursor key H while holding down the A key.

To use this function, first enter above cursor keys A through C the user drum kit you want to sort, then select [SORT]. The *i2/i3* will sort the drum kit after asking for confirmation.

#### Initialize Drum Kit

#### function

This function lets you reset all of a drum kit's parameters to their initial values. You may find it useful when you want to start programming from a blank slate.

| GLOBA                        | AL 7:D                                                    | RUM K | ІТ ОТ | ILITY | , |   |     |  |  |
|------------------------------|-----------------------------------------------------------|-------|-------|-------|---|---|-----|--|--|
| Loac<br>Sort<br><b>∑Init</b> | Load One Drum Kit<br>Sort Drum Kit<br>▶Initialize DrumKit |       |       |       |   |   |     |  |  |
| 1:Us                         | 1:User Kit 1 (INIT)                                       |       |       |       |   |   | NIT |  |  |
| A                            | В                                                         | С     | D     | Е     | F | G | Н   |  |  |
|                              |                                                           |       |       |       |   |   |     |  |  |

To use this function, first enter above cursor keys A through C the user drum kit you want to initialize, then select [INIT]. The *i2/i3* will initialize the drum kit after asking for confirmation.

# STYLE CARD

Page 8 of the Global mode display contains two functions that you can use if you purchase style cards to add to your *i2/i3* repertoire of styles. These functions let you load data for one or more styles from such cards.

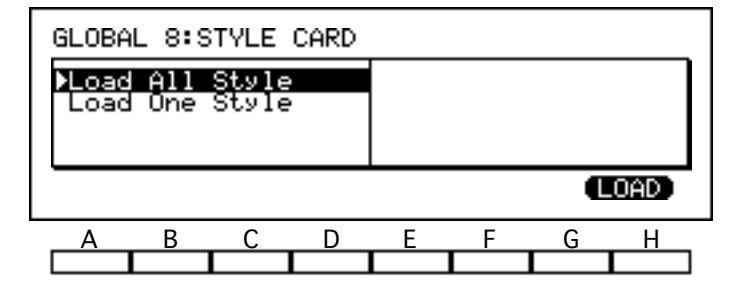

Be sure to insert a card in the STYLE CARD slot before using either of these functions. The *i2/i3* will display a "No card in slot" message if you attempt to load style data without first placing a card in the slot.

#### Load All Style

This operation loads four styles from a style card into the *i2/i3* user style memory.

To use this function, just select [LOAD]. The *i2/i3* will load the data after asking for confirmation. Make sure the *i2/i3* does not contain any unsaved style data that you want to keep, as the data for your current user styles will be irrevocably lost when the new data is loaded.

#### Load One Style

#### function

function

This operation loads a user style from a style card into the *i2/i3* user style memory.

To use this function, press A or B and select the style you want to load. Then select the user style number that you want to load it to above key C or D.

When you are sure of your choices, select [LOAD]. The *i2/i3* will load the data after asking for confirmation. Make sure the destination you've selected doesn't contain any unsaved style data you want to keep, as its current data will be irrevocably lost when the new style is loaded.

# DATA DUMP

The functions on the last page of the Global mode display let you transmit data from the *i2/i3* internal memory to another MIDI device. This bulk dump capability lets you share your *i2/i3* data with another *i2/i3*, or store it in a computer or MIDI data filer that is capable of receiving exclusive data.

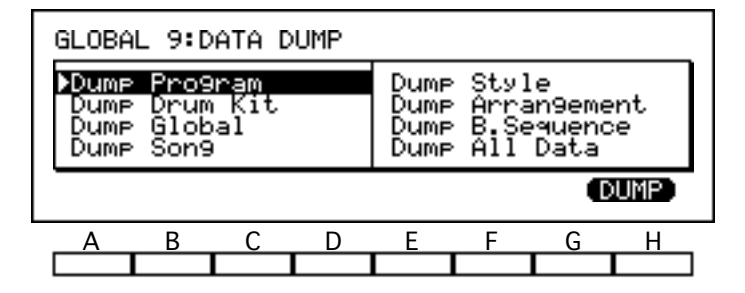

When this display page is showing, the *i2/i3* can transmit and receive MIDI data dumps regardless of the Exclusive filter setting on Page 1 of Global mode. You should make a note of the Global/Keyboard channel setting on that page for future reference. The *i2/i3* will recognize a data dump only if this channel setting is set to the same value as when the dump was originally sent.

The *i2/i3* can receive data dumps at any time, as long as the Exclusive filter parameter mentioned above is set to ENA. You should also be sure to turn off the Protect setting for the appropriate memory area, or the *i2/i3* will simply ignore the dump.

For details on the exclusive message data format, refer to the end of this manual.

#### **Dump Program**

This function transmits the data for the 64 programs in bank D, and the two user drum programs Dr7 and Dr8. Select [DUMP] to execute the data dump. The *i2/i3* will transmit the data without asking for confirmation.

#### **Dump Drum Kit**

This function transmits the data for the two user drum kits. Select [DUMP] to execute the data dump. The *i2/i3* will transmit the data without asking for confirmation.

#### **Dump Global**

This function transmits all global parameters, except for the Local Control and Clock Source settings. Select [DUMP] to execute the data dump. The *i2/i3* will transmit the data without asking for confirmation.

#### Dump Song

This function transmits data for ten songs. Select [DUMP] to execute the data dump. The *i2/i3* will transmit the data without asking for confirmation.

#### **Dump Style**

This function transmits all the data for the four user styles. Select [DUMP] to execute the data dump. The *i2/i3* will transmit the data without asking for confirmation.

#### **Dump Arrangement**

This function transmits data for 64 arrangements. Select [DUMP] to execute the data dump. The *i2/i3* will transmit the data without asking for confirmation.

#### function

function

function

# function.

function

function

#### Dump B. Sequence

This function transmits data for ten backing sequences. Select [DUMP] to execute the data dump. The *i2/i3* will transmit the data without asking for confirmation.

#### Dump All Data

#### function

function

This function transmits a complete set of all data transmitted by the dump functions above. Select [DUMP] to execute the data dump. The *i2/i3* will transmit the data without asking for confirmation.

| Dump type           | Size<br>(in bytes) | Approximate time<br>(in seconds) |  |
|---------------------|--------------------|----------------------------------|--|
| Program             | 12371              | 4.0                              |  |
| Drum Kit            | 960                | 0.3                              |  |
| Global              | 32                 | _                                |  |
| Song                | 4231-187088        | 1.3–58.5                         |  |
| Style               | 3831–74880         | 1.2–24.0                         |  |
| Arrangement         | 9582               | 3.1                              |  |
| Backing<br>Sequence | 2620–185477        | 0.8–58.0                         |  |
| All Data            | 33626–287532       | 10.5–90.0                        |  |

# Chapter 9 Disk Mode

The *i2/i3* is capable of storing nearly all its internal data on convenient 3.5" double-sided, double-density (2DD) disks. It initializes its disks using the MS-DOS<sup>TM</sup> format, which enables each disk to hold as many as 112 files, up to a maximum capacity of 720 kilobytes.

The *i2/i3* stores its data in a variety of file types, each of which holds a different type of data. It distinguishes between file types by adding an *extension*—a three-letter suffix preceded by a period—to the end of each filename. The table below lists these extensions, together with approximate sizes for each file type.

| Data Type          | Extension | Size (in kilobytes) |
|--------------------|-----------|---------------------|
| Program and global | .PCG      | 14                  |
| Song and pattern   | .SNG      | 132 (maximum)       |
| Arrangement        | .ARR      | 9                   |
| Style              | .STY      | 64 (maximum)        |
| Backing sequence   | .BSQ      | 132 (maximum)       |
| Standard MIDI file | .MID      | 132 (maximum)       |
| MIDI data          | .EXL      | 64 (maximum)        |

The first five file types in the table store data in formats particular to the *i2/i3*. The remaining two are standard formats—one for sequence data, the other for bulk dumps and other system exclusive data—used by a variety of personal computers and MIDI devices.

The *i2/i3* has functions that let you create files of each type, or load data from these files. It also has a Set Date For Save function that you can use to adjust the date that will be saved as the creation date for each file (see page 241). Finally, there are utility functions that you can use to delete or rename files, and format disks.

Disk mode divides its functions among the five display pages summarized in the table on the following page of this manual. You can switch through these pages using the PAGE+ and PAGE– keys, or by pressing the DATA ENTRY key corresponding to the number of the desired page while holding down the DISK key.

The general procedures for editing parameters and using utility functions are outlined in Chapter 3 of the Player's Guide.

# Functions in Disk mode

The table below shows the layout of the *i2/i3* Disk mode. For each display page we list the page title, a brief outline of the page's contents, and the numbers of the pages in this manual where you will find these contents described.

| Page | Title     | Functions          | Description |
|------|-----------|--------------------|-------------|
|      |           | Load All Data      | 235         |
|      |           | Load All Program   | 235         |
| 1    |           | Load All Song      | 235         |
| L    | LUAD ALL  | Load All Arrangemt | 236         |
|      |           | Load All Style     | 236         |
|      |           | Load All B.Sequenc | 236         |
|      |           | Load One Program   | 237         |
|      |           | Load One Song      | 237         |
|      |           | Load One Pattern   | 238         |
|      |           | Load One Arrangemt | 238         |
| 2    | LOAD ONE  | Load One Style     | 238         |
|      |           | Load One B.Sequenc | 238         |
|      |           | Load One Drum Kit  | 238         |
|      |           | Load Std MIDI File | 238         |
|      |           | Save All Data      | 240         |
|      |           | Save All Program   | 240         |
|      |           | Save All Song      | 240         |
|      | C A LITE  | Save All Arrangemt | 241         |
| 3    | SAVE      | Save All Style     | 241         |
| 1    |           | Save All B.Sequenc | 241         |
|      |           | Save Std MIDI File | 241         |
|      |           | Set Date For Save  | 241         |
| 4    | MIDI DATA | Load & Transmit    | 243         |
| 4    | FILER     | Receive & Save     | 243         |
|      |           | Rename File        | 245         |
| 5    | UTILITY   | Delete File        | 245         |
|      |           | Format Disk        | 246         |

If you should encounter an error message while using one of these functions, see Appendix A for an explanation of the message's meaning and suggested remedies. Also, please refer to page 15 of the Player's Guide for cautions regarding the care and handling of floppy disks.

# LOAD ALL

The functions on the first display page in Disk mode load all of the data from the file you select into the *i2/i3*. To load a single song, pattern, arrangement, style, backing sequence, drum kit, or program, use the appropriate function from the LOAD ONE page, described in the next section.

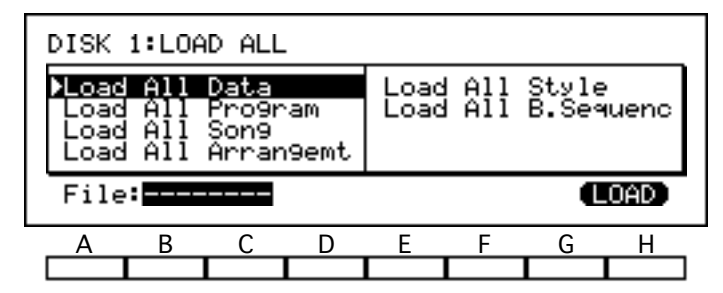

Be sure to insert a disk in the disk drive before using any of these functions. The *i2/i3* will display a "No disk in drive" message if you attempt to select a file without first placing a disk in the disk drive.

### Load All Data

#### function

This function loads a complete set of data files into the *i2/i3*.

To use this function, press B or C, then select a filename. The *i2/i3* will display the names of any program, song, arrangement, style, or backing sequence files it finds on the disk. It will not display the extensions for any of these files.

When you have made your selection, select [LOAD]. The *i2/i3* will load the files after asking for confirmation. Make sure the *i2/i3* does not contain any unsaved data that you want to keep, as *all* your current data will be irrevocably lost when the new data is loaded.

**Note:** If the disk does not contain a full set of five files bearing the filename you've selected, the *i2/i3* will tell you which files are missing. You can go ahead and load the rest of the files in the incomplete set, if you wish.

This feature can come in handy when you want to load two or more related files—such as a set of songs and the programs they use—with only one load operation. To do this, you must first save the data using the appropriate functions—Save All Song and Save All Program, for example. (See pages 240 through 241 for descriptions of the Save functions.)

Be sure to give each file you save exactly the same filename. The *i2/i3* will then treat these files as an incomplete set of All Data files, and let you load them using the Load All Data function.

#### Load All Program

#### function

function

This function loads a program file, containing data for a complete set of 64 programs from bank D, and the two user drum programs Dr7 and Dr8. It also loads global parameters, including the two user drum kits.

The procedure for using this function is the same as that described for the Load All Data function, above. The *i2/i3* will display the names of only the program files on the disk.

#### Load All Song

This function loads a song file (which contains a complete set of data for ten songs and their associated patterns) into the *i2/i3*.

The procedure for using this function is the same as that described for the Load All Data function, above. The *i2/i3* will display the names of only the song files on the disk.

#### Load All Arrangemt

This function loads an arrangement file (which contains a complete set of data for 64 arrangements) into the *i2/i3*.

The procedure for using this function is the same as that described for the Load All Data function, above. The *i2/i3* will display the names of only the arrangement files on the disk.

#### Load All Style

This function loads a style file (which contains a complete set of data for four styles) into the *i2/i3*.

The procedure for using this function is the same as that described for the Load All Data function, above. The *i2/i3* will display the names of only the style files on the disk.

#### Load All B.Sequenc

#### function

function

This function loads a backing sequence file (which contains a complete set of data for ten backing sequences) into the *i2/i3*.

The procedure for using this function is the same as that described for the Load All Data function, above. The *i2/i3* will display the names of only the backing sequence files on the disk.

#### 236

#### function

# LOAD ONE

The functions on Page 2 of Disk mode load a single song, pattern, arrangement, style, backing sequence, drum kit, or program from the file you select into the *i2/i3*. There is also a function you can use to load sequences saved in the Standard MIDI File format. (See page 143 of the Player's Guide for more information on standard MIDI files.)

To load entire files, use the Load All functions described in the previous section.

| DIS | зк 2                    | 2:LOA                    | AD ONE                          |                  |                              |                   |                                |                           |
|-----|-------------------------|--------------------------|---------------------------------|------------------|------------------------------|-------------------|--------------------------------|---------------------------|
|     | ad<br>Dad<br>Dad<br>Dad | One<br>One<br>One<br>One | Progr<br>Son9<br>Patte<br>Arran | am<br>rn<br>9emt | Load<br>Load<br>Load<br>Load | One<br>One<br>Std | Style<br>B.Se≪<br>Drum<br>MIDI | e<br>Nuenc<br>Kit<br>File |
| Fi  | ile                     |                          |                                 |                  | 1                            | D11               | Q                              | OAD)                      |
| Δ   | 1                       | В                        | С                               | D                | Е                            | F                 | G                              | Н                         |
|     |                         |                          |                                 |                  |                              |                   |                                |                           |

Be sure to insert a disk in the disk drive before using any of these functions. The *i2/i3* will display a "No disk in drive" message if you attempt to select a file without first placing a disk in the disk drive.

### Load One Program

#### function

This function loads a single program from a program file into the *i2/i3*. It does not load any global parameters or drum kit settings.

To use this function, press B or C and select the name of a program file. The *i2/i3* will display the names of all the program files on the disk.

Next, select the bank and program number of the program you want to load above cursor key D, and the bank and program number that you want to load it to above key F.

When you are sure of your choices, select [LOAD]. The *i2/i3* will load the data after asking for confirmation. Make sure the destination you've selected doesn't contain any unsaved data you want to keep, as its current data will be irrevocably lost when the new program is loaded.

**Note:** This function does not load any global data. If you have changed the Scale parameters (see page 222) since you saved the program data, the resulting change in keyboard temperament could make the program you load sound different than it originally did. You should adjust the Scale parameters to the settings you were using when you created the program file.

Likewise, a user drum program that you load may require different user kit settings than those currently available. If you load a drum program, you may also need to load the appropriate user drum kit using the Load One Drum Kit function, described below.

#### Load One Song

#### function

This function loads a single song from a song file into the *i2/i3*.

The procedure for using this function is the same as that described for the Load One Program function, above. The *i2/i3* will display the names of only the song files it finds on the disk.

**Note:** This function does not load any pattern data. If the song you load contains any pattern specifications, it will play whatever data it finds in those pattern numbers—or remain silent, if they are empty. When you use this function to load a song, therefore, you may need to load its associated patterns using the Load One Pattern function, below.

#### Load One Pattern

This function loads a single pattern from a song file into the *i2/i3*.

The procedure for using this function is the same as that described above for the Load One Program function. The *i2/i3* will display the names of only the song files it finds on the disk.

**Note:** The pattern number you select as the destination may be shared by more than one song. Loading new pattern data will change the pattern data for all songs that use it.

If you load a pattern to a destination number that is different from the source number, you will have to edit any songs using that pattern so that they will refer to the new pattern number.

### Load One Arrangemt

This function loads a single arrangement from an arrangement file into the *i2/i3*.

The procedure for using this function is the same as that described above for the Load One Program function. The *i2/i3* will display the names of only the arrangement files on the disk.

### Load One Style

This function loads a single style from a style file into the *i2/i3*.

The procedure for using this function is the same as that described for the Load One Program function, above. The *i2/i3* will display the names of only the style files on the disk.

### Load One B.Sequenc

This function loads a single backing sequence from a backing sequence file into the *i2/i3*.

The procedure for using this function is the same as that described for the Load One Program function, above. The *i2/i3* will display the names of only the backing sequence files on the disk.

### Load One Drum Kit

This function loads a single user drum kit from a program file into the *i2/i3*.

The procedure for using this function is the same as that described for the Load One Program function, above. The *i2/i3* will display the names of only the program files on the disk.

#### Load Std MIDI File

This function loads a standard MIDI file, which contains complete sequence data for one song.

The procedure for using this function is similar to that described for the Load One Program function, above. The *i2/i3* will display the full name (including the extension) of every file that it finds on the disk. It will also display the date on which each file was saved.

#### function

#### function

function

function

#### function

#### function

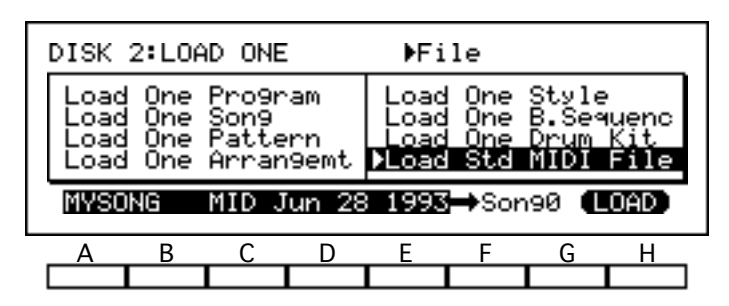

Since the standard MIDI file contains data for only one song, it is not necessary to specify a source song number. Simply select a destination song number, then [LOAD].

**Note:** The *i2/i3* can load and play any sequence data file that has been saved using Standard MIDI File format 0 or 1. (See Chapter 11 of the Player's Guide for an explanation of the Standard MIDI File formats.)

Although the *i2/i3* identifies its own standard MIDI files with the .MID extension, other sequencers or personal computers use a variety of different extensions. The *i2/i3* can load *all* of these files; that is why it displays the names and extensions of all the files on the disk.

If you try to load any files that contain data in another format—such as the *i2/i3*'s own program or song files—the *i2/i3* will display an error message informing you that the file does not comply to the Standard MIDI File format.

# Save All Song

This function creates a song file containing data for a complete set of up to ten songs.

The procedure for using this function is the same as that described for the Save All Data function, above. The *i2/i3* will display the song file extension (.SNG) to the right of the filename you enter.

# SAVF

On Page 3 of the Disk mode display you will find the Save functions, each of which saves a complete set of data for its file type. This page also contains a Set Date For Save function, which lets you enter a date that will be recorded as the date stamp for each file it saves.

DISK 3:SAVE

| File: E E SAUE   A B C D E F G H | Save All<br>Save All<br>Save All<br>Save All | <u>Data</u><br>Pro9ram<br>Son9<br>Arran9emt | Save All<br>Save All<br>Save Std<br>Set Date | Style<br>B.Sequenc<br>MIDI File<br>For Save |
|----------------------------------|----------------------------------------------|---------------------------------------------|----------------------------------------------|---------------------------------------------|
| A B C D E F G H                  | File:NEW.                                    | FILE                                        |                                              | SAVE                                        |
|                                  | A B                                          | C D                                         | E F                                          | G H                                         |
|                                  |                                              |                                             |                                              |                                             |

The *i2/i3* does not let you save individual programs, arrangements, styles, or backing sequences. It will let you save individual songs, if you use the Standard MIDI File format.

### Save All Data

#### function

This function creates a complete set of *i2/i3* data files on a disk.

When you select this function, the *i2/i3* will display the most recently entered filename (or a default filename of NEW\_FILE) above cursor keys B and C. If you wish, you can change this filename to any name of up to eight characters.

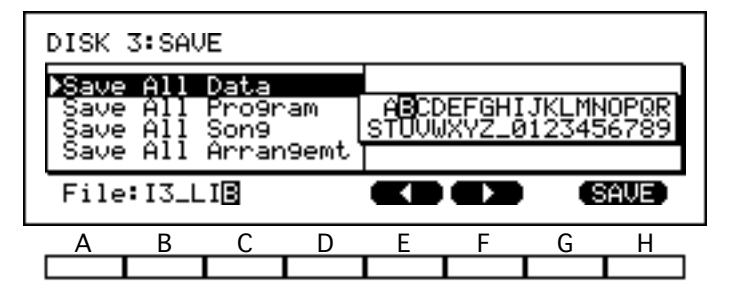

When you have finished entering the filename, select [SAVE]. The i2/i3 will save the data after asking for confirmation.

If the *i2/i3* finds a file on the disk with the same name as one it is about to save, it will warn you that it is about to replace that file. Make sure the old file does not contain any data you need before confirming again, as this operation will destroy its contents permanently.

# Save All Program

This function creates a program file containing data for a complete set of 64 programs from bank D, and the two user drum programs Dr7 and Dr8. It also saves global parameters—including the two user drum kits—to this file.

The procedure for using this function is the same as that described for the Save All Data function, above. The *i2/i3* will display the program file extension (.PCG) to the right of the filename you enter.

#### function

function

#### Save All Arrangemt

This function creates an arrangement file containing data for a complete set of 64 arrangements.

The procedure for using this function is the same as that described for the Save All Data function, above. The *i2/i3* will display the arrangement file extension (.ARR) to the right of the filename you enter.

#### Save All Style

This function creates a style file containing data for a complete set of four styles.

The procedure for using this function is the same as that described for the Save All Data function, above. The *i2/i3* will display the style file extension (.STY) to the right of the filename you enter.

#### Save All B.Sequenc

This function creates a backing sequence file containing data for a complete set of ten backing sequences.

The procedure for using this function is the same as that described for the Save All Data function, above. The i2/i3 will display the backing sequence file extension (.BSQ) to the right of the filename you enter.

### Save Std MIDI File

This function creates a standard MIDI file containing sequence data for one song. If the source song uses any patterns, the *i2/i3* will expand them to normal sequence data and insert them in the proper locations as it saves the song.

The procedure for using this function is the same as that described for the Save All Data function, except that you must also select the number of the song to save above cursor key A, and the Standard MIDI File format you will use above key D.

| You can choose between formats 0 and 1. (See Chapter 11 in the Player's Guide |
|-------------------------------------------------------------------------------|
| for an explanation of the Standard MIDI File formats.)                        |

The *i2/i3* will display its standard MIDI file extension (.MID) to the right of the filename you enter.

#### Set Date For Save

This function lets you specify a date to be recorded as the date stamp for files saved by the *i2/i3*. This is useful for keeping track of when you created and saved your data.

The *i2/i3* displays file date stamps when you use the Load Std MIDI File function (see page 238) or the Delete File Function (see page 245). You can also view the date stamps if you use a personal computer to read data from your disks.

To use this function, simply enter the month above cursor key A, the date above key B, and the year above key C. There is no need to "execute" this function, as it is really a special parameter like those in Global mode.

G

Н

function

function

function

function

#### DISK 3:SAVE ▶File Name ave Ĥ Style ABCDEFGHIJK STUUWXYZ\_012 MNOP td MIDI File Date For Set Save SØ▶OLD\_JACK MID SAVE Fmt0

D

function

The *i2/i3* will retain the date you set here even when you turn the power off. However, it does not have a time clock and so cannot advance the date automatically. If it's important for your files to be stamped with the correct date, you should be sure to check this setting at the start of every programming session.

# MIDI DATA FILER

The functions on Page 4 of the Disk mode display let you use your *i2/i3* disks to store files—up to 64K each—of bulk dumps or other MIDI system exclusive data from another device, then transmit this data back to that device later.

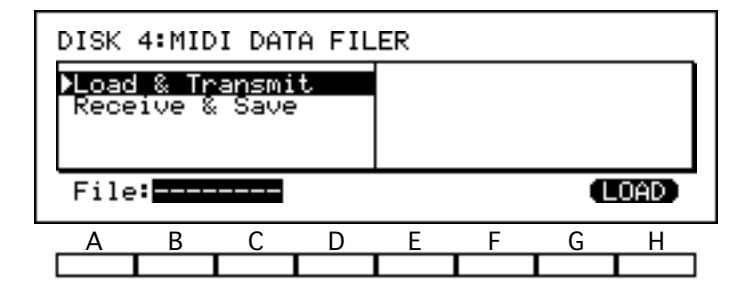

The MIDI Data Filer functions use a 64K memory buffer that they share with Song and Backing Sequence modes. If you try to use one of these functions when the *i2/i3* memory is full of song or backing sequence data, the *i2/i3* will display a "Not enough memory" error message.

#### Load & Transmit

#### function

This function loads a MIDI data file from a disk and sends its contents to a keyboard or other device connected to the *i2/i3* MIDI OUT jack.

To use this function, press a cursor key from A through F, then select the name of a data file. The *i2/i3* will display the names of all the MIDI data files (extension .EXL) it finds on the disk.

When you have chosen a file, select [LOAD]. The *i2/i3* will load the data after asking for confirmation, then transmit its contents from the MIDI OUT jack.

**Notes:** Be sure to insert a disk in the disk drive before using this function. The *i2/i3* will display a "No disk in drive" message if you attempt to select a file without first placing a disk in the disk drive.

Also, be sure to connect the receiving device to the MIDI OUT jack before you execute the operation. The *i2/i3* will transmit the data as soon as it has read it from the disk.

#### **Receive & Save**

#### function

This function receives MIDI data from a keyboard or other device connected to the *i2/i3* MIDI IN jack, then stores this data in a MIDI data file bearing the .EXL extension.

When you select this function, the *i2/i3* will display the message "Awaiting MIDI data." You can transmit up to 64K of data to the *i2/i3* while this message is displayed. This can be several "stacked" dumps or messages, if you like; however, the total volume of the incoming data should never exceed 64K, or the *i2/i3* will flush all data from the buffer, forcing you to start over.

Each time you send data, the *i2/i3* will display a "Receiving MIDI data..." message, followed by an indication of how many bytes were received.

Once you have finished transmitting data to the *i2/i3*, you must save it to a disk file. The *i2/i3* will display the most recently entered filename (or a default filename of **NEW\_FILE**) above cursor keys B and C. You can change this filename to any name of up to eight characters.

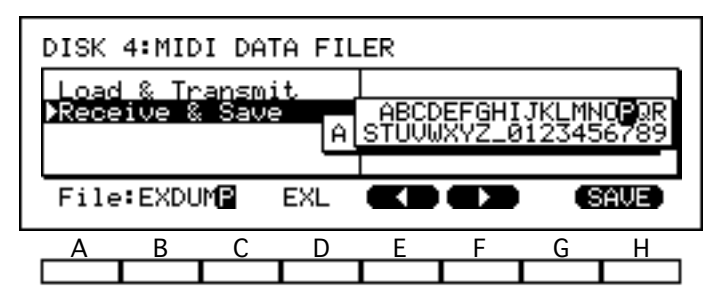

When you have finished entering the filename, select [SAVE]. The *i2/i3* will save the data after asking for confirmation.

If the *i2/i3* finds a file on the disk with the same name as one it is about to save, it will warn you that it is about to replace that file. Make sure the old file does not contain any data you need before confirming again, as this operation will destroy its contents permanently.

# UTILITY

Page 5 of the Disk mode display contains three utility functions that you can use to prepare and organize your *i2/i3* data disks. The first two functions let you rename your files, and delete files that you no longer need. You should use the third function, Format Disk, to initialize new floppy disks before attempting to save data to them.

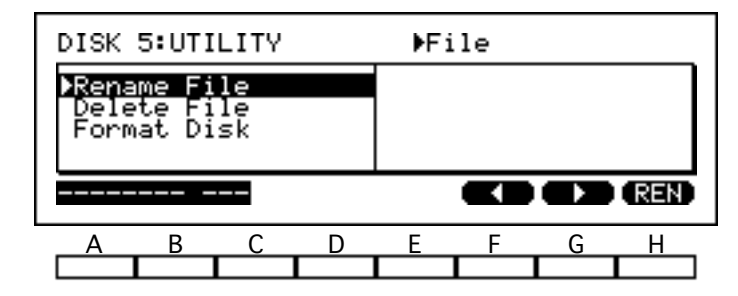

Be sure to insert a disk in the disk drive before using any of these functions. The *i2/i3* will display a "No disk in drive" message if you attempt to select a file or initialize a disk without first placing a disk in the disk drive.

Please read the instructions below thoroughly, and use the functions on this page with care. Reckless use of these functions can result in the irrevocable loss of valuable data.

#### Rename File

#### function

This function lets you rename the files on your *i2/i3* disks. You can use it when you want to reorganize your files, giving them new names which will help you to identify their contents.

To use this function, press cursor key A or B and select the file you wish to rename. Then enter the new name for this file above cursor keys D and E. When you have finished entering the new name, select [REN]. The *i2/i3* will rename the file after asking for confirmation.

**Note:** Be careful not to change filename extensions—the three characters following the period in the filename—unless you absolutely need to.

You may find it convenient to change the extension of a standard MIDI file (.MID) or a MIDI data file (.EXL) when sharing these files with a personal computer or another device. However, you should keep in mind that, by changing a MIDI data file's .EXL extension, you will render the *i2/i3* incapable of recognizing the file as one of its own.

Never change a file's extension to one of the other extensions listed on page 233. It would be a bad idea, for example, to rename a file called MYDATA.PCG to MYDATA.ARR. The *i2/i3* might think the file contains arrangement data—but it would not be able to load it.

The *i2/i3* will display an error message if you try to give a file a name that is already being used by another file.

#### Delete File

#### function

You can use this function to delete old files that you no longer need. This may come in handy when you need to free up disk space for new data.

To use this function, press a cursor key from A through E, then select the file you want to delete. The *i2/i3* will display the full name (including the extension) of every file that it finds on the disk. It will also display the date on which each file was saved.

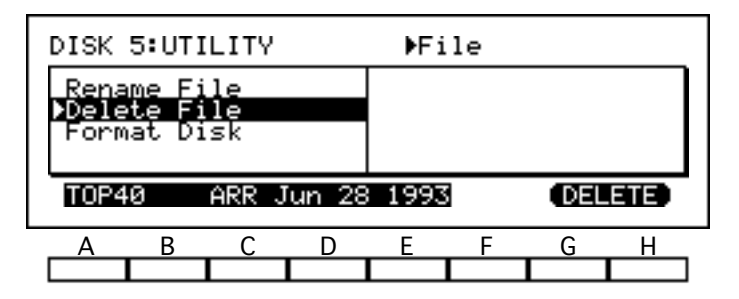

When you have chosen a file, select [DELETE]. The *i2/i3* will delete the file after asking for confirmation. Make sure that you don't need the contents of the file, as this operation will erase it permanently!

#### Format Disk

#### function

You should use this function to initialize all new disks for use by your *i2/i3*. You can also use it to erase and reformat old disks whose contents you no longer need.

To use this function, simply place the disk to be initialized in the disk drive, then select [FORMAT]. The *i2/i3* will check the disk for data and inform you if it finds any files, then initialize the disk after asking for confirmation. Make sure the disk does not contain any data you need, as this data will be lost forever when the *i2/i3* initializes the disk!

# Appendix A Error Messages

# Sequence Editing Functions

| Message     | Can't change base resolution.                                                                                                    |
|-------------|----------------------------------------------------------------------------------------------------|
| Description | The <i>i2/i3</i> cannot change the base resolution of a song which contains data.                                                                                          |
| Action      | Erase the contents of the song using the Erase Song function before attempting to change its base resolution. (See page 116 for details on the Base Resolution parameter.) |

| Message     | Can't edit empty measure.                                                  |
|-------------|----------------------------------------------------------------------------|
| Description | You have tried to edit a measure which does not contain any sequence data. |
| Action      | Check your start and end measure settings and retry the operation.         |

| Message     | Can't edit empty song.                                                  |
|-------------|-------------------------------------------------------------------------|
| Description | You have tried to edit a song which does not contain any sequence data. |
| Action      | Check the song number selection and retry the operation.                |

| Message     | Can't edit empty track.                                                  |
|-------------|--------------------------------------------------------------------------|
| Description | You have tried to edit a track which does not contain any sequence data. |
| Action      | Check your track selection and retry the operation.                      |

| Message     | Can't edit protected track.                                                                                                    |
|-------------|----------------------------------------------------------------------------------------------------|
| Description | You are trying to edit a track whose Protect parameter has been turned on.                                                                                     |
| Action      | Set the Protect parameter to <b>OFF</b> , then retry the operation. (See page 87 if you are editing a song, or page 59 if you are editing a backing sequence.) |

| Message     | Can't expand pattern.                                                                                                    |
|-------------|----------------------------------------------------------------------------------------------------|
| Description | There is not enough available memory for the <i>i2/i3</i> to expand pattern assignments into track data.                                                        |
| Action      | Save the data in the memory area you are trying to edit using an appropriate Save function (see page 240), then clear some of this data to free up some memory. |

| Message     | Can't merge pattern.                                                                                                 |
|-------------|----------------------------------------------------------------------------------------------------|
| Description | You have specified a track containing pattern assignments as the source or destination for a Bounce Track operation. |
| Action      | The <i>i2/i3</i> cannot complete the operation.                                                                      |
|             |                                                                                                    |

| Message     | Can't undo this change.                                                                                                    |
|-------------|----------------------------------------------------------------------------------------------------|
| Description | The <i>i2/i3</i> can complete the editing operation you have specified. However, there is not enough free sequence memory for it to create a recall buffer that will let you undo the change. |
| Action      | Select <b>[YES]</b> to go ahead with the operation, or <b>[NO]</b> to cancel it. (Since you will not be able to undo the operation, you may want to save your data first.)                    |

| Message     | Destination includes pattern.                                                                          |
|-------------|----------------------------------------------------------------------------------------------------|
| Description | You have specified measures containing pattern assignments as the destination for an editing function. |
| Action      | The <i>i2/i3</i> cannot complete the operation.                                                        |

| Message     | Measure occupied by pattern.                                                                          |
|-------------|----------------------------------------------------------------------------------------------------|
| Description | You have specified measures containing pattern assignments as the object of an editing func-<br>tion. |
| Action      | The <i>i2/i3</i> cannot complete the operation as specified.                                          |

| Message     | Not enough memory.                                                                                                    |
|-------------|----------------------------------------------------------------------------------------------------|
| Description | There is not enough free sequence memory for the <i>i2/i3</i> to complete the editing operation you have specified.                                             |
| Action      | Save the data in the memory area you are trying to edit using an appropriate Save function (see page 240), then clear some of this data to free up some memory. |

| Message     | Patterns must be expanded.                                                                                                    |
|-------------|----------------------------------------------------------------------------------------------------|
| Description | You are trying to edit measures containing pattern assignments. The <i>i2/i3</i> must expand the pattern assignments in order to complete the operation.      |
| Action      | Select <b>[YES]</b> to go ahead with the operation, or <b>[NO]</b> to cancel it. (If you go ahead with the operation, the measures will consume more memory.) |

| Message     | Pattern won't fit in track.                                                                                                 |
|-------------|----------------------------------------------------------------------------------------------------|
| Description | You have tried to place a pattern in a style track in such a way that it exceeds the length of the track.                   |
| Action      | Check your pattern assignments, or change the Length parameter for the pattern or Chord Variation (see page 43 or page 22.) |

| Message     | Source includes pattern.                                                                          |
|-------------|---------------------------------------------------------------------------------------------------|
| Description | You have specified measures containing pattern assignments as the source for an editing function. |
| Action      | The <i>i2/i3</i> cannot complete the operation.                                                   |

| Message     | Source is empty.                                                                                                    |
|-------------|----------------------------------------------------------------------------------------------------|
| Description | You have selected as the source for a copy, get, or bounce operation measures which have not yet been recorded into, and therefore do not exist. The <i>i2/i3</i> cannot complete the operation as specified. |
| Action      | Check your track and measure selections.                                                                                                    |

| Message     | Source overlaps destination.                                                                                                    |
|-------------|----------------------------------------------------------------------------------------------------|
| Description | You have selected as the destination of a copy or bounce operation measures which overlap with the source measures. The <i>i2/i3</i> cannot complete the operation as specified. |
| Action      | Check your track and measure selections.                                                                                                    |
#### **Disk Functions**

| Message     | Can't find file.                                                                       |
|-------------|----------------------------------------------------------------------------------------|
| Description | You have switched disks after selecting a file to load, delete, or rename.             |
| Action      | Make sure the disk in the drive contains the file you want to load, delete, or rename. |

| Message     | Can't loadcorrupt file.                                                                                                    |
|-------------|----------------------------------------------------------------------------------------------------|
| Description | The song (.SNG) file you have selected contains invalid information in the header section of its data. The <i>i2/i3</i> cannot load it. |
| Action      | Check your file selection. Try to load a backup copy of the file, if you have one.                                                      |

| Message     | Can't load empty file.                                                                                                    |
|-------------|----------------------------------------------------------------------------------------------------|
| Description | The file you have selected contains no data. The <i>i2/i3</i> cannot load it.                                                    |
| Action      | Such files can be created by faulty disk operations. Delete the file using the Delete File oper-<br>ation described on page 245. |

| Message     | Can't loadnot SMF.                                                                                                    |
|-------------|----------------------------------------------------------------------------------------------------|
| Description | You have tried to use the Load Std MIDI File function to load a file which does not comply to a Standard MIDI File format. (See page 143 of the Player's Guide for details on the Standard MIDI File formats.) |
| Action      | Check your file selection.                                                                                                    |

| Message     | Can't load SMF format 2.                                                                                                    |
|-------------|----------------------------------------------------------------------------------------------------|
| Description | You have tried to load a standard MIDI file which complies to Standard MIDI File format 2. The <i>i2/i3</i> can only load standard MIDI files with formats 0 or 1. (See page 143 of the Player's Guide for details on the Standard MIDI File formats.) |
| Action      | Check your file selection.                                                                                                    |

| Message     | Can't loadtoo many tracks.                                                                    |
|-------------|-----------------------------------------------------------------------------------------------|
| Description | You have tried to load a standard MIDI file which contains data for more than sixteen tracks. |
| Action      | Check your file selection. The <i>i2/i3</i> sequencer cannot hold more than sixteen tracks.   |

| Message     | Can't loadtrack too long.                                                                              |
|-------------|----------------------------------------------------------------------------------------------------|
| Description | You have tried to load a standard MIDI file which contains track data for more than 999 mea-<br>sures. |
| Action      | Check your file selection. The <i>i2/i3</i> sequencer cannot hold more than 999 measures per track.    |

| Message     | Can't load to protected RAM.                                                                                                    |
|-------------|----------------------------------------------------------------------------------------------------|
| Description | You are trying to load data to a protected memory area.                                                                                |
| Action      | Check the Protect parameters described on page 219. Set the parameter corresponding to the data you are trying to load to <b>OFF</b> . |

| Message     | Can't read disk.                                                                                                 |
|-------------|----------------------------------------------------------------------------------------------------|
| Description | The format of the disk in the drive has become corrupted, or it is not a format recognized by the <i>i2/i3</i> . |
| Action      | Re-format the disk using the Format Disk function described on page 246.                                         |

| Message     | Can't replace directory.                                                                                  |
|-------------|----------------------------------------------------------------------------------------------------|
| Description | The disk in the drive is already using the filename you have entered as the name of a sub-di-<br>rectory. |
| Action      | Sub-directories can only be created or changed using a personal computer. Enter a different filename.     |

| Message     | Can't replace system file.                                                                 |
|-------------|--------------------------------------------------------------------------------------------|
| Description | You are trying to create a file with the same name as an MS-DOS <sup>TM</sup> system file. |
| Action      | Enter a different filename.                                                                |

| Message     | Can't save empty song.                                     |
|-------------|------------------------------------------------------------|
| Description | You have tried to save a song which contains no song data. |
| Action      | Check your song number selection.                          |

| Message     | Can't write to protected disk                           |
|-------------|---------------------------------------------------------|
| Description | The write protect tab on the disk in the drive is open. |
| Action      | Close the write protect tab and try again.              |

| Message     | Can't write to protected file                                                                                                    |
|-------------|----------------------------------------------------------------------------------------------------|
| Description | You have tried to replace the contents of a file with a "read-only" or "locked" attribute.                                                          |
| Action      | File attributes can only be set or changed using a personal computer. Use a computer to change the file's attribute, or enter a different filename. |

| Message     | Can't writefull directory.                                                            |
|-------------|---------------------------------------------------------------------------------------|
| Description | The directory of the disk in the drive already contains 112 items.                    |
| Action      | Delete some files (see page 245) to create more directory space, or use another disk. |

| Message     | Corrupt standard MIDI file.                                                                              |
|-------------|----------------------------------------------------------------------------------------------------|
| Description | The file you are trying to load has a proper Standard MIDI File header, but contains inappropriate data. |
| Action      | Check your file selection.                                                                               |

| Message     | Disk already formatted.                                                                                                    |
|-------------|----------------------------------------------------------------------------------------------------|
| Description | The disk in the drive has already been initialized to a format that the <i>i2/i3</i> can use. If you proceed with the Format Disk operation, you will lose any data that the disk may currently contain. |
| Action      | Check the disk to make sure it does not contain any data you want to keep. Select <b>[YES]</b> to reformat the disk, or <b>[NO]</b> to cancel the operation.                                             |

| Message     | Disk contains ??? file(s).                                                                                                    |
|-------------|----------------------------------------------------------------------------------------------------|
| Description | The disk in the drive contains the displayed number of data files. If you proceed with the For-<br>mat Disk operation, you will lose the data in these files.      |
| Action      | Check the disk to make sure the files do not contain any data you want to keep. Select <b>[YES]</b> to re-format the disk, or <b>[NO]</b> to cancel the operation. |

| Message     | New filename already in use.                                                                 |
|-------------|----------------------------------------------------------------------------------------------|
| Description | You have tried to rename a file using a filename that is already being used by another file. |
| Action      | Enter a different filename.                                                                  |
|             |                                                                                              |

| Message     | No disk in drive.                                                                                                    |
|-------------|----------------------------------------------------------------------------------------------------|
| Description | The <i>i2/i3</i> could not find a disk in the drive.                                                                                                    |
| Action      | Place a disk in the drive before attempting to use Disk mode functions. If the <i>i2/i3</i> displays this message when a disk is in the drive, eject and then re-insert the disk to make sure it is set properly. |

| Message     | No MIDI data to save.                                                      |
|-------------|----------------------------------------------------------------------------|
| Description | You have tried to save a MIDI data file without first receiving MIDI data. |
| Action      | See page 243 for details on the use of the Receive & Save function.        |

| Message     | Not enough memory.                                                                                                    |
|-------------|----------------------------------------------------------------------------------------------------|
| Description | There is not enough open sequence memory for the <i>i2/i3</i> to create a buffer for a MIDI data file transfer (see page 243).                                                                           |
| Action      | Save your songs or backing sequences using an appropriate Save function (see page 240 or 241), then use the Erase Song or Erase B.Sequence function (see page 93 or 66) to free up some sequence memory. |

| Message     | Not enough memory to load.                                                                                                    |
|-------------|----------------------------------------------------------------------------------------------------|
| Description | There is not enough room in the <i>i2/i3</i> memory to hold the contents of the file you are trying to load.                                                       |
| Action      | Save the data in the memory area you are trying to load to using an appropriate Save function (see page 240), then clear some of this data to free up some memory. |

| Message     | Not enough room on disk.                                                               |
|-------------|----------------------------------------------------------------------------------------|
| Description | The disk in the drive does not have enough room for the file you are trying to create. |
| Action      | Delete some files (see page 245) to free up some disk capacity, or use another disk.   |
|             |                                                                                        |
| Magaza      |                                                                                        |

| Message     | Not i2/i3 disk format.                                                                                                    |
|-------------|----------------------------------------------------------------------------------------------------|
| Description | The disk in the drive has been formatted in a Korg format other than that used by the <i>i2/i3</i> .                                                                                                    |
| Action      | The <i>i2/i3</i> will display this message if you try to use a disk formatted by a 01/W or other Korg workstation. Re-format the disk using the Format Disk command described on page 246, or use another disk. |

| Message     | Not i2/i3 file format.                                                                                                    |
|-------------|----------------------------------------------------------------------------------------------------|
| Description | The file you have selected has an <i>i2/i3</i> filename, but contains data that does not conform to the corresponding <i>i2/i3</i> file format. The <i>i2/i3</i> cannot load it.             |
| Action      | Check your file selection. The <i>i2/i3</i> will display this message if you try to load a file that does not contain <i>i2/i3</i> data, but which has been given an <i>i2/i3</i> extension. |

| Message     | ???????? not found.                                                                                      |
|-------------|----------------------------------------------------------------------------------------------------|
| Description | The <i>i2/i3</i> could not find the named file while loading files with the Load All Data function.      |
| Action      | Select <b>[YES]</b> to continue loading the incomplete file set, or <b>[NO]</b> to cancel the operation. |

| Message     | ??????????????????????????????????????                                                                     |
|-------------|----------------------------------------------------------------------------------------------------|
| Description | You have asked the <i>i2/i3</i> to save data using a filename which is already used by a file on the disk. |
| Action      | Select <b>[YES]</b> to replace the old file with the new data, or <b>[NO]</b> to cancel the operation.     |

#### Style Card Functions

| Message     | Can't read card.                                                                                                    |
|-------------|----------------------------------------------------------------------------------------------------|
| Description | The format of the card in the card slot has become corrupted, or it is not a format recognized by the <i>i2/i3</i> .                                                                                    |
| Action      | Do not try to use any cards other than style cards in the <i>i2/i3</i> card slot. If the card in the slot is an <i>i2/i3</i> style card, have it checked by your Korg dealer or service representative. |

| Message     | No card in slot.                                                                                                    |  |  |  |
|-------------|----------------------------------------------------------------------------------------------------|--|--|--|
| Description | The <i>i2/i3</i> could not find a style card in the card slot.                                                                                                    |  |  |  |
| Action      | Place a card in the card slot before attempting to use the functions on the Global mode STYLE CARD page. If the <i>i2/i3</i> displays this message when a style card is in the slot, remove and then re-insert the card to make sure it is set properly. |  |  |  |
|             |                                                                                                    |  |  |  |
| Message     | Not i2/i3 card format.                                                                                                    |  |  |  |
| Description | The card in the card slot has been formatted for use by a Korg product other than the <i>i2/i3</i> .                                                                                                    |  |  |  |

Do not try to use any cards other than style cards in the *i2/i3* card slot.

#### General

Action

| Message     | Backup battery power is low.                                                                                                    |  |  |  |
|-------------|----------------------------------------------------------------------------------------------------|--|--|--|
| Description | The voltage of the internal backup battery is low.                                                                                             |  |  |  |
| Action      | Contact your Korg dealer or an authorized Korg service center to have the battery replaced.<br>Do not attempt to replace the battery yourself. |  |  |  |
|             |                                                                                                    |  |  |  |
| Message     | Can't write to protected RAM.                                                                                                    |  |  |  |
| Description | You are trying to write data to a protected memory area.                                                                                       |  |  |  |
| Action      | Action Check the Protect parameters described on page 219. Set the parameter corresponding to data you are trying to write to <b>OFF</b> .     |  |  |  |

| Message     | Corrupt exclusive data.                                                                |
|-------------|----------------------------------------------------------------------------------------|
| Description | You have sent MIDI system exclusive data which does not follow the proper data format. |
| Action      | Check your data and try again.                                                         |

## Appendix B

## General Troubleshooting

| Trouble                                                                                          | What To Do                                                                                                    |  |  |
|--------------------------------------------------------------------------------------------------|----------------------------------------------------------------------------------------------------|--|--|
|                                                                                                  | Check that the power cable is connected to a suitable AC receptacle.                                                                                                    |  |  |
| The 12/12 connet he newsred up                                                                   | Check that the <i>i2/i3</i> 's POWER switch is on.                                                                                                    |  |  |
| The <i>12/13</i> cannot be powered up.                                                           | Check the power cable plug fuse (if fitted).                                                                                                    |  |  |
|                                                                                                  | If the <i>i2/i3</i> still cannot be powered up, consult your Korg dealer.                                                                                                    |  |  |
| The $i2/i3$ appears to be powered up, but nothing is displayed on the LCD.                       | Adjust the CONTRAST knob on the rear panel.                                                                                                    |  |  |
|                                                                                                  | Check the connections to your amplifier, mixer, etc.                                                                                                    |  |  |
| The <i>i2/i3</i> does not produce any sound.                                                     | Check that your amplifier, mixer, etc., is switched on, and the correct settings have been made.                                                                                                    |  |  |
|                                                                                                  | Check that the <i>i2/i3</i> MASTER VOLUME slider is up.                                                                                                    |  |  |
|                                                                                                  | Is Local Control turned off? It should be on. See page 212.                                                                                                    |  |  |
|                                                                                                  | Have you changed any of the programs in the D bank, or<br>drum programs Dr7 or Dr8? Load the appropriate data.                                                                                                    |  |  |
| The wrong sounds are produced when playing an ar-<br>rangment, style, backing sequence, or song. | Have you modified either of the two user drum kits? Load the appropriate data.                                                                                                    |  |  |
|                                                                                                  | Have you modified the arrangement? Load the appropriate data.                                                                                                    |  |  |
| An arrangment, or backing sequence is playing the wrong music.                                   | Does the arrangement or backing sequence use one of the user<br>styles? If so, have you modified the user styles by recording or<br>loading from disk? Load the appropriate data.                                                        |  |  |
| Sound cannot be stopped                                                                          | Make sure that the Damper Switch Polarity is set correctly. See page 215.                                                                                                    |  |  |
| Sound cannot be stopped.                                                                         | Make sure that the current program's Hold parameter is not set to ON. See page 123.                                                                                                    |  |  |
| The selected arrangement, style, backing sequence, or song cannot be played.                     | Make sure that the MIDI Clock source is set to INT. If you are<br>using an external clock source, make sure that the MIDI Clock<br>Source parameter is set to EXT and the external device is send-<br>ing the MIDI clock data correctly. |  |  |
|                                                                                                  | For styles, make sure that the style memory is not protected.<br>See page 219.                                                                                                    |  |  |
|                                                                                                  | Is the selected track protected? See page 59 or page 87.                                                                                                    |  |  |
| Cannot record in the sequencing modes.                                                           | Make sure that the MIDI Clock source is set to INT. If you are<br>using an external clock source, make sure that the MIDI Clock<br>Source parameter is set to EXT and the external device is send-<br>ing the MIDI clock data correctly. |  |  |
|                                                                                                  | Make sure that all MIDI cables are connected correctly.                                                                                                    |  |  |
| The <i>i2/i3</i> does not respond to incoming MIDI data.                                         | Make sure that the <i>i2/i3</i> is set to receive MIDI data on the chan-<br>nel that the sending device is using. See page 213.                                                                                                    |  |  |
|                                                                                                  | Make sure that the <i>i2/i3</i> is not set to filter out the incoming MIDI data. See page 214.                                                                                                    |  |  |
| Cannot select VDF2 page, VDA2 page, or Pitch MG2 parameters when editing a program.              | The current program is not a Double Oscillator program. See page 123.                                                                                                    |  |  |
| Cannot write a program                                                                           | Is the Program memory protect function set to ON. Set this to OFF. See page 219.                                                                                                    |  |  |
|                                                                                                  | Are you trying to write the program to a bank other than D (or programs Dr7–Dr8)? Write programs to these locations only.                                                                                                    |  |  |

#### KORG i2/i3 Reference Guide

| Trouble                                      | What To Do                                                                                                    |  |  |
|----------------------------------------------|----------------------------------------------------------------------------------------------------|--|--|
| Some drum sounds do not play.                | Check the panpot, effect send level, and effect placement parameters. See page 206 for an explanation of how these parameters interact. |  |  |
| Kove do not play the specified drum sounds   | Make sure the Transpose function is set to +00.                                                                                         |  |  |
| Reys do not play the specified druin sounds. | Make sure the oscillator octave parameter is set to 8'.                                                                                 |  |  |
|                                              | Make sure that the song data is GM compatible.                                                                                          |  |  |
| Cannot play GM compatible song data.         | If you are sending GM compatible song data to the <i>i2/i3</i> via MIDI, you must send a GM Mode ON message to the <i>i2/i3</i> .       |  |  |

## Floppy Disk & Style Card Troubleshooting

| Trouble                              | What To Do                                                                 |  |  |
|--------------------------------------|----------------------------------------------------------------------------|--|--|
|                                      | Are you using a 3.5 inch 2DD type floppy disk? Use only this type of disk. |  |  |
| Cannot format a floppy disk.         | Make sure that the disk is inserted correctly.                             |  |  |
|                                      | Make sure that the disk's write protect tab is not set to protect.         |  |  |
| Cannot save data to a floppy disk    | Make sure that the disk is inserted correctly.                             |  |  |
| Carrier Save data to a hoppy disk.   | Make sure that the disk's write protect tab is not set to protect.         |  |  |
|                                      | Make sure that the disk is inserted correctly.                             |  |  |
| Cannot load data from a floppy disk. | Does the disk contain any data?                                            |  |  |
|                                      | Is the program, arrangement, or style memory protected. See page 219.      |  |  |
| Cannot load data from a style card   | Make sure that the card is inserted correctly.                             |  |  |
| Carrie toau uata rioni a style card. | Is the style memory protected. See page 219.                               |  |  |

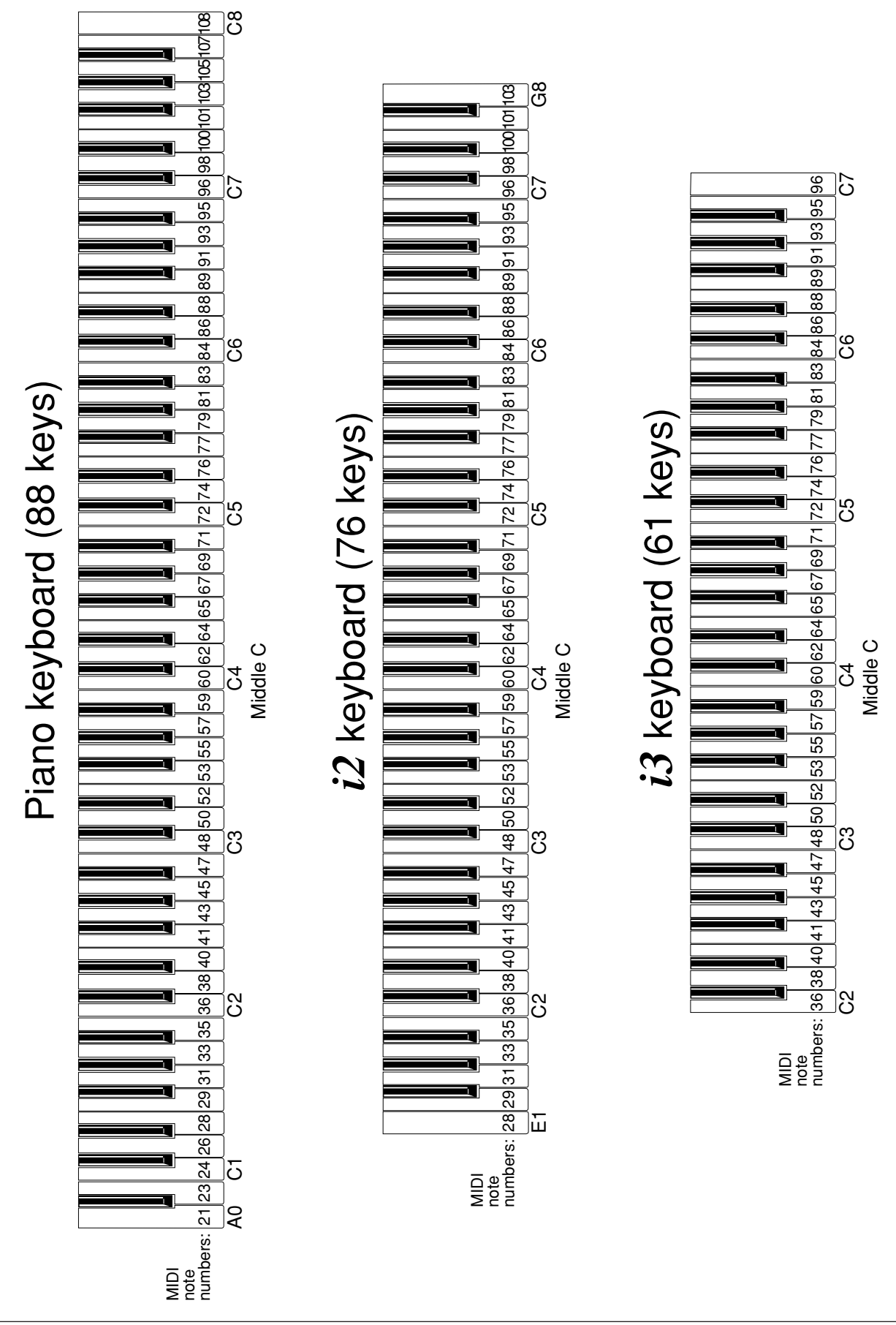

# Appendix C

## **Recognized Chords**

All chords are shown in root position, with a root of C. Please note that in order for the *i2/i3* to correctly recognize major 6th and minor 6th chords, you must play them in root position. This is necessary because these chords are made up of the same notes as minor 7th and minor 7th flat 5 chords in the relative minor (for example, C–E–G–A can be either C6 or Am7).

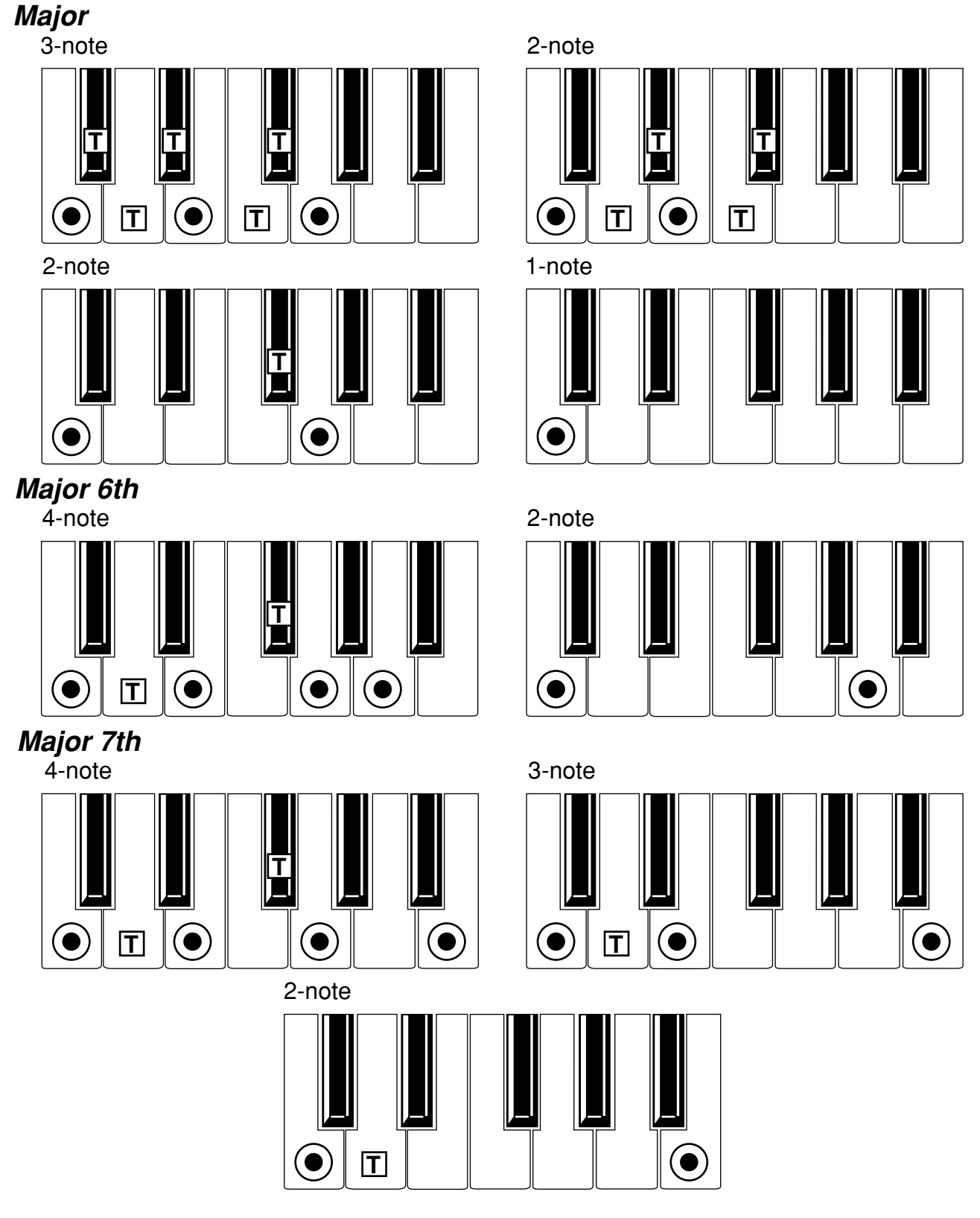

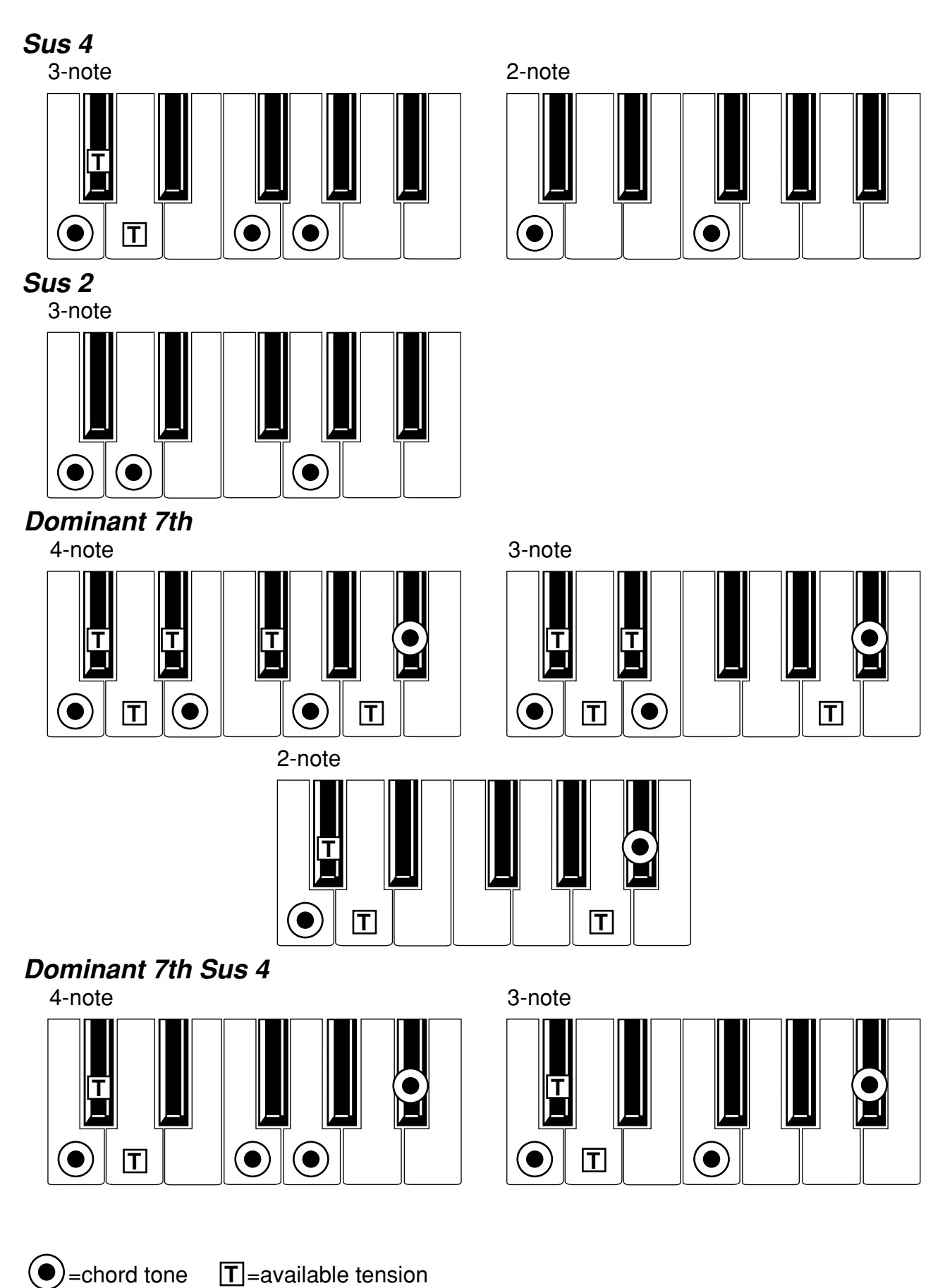

**T**=available tension

#### Minor

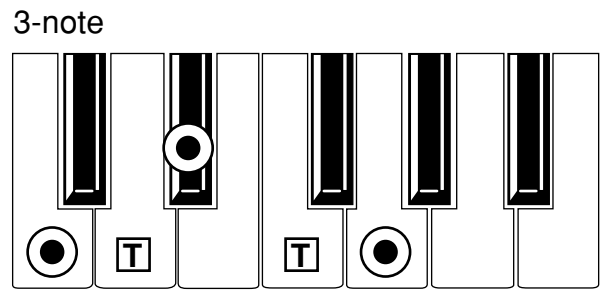

Minor 6th

4-note

### Minor 7th

4-note

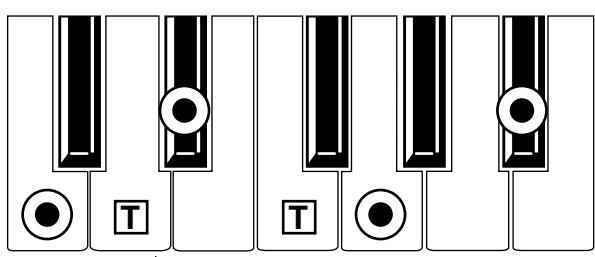

Minor 7th 5

4-note

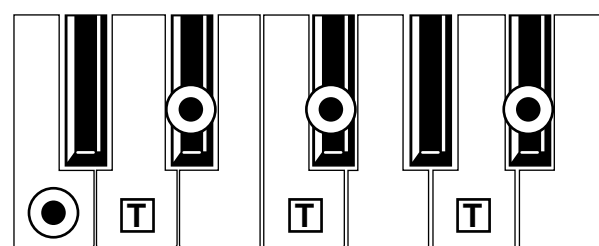

## Minor-Major 7th

4-note

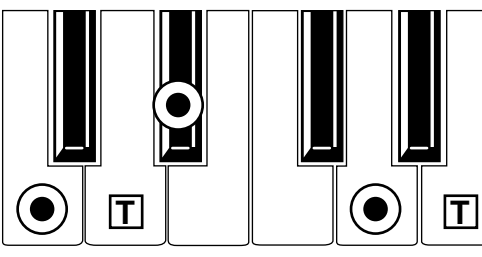

•=chord tone

**T**=available tension

2-note

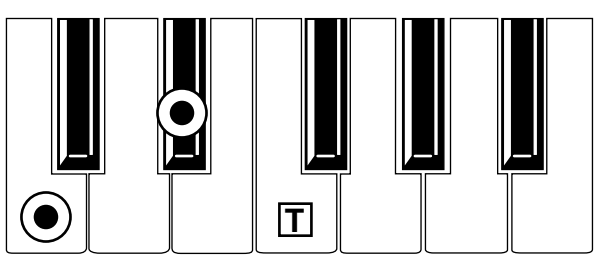

3-note

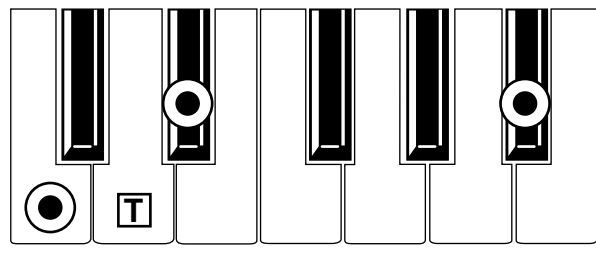

3-note

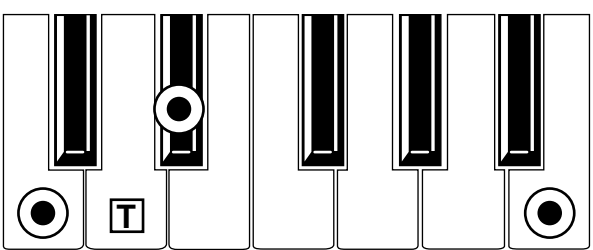

#### Diminished

3-note

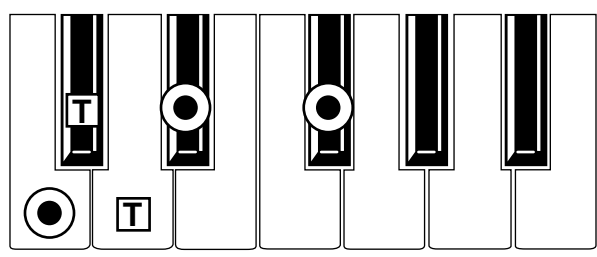

#### Augmented

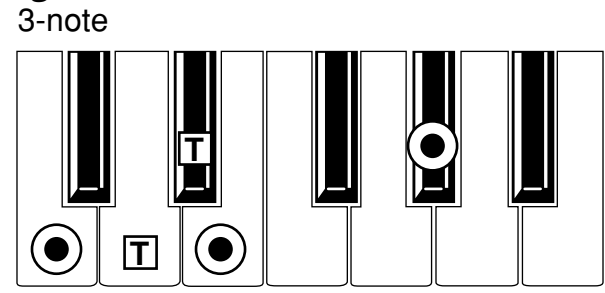

## Augmented Major 7th

4-note

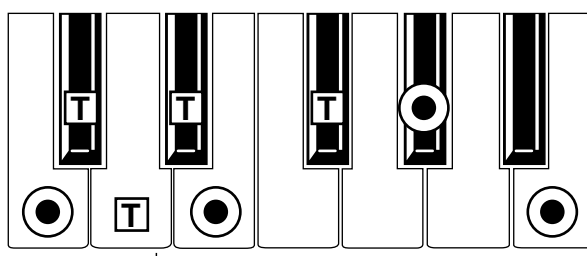

Major 7th 5

4-note

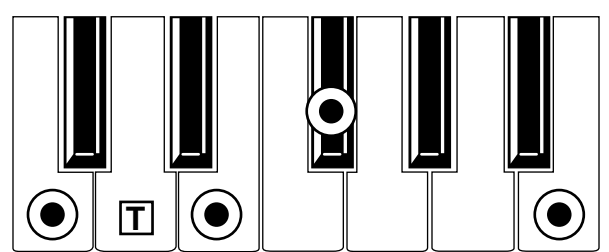

## Dominant 7th 5

 $(\bullet)$ =chord tone

4-note

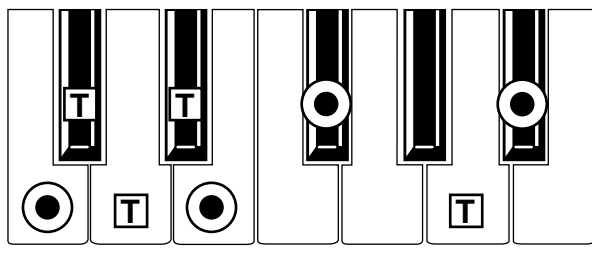

**T**=available tension

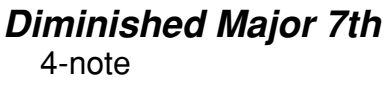

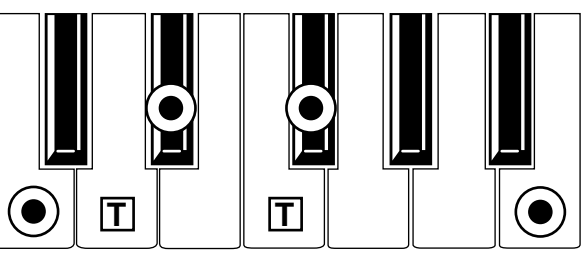

Augmented 7th 4-note

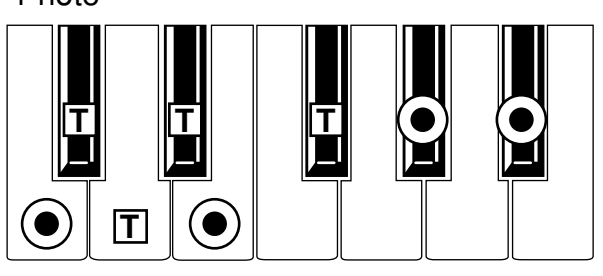

Major 7th Sus 4

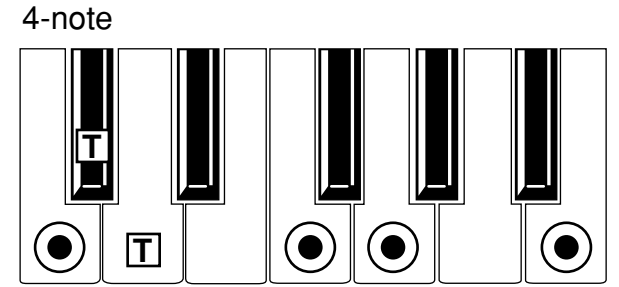

## **Kick and Snare Designation Tables**

These tables show how an arrangement's Kick Designation and Snare Designation parameters affect the kick and snare sounds you will hear. The left column of each table represents the drum sound used in the style currently being played.

|        | А      | В      | С      | D      |
|--------|--------|--------|--------|--------|
| Kick 1 | Kick 1 | Kick 2 | Kick 3 | Kick 4 |
| Kick 2 | Kick 2 | Kick 3 | Kick 4 | Kick 1 |
| Kick 3 | Kick 3 | Kick 4 | Kick 1 | Kick 2 |
| Kick 4 | Kick 4 | Kick 1 | Kick 2 | Kick 3 |

#### **Kick Designation**

#### Snare Designation

|           | Α       | В       | С       | D       |
|-----------|---------|---------|---------|---------|
| Snare 1   | Snare 1 | Snare 2 | Snare 3 | Snare 4 |
| Snare 2   | Snare 2 | Snare 3 | Snare 4 | Snare 1 |
| Snare 3   | Snare 3 | Snare 4 | Snare 1 | Snare 2 |
| Snare 4   | Snare 4 | Snare 1 | Snare 2 | Snare 3 |
| Sidestick | Snare 1 | Snare 2 | Snare 3 | Snare 4 |

## **Drum Map Tables**

These tables show how the specified drum sounds are changed when you select the drum maps. Drum sounds unaffected by the drum maps do not appear here. For this reason, drum map 5 is not listed, as all of the drum sounds remain unaffected when using this map.

#### Drum Map 1 (percussion)

| Original<br>note data | Re-<br>mapped<br>to: | Original note data                  | Re-mapped to:  | Original note<br>data | Re-mapped<br>to: |
|-----------------------|----------------------|-------------------------------------|----------------|-----------------------|------------------|
| Kick 1 (C2)           | Clave                | Sidestick (C#2)                     | Hi Woodblock   | Crash 1 (C#3)         | Vibraslap        |
| Kick 2 (B1)           | Low<br>Woodblock     | Snare Roll/<br>Reversed Snare (A#1) | Bongo Slap     | Crash 2 (A3)          | Bell Tree        |
| Kick 3 (G1)           | Hi Agogo             | Closed Hi-hat (F#2)                 | Shaker         | China Crash (E3)      | Bell Tree        |
| Kick 4 (E1)           | Hi Bongo             | Accent Hi-hat (F#1)                 | Tambourine     | Splash (G3)           | Jingle           |
| Snare 1 (D2)          | Cowbell              | Open Hi-hat (A#2)                   | Cabasa         | Hi Tom 1 (D3)         | Hi Bongo         |
| Snare 2 (E2)          | Castanets            | Pedal Hi-hat (G#2)                  | Maracas        | Hi Tom 2 (C3)         | Lo Bongo         |
| Snare 3 (A1)          | Low Agogo            | Ride 1 (D#3)                        | Muted Triangle | Mid Tom 1 (B2)        | Mute Conga       |
| Snare 4 (F1)          | Low Bongo            | Ride 2 (B3)                         | Maracas        | Mid Tom 2 (A2)        | Hi Conga         |
|                       |                      | Ride Bell (F3)                      | Open Triangle  | Low Tom 1 (G2)        | Low Conga        |
|                       |                      |                                     |                | Low Tom 2 (F2)        | Low Timbale      |

#### Drum Map 2 (no snare)

| Original note data                  | Re-mapped to: |
|-------------------------------------|---------------|
| Snare 1, 2, 3, 4 (D2, E2, A1, F1)   | Pedal Hi-hat  |
| Sidestick (C#2)                     | Closed Hi-hat |
| Snare Roll/<br>Reversed Snare (A#1) | Closed Hi-hat |

#### Drum Map 3 (sidestick and hi-hat)

| Original note data                  | Re-mapped to:        |
|-------------------------------------|----------------------|
| Snare 1, 2, 3, 4 (D2, E2, A1, F1)   | Sidestick            |
| Sidestick (C#2)                     | *Snare 1, 2, 3, or 4 |
| Snare Roll/<br>Reversed Snare (A#1) | Sidestick            |

\*The snare sound you hear will be determined by the Snare

Designation setting in the current arrangement.

| Original note<br>data                  | Re-mapped to:        | Original note data  | Re-<br>mapped<br>to: | Original note<br>data | Re-<br>mapped<br>to: |
|----------------------------------------|----------------------|---------------------|----------------------|-----------------------|----------------------|
| Snare 1, 2, 3, 4<br>(D2, E2, A1, F1)   | Sidestick            | Closed Hi-hat (F#2) | Ride 1               | Ride 1 (D#3)          | Closed<br>Hi-hat     |
| Sidestick (C#2)                        | *Snare 1, 2, 3, or 4 | Accent Hi-hat (F#1) | Ride 2               | Ride 2 (B3)           | Accent<br>Hi-hat     |
| Snare Roll/<br>Reversed Snare<br>(A#1) | Sidestick            | Open Hi-hat (A#2)   | Ride Bell            | Ride Bell (F3)        | Open<br>Hi-hat       |

#### Drum Map 4 (sidestick and ride)

\*The snare sound you hear will be determined by the Snare Designation setting in the current arrangement.

#### Drum Map 6 (snare and ride)

| Original note data  | Re-mapped to: |
|---------------------|---------------|
| Closed Hi-hat (F#2) | Ride 1        |
| Accent Hi-hat (F#1) | Ride 2        |
| Open Hi-hat (A#2)   | Ride Bell     |

| Original note data | Re-mapped to: |
|--------------------|---------------|
| Ride 1 (D#3)       | Closed Hi-hat |
| Ride 2 (B3)        | Accent Hi-hat |
| Ride Bell (F3)     | Open Hi-hat   |

#### Drum Map 7 (open hi-hat)

| Original note data  | Re-mapped to: |
|---------------------|---------------|
| Closed Hi-hat (F#2) | Open Hi-hat   |
| Accent Hi-hat (F#1) | Open Hi-hat   |

| Original note data | Re-mapped to: |
|--------------------|---------------|
| Ride 1 (D#3)       | Open Hi-hat   |
| Ride 2 (B3)        | Open Hi-hat   |
| Ride Bell (F3)     | Open Hi-hat   |

#### Drum Map 8 (crash)

| Original note data  | Re-mapped to: |
|---------------------|---------------|
| Accent Hi-hat (F#1) | Crash 2       |
| Open Hi-hat (A#2)   | Crash 1       |

## **MIDI Implementation Chart**

| Fun                                   | oction                                                                                                    | Transmitted                                                                                                    | Recognized                                                                                                    | Remarks                                                               |
|---------------------------------------|----------------------------------------------------------------------------------------------------|----------------------------------------------------------------------------------------------------|----------------------------------------------------------------------------------------------------|-----------------------------------------------------------------------|
|                                       | Default                                                                                                    | 1 – 16                                                                                                    | 1 – 16                                                                                                    |                                                                       |
| Basic Channel                         | Changed                                                                                                    | 1 – 16                                                                                                    | 1 – 16                                                                                                    | Memorized                                                             |
|                                       | Default                                                                                                    |                                                                                                    | 3                                                                                                    |                                                                       |
| Mode                                  | Messages                                                                                                   | x                                                                                                    | х                                                                                                    |                                                                       |
|                                       | Altered                                                                                                    | *****                                                                                                    |                                                                                                    |                                                                       |
| Note                                  |                                                                                                    | 24 – 108                                                                                                    | 0 – 127                                                                                                    | When sequencer data is                                                |
| Number:                               | True Voice                                                                                                 | ****                                                                                                    | 0 – 127                                                                                                    | sent: 0 – 127                                                         |
| Volocity                              | Note On                                                                                                    | O 9n, V=1 – 127                                                                                                    | O 9n, V=1 – 127                                                                                                    | When sequencer data is                                                |
| velocity                              | Note Off                                                                                                   | х                                                                                                    | х                                                                                                    | sent: 2 – 126                                                         |
|                                       | Polyphonic (Key)                                                                                           | Х                                                                                                    | Х                                                                                                    | Sequencer can record and *A                                           |
| Aftertouch                            | Monophonic<br>(Channel)                                                                                    | 0                                                                                                    | 0                                                                                                    | play polyphonic aftertouch *A                                         |
| Pitch Bend                            |                                                                                                    | 0                                                                                                    | 0                                                                                                    | *C                                                                    |
|                                       | 0, 32                                                                                                    | 0                                                                                                    | 0                                                                                                    | Bank Select (MSB, LSB) *P                                             |
|                                       | 1, 2                                                                                                    | 0                                                                                                    | 0                                                                                                    | Modulation (pitch, cutoff) *C                                         |
|                                       | 4, 64                                                                                                    | 0                                                                                                    | 0                                                                                                    | Pedal (scale, damper) *C                                              |
|                                       | 6, 38                                                                                                    | 0                                                                                                    | 0                                                                                                    | Data Entry (MSB, LSB) *C                                              |
|                                       | 10 01 02                                                                                                   | 0                                                                                                    | 0                                                                                                    | A:R pappet acad C D *C                                                |
| Control                               | 10, 91, 93                                                                                                 | 0                                                                                                    | 0                                                                                                    | A.B panpol, send C, D C                                               |
| Change                                | 72 73 74                                                                                                   | x                                                                                                    | 0                                                                                                    | EG time (Release, Attack),                                            |
|                                       | ,,                                                                                                    |                                                                                                    |                                                                                                    | Brightness *C                                                         |
|                                       | 92,94                                                                                                    | 0                                                                                                    | 0                                                                                                    | Effects 1, 2 on/off C                                                 |
|                                       | 96, 97                                                                                                    | v                                                                                                    | 0                                                                                                    | Data Inc, Dec C                                                       |
|                                       | 100, 101                                                                                                   | X                                                                                                    | 0                                                                                                    | All sound off Beset all Cotris                                        |
|                                       | 0 - 127                                                                                                    | 0                                                                                                    | 0                                                                                                    | (Sequencer data)                                                      |
| Program                               | Variable Range                                                                                             | O 0 – 127                                                                                                    | O 0 – 127                                                                                                    | *P                                                                    |
| Change                                |                                                                                                    | ****                                                                                                    | 0 – 127                                                                                                    |                                                                       |
| System Exclusive                      |                                                                                                    | 0                                                                                                    | 0                                                                                                    | *2 *E                                                                 |
|                                       | Song Position                                                                                              | 0                                                                                                    | 0                                                                                                    | *3                                                                    |
| System<br>Common                      | Song Select                                                                                                | O 0 – 9                                                                                                    | O 0 – 9                                                                                                    | *3                                                                    |
|                                       | Tune                                                                                                    | Х                                                                                                    | Х                                                                                                    |                                                                       |
| Svstem                                | Clock                                                                                                    | 0                                                                                                    | 0                                                                                                    | *3                                                                    |
| Real Time                             | Command                                                                                                    | 0                                                                                                    | 0                                                                                                    | *3                                                                    |
|                                       | Local On/Off                                                                                               | Х                                                                                                    | 0                                                                                                    |                                                                       |
| Aux                                   | All Notes Off                                                                                              | Х                                                                                                    | O (123 – 127)                                                                                                    |                                                                       |
| Messages                              | Active Sense                                                                                               | 0                                                                                                    | 0                                                                                                    |                                                                       |
|                                       | Reset                                                                                                    | x                                                                                                    | х                                                                                                    |                                                                       |
| Notes                                 | *C, *P, *A, *E: Sent a<br>Exclu<br>*1: LSB, MSB = 00,6<br>*2: Includes Inquiry, (<br>*3: When clock is set | nd received when MIDI Filte<br>sive) is set to ENA.<br>5: pitch bend range, =01,65<br>GM Mode On/Off, Master Ba<br>to internal, sent but not rec | er (Controller, Program Char<br>: fine tune, =02,65: course to<br>alance, and Master Volume<br>eived. When set to external, | nge, Aftertouch, System<br>une<br>messages.<br>received but not sent. |
| Mode 1:OMNI ON, F<br>Mode 3:OMNI OFF, | POLY<br>POLY                                                                                               | Mode 2:OMNI ON, MONO<br>Mode 4:OMNI OFF, MON                                                                                                    | 0                                                                                                    | O:Yes<br>X:No                                                         |

#### Then the number is changed, the 12/13 transmits [Song Select], then [Bank Select]. [Program Change].[Volume], and [Panpot] for each track whose Status - EXT or BOTE. (881) (WSB) sss ssss : Least significant ttt tttt : Nost significant Song Select 5~0 Description **EX Header** Song Position Pointer 1111 1110 (FB) Active Sensing \*3 : Transmits when in Song or Backing Sequence mode (internal Clock) (See Func Code List) ssss : Song No. MEMBER CODE (LSB))#4 .... -4 UNIVERSAL SYSTEM EICLUSIVE MESSAGES (DEVICE INQUIRY REPLY) EOX ((881)) ((RSB)) ((158)) (KSB)) (KSB)) ((RSB)) g:Global ch. (ANUFACTURERS 1D ) FAMILY CODE (LSB)) when INQUIRY MESSAGE REQUEST Received WIDI GLOBAL CHANNEL ( DEVICE ID ) End of Exclusive Transmited when in Song mode (Internal Clock) 2 **Exclusive Status** 2 Winor Ver. Major Ver. 2 4 21 Function Code Status (Hex) Second (Hex) Third (Hex) 1111 0010 (F2) 0sss ssss (ss) 0ttt tttt (tt) \*4 : 0000 0000 (00h) = 13 / 0000 0001 (01h) = KORG SYSTEM EXCLUSIVE NESSAGES \$ 2 Format 1D 2 Description Description 12/13 ID -For Example Time Signature = 4/4, 8/8 X0RG Data Non Realtine Message ł : (0J) LastByte - 1111 0111 (F7) : **Exclusive Status** Then [Song Position Pointer]. END OF EXCLUSIVE INQUIRY NESSAGE (33) (H) 2 2 1111 0000 (F0) 0100 0010 (42) (3g) (PP) IDENTITY REPLY (58) 5555 Timing Clock tt.ss = 00.10 / Keasure Continue 0011 REEK 1001 Dddd dddd Offf ffff SOPT VER. -3 SYSTEM REALTIME MESSAGES i2/i3 ID Start KORG 1D Stop -2 SYSTEM COMNON NESSAGES EOM No. 1100 0000 Byte - Byte - By Byte = Byte = 1111 1010 (FA) 1111 1011 (FB) 1111 1100 (FC) Transaits 40 (F3) (F3) (77) 1110 1111 Status (Hex) 1111 1000 (F8) (111 1110 (FE) (0g) (90) (02) (42) (##) #### (00) 0000 0000 (\*\*\* \*\*\*\*\* (\*\*\*) (TE) (00) 0000 (P0) 1-5 STRUCTURE Byte () 1110 3333 0110 00100 0000 0000 \*000 1st 2nd 2sth 4th 6th 1st 0100 0010 1001 1100 0111 0000 0000 0000 0000 0000 ¥ N N N AHU nnnn : MIDI Channel No (0~15) Usually Global Channel. When using sequencer, each track's channel ~ 4 ¥ # Ŧ Joystick(-Y) ) Select Main Scale ) Poly Key Pressure ( Recorded Seq Data ) Assign Pedal. etc ) Recorded Seq Data ) Select Sub Scale ) Assignable Pedal ) kkk kkkk=24~108 ( 61Keys+Transpose ( 61Keys+Transpose by A:B Panpot ) BANK Key. etc ) BANK Key. etc ) Joystick(+Y) ) Damper Pedal ) Damper Pedal ) C : Emabled When Control Pilter in GLOBAL Mode is ENA P : Emabled When Program Filter in GLOBAL Mode is ENA T : Emabled When Aftertouch Filter in GLOBAL Mode is ENA C : Emabled When sequencer is playing (transmitting) or recording (receiving) ( Prog Change) Joystick(X) ( Aftertouch Description Channel Pressure kkk kkkk=24~108 Bank Select(MSB) Bank Select(LSB) ccc cccc=00~127 VV VVV\*1~127 Program Change Effect Control Hold 1 On Control Data fodulation 2 Wodulation 1 MIDI IMPLEMENTATION 'oot Pedal Foot Pedal Hold I Off Pitch Bend Note Off Note On Volume Panpot (Hex) Third (Hex) 0100 0000 (40) 06bb 66bb (6b) 066b 66bb (6b) (AA) (AA) ٩. 3863 OVVV VVVV (VV) (11) í, 00) (41) 1 (A All~A88 m. II, pp = 38, 00, 00~37 Bll~B88 m. II, pp = 38, 00, 40~37 Cll~C88 v 00, 01, 40~37 Dll~B88 v 00, 01, 40~37 Dll~B88 v 38, 00, 10 Dr2 v 38, 00, 10 Dr2 v 38, 00, 10 Dr3 v 38, 00, 10 Dr3 v 38, 00, 10 Dr3 v 38, 00, 10 Dr3 v 38, 00, 10 Dr6 v 38, 00, 10 Dr7 v 38, 00, 10 Dr7 v 38, 00, 00 Dr7 v 38, 00, 00, 00 Dr7 v 38, 00, 00 Dr7 v 38, 00, 00 Dr7 v 38, 00, 00 D VVVV i VVVV VVVV 0000 IIII VVVV VVVV VVVV 0000 Ξ VVVV III : Always Global Channel No. (0~15) UWWV 0000 MAN VVV0 NAA0 0vvv -UVVV0 1110 UVVV0 0111 0000 1110 TRANSMITTED DATA Second (Hex) Okkk kkkk (kk) Okkk kkkk (kk) Program : WiDi Out (Hex) (kk) (dd) dddd dddo 993 (VV VVVV (VV) 8 (05) 3 66 5 (YO) (00) 5 cccc 0010 0000 **kkk** 0100 0010 1110 1010 1100 0000 0000 1000 ENA = A : Always Enabled Occc . 0000 00100 0100 0100 Okkk 0000 0000 0000 0000 000 0000 0000 -1 CHANNEL NESSAGES T.Q: T and Q C.Q: C and Q 1100 nnnn (Cn) 1101 nnnn (Dn) 1110 nnnn (En) (8n) (u8) nnnn (WV) (Bn) (Bn) (Bn) (Bn) (Bn) (Bn) (Bn) (8n) Status (Hex) (Bn) (Bn) (Bn) (Bg : Value uuuu

**MIDI Data Format** 

#### KORG i2/i3 Reference Guide

2 2

#### 264

-

nnnn

1000 1001 nnnn

1011 1011 1011

uuuu uuuu

1101

uuuu uuuu uuuu uuuu RER nnnn uuuu

nnnn

1101101

nnnn

2222 AAAA

-

RECEIVE 2. RECOGNIZED

DATA

N N S

< < <

-

| DUC | Description                               | 2  | 9  | 24  | C  |
|-----|-------------------------------------------|----|----|-----|----|
| ~   | NODE DATA                                 | 0  | 1  |     |    |
| -   | NODE CHANGE                               | È. |    |     | č  |
| -   | PARAMETER CHANGE                          |    |    |     | 00 |
| -2  | DRUM KIT PARAMETER CHANGE                 |    |    |     | c  |
| 0   | PROGRAM PARAMETER DUMP                    | 0  |    |     | 00 |
| 0   | ALL PROGRAM PARAMETER DUMP                | 0  | 0  |     | ,  |
| -   | ALL ARRANGEMENT PARAMETER DOMP            | C  | C  |     |    |
| -   | ALL STYLE DATA DUMP                       | 0  | 00 |     |    |
| -   | ALL SONG DATA DUMP                        | 00 | oc |     |    |
| 9   | ALL BACKING SEQUENCE DATA DUMP            | C  | 00 |     |    |
| -   | GLOBAL DATA DUMP                          | C  | C  |     |    |
| -   | DRUMS DATA DUMP                           | 00 | 00 |     |    |
| 0   | ALL DATA(GLB.DRM.PRG.ARR.STY.SEQ.BSQ)DUNP | 00 | 00 |     | Ē  |
| 9   | RECEIVED MESSAGE FORMAT EREOR             | 0  | )  | C   |    |
| -   | DATA LOAD CONPLETED (ACK)                 |    | 1  | C   |    |
| -   | DATA LOAD ERROR (NAK)                     |    |    | ) C |    |
| -   | WRITE COMPLETED                           |    | 1  | 00  |    |
| ~   | WRITE ERROR                               |    |    | 00  |    |

- Request message is received ••
- D : Data dump from Global mode, Page 9 ( Doesn't respond to Exclusive ENA.DIS) Exclusive message is received
  - Mode or No. is changed by switch

Some Request Messages are not received in some modes. See 2-6.

• When transmiting a series of exclusive messages to the 12/13, wait until [DATA LOAD COMPLETED] or [WRITE COMPLETED] is received.

- \*5 : Transmited when Mode is changed.
- \*6 : Transmited when editing parameters in EDIT PROGRAM. and PROGRAM ( Performance Edit ) mode.
- \*7 : Transmited when editing drum kit's parameters in GLOBAL mode.
- \*7 : Transmited when entering EDIT PROGRAM mode, or when editing a Performance Edit parameter.

Perf Edit Rel Time )#4 " Cutoff ) #4 Dyna Mod Src= PEDALI ) ( Dyna Wod Src- PEDAL2 ) ( Por Seq-Recording ) Cutoff Nodulation ) Select Main Scale ) ( Por Seq. Recording ) ( Pitch Wodulation ) Select Sub Scale ) ( All Notes Off ) ( Prog. Cqmb CHG ) ( FIL Off ) ( FIL Off ) ( FIL 01 ) ( Send D Level ) ( FIZ 01 ) ( FIZ 01 ) ( FOT RPN Edit ) FOT RPN Edit ) ( All Notes Off ) ( All Notes Off ) ( Por RPN Edit ) ( For RPN Edit ) Send C Level ) Damper Off ) Damper On ) ( A:B Panpot ) Aftertouch ) Pitch Bend ) Description z RPN Parameter No (LSB) RPN Parameter No (MSB) Reset All Controllers Poly Key Pressure Modulation! Depth Modulation2 Depth Oani Node Off/On Nono Node On Local Control Off Local Control On Data Entry (MSB) Bank Select(MSB) ccc cccc=00~127 Bank Select(LSB) Data Entry (LSS) Channel Pressure VVV VVV\*1~127 Foot Pedal Off Effect Control Effect Control Foot Pedal On DATA Increaent Program Change DATA Decrement All Sound Off **VII Notes Off** Bender Change Sffecti Level Effect2 Level Control Date Release Time Poly mode On Chorus Level a name 0~16 Reverb Level Attack Time Expression Brightness Holdl Off Note Off Note Off 8 Note On ..... Usually Global Channel. Volume Panpot 0xxx xxxx (xx) 0000 0000 (00) Third (Hex) (VVV VVVV (VV) ( ^ ) 3 <u>(</u> (VV) VVVV VVVO ŝ í. 3 ۶. (~~) 3 (AA) ŝ ĩ (~~) (dd) dddd ddd0 ۶. 00vv vvv( (40) OLVV VVVV()3P) (AA) AAAA AAAO 00KX XXXX( (40) OLXX XXXX()3F) (NA) AAAA AAAO (00) 00 (00) (00) 0000 0000 (00) 0000 0000 (00) XXXX XXX0) OXXX XXX()00) (or) 00 (00) 00 (00) 0000 0000 (TP) 8 000m mmm((11)) (AA) AAAA AAAO 8 Then in SONG Mode. each track's channel. AAAA AAAA AAAA ----VVVV ANAA AAAA AAAA AAAO AAAA AAAO AAAA AAAO AAAA 1111 1110 AAAA 0000 0000 0000 0011 0000 0000 1111 0000 0000 VVVV VVVO 0000 0000 0000 0000 1 EEEE : Always Global Channel No. (0~15) OVVV 1 ANA ANA ANA Puv/ ~~~~ AVV. 0vvv 0000 0000 0000 0000 0000 0111 0000 Second (Hex) Okkk kkkk (kk) ( Okkk kkkk (kk) ( (kk) 0111 110x (7x) 0111 1110 (7E) Okkk kkkk (kk) (10) (10) (00) (00) (10) (02) (90) (YO) 00 (W) (AT) 0101 0111 1111 (7P) (dbbb bbbb (bb) (10) (80) (02) 28) 9 ( (48) 8 (28) (2C) (SC) (20) (28) (25) (09) (81) (84) (62) cccc (cc) (65) (18) (AT) 0101 (dd) dddd dddo (AA) AAAA AAAO 1011 (78) ENA : Same as TRANSMITTED DATA nnnn : MIDI Channel No. (0~15) 1110 kkkk 0100 00100 0100 0110 0010 1010 0000 IIII 1010 101 1100 0000 0110 0000 0000 8 000 110 1100 1100 1011 1110 0000 1000 1000 1000 101 1001 8 Okkk 0000 0110 0110 Occc 6 0111 0000 0000 0000 0000 0100 0010 0110 0110 1110 00100 00100 00100 1110 0000 0010 0010 1010 1010 1010 1010 1010 1110 0111 2-1 CHANNEL RESSAGES Status (Hex) (001 nnnn (9n) 1011 £8££ (Bg) 1011 £8££ (Bg) 1011 mmn (Bn) 1011 mmn (Bn) 1011 mmn (Bn) 1000 nnnn (8n) (001 nnnn (9n) nnn (bn) nnn (En) (nA) nnnn (An) (Bn) nnnn (Bn) (Bn) (Bn) (Ba) (Bn) (Bn) (Bn) 89 (Bn) (Bg (Bn) (Bn) (Bn) (Bn) (Bn) (Bn) (Bn) (Bn) (Bg) (Bg) (Ba) nnnn (Bn) nnnn (Bn) nnnn (8n) nnnn (Bn) nnnn (8n) nnnn (Cn) (Bn) (Bg) (as) nnnn (Bg 8 x : Enndom uuuu nnnn 2222 2223 nnnn 8283 nnnn nnnn uuuu uuuu uuuu 3333 uuuu nnnn uuuu nunn 3333 uuuu uuuu nunn unnn uuuu uuuu nnnn RRE III 1011 1 1101 1011 1011 1011 110 110 110 1011 1011 1101 1011 1101 1011 1011 110 110 1011 1011 1011 1011 1011 1011 110 1011 1011 1100 1101 110

30

\*\*\*\*

< 4 H .

\$1.2

< < 00

22

-

| me./11.pp = 00.00.00.31 km/s488                                                                                                    | 2-8 SISTEM REALINE MESSALES<br>States (Hex)<br>1111000 (FB) Timine Clock     | <b>1</b>                          |
|----------------------------------------------------------------------------------------------------|------------------------------------------------------------------------------|-----------------------------------|
| 00,00,40~7F : B11~B88<br>00,01,00~3F : C11~C88                                                                                                    | 1111 1010 (FA) Start                                                         | 5                                 |
| 00,01,40~77 : D11~D88                                                                                                    | 1111 1011 (FB) Continue<br>1111 1100 (FC) Stop                               | 5 5                               |
| 00.02.10~07 : Dr1<br>00.02.10~17 : Dr2                                                                                                    | 1111 1110 (FE) Active Sensing                                                | •                                 |
| 00.02.18 : Dr7                                                                                                    | •5 : Received when in SONG mode (External Clock)                             |                                   |
| 00.02.19 : Dr3<br>00.02.14~1F : Dr7                                                                                                    | 2-4 UNIVERSAL SYSTEM EXCLUSIVE MESSAGE ( NON REALTIME )                      | [                                 |
| 00,02,20~27 : Dr4                                                                                                    | Byte (Hex) Lescription<br>1111 0000 (PD) EXCLUSIVE STATUS                    |                                   |
| 00,02,28~2F : Dr5                                                                                                    | 0111 1110 (TE) NON REALTIME MESSAGE                                          |                                   |
| 00.02.38~37 : Dri                                                                                                    | OGGE SEES (SC) MIDI CHANNEL                                                  |                                   |
| 00.02.40~47 : Dr6                                                                                                    | 0000 00bb (0b) SUB ID 2                                                      | :=                                |
| 00.02.46~77 : Dr1<br>38 vv nn~37 : 411~488                                                                                                    | 1111 0111 (P7) RND OP EXCLUSIVE                                              | 1                                 |
| 38.xx.40~7F : B11~B88                                                                                                    | #5 : gg = 0~Y : Received II Global Channel<br>= 7F : Received on any Channel |                                   |
| 39,xx,00~3F : A11~A88<br>39,xx,40~7F : B11~B88                                                                                                    | *7 : a.b = 06.01 : INQUIRY MESSAGE REQUEST                                   |                                   |
| 34~30,m,m: 077 •1-1                                                                                                    | = 09.01 : GENERAL MIDI MODE ON                                               | And a family of the second second |
| 3E,xx,00~0? : Dr1                                                                                                    | ( Received anytime except when Seq                                           | playing/recording.                |
| 38.xx,10~17 : Dr2<br>vs is h-7                                                                                                    | Instate                                                                      |                                   |
| 38.xx.19 : Dr3                                                                                                    | 2-5 UNIVERSAL SYSTEM EXCLUSIVE MESSAGE ( REALTIME )                          | [                                 |
| 38,xx,1A~1P : Dr7                                                                                                    | Byte (Hex) Description                                                       | T                                 |
| 38.xx,20~27 : Dr4                                                                                                    | DITT 0000 (FU) KACLUSIVE STATUS                                              |                                   |
| 38,xx,28~27 : Dr5<br>78 30-47 : D-8                                                                                                    | DERE SESE (SE) MIDI CHANNEL                                                  | 9.                                |
| 28.xr.38~3F : Ure                                                                                                    | 0000 0100 (04) SUB ID 1                                                      |                                   |
| 38.xx.40~47 : Dr1                                                                                                    | 0000 00bb (0b) SUB ID 2                                                      | 8                                 |
| 3P.XI.XX : 0P7 •1-1                                                                                                    | OVVV VVVV (VV) VALUE(LSB)                                                    | 88                                |
| bister                                                                                                    | 1111 0111 (PT) END OF EXCLUSIVE                                              | 2                                 |
| xx : manuous<br>•1-1: When in PROGRAM Mode, it is ignored.                                                                                                    | *8 : b = 01 : MASTER VOLUNE ( mm.vv = 00.00~7F.7F :                          | Min~Max )                         |
| <ul> <li>2 : After processing (while Exclusive = ENA) transmits exclusive message [DATA LOAD COMPLETED]<br/>or [DATA LOAD ERBOR].</li> </ul>                                            | - 00.00 - ANDIER DAMANUS / ME.V 00.00 - 40.00 -                              |                                   |
| <pre>•3 : rr = 0 : Pitch Bend Sensitivity<br/>= 1 : Fine Tune ( When Received Ch = Global Ch, Master Tune )<br/>= 2 : Coarse Tune ( Transpose )</pre>                                   |                                                                              |                                   |
| #4 : W < 40: Fast or Dark<br>= 40: No change                                                                                                    |                                                                              |                                   |
| > 40: Slow or Bright                                                                                                    |                                                                              |                                   |
| 2-2 SYSTEM COMMON MESSAGES                                                                                                    |                                                                              |                                   |
| Status (Hex)         Second (Hex)         Third (Hex)         Description           1111         0010 (F2)         0sss ssss (ss)         0tit titt (tit)         Song Position Pointer |                                                                              |                                   |
| [111] 0011 (F3) [0008 5555 (55)]   DONG SELECT<br>Descripted when in SNUC ands (Parternal Float)                                                                                        |                                                                              |                                   |

then DATA FILER page is

#### KORG i2/i3 Reference Guide

2-6 SYSTEM EXCLUSIVE MESSAGES \* Not received when Sequencer is playing, recording, or when the DMTA FILKE page is selected.

| 12     MODE REQUEST     0     0     0     42       10     FRODRAM PARAMETER DUMP REQUEST     0     0     40       11     FUL PROGRAM PARAMETER DUMP REQUEST     0     0     40       30     ALL AFRORMY PARAMETER DUMP REQUEST     0     0     40       31     ALL SPROGRAM PARAMETER DUMP REQUEST     0     0     40       32     ALL ARGE DATA DUMP REQUEST     0     0     65       00     DALL SONG DATA DUMP REQUEST     0     0     65       00     ALL STRLE DATA DUMP REQUEST     0     0     0       01     ALL STRLE DATA DUMP REQUEST     0     0     0     65       02     ALL SONG DATA DUMP REQUEST     0     0     0     51       00     PROGRAM WEITE REQUEST     0     0     0     51       00     PROGRAM PARAMETER DUMP     0     0     0     23       40     PROGRAM PARAMETER DUMP     0     0     0     23       41     PROGRAM PARAMETER DUMP     0     0     0     23       42     ALL DATA DUMP     0     0     0     23       43     ALL REAMETER DUMP     0     0     0     0     23       44     ALL DATA DUMP                                                                                                    | 12       MODE REQUEST       0       0       0         10       PROGRAM PARAMETER DUMP REQUEST       0       0       0       0         11       PROGRAM PARAMETER DUMP REQUEST       0       0       0       0       0       0       0       0       0       0       0       0       0       0       0       0       0       0       0       0       0       0       0       0       0       0       0       0       0       0       0       0       0       0       0       0       0       0       0       0       0       0       0       0       0       0       0       0       0       0       0       0       0       0       0       0       0       0       0       0       0       0       0       0       0       0       0       0       0       0       0       0       0       0       0       0       0       0       0       0       0       0       0       0       0       0       0       0       0       0       0       0       0       0       0       0       0       0       0       0                                                                                                    | Func | Description                                                        | 0  | 4    | <   | No.   | 1     |
|----------------------------------------------------------------------------------------------------|----------------------------------------------------------------------------------------------------|------|--------------------------------------------------------------------|----|------|-----|-------|-------|
| 10       PROGRAM PARAMETER DUMP REQUEST       0       0       40         11       FUL ARRAWETER DUMP REQUEST       0       0       40         20       ALL ARRAWETER DUMP REQUEST       0       0       40         21       ALL ARRAWETER DUMP REQUEST       0       0       64         21       ALL ARRAWETER DUMP REQUEST       0       0       64         22       ALL ARRAWETER DUMP REQUEST       0       0       64         23       ALL SONG DATA DUMP REQUEST       0       0       0       64         24       ALL BACKING SEQUENCE DATA DUMP REQUEST       0       0       0       51         22       ALL BACKING SEQUENCE DATA DUMP REQUEST       0       0       0       51         23       ALL BACKING SEQUENCE DATA DUMP REQUEST       0       0       0       52         00       BURNS DATA DUMP REQUEST       0       0       0       52         01       PROGRAM PARAMETER DUMP       0       0       0       52         01       PROGRAM PARAMETER DUMP       0       0       0       52         01       PROGRAM PARAMETER DUMP       0       0       0       52         02       AL                                                                                                    | 10     PROGRAM PARMETER DURP ERQUEST     0     0       11     ALL STRUE DURP ERQUEST     0     0     0       13     ALL STRUE DURP ERQUEST     0     0     0       14     STRUE DURP REQUEST     0     0     0       15     ALL STRUE DURP REQUEST     0     0     0       16     ALL STRUE DURP REQUEST     0     0     0       18     ALL STRUE DURP REQUEST     0     0     0       10     PROGRAM PARAMETER DURP REQUEST     0     0     0       11     PROGRAM WEITE REQUEST     0     0     0       01     PROGRAM PARAMETER DURP     0     0     0       02     ALL DATA GULB, DURP REQUEST     0     0     0       03     ALL DATA GULB, DURP REQUEST     0     0     0       04     PROGRAM PARAMETER DURP     0     0     0       05     ALL DATA DURP     PROGRAM PARAMETER DURP     0     0     0       05     ALL STRLE DATA DURP     ALL DATA DURP     0     0     0       06     ALL DATA DURP     ALL DATA DURP     0     0     0       06     ALL RALEST DATA DURP     ALL DATA DURP     0     0       07     ALL RALING SEQUENCE DATA                                                                                                    | 12   | NODE REQUEST                                                       | 0  | 0    | 0   | 42    | 1.5   |
| 1C       ALL PROCEAM PLANNETER DUMP REQUEST       0       0       4C         31       ALL STREAMERKINT PLANNETER DUMP REQUEST       0       0       64         32       ALL STREAMERKINT PLANNETER DUMP REQUEST       0       0       64         32       ALL STREAMERKINT PLANNETER DUMP REQUEST       0       0       64         32       ALL SONG DATA DUMP REQUEST       0       0       0       64         32       ALL BACKING SEQUENCE DATA DUMP REQUEST       0       0       0       65         00       DRUNG INFORMERT       DUMP REQUEST       0       0       0       51         01       PROCIAM WHITE REQUEST       0       0       0       0       52         01       PROCIAM WHITE REQUEST       0       0       0       0       52         01       PROCIAM WHITE REQUEST       0       0       0       52       52         01       PROCIAM WHITE REQUEST       0       0       0       0       52         01       PROCIAM WHITE REQUEST       0       0       0       52       52         01       PROCIAM WHITE REQUEST       0       0       0       52       52       52       52                                                                                                    | 1C       ALL PROCEAM PLANMERE DURP REQUEST       0       0         31       ALL STYLE DATA DURP REQUEST       0       0       0         32       ALL STYLE DATA DURP REQUEST       0       0       0         32       ALL STYLE DATA DURP REQUEST       0       0       0         32       ALL STYLE DATA DURP REQUEST       0       0       0         32       ALL STALE DATA DURP REQUEST       0       0       0         00       DEURS DATA DURP REQUEST       0       0       0       0         01       DEURS DATA DURP REQUEST       0       0       0       0       0       0       0       0       0       0       0       0       0       0       0       0       0       0       0       0       0       0       0       0       0       0       0       0       0       0       0       0       0       0       0       0       0       0       0       0       0       0       0       0       0       0       0       0       0       0       0       0       0       0       0       0       0       0       0       0       0       0<                                                                                                    | 10   | PROGRAM PARAMETER DUMP REQUEST                                     |    | 0    |     | \$    |       |
| 30       ALL ARRANGENENT PARAMETER DUNP REQUEST       0       0       0       0         31       ALL STITLE DUNP REQUEST       0       0       0       0         18       ALL SONG DATA DUNP REQUEST       0       0       0       0         23       ALL SONG DATA DUNP REQUEST       0       0       0       0         00       BRUNS DATA DUNP REQUEST       0       0       0       0         01       DRUNE DATA DUNP REQUEST       0       0       0       0         02       GLOBAL DATA DUNP REQUEST       0       0       0       0       0         02       ALL BANAGELB, DIMP REQUEST       0       0       0       0       0       0       0       0       0       0       0       0       0       0       0       0       0       0       0       0       0       0       0       0       0       0       0       0       0       0       0       0       0       0       0       0       0       0       0       0       0       0       0       0       0       0       0       0       0       0       0       0       0       0                                                                                                    | 30       ALL ARRANGENENT PARAMETER DURP REQUEST       0       0         31       ALL STULE DATA DURP REQUEST       0       0       0         32       ALL SANCE MATA DURP REQUEST       0       0       0       0         32       ALL SANCE MATA DURP REQUEST       0       0       0       0       0       0       0       0       0       0       0       0       0       0       0       0       0       0       0       0       0       0       0       0       0       0       0       0       0       0       0       0       0       0       0       0       0       0       0       0       0       0       0       0       0       0       0       0       0       0       0       0       0       0       0       0       0       0       0       0       0       0       0       0       0       0       0       0       0       0       0       0       0       0       0       0       0       0       0       0       0       0       0       0       0       0       0       0       0       0       0       0 </td <td>2</td> <td>ALL PROGRAM PARAMETER DUMP REQUEST</td> <td>0</td> <td>0</td> <td>0</td> <td>¥</td> <td></td>                                                                                                    | 2    | ALL PROGRAM PARAMETER DUMP REQUEST                                 | 0  | 0    | 0   | ¥     |       |
| 31       ALL STYLE DATA DUMP REQUEST       0       0       0       0       46         12       ALL SONG DATA DUMP REQUEST       0       0       0       46         00       DRUMS DATA DUMP REQUEST       0       0       0       6       0       0       6         01       DRUMS DATA DUMP REQUEST       0       0       0       0       0       0       0       0       0       0       0       0       0       0       0       0       0       0       0       0       0       0       0       0       0       0       0       0       0       0       0       0       0       0       0       0       0       0       0       0       0       0       0       0       0       0       0       0       0       0       0       0       0       0       0       0       0       0       0       0       0       0       0       0       0       0       0       0       0       0       0       0       0       0       0       0       0       0       0       0       0       0       0       0       0       0 <td>31       ALL STTLE DATA DURP REQUEST       0       0         18       ALL SONG DATA DURP REQUEST       0       0       0         22       GLUBAL DATA DURP REQUEST       0       0       0       0         00       DEUNS DATA DURP REQUEST       0       0       0       0       0       0       0       0       0       0       0       0       0       0       0       0       0       0       0       0       0       0       0       0       0       0       0       0       0       0       0       0       0       0       0       0       0       0       0       0       0       0       0       0       0       0       0       0       0       0       0       0       0       0       0       0       0       0       0       0       0       0       0       0       0       0       0       0       0       0       0       0       0       0       0       0       0       0       0       0       0       0       0       0       0       0       0       0       0       0       0       0       0<td>8</td><td>ALL ARRANGENENT PARAMETER DUMP REQUEST</td><td>0</td><td>0</td><td>0</td><td>18</td><td></td></td>                                                                                                    | 31       ALL STTLE DATA DURP REQUEST       0       0         18       ALL SONG DATA DURP REQUEST       0       0       0         22       GLUBAL DATA DURP REQUEST       0       0       0       0         00       DEUNS DATA DURP REQUEST       0       0       0       0       0       0       0       0       0       0       0       0       0       0       0       0       0       0       0       0       0       0       0       0       0       0       0       0       0       0       0       0       0       0       0       0       0       0       0       0       0       0       0       0       0       0       0       0       0       0       0       0       0       0       0       0       0       0       0       0       0       0       0       0       0       0       0       0       0       0       0       0       0       0       0       0       0       0       0       0       0       0       0       0       0       0       0       0       0       0       0       0       0 <td>8</td> <td>ALL ARRANGENENT PARAMETER DUMP REQUEST</td> <td>0</td> <td>0</td> <td>0</td> <td>18</td> <td></td>                                                                                                    | 8    | ALL ARRANGENENT PARAMETER DUMP REQUEST                             | 0  | 0    | 0   | 18    |       |
| 18         ALL SONG DATA DUMP REQUEST         00         0         0         0           22         ALL BACKING SEQUENCE DATA DUMP REQUEST         00         0         0         0         0           00         RGDBAL DATA DUMP REQUEST         00         0         0         0         0           01         RUDBAL DATA DUMP REQUEST         00         0         0         0         0           01         RUDBAL DATA DUMP REQUEST         00         0         0         21           01         RUDBAL PRACHTER DUMP REQUEST         00         0         0         22           01         PROGRAM PARAMETER DUMP         0         0         0         23           40         PROGRAM PARAMETER DUMP         0         0         0         23           41         PROGRAM PARAMETER DUMP         0         0         0         23           42         ALL REACHT REQUEST         0         0         0         23           43         ALL SYSTA DUMP         0         0         0         23           44         ALL RACKING SEQUENCE DATA DUMP         0         0         0         23           45         ALL SYSTA DUMP         0                                                                                                    | 18       ALL SONG DATA DURP REQUEST       0       0       0         32       ALL BACKING SEQUENCE DATA DURP REQUEST       0       0       0         00       RUDAL DATA DURP REQUEST       0       0       0       0         01       RUDAL DATA DURP REQUEST       0       0       0       0       0       0       0       0       0       0       0       0       0       0       0       0       0       0       0       0       0       0       0       0       0       0       0       0       0       0       0       0       0       0       0       0       0       0       0       0       0       0       0       0       0       0       0       0       0       0       0       0       0       0       0       0       0       0       0       0       0       0       0       0       0       0       0       0       0       0       0       0       0       0       0       0       0       0       0       0       0       0       0       0       0       0       0       0       0       0       0                                                                                                    | 31   | ALL STYLE DATA DUMP REQUEST                                        | 0  | 0    | 0   | 59    |       |
| 32         ALL BACKING SEQUENCE DATA DUMP REQUEST         00         00         00         00         00         00         00         00         00         00         00         00         00         00         00         00         00         00         00         00         00         00         00         00         00         00         00         00         00         00         00         00         00         00         00         00         00         00         00         00         00         00         00         00         00         00         00         00         00         00         00         00         00         00         00         00         00         00         00         00         00         00         00         00         00         00         00         00         00         00         00         00         00         00         00         00         00         00         00         00         00         00         00         00         00         00         00         00         00         00         00         00         00         00         00         00         00         00 <td>32       ALL BACKING SEQUENCE DATA DURP REQUEST          <ul> <li>CLUDBAL DATA DURP REQUEST</li> <li>C CLUDBAL DATA DURP REQUEST</li> <li>C CLUDBAL DATA DURP REQUEST</li> <li>C CLUDBAL DATA DURP REQUEST</li> <li>C CLUDBAL DATA DURP REQUEST</li> <li>C CLUDBAL DATA DURP REQUEST</li> <li>C CLUDBAL DATA DURP REQUEST</li> <li>PROGRAM WRITE RQUEST</li> <li>PROGRAM PARAMETER DURP</li> <li>C ALL PROGRAM PARAMETER DURP</li> <li>C ALL PROGRAM PARAMETER DURP</li> <li>C ALL PROGRAM PARAMETER DURP</li> <li>C ALL PROGRAM PARAMETER DURP</li> <li>ALL STATE DATA DURP</li> <li>ALL STATE DATA</li></ul></td> <td>18</td> <td>ALL SONG DATA DUMP REQUEST</td> <td>0</td> <td>0</td> <td>0</td> <td>48</td> <td></td> | 32       ALL BACKING SEQUENCE DATA DURP REQUEST <ul> <li>CLUDBAL DATA DURP REQUEST</li> <li>C CLUDBAL DATA DURP REQUEST</li> <li>C CLUDBAL DATA DURP REQUEST</li> <li>C CLUDBAL DATA DURP REQUEST</li> <li>C CLUDBAL DATA DURP REQUEST</li> <li>C CLUDBAL DATA DURP REQUEST</li> <li>C CLUDBAL DATA DURP REQUEST</li> <li>PROGRAM WRITE RQUEST</li> <li>PROGRAM PARAMETER DURP</li> <li>C ALL PROGRAM PARAMETER DURP</li> <li>C ALL PROGRAM PARAMETER DURP</li> <li>C ALL PROGRAM PARAMETER DURP</li> <li>C ALL PROGRAM PARAMETER DURP</li> <li>ALL STATE DATA DURP</li> <li>ALL STATE DATA</li></ul>                                                                                                    | 18   | ALL SONG DATA DUMP REQUEST                                         | 0  | 0    | 0   | 48    |       |
| 08         GLOBAL DATA DUNP REQUEST         00         01         02         02         02         02         02         02         02         02         02         02         02         02         02         02         02         02         02         02         02         02         02         02         02         02         02         02         02         02         02         02         02         02         02         02         02         02         02         02         02         02         02         02         02         02         02         02         02         02         02         02         02         02         02         02         02         02         02         02         02         02         02         02         02         02         02         02         02         02         02         02         02         02         02         02         02         02         02         02         02         02         02         02         02         02         02         02         02         02         02         02         02         02         02         02         02         02         0                                                                                                    | 00     GLOBAL DATA DUNP REQUEST     00     DRUNG IMATA DUNP REQUEST     00     00       01     PALL BATAGLE, DUNP REQUEST     00     00     00       11     PROGRAM PARAMETRE DUNP     00     00       11     PROGRAM PARAMETRE DUNP     00     00       12     PROGRAM PARAMETRE DUNP     00     00       14     PROGRAM PARAMETRE DUNP     00     00       15     ALL STYLE DATA DUNP     00     00       16     ALL STYLE DATA DUNP     00     00       17     ALL STYLE DATA DUNP     00     00       18     ALL STYLE DATA DUNP     00     00       19     ALL STYLE DATA DUNP     00     00       10     ALL STYLE DATA DUNP     00     00       10     ALL STYLE DATA DUNP     00     00       11     ALL SATA DUNP     00     00       12     ALL DATA GLE, DEM, PRC, ARR, STT, SEQ, ESQ) DUNP     00       13     GLOBAL DATA DUNP     00     00       14     PARAMETER CHANCE     00     00       15     PROBC CHANCE     00     00       16     PARAMETER CHANCE     00     00       17     PROME     00     00     00       18     MOBE C                                                                                                    | 32   | ALL BACKING SEQUENCE DATA DUMP REQUEST                             | 0  | 0    | 0   | 99    |       |
| 000         DRUMS DATA DUMP REQUEST         00         02         02         02         02         02         02         02         02         02         02         02         03         03         03         03         03         03         03         03         03         03         03         03         03         03         03         03         03         03         03         03         03         03         03         03         03         03         03         03         03         03         03         03         03         03         03         03         03         03         03         03         03         03         03         03         03         03         03         03         03         03         03         03         03         03         03         03         03         03         03         03         03         03         03         03         03         03         03         03         03         03         03         03         03         03         03         03         03         03         03         03         03         03         03         03         03         03         0                                                                                                    | 00     DRUKS DATA DUMP ERQUEST     00     DRUKS DATA DUMP ERQUEST     00     00       11     PROGRAM WRITE REQUEST     00     00     00       11     PROGRAM VRITER DUMP     00     00     00       11     PROGRAM VRITER DUMP     00     00     00       12     ALL DATAGELAN PARAMETER DUMP     00     00     00       13     ALL SPROGRAM PARAMETER DUMP     00     00     00       14     ALL SPAKGERST PARAMETER DUMP     00     00     00       15     ALL SPAKGERST PARAMETER DUMP     00     00     00       16     ALL SPAKGERST PARAMETER DUMP     00     00     00       16     ALL SPAKGERST PARAMETER DUMP     00     00     00       16     ALL SPAKGERST PARAMETER DUMP     00     00     00       17     ALL SPAKGERST PARAMETER DUMP     00     00     00       18     MODE CHANGE     0     0     0     0     0       18     MODE CHANGE     0     0     0     0     0       18     MODE CHANGE     0     0     0     0     0       18     PARAMETER CHANGE     0     0     0     0     0       18     MODE CHANGE     0                                                                                                    | 30   | GLOBAL DATA DUMP REQUEST                                           | 0  | 0    | 0   | 51    |       |
| OP         ALL         DATA (GLB, JEM, PRG, ARR, STT, SEQ, BSQ) DUNF         REQ         O         O         21           111         PROGRAM WRITE REQUEST         C         C         C         21           40         PROGRAM FARMETER DUNF         C         C         23           41         PROGRAM FARMETER DUNF         C         C         23           42         ALL ARRAGETER DUNF         C         C         23           43         ALL STRANGEMENT PARAMETER DUNF         C         C         23           44         ALL STRANGEMENT PARAMETER DUNF         C         C         23           45         ALL STRANGEMENT PARAMETER DUNF         C         C         23           46         ALL STRANGEMENT PARAMETER DUNF         C         C         23           41         BALLETTA DUNF         C         C         C         23           41         DALL DUNF         C         C         C         23           51         GLOBAL DATA DUNF         C         C         C         23           52         ALL BACKING SEQUENCE DATA DUNF         C         C         C         23           53         ALL BACKING SEQUENCE ARR, STT, SEQ, BSQ) DUNF                                                                                                    | 0F     ALL DATA (GLB, DEM, PRG, ARR, STT, SEQ, BSQ) DUMP     REQ     0     0       111     PROGRAM WAITE REQUEST     0     0     0       40     PROGRAM FARAMETER DUMP     0     0     0       41     PROGRAM PARAMETER DUMP     0     0     0       43     ALL ARMAGINATI PARAMETER DUMP     0     0     0       44     ALL ARMAGINATI PARAMETER DUMP     0     0     0       45     ALL ARMAGINATI PARAMETER DUMP     0     0     0       46     ALL STVLE DATA DUMP     0     0     0       48     ALL SONG DATA DUMP     0     0     0       51     GLOBAL JATA DUMP     0     0     0       52     ALL SONG DATA DUMP     0     0     0       53     GLOBAL JATA DUMP     0     0     0       54     ALL SONG DATA DUMP     0     0     0       53     GLOBAL JATA DUMP     0     0     0       54     ALL SONG DATA DUMP     0     0     0       55     GLOBAL JATA DUMP     0     0     0       54     ALL SONG CHANGE     0     0     0       55     GLOBAL JATA DUMP     0     0    1     PARAMETER CHANGE <t< td=""><td>8</td><td>DRUMS DATA DUMP REQUEST</td><td>0</td><td>0</td><td>0</td><td>52</td><td></td></t<>                                                                                                    | 8    | DRUMS DATA DUMP REQUEST                                            | 0  | 0    | 0   | 52    |       |
| 111         PROCRAM WRITE REQUEST         0         21           40         PROCRAM PARMETER DUNP         0         0         23           41         ALL SPECTAN PARMETER DUNP         0         0         23           43         ALL STYLE ADAN DUNP         0         0         23           44         ALL STYLE ADAN DUNP         0         0         23           48         ALL STYLE ADAN DUNP         0         0         23           48         ALL STYLE ADAN DUNP         0         0         23           48         ALL STYLE STAN DUNP         0         0         23           51         GLOBAL DATA DUNP         0         0         0         23           52         ALL BACKING SEQUENCE DATA DUNP         0         0         0         23           53         ALL DATAGELEN PRESAMERES DUNP         0         0         23           54         ALL DATAGELS DENNE         0         0         23           55         ALL DATAGELS DENNE         0         0         23           50         ALL DATAGELS DENNE         0         0         23           51         PROMENE TANGE         0         0         23     <                                                                                                    | 11     PROCRAM WRITE REQUEST     0       40     PROCRAM PARAMETER DUNP     0       41     PALL ARROFENT PARAMETER DUNP     0       65     ALL ARTYLE DATA DUNP     0       66     ALL BATTA DUNP     0       65     ALL BATTA DUNP     0       65     ALL BACKING SEQUENCE DATA DUNP     0       65     ALL BACKING SEQUENCE DATA DUNP     0       65     ALL BACKING SEQUENCE DATA DUNP     0       65     ALL BACKING SEQUENCE DATA DUNP     0       66     ALL BACKING SEQUENCE DATA DUNP     0       51     GLOBAL DATA DUNP     0       52     ALL BACKING SEQUENCE DATA DUNP     0       64     MUNE CLANGE     0       52     DRUNS MARTER CLANGE     0       53     DRUNS MARTER CLANGE     0       54     PARAMETER CLANGE     0       55     DRUNK ITT PARAMETER CLANGE       53     DRUNK ITT PARAMETER CLANGE       54     DRUNK ITT PARAMETER CLANGE       55     DRUNK ITT PARAMETER CLANGE       54     DRUNK ITT PARAMETER CLANGE       55     DRUNK ITT PARAMETER CLANGE       54     DRUNK ITT PARAMETER CLANGE       55     DRUNK ITT PARAMETER CLANGE       54     DRUNK ITT PARAMETER CLANGE <td>40</td> <td>ALL DATA(GLB,DRM,PRG,ARR,STY,SEQ,BSQ)DUMP REQ</td> <td>0</td> <td>0</td> <td>0</td> <td>50</td> <td>1.1</td>                                                                                                    | 40   | ALL DATA(GLB,DRM,PRG,ARR,STY,SEQ,BSQ)DUMP REQ                      | 0  | 0    | 0   | 50    | 1.1   |
| 40         PROGRAM PARAMETER DUNP         60         0         23           4C         ALL PROGRAM PARAMETER DUNP         60         0         23           64         ALL STVLE DATA DUNP         60         0         23           65         ALL STVLE DATA DUNP         60         0         23           66         ALL STVLE DATA DUNP         60         0         23           61         ALL BACKING SEQUENCE DATA DUNP         60         0         23           61         ALL BACKING SEQUENCE DATA DUNP         60         0         23           61         ALL BACKING SEQUENCE DATA DUNP         60         0         23           61         GLOBAL DATA DUNP         60         0         23           61         ALL BACKING SEQUENCE DATA DUNP         60         0         23           61         DALL DATAGENER FRAMESTAR DUNP         60         0         23           61         DALL DATAGENER FRAMESTAR SEQUENCE         60         0         23           61         DALL DATAGENER         60         0         23           62         DALL DATAGENER         60         0         23           63         DALL DATAGES         60 <t< td=""><td>40     PROGRAM PARAMETER DUNP<br/>4C     ALL PROGRAM PARAMETER DUNP<br/>4S     0     0       65     ALL STRIKE DATA PARAMETER DUNP<br/>6S     0     0     0       65     ALL STRIKE DATA DUNP<br/>4S     0     0     0       65     ALL BACKING SEQUENCE DATA DUNP<br/>51     0     0     0       61     ALL BACKING SEQUENCE DATA DUNP<br/>52     0     0     0       51     GLOBAL DATA DUNP<br/>64     0     0     0       52     DRUNS DATA DUNP<br/>64     0     0     0       53     DRUNS DATA DUNP<br/>64     0     0     0       54     DRUNS DATA DUNP<br/>64     0     0     0       65     DRUNS DATA DUNP<br/>7     0     0     0       54     DRUNS DATA DUNP<br/>7     0     0     0       55     DRUNS TATA DUNP<br/>7     0     0     0       6     GLOBAL DATA DUNP<br/>7     0     0     0       7     DRUNS TIT PARAMETER CHANCE<br/>5     DRUNK TIT PARAMETER CHANCE<br/>7     0     0     0       7     DRUNK TIT PARAMETER CHANCE<br/>5     0     0     0     0       6     GLOBAL DATA DUNP<br/>7     0     0     0     0       7     DRUNK TIT PARAMETER CHANCE<br/>5     0     0     0     0       <t< td=""><td>=</td><td>PROGRAM WRITE REQUEST</td><td>6</td><td>0</td><td>5</td><td>21</td><td>111.1</td></t<></td></t<>                                                                                                    | 40     PROGRAM PARAMETER DUNP<br>4C     ALL PROGRAM PARAMETER DUNP<br>4S     0     0       65     ALL STRIKE DATA PARAMETER DUNP<br>6S     0     0     0       65     ALL STRIKE DATA DUNP<br>4S     0     0     0       65     ALL BACKING SEQUENCE DATA DUNP<br>51     0     0     0       61     ALL BACKING SEQUENCE DATA DUNP<br>52     0     0     0       51     GLOBAL DATA DUNP<br>64     0     0     0       52     DRUNS DATA DUNP<br>64     0     0     0       53     DRUNS DATA DUNP<br>64     0     0     0       54     DRUNS DATA DUNP<br>64     0     0     0       65     DRUNS DATA DUNP<br>7     0     0     0       54     DRUNS DATA DUNP<br>7     0     0     0       55     DRUNS TATA DUNP<br>7     0     0     0       6     GLOBAL DATA DUNP<br>7     0     0     0       7     DRUNS TIT PARAMETER CHANCE<br>5     DRUNK TIT PARAMETER CHANCE<br>7     0     0     0       7     DRUNK TIT PARAMETER CHANCE<br>5     0     0     0     0       6     GLOBAL DATA DUNP<br>7     0     0     0     0       7     DRUNK TIT PARAMETER CHANCE<br>5     0     0     0     0 <t< td=""><td>=</td><td>PROGRAM WRITE REQUEST</td><td>6</td><td>0</td><td>5</td><td>21</td><td>111.1</td></t<>                                                                                                    | =    | PROGRAM WRITE REQUEST                                              | 6  | 0    | 5   | 21    | 111.1 |
| 4C         ALL PROGRAM PARAMETER DUMP         00         0         0         0         23           64         ALL STYLE DATA DUMP         00         0         0         0         23           65         ALL STYLE DATA DUMP         00         0         0         23           65         ALL STYLE DATA DUMP         00         0         0         23           66         ALL BACKING SEQUENCE DATA DUMP         00         0         23           61         ALL BACKING SEQUENCE DATA DUMP         00         0         23           52         DALU DATA DUMP         00         0         23           64         ALL BACKING SEQUENCE DATA DUMP         00         0         23           52         DRUM LI DATA DUMP         00         0         23           64         ALL DATAGUES.DEMPREAGARE.SEQUENCE DATA DUMP         0         0         23           64         ML DATAGUES.DEMPREAGARE.SECARGE.SEQUENCE DATA DUMP         0         0         23           65         ML DATAGUES.DEMPREAGARE.SECARGE.SEQUENCE         0         0         23           66         ML DATAGUES.SEGUES.SECARGE.SECARGE.SECARGE.SECARGE         0         0         23           67 <t< td=""><td>4C       ALL PROGRAM PARAMETER DUNP       0       0       0         64       ALL ARRANGERENT PARAMETER DUNP       0       0       0       0         65       ALL ARRANGERENT PARAMETER DUNP       0       0       0       0       0       0       0       0       0       0       0       0       0       0       0       0       0       0       0       0       0       0       0       0       0       0       0       0       0       0       0       0       0       0       0       0       0       0       0       0       0       0       0       0       0       0       0       0       0       0       0       0       0       0       0       0       0       0       0       0       0       0       0       0       0       0       0       0       0       0       0       0       0       0       0       0       0       0       0       0       0       0       0       0       0       0       0       0       0       0       0       0       0       0       0       0       0       0       0</td></t<> <td>9</td> <td>PROGRAM PARAMETER DUMP</td> <td></td> <td>0</td> <td></td> <td>23</td> <td></td>                                                                                                    | 4C       ALL PROGRAM PARAMETER DUNP       0       0       0         64       ALL ARRANGERENT PARAMETER DUNP       0       0       0       0         65       ALL ARRANGERENT PARAMETER DUNP       0       0       0       0       0       0       0       0       0       0       0       0       0       0       0       0       0       0       0       0       0       0       0       0       0       0       0       0       0       0       0       0       0       0       0       0       0       0       0       0       0       0       0       0       0       0       0       0       0       0       0       0       0       0       0       0       0       0       0       0       0       0       0       0       0       0       0       0       0       0       0       0       0       0       0       0       0       0       0       0       0       0       0       0       0       0       0       0       0       0       0       0       0       0       0       0       0       0       0                                                                                                    | 9    | PROGRAM PARAMETER DUMP                                             |    | 0    |     | 23    |       |
| 64       ALL ARRANGEMENT PARAMETER DUNP       0       0       0       23         65       ALL STYLE DATA DUNP       0       0       0       23         66       ALL STYLE DATA DUNP       0       0       0       23         66       ALL BACKING SEQUENCE DATA DUNP       0       0       0       23         51       GLIDBAL DATA DUNP       0       0       0       23         52       ALL BACKING SEQUENCE DATA DUNP       0       0       0       23         51       GLIDBAL DATA DUNP       0       0       0       23         52       ALL BACKING SEQUENCE ARR STT.SEQ.BSQ) DUNP       0       0       23         41       PARAMETER CLANGE       0       0       0       23         53       DRUM KIT PARAMETER CLANGE       0       0       23                                                                                                    | 64     ALL ARRANGEMENT PARAMETER DUMP     0     0       65     ALL STYLE BATA DUMP     0     0     0       66     ALL BATKING SEQUENCE DATA DUMP     0     0     0       65     ALL BATKING SEQUENCE DATA DUMP     0     0     0       65     ALL BATKING SEQUENCE DATA DUMP     0     0     0       51     GLOBAL DATA DUMP     0     0     0     0       52     DRUNS DATA DUMP     0     0     0     0       53     DRUNS DATA DUMP     0     0     0     0       54     MUDE CHANGE     MUDE CHANGE     0     0     0       53     DRUNS TAT DUMP     0     0     0     0       54     MODE CHANGE     ALL DATA GLE, DEM, PEG. ARR.STT.SEQ. ESQ) DUMP     0     0     0       54     MODE CHANGE     FROME     0     0     0     0       55     DRUNS MATA DUMP     FROME     0     0     0     0       6     SCOLAL     FROME     FROME     0     0     0       6     SCOLAL     FROME     FROME     0     0     0       6     SCOLAL     FROME     FROME     0     0     0                                                                                                    | ¥    | ALL PROGRAM PARAMETER DUNP                                         | 0  | 0    | 0   | 12    | 14.1  |
| 65         ALL STYLE DATA DURP         60         0         23           48         ALL SONG DATA DURP         60         0         23           66         ALL BACKING SEQUENCE DATA DUMP         60         0         23           51         GLOBAL DATA DURP         60         0         23           52         GLOBAL DATA DUMP         60         0         23           53         GLOBAL DATA DUMP         60         0         23           54         BLUNS MAR DUMP         60         0         23           55         ALL DATA OURP         60         0         23           56         ALL DATA OURP         60         0         23           57         ALL DATA OURP         60         0         23           58         ALL DATAGELS DEAL ARE, STT, SEQ. BSQ) DUMP         60         0         23           41         PARMETR CLANCE         0         0         0         23           53         DRUM KIT PARAMETR CLANCE         0         0         23                                                                                                    | 65     ALL STYLE DATA DUNP     0     0       48     ALL SONG DATA DUNP     0     0     0       66     ALL BACKING SEQUENCE DATA DUNP     0     0     0       51     GLOBAL DATA DUNP     0     0     0       52     DRUNS DATA DUNP     0     0     0       50     ALL DATA (GLE, DEM, PRG, ARR, STT, SEQ, ESQ) DUNP     0     0     0       51     REVENT STA DUNP     0     0     0     0       53     ALL DATA (GLE, DEM, PRG, ARR, STT, SEQ, ESQ) DUNP     0     0     0       41     PRAMETER CHANGE     0     0     0     0       53     DRUNK KIT PARAMETER CHANGE     0     0     0     0       53     DRUMK KIT PARAMETER CHANGE     6     0     0     0       53     DRUMK KIT PARAMETER CHANGE     6     0     0     0       54     DRUMK KIT PARAMETER CHANGE     6     0     0     0       55     DRUMK KIT PARAMETER CHANGE     6     0     0     0       6     G. COBORT AND     6     0     0     0       6     C. G. DOBAL AND     6     0     0     0       6     D. ROLAL AND     6     0     0     0                                                                                                    | 2    | ALL ARRANGEMENT PARAMETER DUMP                                     | 0  | 0    | 0   | 12    |       |
| 46         ALL SONG DATA DUMP         60         0         23           66         ALL BACKING SEQUENCE DATA DUMP         60         0         23           51         GLOBAL DATA DUMP         60         0         23           52         BRUNS DATA DUMP         60         0         23           53         GLOBAL DATA DUMP         60         0         23           54         MUNS DATA DUMP         60         0         23           50         ALL DATAGE, DUMP         60         0         23           51         ALL DATAGE, DUMP         60         0         23           51         ALL DATAGE, DUMP         60         0         23           51         PALMANTER CLANCE         0         0         0         23           53         DRUM KIT PARAMETER CLANCE         0         0         23         23                                                                                                    | 46     ALL SONG DATA DUNP     6     0     0       55     ALL BACKING SEQUENCE DATA DUNP     6     0     0       51     GLOBAL DATA DUNP     6     0     0       50     GLOBAL DATA DUNP     6     0     0       50     ALL DATA (GLE.DEM., PRG. ARR.STT.SEQ.ESQ) DUMP     6     0     0       41     PARANETER CHANGE     0     0     0       53     DRUM AIT PARAMETER CANNEE     0     0     0       53     DRUM AIT PARAMETER CANNEE     0     0     0       53     DRUM AIT PARAMETER CANNEE     0     0     0       6     G. GLOBAL MODE     6     0     0       6     G. GLOBAL MODE     6     0     0       7     FROG. E. PROG. E. PROG mode     0     0     0                                                                                                    | 59   | ALL STYLE DATA DUMP                                                | 0  | 0    | 0   | 23    |       |
| 66         ALL BACKING SEQUENCE DATA DUNP         60         0         23           51         GLOBAL DATA DUNP         00         0         23           52         DRUNS DATA DUNP         00         0         23           52         DRUNS DATA DUNP         00         0         23           50         ALL DATA(GLB, DBN, PBG, ARR, STT, SEQ, BSQ) DUNP         00         0         23           41         PARAMETER CLANCE         0         0         0         23           53         DRUNK XIT PARAMETER CLANCE         0         0         23                                                                                                    | 66     ALL BACKING SEQUENCE DATA DUMP     60     00       51     GLOBAL DATA DUMP     60     00       52     BRUNG STAA DUMP     60     00       53     ALL DATA DUMP     60     00       54     MODE CHANGE     0     00       41     PARAMETER CHANGE     0     0       53     DRUM ALT PARAMETER CHANGE     0     0       53     DRUM ALT PARAMETER CHANGE     0     0       6     GLOBAL TAR     6     0       6     GLOBAL TAR     6     0       7     DRUM KIT PARAMETER CHANGE     0     0       6     GLOBAL TAR     0     0       6     GLOBAL TAR     0     0       7     FROM ALT     1     0       7     FROM ALT     0     0                                                                                                    | 89   | ALL SONG DATA DUMP                                                 | 0  | 0    | 0   | 52    |       |
| 51 GLOBAL DATA DUNP<br>52 DRUNS DATA DUNP<br>50 ALL DATA GURP<br>40 MODE CHANGE<br>41 PARANETER CHANGE<br>53 DRUNK KIT PARANETER CHANGE<br>53 DRUNK KIT PARANETER CHANGE<br>53 DRUNK KIT PARAMETER CHANGE<br>53 DRUNK KIT PARAMETER CHANGE                                                                                                    | 51     GLOBAL DATA DURP     0     0       52     DRUNS DATA DURP     0     0     0       50     ALL DATA(GLE.DEM.PBC.ARR.STT.SEQ.ESQ) DUMP     0     0     0       4R     MODE CHANGE     0     0     0     0       41     PAAMNTER CHANCE     0     0     0     0       53     DRUM ATT PAAMETER CHANCE     0     0     0     0       53     DRUM ATT PAAMETER CHANCE     0     0     0     0       6     C.Edobal Ande     0     0     0     0       6     C.Edobal Ande     0     0     0     0       6     Does not respond to Exclusive EMA, DIS on DATA DUNI     7     PUNI                                                                                                    | 89   | ALL BACKING SEQUENCE DATA DUMP                                     | 0  | 0    | 0   | 23    |       |
| 52 DRUNS DATA DUNP<br>50 ALL DATA GLE, DRM, PRG, ARR, STY, SEQ, ESQ) DUMP © 0 0 23<br>48 MODE CHANGE<br>41 PARANETER CHANGE<br>53 DRUM KIT PARAMETER CHANGE<br>53 DRUM KIT PARAMETER CHANGE<br>53 DRUM KIT PARAMETER CHANGE                                                                                                    | 52     DRUKS DATA DUMP     0     0       50     ALL DATA (GLE, DEM, PRG, ARR, STT, SEQ, ESQ) DUMP     0     0     0       4E     MODE CHANGE     0     0     0     0       41     PARAMETER CHANGE     0     0     0     0       53     DEUM KIT PARAMETER CHANGE     0     0     0     0       63     C. GORAL RAGE     C. GORAL RAGE     0     0     0       63     C. GORAL RAGE     C. GORAL RAGE     C. GORAL RAGE     0     0       7     PROG. E. PROG. E. PROG. E. PROG. E. PROG. E. PROG. E. PROG. E. PROG. E. PROG. E. PROG. E. PROG. E. PROG. E. PROG. E. PROG. E. PROG. E. PROG. E. PROG. E. PROG. E. PROG. E. PROG. E. PROG. E. PROG. E. PROG. E. PROG. E. PROG. E. PROG. F. PROG. F. PRO | 51   | GLOBAL DATA DUNP                                                   | 0  | 0    | 0   | 23    | 0.00  |
| 50     ALL DATA(GLB.DEM, PRG.ARR, STT, SEQ. BSQ) DUMP     Image: Construction of the state of the state of the st                                                                                                    | 50     ALL DATA(GLE,DEM,,PRG,ARR,STT.SEQ,ESQ) DUMP     ©     O       4E     MODE CHANGE     O     O     O       41     PARAMETER CHANGE     O     O     O       53     DERIM EIT PARAMETER CHANGE     O     O     O       6     C GLANGE     CANGE     O     O       6     C GLANGE     CANGE     O     O       6     C GLANGE     CANGE     O     O       6     C GLANGE     CANGE     O     O       6     C GLANGE     CANGE     O     O       6     C GLANGE     CANGE     CANGE       7     C GLANGE     CANGE     CANGE       7     F PROG, E. PROG mode     C     O                                                                                                    | 22   | DRUNS DATA DUMP                                                    | 0  | 0    | 0   | 23    |       |
| 4.8 MODE CHANGE<br>4.1 PARANETER CHANGE<br>5.3 DRUM KIT PARAMETER CHANGE<br>0 0 0 23                                                                                                    | 4E MODE CHANGE<br>41 PARANETER CHANGE<br>53 DREW KIT PARAMETER CHANGE<br>6 5 5005M Mode<br>6 5 5005M Mode<br>7 9 PROG, E.PROG mode to Exclusive EMA, DIS on DATA DUMI                                                                                                    | 20   | ALL DATA(GLB, DEM, PRG, ARR, STY, SEQ, BSQ) DUMP                   | 0  | 0    | 0   | 12    | 1.00  |
| 41 PARAMETER CHANGE<br>53 DRUM KIT PARAMETER CHANGE 23                                                                                                    | 41 PARAWETER CHANGE<br>53 DRUM KIT PARAMETER CHANGE<br>Received when in<br>6 : GLOBAL Mode<br>6 : GLOBAL Mode<br>7 : Concernot respond to Exclusive ENA, DIS on DATA DUMI<br>7 : PROG, E.PROG mode                                                                                                    | 48   | MODE CHANGE                                                        | 0  | 0    | 0   | 23    | 1.57  |
| 53 DRUM KIT PARAMETER CHANGE 23                                                                                                    | <ul> <li>53 DRUM XIT PARAMETER CHANGE</li> <li>63 EQUAL Mode</li> <li>64 CLANAL Mode</li> <li>64 CLANAL Mode</li> <li>74 CLANAL Mode</li> <li>75 PEDG, E.PRDG mode</li> </ul>                                                                                                    | Ŧ    | PARAMETER CHANGE                                                   | 14 | 0    | Ň   | 23    | 100   |
|                                                                                                    | Received when in<br>G : GLORAL Mode<br>(© Does not respond to Exclusive EMA, DIS on DATA DUM<br>P : PROG, E.PROG mode                                                                                                    | 53   | DRUM KIT PARAMETER CHANGE                                          | 0  | E.   |     | 23    |       |
|                                                                                                    |                                                                                                    |      | (© Does not respond to Exclusive ENA, DIS<br>P - PRIG # PRIG mode. | 8  | DATA | AUd | P pas | 2     |
| (S) Does not respond to Exclusive EMA, DIS on DMIA DUMP page<br>P · PROG & PROG and                                                                                                    | I tank at har and a                                                                                                    |      | A rank other ands                                                  |    |      |     |       |       |

3. MIDI EXCLUSIVE FORMAT (R: Receive, T: Transmit)

See 1-5 'STRUCTURE OF KORG SYSTEM EXCLUSIVE MESSAGES'

| e       | Description      |     |
|---------|------------------|-----|
| 18.39   | EXCLUSIVE HEADER |     |
| 10 (12) | NODE REQUEST     | 128 |
| 11 (77) | ROX              |     |

| and a second second sec | Description                                |     |
|----------------------------------------------------------------------------------------------------|--------------------------------------------|-----|
| 38.39 EXCI<br>000 (10) PR00<br>111 (P7) E0X                                                                                                    | USIVE HEADBR<br>Ram Parameter dunp request | 108 |

111 111 111

| 8        | Γ             | Γ        | ICH      |                | message    |
|----------|---------------|----------|----------|----------------|------------|
|          |               |          | REQUEST  | and the second | or Func=24 |
| Sale     | tion          |          | ER DUNP  |                | Punc=4C    |
| REQUEST  | Descrip       | EADER    | PARAMET  | No. Allowed    | ansmits    |
| TER DUMP | ALCONTRACT OF | H BAISON | PROGRAM  | THE WEITER     | , and tr   |
| PARAME.  | ALC: NO       | EXC      | TTV (    | ) EOX          | message.   |
| PROGRAM  | rte           | 38.39    | 1100 (10 | 0111 (P7       | is this    |
| 3) ALL   | 8             | P0.42    | 1000     | 1111           | Receive    |

| 01   | Г     |                      | age       |
|------|-------|----------------------|-----------|
| 7    | F     | 308                  | 86.55     |
|      | 10000 | REQUEST              | Punc=24 1 |
|      |       | DUMP                 | 5         |
| UEST | tion  | AMETER               | Func=64   |
| REG  | crip  | PAR                  | Its       |
| DUNP | Des   | KADE                 | as up     |
| 188  |       | VE H                 | d tr      |
| ANE  |       | ARR                  | ân        |
| PAR  |       | TIN                  | . a 81    |
| ENT  |       | ~~~                  | 0354      |
| NGEN | 1110  | (30) m               |           |
| RRA  |       | 11                   | th        |
| TT V | Byt   | 42.3                 | Ives      |
| Y (  |       | F0.                  | ece       |
| 3    | 11    | A PERSONAL PROPERTY. | Del .     |

(5) ALL STYLE DATA DUMP REQUEST

| Byte          | Description                 |     |
|---------------|-----------------------------|-----|
| 0.42,38,39    | EXCLUSIVE HEADER            |     |
| 011 0001 (31) | ALL STYLE DATA DUNP REQUEST | 31H |
| 111 0111 (P7) | EOI                         |     |

No.: MIDI Out Function No. (transmitted after the message has been received.)

| R          |        | 188     | 4 BESSAR |
|------------|--------|---------|----------|
|            |        |         | Func=2   |
|            |        | -       | P.       |
|            | tion   | REQUEST | Func=48  |
| 1          | scrig  | and a   | lts      |
| ST         | Des    | DATA I  | transa   |
| KEQUE      | N. CAN | DNOS    | and      |
| A DUMP     | 10000  | ALL     | ssage.   |
| DATU       |        | 18)     |          |
| <b>N</b> C |        | 10.3    | Ŧ        |
| r s        | Byte   | 100     | ves      |
| AL.        |        | 1111    | cel      |
| 0          | 24     | -0-     | æ        |

å

| R         |              | 328                        | 86 55 B  |
|-----------|--------------|----------------------------|----------|
|           |              | REQUEST                    | unc=24   |
|           |              | DUNP                       | or       |
| IEST .    | lon          | DATA                       | unc=66   |
| IMP REQU  | Descript     | VDER<br>Sequence           | saits P  |
| DATA D(   | Concerned in | SIVE HE                    | und tran |
| EQUENCE   | C. Manager   | EXCLUS<br>ALL BU<br>EOX    | ssage, e |
| ACKING S  |              | g.39<br>10 (32)<br>11 (77) | this me  |
| 7) ALL B. | Byt          | F0.42.3<br>0011 00         | teceives |

ge.

| 8                   |                                                                                                    | OKH                                                    |                           |
|---------------------|----------------------------------------------------------------------------------------------------|--------------------------------------------------------|---------------------------|
|                     |                                                                                                    |                                                        | Contraction of the second |
|                     | 'iption                                                                                                    | REQUEST                                                | a Bunnett                 |
| ST                  | Descr                                                                                                    | VE HEADER<br>DATA DUNP                                 | d tunned                  |
| DUMP REQUE          | The second second second second second second second second second second second second second second second s | EXCLUSI<br>GLOBAL<br>BOX                               |                           |
| LOBAL DATA          | Byte                                                                                                    | 42.38.39<br>0 1110 (0E)<br>1 0111 (P7)                 | ivae this m               |
| 8) GLOBAL DATA DUMP | Byte                                                                                                    | F0.42.38.39 E<br>0000 1110 (0E) G<br>1111 0111 (F7) E0 |                           |

Func=24 message. 5

| - | - | - |  |
|---|---|---|--|
| 2 | e | o |  |
| 1 | n | n |  |
|   | ~ | • |  |

| P0.42.35.39         EXCLUSIVE HEADER           0000 1101 (0D)         DEUMS DATA DUMP REQUE           1111 0111 (F7)         BOX           bereives this message.and transmits Fun           bereives this message.and transmits Fun           0.0 ALL DATA(GLB_DBM, PRG_ARR.STT, SEQ.BS           0.111 (01)           P0.42.34.39           EXCLUSIVE HEADER           P0.42.34.39           EXCLUSIVE HADER           0000 1111 (0P)           ALL DATA DUMP REQUEST           1111 0111 (T7)           BOX           DECEVES this message. and transmits Fu           byte           Byte                                                                                                    | F                |         |
|----------------------------------------------------------------------------------------------------|------------------|---------|
| beceives this message, and transmits Fun<br>Byte DRM, PBG, ARR, STY, SRQ, BS<br>Byte Descripti<br>P0.42.38.39<br>ALL DATA DUMP REQUEST<br>1111 0111 (07) ALL DATA DUMP REQUEST<br>1111 0111 (17) BOX<br>beceives this message, and transmits Fu<br>teceives this message, and transmits Fu<br>byte Description<br>Byte Description                                                                                                    |                  | 900     |
| <pre>(0) ALL DATA(GLB,DRM,PRG,ARR,STT,SEQ,BS<br/>Byte<br/>Byte<br/>P0.42.38.39<br/>P0.42.38.39<br/>P0.42.38.39<br/>P0.000 1111 (0P) ALL DATA DUMP REQUEST<br/>0000 1111 (0P) ALL DATA DUMP REQUEST<br/>1110 1111 (0P) BOX<br/>Eccives this message, and transmits Fu<br/>teccives this message, and transmits Fu<br/>byte<br/>Byte<br/>Byte<br/>Descriptio</pre>                                                                                                    | =52 or Func=24 1 | message |
| Byte         Description           F0.42.35.39         EXCLUSIVE HEADER           0000 1111 (01)         ALL DATA DUMP REQUEST           1111 0111 (F7)         BOX           Leceives this message, and transmits Fuller         Fuller           0.11 PROCRAM WEITE REQUEST         Description           0.11 PROCRAM WEITE REQUEST         Description                                                                                                    | DUMP REQUEST     | 8       |
| P0.42.38.39 EXCLUSIVE HEADER<br>0000 1111 (0P) ALL DATA DUMP REQUEST<br>1111 0111 (T7) EOX<br>teceives this message. and transmits Fu<br>teceives this message. and transmits Fu<br>beccar with message. and transmits Fu<br>beccar with the second second to the second to the second to the second second |                  |         |
| 1111 0111 (F7) BOX<br>beceives this message, and transmits Fu<br>1) PROCRAM WEITE REQUEST<br>Byte Descriptio                                                                                                    |                  | HAU     |
| leceives this message, and transmits Pu<br>1) PROGRAM WRITE REQUEST<br>Byte Descriptio                                                                                                    |                  |         |
| 1) PROGRAM WRITE REQUEST<br>Byte Descriptio                                                                                                    | c=50 or Punc=24  | Dessag  |
| Byte Descriptio                                                                                                    |                  | R       |
| DA LA A. AA BEATHATUS UBINDO                                                                                                    |                  | 11200   |
| FU.42.35.35 AALLUSIYE READER                                                                                                    |                  |         |
| 0001 0001 (11) PROGRAM WRITE REQUEST                                                                                                    |                  | 11H     |
| Oppp pppp (pp) Write Program No.(0-6                                                                                                    | .64-65)          |         |
| 1111 0111 (P7) ROX                                                                                                    |                  |         |

inc=22 nessage.

 1111 0111 (77)
 SOX

 Receives this message & data, and transmits Func-23 or Func-24 message.

 Receives Func-10 message, and transmits this message & data.

 This message and data is transmitted when entering EDIT FROGRAM mode, or editing a Performance Edit Parameter.

|        |        |        | -     |          | -     |           |
|--------|--------|--------|-------|----------|-------|-----------|
| R. T   |        | 1000   | 4CH   | OTE 1.3) |       | r Punc=24 |
|        |        |        |       | S        |       | 3 0       |
|        |        |        |       |          |       | Func=2    |
|        |        | 1      | DUNE  |          |       | its       |
|        | riptic |        | METER |          | -     | transa    |
|        | Desc   | AD89   | PARA  |          |       | and       |
| R DUMP |        | IVE HE | OGRAM |          |       | data.     |
| 818    |        | TUS    | 22    |          |       | -         |
| PARAM  |        | i i    | ALI   | Dat      | 203   | essage    |
| RAN    |        |        | 40)   | (pp      | 11)   |           |
| PROG   |        | K. 39  | 00    | pp (     | 11    | thi       |
| 1      | Byte   | 2.3    | 11    | dd       | 011   | Ves       |
| 3) A   |        | F0.4   | 0100  | pppo     | 1111  | ecei      |
| -      |        | 1.01   |       |          | - 901 | [Dd       |

essage. Receives Func=IC message, and transmits this message & data. Transmits this message & data when DATA DUMP is executed.

| 4) ALL ARRANGEN | (ENT PARAMETER DUMP            | R, T      |
|-----------------|--------------------------------|-----------|
| Byte            | Description                    | Sectors - |
| F0.42.3g.39     | EXCLUSIVE HEADER               |           |
| 0110 0100 (64)  | ALL ARRANGEMENT PARAMETER DUMP | 648       |
| (pp) pppp pppo  | Data                           | (NOTE1.4) |
| 1287 1110 1111  | Int                            | ļ         |

UIII UII (VI) UII (VI) = UA Beceives this message data, and transmits Func-23 or Func-24 message. Receives Func-20 message, and transmits this message & data. Transmits this message & data when DATA DUMP is executed

| Description<br>EXCLUSIVE HEADER<br>ALL STTLE DATA DUMP<br>Style Header<br>Style Data<br>EOX |
|---------------------------------------------------------------------------------------------|
|                                                                                             |

15)

 IIII 0111 (F7)
 ZOX

 Receives this message & data, and transmits Func-23 or Func-2 Receives Func-31 message & data, and transmits this message & data. Transmits this message & data when DATA DUMP is executed.

ż

| te       | Description        |              |
|----------|--------------------|--------------|
| Ig. 39   | EXCLUSIVE HEADER   | 1000         |
| 000 (48) | ALL SONG DATA DUMP | 488          |
| 555 (SS) | Seq.Data Size      | (NOTE 6-1)   |
| (pp) ppp | Control Data       | (NOTE 1.6-2) |
| (pp) ppp | Sequence Data      | (NOTE 1.6-3) |
| 111 (77) | EOX                |              |

Receives this message & data, and transmits Func=23 or Func=24 message. Receives Func=18 message, and transmits this message & data. Transmits this message & data when DATA DUNF is executed.

|             |                                                                                  |                |                       | nessage.                                                                     |
|-------------|----------------------------------------------------------------------------------|----------------|-----------------------|------------------------------------------------------------------------------|
|             | 66H<br>7-1)                                                                      | 1.7-2)         | 1.7-3)                | Punc=24<br>data.                                                             |
|             | 3TON)                                                                            | TON)           | ETCN)                 | -23 or                                                                       |
| Description | EXCLUSIVE HEADER<br>ALL BACKING SEQUENCE DATA DUMP<br>Backing Sequence Data Size | Control Data   | Backing Sequence Data | BOX<br>ssage & data, and transmits Func<br>t message, and transmits this mes |
| Byte        | F0.42.3g.39<br>0110 0110 (66)<br>0sss ssss (ss)                                  | (pp) pppp pppo | (pp) pppp ppp0        | 1111 0111 (F7)<br>ecceives this me<br>eccives Func=32                        |

1111 0111 (F7) EOX Receives this message & data, and transmits Func=23 or Func=24 message. Receives Func=05 message, and transmits this message & data. Transmits this message & data when DMTA DUMP is executed.

| T<br>Description | EXCLUSIVE HEADER | ) Mode Data (NOTE 11)                  | ) Card Status (NOTE 13) EDX | 12 message, and transmits this message & data.          | TA FORMAT ERROR T                               | EXCLUSIVE HEADER                        | MIDI IN DATA PORMAT EREOR 26H | ) = 20X<br>Prisons when there is an error in the MIDI IN message (for exa | COMPLETED ( ACK ) T_                  | Description<br>FICTURINE HEADER | DATA LOAD COMPLETED 23H | ) EOX<br>assesse when DATA IOADING and PENCESSING have been completed | ERROR ( MAK ) T                                                                                        | Description                              | EXCLUSIVE HEADER | The second second secon | etessing have not LOADING and PROCESSING have not been complet | T                          | Description                                                      | EXCLUSIVE HEADER                                       |           | message when DATA WRITE via MIDI has been completed. | R                    | Description              | EXCLUSIVE HEADER          | ) WHITE SKNUK                | message when DATA WRITE via MIDI has not been completed. |
|------------------|------------------|----------------------------------------|-----------------------------|---------------------------------------------------------|-------------------------------------------------|-----------------------------------------|-------------------------------|---------------------------------------------------------------------------|---------------------------------------|---------------------------------|-------------------------|-----------------------------------------------------------------------|----------------------------------------------------------------------------------------------------|------------------------------------------|------------------|----------------------------------------------------------------------------------------------------|----------------------------------------------------------------|----------------------------|------------------------------------------------------------------|--------------------------------------------------------|-----------|------------------------------------------------------|----------------------|--------------------------|---------------------------|------------------------------|----------------------------------------------------------|
| (24) MODE DA     | F0.42.38.3       | 0000                                   | 0000 00vv                   | Receives Pu                                             | (25) MIDI IN                                    | Byte<br>F0.42.3g.3                      | 0110 0100                     | JERGP LAS.                                                                | (26) DATA LC                          | Byte Byte                       | 0010 0011               | Transmits *                                                           | (27) DATA L(                                                                                           | Byte                                     | F0.42.38.3       | 1110 1111                                                                                                    | T64059118                                                      | (28) WRITE (               | Byte                                                             | F0.42.38.3                                             | 1110 1111 | Transmits                                            | (29) WRITE 1         | Byte                     | F0.42.3g.                 | 0100 0100                    | Transmits                                                |
|                  |                  |                                        |                             | sage.                                                   |                                                 |                                         |                               |                                                                           |                                       |                                 |                         |                                                                       | age.                                                                                                   |                                          |                  |                                                                                                    |                                                                |                            | 23 or Func=24.                                                   | ted.                                                   |           |                                                      |                      |                          |                           |                              |                                                          |
| R, T             | Test.            | (6'I \$10N)                            |                             | c=23 or Func=24 messsage.                               | essage & data.                                  | R. T                                    |                               | BOS<br>1-9 2008                                                           | (unre i)                              |                                 | (NOTE 1,10)             |                                                                       | ic=23 or Func=24 message.<br>ssage & data.                                                             | executed.                                | R, T             |                                                                                                    | 400<br>***                                                     | (NUTE II)                  | and transmits Func=23 or Func=24.                                | e à data is transmitted.                               | R, T      |                                                      | 418                  | (TABLE 8)                | (TABLE 8)                 | (TABLE 8)                    | (NOTE 12)<br>(NOTE 12)                                   |
| MP Reserved R. T | EXCLUSIVE HEADER | Data MAIA DURF 3-28<br>Data (NOTE 1,9) | iii                         | wage & data, and transmits Func=23 or Func=24 messsage. | message, and transmits this message & data.<br> | DEM. PRC. ARR. STY. SEO. BSO. DUMP R. T | Description                   | ALL DATA DUNP<br>ALL DATA DUNP<br>Sequence Data Size (NOTE 6-1)           | Bustlar Command Data Class (MORP 3-1) | Securit Sedecice networks (MIS) | Data (NOTE 1,10)        | EOK                                                                   | isage & data, and transmits Func-23 or Func-24 message.<br>message, and transmits this message & data. | ssage & data when DATA DUMP is executed. | R, T             | Description                                                                                                    | EXCLUSIVE HEADER<br>NODE CHANGE 4EB                            | Node Data (NUTE 11)<br>EOX | sage & data, changes the Mode, and transmits Func=23 or Func=24. | changed by switch, this message & data is transmitted. | NGE R, T  | Description                                          | PARAMETER CHANGE 41H | Parameter Page (TABLE 8) | Parameter Stage (TABLE 8) | Parameter Position (TABLE 8) | Value (MSB bit13~7) (NOTE 12)                            |

269

 (23) DBUM KIT PARAMETER CHANGE
 R. T

 Byte
 Description

 70.42.38.39
 EXCLUSIVE HEADER

 70.42.38.39
 EXCLUSIVE HEADER

 70.42.38.39
 EXCLUSIVE HEADER

 70.42.38.39
 EXCLUSIVE HEADER

 70.42.38.39
 EXCLUSIVE HEADER

 70.42.38.39
 EXCLUSIVE HEADER

 70.000 000k (0x)
 Drum Kit No.

 70000 ppp (0p)
 Parameter No.

 70000 ppp (0p)
 Parameter No.

 70000 ppp (0p)
 Parameter No.

 70000 ppp (0p)
 Parameter No.

 70000 ppp (0p)
 Parameter No.

 70000 ppp (0p)
 Parameter No.

 70000 ppp (0p)
 Parameter No.

 70000 ppp (0p)
 Parameter No.

 70000 ppp (0p)
 Parameter No.

 70000 ppp (0p)
 Parameter No.

 70000 ppp (0p)
 Parameter No.

 70000 ppp (0p)
 Parameter No.

 70000 ppp (0p)
 Parameter No.

 70000 ppp (0p)
 Parameter No.

 70000 ppp (0p)
 Parameter No.

 70000 ppp (0p)
 Parameter No.

 70000 ppp (0p)
 Parameter No.

 70000 ppp (0p)
 Parameter No.

 70000 ppp (0p)
 Parameter No.

 70000 ppp (0p)
 Parameter No.

 700

| NOTE 7 : ALL BACKING SEQUENCE DATA DUMP FORMAT | 7-1: Backing Sequence Data Size (2Byte) 45tep(16Byte)/1Size (See 7-3 )<br>[Data Size (bit6~0)],<br>[Data Size (bit13~7)] | 7-2: Control Data Dump Format (2292Byte) ( See TABLE 7-1, NOTE 1 )<br>[Control Data (BSQ Size(195) x 10 = 1950Byte)], ( See TABLE 7-1, NOTE 1 )<br>[ESG0-Tr.1 Addr (2Byte)],( BSQ0-Tr.16 Addr], [ISQ0-Tempo Track Addr], ( BSQ1-Tr.1 Addr ],, [ BSQ9-Tr.16 SAG7Tempo Track Addr] ( 340Byte),<br>[End Addr(2Byte)] | 7-3: Backing Sequence Data Dump Format ( See TABLE 7-2, NOTE 1 )<br>[B.Sequence 1st Data(4Byte)],,[SSQ nth Data]<br>n : BSQ Data Step = 0 ~ 40000 | 2292Byte+4x[85Q Data Step]Byte = 7xA+B → 5xA+(1+B)Byte<br>2292Byte+4x[85Q Data Step]Byte ( 0.8~58.0Sec )<br>7-1,7-2,7-3 = 2+8xA+(1+B)Byte ( 0.8~58.0Sec )<br>NOTE 8 : GLOBAL DATA DUMP FORMAT ( See TABLE 2, NOTE 1 )<br>[Global Data (28Byte)] | 28 = 7x4+0 → 8x4 = 32Byte<br>NOTE 9 : DRUNS DATA DUMP FORMAT<br>[Drum Kit Data (7x60x2Byte)]<br>840Byte = 7x120+0 → 8x120 = 980Byte ( 0.5Sec ) | NOTE 10: ALL DATA (GLB.DRM.PEG.ARR.STY.SEQ.BSQ) DUMP FORMAT       ( See NOTE 1 )         [Global Data].       ( See NOTE 3 )         [Global Data].       ( See NOTE 3 )         [Druas Data].       ( See NOTE 3 )         [Druas Data].       ( See NOTE 3 )         [III Program Parameters].       ( See NOTE 3 )         [All Program Parameters].       ( See NOTE 3 )         [All Style Data].       ( See NOTE 4 )         [All Souch Data].       ( See NOTE 5 )         [All Souch Data].       ( See NOTE 5 )         [All Backing Sequence Data]       ( See NOTE 5 - 2, 5 - 3 )         [All Backing Sequence Data]       ( See NOTE 5 - 2, 5 - 3 )         [All Backing Sequence Data]       ( See NOTE 5 - 2, 7 - 3 )         [All Backing Sequence Data]       ( See NOTE 7 - 2, 7 - 3 )         [All Backing Sequence Data]       ( See NOTE 7 - 2, 7 - 3 )         [All Backing Sequence Data]       ( See NOTE 7 - 2, 7 - 3 )         [All Backing Sequence Data]       ( See NOTE 7 - 2, 7 - 3 )         [All Backing Sequence Data]       ( See NOTE 7 - 2, 7 - 3 )         [All Backing Sequence Data]       ( See NOTE 7 - 2, 7 - 3 )         [All Backing Sequence Data]       ( See NOTE 7 - 2, 7 - 3 )         [All Backing Sequence Data]       ( See NOTE 7 - 2, 7 - 3 )         [All Packing Seque | NOTE 11: MMMM = 2 : PROGRAM 6 : SONG 10 : ARRANGEMENT<br>3 : EDIT PROGRAM 8 : DISK 11 : BACKING SEQUENCE<br>4 : GLOBAL 9 : EDIT STYLE 11 : BACKING SEQUENCE | NOTE 12 : VALUE DATA FORMAT (Use with PARANETER CHANGE, DEUN KIT FARANETER CHANGE)<br>Bitis-13 of Value Data is the Sign Flag, and each bit has the same value<br>Value Data                                                                                                    | MIDI Data         0         1         1           NOTK 13 : vv = 0 : Card not inserted         1 : Bad card         2 : Style Card           = 1 : Bad card         2 : Style Card         0 : 14 : kk = 00: DrumKit1           NOTE 14 : kk = 00: DrumKit1         01: v/ 2 |
|------------------------------------------------|----------------------------------------------------------------------------------------------------|----------------------------------------------------------------------------------------------------|----------------------------------------------------------------------------------------------------|----------------------------------------------------------------------------------------------------|----------------------------------------------------------------------------------------------------|----------------------------------------------------------------------------------------------------|----------------------------------------------------------------------------------------------------|----------------------------------------------------------------------------------------------------|----------------------------------------------------------------------------------------------------|
| · · · · · · · · · · · · · · · · · · ·          | DUMP DATA CONVERT n=0~ for NOTE 2, 3, 4, 5-1, 5-2, 6-3, 7-2, 7-3, 8, 9, 10<br>DATA ( lset = 8bit x 7Byte )               | $\begin{array}{c ccccccccccccccccccccccccccccccccccc$                                                                                                    |                                                                                                    |                                                                                                    | <pre>NOTE 3 : ALL PROGRAM PARAMETER DUMP FORMAT</pre>                                                                                          | NOTE 4 : ALL ARRANGEMENT PARAMETER DUNP FORMAT       ( See TABLE 5, NOTE 1 )         ISIEGBYte = 7x1137+5 + 5x1137+1(1+5) = 9582Byte       ( 3.15ec )         ISIEGBYte = 7x1137+5 + 5x1137+1(1+5) = 9582Byte       ( 3.15ec )         NOTE 5 : ALL STYLE DATA DUNP FORMAT       ( See TABLE 6-3, NOTE 1 )         5-11: Style Header (24Byte)       ( See TABLE 6-3, NOTE 1 )         5-21: Style Data (3328-05495Byte)       ( See TABLE 6-1, TABLE 6-2, NOTE 1 )         MINE 24+55495Byte = 7x478+6 + 8x478+(1+6) = 3351Byte       ( 1.22-24.05ec )         MAXE 24+65495Byte = 7x3560+0 + 8x3550       = 74880Byte       ( 1.22-24.05ec )                                                                                                    | NOTE 6 : ALL SONG DATA DUMP FORMAT<br>6-1: Sequence Data Size (2Byte) 45tep(16Byte)/15ize ( See 6-3 )<br>[Data Size (bit6~0)].<br>[Data Size (bit13~7)]     | 6-2: Control Data Dump Format (3702Byte) (See TABLE 4-1, NOTE 1)<br>(Control Data (Song Size(296) x 10 = 2950Byte)),<br>[Pattern Data (SongStee)),<br>[Song0-Tr.1 Addr (2Byte)],[Song0-Tr.16 Addr],[Song0-Tempo Track Addr],<br>[Song1-Tr.1 Addr (2Byte)],[Song9-Tr.16 Addr],[Song9-Tempo Track Addr] (340Byte),<br>[Pattern0 Addr (2Byte)],[Pattern99 Addr] (200Byte),<br>[Pattern End Addr(2Byte)] | <pre>6-3: Sequence Data Dump Format</pre>                                                                                                    |

#### KORG i2/i3 Reference Guide

| - etudit  | Ilanoi :      | : INCINS                   | : TRIANGLE     | Thora can         | : SQUARE1      | : RANDOM      | : SQUARE2    | 0.1- 000.0- No nume avised | ITO : ATTACK TIME SW =0:UFF, =1:U | 12 : SLOPE TIME SW // | 113 : RELEASE TIME SW // | NAM : ATTACK TINE POLARITY =0:+, =1:- | Its : DECAT TIME " " | THE STATE LINE AN AN AN AN AN AN AN AN AN AN AN AN AN |               | 1              | 1to.1 VDY 0 : OFF | 114 E VIA 1 + 10V |              | 2 : HIGH     |                  | 3: ALL      | 1.115          |               | P : CMT      | 10.11.1           | B : RIS<br>F : PBG (When in SONG Mode) | F : 077      |              |             | 110 - DEGREGAN CRAMES -0.DIS -1.SVI | 1+1 - DAMPER  | ATTERTOUCH "  | ILS : CONTROL CHANGE // |               | 1117=1 : A11~A88<br>. B11_B88 | : Drl~Dr6   | : C11~C88     | =0 : D11~D8.8 | : Dr7~Dr8   | the fir and and he as and a7(hit7) | Coveris and as in manager of the |                                                                                                    |
|-----------|---------------|----------------------------|----------------|-------------------|----------------|---------------|--------------|----------------------------|-----------------------------------|-----------------------|--------------------------|---------------------------------------|----------------------|-------------------------------------------------------|---------------|----------------|-------------------|-------------------|--------------|--------------|------------------|-------------|----------------|---------------|--------------|-------------------|----------------------------------------|--------------|--------------|-------------|-------------------------------------|---------------|---------------|-------------------------|---------------|-------------------------------|-------------|---------------|---------------|-------------|------------------------------------|----------------------------------|----------------------------------------------------------------------------------------------------|
| TABLE 2 ) |               | -12~12 2                   | 01 : •2 : 0    | 8                 | 0.6            | C~B 4         | -50~50 5     |                            | 1~8 to 1                          | 1~8 bi                | 1q 6*                    | C~8 bi                                |                      | To Ta                                                 | ]             | TABLE 3 )      | : VALUE .4 : bi   | ALL THE N         | C0~G8        | *10          | *10              | -120~120    | -99~99 ** . 00 | 6~0           | 0~6~0        | \$59              | (60x2-1) 1E                            | E E          | ]            |             |                                     |               | 19            | pi                      |               | 19                            |             |               |               |             | . Base                             | . 1146                           |                                                                                                    |
| TERS (    | Taulurun I    | F4~0C :                    |                | 80~00             | W0~00          | : 80~00       | CE~32 :      |                            | . 1~0                             | 0~1                   | V0~00                    | : 80~00                               | 8                    |                                                       |               | RS (           | DATA(Hex)         | 00.00             | 00~73 :      | bit0~4       | bit5~7           | 88~78 :     | 90~63 :        | bit0~3:       | bit4~7       | - DRUM KIT 2-     | r(90~00)0#-1                           |              |              |             |                                     |               |               |                         |               |                               |             |               |               |             |                                    |                                  |                                                                                                    |
| AL PARAME | AL PARAMETER  | ASTER TUNE<br>EY TRANSPOSE | AMPER POLARITY | SSIGNABLE PEDAL 1 | AIN SCALE TYPE | AIN SCALE KEY | SER SCALE    |                            | STOLITY CURVE                     | PTER TOBCH CURVE      | UB SCALE TYPE            | SUB SCALE KEY                         | ESERVE               |                                                       |               | PARAMETE       | PARAMETER         | DEVENUE NO        | CKY NU.      | LEB PAN      | EXCLUSIVE ASSIGN | TUNE        | TEAS           | D SEND LEVEL  | C SEND LEVEL | A KIT 1-INDEX#1 ~ | SAME AS DRUM KIT                       |              |              |             |                                     | 1~400 : 00~11 | 1~Dr6 : 80~85 | 1~C88 : 86~C5           | 1~D88 : 00~3F | 7~Dr8 : 40~41                 |             |               |               |             |                                    |                                  |                                                                                                    |
| GLOB/     | 8079<br>CTOB  | 00 10                      | 02 D           | 03                | 80             | 06 N          | 07 U         |                            | 10                                | 20 4                  | 21 5                     | 22 S                                  | 23 8                 |                                                       |               | DRUM           | No.               | DKUN              | 8 8          | 02           |                  | 03          | 33             | 90            |              | DBU               | 5                                      | 839          |              |             |                                     | TV : 0.       | -Id           | 10                      | 10            | à                             |             |               |               |             |                                    |                                  |                                                                                                    |
| Г         | 0             |                            |                |                   |                |               |              |                            | -                                 | 0                     |                          | 0                                     | 6                    |                                                       |               | 88             | 6                 |                   |              | 60           | 6                | 88          | 60             | 88            | 88           | L                 | 2 2                                    | •3           | •3           | 1           |                                     | 1             | 66            | 66                      | 1             | =                             | -5          | П             |               |             | Π                                  | Π                                |                                                                                                    |
|           | 00~63 : 00~9  | 90~17 : U-1~0              | 00~63 : 00~9   | 00~63 : 00~9      | 50~05 : -35~65 |               | 00~63 : 00~9 | 5~66- : 29~05              | 90~63 : -99~9                     | 00~63: 00~9           | 90~63 : -99~0            | 00~63 : 00~5                          | 30~63 : -33~05       | 0~00 . 10~00                                          | 00~7F : C-1~( | 90~63 : -99~06 | 90~63 : -99~0     |                   |              | 00~63 : 00~  | 00~63 : 00~!     | 00~63 : 00~ | ~00 : 19~00    | 00~63:00~     | 00~63 : 00~  | VEL. SV & POLAR   | bit0~7                                 | bit0~7       | bit0~7       | Section 2   | bit0~3 : 0~                         |               | ~00 : 19~00   | ~66- : \$9~06           | 008           |                               | 00~1E.FF    |               | 0~86)         |             | 00                                 |                                  |                                                                                                    |
|           | ant           | D TRACK                    | TTY            | BD TRACK          | L.SENSE        |               | 38           | TRA                        | NT NT                             | 8                     | EVEL                     | 311                                   | SVEL .               | I RVRI                                                | ( KBY         | TRACK INT.     | CITY SENSE        | TOD IXWA          |              | INE          | EVEL             | 8           | UNT OF         | EVEL          | TINE         | E KBD TRACK.      | X.T SWAPOL<br>VRL SWAPOL               | K.T SWAPOL   | VEL.SWAPOL   |             | EVEL.                               | N College     | Y             | SENSE                   | I KED TRACK N | T                             |             | 5722          | ME AS 05C-1(4 |             | ERVE )                             | METER                            |                                                                                                    |
| 1 aun     | CUTOFF VA     | CUTOFF KB                  | BG INTENS      | A STINE A         | BULLINE DE     | VDF-1 EG      | ATTACK TI    | ATTACK LE                  | REVAK POI                         | SLOPE TIN             | SUSTAIN 1                | RELEASE                               | RELEASE I            | T-WIA                                                 | KBD TRACI     | AKP. XBD       | ANP. VEL          | TANTE NO          | VDA-1 KG     | ATTACK T     | ATTACK LI        | DECAY TI)   | ON ANA PO      | SUSTAIN       | RELEASE      | OSC-1 BG TIM      | P RC TIME                              | A.EG TIME    | A.EG TIME    | OSC-1 SEND  | T ONRS O                            | COLOR-1       | INTENSIT      | VELOCITY                | VDY-1, VDA-   | OSC-1 PANPO                   | A:B PAN     | OSC-2 PARAM   | NS.           |             | (RES                               | EFFECT PARA                      |                                                                                                    |
| 1 1       | + 20          | 52                         | 3              | 11 2V             | 56 NO:         | 644           | •14 57       | 1                          | 14 ED                             | 19                    | -12 62                   | -50 63                                | -93<br>84            | 00                                                    | - 39 66       | -99 65         | 68                |                   | 66-          | 11 66~       | 72               | 5 *2 73     | 1:0N 74        | 1:0N          | -99 77       | -99               | 299 78                                 | ~12 80       | -99 81       | 662         | < 99 82                             | ~12           | ~99 83        | ~ 33 84                 | 20 80         |                               | 5 •2 86     | 1:0N          | 66~           | ~ 66 133    | ~99 134                            | - 99                             |                                                                                                    |
| ERS (TAB  | 10~77 : '. ~' |                            |                | 0,1,2             | bit1=0:077. =1 | 2~0 : 2222-0  |              | FE~01 : 32'                | 0~1112 : 0~1                      | FE~01 : 32'~          | F4~0C : -12~             | CE~32 : -50~                          | 00~63 : 00-          | 00~ 64 · 00                                           | 00~63 : 00-   | 90~63 : -99~   | 00~63 : 00-       | 00 : 02 - 00      | -66- : 29~05 | 90~63 : -99~ | - AL COL INC.    | bit0~2 : 0~ | bit5=0:0FP. =  | bit7=0:0FF. = | 00~63 : 00-  | 00~63 : 00-       | 00~63 : 00-                            | P4~0C : -12- | 9D~63 : -99- | 00~63 : 00- | 9D~63 : -99-                        | F4~0C : -12-  | 90~63 : -99-  | 00~63 : 00-             | 90- · 69~00   |                               | bit0~2 : 0~ | bit7=0:0FF. = | 00~63:00      | 00~63 : 00- | 00~63 : 00-                        | 90~63 : -99-                     | The second second |
| PARAMET   | AME (Head) 2  | AME (Tail)                 |                | N NODE            |                | SOUND(LSB) (  | SOUND(MSB)   | AVE                        | Sound (LSB)                       | AVE                   |                          |                                       | LRT                  | 101                                                   | WE            | TART           | 3                 | TIME              | CITY SENSE   | CITY SENSE   |                  |             | EXABLE         | DIADLE        |              |                   | A                                      | ND RANGE     | 44           | Li I        | ITUDE                               | ND RANGE      | P INT.        | NT.                     | RG TWT        | WG.                           |             |               | A             |             | Å                                  | BY KED TRK                       |                                                                                                    |
| GRAM 1    | PROGRAM N     | PROGRAM N                  | OSCILLATOR     | OSCILLATO         | ASSIGN         | 0SC-1 M/D.    | 0SC-1 M/D.   | 0SC-1 0C1                  | 0SC-2 M/D.                        | 0SC-2 0CT             | INTERVAL                 | DETUNE                                | DELAY STA            | PITCH 86                                              | ATTACK TI     | ATTACK LI      | DECAY TI          | NELEASE           | TINE VEL     | LEVEL VELO   | CUTOFF NG        | WAVEFORM    | OSC-1 MG       | KRY SYNC      | FREQUENC     | DELAY             | INTENSIT<br>APTENTOICH                 | PITCH BE     | VDP CUTO     | VDF NG I    | VDA AMPL                            | PITCH BE      | VDF SWEB      | VDP NG I                | OSC-1 PITCH   | OSC-1 PITCH                   | WAVEPORM    | KEY SYNC      | PERQUENC      | PADE IN     | INTENSIT                           | FREQ NOD                         |                                                                                                    |
| RO        | é 8           | 8                          |                | 10                | =              | 12            | 13           | 14                         | 12                                | 11                    | 18                       | 19                                    | 20                   |                                                       | 22            | 23             | 24                | 2                 | 3 12         | 28           |                  |             | 23             |               | 30           | 31                | 32                                     | 33           | 34           | 35          | 36                                  | 37            | 38            | 39                      | -             | 2                             | 1           |               | 42            | 23          | 45                                 | 46                               |                                                                                                    |

| ILE 4-1 )       10         ILE 4-1 )       10         ANTERN 0 PARMETERS       *12         ANTERN 0 PARMETERS       *12         ANTERN 10 PARMETERS       *12         ANTERN 10 C2050. 2961 ) x 99       *12         ANTERN 10 C2050. 2961 ) x 99       *10         SAME. AS FATTERN 0 C2050. 2961 ) x 99       *10         SAME. AS FATTERN 0 C2050. 2961 ) x 99       *10         SAME. AS FATTERN 0 C2050. 2961 ) x 99       *10         SAME. BS 5000 0 TRACK 1 ADDRESS (JBD)       *10         SAME. BS 5000 0 TRACK 1 ADDRESS (JBD)       *10         SAME. AS 2000 0 TRACK ADDRESS (JBD)       *10         SAME. AS 2000 0 TRACK ADDRESS (JBD)       *10         SAME. AS 2000 0 TRACK ADDRESS (JBD)       *10         SAME. AS 2000 0 TRACK ADDRESS (JBD)       *10         SAME. AS PATTERN 0 GBOD. 3501 )       * 9         ANT. ADDRESS (JBD)       * 1         ANTERN 1 ~ (KBD)       * 1         ANTERN 1 ~ (KBD)       * 1         ANTERN 1 ~ (KBD)       * 1         ANTERN 1 ~ (KBD)       * 1         ANTERN 1 ~ (KBD)       * 1         ANT ANDRESS (JBD)       * 1         ANT ANDRESS (JBD)       * 1         ANT ANDRESS (JBD)       * 1 |
|----------------------------------------------------------------------------------------------------|
|                                                                                                    |

#### KORG i2/i3 Reference Guide

| 00         STUE MARE (not)         200-77         **         **         **         **         **         **         **         **         **         **         **         **         **         **         **         **         **         **         **         **         **         **         **         **         **         **         **         **         **         **         **         **         **         **         **         **         **         **         **         **         **         **         **         **         **         **         **         **         **         **         **         **         **         **         **         **         **         **         **         **         **         **         **         **         **         **         **         **         **         **         **         **         **         **         **         **         **         **         **         **         **         **         **         **         **         **         **         **         **         **         **         **         **         **         **         **         **         ** <</th <th>00         5TLB         MAR (Red.)         200-TF         110         EEF         000-10         00-10         00-10         00-10         00-10         00-10         00-10         00-10         00-10         00-10         00-10         00-10         00-10         00-10         00-10         00-10         00-10         00-10         00-10         00-10         00-10         00-10         00-10         00-10         00-10         00-10         00-10         00-10         00-10         00-10         00-10         00-10         00-10         00-10         00-10         00-10         00-10         00-10         00-10         00-10         00-10         00-10         00-10         00-10         00-10         00-10         00-10         00-10         00-10         00-10         00-10         00-10         00-10         00-10         00-10         00-10         00-10         00-10         00-10         00-10         00-10         00-10         00-10         00-10         00-10         00-10         00-10         00-10         00-10         00-10         00-10         00-10         00-10         00-10         00-10         00-10         00-10         00-10         00-10         00-10         00-10         00-10</th> <th>00         STLE         MAR         (100         ETC         (110)         ETC         (110)         (110)         (110)         (110)         (110)         (110)         (110)         (110)         (110)         (110)         (110)         (110)         (110)         (110)         (110)         (110)         (110)         (110)         (110)         (110)         (110)         (110)         (110)         (110)         (110)         (110)         (110)         (110)         (110)         (110)         (110)         (110)         (110)         (110)         (110)         (110)         (110)         (110)         (110)         (110)         (110)         (110)         (110)         (110)         (110)         (110)         (110)         (110)         (110)         (110)         (110)         (110)         (110)         (110)         (110)         (110)         (110)         (110)         (110)         (110)         (110)         (110)         (110)         (110)         (110)         (110)         (110)         (110)         (110)         (110)         (110)         (110)         (110)         (110)         (110)         (110)         (110)         (110)         (110)         (110)         (110)         (110)</th> <th>00 STYLE KAME (Hea<br/>9 STYLE KAME (Tai<br/>10 SYTLE TREP<br/>11 TEMPO<br/>12 TEMPO<br/>13 RASS<br/>ACCI<br/>ACCI<br/>ACCI<br/>14 BASS<br/>15 ACCI<br/>16 ACCI<br/>17 ACCI<br/>16 ACCI<br/>17 ACCI<br/>17 ACCI<br/>17 ACCI<br/>18 ACCI<br/>18 ACCI<br/>18 ACCI<br/>19 RESERVE</th> <th>d/l         20~7F         *. ~. ~. ←.           1         0. USER CREATED         1. BUILT-IN           2. CARD OR DISK         2. CARD OR DISK           1. BUILT-IN         2. CARD OR DISK           2. CARD OR DISK         1. BUILT-IN           2. CARD OR DISK         1. BUILT-IN           2. CARD OR DISK         1. BUILT-IN           2. CARD OR DISK         1. BUILT-IN           BILTS-0.0FF         1. DN           bILTS-0.0FF         1. DN           bILTS-0.0FF         1. DN           bILTS-0.0FF         1. DN           bILTS-0.0FF         1. DN           bILTS-0.0FF         1. DN           bILTS-0.0FF         1. DN           bILTS-0.0FF         1. DN           DO-OB         0.0~11           DO-OB         0.0~11           DO-OB         0.0~11           DO-OB         0.0~11           DO-OB         0.0~11           DO-OB         0.0~11           DO-OB         0.0~11           DO-OB         0.0~11           DO-OF         1.0N           BILTS-0.0FF         1.0N</th> <th>110<br/>111<br/>111<br/>112<br/>113<br/>113<br/>114<br/>114<br/>114<br/>114<br/>114<br/>114<br/>114<br/>114</th> <th>LENGTH<br/>LENGTH<br/>I CHORD VARIATION2<br/>LENGTH<br/>DP PARAMETERS<br/>SAME AS INTROI<br/>SAME AS INTROI<br/>SAME AS INTROI<br/>SAME AS INTROI<br/>SAME AS INTROI</th> <th>00~10</th> <th>*1<br/>*1<br/>*1</th>                                                                                                    | 00         5TLB         MAR (Red.)         200-TF         110         EEF         000-10         00-10         00-10         00-10         00-10         00-10         00-10         00-10         00-10         00-10         00-10         00-10         00-10         00-10         00-10         00-10         00-10         00-10         00-10         00-10         00-10         00-10         00-10         00-10         00-10         00-10         00-10         00-10         00-10         00-10         00-10         00-10         00-10         00-10         00-10         00-10         00-10         00-10         00-10         00-10         00-10         00-10         00-10         00-10         00-10         00-10         00-10         00-10         00-10         00-10         00-10         00-10         00-10         00-10         00-10         00-10         00-10         00-10         00-10         00-10         00-10         00-10         00-10         00-10         00-10         00-10         00-10         00-10         00-10         00-10         00-10         00-10         00-10         00-10         00-10         00-10         00-10         00-10         00-10         00-10         00-10         00-10                                                                                                             | 00         STLE         MAR         (100         ETC         (110)         ETC         (110)         (110)         (110)         (110)         (110)         (110)         (110)         (110)         (110)         (110)         (110)         (110)         (110)         (110)         (110)         (110)         (110)         (110)         (110)         (110)         (110)         (110)         (110)         (110)         (110)         (110)         (110)         (110)         (110)         (110)         (110)         (110)         (110)         (110)         (110)         (110)         (110)         (110)         (110)         (110)         (110)         (110)         (110)         (110)         (110)         (110)         (110)         (110)         (110)         (110)         (110)         (110)         (110)         (110)         (110)         (110)         (110)         (110)         (110)         (110)         (110)         (110)         (110)         (110)         (110)         (110)         (110)         (110)         (110)         (110)         (110)         (110)         (110)         (110)         (110)         (110)         (110)         (110)         (110)         (110)         (110)         (110)                                                                                                    | 00 STYLE KAME (Hea<br>9 STYLE KAME (Tai<br>10 SYTLE TREP<br>11 TEMPO<br>12 TEMPO<br>13 RASS<br>ACCI<br>ACCI<br>ACCI<br>14 BASS<br>15 ACCI<br>16 ACCI<br>17 ACCI<br>16 ACCI<br>17 ACCI<br>17 ACCI<br>17 ACCI<br>18 ACCI<br>18 ACCI<br>18 ACCI<br>19 RESERVE                                                                                                    | d/l         20~7F         *. ~. ~. ←.           1         0. USER CREATED         1. BUILT-IN           2. CARD OR DISK         2. CARD OR DISK           1. BUILT-IN         2. CARD OR DISK           2. CARD OR DISK         1. BUILT-IN           2. CARD OR DISK         1. BUILT-IN           2. CARD OR DISK         1. BUILT-IN           2. CARD OR DISK         1. BUILT-IN           BILTS-0.0FF         1. DN           bILTS-0.0FF         1. DN           bILTS-0.0FF         1. DN           bILTS-0.0FF         1. DN           bILTS-0.0FF         1. DN           bILTS-0.0FF         1. DN           bILTS-0.0FF         1. DN           bILTS-0.0FF         1. DN           DO-OB         0.0~11           DO-OB         0.0~11           DO-OB         0.0~11           DO-OB         0.0~11           DO-OB         0.0~11           DO-OB         0.0~11           DO-OB         0.0~11           DO-OB         0.0~11           DO-OF         1.0N           BILTS-0.0FF         1.0N                                                                                                    | 110<br>111<br>111<br>112<br>113<br>113<br>114<br>114<br>114<br>114<br>114<br>114<br>114<br>114                      | LENGTH<br>LENGTH<br>I CHORD VARIATION2<br>LENGTH<br>DP PARAMETERS<br>SAME AS INTROI<br>SAME AS INTROI<br>SAME AS INTROI<br>SAME AS INTROI<br>SAME AS INTROI                                     | 00~10       | *1<br>*1<br>*1 |  |
|----------------------------------------------------------------------------------------------------|----------------------------------------------------------------------------------------------------|----------------------------------------------------------------------------------------------------|----------------------------------------------------------------------------------------------------|----------------------------------------------------------------------------------------------------|----------------------------------------------------------------------------------------------------|----------------------------------------------------------------------------------------------------|-------------|----------------|--|
| III         LENCH         LOCOLORID MAITTION         OD-OLO         OD-OLO         OLO           11         THE MARE TAILLI         9.0587.054775         11         LENCH         00-010         00-010         00-010         00-010         00-010         00-010         00-010         00-010         00-010         00-010         00-010         00-010         00-010         00-010         00-010         00-010         00-010         00-010         00-010         00-010         00-010         00-010         00-010         00-010         00-010         00-010         00-010         00-010         00-010         00-010         00-010         00-010         00-010         00-010         00-010         00-010         00-010         00-010         00-010         00-010         00-010         00-010         00-010         00-010         00-010         00-010         00-010         00-010         00-010         00-010         00-010         00-010         00-010         00-010         00-010         00-010         00-010         00-010         00-010         00-010         00-010         00-010         00-010         00-010         00-010         00-010         00-010         00-010         00-010         00-010         00-010         00-010                                                                                                    | III         LENCET         LOUID: TABLE         LOUID: TABLE <t< td=""><td>III         LBICHI<br/>III         LBICHI<br/>III         LBICHI<br/>III         LBICHI<br/>III         LBICHI<br/>III         LBICHI<br/>III         LBICHI<br/>III         LBICHI<br/>III         LBICHI<br/>III         LBICHI<br/>III         LBICHI<br/>III         LBICHI<br/>IIII         LBICHI<br/>IIII         LBICHI<br/>IIII         LBICHI<br/>IIII         LBICHI<br/>IIII         LBICHI<br/>IIII         LBICHI<br/>IIII         LBICHI<br/>IIIII         LBICHI<br/>IIIII         LBICHI<br/>IIIIII         LBICHI<br/>IIIIIIIIIIIIIIIIIIIIIIIIIIIIIIIIII</td><td>10 SYTLE NAME (To.)<br/>11 TEMPO<br/>11 TEMPO<br/>11 TEMPO<br/>13 BASS<br/>13 BASS<br/>14 BASS<br/>14 BASS<br/>14 BASS<br/>14 BASS<br/>15 ACCI<br/>16 ACCI<br/>18 ACCI<br/>18 ACC</td><td>1)<br/>0. USER CREATED<br/>1. BUILT-IN<br/>2. CARD 0R DISK<br/>0A~D2 : 40~240<br/>HI Res only #12<br/>10.000F; 41:0N<br/>bit2-0:0FF, 41:0N<br/>bit3-0:0FF, 41:0N<br/>bit3-0:0FF, 41:0N<br/>bit3-0:0FF, 41:0N<br/>bit3-0:0FF, 41:0N<br/>bit3-0:0FF, 41:0N<br/>00~0B : 0~11<br/>00~0B : 0~11<br/>00~0B : 0~11<br/>00~0B : 0~11<br/>00~0B : 0~11<br/>00~0B : 0~11<br/>00~0B : 0~11<br/>00~0B : 0~11<br/>00~0B : 0~11<br/>00~0B : 0~11<br/>00~0B : 0~11<br/>00~0B : 0~11<br/>00~0F : 1:0N<br/>012-0:0FF, 11:0N<br/>012-0:0FF, 11:0N<br/>012-0:0FF, 11:0N<br/>012-0:0FF, 11:0N</td><td>111<br/>112<br/>112<br/>113<br/>113<br/>114<br/>117<br/>118<br/>118<br/>118<br/>118<br/>118<br/>118<br/>118<br/>118<br/>118</td><td>LENGTH<br/>I CHORD VARIATION2<br/>LENGTH<br/>LENGTH<br/>C2 PARAMETERS<br/>SAME AS INTROI<br/>SAME AS INTROI<br/>SAME AS INTROI<br/>SAME AS INTROI<br/>SAME AS INTROI<br/>SAME AS INTROI<br/>SAME AS INTROI</td><td>00~10</td><td>*1<br/>*1</td></t<>                                                                                                    | III         LBICHI<br>III         LBICHI<br>III         LBICHI<br>III         LBICHI<br>III         LBICHI<br>III         LBICHI<br>III         LBICHI<br>III         LBICHI<br>III         LBICHI<br>III         LBICHI<br>III         LBICHI<br>III         LBICHI<br>IIII         LBICHI<br>IIII         LBICHI<br>IIII         LBICHI<br>IIII         LBICHI<br>IIII         LBICHI<br>IIII         LBICHI<br>IIII         LBICHI<br>IIIII         LBICHI<br>IIIII         LBICHI<br>IIIIII         LBICHI<br>IIIIIIIIIIIIIIIIIIIIIIIIIIIIIIIIII                                                                                                    | 10 SYTLE NAME (To.)<br>11 TEMPO<br>11 TEMPO<br>11 TEMPO<br>13 BASS<br>13 BASS<br>14 BASS<br>14 BASS<br>14 BASS<br>14 BASS<br>15 ACCI<br>16 ACCI<br>18 ACCI<br>18 ACC                                                                                                    | 1)<br>0. USER CREATED<br>1. BUILT-IN<br>2. CARD 0R DISK<br>0A~D2 : 40~240<br>HI Res only #12<br>10.000F; 41:0N<br>bit2-0:0FF, 41:0N<br>bit3-0:0FF, 41:0N<br>bit3-0:0FF, 41:0N<br>bit3-0:0FF, 41:0N<br>bit3-0:0FF, 41:0N<br>bit3-0:0FF, 41:0N<br>00~0B : 0~11<br>00~0B : 0~11<br>00~0B : 0~11<br>00~0B : 0~11<br>00~0B : 0~11<br>00~0B : 0~11<br>00~0B : 0~11<br>00~0B : 0~11<br>00~0B : 0~11<br>00~0B : 0~11<br>00~0B : 0~11<br>00~0B : 0~11<br>00~0F : 1:0N<br>012-0:0FF, 11:0N<br>012-0:0FF, 11:0N<br>012-0:0FF, 11:0N<br>012-0:0FF, 11:0N                                                                                                    | 111<br>112<br>112<br>113<br>113<br>114<br>117<br>118<br>118<br>118<br>118<br>118<br>118<br>118<br>118<br>118        | LENGTH<br>I CHORD VARIATION2<br>LENGTH<br>LENGTH<br>C2 PARAMETERS<br>SAME AS INTROI<br>SAME AS INTROI<br>SAME AS INTROI<br>SAME AS INTROI<br>SAME AS INTROI<br>SAME AS INTROI<br>SAME AS INTROI | 00~10       | *1<br>*1       |  |
| 0         STRJE KARE (ToLLI)         INTROL CEND MALTERS         INTROL         FAMAETERS           1         TERPIO         0.000         1.000         0000         0000         0000         0000         0000         0000         0000         0000         0000         0000         0000         0000         0000         0000         0000         0000         0000         0000         0000         0000         0000         0000         0000         0000         0000         0000         0000         0000         0000         0000         0000         0000         0000         0000         0000         0000         0000         0000         0000         0000         0000         0000         0000         0000         0000         0000         0000         0000         0000         0000         0000         0000         0000         0000         0000         0000         0000         0000         0000         0000         0000         0000         0000         0000         0000         0000         0000         0000         0000         0000         0000         0000         0000         0000         0000         0000         0000         0000         00000         00000         00000                                                                                                    | 00         STLE KARE (Tai.1)         0.00010         RAMETTES           11         TERPO         0.00010         0.00010         0.00010         0.00010         0.00010           11         TERPO         0.00010         0.00010         0.00010         0.00010         0.00010         0.00010         0.00010           12         TILE SIGNATES         113         LENGTH         0.00010         0.00010         0.00010         0.00010         0.00010         0.00010         0.00010         0.00010         0.00010         0.00010         0.00010         0.00010         0.00010         0.00010         0.00010         0.00010         0.00010         0.00010         0.00010         0.00010         0.00010         0.00010         0.00010         0.00010         0.00010         0.00010         0.00010         0.00010         0.00010         0.00010         0.00010         0.00010         0.00010         0.00010         0.00010         0.00010         0.00010         0.00010         0.00010         0.00010         0.00010         0.00010         0.00010         0.00010         0.00010         0.00010         0.00010         0.00010         0.00010         0.00010         0.00010         0.00010         0.00010         0.00010         0.00010         0.0                                                                                                    | 00         STILE TARE (Tei.1)         Impol<br>(1)         Impol<br>(2)         Impol<br>(2) <thimpol<br>(2)         Impol<br/>(2)         &lt;</thimpol<br>                                                                                                    | 09         STTUE NAME (Tai)           10         STTUE TYPE           11         TEMPO           12         TIME SIGNATURE           13         TERPIGGER STITC           14         TASS           15         ACC1           16         ACC1           17         PASS           18         ACC1           19         ACC2           14         BASS           15         ACC1           16         ACC2           18         ACC1           18         ACC1           18         ACC1           19         RESSERVE                                                                                                    | 1) 0.055K CREATED 0.055K CREATED 2.00117-10<br>2.00117-10 2.007 018 X<br>0.00-02 0.00-240 112 12<br>14 Res only #12<br>14 13-0007 012 0.011 00-018 0.011 00 114 0.007 0.012 0.001 00-011 000-011 00-011 00-001 00-011 00-011 00-001 00-011 00-011 00000 00000000                                                                                                    | INTRO<br>112<br>113<br>113<br>114<br>114<br>117<br>118<br>118<br>118<br>118<br>118<br>118<br>118<br>118<br>118      | IL CHORD VARIATION2<br>REY<br>LEWETH<br>Canadiates<br>Same as introl<br>Same as introl<br>Same as introl<br>L-2 parameters<br>Same as introl<br>L-2 parameters<br>Same as introl                | 00          | *1             |  |
| 0         STLE TTES         9.0550, Controls         1.010, Trian         1.010, Trian                                                                                                    | 00         STLEA TTR8         0.0558, CEMTED         112         EEF         000-10         0-0-10         0-0-10         0-0-10         0-0-10         0-0-10         0-0-10         0-0-10         0-0-10         0-0-10         0-0-10         0-0-10         0-0-10         0-0-10         0-0-10         0-0-10         0-0-10         0-0-10         0-0-10         0-0-10         0-0-10         0-0-10         0-0-10         0-0-10         0-0-10         0-0-10         0-0-10         0-0-10         0-0-10         0-0-10         0-0-10         0-0-10         0-0-10         0-0-10         0-0-10         0-0-10         0-0-10         0-0-10         0-0-10         0-0-10         0-0-10         0-0-10         0-0-10         0-0-10         0-0-10         0-0-10         0-0-10         0-0-10         0-0-10         0-0-10         0-0-10         0-0-10         0-0-10         0-0-10         0-0-10         0-0-10         0-0-10         0-0-10         0-0-10         0-0-10         0-0-10         0-0-10         0-0-10         0-0-10         0-0-10         0-0-10         0-0-10         0-0-10         0-0-10         0-0-10         0-0-10         0-0-10         0-0-10         0-0-10         0-0-10         0-0-10         0-0-10         0-0-10         0-0-10         0-0-1                                                                                                    | 00         STLB TPE         0.055000         0.1350         112         ERET         0.00-010         0.00-010         0.00-010         0.00-010         0.00-010         0.00-010         0.00-010         0.00-010         0.00-010         0.00-010         0.00-010         0.00-010         0.00-010         0.00-010         0.00-010         0.00-010         0.00-010         0.00-010         0.00-010         0.00-010         0.00-010         0.00-010         0.00-010         0.00-010         0.00-010         0.00-010         0.00-010         0.00-010         0.00-010         0.00-010         0.00-010         0.00-010         0.00-010         0.00-010         0.00-010         0.00-010         0.00-010         0.00-010         0.00-010         0.00-010         0.00-010         0.00-010         0.00-010         0.00-010         0.00-010         0.00-010         0.00-010         0.00-010         0.00-010         0.00-010         0.00-010         0.00-010         0.00-010         0.00-010         0.00-010         0.00-010         0.00-010         0.00-010         0.00-010         0.00-010         0.00-010         0.00-010         0.00-010         0.00-010         0.00-010         0.00-010         0.00-010         0.00-010         0.00-010         0.00-010         0.00-010         0.00-010         0.00-010 <td>10 SYTLE TYPE<br/>11 TEMPO<br/>12 TIME SIGNATURE<br/>NOTE RETRIGGER SWITC<br/>13 BASS<br/>13 BASS<br/>14 BASS<br/>14 BASS<br/>15 ACCI<br/>17 ACC3<br/>17 ACC3<br/>17 ACC3<br/>17 ACC3<br/>18 ACCI<br/>18 ACCI<br/>19 RESERVE</td> <td>0. USER CREATED<br/>1. BUILT-IN<br/>2. CARD 08 DISK<br/>0.A-CARD 08 DISK<br/>0.A-CARD 08 DISK<br/>1. BUIL2-0.0PF, -1:0N<br/>0.112-0.0PF, -1:0N<br/>0.112-0.0PF, -1:0N<br/>0.00-0B : 011<br/>000-0B : 011<br/>000-0B : 0-01<br/>000-0B : 0-01<br/>000-0B : 0-00<br/>000-0B : 0-00<br/>0</td> <td>112<br/>113<br/>113<br/>114<br/>114<br/>117<br/>114<br/>118<br/>117<br/>118<br/>118<br/>118<br/>118<br/>118<br/>118<br/>118<br/>118</td> <td>KEY<br/>LENGTH<br/>20 PARAMETERS<br/>SAME AS INTROI<br/>5AME AS INTROI<br/>5AME AS INTROI<br/>1~2 PARAMETERS<br/>SAME AS INTROI<br/>1~2 PARAMETERS<br/>SAME AS INTROI</td> <td>00~10</td> <td>*1</td>                                                                                                    | 10 SYTLE TYPE<br>11 TEMPO<br>12 TIME SIGNATURE<br>NOTE RETRIGGER SWITC<br>13 BASS<br>13 BASS<br>14 BASS<br>14 BASS<br>15 ACCI<br>17 ACC3<br>17 ACC3<br>17 ACC3<br>17 ACC3<br>18 ACCI<br>18 ACCI<br>19 RESERVE                                                                                                    | 0. USER CREATED<br>1. BUILT-IN<br>2. CARD 08 DISK<br>0.A-CARD 08 DISK<br>0.A-CARD 08 DISK<br>1. BUIL2-0.0PF, -1:0N<br>0.112-0.0PF, -1:0N<br>0.112-0.0PF, -1:0N<br>0.00-0B : 011<br>000-0B : 011<br>000-0B : 0-01<br>000-0B : 0-01<br>000-0B : 0-00<br>000-0B : 0-00<br>0                                                                                                    | 112<br>113<br>113<br>114<br>114<br>117<br>114<br>118<br>117<br>118<br>118<br>118<br>118<br>118<br>118<br>118<br>118 | KEY<br>LENGTH<br>20 PARAMETERS<br>SAME AS INTROI<br>5AME AS INTROI<br>5AME AS INTROI<br>1~2 PARAMETERS<br>SAME AS INTROI<br>1~2 PARAMETERS<br>SAME AS INTROI                                    | 00~10       | *1             |  |
| 1         1         1         1         1         1         1         00-00         0-00         0-00         0-00         0-00         0-00         0-00         0-00         0-00         0-00         0-00         0-00         0-00         0-00         0-00         0-00         0-00         0-00         0-00         0-00         0-00         0-00         0-00         0-00         0-00         0-00         0-00         0-00         0-00         0-00         0-00         0-00         0-00         0-00         0-00         0-00         0-00         0-00         0-00         0-00         0-00         0-00         0-00         0-00         0-00         0-00         0-00         0-00         0-00         0-00         0-00         0-00         0-00         0-00         0-00         0-00         0-00         0-00         0-00         0-00         0-00         0-00         0-00         0-00         0-00         0-00         0-00         0-00         0-00         0-00         0-00         0-00         0-00         0-00         0-00         0-00         0-00         0-00         0-00         0-00         0-00         0-00         0-00         0-00         0-00         0-00         <                                                                                                    | Interface         Laboration         Laboration         Laboration         Local         Local <thlocal< th=""> <thlocal< th="">         Local</thlocal<></thlocal<>                                                                                                    | II         TREPT         II         IIIIIII         IIIIIIIIIIIIIIIIIIIIIIIIIIIIIIIIIIII                                                                                                    | 11 TEMPO<br>12 TIME SIGNATURE<br>12 TIME SIGNATURE<br>MOTE RETRIGGER STITC<br>ACCI<br>ACCI<br>ACCI<br>ACCI<br>ACCI<br>15 ACCI<br>16 ACCI<br>17 ACCI<br>ACCI<br>16 ACCI<br>17 ACCI<br>18 ACCI<br>18 ACCI<br>19 RESERVE                                                                                                    | 1. BUILT-IN           2. CARD OR DISK           0.0.~022 : 40~240           BL Res only #12           BL 12-0.0PF, *1.0M           bit2-0.0PF, *1.0M           bit2-0.0PF, *1.0M           bit3-0.0PF, *1.0M           bit3-0.0PF, *1.0M           bit3-0.0PF, *1.0M           bit3-0.0PF, *1.0M           bit3-0.0PF, *1.0M           bit3-0.0PF, *1.0M           bit3-0.0PF, *1.0M           bit3-0.0PF, *1.0M           bit3-0.0PF, *1.0M           00~0B         0~11           00-0B         0~11           00-0B         0~11           00-0B         0~11           00-0B         0~11           00-0B         0~11           00-0B         0~11           00-0B         0~11           00-0B         0~11           00-0B         0~11                                                                                                    | 113<br>114<br>114<br>117<br>117<br>117<br>118<br>118<br>118<br>118<br>118<br>118<br>118                             | LENGTH<br>22 PARAMETERS<br>SAME AS INTROI<br>60 I~2 PARAMETERS<br>SAME AS INTROI<br>I~2 PARAMETERS<br>SAME AS INTROI<br>SAME AS INTROI                                                          | 01~00       | 0~10           |  |
| Interport         Interport         Interport         Interport         Interport           11         TERPIO         It Report         It Report         It Report         It Report           11         TERPIO         It Report         It Report         It Report         It Report           11         TERPINIC         It Report         It Report         It Report         It Report           11         MOD         It Report         It Report         It Report         It Report           11         MOD         It Report         It Report         It Report         It Report           11         MOD         It Report         It Report         It Report         It Report           11         MOD         It Report         It Report         It Report         It Report           11         MOD         It Report         It Report         It Report         It Report           11         MOD         It Report         It Report         It Report         It Report           12         MOD         It Report         It Report         It Report         It Report           13         MOD         It Report         It Report         It Report         It Report           13                                                                                                    | Image         Image         Image         Image         Image         Image           11         TERPIO         0.0-00         1.0-00         1.0-00         1.0-00         1.0-00         1.0-00         1.0-00         1.0-00         1.0-00         1.0-00         1.0-00         1.0-00         1.0-00         1.0-00         1.0-00         1.0-00         1.0-00         1.0-00         1.0-00         1.0-00         1.0-00         1.0-00         1.0-00         1.0-00         1.0-00         1.0-00         1.0-00         1.0-00         1.0-00         1.0-00         1.0-00         1.0-00         1.0-00         1.0-00         1.0-00         1.0-00         1.0-00         1.0-00         1.0-00         1.0-00         1.0-00         1.0-00         1.0-00         1.0-00         1.0-00         1.0-00         1.0-00         1.0-00         1.0-00         1.0-00         1.0-00         1.0-00         1.0-00         1.0-00         1.0-00         1.0-00         1.0-00         1.0-00         1.0-00         1.0-00         1.0-00         1.0-00         1.0-00         1.0-00         1.0-00         1.0-00         1.0-00         1.0-00         1.0-00         1.0-00         1.0-00         1.0-00         1.0-00         1.0-00         1.0-00         1.0-00 <t< td=""><td>I         Image fragments         Image fragments         Image fragments           13         TERPO         0x-02         10x-02         10x           11         TERPO         0x-02         10x         10x           0015         ESTINCERS STITCH         10x         0x0         10x         10x           0015         ESTINCERS STITCH         10x         0x0         10x         10x         10x           0005         ESTINCERS STITCH         10x         0x0         0x0</td><td>11 TEMPO<br/>11 TEMPO<br/>NOTE RETRIGGER SWITC<br/>13 BASS<br/>ACC1<br/>ACC1<br/>ACC2<br/>ACC2<br/>ACC2<br/>14 BASS<br/>14 BASS<br/>14 BASS<br/>14 BASS<br/>15 ACC2<br/>16 ACC2<br/>17 ACC3<br/>18 ACC2<br/>18 ACC2<br/>18 ACC2<br/>19 ACC2<br/>10 ACC3<br/>10 ACC3<br/>10</td><td>2: CARD OR DISK<br/>0.0.~02 : 40~240<br/>HI, Res only #12<br/>bit2=0:0FP, =1:0N<br/>bit3=0:0FP, =1:0N<br/>bit3=0:0FP, =1:0N<br/>bit3=0:0FP, =1:0N<br/>bit3=0:0FP, =1:0N<br/>00~0B : 0~11<br/>00~0B : 0~11<br/>00~0B : 0~01<br/>00~0B : 0~01<br/>00~0B : 0~00B : 0~00B : 0~00B : 0~00B : 0~00B : 0~00B : 0~00B : 0~00B : 0~00B : 0~00B : 0~00B : 0~00B : 0~00B : 0~00B : 0~00B : 0~00B : 0~00B : 0~00B : 0~00B : 0~00B : 0~00B : 0~00B : 0~00B : 0~00B : 0~00B : 0~00B : 0~00B : 0~00B : 0~00B : 0~00B</td><td>1114<br/>1114<br/>1117<br/>1117<br/>1118<br/>1118<br/>1118<br/>1118</td><td>22 PARAMETERS<br/>SAME AS INTROI<br/>66 1~2 PARAMETERS<br/>SAME AS INTROI<br/>1~2 PARAMETERS<br/>SAME AS INTROI<br/>SAME AS INTROI</td><td></td><td></td></t<> | I         Image fragments         Image fragments         Image fragments           13         TERPO         0x-02         10x-02         10x           11         TERPO         0x-02         10x         10x           0015         ESTINCERS STITCH         10x         0x0         10x         10x           0015         ESTINCERS STITCH         10x         0x0         10x         10x         10x           0005         ESTINCERS STITCH         10x         0x0         0x0                                                                                                    | 11 TEMPO<br>11 TEMPO<br>NOTE RETRIGGER SWITC<br>13 BASS<br>ACC1<br>ACC1<br>ACC2<br>ACC2<br>ACC2<br>14 BASS<br>14 BASS<br>14 BASS<br>14 BASS<br>15 ACC2<br>16 ACC2<br>17 ACC3<br>18 ACC2<br>18 ACC2<br>18 ACC2<br>19 ACC2<br>10 ACC3<br>10 ACC3<br>10                                                                                                    | 2: CARD OR DISK<br>0.0.~02 : 40~240<br>HI, Res only #12<br>bit2=0:0FP, =1:0N<br>bit3=0:0FP, =1:0N<br>bit3=0:0FP, =1:0N<br>bit3=0:0FP, =1:0N<br>bit3=0:0FP, =1:0N<br>00~0B : 0~11<br>00~0B : 0~11<br>00~0B : 0~01<br>00~0B : 0~01<br>00~0B : 0~00B : 0~00B : 0~00B : 0~00B : 0~00B : 0~00B : 0~00B : 0~00B : 0~00B : 0~00B : 0~00B : 0~00B : 0~00B : 0~00B : 0~00B : 0~00B : 0~00B : 0~00B : 0~00B : 0~00B : 0~00B : 0~00B : 0~00B : 0~00B : 0~00B : 0~00B : 0~00B : 0~00B : 0~00B : 0~00B | 1114<br>1114<br>1117<br>1117<br>1118<br>1118<br>1118<br>1118                                                        | 22 PARAMETERS<br>SAME AS INTROI<br>66 1~2 PARAMETERS<br>SAME AS INTROI<br>1~2 PARAMETERS<br>SAME AS INTROI<br>SAME AS INTROI                                                                    |             |                |  |
| II         TREPIO         0000:         0000:         0000:         0000:         0000:         0000:         0000:         0000:         0000:         0000:         0000:         0000:         0000:         0000:         0000:         0000:         0000:         0000:         0000:         0000:         0000:         0000:         0000:         0000:         0000:         0000:         0000:         0000:         0000:         0000:         0000:         0000:         0000:         0000:         0000:         0000:         0000:         0000:         0000:         0000:         0000:         0000:         0000:         0000:         0000:         0000:         0000:         0000:         0000:         0000:         0000:         0000:         0000:         0000:         0000:         0000:         0000:         0000:         0000:         0000:         0000:         0000:         0000:         0000:         0000:         0000:         0000:         0000:         0000:         0000:         0000:         0000:         0000:         0000:         0000:         0000:         0000:         0000:         0000:         00                                                                                                    | II         TREPIO         00~-000         : 00~-000         : 00~-000         : 00~-000         : 00~-000         : 00~-000         : 00~-000         : 00~-000         : 00~-000         : 00~-000         : 00~-000         : 00~-000         : 00~-000         : 00~-000         : 00~-000         : 00~-000         : 00~-000         : 00~-000         : 00~-000         : 00~-000         : 00~-000         : 00~-000         : 00~-000         : 00~-000         : 00~-000         : 00~-000         : 00~-000         : 00~-000         : 00~-000         : 00~-000         : 00~-000         : 00~-000         : 00~-000         : 00~-000         : 00~-000         : 00~-000         : 00~-000         : 00~-000         : 00~-000         : 00~-000         : 00~-000         : 00~-000         : 00~-000         : 00~-000         : 00~-000         : 00~-000         : 00~-000         : 00~-000         : 00~-000         : 00~-000         : 00~-000         : 00~-000         : 00~-000         : 00~-000         : 00~-000         : 00~-000         : 00~-000         : 00~-000         : 00~-000         : 00~-000         : 00~-000         : 00~-000         : 00~-000         : 00~-000         : 00~-000         : 00~-000         : 00~-000         : 00~-000         : 00~-000         : 00~-000         : 00~-000         : 00~-000         : 00~-000         : 00~-000<                                                                                                    | 11         THERIO<br>ENTERSIGNATION         0.0~002         :0.0~202         :0.0~202         :0.0~202         :0.0~202         :0.0~202         :0.0~202         :0.0~202         :0.0~202         :0.0~202         :0.0~202         :0.0~202         :0.0~202         :0.0~202         :0.0~202         :0.0~202         :0.0~202         :0.0~202         :0.0~202         :0.0~202         :0.0~202         :0.0~202         :0.0~202         :0.0~202         :0.0~202         :0.0~202         :0.0~202         :0.0~202         :0.0~202         :0.0~202         :0.0~202         :0.0~202         :0.0~202         :0.0~202         :0.0~202         :0.0~202         :0.0~202         :0.0~202         :0.0~202         :0.0~202         :0.0~202         :0.0~202         :0.0~202         :0.0~202         :0.0~202         :0.0~202         :0.0~202         :0.0~202         :0.0~202         :0.0~202         :0.0~202         :0.0~202         :0.0~202         :0.0~202         :0.0~202         :0.0~202         :0.0~202         :0.0~202         :0.0~202         :0.0~202         :0.0~202         :0.0~202         :0.0~202         :0.0~202         :0.0~202         :0.0~202         :0.0~202         :0.0~202         :0.0~202         :0.0~202         :0.0~202         :0.0~202         :0.0~202         :0.0~202         :0.0~202         :0.0~202                                                                                                    | 11         TEMPO           12         TIME SIGNATURE           NOTE SERFIGGER STITC         Acci           Acci         Acci           Acci         Acci      <                                                                                                    | 0A-022         40-240           Bit Res only         #12           bit2-0:0FF         #1:0N           bit2-0:0FF         #1:0N           bit2-0:0FF         #1:0N           bit3-0:0FF         #1:0N           bit3-0:0FF         #1:0N           bit3-0:0FF         #1:0N           bit3-0:0FF         #1:0N           bit3-0:0FF         #1:0N           bit3-0:0FF         #1:0N           bit3-0:0FF         #1:0N           bit3-0:0FF         #1:0N           00-0B         0-11           00-0B         0-11           00-0B         0-11           013-00F         100           bit3-0:0FF         #1:0N           bit3-0:0FF         #1:0N                                                                                                    | 114<br>117<br>117<br>118<br>118<br>118<br>118<br>118<br>118<br>118<br>118                                           | SAME AS INTROI<br>60 1~2 PARAMETERS<br>SAME AS INTROI<br>1~2 PARAMETERS<br>SAME AS INTROI<br>5.00 1 CBORD VARIAT                                                                                |             |                |  |
| Image: 11 true Sciencing:         It Res only         12         True Sciencing:         It Res only         12           MOS         Introverting:         Introverting:         Introvertin                                                                                                    | 12         11         Rest (off controls)         (i)         (i)                                                                                                    | 22       THE SIGATORE       II her only #12         20       THE SIGATORE       II her only #12         401       ENFINCION       NULL PLANEDERS         402       NULL PLANEDERS       NULL PLANE         402       NULL PLANEDERS       NULL PLANE         402       NULL PLANE       NULL PLANE         402       NULL PLANE       NULL PLANE         402       NULL PLANE       NULL PLANE         402       NULL PLANE       NULL PLANE         403       NULL PLANE       NULL PLANE         404       NULL PLANE       NULL PLANE         415       NULL PLANE       NULL PLANE         416       NULL PLANE       NULL PLANE         418       NULL PLANE       NULL PLANE         418       NULL PLANE       NULL PLANE         418       NULL PLANE       NULL PLANE         418       NULL PLANE       NULL PLANE         418       NULL PLANE       NULL PLANE         419       NULL PLANE       NULL PLANE         410       NULL PLANE       NULL PLANE         411       NULL PLANE       NULL PLANE         411       NULL PLANE       NULL PLANE         411                                                                                                    | 12 TIME SIGNATURE<br>NOTE RETRIGGER SWITC<br>NOTE RETRIGGER SWITC<br>ACC3<br>ACC3<br>ACC3<br>ACC3<br>ACC3<br>ACC3<br>ACC3<br>AC                                                                                                    | Hit Res only         #12           M         bit2-0:0FP, *1:0N           bit3-0:0FF, *1:0N         bit3-0:0FF, *1:0N           bit4-0:0FF, *1:0N         00~0B         0~11           000~0B         0~11         00~0B         0~11           000~0B         0~11         00~0B         0~11           000~0B         0~11         00~0B         0~11           000~0B         0~11         00~11         00~11           000~0B         0~11         00~11         00~11           000~0B         0~11         00~11         00~11                                                                                                    | 117<br>ENDI1<br>118<br>118<br>118<br>118<br>118<br>118<br>118<br>126<br>133<br>134                                  | 10-1-2 PARAMETERS<br>SAME AS INTROI<br>1-2 PARAMETERS<br>SAME AS INTROI<br>SAME AS INTROI<br>TON 1 CHORD VARIATI                                                                                |             |                |  |
| 13         Note:<br>Note:<br>Note:                                                                                                    | 13         Note:<br>Note:<br>Note:                                                                                                    | 0000         REFNICE         011         11           13         MSS         MILPO-00F         101           14         MSS         MILPO-00F         101           15         MSS         MILPO-00F         101           10         MSS         MILPO-00F         101           11         MSS         MILPO-00F         101           11         MSS         00-005         0-011           11         MSS         00-005         0-011           11         MSS         00-005         0-011           11         MSS         00-005         0-005         10           11         MSS         00-005         0-005         10           11         MSS         MSIATION         100         00-005         10           11         MSS         MSIATION         100         00-005         10           11         MSS         MSIATION         100         00-005         10           11         MSS         MSIATION         00-005         10         00-005         10           11         MSS         MSIATION         110         110         00-005         10           11                                                                                                    | NOTE RETRIGGER STITC<br>ACCI<br>ACCI<br>ACCI<br>ACCI<br>ACCI<br>ACCI<br>IS<br>ACCI<br>IS<br>ACCI<br>ITANION<br>AVAILABLE<br>ACCI<br>ACCI<br>ACCI<br>ACCI<br>ACCI<br>ACCI<br>ACCI<br>ACC                                                                                                    | A<br>bit2=0:0PP, +1:0N<br>bit2=0:0PP, -1:0N<br>bit2=0:0PF, -1:0N<br>bit2=0:0PF, -1:0N<br>bit2=0:0PF, -1:0N<br>bit2=0:0PF, -1:0N<br>bit2=0:0PF, -1:0N<br>bit2=0:0PF, -1:0N<br>bit2=0:0PF, -1:0N<br>bit2=0:0PF, -1:0N                                                                                                    | 117<br>END17<br>118<br>118<br>118<br>118<br>118<br>118<br>118<br>118<br>118<br>1                                    | IC 1~2 PARAMETERS<br>SAME AS INTRO!<br>1~2 PARAMETERS<br>SAME AS INTRO!<br>SAME AS INTRO!                                                                                                    |             |                |  |
| 13         9.655<br>(000)         0.112 0: 0077, -1:01<br>(100)         BOING I->2 PARABETERS           0.001<br>(000)         0.001<br>(000)         0.000<br>(100)         0.000<br>(100)         0.0000         1.000           0.0000         0.0000         0.0000         0.0000         1.000         0.0000         1.000         0.0000         1.000           0.0000         0.0000         0.0000         0.0000         1.000         0.0000         1.000         0.0000         1.000                                                                                                    | 13         BASS         BALL PC PARAMETERS           14         BILT UP RANG         BALL PC PARAMETERS           15         ACCC         BILT UP RANG         BALL PC PARAMETERS           16         ACCC         BILT UP RANG         BALL PC PARAMETERS           17         ALL PC PARAMETERS         ALL PC PARAMETERS           18         ACCC         BALL PC PARAMETERS         PLL PC PARAMETERS           18         ACCC         BALL PC PARAMETERS         PLL PC PARAMETERS           17         ALL PC PARAMETERS         PLL PC PARAMETERS         PLL PC PARAMETERS           18         ACCC         BALL PC PARAMETERS         PLL PC PARAMETERS           18         ACCC         BALL PC PARAMETERS         PLL PC PARAMETERS           18         ACCC         BALL PC PARAMETERS         PLL PC PARAMETERS           19         RESSERVE         BO         DOPOSI PARAMETERS           11         ACCC         BALL PC PARAMETERS         PLL PC PARAMETERS           11         ACCC         BALL PC PARAMETERS         PLL PC PARAMETERS           11         ACCC         BALL PC PARAMETERS         PLL PC PARAMETERS           14         PLC PARAMETERS         PLL PC PARAMETERS         PLL PC PARAMETERS                                                                                                    | 13         BASS         INIT OUE         ALOC         PARAMETERS           ADD         BALTON         BALTON         BALTON         BALTON         BALTON           ADD         ADD         BALTON         BALTON         BALTON         BALTON         BALTON           ADD         ADD         BALTON         BALTON                                                                                                    | 13 BASS<br>ACCI<br>ACCI<br>ACCI<br>ACCI<br>BASS<br>ACCI<br>15 ACCI<br>16 ACCI<br>17 ACCI<br>TENSION AVAILABLE<br>ACCI<br>17 ACCI<br>18 ACCI<br>19 ACCI<br>19 ACCI<br>19 ACCI<br>19 ACCI<br>19 ACCI<br>10 ACCI<br>10 ACCI<br>10 ACCI<br>10 ACCI<br>11 ACCI<br>11 ACCI<br>11 ACCI<br>12 ACCI<br>12 ACCI<br>13 ACCI<br>14 BASS<br>15 ACCI<br>15 ACCI<br>16 ACCI<br>17 ACCI<br>18 ACCI<br>18 ACCI<br>18 ACCI<br>19 ACCI<br>19 ACCI<br>10 ACCI<br>10 ACCI<br>10 ACCI<br>10 ACCI<br>10 ACCI<br>10 ACCI<br>10 ACCI<br>10 ACCI<br>10 ACCI<br>10 ACCI<br>10 ACCI<br>10 ACCI<br>10 ACCI<br>10 ACCI<br>10 ACCI<br>10 ACCI<br>10 ACCI<br>10 ACCI<br>10 ACCI<br>10 ACCI<br>11 ACCI<br>10 ACCI<br>10 ACCI<br>10 ACCI<br>10 ACCI<br>10 ACCI<br>10 ACCI<br>10 ACCI<br>11 ACCI<br>11 ACCI<br>11 ACCI<br>11 ACCI<br>11 ACCI<br>11 ACCI<br>11 ACCI<br>11 ACCI<br>11 ACCI<br>11 ACCI<br>11 ACCI<br>11 ACCI<br>11 ACCI<br>11 ACCI<br>11 ACCI<br>11 ACCI<br>12 ACCI<br>12 ACCI<br>12 ACCI<br>12 ACCI<br>12 ACCI<br>13 ACCI<br>14 ACCI<br>15 ACCI<br>15 ACCI<br>16 ACCI<br>17 ACCI<br>18 ACCI<br>19 ACCI<br>10 ACCI<br>10 ACCI<br>1                                                                                                    | bit2-0:0PF =1:0N<br>bit3-0:0PF =1:0N<br>bit3-0:0PF =1:0N<br>bit3-0:0PF =1:0N<br>bit3-0:0PF =1:0N<br>bit3-0:0PF =1:0N<br>00~0B = 0~11<br>00~0B = 0~11<br>bit3-0:0PF =1:0N<br>bit3-0:0PF =1:0N<br>bit3-0:0PF =1:0N                                                                                                    | ENDIN<br>118<br>125<br>126<br>133<br>134<br>134                                                                     | 100 1~2 PARAMETERS<br>SAME AS INTROI<br>1~2 PARAMETERS<br>SAME AS INTROI<br>SAME AS INTROI                                                                                                    |             |                |  |
| ACCT         IN13 YO OFFY         I.101         SAUE         K.P.P.P.           ACCS         IN13 YO OFFY         I.101         I.101         I.101         I.101           ACCS         IN13 YO OFFY         I.101         I.101         I.101         I.101         I.101           ACCS         IN13 YO OFFY         I.101         I.101 <td>ACCT         IN13*0-00Fr.         III         III         BALE         MITPOI           ACCS         BL15*0-00Fr.         BL15*0-00Fr.         III         III         III         III         III         III         III         III         III         III         III         III         III         III         III         III         III         III         III         III         III         IIII         IIII         IIII         IIII         IIII         IIII         IIII         IIII         IIII         IIIII         IIIII         IIIII         IIIII         IIIII         IIIIII         IIIII         IIIII         IIIIIIIIIIIIIIIIIIIIIIIIIIIIIIIIIIII</td> <td>ACCT         IN13 *0.00F         *1.00         III         SAME AS INTROI           ACCS         IN13 *0.00F         *1.00         III         SAME AS INTROI           ACCS         IN15 *0.00F         IN15 *0.00F         *1.00         III         SAME AS INTROI           ACCS         BLIST OF ACC         IN15 *0.00F         III         SAME AS INTROI         III         SAME AS INTROI           FINA         BLOC         III SAME AS INTROI         III         SAME AS INTROI         III         SAME AS INTROI           FINA         ACCS         III SAME         III SAME         III         III         III         III         III         III         III         III         III         III         III         III         IIII         IIII         IIII         IIII         IIII         IIII         IIII         IIII         IIII         IIII         IIIII         IIIII         IIIIIIIIIIIIIIIIIIIIIIIIIIIIIIIIIIII</td> <td>ACC1<br/>ACC2<br/>ACC2<br/>ACC2<br/>ACC2<br/>I4 BASS<br/>I5 ACC1<br/>I6 ACC2<br/>I6 ACC2<br/>I6 ACC2<br/>I7 ACC1<br/>I8 ACC1<br/>ACC1<br/>ACC2<br/>I8 ACC1<br/>I8 ACC1<br/>I8</td> <td>bit3-0:0F7 -1:0N<br/>bit4-0:0F7 -1:0N<br/>bit5-0:0F7 -1:0N<br/>00~0B : 0~11<br/>00~0B : 0~11<br/>00~0B : 0~11<br/>00~0B : 0~11<br/>00~0B : 0~11<br/>00~0B : 0~11<br/>00~0B : 1.0N<br/>bit3-0:0F7 -1:0N<br/>00<br/>00</td> <td>118<br/>125<br/>126<br/>133<br/>133<br/>134</td> <td>SAME AS INTRO!<br/>1~2 PARAMETERS<br/>SAME AS INTRO!<br/>TTON I CHORD VARIAT</td> <td></td> <td></td>                                                                                                    | ACCT         IN13*0-00Fr.         III         III         BALE         MITPOI           ACCS         BL15*0-00Fr.         BL15*0-00Fr.         III         III         III         III         III         III         III         III         III         III         III         III         III         III         III         III         III         III         III         III         III         IIII         IIII         IIII         IIII         IIII         IIII         IIII         IIII         IIII         IIIII         IIIII         IIIII         IIIII         IIIII         IIIIII         IIIII         IIIII         IIIIIIIIIIIIIIIIIIIIIIIIIIIIIIIIIIII                                                                                                    | ACCT         IN13 *0.00F         *1.00         III         SAME AS INTROI           ACCS         IN13 *0.00F         *1.00         III         SAME AS INTROI           ACCS         IN15 *0.00F         IN15 *0.00F         *1.00         III         SAME AS INTROI           ACCS         BLIST OF ACC         IN15 *0.00F         III         SAME AS INTROI         III         SAME AS INTROI           FINA         BLOC         III SAME AS INTROI         III         SAME AS INTROI         III         SAME AS INTROI           FINA         ACCS         III SAME         III SAME         III         III         III         III         III         III         III         III         III         III         III         III         IIII         IIII         IIII         IIII         IIII         IIII         IIII         IIII         IIII         IIII         IIIII         IIIII         IIIIIIIIIIIIIIIIIIIIIIIIIIIIIIIIIIII                                                                                                    | ACC1<br>ACC2<br>ACC2<br>ACC2<br>ACC2<br>I4 BASS<br>I5 ACC1<br>I6 ACC2<br>I6 ACC2<br>I6 ACC2<br>I7 ACC1<br>I8 ACC1<br>ACC1<br>ACC2<br>I8 ACC1<br>I8 ACC1<br>I8                                                                                                    | bit3-0:0F7 -1:0N<br>bit4-0:0F7 -1:0N<br>bit5-0:0F7 -1:0N<br>00~0B : 0~11<br>00~0B : 0~11<br>00~0B : 0~11<br>00~0B : 0~11<br>00~0B : 0~11<br>00~0B : 0~11<br>00~0B : 1.0N<br>bit3-0:0F7 -1:0N<br>00<br>00                                                                                                    | 118<br>125<br>126<br>133<br>133<br>134                                                                              | SAME AS INTRO!<br>1~2 PARAMETERS<br>SAME AS INTRO!<br>TTON I CHORD VARIAT                                                                                                    |             |                |  |
| ACCC         ACCC         ACCC <th< td=""><td>ACCC         MILL TO COPY, 110M         MILL TO COPY, 110M           MILL MASS         MILL TO COPY, 110M         MILL TO COPY, 110M           MILL MASS         00-008         0-0-11           MILL MASS         00-008         0-0-11           MILL MASS         00-008         0-0-11           MILL MASS         00-008         0-0-11           MILL MASS         00-008         0-0-11           MILL MASS         00-008         0-0-11           MILL MASS         MILL MASS         00-005           MILL MASS         00-005         0-005           MILL MASS         00-005         1-06           MILL MASS         00         00-005         1-06           MILL MASS         00         00         00-005         1-06           MILL MASS         131         MILL MASS         00-005         1-06           MILL MASS         131         MILL MASS         00-005         1-06           MILL MASS         131         MILL MASS         00-005         1-06           MILL MASS         131         MILL MASS         00-005         1-06           MILL MASS         MILL MASS         00-005         1-06           MILL MASS</td><td>ACCC         ACCC         Distriction         Distriction         Distrion         <thdistriction< td=""><td>ACC2<br/>ACC3<br/>ACC3<br/>ACC3<br/>ACC1<br/>I BASS<br/>I BASS<br/>I ACC1<br/>I ACC1<br/>I ACC3<br/>I ACC3<br/>I ACC</td><td>bits-0:0FF, a1:0N<br/>bits-0:0FF, a1:0N<br/>bits-0:0FF, a1:0N<br/>00~0B : 0~11<br/>00~0B : 0~11<br/>00~0B : 0~11<br/>00~0B : 0~11<br/>00~0B : 0~11<br/>0113-0:0FF, a1:0N<br/>bits-0:0FF, a1:0N<br/>00<br/>00</td><td>126<br/>126<br/>133<br/>134</td><td>1~2 PARABETERS<br/>SAME AS INTROI<br/>TTON I CHORD VARIAT</td><td></td><td></td></thdistriction<></td></th<> | ACCC         MILL TO COPY, 110M         MILL TO COPY, 110M           MILL MASS         MILL TO COPY, 110M         MILL TO COPY, 110M           MILL MASS         00-008         0-0-11           MILL MASS         00-008         0-0-11           MILL MASS         00-008         0-0-11           MILL MASS         00-008         0-0-11           MILL MASS         00-008         0-0-11           MILL MASS         00-008         0-0-11           MILL MASS         MILL MASS         00-005           MILL MASS         00-005         0-005           MILL MASS         00-005         1-06           MILL MASS         00         00-005         1-06           MILL MASS         00         00         00-005         1-06           MILL MASS         131         MILL MASS         00-005         1-06           MILL MASS         131         MILL MASS         00-005         1-06           MILL MASS         131         MILL MASS         00-005         1-06           MILL MASS         131         MILL MASS         00-005         1-06           MILL MASS         MILL MASS         00-005         1-06           MILL MASS                                                                                                    | ACCC         ACCC         Distriction         Distriction         Distrion <thdistriction< td=""><td>ACC2<br/>ACC3<br/>ACC3<br/>ACC3<br/>ACC1<br/>I BASS<br/>I BASS<br/>I ACC1<br/>I ACC1<br/>I ACC3<br/>I ACC3<br/>I ACC</td><td>bits-0:0FF, a1:0N<br/>bits-0:0FF, a1:0N<br/>bits-0:0FF, a1:0N<br/>00~0B : 0~11<br/>00~0B : 0~11<br/>00~0B : 0~11<br/>00~0B : 0~11<br/>00~0B : 0~11<br/>0113-0:0FF, a1:0N<br/>bits-0:0FF, a1:0N<br/>00<br/>00</td><td>126<br/>126<br/>133<br/>134</td><td>1~2 PARABETERS<br/>SAME AS INTROI<br/>TTON I CHORD VARIAT</td><td></td><td></td></thdistriction<> | ACC2<br>ACC3<br>ACC3<br>ACC3<br>ACC1<br>I BASS<br>I BASS<br>I ACC1<br>I ACC1<br>I ACC3<br>I ACC3<br>I ACC | bits-0:0FF, a1:0N<br>bits-0:0FF, a1:0N<br>bits-0:0FF, a1:0N<br>00~0B : 0~11<br>00~0B : 0~11<br>00~0B : 0~11<br>00~0B : 0~11<br>00~0B : 0~11<br>0113-0:0FF, a1:0N<br>bits-0:0FF, a1:0N<br>00<br>00                                                                                                    | 126<br>126<br>133<br>134                                                                                            | 1~2 PARABETERS<br>SAME AS INTROI<br>TTON I CHORD VARIAT                                                                                                    |             |                |  |
| ACCC         ACCC         ILIT-00-OFF         ILIT-00-OFF         ILIT-00                                                                                                    | ACCC         ACCC         ACCC <th< td=""><td>ACCC         ACCC         <th< td=""><td>ACC3<br/>NOTE SHIFT UP EANGE<br/>14 BASS<br/>15 ACC1<br/>17 ACC3<br/>17 ACC3<br/>17 ACC3<br/>17 ACC3<br/>17 ACC3<br/>18 ACC1<br/>18 ACC1<br/>18 ACC1<br/>19 ESSERVE</td><td>bit5-0:0FF, *1:0N<br/>00~0B 0~11<br/>00~0B 0~11<br/>00~0B 0~11<br/>00~0B 0~11<br/>00~0B 0~11<br/>00~0B 10~11<br/>00~0B 10~11<br/>00~0B 10~10<br/>00~11<br/>00~0F, *1:0N<br/>00<br/>00<br/>00</td><td>126<br/>PILL<br/>133<br/>133<br/>134</td><td>1~2 PARAMETERS<br/>SAME AS INTROI<br/>SAME AS INTROI</td><td></td><td></td></th<></td></th<>                                                                                                    | ACCC         ACCC         ACCC <th< td=""><td>ACC3<br/>NOTE SHIFT UP EANGE<br/>14 BASS<br/>15 ACC1<br/>17 ACC3<br/>17 ACC3<br/>17 ACC3<br/>17 ACC3<br/>17 ACC3<br/>18 ACC1<br/>18 ACC1<br/>18 ACC1<br/>19 ESSERVE</td><td>bit5-0:0FF, *1:0N<br/>00~0B 0~11<br/>00~0B 0~11<br/>00~0B 0~11<br/>00~0B 0~11<br/>00~0B 0~11<br/>00~0B 10~11<br/>00~0B 10~11<br/>00~0B 10~10<br/>00~11<br/>00~0F, *1:0N<br/>00<br/>00<br/>00</td><td>126<br/>PILL<br/>133<br/>133<br/>134</td><td>1~2 PARAMETERS<br/>SAME AS INTROI<br/>SAME AS INTROI</td><td></td><td></td></th<>                                                                                                    | ACC3<br>NOTE SHIFT UP EANGE<br>14 BASS<br>15 ACC1<br>17 ACC3<br>17 ACC3<br>17 ACC3<br>17 ACC3<br>17 ACC3<br>18 ACC1<br>18 ACC1<br>18 ACC1<br>19 ESSERVE                                                                                                    | bit5-0:0FF, *1:0N<br>00~0B 0~11<br>00~0B 0~11<br>00~0B 0~11<br>00~0B 0~11<br>00~0B 0~11<br>00~0B 10~11<br>00~0B 10~11<br>00~0B 10~10<br>00~11<br>00~0F, *1:0N<br>00<br>00<br>00                                                                                                    | 126<br>PILL<br>133<br>133<br>134                                                                                    | 1~2 PARAMETERS<br>SAME AS INTROI<br>SAME AS INTROI                                                                                                    |             |                |  |
| NOTE SHIFT UP RANGE<br>SHIFT UP RANGE         NOTE SHIFT UP RANGE<br>SHIFT UP RANGE         NOTE SHIFT UP RANGE           (A         BASS         00~08         0~11           (B         ACC         00~08         0~11           (B         ACC         00~08         0~11           (B         ACC         00~06         0~15           (B         ACC         00~06         0~15           (B         ACC         00~06         1~10           (B         ACC         00~06         1~10           (CC)         01         01         00~05         1~10           (CC)         01         00         01         00~05         1~10           (CC)         01         00         01         00         01         1~10           (CC)         00         00         00         00         00         00         0         0           01         00         00         00         00         00         0         0         0         0         0         0         0         0         0         0         0         0         0         0         0         0         0         0         0         0                                                                                                             | NOTE SHIFT UP RAME<br>SHIFT UP RAME         PILL I2 PARMETERS           IA         BASS         00-08         0-11           10         ACC         00-08         0-11           11         ACC         00-08         0-11           11         ACC         00-08         0-11           11         ACC         00-08         0-11           11         ACC         00-08         0-11           11         ACC         00-08         0-11           11         ACC         00-06         1-0           12         ALL         00         00-05         1-0           13         BSERVE         00         00-05         1-0           14         FILL         00         00-05         1-0           10         PAN         10         00-05         1-0           11         PAN         11         100-05         1-0           11         PAN         11         100-05         1-0           11         PAN         100         00-05         1-0           11         PAN         11         100         00-05         1-0           11         PAN         10                                                                                                    | NOTE SHIFT UP RAME<br>BILL         TLL         Image         Numerrass           (1         BASS         00~016         0.011         131         Numerrass           (1         BASS         00~016         0.011         133         Numerrass           (1)         ACC3         00~016         0.011         133         Numerrass           (1)         ACC3         00~016         0.011         00005         1.011           (1)         ACC3         00~015         0.011         00005         1.011           (1)         ACC3         000         001         00005         1.011           (1)         ACC3         000         000         00005         1.011           (1)         ACC3         000         000         00005         1.011           (1)         ACC3         000         000         00005         1.011           (1)         ACC3         000         00005         1.011         00005         1.011           (1)         ACC3         000         000         00005         1.011         1.011         00005         1.011           (1)         ACC3         000         000005         1.011         1.011 <td>MOTE SHIFT UP RANGE<br/>14 BASS<br/>15 ACCI<br/>17 ACC2<br/>17 ACC2<br/>17 ACC2<br/>17 ACC2<br/>18 ACC2<br/>18 ACC2<br/>18 ACC2<br/>18 ACC2<br/>10 CC2<br/>10 CC2</td> <td>00~08 : 0~11<br/>00~08 : 0~11<br/>00~08 : 0~11<br/>00~08 : 0~11<br/>00~08 : 0~11<br/>0113-0:077, -1:0N<br/>00<br/>00</td> <td>PILL<br/>133<br/>134<br/>134</td> <td>1~2 PARAMETERS<br/>SAME AS INTROI<br/>SAME AS INTROI</td> <td></td> <td></td>                                                                                                    | MOTE SHIFT UP RANGE<br>14 BASS<br>15 ACCI<br>17 ACC2<br>17 ACC2<br>17 ACC2<br>17 ACC2<br>18 ACC2<br>18 ACC2<br>18 ACC2<br>18 ACC2<br>10 CC2<br>10 CC2                                                                                                    | 00~08 : 0~11<br>00~08 : 0~11<br>00~08 : 0~11<br>00~08 : 0~11<br>00~08 : 0~11<br>0113-0:077, -1:0N<br>00<br>00                                                                                                    | PILL<br>133<br>134<br>134                                                                                           | 1~2 PARAMETERS<br>SAME AS INTROI<br>SAME AS INTROI                                                                                                    |             |                |  |
| I         BASS         Do06         011           11         ACC         DO08         011           17         ACC         DO08         011           TRENI         MALLARIA         MALLARIA         DO-06         1-06           TRENI         MALLARIA         MALLARIA         DO-06         1-06           TRENI         MALLARIA         MALLARIA         DO-06         1-06           TRENI         MALLARIA         MALLARIA         DO-06         1-06           TRENI         MALLARIA         MALLARIA         DO-06         1-06           MALLARIA         MALLARIA         MALLARIA         DO-06         1-06           MALLARIA         MALLARIA         MALLARIA         DO-06         1-06           MALLARIA         MALLARIA         MALLARIA         DO-06         1-06           MALLARIA         MALLARIA         MALLARIA         DO-06         1-06           MALLARIA         MALLARIA         MALLARIA         DO-06         1-06           MALLARIA         MALLARIA         MALLARIA         DO-06         1-06           MALLARIA         MALLARIA         MALLARIA         DO-06         1-06           MALLARIA                                                                                                    | I         BASS         00-00B         0-11           17         ACC         00-00B         0-11           17         ACC         00-00B         0-11           17         ACC         00-00B         0-11           17         ACC         00-00B         0-11           17         ACC         00-00B         0-11           17         ACC         00-00F         0-11           18         MC1         N113-00F7         100           18         MC1         N113-00F7         100           19         RESERVE         N113-00F7         100           19         RESERVE         00-005         1-06           19         RESERVE         00         00-005         1-06           10         POL         137         RES         00-005         1-06           11         PAN         117         126         00-005         1-06           11         PAN         00-005         1-06         1-06         1-06           11         PAN         00-005         1-06         1-06         1-06           11         PAN         00-005         1-06         1-06         1-06 <td>I         BASS         00~06         0.0~11         126         SAUR IATION         TABLE           17         ACCI         00~06         0.0~11         13         ME         AS INTROI           TENSION AVALLABLE         00~06         0.0~11         13         ME         00~06         12           TENSION AVALLABLE         000~06         0.0~11         13         ME         00~06         12           TENSION AVALLABLE         01145-0.077         1101         ME         00~05         12           TENSION AVALLABLE         0145-0.077         1101         12         00~05         12           18         MCCI         0145-0.077         100         00~05         12           11         MCCI         13         ME         00~05         12           11         PAN         14         16         00~05         12           12         PAN         00         14         16         00~05         12           13         ME         14         16         14         16         00~05         12           14         PAN         14         16         14         16         00~05         12</td> <td>14 BASS<br/>15 ACC1<br/>16 ACC2<br/>TENSION AVAILABLE<br/>18 ACC1<br/>18 ACC1<br/>18 ACC1<br/>19 ACC2<br/>19 BESSEVE</td> <td>00~08 0~11<br/>00~08 0~11<br/>00~08 0~11<br/>00~08 0~11<br/>00~08 0~11<br/>bit3-0.077 1.00<br/>bit3-0.077 1.00<br/>bit3-0.077 1.00</td> <td>126<br/>133<br/>VARI<br/>134</td> <td>SAME AS INTROI</td> <td></td> <td></td>                                                                                                    | I         BASS         00~06         0.0~11         126         SAUR IATION         TABLE           17         ACCI         00~06         0.0~11         13         ME         AS INTROI           TENSION AVALLABLE         00~06         0.0~11         13         ME         00~06         12           TENSION AVALLABLE         000~06         0.0~11         13         ME         00~06         12           TENSION AVALLABLE         01145-0.077         1101         ME         00~05         12           TENSION AVALLABLE         0145-0.077         1101         12         00~05         12           18         MCCI         0145-0.077         100         00~05         12           11         MCCI         13         ME         00~05         12           11         PAN         14         16         00~05         12           12         PAN         00         14         16         00~05         12           13         ME         14         16         14         16         00~05         12           14         PAN         14         16         14         16         00~05         12                                                                                                    | 14 BASS<br>15 ACC1<br>16 ACC2<br>TENSION AVAILABLE<br>18 ACC1<br>18 ACC1<br>18 ACC1<br>19 ACC2<br>19 BESSEVE                                                                                                    | 00~08 0~11<br>00~08 0~11<br>00~08 0~11<br>00~08 0~11<br>00~08 0~11<br>bit3-0.077 1.00<br>bit3-0.077 1.00<br>bit3-0.077 1.00                                                                                                    | 126<br>133<br>VARI<br>134                                                                                           | SAME AS INTROI                                                                                                    |             |                |  |
| 1         ACC         00006         00006         1000         00006         1000           11         ACC         00006         00006         1000         00006         1000           11         ACC         00006         00006         1000         00006         1000           11         ACC         00006         1000         00006         1000         00006         1000           12         ACC         00006         1000         00006         1000         00006         1000           13         ACC         00000         1000         00006         1000         10000         1000           14         PANA         10000         00000         10000         10000         10000         10000           14         PANA         10000         10000         10000         10000         10000         10000         10000         10000         10000         10000         10000         10000         10000         10000         10000         10000         100000         100000         10000         10000         10000         10000         10000         100000         100000         100000         100000         100000         100000         1000                                                                                                    | I:         ACC:         Open-06         OP-11           1:         ACC:         00~06         0~16           1:         ACC:         00~06         0~16           1:         ACC:         00~06         0~16           1:         ACC:         00~06         0~16           1:         ACC:         00~06         0~16           1:         ACC:         00~06         1~16           1:         ACC:         01(10,0)077         10(10           1:         ACC:         01(10,0)077         10(10           1:         ACC:         01(10,0)077         10(10           1:         ACC:         01(10,0)077         10(10           1:         ACC:         01(10,0)077         10(10           1:         ACC:         01(10,0)077         10(10           1:         ACC:         11         11         100           1:         ACC:         01         00~05         1~16           1:         PAIN         11         11         100         00~05         1~16           1:         PAIN         11         11         10         00~05         1~16           1: <td< td=""><td>1         ACC         00~06         0.0&lt;1           1         ACC         00~06         0.0&lt;1</td>           1         ACC         00~06         0.0&lt;1</td<>                                                                                                    | 1         ACC         00~06         0.0<1           1         ACC         00~06         0.0<1                                                                                                    | 15 ACCI<br>16 ACC2<br>17 ACC3<br>TENSION AVAILABLE<br>18 ACC3<br>ACC3<br>ACC3                                                                                                    | 00~08 0~11<br>00~08 0~11<br>00~08 0~11<br>00~08 0~11<br>00~08 10~11<br>0113-0107, 11.0N<br>00<br>00                                                                                                    | 133<br>VAR1/                                                                                                    | TION 1 CRORD VARIAT                                                                                                    |             |                |  |
| In contract         Internation         Internation                                                                                                    | In construction         Neural Internation         Neural Internation         Neural Int                                                                                                    | III         ACCI         000-06         III         VALATION I CENED VARIATION TABLE           THE ION MALLARIE         IIII         VARIATION I CENED VARIATION TABLE         IIII         VARIATION I CENED VARIATION TABLE           THE ION MALLARIE         Ditte 0.0005 : 0.077, 0.100         Ditte 0.0005 : 0.0006 : 1.000         DOO 005 : 1.000           THE ION MALLARIE         Ditte 0.0006 : 0.077, 0.100         Ditte 0.0006 : 1.000         DOO 005 : 1.000           RESERVE         DOO 005 : 0.077, 0.100         DOO 005 : 1.000         DOO 005 : 1.000           DEUR PRAMETERS         DI         UO         DOO 005 : 1.000         DOO 005 : 1.000           DO 1         DOO 005 : 1.000         DOO 005 : 1.000         DOO 005 : 1.000         DOO 005 : 1.000           DO 1         DOO 005 : 1.000         DOO 005 : 1.000         DOO 005 : 1.000         DOO 005 : 1.000           DO 1         DOO 005 : 1.000         DOO 005 : 1.000         DOO 005 : 1.000         DOO 005 : 1.000           DO 1         DOO 005 : 1.000         DOO 005 : 1.000         DOO 005 : 1.000         DOO 005 : 1.000           DO 1         DOO 000 : 1.000         DOO 005 : 1.000         DOO 005 : 1.000         DOO 005 : 1.000           DO 1         DOO 000 : 1.000         DOO 000 : 1.000         DOO 000 : 1.000         DOO 005 : 1.000 </td <td>16 ACC3<br/>17 ACC3<br/>TENSION AVAILABLE<br/>18 ACC3<br/>ACC2<br/>ACC2<br/>ACC2<br/>19 RESSERVE</td> <td>00~08 0~11<br/>00~08 0~11<br/>0113-0:0FF, -1:0N<br/>5114-0:0FF, -1:0N<br/>5114-0:0FF, -1:0N<br/>00</td> <td>133<br/>VARIJ</td> <td>VTION 1 CBORD VARIAT</td> <td></td> <td></td>                                                                                                    | 16 ACC3<br>17 ACC3<br>TENSION AVAILABLE<br>18 ACC3<br>ACC2<br>ACC2<br>ACC2<br>19 RESSERVE                                                                                                    | 00~08 0~11<br>00~08 0~11<br>0113-0:0FF, -1:0N<br>5114-0:0FF, -1:0N<br>5114-0:0FF, -1:0N<br>00                                                                                                    | 133<br>VARIJ                                                                                                    | VTION 1 CBORD VARIAT                                                                                                    |             |                |  |
| II         AXXX         AXXXX         AXXX         AXXX                                                                                                    | In Ancc         Ancc                                                                                                    | II         ACUC         OUT-ONE         OUT-ONE         OUT-ONE         OUT-ONE         OUT-ONE         OUT-ONE         OUT-ONE         IN           TENSION AVAILARLS         Distriction         Distriction         Distrin                                                                                                    | 17 ACCZ<br>TENSION AVAILABLE<br>18 ACCI<br>ACCZ<br>ACCZ<br>19 RESSERVE                                                                                                    | 00~05 : 0~11<br>bit3-0:077, -1:0N<br>bit3-0:077, -1:0N<br>bit3-0:077, -1:0N<br>00                                                                                                    | VAR11                                                                                                    | VTION 1 CHORD VARIAT                                                                                                    |             |                |  |
| If         ACCI         ACCI         A                                                                                                    | III         ACCI         ACCI                                                                                                    | II         ACCI         MUMOR         MUMOR         MUM                                                                                                    | TENSION AVAILABLE<br>TENSION AVAILABLE<br>ACCI<br>ACC2<br>ACC3<br>19 RESERVE                                                                                                    | 00-005, 4-011<br>bit3-0:077, 41:08<br>bit3-0:077, 41:08<br>00                                                                                                    | 134                                                                                                    | VIION I COURD VARIAT                                                                                                    |             |                |  |
| TENSION MAILABLES         Introduction         Introduction         Interdection         Interdection         Interdection         Interdection         Interdection         Interdection         Interdection         Interdection         Interdection         Interdection         Interdection         Interdection         Interdection         Interdec                                                                                                    | THENSION MAILABLE         Introduction         Introduction         Introliditi         Introduction         Interdict                                                                                                    | THEN FORM MAIL LABLE3         Int 30         Mail control         Int 30         Mail control         Int 30         Mail control         Int 30         Mail control         Int 30         Mail control         Int 30         Mail control         Int 30         Mail control         Int 30         Mail control         Int 30         Mail control         Int 30         Mail control         Int 30         Mail control         Int 30         Mail control         Int 30         Int 30                                                                                                    | TENSION AVAILABLE<br>18 ACCI<br>ACC2<br>ACC3<br>19 RESERVE                                                                                                    | bit4-0:0FP, -1:0N<br>bit4-0:0FP, -1:0N<br>bit5-0:0FP, -1:0N<br>00                                                                                                    | 134                                                                                                    | Martine.                                                                                                    | ION IVERS   |                |  |
| 18         ACCI         Ditts-0:0FF, -1:0H         Ditts-0:0FF, -1:0H         Ditts-0:0FF, -1:0H         Ditts-0:0FF, -1:0H           10         RESERVE         Ditts-0:0FF, -1:0H         Ditts-0:0FF, -1:0H         Ditts-0:0FF, -1:0H         Ditts-0:0FF, -1:0H           11         RESERVE         Ditts-0:0FF, -1:0H         Ditts-0:0FF, -1:0H         Ditts-0:0FF, -1:0H         Ditts-0:0FF, -1:0H           12         RESERVE         Ditts-0:0FF, -1:0H         Ditts-0:0FF, -1:0H         Ditts-0:0FF, -1:0H         Ditts-0:0FF, -1:0H           11         FREC         Ditts-0:0FF, -1:0H         Ditts-0:0FF, -1:0H         Ditts-0:0FF, -1:0H           28         PROG         Ditts-0:0FF, -1:0H         Ditts-0:0FF, -1:0H         Ditts-0:0FF, -1:0H           39         BMK         PROG         Ditts-0:0FF, -1:0H         Ditts-0:0FF, -1:0H         Ditts-0:0FF, -1:0H           30         DMK         Ditts-0:0FF, -1:0H         Ditts-0:0FF, -1:0H         Ditts-0:0FF, -1:0H         Ditts-0:0FF, -1:0H           31         DMK         Ditts-0:0FF, -1:0H         Ditts-0:0FF, -1:0H         Ditts-0:0FF, -1:0H         Ditts-0:0FF, -1:0H           32         SMR AS DRUMS         EF         Ditts-0:0FF, -1:0H         Ditts-0:0FF, -1:0H         Ditts-0:0FF, -1:0H           32         SMR AS DRUMS         EF                                                                                                    | 18         ACCI         Di13-000FY1:0N         Di13-000FY1:0N           10         MCC         Di14-000FY1:0N         Di14-000FY1:0N           11         MCC         Di14-000FY1:0N         Di14-000FY1:0N           11         MCC         Di14-000FY1:0N         Di14-000FY1:0N           11         MCC         Di14-000FY1:0N         Di14-000FY1:0N           11         MCC         Di14-00FY1:0N         Di14-00FY1:0N           11         MCC         Di14-00FY1:0N         Di14-00FY1:0N           11         MCC         Di14-00FY1:0N         Di14-00FY1:0N           11         MCC         Di14-00FY1:0N         Di14-00FY1:0N           12         MCC         Di14-00FY1:0N         Di0-00F         Di0-00F           12         MCC         MCC         Di0-00F         Di0-00F         Di0-00F           13         MCC         Di0-00F         Di0-00F         Di0-00F         Di0-00F         Di0-00F           14         MC         Di0-00F         Di0-00F         Di0-00F         Di0-00F         Di0-00F           14         MC         Di0-00F         Di0-00F         Di0-00F         Di0-00F         Di0-00F           14         MC <td>18         ACCI         Ditt3-0:0FF, -1:0K         Ditt3-0:0FF, -1:0K         Ditt3-0:0F-0E         Ditt3-0:0FF, -1:0K         Ditt3-0:0FF, -1:0K         Ditt3-0:0FF, -1:0K         Ditt3-0:0FF, -1:0K         Ditt3-0:0F-0E         Ditt3-0:0FF, -1:0K         Ditt3-0:0FF, -1:0K         Ditt3-0:0FF</td> <td>18 ACCI<br/>ACC2<br/>ACC3<br/>ACC3<br/>19 RESERVE</td> <td>bit3=0:0FF, =1:0N<br/>bit4=0:0FF, =1:0N<br/>bit5=0:0FF, =1:0N<br/>00</td> <td></td> <td>ajor.</td> <td>00~00</td> <td>126</td>                                                                                                    | 18         ACCI         Ditt3-0:0FF, -1:0K         Ditt3-0:0FF, -1:0K         Ditt3-0:0F-0E         Ditt3-0:0FF, -1:0K         Ditt3-0:0FF, -1:0K         Ditt3-0:0FF, -1:0K         Ditt3-0:0FF, -1:0K         Ditt3-0:0F-0E         Ditt3-0:0FF, -1:0K         Ditt3-0:0FF, -1:0K         Ditt3-0:0FF                                                                                                    | 18 ACCI<br>ACC2<br>ACC3<br>ACC3<br>19 RESERVE                                                                                                    | bit3=0:0FF, =1:0N<br>bit4=0:0FF, =1:0N<br>bit5=0:0FF, =1:0N<br>00                                                                                                    |                                                                                                    | ajor.                                                                                                    | 00~00       | 126            |  |
| ACC2         Dit4-0:0FT         -1:0FT         -1:0F                                                                                                    | ACC2         Ditterior         Ditterior         Dit                                                                                                    | ACC2         Ditterior         Ditterior         Dit                                                                                                    | ACC2<br>ACC3<br>19 RESERVE                                                                                                    | bit4=0:0FP, =1:0N<br>bit5=0:0FP, =1:0N<br>00                                                                                                    | 135                                                                                                    | 97                                                                                                    | 00~02       | 128            |  |
| ACC3         Dits-00.0FP1:0K         1137         TTD5         00-055         1-06           10         RESERVE         00         00-055         1-06         1-06         1-06           30         PENO         11         RESERVE         00-055         1-06         1-06           31         PENO         11         RESERVE         00-055         1-06         1-06           38         PENO         00-07F         0-07F         0-005         1-06         1-06           38         PENO         00-07F         0-07F         00-05         1-06         1-06           41         PAIN         NATION         00-05         1-06         1-06         1-06           14         PENO         00-05         1-06         1-06         1-06         1-06           14         Th5         NATION         00-05         1-06         1-06         1-06           14         Th5         NATION         00-05         1-06         1-06         1-06           15         AME         NA DIANE         00-05         1-06         1-06         1-06           15         AME         NA DIANE         14         Th5         00-05 <td>ACC3         bit5-0:0FA         -1:0K         137         KTb5         00-05         : 1~6           10         RESERVE         00         00         00         00         00         0         0         0         0         0         0         0         0         0         0         0         0         0         0         0         0         0         0         0         0         0         0         0         0         0         0         0         0         0         0         0         0         0         0         0         0         0         0         0         0         0         0         0         0         0         0         0         0         0         0         0         0         0         0         0         0         0         0         0         0         0         0         0         0         0         0         0         0         0         0         0         0         0         0         0         0         0         0         0         0         0         0         0         0         0         0         0         0         0         0</td> <td>ACC3         Dit5-0:0FP. =1:0K         137         KTD5         00-05         1&gt;           10         RESERVE         00         138         sust         00-05         1&gt;           37         PEOC         *1         sust         00-05         1&gt;           38         PEOC         *1         sust         00-05         1&gt;           39         PEOC         *1         sust         00-05         1&gt;           38         PEOC         *1         sust         00-05         1&gt;           39         PEOC         *1         intor         00-05         1&gt;           41         PAM         *5         14         Tho         00-05         1&gt;           42         SARE AS DRUKS         14         Tho         00-05         1&gt;           45         ARE AS DRUKS         14         Tho         00-05         1&gt;           46         SARE AS DRUKS         15         14         Tho         00-05         1&gt;           46         SARE AS DRUKS         15         14         Tho         00-05         1&gt;           47         Tho         14         Tho         00-05         1&gt;           &lt;</td> <td>ACC3<br/>19 RESERVE</td> <td>bit5=0:0FP, =1:0N<br/>00</td> <td>136</td> <td>1</td> <td>00~02</td> <td>126</td>                                                                                                    | ACC3         bit5-0:0FA         -1:0K         137         KTb5         00-05         : 1~6           10         RESERVE         00         00         00         00         00         0         0         0         0         0         0         0         0         0         0         0         0         0         0         0         0         0         0         0         0         0         0         0         0         0         0         0         0         0         0         0         0         0         0         0         0         0         0         0         0         0         0         0         0         0         0         0         0         0         0         0         0         0         0         0         0         0         0         0         0         0         0         0         0         0         0         0         0         0         0         0         0         0         0         0         0         0         0         0         0         0         0         0         0         0         0         0         0         0         0                                                                                                             | ACC3         Dit5-0:0FP. =1:0K         137         KTD5         00-05         1>           10         RESERVE         00         138         sust         00-05         1>           37         PEOC         *1         sust         00-05         1>           38         PEOC         *1         sust         00-05         1>           39         PEOC         *1         sust         00-05         1>           38         PEOC         *1         sust         00-05         1>           39         PEOC         *1         intor         00-05         1>           41         PAM         *5         14         Tho         00-05         1>           42         SARE AS DRUKS         14         Tho         00-05         1>           45         ARE AS DRUKS         14         Tho         00-05         1>           46         SARE AS DRUKS         15         14         Tho         00-05         1>           46         SARE AS DRUKS         15         14         Tho         00-05         1>           47         Tho         14         Tho         00-05         1>           <                                                                                                    | ACC3<br>19 RESERVE                                                                                                    | bit5=0:0FP, =1:0N<br>00                                                                                                    | 136                                                                                                    | 1                                                                                                    | 00~02       | 126            |  |
| 19         RESSERVE         00         133         sust         00         00         1           10         FRENEAL         139         sust         00         00         1         1           101         FRENEAL         11         Intrast         00         00         1         1           11         PROC         11         Intrast         00         00         1         1           12         PANATERES         11         Intrast         00         00         1         1         00         00         1         1         1         1         1         1         1         1         1         1         1         1         1         1         1         1         1         1         1         1         1         1         1         1         1         1         1         1         1         1         1         1         1         1         1         1         1         1         1         1         1         1         1         1         1         1         1         1         1         1         1         1         1         1         1         1         1 <td>19         RESERVE         00         138         sue4         0005         1/-06           201         NAMETERS         11         Incord         0005         1/-06         1/-06           30         PROC         11         Incord         0005         1/-06         1/-06           31         PROC         11         Incord         0005         1/-06         1/-06           30         BANK         00         00         00         00         00         00         01         00           11         PROC         11         Incord         00         00         00         00         00         00         00         00         00         01         00         00         00         00         00         00         00         00         00         00         00         00         00         00         00         00         00         00         00         00         00         00         00         00         00         00         00         00         00         00         00         00         00         00         00         00         00         00         00         00         00</td> <td>19         RESERVE         00         133         sue4         0005         1           BUN         PROC         11         4         Ersect         0005         1           BUN         PROC         11         4         11         4         0005         1           BUN         PROC         11         11         11         11         0005         1           BUN         PROC         11         PROC         0005         1         0005         1           BUN         PROC         00-05         1         14         PROC         00-05         1           BUN         PROC         14         PROC         00-05         1         00-05         1           PRACINSION PARAMETERS         14         7th         00-05         1         00-05         1           PRACINSION PARAMETERS         14         7th         00-05         1         00-05         1           BINS PARAMETERS         14         7th         75         00         00-05         1         00-05         1           BINS PARAMETERS         14         7th         75         14         7th         00-05         1</td> <td>19 RESERVE</td> <td>00</td> <td>137</td> <td>M7b5</td> <td>00~02</td> <td>: 1~6</td>                                                                                                    | 19         RESERVE         00         138         sue4         0005         1/-06           201         NAMETERS         11         Incord         0005         1/-06         1/-06           30         PROC         11         Incord         0005         1/-06         1/-06           31         PROC         11         Incord         0005         1/-06         1/-06           30         BANK         00         00         00         00         00         00         01         00           11         PROC         11         Incord         00         00         00         00         00         00         00         00         00         01         00         00         00         00         00         00         00         00         00         00         00         00         00         00         00         00         00         00         00         00         00         00         00         00         00         00         00         00         00         00         00         00         00         00         00         00         00         00         00         00         00                                                                                                    | 19         RESERVE         00         133         sue4         0005         1           BUN         PROC         11         4         Ersect         0005         1           BUN         PROC         11         4         11         4         0005         1           BUN         PROC         11         11         11         11         0005         1           BUN         PROC         11         PROC         0005         1         0005         1           BUN         PROC         00-05         1         14         PROC         00-05         1           BUN         PROC         14         PROC         00-05         1         00-05         1           PRACINSION PARAMETERS         14         7th         00-05         1         00-05         1           PRACINSION PARAMETERS         14         7th         00-05         1         00-05         1           BINS PARAMETERS         14         7th         75         00         00-05         1         00-05         1           BINS PARAMETERS         14         7th         75         14         7th         00-05         1                                                                                                    | 19 RESERVE                                                                                                    | 00                                                                                                    | 137                                                                                                    | M7b5                                                                                                    | 00~02       | : 1~6          |  |
| 1         138         sus2         00~05         1~46           31         PROC         *17         00~05         1~46           32         PROC         *17         14         inor         00~05         1~46           33         PROC         *17         00~05         1~46         00~05         1~46           34         PROC         *17         00~05         1~46         00~05         1~46           41         PAN         00~07         00~05         1~46         00~05         1~46           41         PAN         00~05         1~46         00~05         1~46         1~46           41         PAN         00~05         1~46         00~05         1~46         1~46           42         SARE AS DRUNS         141         755         00~05         1~46         1~46           43         ANE AS DRUNS         141         755         00~05         1~46         1~46           44         SARE AS DRUNS         141         755         00~05         1~46         1~46           45         SARE AS DRUNS         141         755         00~05         1~46         1~46           46         SARE                                                                                                    | 1         139         sue2         00~05         1~6           31         PROC         *11         1         1         1         00~05         1~6           33         PROC         *11         1         1         1         00~05         1~6           34         PROC         1         1         1         1         00~05         1~6           35         PROC         00~07         00~07         00~05         1~6         1~6           36         BANK         00~05         1~6         1~6         1~6         1~6           41         PRO         00~05         1~6         1~6         1~6         1~6           42         SARE AS DRUNS         144         775         00~05         1~6         1~6           43         SARE AS DRUNS         144         775         00~05         1~6         1~6           44         SARE AS DRUNS         144         7         00~05         1~6         1~6           45         SARE AS DRUNS         144         7         00~05         1~6         1~6           46         SARE AS DRUNS         144         7         00~05         1~6         1~6 </td <td>1         139         sue2         00~05         1           33         PEOC         11         allocr         00~05         1           38         PEOC         11         allocr         00~05         1           38         PEOC         11         allocr         00~05         1           39         PEOC         11         allocr         00~05         1           41         PEOC         00~05         1         00~05         1           41         PEOC         00~05         1         00~05         1           41         PEOC         00~05         1         00~05         1           41         PEOC         00~05         1         00~05         1           42         SME AS DRUNS         14         7th         00~05         1           45         SME AS DRUNS         14         7th         00~05         1           46         SME AS DRUNS         14         7th         00~05         1           46         SME AS DRUNS         15         auget         00~05         1           47         SME AS DRUNS         15         auget         00~05         1</td> <td></td> <td></td> <td>138</td> <td>sus4</td> <td>00~02</td> <td>: 1~6</td>                                                                                                    | 1         139         sue2         00~05         1           33         PEOC         11         allocr         00~05         1           38         PEOC         11         allocr         00~05         1           38         PEOC         11         allocr         00~05         1           39         PEOC         11         allocr         00~05         1           41         PEOC         00~05         1         00~05         1           41         PEOC         00~05         1         00~05         1           41         PEOC         00~05         1         00~05         1           41         PEOC         00~05         1         00~05         1           42         SME AS DRUNS         14         7th         00~05         1           45         SME AS DRUNS         14         7th         00~05         1           46         SME AS DRUNS         14         7th         00~05         1           46         SME AS DRUNS         15         auget         00~05         1           47         SME AS DRUNS         15         auget         00~05         1                                                                                                    |                                                                                                    |                                                                                                    | 138                                                                                                    | sus4                                                                                                    | 00~02       | : 1~6          |  |
| 07         140         Freed         00~05         1.44           DEUR         PARAFETERS         111         mor         00~05         1.44           0         VOL         00         01         00         05         1.44           0         VOL         00         05         1.44         mor         00         05         1.44           1         PREACHSSION         PARAFETERS         141         mor         00         05         1.46           1         PREACHSSION         PARAFETERS         141         mor         00         05         1.46           1         PREACHSSION         PARAFETERS         141         mor         00         05         1.46           1         PREACHSSION         PARAFETERS         141         75         00         00         5         1.46           1         PARAFETERS         141         75         00         00         00         5         1.46           1         PARAFETERS         143         7         00         00         1.46         1.46           1         ALL         Taust         143         7         00         00         1.46 <td>07         140         KTSUG4         00~05         1.40           DEUR         PARAIETERS         11         11         11         11         11           03         PROG         11         11         11         11         11         11           03         PLO         11         11         11         11         11         11         11           11         PLO         00~07         11         11         11         11         11         11         11         11         11         11         11         11         11         11         11         11         11         11         11         11         11         11         11         11         11         11         11         11         11         11         11         11         11         11         11         11         11         11         11         11         11         11         11         11         11         11         11         11         11         11         11         11         11         11         11         11         11         11         11         11         11         11         11         11         <td< td=""><td>07         140         Kraust         00~05         1           DBUR         PARAIETERS         11         ation         00~05         1           03         BAIN         11         ation         00~05         1           03         BAIN         11         ation         00~05         1           10         PLIN         00~05         1         00~05         1           11         PAIN         ation         00~05         1         00~05         1           11         PAIN         ation         00~05         1         00~05         1           12         BAIN         14         Tbb         00~05         1         00~05         1           14         Tbio         14         Tbio         00~05         1         00~05         1           14         Tbio         14         Tbio         00~05         1         00~05         1           14         Tbio         Tbio         14         Tbio         00~05         1           14         Tbio         Tbio         Tbio         00~05         1         00~05         1           14         Tbio         Tbio</td><td></td><td></td><td>139</td><td>sus2</td><td>50~00</td><td>126</td></td<></td>                                                                                                    | 07         140         KTSUG4         00~05         1.40           DEUR         PARAIETERS         11         11         11         11         11           03         PROG         11         11         11         11         11         11           03         PLO         11         11         11         11         11         11         11           11         PLO         00~07         11         11         11         11         11         11         11         11         11         11         11         11         11         11         11         11         11         11         11         11         11         11         11         11         11         11         11         11         11         11         11         11         11         11         11         11         11         11         11         11         11         11         11         11         11         11         11         11         11         11         11         11         11         11         11         11         11         11         11         11         11         11         11         11 <td< td=""><td>07         140         Kraust         00~05         1           DBUR         PARAIETERS         11         ation         00~05         1           03         BAIN         11         ation         00~05         1           03         BAIN         11         ation         00~05         1           10         PLIN         00~05         1         00~05         1           11         PAIN         ation         00~05         1         00~05         1           11         PAIN         ation         00~05         1         00~05         1           12         BAIN         14         Tbb         00~05         1         00~05         1           14         Tbio         14         Tbio         00~05         1         00~05         1           14         Tbio         14         Tbio         00~05         1         00~05         1           14         Tbio         Tbio         14         Tbio         00~05         1           14         Tbio         Tbio         Tbio         00~05         1         00~05         1           14         Tbio         Tbio</td><td></td><td></td><td>139</td><td>sus2</td><td>50~00</td><td>126</td></td<>                                                                                                    | 07         140         Kraust         00~05         1           DBUR         PARAIETERS         11         ation         00~05         1           03         BAIN         11         ation         00~05         1           03         BAIN         11         ation         00~05         1           10         PLIN         00~05         1         00~05         1           11         PAIN         ation         00~05         1         00~05         1           11         PAIN         ation         00~05         1         00~05         1           12         BAIN         14         Tbb         00~05         1         00~05         1           14         Tbio         14         Tbio         00~05         1         00~05         1           14         Tbio         14         Tbio         00~05         1         00~05         1           14         Tbio         Tbio         14         Tbio         00~05         1           14         Tbio         Tbio         Tbio         00~05         1         00~05         1           14         Tbio         Tbio                                                                                                    |                                                                                                    |                                                                                                    | 139                                                                                                    | sus2                                                                                                    | 50~00       | 126            |  |
| DEUV         PARAMETERS         111         Enfor         00~05         1~~6           38         PEOC         *17         0~077         0~05         1~~6           39         BAIK         0         00~05         1~~6         0         0         0         0         0         0         0         0         0         0         0         0         0         0         0         0         0         0         0         0         0         0         0         0         0         0         0         0         0         0         0         0         0         0         0         0         0         0         0         0         0         0         0         0         0         0         0         0         0         0         0         0         0         0         0         0         0         0         0         0         0         0         0         0         0         0         0         0         0         0         0         0         0         0         0         0         0         0         0         0         0         0         0         0         0                                                                                                    | DEUT         PARAMETERS         11         Lind         00-05         1-06           38         PEOC         11         11         11         11         11         11         11         11         11         11         11         11         11         11         11         11         11         11         11         11         11         11         11         11         11         11         11         11         11         11         11         11         11         11         11         11         11         11         11         11         11         11         11         11         11         11         11         11         11         11         11         11         11         11         11         11         11         11         11         11         11         11         11         11         11         11         11         11         11         11         11         11         11         11         11         11         11         11         11         11         11         11         11         11         11         11         11         11         11         11         11         11 <td>DEUR         PARAMETERS         11         minor         00~05         1           38         PEOC         11         ation         00~05         1           38         PEOC         11         ation         00~05         1           39         DAIK         00         00         00         00         00         00         00         00         00         00         00         00         00         00         00         00         00         00         00         00         00         00         00         00         00         00         00         00         00         00         00         00         00         00         00         00         00         00         00         00         00         00         00         00         00         00         00         00         00         00         00         00         00         00         00         00         00         00         00         00         00         00         00         00         00         00         00         00         00         00         00         00         00         00         00         00         00</td> <td>37</td> <td></td> <td>140</td> <td>M7sus4</td> <td>00~02</td> <td>1~6</td>                                                                                                    | DEUR         PARAMETERS         11         minor         00~05         1           38         PEOC         11         ation         00~05         1           38         PEOC         11         ation         00~05         1           39         DAIK         00         00         00         00         00         00         00         00         00         00         00         00         00         00         00         00         00         00         00         00         00         00         00         00         00         00         00         00         00         00         00         00         00         00         00         00         00         00         00         00         00         00         00         00         00         00         00         00         00         00         00         00         00         00         00         00         00         00         00         00         00         00         00         00         00         00         00         00         00         00         00         00         00         00         00         00         00                                                                                                    | 37                                                                                                    |                                                                                                    | 140                                                                                                    | M7sus4                                                                                                    | 00~02       | 1~6            |  |
| 38         PROC         *17         142         #6         00~05         1~46           39         BANK         00         00         00         00         00         00         00         00         00         00         00         00         00         00         00         00         00         00         00         00         00         00         00         00         00         00         00         00         00         00         00         00         00         00         00         00         00         00         00         00         00         00         00         00         00         00         00         00         00         00         00         00         00         00         00         00         00         00         00         00         00         00         00         00         00         00         00         00         00         00         00         00         00         00         00         00         00         00         00         00         00         00         00         00         00         00         00         00         00         00         00                                                                                                    | 38         PROC         *17         142         86         00~05         1/~6           39         BANK         00         00         01         00         01         00         01         00         01         00         01         00         01         00         05         1/~6         1/~6         1/~6         1/~6         1/~6         1/~6         1/~6         1/~6         1/~6         1/~6         1/~6         1/~6         1/~6         1/~6         1/~6         1/~6         1/~6         1/~6         1/~6         1/~6         1/~6         1/~6         1/~6         1/~6         1/~6         1/~6         1/~6         1/~6         1/~6         1/~6         1/~6         1/~6         1/~6         1/~6         1/~6         1/~6         1/~6         1/~6         1/~6         1/~6         1/~6         1/~6         1/~6         1/~6         1/~6         1/~6         1/~6         1/~6         1/~6         1/~6         1/~6         1/~6         1/~6         1/~6         1/~6         1/~6         1/~6         1/~6         1/~6         1/~6         1/~6         1/~6         1/~6         1/~6         1/~6         1/~6         1/~6         1/~6         1/~6                                                                                                    | 38         PROC         *17         142         #6         00~05         1/3           39         BANK         00         00         00         00         00         00         00         00         00         00         00         00         00         00         00         00         00         00         00         00         00         00         00         00         00         00         00         00         00         00         00         00         00         00         00         00         00         00         00         00         00         00         00         00         00         00         00         00         00         00         00         00         00         00         00         00         00         00         00         00         00         00         00         00         00         00         00         00         00         00         00         00         00         00         00         00         00         00         00         00         00         00         00         00         00         00         00         00         00         00         00                                                                                                    | DRUN PARAMETERS                                                                                                    | and a second second sec                                                                                                    | 141                                                                                                    | minor                                                                                                    | 00~05       | 126            |  |
| 39         BANK         30         DOC         143         af         00005         1006           41         PAN         00017         000077         00005         1006         100005         1006           41         PAN         00005         100005         100005         100005         100005         100005         100005         100005         100005         100005         100005         100005         100005         100005         100005         100005         100005         100005         100005         100005         100005         100005         100005         100005         100005         100005         100005         100005         100005         100005         100005         100005         100005         100005         100005         100005         100005         100005         100005         100005         100005         100005         100005         100005         100005         100005         100005         100005         100005         100005         100005         100005         100005         100005         100005         100005         100005         100005         100005         100005         100005         100005         100005         100005         1000005         1000005         100005                                                                                                    | 00         NUL         00~05         1/4         attend         00~05         1/4           41         700         00~05         1/4         705         00~05         1/4           41         700         00~05         1/4         700         00~05         1/4           42         SARE AS DEUNS         14         755         00~05         1/4           43         Faust         00~05         1/4         7         00~05         1/4           43         SARE AS DEUNS         14         755         00~05         1/4         00~05         1/4           45         SARE AS DEUNS         14         7         7         00~05         1/4         00~05         1/4           46         SARE AS DEUNS         14         1         7         00~05         1/4         00~05         1/4           46         SARE AS DEUNS         151         auget         00~05         1/4         0         00~05         1/4           47         SARE AS DEUNS         151         auget         1/4         1/4         1/4         1/4         1/4         1/4         1/4         1/4         1/4         1/4         1/4         1/4                                                                                                    | 39         BANK         143         at 705         00-005         1           41         PLAN         00-017         00-005         1         00-005         1           PERCUSSION PARMETTERS         144         at 705         00-005         1         00-005         1           12         SAME AS DRUMS         146         714         00-005         1         00-005         1           14         7bs         00         00         00         00         05         1           148         7bs         01         00         00         00         1         00         00         1         1           148         7bs         01         01         00         00         05         1           149         dia         149         dia         00         00         05         1           150         SAME AS DRUMS         153         auget         00         00         00         05         1           151         auget         2         auget         2         00         00         1         1         00         00         00         00         05         1         1         1<                                                                                                    | 38 PE0G                                                                                                    | *17                                                                                                    | 142                                                                                                    | 9                                                                                                    | 00~05       | 128            |  |
| 40         VOL         00~7F         -0~127         144         at 755         00~05         1~06           FERCUSSION PARMETTERS         145         at 715         00~05         1~06         1~06           FERCUSSION PARMETTERS         145         715         00~05         1~06         1~06           FERCUSSION PARMETTERS         147         715         00~05         1~06         1~06           8         SARE AS DRUMS         148         7 th         00~05         1~06           6         SARE AS DRUMS         148         7 th         00~05         1~06           6         SARE AS DRUMS         153         atugT         00~05         1~06           6         ACC 1~3         PARMETERS         154         SARE AS DRUMS         1~06           6         SARE AS DRUMS         153         atugT         00~05         1~06           6         ACC 1~3         PARMETERS         154         SARE AS CREATION TABLE         1~06           6         SARE AS DRUMS         154         SARE AS CREATION TABLE         1~06         1~06           6         SARE AS DRUMS         1.0         0~00         0         0         0         0         0                                                                                                    | 40         VOL         00-/TF         : 00-/17         : 00-/05         : 1/-6           41         PAN         45         att         71h         00-05         : 1/-6           42         SAME AS DRUMS         145         71h         00-05         : 1/-6           45         Att         75h         00-05         : 1/-6           45         SAME AS DRUMS         146         71h         00-05         : 1/-6           45         Att         75h         00-05         : 1/-6         1/-6           45         SAME AS DRUMS         148         71h         00-05         : 1/-6           45         Att         250         4iart         00-05         : 1/-6           46         SAME AS DRUMS         151         aug         00-05         : 1/-6           49         Att         250         4iart         00-05         : 1/-6           40         SAME AS DRUMS         152         aug         00-05         : 1/-6           41         Att         Att         Att         00         00         : 1/-6           42         SAME AS DRUMS         152         aug         00         00         : 1/-6 <td>40         VOL         00-~1F         : 0-~12         141         715         00-05         1 &gt; 1           FPERCINSCION PARAMETTERS         145         715         00-05         1 &gt; 1         00-05         1 &gt; 1           41         715         147         755         00-05         1 &gt; 1         00-05         1 &gt; 1           45         SAME AS DRUMS         148         715         00-05         1 &gt; 1         00-05         1 &gt; 1           45         SAME AS DRUMS         149         Add         00-05         1 &gt; 1         00-05         1 &gt; 1           45         SAME AS DRUMS         153         aug77         00-05         1 &gt; 1         00-05         1 &gt; 1           46         SAME AS DRUMS         153         aug77         00-05         1 &gt; 1         00-05         1 &gt; 1           41         AME TAN         NALATION         00-05         1 &gt; 1         00-05         1 &gt; 1         00-05         1 &gt; 1         00-05         1 &gt; 1         00-05         1 &gt; 1         1 &gt; 1         1 &gt; 1         00-05         1 &gt; 1         00-05         1 &gt; 1         1 &gt; 1         1 &gt; 1         1 &gt; 1         1 &gt; 1         1 &gt; 1         1 &gt; 1         1 &gt; 1         1 &gt; 1</td> <td>39 BANT</td> <td></td> <td>143</td> <td>-1</td> <td>00~05</td> <td>1~6</td>                                                                                                    | 40         VOL         00-~1F         : 0-~12         141         715         00-05         1 > 1           FPERCINSCION PARAMETTERS         145         715         00-05         1 > 1         00-05         1 > 1           41         715         147         755         00-05         1 > 1         00-05         1 > 1           45         SAME AS DRUMS         148         715         00-05         1 > 1         00-05         1 > 1           45         SAME AS DRUMS         149         Add         00-05         1 > 1         00-05         1 > 1           45         SAME AS DRUMS         153         aug77         00-05         1 > 1         00-05         1 > 1           46         SAME AS DRUMS         153         aug77         00-05         1 > 1         00-05         1 > 1           41         AME TAN         NALATION         00-05         1 > 1         00-05         1 > 1         00-05         1 > 1         00-05         1 > 1         00-05         1 > 1         1 > 1         1 > 1         00-05         1 > 1         00-05         1 > 1         1 > 1         1 > 1         1 > 1         1 > 1         1 > 1         1 > 1         1 > 1         1 > 1                                                                                                    | 39 BANT                                                                                                    |                                                                                                    | 143                                                                                                    | -1                                                                                                    | 00~05       | 1~6            |  |
| 4.1         PAM         **5         145         #*7         00~05         1.46           FERCUSSION PARMETTERS         147         715         00~05         1.46           42         SAME AS DRUMS         147         715         00~05         1.46           45         Mark FTERS         148         714         00~05         1.46           45         Mark AS DRUMS         150         01         00~05         1.46           46         SAME AS DRUMS         151         447         00~05         1.46           46         SAME AS DRUMS         151         448         7.44         00~05         1.46           46         SAME AS DRUMS         151         448         7.44         00~05         1.46           46         SAME AS DRUMS         152         448         7.44         00~05         1.46           41         SAME AS DRUMS         153         448         7.44         00~05         1.46           42         SAME AS DRUMS         153         448         7.44         00~05         1.46           43         SAME AS DRUMS         153         448         7.44         00~05         1.46           44                                                                                                    | 41         FAM         **5           41         FAM         **5           FERCUSSION FARMETTERS         145         7th         00~05         1~6           42         SAME AS DRUMS         147         7b5         00~05         1~6           45         ALE AS DRUMS         146         7th         00~05         1~6           45         SAME AS DRUMS         150         diant         00~05         1~6           8ASS PARMETERS         150         diant         00~05         1~6         1~6           8ASS PARMETERS         150         diant         00~05         1~6         1~6           8ASS PARMETERS         150         diant         00~05         1~6         1~6           6         SAME AS DRUMS         150         diant         00~05         1~6         1~6           152         aug/T         152         aug/T         00~05         1~6         1~6           6         SAME AS DRUMS         152         aug/T         00~05         1~6         1~6           61         SAME AS DRUMS         152         aug/T         00~05         1~6         1~6           61         SAME AS DRUMS         154                                                                                                    | 41         PAN         ***         ***         ***         ***         ***         ***         ***         ***         ***         ***         ***         ***         ***         ***         ***         ***         ***         ***         ***         ***         ***         ***         ***         ***         ***         ***         ***         ***         ***         ***         ***         ***         ***         ***         ***         ***         ***         ***         ***         ***         ***         ***         ***         ***         ***         ***         ***         ***         ***         ***         ***         ***         ***         ***         ***         ***         ***         ***         ***         ***         ***         ***         ***         ***         ***         ***         ***         ***         ***         ***         ***         ***         ***         ***         ***         ***         ***         ***         ***         ***         ***         ***         ***         ***         ***         ***         ***         ***         ***         ***         ***         ***         ***         ***         ***                                                                                                    | 40 VOL                                                                                                    | 00~7F : 0~127                                                                                                    | 144                                                                                                    | =7NS                                                                                                    | 00~02       | 126            |  |
| All         All         Th         Occ.         Solution           42         SARE AS DRUMS         147         7th         00~05         1.46           42         SARE AS DRUMS         147         7b         00~05         1.46           43         SARE AS DRUMS         148         7tus4         00~05         1.46           44         SARE AS DRUMS         151         diant         00~05         1.46           45         SARE AS DRUMS         151         diant         00~05         1.46           46         SARE AS DRUMS         151         diant         00~05         1.46           46         SARE AS DRUMS         153         aught         00~05         1.46           47         DAC         AC         152         aught         00~05         1.46           46         SARE AS DRUMS         154         SARE AS VARIATION         00~05         1.46           46         SARE AS DRUMS         154         SARE AS VARIATION         00~05         1.46           47         SARE AS DRUMS         154         SARE AS VARIATION         00~05         1.46           48         EFO         00~10         00~10         00~10                                                                                                    | Prescuence         Prescuence         Prescue                                                                                                    | ANDER AS DRUMS         145         7th         00~05         1           6         SARE AS DRUMS         147         7b5         00~05         1           65         SARE AS DRUMS         147         7b5         00~05         1           65         SARE AS DRUMS         148         7th         00~05         1           65         SARE AS DRUMS         150         01         00~05         1           65         SARE AS DRUMS         151         auget7         00~05         1           60         SARE AS DRUMS         151         auget7         00~05         1           60         SARE AS DRUMS         151         auget7         00~05         1           61         SARE AS DRUMS         153         auget7         00~05         1           61         SARE AS VARIATIONI         CORD VARIATIONI         2         CHIND         00~05         1           61         LEV         00~10<:                                                                                                    | NI DAV                                                                                                    | 3.                                                                                                    | 1.15                                                                                                    | 1.1                                                                                                    | 0000        | and .          |  |
| Construction         Construction         Construction           1         2         SAME AS DRUMS         00~05         1.70           45         5         5         00~05         1.70         00~05         1.70           45         5         5         5         00~05         1.70         00~05         1.70           85S         PARMETERS         149         6         1.49         0         00~05         1.70           85AS         PARMETERS         150         0         00~05         1.70         00~05         1.70           6         SAME AS DRUMS         150         0         0         00~05         1.70           60         ACC         1~3         0         0         0         0         0         0         1.70           60         ACC         1~3         0         0         0         0         1.70           61         AME AS DRUMS         15         0         0         0         0         0         0         0         0         0         0         0         0         0         1         0         0         1         0         1         0         0 <td< td=""><td>Construction         Construction         Construction           45         SARE AS DRUMS         147         715         00~05         1~05           45         Ass Prantities         148         7 sust         00~05         1~05           45         Basis Prantities         149         01         00~05         1~05           45         Basis Prantities         150         01         00~05         1~05           46         Sare As Drums         151         augr         00~05         1~05           46         Sare As Drums         153         augr         00~05         1~05           46         Sare As Drums         154         augr         00~05         1~05           41         Sare As Drums         154         sare As VariAtion         00~05         1~05           50         Sare As Drums         213         augr         00~05         1~06           51         EFV         00~05         1~06         00~05         1~06           51         EV         00~05         1~06         0         0         0         0         0         0         0         0         0         0         0         0         0</td><td>Contraction         Contraction         <thcontraction< th=""> <thcontraction< th=""></thcontraction<></thcontraction<></td><td>DEPUTION IN DISTANCES</td><td></td><td></td><td>1.1</td><td>20-00</td><td></td></td<>                                                                                                    | Construction         Construction         Construction           45         SARE AS DRUMS         147         715         00~05         1~05           45         Ass Prantities         148         7 sust         00~05         1~05           45         Basis Prantities         149         01         00~05         1~05           45         Basis Prantities         150         01         00~05         1~05           46         Sare As Drums         151         augr         00~05         1~05           46         Sare As Drums         153         augr         00~05         1~05           46         Sare As Drums         154         augr         00~05         1~05           41         Sare As Drums         154         sare As VariAtion         00~05         1~05           50         Sare As Drums         213         augr         00~05         1~06           51         EFV         00~05         1~06         00~05         1~06           51         EV         00~05         1~06         0         0         0         0         0         0         0         0         0         0         0         0         0                                                                                                    | Contraction         Contraction         Contraction <thcontraction< th=""> <thcontraction< th=""></thcontraction<></thcontraction<>                                                                                                    | DEPUTION IN DISTANCES                                                                                                    |                                                                                                    |                                                                                                    | 1.1                                                                                                    | 20-00       |                |  |
| 42         SAME AS DRUMS         147         705         00005         1.40           45         BASS PARMETERS         146         7suud         00005         1.06           64         SAME AS DRUMS         151         aug         00005         1.06           65         SAME AS DRUMS         151         aug         00005         1.06           66         SAME AS DRUMS         151         aug         00005         1.06           60         SAME AS DRUMS         152         aug         00005         1.06           61         SAME AS DRUMS         152         aug         00005         1.06           61         SAME AS DRUMS         154         sAME -AS VARIATION         00005         1.06           62         SAME AS DRUMS         154         sAME -AS VARIATION         00005         1.06           63         EEV         000010         000010         000010         1.06         00005         1.06           64         SAME AS VARIATION         000010         000010         000010         1.06         000010         1.06           64         SAME AS VARIATION         000010         000010         000010         0000010         000010                                                                                                    | 42         SAME AS DRUMS         141         700         00-00         1.00           45         BASS PARMETERS         148         7aust         00-05         1.06           8ASS PARMETERS         148         7aust         00-05         1.06           8ASS PARMETERS         150         4iar7         00-05         1.06           8ASS PARMETERS         151         aug7         00-05         1.06           60         Attended         152         aug77         00-05         1.06           61         Attended         152         aug77         00-05         1.06           61         Attended         2-4         00-05         1.06         00-05         1.06           62         SAME AS DRUMS         154         aug77         00-05         1.06           61         Attended         2-4         000-05         1.06           63         LENCTH         00-05         1.06         00-05         1.06           61         LENCTH         00-05         1.06         00-05         1.06           62         LENCTH         00-05         1.06         00-05         1.06           61         LENCTH         00-05 <td>42         SAME AS DRUMS         141         75uch         00-005         1.0           45         BASS PARAMETERS         148         7auch         00-005         1.0           46         SAME AS DRUMS         151         augr7         00-005         1.1           40         SAME AS DRUMS         151         augr7         00-005         1.1           41         SAME AS DRUMS         151         augr7         00-005         1.1           40         SAME AS DRUMS         151         augr7         00-005         1.1           41         SAME AS DRUMS         153         augr7         00-055         1.1           42         SAME AS DRUMS         154         SAME AS VARIATION         00-055         1.1           40         SAME AS DRUMS         154         SAME AS VARIATION         00-055         1.1           41         SAME AS VARIATION         CRIDON         00-10         00-055         1.1           42         SAME AS VARIATION         00         C MAJOR         00         00-055         1.1           43         LENT         00         00         00         00         00         00         00         00         00</td> <td>T DAVOSSIUN FAMABILE</td> <td>240</td> <td></td> <td></td> <td></td> <td>0~.1 ·</td>                                                                                                    | 42         SAME AS DRUMS         141         75uch         00-005         1.0           45         BASS PARAMETERS         148         7auch         00-005         1.0           46         SAME AS DRUMS         151         augr7         00-005         1.1           40         SAME AS DRUMS         151         augr7         00-005         1.1           41         SAME AS DRUMS         151         augr7         00-005         1.1           40         SAME AS DRUMS         151         augr7         00-005         1.1           41         SAME AS DRUMS         153         augr7         00-055         1.1           42         SAME AS DRUMS         154         SAME AS VARIATION         00-055         1.1           40         SAME AS DRUMS         154         SAME AS VARIATION         00-055         1.1           41         SAME AS VARIATION         CRIDON         00-10         00-055         1.1           42         SAME AS VARIATION         00         C MAJOR         00         00-055         1.1           43         LENT         00         00         00         00         00         00         00         00         00                                                                                                    | T DAVOSSIUN FAMABILE                                                                                                    | 240                                                                                                    |                                                                                                    |                                                                                                    |             | 0~.1 ·         |  |
| 148         75444         00005         1.108           BASS         PARMETERS         154         diar         00005         1.06           BASS         PARMETERS         154         diar         00005         1.06           BASS         PARMETERS         151         diar         00005         1.06           BASS         PARMETERS         153         diar         00005         1.06           AC         153         diar         00005         1.06         1.06           AC         153         diar         00005         1.06         1.06           AC         153         diar         00005         1.06         1.06           VARIATION         GIO         2.1         00005         1.06         1.06           VARIATION         GIO         AME         00005         1.06         1.06           VARIATION         GIO         00005         1.06         00005         1.06           VARIATION         GIO         00005         1.06         00005         1.06           VARIATION         00005         00005         00005         1.06         00005           VARIATION         000005         000005 </td <td>1         1         1         1         1         1         1         1         1         1         1         1         1         1         1         1         1         1         1         1         1         1         1         1         1         1         1         1         1         1         1         1         1         1         1         1         1         1         1         1         1         1         1         1         1         1         1         1         1         1         1         1         1         1         1         1         1         1         1         1         1         1         1         1         1         1         1         1         1         1         1         1         1         1         1         1         1         1         1         1         1         1         1         1         1         1         1         1         1         1         1         1         1         1         1         1         1         1         1         1         1         1         1         1         1         1         1</td> <td>1         1         1         1         1         1         1         1         1         1         1         1         1         1         1         1         1         1         1         1         1         1         1         1         1         1         1         1         1         1         1         1         1         1         1         1         1         1         1         1         1         1         1         1         1         1         1         1         1         1         1         1         1         1         1         1         1         1         1         1         1         1         1         1         1         1         1         1         1         1         1         1         1         1         1         1         1         1         1         1         1         1         1         1         1         1         1         1         1         1         1         1         1         1         1         1         1         1         1         1         1         1         1         1         1         1         1</td> <td>42 SAME AS DRUMS</td> <td></td> <td>141</td> <td>100</td> <td>00~00</td> <td>2</td>                                                                                                    | 1         1         1         1         1         1         1         1         1         1         1         1         1         1         1         1         1         1         1         1         1         1         1         1         1         1         1         1         1         1         1         1         1         1         1         1         1         1         1         1         1         1         1         1         1         1         1         1         1         1         1         1         1         1         1         1         1         1         1         1         1         1         1         1         1         1         1         1         1         1         1         1         1         1         1         1         1         1         1         1         1         1         1         1         1         1         1         1         1         1         1         1         1         1         1         1         1         1         1         1         1         1         1         1         1         1         1                                                                                                            | 1         1         1         1         1         1         1         1         1         1         1         1         1         1         1         1         1         1         1         1         1         1         1         1         1         1         1         1         1         1         1         1         1         1         1         1         1         1         1         1         1         1         1         1         1         1         1         1         1         1         1         1         1         1         1         1         1         1         1         1         1         1         1         1         1         1         1         1         1         1         1         1         1         1         1         1         1         1         1         1         1         1         1         1         1         1         1         1         1         1         1         1         1         1         1         1         1         1         1         1         1         1         1         1         1         1         1                                                                                                            | 42 SAME AS DRUMS                                                                                                    |                                                                                                    | 141                                                                                                    | 100                                                                                                    | 00~00       | 2              |  |
| 45     149     diar     00~05     :1~6       845S     PARMETERS     155     diar     00~05     :1~6       84     SARE AS DRUMS     151     diar     00~05     :1~6       40     SARE AS DRUMS     151     diar     00~05     :1~6       41     SARE AS DRUMS     151     augr     00~05     :1~6       42     ACC 1~3     PARMETERS     00~05     :1~6       ACC 1~3     PARMETERS     153     augr7     00~05     :1~6       50     SARE AS DRUMS     154     SARE 'AS VARIATION TABLE       51     ACC 1~3     PARMETERS     00~010     :1~6       52     EEV     00~10     :0~16     0     :1~6       51     SARE AS DRUMS     115     SARE 'AS VARIATION TABLE       51     SARE AS DRUMS     11     2.1     00~05       51     SARE AS VARIATION TABLE     1.1     0     0       51     SARE AS VARIATION TABLE     1.1     0     0       51     SARE AS VARIATION TABLE     0.0     0     0       52     SARE AS VARIATION TABLE     0.0     0     0       53     EEV     00~10     0     0     0       54     SARE AS                                                                                                    | 45         149         dia         00~05         : !~6           846SS PARAMETERS         156         diant         00~05         : !~6           846S         SAME AS DRUMS         151         diant         00~05         : !~6           45         SAME AS DRUMS         151         diant         00~05         : !~6           40         SAME AS DRUMS         153         augrit         00~05         : !~6           ACC I~3 PARAMETERS         ISS augrit         00~05         : !~6         00~05         : !~6           ACC I~3 PARAMETERS         ISS augrit         00~05         : !~6         153         augrit         00~05         : !~6           ACC I~3 PARMETERS         ISS augrit         00~05         : !~6         1.4         1.4         00~05         : !~6           ACC I~3 PARMETERS         IS         augrit         00         00~05         : !~6         00~05         : !~6           VARIATIONI. CHORD VARIATIONI         00~10         : 00~10         : 00~10         : 00         : 00         : 1.~6           VARIATIONI. CHORD VARIATIONI         00~10         : 00~10         : 00~10         : 00         : 00         : 00         : 00         : 00         : 00                                                                                                    | 45         149         dia         0005         1.           845S         SARE KS DRUKS         150         dia         0005         1.           46         SARE KS DRUKS         152         augr         0005         1.           40         SARE KS DRUKS         153         augr         0005         1.           40         SARE KS DRUKS         153         augr         0005         1.           ACC 13         FARMETESS         154         sue         0005         1.           ACC 13         FARE KS VRIATION         24         00-05         1.         00-05         1.           ACC 13         FARE KS VRIATION         24         000-05         1.         00-05         1.           ACC 13         FARE KS VRIATION         24         000-05         1.         00-05         1.           VARIATION         GO 2         CANJOR         2-4         GID 2         00-05         1.           VARIATION         GO 2         CANJOR         00         0.         00         00-05         1.           VARIATION         GO 2         CANJOR         01         0.         0.         0.         0.         0                                                                                                    |                                                                                                    |                                                                                                    | 148                                                                                                    | (Sust                                                                                                    | 50~00       | 2              |  |
| BASS         PARMETERS         150         diant         00~05         1~6           46         SARE AS DRUNS         151         aug         00~05         1~6           49         ACC 1~3         PARMETERS         00~05         1~6         1~6           ACC 1~3         PARMETERS         00~05         1~6         1~6           ACC 1~3         PARMETERS         00~05         1~6         1~6           ACC 1~3         PARMETERS         00~05         1~6         1~6           ACC 1~3         PARMETERS         00~05         1~6         1~6           ACC 1~3         PARMETERS         154         SARE -S VARIATION TABLE         1~6           MARIATIONI. CHORD VARIATIONI         154         SARE -S VARIATIONI         00~05         1~6           61         AURE -S VARIATIONI         00~00         0         0         0         0           62         LENT         00~10         0~15         1         0         0         0         0         0         0         0         0         0         0         0         0         0         0         0         0         0         0         0         0         0         0                                                                                                    | BASS         PARMETERS         150         diant         00~05         : 1~6           46         SARE AS DRUKS         151         aug         00~05         : 1~6           49         ACC 1~3         PARMETERS         153         aug         00~05         : 1~6           40         SARE AS DRUKS         153         aug         00~05         : 1~6           50         SARE AS DRUKS         154         SARE -SS VARIATION TABLE         00~05         : 1~6           51         LENCTH         00~10         : 0.16         VARIATION 2~4         CHODD VARIATION TABLE           52         LENCTH         00~10         : 0.16         VARIATION 2-4         CHODD VARIATION 1           62         LENCTH         00~10         : 0.16         01         C RINJOR           63         LENCTH         00~10         : 0.16         01         C RINJOR           64         SARE AS VARIATION 1         : 0.16         02         : 0.16         02           13         LENCTH         00~10         : 0.16         : 0.16         02         : 0.16           13         LENCTH         00~10         : 0.16         : 0.16         : 0.16         : 0.16 <td< td=""><td>BASS         PARMETERS         150         diant         0005         1.           46         SARE AS DRUKS         151         aug         00-05         1.           49         ACC 13         PARMETERS         00-05         1.         00-05         1.           40         SARE AS DRUKS         153         aug         00-05         1.         00-05         1.           ACC 13         PARMETERS         154         SARE AS DRUKS         00-05         1.         00-05         1.           ACC 13         PARMETERS         154         SARE AS VARIATION TABLE         00-05         1.           ACC 13         PARMETERS         154         SARE AS VARIATION TABLE         01         00-055         1.           ACL 1-3         EBY         will         00         00         00         05         1.           ACL 1-3         EBY         will         SARE AS VARIATION TABLE         1.         1.         0.0         0.0         0.0         0.0         0.0         0.0         0.0         0.0         0.0         0.0         0.0         0.0         0.0         0.0         0.0         0.0         0.0         0.0         0.0         0.0</td><td>45</td><td></td><td>149</td><td>die</td><td>00~02</td><td>2</td></td<>                                                                                                    | BASS         PARMETERS         150         diant         0005         1.           46         SARE AS DRUKS         151         aug         00-05         1.           49         ACC 13         PARMETERS         00-05         1.         00-05         1.           40         SARE AS DRUKS         153         aug         00-05         1.         00-05         1.           ACC 13         PARMETERS         154         SARE AS DRUKS         00-05         1.         00-05         1.           ACC 13         PARMETERS         154         SARE AS VARIATION TABLE         00-05         1.           ACC 13         PARMETERS         154         SARE AS VARIATION TABLE         01         00-055         1.           ACL 1-3         EBY         will         00         00         00         05         1.           ACL 1-3         EBY         will         SARE AS VARIATION TABLE         1.         1.         0.0         0.0         0.0         0.0         0.0         0.0         0.0         0.0         0.0         0.0         0.0         0.0         0.0         0.0         0.0         0.0         0.0         0.0         0.0         0.0                                                                                                    | 45                                                                                                    |                                                                                                    | 149                                                                                                    | die                                                                                                    | 00~02       | 2              |  |
| 46         SAME AS DRUMS         151         aug         00~05         1.46           1         152         aug         00~05         1.46           ACC         1.3         MARE AS DRUMS         00~05         1.46           ACC         1.3         MARTAN         00~05         1.46           SO         SAME AS DRUMS         154         aug         00~05         1.46           ACC         1.3         MARTAN         2.44         ANA         00~05         1.46           SO         SAME AS DRUMS         154         SAME AS VARIATION         00~05         1.46           VARIATION         GIO         C.0.1         2.31         AME AS VARIATION         00~05         1.46           VARIATION         GIO         EV         VARIATION         2.41         SAME AS VARIATION         00~00         1.46           VARIATION         GIO         EV         00         0.1         1.4         0.41         0.41         0.41           VARIATION         GIO         C.0.1         0.1         0.1         0.1         0.41           VARIATION         CIO         0.1         0.1         0.1         0.41         0.41         0.41 <td< td=""><td>46         SAME AS DRUMS         151         aug         00~05         : 1~6           1         152         aug7         00~05         : 1~6           ACC         1~3         aug7         00~05         : 1~6           ACC         1~3         aug7         00~05         : 1~6           ACC         1~3         aug7         00~05         : 1~6           AC         1~3         aug7         00~05         : 1~6           61         AC         2~4         CHOD VARIATION         00~05         : 1~6           61         AC         3         aug         00         0         : 1~6           62         EEV         91         Aug         ·AS         VARIATION         ·A           62         LENCH         00~10&lt;: 0~16</td>         ·0         02         : 1~6           01         C         INOR         01&lt;: C</td<>                                                                                                    | 46         SAME AS DRUMS         151         aug         00~05         : 1~6           1         152         aug7         00~05         : 1~6           ACC         1~3         aug7         00~05         : 1~6           ACC         1~3         aug7         00~05         : 1~6           ACC         1~3         aug7         00~05         : 1~6           AC         1~3         aug7         00~05         : 1~6           61         AC         2~4         CHOD VARIATION         00~05         : 1~6           61         AC         3         aug         00         0         : 1~6           62         EEV         91         Aug         ·AS         VARIATION         ·A           62         LENCH         00~10<: 0~16                                                                                                    | 46         SAME AS DRUMS         151         aug         00~05         1.5.           60         ACC         1-3         FARAETERS         00~05         1.1.           50         SAME AS DRUMS         153         aug/7         00~05.         1.1.           50         SAME AS DRUMS         154         aug/7         00~05.         1.1.           61         ACC         1-3         FARAETERS         00~05.         1.1.           61         ACC         1-3         FARAETERS         00~05.         1.1.           61         ALL         3-44         SAME -AS VARIATIONI         ALL         00~05.         1.1.           61         EXT         0.10         0.10         0.10         0.10         0.1.           62         LENCTH         0.00~10         0.00~10         0.1.         0.1.         0.1.           61         LENCTH         0.00~10         0.1.         0.1.         0.1.         0.1.         0.1.           151         SAME -AS VARIATIONI         0.1.         0.1.         0.1.         0.1.         0.1.           153         LENCTH         0.0.         0.1.         0.1.         0.1.         0.1.         0.1.                                                                                                    | BASS PARAMETERS                                                                                                    | and the second second se                                                                                                    | 150                                                                                                    | dimM7                                                                                                    | 00~02       | : 1~6          |  |
| 1         152         augT         00~05         1.46           46         Acc         1-3         PARAMETERS         00~05         1.46           Acc         1-3         PARAMETERS         00~05         1.46           Acc         1-3         PARAMETERS         00~05         1.46           Acc         1-3         PARAMETERS         00~05         1.46           Acc         1-3         PARAMETERS         00~05         1.46           VARIATION         CHORD VARIATION         PAREATION         00~05         1.46           VARIATION         CHORD VARIATION         PARAMETERS         00~10         00~05         1.46           VARIATION         CHORD VARIATION         PARAMETERS         10         00         00         00           VARIATION         CHORD VARIATION         00         0         0         0         0         0           VARIATION         CHORD VARIATION         00         0         0         0         0         0         0         0         0         0         0         0         0         0         0         0         0         0         0         0         0         0         0         0<                                                                                                    | 1         122         augr         00~05         1.06           49         153         augr         00~05         1.06           ACC         1.23         augr         00~05         1.06           ACC         1.23         augr         00~05         1.06           ACC         1.23         augr         00~05         1.06           ACC         ALR         SALE         XARIATION         00~05         1.06           61         SALE         XARIATION         2.01         00~05         1.06           91         LENGTH         00~10<: 0~16                                                                                                    | 152         augr         00~05         1.5           40         IS3         augr         00~05         1.5           ACC         1.3         augr         00~05         1.1           ACC         1.3         augr         00~05         1.1           ACC         1.3         augr         00~05         1.1           ACC         1.3         augr         00~05         1.1           ACC         1.3         sugr         00~05         1.1           AC         AURITION         2.4         CHORD VARIATION         00~05         1.1           B1         LUCH         2.4         CHORD VARIATION         2.4         CHORD VARIATION         00~05         1.1           B2         EV         2.1         2.13         2.13         0.1         0.1         0.1         0.1         0.1         0.1         0.1         0.1         0.1         0.1         0.1         0.1         0.1         0.1         0.1         0.1         0.1         0.1         0.1         0.1         0.1         0.1         0.1         0.1         0.1         0.1         0.1         0.1         0.1         0.1         0.1         0.1         0.1                                                                                                    | 46 SAME AS DRUMS                                                                                                    |                                                                                                    | 151                                                                                                    | aug                                                                                                    | 50~00       | : 1~6          |  |
| 46         153         augr7         00~05         1.46           ACC 1~3         PARAMETERS         VARIATION         00~05         1.46           ACC 1~3         PARAMETERS         VARIATION         00~05         1.46           50         SAME AS DRUMS         154         SAME AS DRUMS         1.54         SAME AS DRUMS           61         VARIATION         CORD VARIATION         PARAMETERS         1.4         SAME AS DRUMS           62         EEV         00~10         0.010         0.010         0.010         0.010           63         EEV         00~10         0.010         0.010         0.010         0.010           64         SAME AS VARIATION         0.00-10         0.010         0.010         0.010         0.010           74         SAME AS VARIATION         0.00         1.010         0.010         0.010                                                                                                    | 40         153         aught         00~05         : 1~0           ACC 1~3 FARMETESS         VARIATION         VARIATION         00~05         : 1~0           50         SAME AS DRUMS         VARIATION         VARIATION         00~05         : 1~0           61         VARIATION         CROPE         VARIATION         2~4         CHODD VARIATION         7.0           62         SAME AS DRUMS         2.13         AME - AS VARIATION         2.13         0.0         0.0         0.0         0.0         0.0         0.0         0.0         0.0         0.0         0.0         0.0         0.0         0.0         0.0         0.0         0.0         0.0         0.0         0.0         0.0         0.0         0.0         0.0         0.0         0.0         0.0         0.0         0.0         0.0         0.0         0.0         0.0         0.0         0.0         0.0         0.0         0.0         0.0         0.0         0.0         0.0         0.0         0.0         0.0         0.0         0.0         0.0         0.0         0.0         0.0         0.0         0.0         0.0         0.0         0.0         0.0         0.0         0.0         0.0         0.0                                                                                                    | 46         153         augh?         00~05         1.1           ACC 1~3         FARMETERS         VARIATION         00~05         1.1           50         SAME AS DRUES         VARIATION         2~4 CHORD VARIATION         7.4           61         VARIATION         COPOS         1.1         1.4         SAME AS DRUES         00~05         1.1           51         AURIATION         CRORD VARIATION         PARAMETERS         1.4         SAME AS VARIATION         00~05         1.1           62         EEV         1.1         1.1         1.1         1.1         1.1         1.1         1.1         1.1         1.1         1.1         1.1         1.1         1.1         1.1         1.1         1.1         1.1         1.1         1.1         1.1         1.1         1.1         1.1         1.1         1.1         1.1         1.1         1.1         1.1         1.1         1.1         1.1         1.1         1.1         1.1         1.1         1.1         1.1         1.1         1.1         1.1         1.1         1.1         1.1         1.1         1.1         1.1         1.1         1.1         1.1         1.1         1.1         1.1         1.1                                                                                                    |                                                                                                    |                                                                                                    | 152                                                                                                    | aug7                                                                                                    | 00~02       | 120            |  |
| ACC 1~3 PARANETERS<br>SO RAME AS DRUNS<br>SO RAME AS DRUNS<br>SI RAME AS DRUNS<br>SI RAME AS VARIATIONI CHORD VARIATIONI<br>SI RAME AS VARIATIONI CHORD VARIATIONI<br>SI RAME AS VARIATIONI CHORD VARIATIONI                                                                                                    | ACC 1~3 PARMETERS<br>ACC 1~3 PARMETERS<br>50 SAME AS DECKS<br>51 IS4 SAME AS DECKS<br>52 SAME AS DECKS<br>53 LENCTH<br>VARIATIONI. CHOED VARIATIONI<br>54 LENCTH<br>55 LENCTH<br>56 LENCTH<br>56 LENCTH<br>57 LENCTH<br>56 LENCTH<br>57 SAME AS VARIATIONI<br>56 LENCTH<br>57 SAME AS VARIATIONI<br>58 LENCTH<br>59 CARJOR<br>50 C KAJOR<br>50 C C KAJOR<br>50 C C KAJOR<br>50 C C KAJOR<br>51 SAME AS VARIATIONI<br>51 SAME AS VARIATIONI<br>52 C MAJOR<br>53 C C MAJOR<br>54 SAME AS VARIATIONI<br>55 C MAJOR<br>56 C KAJOR<br>56 C KAJOR<br>56 C KAJOR<br>57 S C MAJOR<br>56 C KAJOR<br>57 C C KAJOR<br>58 C C KAJOR<br>59 C C KAJOR<br>50 C C KAJOR<br>50 C C KAJOR<br>50 C C KAJOR<br>50 C C KAJOR<br>51 C MINOR<br>52 C MAJOR<br>53 C MINOR<br>54 SAME AS VARIATIONI<br>55 C MAJOR<br>56 C KAJOR<br>56 C KAJOR<br>56 C                                                                                                    | ACC 1~3 PARAMETERS<br>ACC 1~3 PARAMETERS<br>50 SAME AS DECKS<br>51 IS4 SAME AS DECKS<br>52 SAME AS DECKS<br>53 LENCTH<br>VARIATIONI. GEORD VARIATIONI PARAMETERS<br>53 LENCTH<br>53 LENCTH<br>54 SAME AS VARIATIONI CHORD VARIATIONI<br>54 SAME AS VARIATIONI CHORD VARIATIONI<br>55 CHAJOR<br>56 CHAJOR<br>56 CHAJOR<br>5                                                                                                    | 49                                                                                                    |                                                                                                    | 153                                                                                                    | augh7                                                                                                    | 00~02       | 9~1 :          |  |
| 50     SAME AS DRUMS     154     SAME AS VARIATIONI       151     154     SAME AS VARIATIONI       151     213     213       151     213     213       151     151     20       151     213     213       151     213     213       151     151     20       151     151     213       151     20     213       151     20     213       151     20     210       151     20     210       151     20     210       151     20     20       151     20     20       151     20     20       151     20     20       151     20     20                                                                                                    | 50     SAME AS DRUMS     154     SAME - AS VARIATIONI       1     154     SAME - AS VARIATIONI       1     213     213       2     EEV     213       2     EV     213       2     EV     213       2     EV     213       2     EV     213       2     EV     213       2     EV     213       2     EV     213       2     EV     213       2     EV     213       2     EV     213       2     EV     213       2     EV     213       2     EV     215       2     EV     215       2     EV     215       2     EV     215       2     EV     215       2     EV     210       2     EV     210       2     EV     210       2     EV     210       2     EV     210       2     EV     210       2     EV     210       2     EV     210       2     EV     210       2     EV     210       2                                                                                                    | 50     SAME AS DRUMS     154     SAME - AS VARIATIONI       151     213     213     213       VARIATIONI. CHORD VARIATIONI     PADAMETERS     213     210       52     EEV     213     00 : C MAJOR       62     EEV     00~10 : 0~16     01 : C MINOR       01     C MINOR     01 : C MINOR       03     C MINOR     02 : C MAJOR       13     AME AS VARIATIONI     03 : C MINOR       14     SAME AS VARIATIONI     16 : B MAJOR                                                                                                    | ACC 1~3 PARAMETERS                                                                                                    |                                                                                                    | VARI                                                                                                    | ATION 2~4 CHORD VAR                                                                                                    | IATION TABL |                |  |
| 0.1     21.3     21.3       0.1     C. MAINTIONI. CHORD VARIATIONI PARMETERS     21.3       62     LENGTH     00~10 : 0~16       63     LENGTH     00~10 : 0~16       64     SAME AS VARIATIONI. CHORD VARIATIONI     01 : C MINOR       64     SAME AS VARIATIONI. CHORD VARIATIONI     03 : C MINOR       73     VARIATION 2~4 PARMETERS     03 : C MINOR       74     SAME AS VARIATIONI     17 : B MINOR                                                                                                    | OIL         213         213           OIL         CORD VARIATIONI PARAMETERS         #18:00:C MAJOR           62         LENGTH         00~10:0.0~16         01:C MINOR           63         LENGTH         00~10:0.0~16         01:C MINOR           VARIATIONI CHORD VARIATIONI         000~10:0.0~16         01:C MINOR           64         SAME AS VARIATIONI CHORD VARIATIONI         03:CCMINOR           73         IST SAME AS VARIATIONI         16:E MINOR           74         SAME AS VARIATIONI         17:B MINOR                                                                                                    | 01         213         213           02         EEY         EEY         #13           03         LENGTH         00-10         :016           03         LENGTH         00-10         :016           04         SAME AS VARIATIONI CHORD VARIATIONI         03         :CMINOR           13         AMERTIONI CHORD VARIATIONI         03         :CMINOR           14         SAME AS VARIATIONI         16         :B         MAJOR                                                                                                    | 50 SAME AS DRUMS                                                                                                    |                                                                                                    | 151                                                                                                    | SAME AS VARIATIONI                                                                                                    |             |                |  |
| RIATION - CHOURD TAKIALTON FAMALISES         *18         :00         :00         :00         :00         :00         :00         :00         :00         :00         :00         :00         :00         :00         :00         :00         :00         :00         :00         :00         :00         :00         :00         :00         :00         :00         :00         :00         :00         :00         :00         :00         :00         :00         :00         :00         :00         :00         :00         :00         :00         :00         :00         :00         :00         :00         :00         :00         :00         :00         :00         :00         :00         :00         :00         :00         :00         :00         :00         :00         :00         :00         :00         :00         :00         :00         :00         :00         :00         :00         :00         :00         :00         :00         :00         :00         :00         :00         :00         :00         :00         :00         :00         :00         :00         :00         :00         :00         :00         :00         :00         :00         :00         :00                                                                                                    | ATAINTION:         CALVED TAXANTON:         CALVALUE         CALVALUE <td>MAINTINH:         CAMBRENES         State         Construction         Construction         <thconstruction< th=""> <thconstruction< th=""> <t< td=""><td>ULDITTIONI CONDU VI</td><td>DADAWERS</td><td>213</td><td>and the second second</td><td></td><td></td></t<></thconstruction<></thconstruction<></td>                                                                                                    | MAINTINH:         CAMBRENES         State         Construction         Construction <thconstruction< th=""> <thconstruction< th=""> <t< td=""><td>ULDITTIONI CONDU VI</td><td>DADAWERS</td><td>213</td><td>and the second second</td><td></td><td></td></t<></thconstruction<></thconstruction<>                                                                                                    | ULDITTIONI CONDU VI                                                                                                    | DADAWERS                                                                                                    | 213                                                                                                    | and the second second                                                                                                    |             |                |  |
| oc.         list         side         oc.         list         side         oc.         list         side         oc.         list         side         list         side         list         side         list         side         list         list <th lis<="" td=""><td>No.         Motion        </td><td>No.        </td><td>VARIALIUNI, USUKU VA</td><td>VALATIUM PAKAMBIEKS</td><td></td><td></td><td></td><td></td></th>                                                                                                    | <td>No.         Motion        </td> <td>No.        </td> <td>VARIALIUNI, USUKU VA</td> <td>VALATIUM PAKAMBIEKS</td> <td></td> <td></td> <td></td> <td></td>                                                                                                    | No.         Motion                                                                                                    | No.                                                                                                    | VARIALIUNI, USUKU VA                                                                                                    | VALATIUM PAKAMBIEKS                                                                                                 |                                                                                                    |             |                |  |
| B3         LENGTH         00~10         0~10         0~16         0         1         C         NINR           VARIATIONI CHORD VARIATION1         00~10         0~16         0         1         C         NINR           64         SAME AS VARIATIONI CHORD VARIATION1         00         C         03         C         MINOR           73         TAIL         SAME AS VARIATIONI CHORD VARIATION1         03         C         MINOR           74         SAME AS VARIATIONI         TO         T         B         MJOR                                                                                                    | B33         LENGTH         0010         : 016         : 016           VARIATIONI CHORD VARIATION2-05 PARAMETERS         00         : CANAJOR         02         : CANAJOR           VARIATIONI CHORD VARIATION1         03         : CANAJOR         03         : CANAJOR           13         Image: An and an and an and an and an and an and an and an and an and an and an and an and an and an and an and an and an and an and an and an and an and an an and an an and an an an an and an an an an an an an an an an an an an                                                                                                    | B33         LENGTH         00~-10         00~-10         00~-10         Cuilding           VARIATIONI CHORD VARIATION2~6         PARAMETERS         02         CANAJOR         02         CANAJOR           64         SAME AS VARIATIONI CHORD VARIATIONI         03         CANAJOR         03         CANAJOR           73         1         I6         B         IAJOR         17         B         INOR                                                                                                    | 13X 20                                                                                                    |                                                                                                    | : 91:                                                                                                    | 00 : C #V108                                                                                                    |             |                |  |
| VARIATIONI CHORD VARIATION26 PARAMETERS 02 : CHALJOR<br>64 SAME AS VARIATIONI CHORD VARIATIONI<br>73 16 : B MAJOR<br>74 SAME AS VARIATIONI CHORD VARIATIONI<br>74 SAME AS VARIATION                                                                                                    | VARIATIONI CHORD VARIATION26 PARABETERS 02 : CHANJOR<br>64 SAME AS VARIATIONI CHORD VARIATIONI 03 : CHINOR<br>73 16 : B KAJOR<br>74 SAME AS VARIATERS 17 : B MINOR<br>74 SAME AS VARIATIONI                                                                                                    | VARIATIONI CHORD VARIATION26 PARABETERS 02 : CANAJOR<br>64 SAME AS VARIATIONI CHORD VARIATIONI 03 : CANAJOR<br>73 AME AS VARIATIONI CHORD VARIATIONI 103 : CANAJOR<br>74 SAME AS VARIATIONI 117 : B MINOR<br>74 SAME AS VARIATIONI                                                                                                    | 63 LENGTH                                                                                                    | 00~10 : 0~16                                                                                                    |                                                                                                    | OI : C MINOR                                                                                                    |             |                |  |
| 64 SAME AS VARIATIONI CHORD VARIATIONI 03 : CANING<br>73 16 : B KAJOR<br>74 SAME AS VARIATIONI CHORD VARIATION 17 : B KINOR<br>74 SAME AS VARIATIONI                                                                                                    | 64 SAME AS VARIATIONI CHORD VARIATIONI 03 : CANINOR<br>73 16 : B MAJOR<br>74 SAME AS VARIATIONI 17 : B MINOR<br>74 SAME AS VARIATIONI                                                                                                    | 64 SAME AS VARIATIONI CHORD VARIATIONI 03 : CANINOR<br>73<br>74 SAME AS VARIATION 2~4 PARAMETERS 17 : B MINOR<br>74 SAME AS VARIATIONI 17 : B MINOR                                                                                                    | VARIATIONI CHORD VAR                                                                                                    | RIATION2~6 PARAMETERS                                                                                                    |                                                                                                    | 02 : CHIAJOR                                                                                                    |             |                |  |
| 13   18 MAJOR<br>VARIATION 2~4 PARAMETERS 17 : B MINOR<br>74 SAME AS VARIATIONI                                                                                                    | 13         19         19         19         10           74         SAME AS VARIATION         17         8         11008                                                                                                    | 74 SAME AS VARIATION 2~4 PARAMETERS 17 : B MINOR<br>74 SAME AS VARIATION1                                                                                                    | 64 SAKE AS VARIATI                                                                                                    | IONI CHORD VARIATIONI                                                                                                    |                                                                                                    | 03 : CANINOR                                                                                                    |             |                |  |
| 74 SAME AS VARIATION                                                                                                    | 74 SAME AS VARIATION 204 FAMALELAS                                                                                                    | TA SAME AS VARIATION 2014 101 101                                                                                                    | 13 CONTRACTOR DOLL DIDIN                                                                                                    | reven.e                                                                                                    |                                                                                                    | 15 : B IAJOR                                                                                                    |             |                |  |
| 74 SAME AS VARIATIONI                                                                                                    | 74 SAME AS VARIATIONI                                                                                                    | 74 SAME AS VARIATIONI                                                                                                    | VARIATION 2~4 PARAN                                                                                                    | ELERS                                                                                                    |                                                                                                    | IT : B BINOR                                                                                                    |             |                |  |
| ALC: A CELEBRATIC AND THE AND AND AND AND AND AND AND AND AND AND                                                                                                    |                                                                                                    |                                                                                                    | 74 SAME AS VARIATI                                                                                                    | IONI                                                                                                    |                                                                                                    |                                                                                                    |             |                |  |

| 01~7F : 1~127<br>01~7F : 1~127<br>01~7F : 1~127<br>01~7F : 1~127<br>01~7F : 1~127<br>01~7F : 11~488~888 | CC 1-3 PARAMETERS<br>SAME AS DEUKS<br>SAME AS DEUKS<br>SAME AS DEUKS<br>SAME AS DEUKS<br>SAME AS DEUKS<br>EBD1 VELOCITY WINDOW<br>TOP<br>BOTTON<br>EDD2 VELOCITY WINDOW<br>TOP<br>BOTTON<br>ETD2<br>ETPECT PARAMETERS<br>C 00 : SINGLE<br>01 : LAYTER<br>02 : SPLIT<br>03 : M. DEUKS<br>03 : M. DEUKS<br>04 : DA1<br>DE D0, PEOG = 00<br>EDD3 : M. DEUKS<br>04 : SAME = 00, PEOG = 00 | 58 58 58 58 58 58 58 58 58 58 58 58 58 5 | ···································· |
|----------------------------------------------------------------------------------------------------|----------------------------------------------------------------------------------------------------|------------------------------------------|--------------------------------------|
| )~7F : AI1~A88~B88<br>)~7F : C11~C88~D88<br>)~07 : Dr1~Dr8                                              | : BANK = 00, PROG = 00<br>= 01, = 00<br>= 02, = 00                                                                                                    | •17 :                                    | 7, =1:0N<br>7, =1:0N<br>0r1~Dr8      |
|                                                                                                    | : 00 : SINGLE<br>01 : LAYER<br>02 : SPLIT<br>03 : M.DRUMS                                                                                                    | •16                                      |                                      |
| •                                                                                                    | EFFECT PARAMETERS                                                                                                    | 102                                      | 7, =1:0N                             |
| 01~77 : 1~127                                                                                           | BOTTOM                                                                                                    | 101                                      | Dr1~Dr8                              |
|                                                                                                    | UBD2 VELOCITY WINDOW                                                                                                    | -                                        | -2~+2                                |
| 01~77 : 1~127                                                                                           | BOTTOR                                                                                                    | 88                                       | C2~C1                                |
|                                                                                                    | (BD1 VELOCITY VINDON                                                                                                    |                                          | 40~240                               |
|                                                                                                    | SAME AS DRUKS                                                                                                    | 82<br>97                                 | 71~84<br>VAR 1~4                     |
|                                                                                                    | <b>3D 1~2 PARAMETERS</b>                                                                                                    |                                          | 11~68                                |
|                                                                                                    | SAME AS DRUMS                                                                                                    | 58<br>81                                 | ÷.                                   |
|                                                                                                    | CC 1~3 PARAMETERS                                                                                                    | W                                        | SALUE                                |
|                                                                                                    |                                                                                                    |                                          | 0.11                                 |

| No.   | PARAXETER                                                                                                    | DATA(Hex) : VALU                        |
|-------|----------------------------------------------------------------------------------------------------|-----------------------------------------|
| 8     | ARRANGE NAME (Head)                                                                                                    | 20~77 : `.~.+                           |
| g     | ARRANGE NAME (Tail)                                                                                                    |                                         |
| 9 3   | SYTLE NO.                                                                                                    | 00~37 11~68                             |
| 12    | INITIAL VARIATION                                                                                                    | 00~03 : VAR 1~                          |
| 2 2   | INITIAL TEMPO                                                                                                    | 04~D2 : 40~24                           |
| 15    | KEYBOARD ASSIGN                                                                                                    | * : : : : : : : : : : : : : : : : : : : |
| 16    | SPLIT POINT                                                                                                    | 24~60 : C2~C7                           |
| 17    | OCTAVE                                                                                                    | PE~02 : -2~+2                           |
| 18    | TRANSPOSE                                                                                                    | P5~08 : -C#~+1                          |
| 19    | MANUAL DRUM KIT                                                                                                    | 00~07 : Dr1~D                           |
| SWIT  | CHES                                                                                                    |                                         |
| 2     | DYNAMIC VELOCITY                                                                                                    | bit0=0:0FF, =1:0                        |
|       | KBD1 DAMPER ENABLE                                                                                                    | bit2=0:0FF, =1:0                        |
| CHOR  | NED2 DAMPER ENABLE                                                                                                    | bit3=0:0FF, =1:0                        |
| 21    | CEORD SCAN LOW                                                                                                    | bit0=0:0FF. =1:0                        |
|       | BASS INVERSION                                                                                                    | bit2=0:0FF. =1:0                        |
|       | CHORD HOLD                                                                                                    | bit3=0:0FF, =1:01                       |
|       | CHORD LATCH                                                                                                    | bit4=0:0FF. =1:01                       |
| 53    | DEPAULT DRUM MAPPING                                                                                                    | 00~07 : Dr1~Dr                          |
| 25    |                                                                                                    |                                         |
| 26    | RESERVE                                                                                                    | 00                                      |
| 52    | and the second second se |                                         |
| 8:    | FILL                                                                                                    | 00~0C :0FF~D0                           |
| 32    | FILL2                                                                                                    | 00~0C :0FF~D01                          |
| 2     | THE DADAWETEDC                                                                                                    |                                         |
| 2     | DDAG PROVIDE LEGO                                                                                                    |                                         |
| 35    | BANK                                                                                                    |                                         |
| 36    | TOA                                                                                                    | 00~77 : 0~127                           |
| 37    | PAN                                                                                                    | •                                       |
| 38    | C SEND LEVEL                                                                                                    | bit0~3 : 0~9.P                          |
| 39    | OCTAVE                                                                                                    | FE~02 : -2~+2                           |
| 9     | OUT STATUS                                                                                                    |                                         |
| 41    | VRAP-AROUND                                                                                                    | FF~0B : STY~1                           |
| bi    | RCUSSION PARAMETERS                                                                                                    |                                         |
| 42    | SAME AS DRUMS                                                                                                    |                                         |
| 49    | or numbered                                                                                                    |                                         |
| Na va | DO PAKANDIBKD                                                                                                    |                                         |
| 2     | CUUNU CA AMAG                                                                                                    |                                         |
| 57    |                                                                                                    |                                         |

| 0 A T A ( TABLE 7-1 )    | EXTEA JEACK 1 CONTROL DATA   | 46 PR06 #17         | 47 BANK             | 48 VOL 00~7F : 0~127   | 49 PAN #5<br>50 C SPND LRVHL hit0~3 : 0~4. PRC | D SEND LEVEL Ditter : 0-9, PRC | 51 TRACE STATUS #11  | 53 KEY TRANSPOSE E8-18 : -24-24 | 54 DETUNE CE~32 : -50~50 | 55 PROTECT : OFP/ON   | 56 MIDI CHANNEL 00~0P : 1~16 | 57 VEL TINDOT TOP 01~7F : 1~127 | 58 VEL TINDOT BOTTON 01~7P : 1~127 | 59 KBY TINDOT TOP 00~7F : C-1~69 | 60 XEY TINDOT BOTTON 00~7F : C-1~69 | EXTEA TRACK 2~8 CONTROL DATA | 61 SAME AS TRACE 1  |                                                                                                    | 165 EDDEAT BLD.WPTED 40A | 100 EFFEAL FARABLEK  | 101          | BSED 1~9 CONTROL BATA | 195 SAME AS BSEQ 0     |                       | 1949 BEEN BITL INVERCE | 1950 DATA ADDREC (198) | 1951 DATA ADDRESS (MSB) | BSEQO TRACK 2~16 DATA ADDRESS | 1952 SAME AS BSBQ0 TRACKI DATA ADDRESS |                     | 1981  <br>BSEQO TEMPO TRACK DATA ADDRESS | 1982 SAME AS BSEQO TEACKI DATA ADDRESS<br>1983 | REED 1~9 DATA ADDRESS | 1984 SAME AS BSEQO TRACK DATA ADDRESS |                      | 2289             | 2290 END ADDRESS (LSB) | 2201 END ADDRESS (MSB) | r21-3 : Next .BSeq No. | agu - ag  |             | 00 : BSeq 0            | 08 : RSen 9 | 21-4 : Auto Start |          | 00 : 0FF<br>01 : 0N |
|--------------------------|------------------------------|---------------------|---------------------|------------------------|------------------------------------------------|--------------------------------|----------------------|---------------------------------|--------------------------|-----------------------|------------------------------|---------------------------------|------------------------------------|----------------------------------|-------------------------------------|------------------------------|---------------------|----------------------------------------------------------------------------------------------------|--------------------------|----------------------|--------------|-----------------------|------------------------|-----------------------|------------------------|------------------------|-------------------------|-------------------------------|----------------------------------------|---------------------|------------------------------------------|------------------------------------------------|-----------------------|---------------------------------------|----------------------|------------------|------------------------|------------------------|------------------------|-----------|-------------|------------------------|-------------|-------------------|----------|---------------------|
| CE CONTROL               | DATA(Hex) : VALUE            |                     | 20~7F :             |                        | 00~3P : 11~88                                  | M 21 - 11 20                   | 00~37 : 11~68        | 00~03 : VAR 1~4                 |                          | 01~02 : 40~240        | *16                          |                                 | bit0=0:0FP. =1:0N                  | bit1=0:0PF, =1:0N                | bit2=0:0PF. =1:0N                   | bit3-0:0PF1:0N               | bit4=0:0PF. =1:0N   | 11*                                                                                                    | 01-0 0V04                | 51+<br>21~2- : 20~24 |              | FE~02 : -2~+2         | *21-1                  | +21-1                 | 1-12# #51-1            | Hi Pac only #19        | 24~60 : C2~C7           | F5~0B :-C4~+B                 |                                        | bit0=0:0FF. =1:0N   | 8                                        | 101-2                                          | 00~63 : 0~99          | \$ <b>*</b>                           | 0~2 : 0~2            | \$21-3           | *21-4                  |                        |                        |           |             |                        |             |                   |          |                     |
| ACKING SEQUEN            | No. PARANETER                | BSEQ 0 CONTROL DATA | 00 BSEQ NAME (Heud) | + + +                  | 09 BSEQ NAME (Tail)<br>10 APPANCEMENT NO.      |                                | 12 STYLE NO.         | 14 VARIATION                    | 15                       | 16 TEMPO              | 17 KEYBOARD ASSIGN           | CHORD SCANNING TYPE             | 18 CHORD SCAN LON                  | CHORD SCAN HIGH                  | BASS INVERSION                      | CHORD HOLD                   | CHORD LATCH         | 19 KBDI PROG                                                                                                    | 20 KBDI BANK             | 21 ADUL ULIATE       | 23 TRD2 BANK | 24 XBD2 OCTAVE        | 25 KEYBOARD TRK STATUS | 26 CONTROL TRK STATUS | 27 CHORD TRK STATUS    | 00 REAT                | 30 SPLIT POINT          | 31 TRANSPOSE                  | SWITCHES                               | 32 DYNAMIC VELOCITY | 33 RESERVE                               | 39 NETRONOME SELTCH                            | AI NETRONONE LEVEL    | 42 NETRONOME PAN                      | 43 METRONOME LEAD-IN | 44 NEXT BSEQ No. | 45 AUTO START          | 1-1 : Track Status     | and a stress           | 00 : NUTE | IVIL : LINI | 1-2 : Metronome Switch | 00 : 089    | NO : 10           | 02 : REC |                     |
|                          | 252                          |                     |                     | Π                      | 100                                            |                                | T                    |                                 |                          | Т                     | T                            | T                               | T                                  |                                  |                                     | Т                            | T                   | ]                                                                                                    | LE 6-2 )                 | VALUE                | -            | *15                   | -10                    | •15                   |                        |                        |                         |                               | ( 8-3 ) ( VBLE 6-3 )                   | : VALUE             |                                          |                                                |                       |                                       |                      |                  |                        | ]                      |                        |           |             |                        |             |                   |          |                     |
| REATION 2~4 DATA ADDRESS | SAME AS VARIATIONI DATA ADDR |                     |                     | VDING 1~2 DATA ADDRESS | SAME AS VARIATIONI DATA ADDRESS                |                                | ILL 1~2 DATA ADDRESS | COMMAN WING THATTATAL OF SERVA  |                          | ATTERN O DATA ADDRESS | DIATA AUDICESS (LOS)         | TEREN - DO NAT INDESS           | COMPACT OF DEPENDING               | A RALE AS CALIBRIT O             |                                     | TUDATTEDK AND/IT             | TAN PATTERN ADDR(M) | far far and a second second se | YLE DATA (TAB            | DATA(Hex):           | STTLE 1 DATA | CMIX (1-F)            | DATA (2-L)             | DATA (2-H)            | STTLE 2 DATA ~         | SAME AS BITLEL         |                         |                               | YLE HEADER (1                          | PARAMETER DATA(Hex) | STTLE 1<br>STYLE1 ADDRESS                |                                                | STTLE1 SIZE           |                                       | STYLE 2~4            | SAME AS STYLE1   |                        |                        |                        |           |             |                        |             |                   |          |                     |

#### KORG i2/i3 Reference Guide

| *19-2 : CHORD EVENT   | 1111 111 t tttt tttt anan anan bobb rrrr | ChordID EventTime TensionNote Bass Root |            | Chorally = 0 : No Chord | 1 : Major  | 3 : Kajor 7th      | 4 : Major 7th Flatted 5th | 5 : Suspended 4th | 0 : Suspended 2nd | R - Minor | 9 : Minor 6th      | 10 : Mimor 7th | 11 : Minor 7th Flatted 5th | 14 : Minor Major 7th<br>13 : Dominant 7th | 14 : 7th Flatted 5th | 15 : 7th Suspended 4th<br>16 : Diminished | 17 : Diminished Major 7th | 18 : Augmented       | 19 : Augmented 7th | 20 : Augmented Major 7th |           |                   | Baratasta - asas asas | rensionate = UUUU UUUI : Flatted 9th |           | DODD 1000 11+F | 0001 0000 - Channel 1111 | 0010 0000 : Flatted 13th | 0100 0000 : 13th |           |          |           | Baas = 0~11 (C~B) | $Koot = 0 \sim 11 (C \sim B)$ |             |  |
|-----------------------|------------------------------------------|-----------------------------------------|------------|-------------------------|------------|--------------------|---------------------------|-------------------|-------------------|-----------|--------------------|----------------|----------------------------|-------------------------------------------|----------------------|-------------------------------------------|---------------------------|----------------------|--------------------|--------------------------|-----------|-------------------|-----------------------|--------------------------------------|-----------|----------------|--------------------------|--------------------------|------------------|-----------|----------|-----------|-------------------|-------------------------------|-------------|--|
| La Des Maanta Charles | 1-100' 01-04' 01-04                      | ion1                                    |            | ion4                    |            |                    |                           |                   |                   |           |                    |                |                            |                                           |                      |                                           |                           |                      |                    |                          |           |                   |                       |                                      |           |                |                          |                          |                  |           |          |           |                   |                               |             |  |
| *10-1-1 · 0~***       | 113 · ce. A · 1.1.er.                    | *19-1-2 : 0 : Variati                   |            | 3 : Variati             | 4 : Introl | 5 : Endingl        | 7 : Ending2               | 8 : 71111         | 21114 : 6         |           |                    |                |                            |                                           |                      |                                           |                           | *19-1-3 : 0 : SINGLE | 1 : LAYER          | 2 : SPLIT                | NUMBLE S  | 410 . 0 . 1-1-01. | 410 · 0 · • · · · · · | 2 : UPPER                            | 3 : Full  |                |                          |                          |                  |           |          |           |                   |                               |             |  |
| TABLE 7-2 )           | annu /                                   | +19                                     | +19        | •18                     | 51.        | 1 (0~3)            |                           |                   |                   |           |                    |                | DATA(2-L)                  |                                           | 1212 VUV             | Value 1                                   |                           |                      | 11~88              | 1-1-61:                  | 7-1-614   | 1-1-01-           | NO/ 440               | 11                                   |           | NUTE/PLAY      | 11                       | "                        |                  | "         | 1~8      | V2 = BANK | 11                |                               |             |  |
| ATA (                 |                                          |                                         |            |                         | -          | IQUENCE DATA       |                           |                   |                   |           | TA PORMAT          |                | DATA(2-B)                  | IVENT                                     | AV92 4944            | Value 2                                   |                           | Valu                 | 0~63               | 0~25                     |           | 0~3               | 0/1                   | "                                    | 11+~11-   | 1/0            | "                        | "                        |                  | "         | 1~0      | V1 = PROG | 11                | -2~+2                         | -2~+2       |  |
| PARAMETER D.          | NG SEQUENCE DATA 1                       | DATA (1-L)                              | DATA (1-H) | DATA (2-L)              | UNIA (2-8) | SAME AS BACKING SE |                           |                   |                   |           | ACKING SEQUENCE DA |                | -H) DATA(1-L)              | BACKING CONTROL &                         | 1 t   tttt tttt      | 0 EventTime                               |                           | EventID              | Arrangement        | Style<br>Variation       | Variation | Chord Scan        | Chord Hold            | Bass Inversion                       | Transpose | Drum Kute      | Perc.Nute                | Bass Nute                | ALLT MULE        | ACC3 Mute | Drun Kap | KBD1 Prog | KBD2 Prog         | KBD1 Octave                   | XBD2 Octave |  |
| 8. S F                | BACKI                                    | 0                                       | -          | 2                       | BACTTO     | 4 V                |                           |                   |                   |           | 19 : B             |                | DATA(1                     | 19-1 :                                    | 1011 1               | EventI                                    |                           |                      |                    | 1 0                      | ••        | •                 | 5                     | 8                                    | 7         | 8              | 6                        | 9:                       | -                | 13        | 14       | 15        | 16                | 17                            | 18          |  |

#### KORG i2/i3 Reference Guide

| us-Delay, 39:Flanger-Del<br>Delay Time 00<br>Mod Speed 01<br>Mod Depth 00<br>Feedback 9D                                                                                                    | M) Delay Time 00 | eedback 9D       | (Ime (L) 00-        | (H)                        | 8 8                  | 88              | 88                 | 8                   |                      |                   | ÌÌ                        | 6                    | <b>C</b>                              | -                      |                       |                 | ~ D8             | =0:S.=                                  | ++                               | 1D~63:            | / Over                          | ~1F4:                | ~ 63 : -              | - 67 :           |                  | - 63 -                                 |                  |                     |                       | ~63 :           | 6D8              |                          |                   | -114:           | : 29-                                    | - 63 -              | -63 :              |                            |
|----------------------------------------------------------------------------------------------------|------------------|------------------|---------------------|----------------------------|----------------------|-----------------|--------------------|---------------------|----------------------|-------------------|---------------------------|----------------------|---------------------------------------|------------------------|-----------------------|-----------------|------------------|-----------------------------------------|----------------------------------|-------------------|---------------------------------|----------------------|-----------------------|------------------|------------------|----------------------------------------|------------------|---------------------|-----------------------|-----------------|------------------|--------------------------|-------------------|-----------------|------------------------------------------|---------------------|--------------------|----------------------------|
| 8:Chot<br>00)<br>02)<br>03)                                                                                                    |                  | 05) F            | 00) Delay           | 01) Delay Time             | 03) High Damp        | 04) Reverb Time | 05) High Danp      | 1:Delay / Room      | 00) Delay Parameter  | (50               | 04) Reverb Time           | 06) High Damp 00     | 07) Pre Delay 00-                     | 00) Delay Parameter    |                       | US) Tenth Co.   | 05) Speed 00-    | bito                                    | D6) MG Status *20-3-3 bit<br>bit | 07) Feedback 0.(9 | H: Delay / Distortion, 45:Delay | 00- (H) // (H) 00-   | 32) Peedback 9D-      | 03) Drive 01-    | 15) Decompose 01 | 06) Distortion Level 01-               | 5:Delay / Phaser | 00) Delay Parameter | (8)                   | 04) Depth 00~   | 05) Speed 00-    | 7-Delav / Detary Greeker | 0) Delay Time (L) | (H) // // (H)   | 02) Feedback 9D-<br>01) Acceleration 01- | M) Slow Speed 01-   | (5) Fast Speed 01> |                            |
| Planger         3           00~C6 :         00~200           01~C5 :         00~39           01~63 :         01~99           9D~63 :         -99~99                                                                                       | P4~0C : -12~12   | F4~0C : -12~12   | 9D~63:-99~99        | 00~03 : 01~10 ((           | F4~0C : -12~12 ((    |                 | 01~17 - 01~30      | 00~63 : 00~99       | 01~63 : 01~99 ((     | 74~0C : -12~12 (( |                           | 01~67 : 01~111 ((    | 00~63 : 00~99                         | 00~63 : 00~99          | F4~0C : -12~12        | 14~00: -12~12   | 00~63 : 01~99 (0 | 00~08: +20-3-2                          | bit0=0:Sin, =1:Tri. (0           | bit2 + 0 (0       | BR~55- : 00~05                  |                      | 00~07 : 00~15 (0      | 01~07 : 01~15 (0 | 01~63 : 01~99 (0 | 0)                                     | 00~63 : 00~99 46 | 00~D8 : =20-3-2 (0  | bit1 + 1, (0) (0      | bit2 + 0 (0     | 9D~63: -99~99 (0 | P4~0C : -12~12 47        | 0)                | 00~1D: 00~29 (0 | 00~63 : 00~99 (0                         | F4~0C : -12~12 (0   | 00~63: 00~99 (0    | P4~0C : -12~12             |
| 26:Flanger1.2. 27:X Over<br>D Delay Time<br>D Mod Depth<br>D Mod Speed<br>D Feedback                                                                                                    | 5) RQ Low        | 7) EQ High       | )) Marmonic density | () Hot Spot                | () EQ Low            | Enhancer        | 1) Hot Snot        | () Stereo Width     | () Delay             | () EQ High        | Distortion, 31:Over Drive | )) Drive             | ) HOL SPOL                            | () Distortion Level    | () RQ LOW             | 33:Phaser 1.(2) | () Mod Depth     | ) Mod Speed                             | ) MG Status *20-3-3              | 1 Product         | V Hot Cnot                      | Rotary Speaker       | Vibrato Depth         | Acceleration     | ) Past Speed     | Auto Pan, (36:Tremolo)                 | ) Depth          | ) Speed             | ) MG Status +20-3-3   |                 | ) Shape          | ) EQ Low                 | Parametric EQ     | ) Low Freq      | Mid Free                                 | ) Mid Gain          | ) Mid Width        | ) High Freq<br>) High Gain |
| 21<br>                                                                                                    | 66~00 :          | : 00~500         | : -12~12            | 0) [91~91                  | : 00~500             | 29~99           | 66~00 :            | : 00~200            | 0) 66~66- :          | 66~00 :           | 8                         | : 00~500             | 00- EAA                               | 0)                     | -12~12 (0             | : -12~12        |                  | 0) 000000000000000000000000000000000000 | in. =1:Tri (0                    | 0                 | : 00~200                        | -12~12               | 0) 71~91- 3           | : 00~250         | : 00~250         | 35 35                                  | 0) (0            | *20-3-4 (0          | : -12~12 (0           |                 | : 00~500         |                          | : 00~500          | : 01~39         | 00~99 (0                                 | (0)                 | 66~00              | -12~12 (0                  |
| , 14:Cross Delay<br>= L (L) 00 -1P4 :<br>/ / (H) 90 -63 :                                                                                                    | P 00~63          | W (H) 00~1F4:    | F4~0C               |                            | me L (L) 00~1P4:     | L 90~63         | P L 00~63          | me R (L) 00~1F4:    | R 9D~63 :            | P R 00~63         | Delay 1.2.3               | # (H) 00~1P4:        | me B(L) on the                        | // (H) //              | F4~0C                 | F4~0C :         | orus 1,2         | 00~00                                   | b1t0=0:S1                        | bitz +            | me 00∼C8 :                      | F4~0C                | horus 22-X fuer Choru | me L 00~FA :     | me R 00~FA :     | 01~63                                  | 00~00            | form E8~14          | P4~0C                 | Tus .           | me A (L) 00~1F4: | m B (L)                  | · // (H) 00~1F4:  | d 01~63 :       | n 00~63 :<br>plit Point 00~12            | semble              | h 00~63 :          | F4~0C :                    |
| 8 13:Stereo Delay<br>7 (00) Delay Ti<br>7 (01) // // // // // // // // // // // // //                                                                                                    | 00 (03) High Dam | V // (00) //     | -1 (06) BQ High     | 1 15:Dual Delay            | * (00) Delay TI      | -3 (01) // //   | A (03) High Dam    | 5 (04) Delay Ti     | . (06) Feedback      | (07) High Dem     | 4 16~15: Multitap         | (10) // //           | On (02) Delay Ti                      | (0) (0) //             | On (06) BQ Low        | (07) BQ High    | (00) Mod Dart    | (01) Mod Snee                           | (DS) NO CENT                     |                   | (04) Delay Ti                   | (06) BQ High         | 21: Quadrature C      | 00 (00) Delay Ti | 3 (01) Delay Ti  | (02) Nod Spee                          | Man nou /mi      | (04) Nod Wave       | (07) EQ High          | 23:Harmonic Cho | (00) Delay Ti    | (02) Delay Ti            | 1 (03) // //      | (04) Nod Spee   | (06) Filter S                            | 00 24: Symphonic En | 00 (00) Mod Dept   | (07) EQ LOW                |
| DATA(Bex) : VALU<br>0,1~27:077,1~<br>0,1~27:077,1~<br>inc 00~64 : 00~10                                                                                                    | 00~64 : 00~10    | 00~64 : 00~1     | 00,01~65 *20        | 00,01~65 +20<br>bi+6~0 +30 | 115                  | •20-            | -ne 00~00 e20-     | unt F1~0F : -15~1   | ers                  | N7.               | rce 00~00 +20-            | unt F1~0F : -15~1    | h=0-Rfet1 L-Ch Off =1-                | 1=0: // 1 R-Ch Off.=1: | 2=0: // 2 L-Ch Off,=1 | 1.5=0:5erial    | 1:Parallel       | 2:Parallel 2                            | 3:Parallel 3 (ARvis) 47 Tunes    | DATA(Ber) : VALUE | 6:Live Stage )                  | 0~61(2F):0.2~9.9(4.1 | 00~63 : 00~9          | 00~C8 : 00~20    | 00~63 : 00~9     | 00 · · · · · · · · · · · · · · · · · · |                  | 74~0C : -12~1       | e. 9:Spring           | 00~CB : 00~20   | 01-01 - 01-10    | 00~63 : 00~33            | 00~63 : 00~93     | P4~0C : -12~1   | 1.2.3                                    | 00~46 : 100~80      | 00~C8 : 00~20      | F4~0C : -12~11             |
| D         BFFECT         PARAMETERS           10.         PARAMETERS         PARAMETERS           00)         Bffect         1 Type No.           11)         m         2         m           20)         1 L-Ch E.Ba         2         2 | (3) // I R-Ch    | N() // 2 L-Ch // | 6) Output 3 Pan     | R) Rfeat 1/0               | (9) Effect 1 Paramet |                 | 7) Rfact 1 Mod Som | 8) Effect 1 Nod Amo | (9) Effect 2 Paramet | (9)               | (7) Effect 2 Mod Sou      | (8) Effect 2 Nod Amo | 1:00:1: 8 110 10:1:<br>10:00:1: 8 110 | 02 : 01:99 bit         | bit.                  | 65 : L bit      |                  |                                         | 1 - Effact Parameters            | fset PARAMETER    | ~3:Hall, ( 4,5:Room,            | 0) Reverb Time 0     | (2) High Damp         | (3) Pre Delay    | 4) E.R Level     | ( NUL ) ( NUL )                        |                  | TT) EQ LOW          | Wet Plate, 8:Dry Plat | 0) Pre Delay(L) | (H) // // (H)    | 3) Reverb Time           | () High Damp      | 6) EQ Low       | -12:Early Reflection                     | 0) E.R Time         | (1) Pre Delay      | T) EQ LOW                  |

| PROGR    | AM PAKAMETERS:            | PAGE/S | TAGE/ | POSITIC | PL NO | OPPSET |     | ( TA  | SLE 8 ) |
|----------|---------------------------|--------|-------|---------|-------|--------|-----|-------|---------|
| STAGE    | PARAMETER                 | -      |       | -       | POS   | ITION  |     | -     |         |
|          |                           | V      | 2     | -       | •     | -      |     |       |         |
| PAGE 0 : | OSCILLATOR                | 0      | -     | 2       | 5     | +      | 5   | 9     | 1       |
| 0        | OSCILLATOR MODE           | 10     |       |         |       | 11     |     | 11    |         |
| 1        | 0SC-1                     | 12     | 13    |         | 85    | 14     | 40  | 86    |         |
| 2        | 0SC-1                     | 82     |       |         |       |        |     |       | 82      |
| •        | 0SC-2                     | 15     | 16    |         | 112   | 11     | 87  | 133   |         |
| -        | 0SC-2                     | 18     |       | 19      |       | 20     |     | 129   | 129     |
| 9        | PITCH EG                  | 21     | 22    | 23      | 24    | 25     | 26  | 28    | 27      |
| PAGE 1 : | VDP 1                     | 0      | 1     | ~       |       | -      | 5   | 6     | -       |
| 0        | CUTOFF                    | 8      |       | 53      |       |        | 83  |       |         |
| 1        | KEYBOARD TRACKING         | 52     |       |         |       | 51     |     | 85    |         |
| 2        | EG TIME KEYBOARD TRACKING | 54     |       |         |       | 78     | 78  | 78    | 78      |
| •        | EG INTENSITY              | 56     |       |         |       |        | 84  |       |         |
| -        | BG TIME VELOCITY SENSE    | 55     |       |         |       | 19     | 19  | 19    | 19      |
| 5        | ENVELOPE                  | 57     | 85    | 20      | 8     | 61     | 62  | 13    | 64      |
| PAGE 2 : | VDP 2                     | 0      | -     | ~       |       | -      | 5   | 9     | 1       |
| 0        | CUTOFF                    | 16     | 1     | 100     |       |        | 130 |       |         |
| 1        | KEYBOARD TRACKING         | 88     |       |         | 1     | 38     |     | 132   |         |
| 2        | EG TIME KEYBOARD TEACKING | 101    |       |         |       | 125    | 125 | 125   | 125     |
| 3        | EG INTENSITY              | 103    |       |         |       |        | 131 |       |         |
| +        | EG TIME VELOCITY SENSE    | 102    |       | 10.000  |       | 126    | 126 | 126   | 126     |
| 5        | ENVELOPE                  | 104    | 105   | 106     | 101   | 108    | 109 | 110   | 111     |
| PAGE 3 : | VDM 1                     | 0      | -     | 2       | 5     | -      | 5   | 9     | 4       |
| -        | KEYBOARD TRACKING         | 19     |       |         |       | 88     |     | 85    |         |
| 2        | RG TIME KEYBOARD TRACKING | 89     |       |         |       | 80     | 80  | 80    | 80      |
| 5        | EG INTENSITY              | 88     |       |         |       |        |     | 100   |         |
| +        | EG TIME VELOCITY SENSE    | 20     |       |         |       | 81     | 81  | 81    | 81      |
| 2        | ENVELOPE                  | 11     | 72    | 73      | 14    | 75     | 76  | 17    | 78      |
| PAGE 4 : | VDA 2                     | 0      | 1     | 2       | •     | +      | 5   | 9     | 1       |
| 1        | KEYBOARD TRACKING         | 114    |       |         |       | 113    |     | 132   |         |
| 2        | EG TIME KEYBOARD TRACKING | 116    |       |         |       | 127    | 127 | 127   | 127     |
| 9        | EG INTENSITY              | 115    |       |         |       |        |     |       |         |
| +        | EG TIME VELOCITY SENSE    | 117    |       |         |       | 128    | 128 | 128   | 128     |
| 5        | ENVELOPE                  | 118    | 119   | 120     | 121   | 122    | 123 | 124   | 125     |
| PAGE 5 : | PITCH MG                  | 0      | 1     | ~       | 3     | +      | 5   | 9     | 6       |
| 1        | 0SC-1                     | 11     |       |         | 45    | 43     | 11  | 48    | 47      |
| 2        | 0SC-1                     | 42     |       |         |       | 46     | 49  | 100   | 41      |
| •        | 0SC-2                     | 8      |       |         | 92    | 80     | 16  | 35    | 94      |
| 5        | 0SC-2                     | 88     |       |         |       | 53     | 36  |       | 88      |
| PAGE 6 : | VDF MG/JS                 | 0      | 1     | 2       | 2     | +      | 5   | 9     | 6       |
| 0        | VDP MG                    | 29     |       |         | 30    |        | 31  | 32    |         |
| 1        | VDP MG INT                | 29     |       |         |       |        | 35  | 39    | 29      |
|          | PITCH BEND                | 37     |       |         |       |        | 33  |       |         |
| +        | CUTOFF                    | 38     |       |         |       |        | 34  |       |         |
| 5        | TRVBL                     | 36     |       |         |       |        |     | 10000 |         |
| PAGE 7 : | EFFECT                    | 0      | -     | 5       | 5     | +      | 5   | 9     | 1       |
| 0        | EFFECT1 TYPE              | 155    |       |         |       | 157    | 166 |       | 167     |
| 1        | EFFECT1 PARAMETERS        | 168 -  | 176   |         |       |        | 1   |       |         |
| -        | EFFECT2 TYPE              | 156    |       |         |       | 158    | 177 |       | 178     |
| -        | EFFECTZ PAKAMETERS        | - 511  | 187   |         |       |        |     |       |         |
| •        | EFFECT FLACEMENT          | 165    |       |         | 161   | 162    |     | 163   | 164     |

\*20-3-3 : MG Status bit0 : Waveform =0:Sin, =1:Tri bit1 : Phase =0:0", =1:180" bit2 : Wave Shape =0: Mormal =1: for Flanger \*20-3-2: Data(Her) Value(Hz] 00~63 0.03~ 3.00 (0.03step) 64~C7 3.1~13.0 (0.1 step) C5~D8 14 ~30.0 (1 step) \*20-4 : Dynamic Modulation Source 0 : None 1 : Joy Stick (+Y) 2 : Joy Stick (-Y) 3 : Aftertouch 4 : Assignable Pedal 1 5 : Assignable Pedal 2 6 : VDA EG \*20-3-1 : Delay Parameter Same as 40-(00)~(03) \*20-3-4 : Maveform EB : T+10 : : 00 : 5-10 14 : 5+10

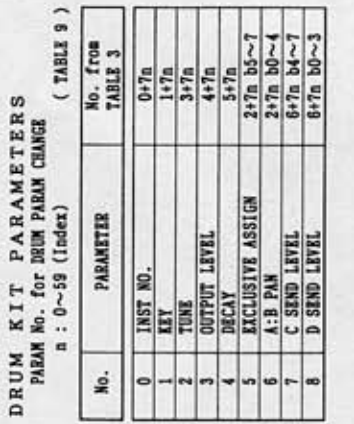

#### NOTICE

KORG products are manufactured under strict specifications and voltages required by each country. These products are warranted by the KORG distributor only in each country. Any KORG product not sold with a warranty card or carrying a serial number disqualifies the product sold from the manufacturer's/distributor's warranty and liability. This requirement is for your own protection and safety.

# KORG INC. 15 - 12, Shimotakaido 1 - chome, Suginami-ku, Tokyo, Japan.